#### Canon iP4800 series Online-Handbuch

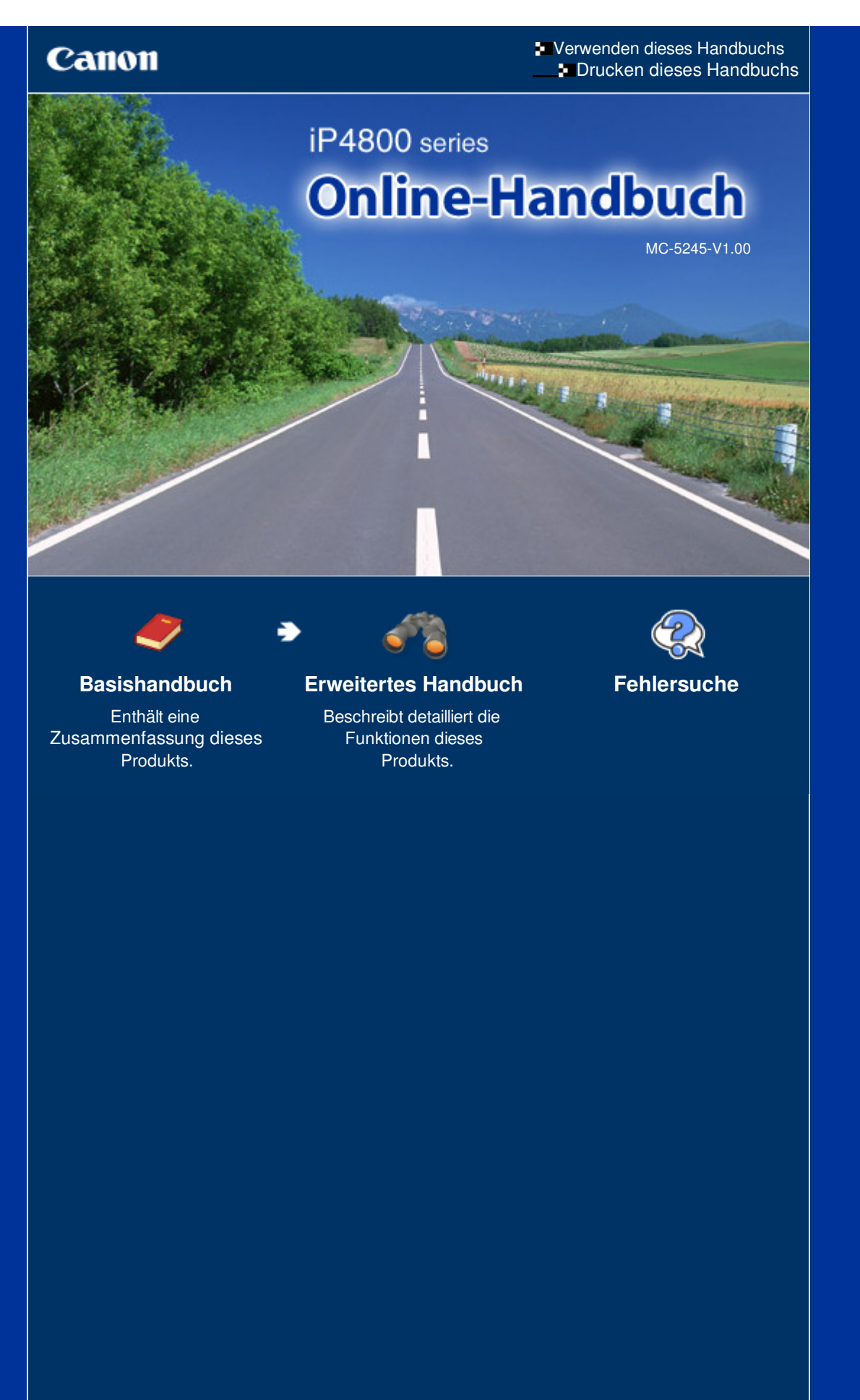

# Canon

Verwenden dieses Handbuchs Drucken dieses Handbuchs Info zum Drucken von Datenträgeretiketten

# iP4800 series Basishandbuch

Erweitertes Handbuch

MP-5118-V1.00

#### Inhalt

#### Überblick über den Drucker

Hauptkomponenten

#### Drucken

Drucken von Fotos (Easy-PhotoPrint EX) Dokumente drucken Drucken von Webseiten (Easy-WebPrint EX) Starten verschiedener Softwareanwendungen

#### Weitere Nutzungsmöglichkeiten

Drucken von Fotos von einem PictBridgekompatiblen Gerät

#### Einlegen von Papier

Einlegen von Papier

#### Regelmäßige Wartung

Austauschen von Tintenpatronen Druck wird blasser oder Farben sind falsch Reinigen der Papiereinzugwalze Reinigen des Pads der Kassette Öffnen des Wartungsbildschirms

#### 🕨 Anhang

Rechtlich zulässige Verwendung dieses Produkts und Nutzungsrechte von Bildern Tipps zur Nutzung des Druckers

Inhalt > Überblick über den Drucker

# Überblick über den Drucker

Dieser Abschnitt enthält die Namen der Komponenten des Druckers und beschreibt ihre Funktionen.

Hauptkomponenten

Vorderansicht Rückansicht Innenansicht

0

↑ Zum Seitenanfang

Erweitertes Handbuch Fehlersuche

Erweitertes Handbuch Fehlersuche

### Basishandbuch

Inhalt > Überblick über den Drucker > Hauptkomponenten

#### C001

# Hauptkomponenten

- Vorderansicht
   Rückansicht
- Innenansicht

# Vorderansicht

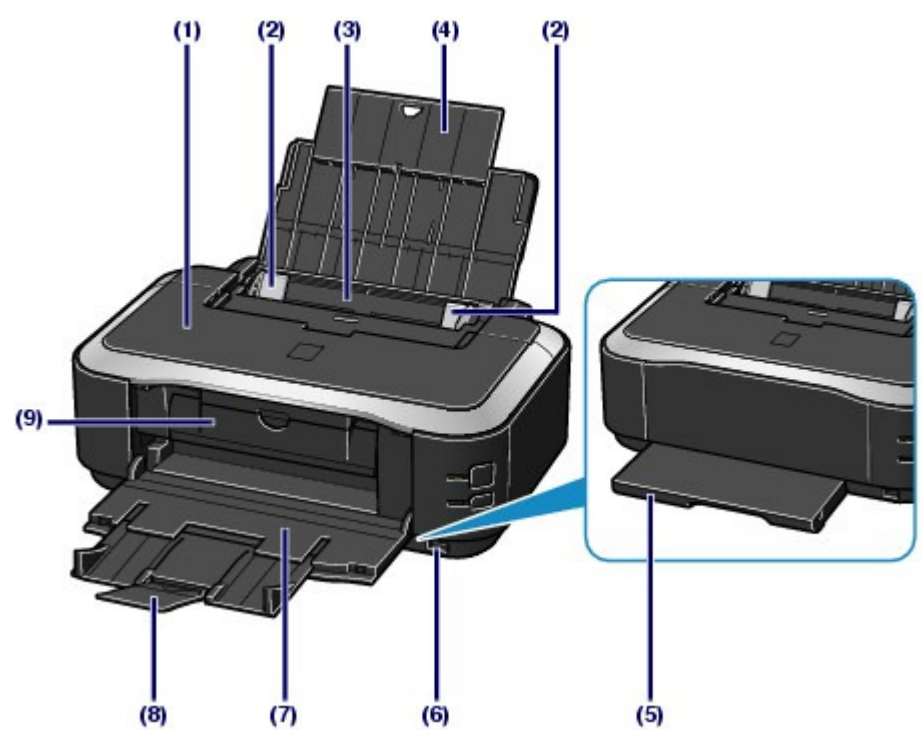

#### (1) Obere Abdeckung

Öffnen Sie die obere Abdeckung zum Austauschen von Tintenbehältern oder zum Beheben von Papierstaus im Drucker.

#### (2) Papierführungen

Stellen Sie die Papierführungen so ein, dass sie auf beiden Seiten eng am Papierstapel anliegen.

#### (3) Hinteres Fach

Legen Sie Fotopapier oder Umschläge ein, die Sie mit dem Drucker verwenden können. Blätter desselben Papierformats und -typs können als Stapel eingelegt werden. Sie werden beim Druckvorgang automatisch einzeln eingezogen.

Weitere Informationen finden Sie unter Einlegen von Papier .

#### (4) Papierstütze

Öffnen Sie die Papierstütze und ziehen Sie sie heraus, um Papier in das hintere Fach einlegen zu können.

#### (5) Kassette

Legen Sie Normalpapier im Format A4, B5, A5, oder Letter in den Drucker ein. Mehrere Blätter desselben Normalpapierformats können als Stapel eingelegt werden. Sie werden beim Druckvorgang automatisch einzeln eingezogen.

Weitere Informationen finden Sie unter Einlegen von Papier .

#### (6) Anschluss für den Direktdruck

An diesen Anschluss können PictBridge-kompatible Geräte (z. B. Digitalkameras) angeschlossen werden, um direkt von diesen zu drucken.

Weitere Informationen finden Sie unter Drucken von Fotos von einem PictBridge-kompatiblen Gerät

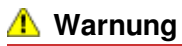

An den Anschluss f
ür den Direktdruck d
ürfen ausschlie
ßlich PictBridge-kompatible Ger
äte angeschlossen werden. Beim Anschluss anderer Ger
äte besteht Brand- und Stromschlaggefahr, au
ßerdem k
önnte der Drucker besch
ädigt werden.

#### Wichtig

Vermeiden Sie jede Berührung des Metallgehäuses.

#### (7) Papierausgabefach

Hier wird das bedruckte Papier ausgegeben. Öffnen Sie es vor dem Drucken vollständig.

#### (8) Verlängerung des Ausgabefachs

Durch Herausziehen und Öffnen wird verhindert, dass die Ausdrucke unkontrolliert aus dem Ausgabefach fallen. Beim Drucken öffnen.

#### (9) Innenabdeckung

Schließen Sie die Innenabdeckung beim Drucken auf Papier.

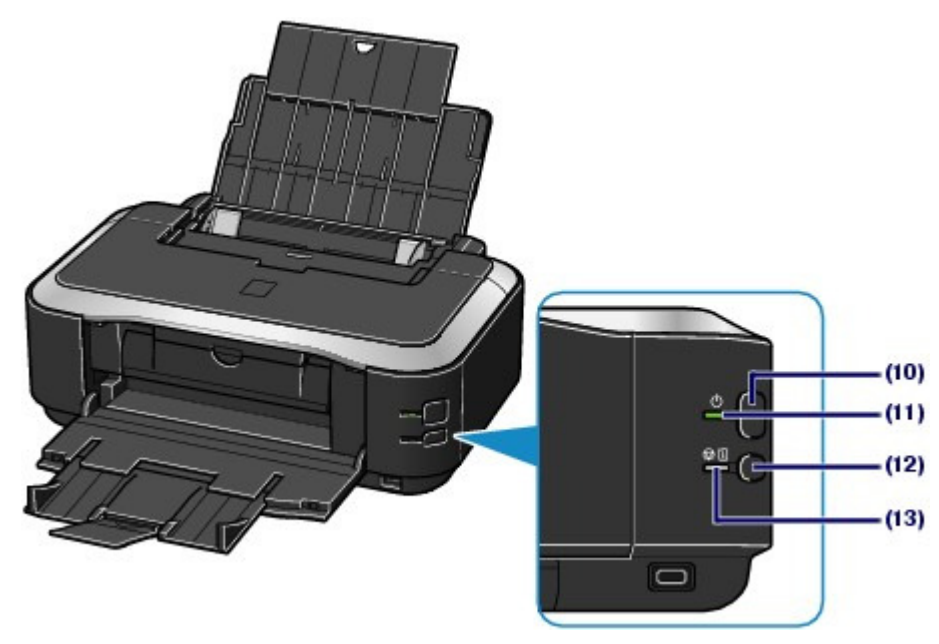

#### (10) Taste EIN

Durch Drücken dieser Taste wird das Gerät ein- und ausgeschaltet.

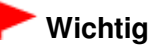

#### Trennen des Geräts von der Steckdose

Vergewissern Sie sich, dass die POWER-Anzeige nicht leuchtet, bevor Sie das Gerät durch Herausziehen des Netzsteckers von der Steckdose trennen. Wird das Gerät von der Steckdose getrennt, während die POWER-Anzeige leuchtet oder blinkt, kann der Drucker anschließend unter Umständen nicht mehr ordnungsgemäß drucken, da der Druckkopf nicht geschützt ist.

#### 💷 Hinweis

#### Funktion "Automatisches Ein-/Ausschalten"

- Sie können festlegen, dass sich der Drucker automatisch ein- oder ausschaltet.
  - Automatisches Einschalten (Auto Power On): Der Drucker wird automatisch eingeschaltet, wenn Daten vom Computer gesendet werden.
  - Automatisches Ausschalten (Auto Power Off): Der Drucker wird automatisch ausgeschaltet, wenn über einen bestimmten Zeitraum keine Daten gesendet werden.
     Legen Sie diese Einstellung auf der Seite Wartung (Maintenance) des Druckertreiber-
  - Setup-Fensters fest.
  - Detaillierte Informationen hierzu finden Sie im Online-Handbuch Erweitertes Handbuch.

#### (11) POWER-Anzeige

Blinkt beim Einschalten, leuchtet danach grün.

#### Hauptkomponenten

#### (12) Taste RESUME/CANCEL

Drücken Sie diese Taste, um einen aktuellen Druckauftrag abzubrechen. Sie können diese Taste drücken, um den Druckerfehlerstatus aufzuheben und das Drucken fortzusetzen, nachdem das Druckerproblem behoben wurde.

#### (13) Alarm-Anzeige

Diese Anzeige leuchtet oder blinkt orange, wenn ein Fehler aufgetreten ist (z. B. wenn kein Papier oder keine Tinte mehr vorhanden ist).

#### 💷 Hinweis

#### POWER-Anzeige und Alarm-Anzeige

- Sie können den Status des Druckers anhand der POWER- und Alarm -Anzeige pr
  üfen.
   Die POWER-Anzeige ist aus: Das Ger
  ät ist ausgeschaltet.
  - Die POWER-Anzeige leuchtet grün: Der Drucker ist zum Drucken bereit.
  - Die POWER-Anzeige blinkt grün: Der Drucker wird zum Drucken vorbereitet, oder der Druckvorgang wird ausgeführt.
  - Die **Alarm** Anzeige blinkt orange: Es ist ein Fehler aufgetreten, der Drucker ist nicht druckbereit.

Detaillierte Informationen hierzu finden Sie im Online-Handbuch *Erweitertes Handbuch* im Abschnitt "Fehlersuche".

 Die POWER-Anzeige blinkt grün, und die Alarm -Anzeige blinkt orange (abwechselnd): Möglicherweise ist ein Fehler aufgetreten, der die Kontaktaufnahme mit dem Service-Center erfordert.

Detaillierte Informationen hierzu finden Sie im Online-Handbuch *Erweitertes Handbuch* im Abschnitt "Fehlersuche".

# Rückansicht

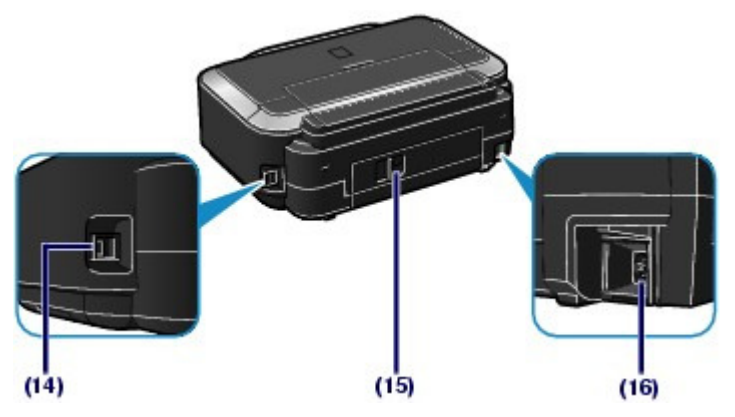

#### (14) USB-Anschluss

Schließen Sie hier das USB-Kabel zum Anschluss des Druckers an einen Computer an.

# Wichtig

- Vermeiden Sie jede Berührung des Metallgehäuses.
- Das USB-Kabel darf nicht ein- oder ausgesteckt werden, während ein Druckauftrag ausgeführt wird.

#### (15) Hintere Abdeckung

Nehmen Sie die hintere Abdeckung ab, um gestautes Papier zu entfernen.

#### (16) Netzkabelanschluss

Schließen Sie hier das mitgelieferte Netzkabel an.

#### Innenansicht

#### Seite 7 von 495 Seiten

#### Hauptkomponenten

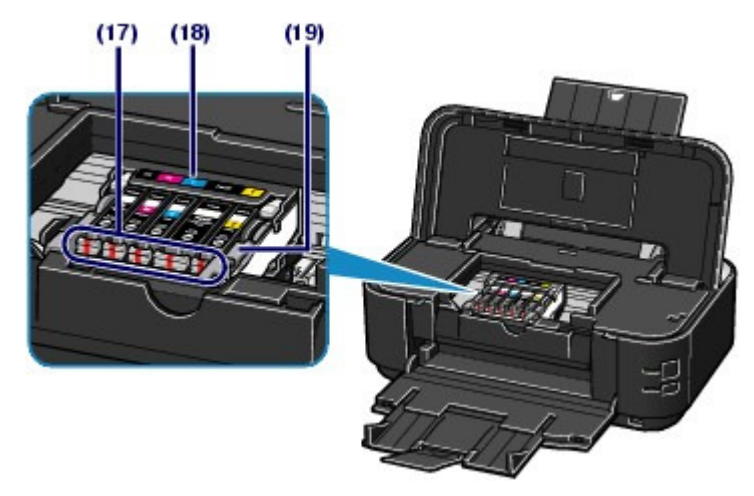

#### (17) Tinten-Anzeigen

Zeigt den Status der Tintenbehälter durch rotes Leuchten oder Blinken an.

Siehe Überprüfen des Tintenstatus .

#### (18) Druckkopfhalter

Setzen Sie den Druckkopf ein.

#### (19) Druckkopfverriegelung

Fixiert den Druckkopf.

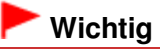

Nach dem Einsetzen des Druckkopfs dürfen Sie diese Verriegelung nicht öffnen.

#### 💷 Hinweis

 Details zum Installieren des Druckkopfs und der Tintenbehälter finden Sie im gedruckten Handbuch *Inbetriebnahme*.

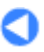

Inhalt > Drucken

# Drucken

In diesem Abschnitt wird die Vorgehensweise für das Drucken von Dokumenten oder Fotos beschrieben. Mithilfe der im Lieferumfang des Druckers enthaltenen Anwendungssoftware Easy-PhotoPrint EX können Sie mit Ihrer Digitalkamera aufgenommene Fotos mühelos drucken.

#### Drucken von Fotos (Easy-PhotoPrint EX)

Nutzung verschiedener Funktionen von Easy-PhotoPrint EX

**Dokumente drucken** 

Drucken von Webseiten (Easy-WebPrint EX)

Starten verschiedener Softwareanwendungen

Solution Menu EX Easy-WebPrint EX

0

↑ Zum Seitenanfang

Erweitertes Handbuch Fehlersuche

Erweitertes Handbuch Fehlersuche

#### Basishandbuch

Inhalt > Drucken > Drucken von Fotos (Easy-PhotoPrint EX)

#### C051

# Drucken von Fotos (Easy-PhotoPrint EX)

Mithilfe der im Lieferumfang des Druckers enthaltenen Anwendungssoftware Easy-PhotoPrint EX können Sie auf Ihrem Computer gespeicherte Bilder drucken. In diesem Abschnitt wird die Vorgehensweise zum Drucken randloser Fotos auf Fotopapier im Format 10 x 15 cm/4 x 6 Zoll beschrieben.

Detaillierte Informationen zu Easy-PhotoPrint EX finden Sie im Online-Handbuch Erweitertes Handbuch

#### 💷 Hinweis

- Installieren Sie Easy-PhotoPrint EX von der Installations-CD-ROM (Setup CD-ROM), sofern diese Anwendungssoftware noch nicht installiert oder wieder deinstalliert wurde. Wählen Sie dazu unter Benutzerdefinierte Installation (Custom Install) die Option Easy-PhotoPrint EX aus.
- 1. Bereiten Sie den Druck des Foto-Indexblatts vor.
  - (1) Der Drucker muss eingeschaltet sein. Siehe Vorderansicht .
  - (2) Legen Sie das zu bedruckende Papier ein. Weitere Informationen finden Sie unter Einlegen von Papier .

In diesem Beispiel wird Fotopapier im Format 10 x 15 cm / 4" x 6" in das hintere Fach eingelegt.

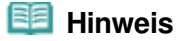

Legen Sie Normalpapier in den Formaten A4 oder Letter in die Kassette und andere Papierformate oder -typen, wie z. B. Fotopapier, in das hintere Fach ein.

(3) Öffnen Sie das Papierausgabefach vorsichtig, und ziehen Sie die Verlängerung des Papierausgabefachs heraus.

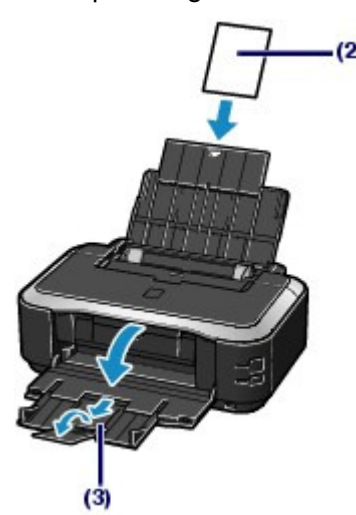

- 2. Starten Sie Easy-PhotoPrint EX aus Solution Menu EX.
  - (1) Starten Sie Solution Menu EX. Weitere Informationen finden Sie unter Solution Menu EX.

Klicken Sie hier: Solution Menu EX

(2) Klicken Sie im Menü Fotodruck (Photo Print) auf 《 (Fotodruck (Photo Print)). Easy-PhotoPrint EX wird gestartet, und der Bedienungsbildschirm von Fotodruck (Photo Print) wird angezeigt.

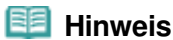

 Zusätzlich zum Fotodruck stehen Funktionen für das Erstellen von Alben, Kalendern und anderen Fotovarianten zur Verfügung.
 Siehe Nutzung verschiedener Funktionen von Easy-PhotoPrint EX

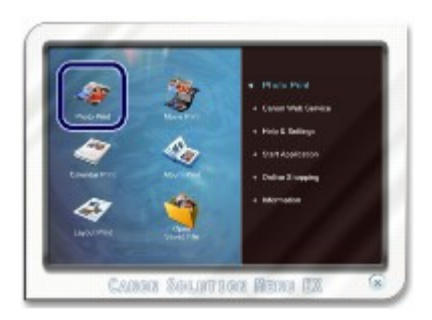

- 3. Wählen Sie die zu druckenden Fotos aus.
  - (1) Wählen Sie den Ordner aus, in dem die zu druckenden Bilder gespeichert sind.
  - (2) Klicken Sie auf das erste zu druckende Bild.

Die Anzahl der zu druckenden Kopien wird mit "1" angezeigt, und das ausgewählte Bild wird in den Bereich der ausgewählten Bilder (A) übernommen. Sie können auf diese Weise beliebig viele Bilder auswählen.

#### 🧾 Hinweis

- Wenn Sie mehrere Exemplare drucken möchten, können Sie durch Klicken auf (Aufwärtspfeil) die Anzahl der zu druckenden Exemplare entsprechend einstellen.
- Um ein ausgewähltes Bild wieder aus der Auswahl zu entfernen, markieren Sie es zunächst durch Klicken im Bereich der ausgewählten Bilder (A). Klicken Sie dann auf (Importiertes Bild löschen (Delete Imported Image)) (B). Alternativ können Sie auch durch wiederholtes Klicken auf (Abwärtspfeil) die Anzahl der zu druckenden Exemplare auf Null einstellen.
- Sie können das ausgewählte Bild vor dem Drucken außerdem korrigieren oder optimieren. Genauere Angaben finden Sie im Online-Handbuch
  Erweitertes Handbuch.
- Sie können ein Bild aus einem Video erfassen und drucken.
   Siehe Nutzung verschiedener Funktionen von Easy-PhotoPrint EX
- (3) Klicken Sie auf Papier auswählen (Select Paper).

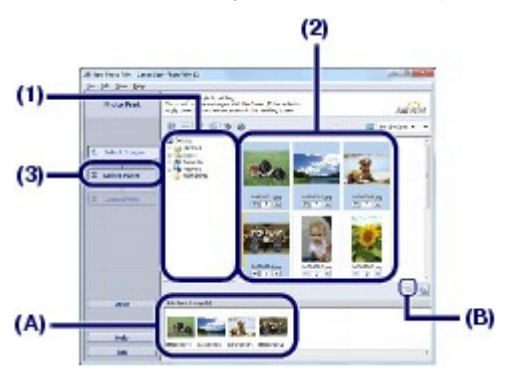

- 4. Wählen Sie das eingelegte Papier aus.
  - (1) Unter Drucker (Printer) muss die Bezeichnung des Druckers angegeben sein.
  - (2) Unter Papierquelle (Paper Source) muss Automatisch auswählen (Automatically Select) ausgewählt sein.

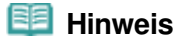

Detaillierte Informationen zu anderen Einstellungen für Papierquelle (Paper Source) finden

Sie im Online-Handbuch Erweitertes Handbuch .

(3) Wählen Sie das Format und den Typ des eingelegten Papiers unter Papierformat (Paper Size) und Medientyp (Media Type) aus.

Für dieses Beispiel wählen wir unter Papierformat (Paper Size) das Format 10x15cm 4"x6" (4"x6" 10x15cm) und als Medientyp (Media Type) das eingelegte Fotopapier.

#### 💷 Hinweis

- Falls Sie Normalpapier im Format A4 oder Letter auswählen und unter Papierquelle (Paper Source) die Option Automatisch auswählen (Automatically Select) ausgewählt ist, zieht der Drucker das Papier aus der Kassette ein. Falls Sie andere Papierformate oder -typen, wie z. B. Fotopapier, auswählen, zieht der Drucker das Papier aus dem hinteren Fach ein. Falls Sie das falsche Seitenformat oder den falschen Medientyp auswählen, zieht der Drucker möglicherweise Papier aus der falschen Papierzufuhr ein oder druckt unter Umständen nicht mit der entsprechenden Druckqualität.
- (4) Klicken Sie auf Layout/Druck (Layout/Print).

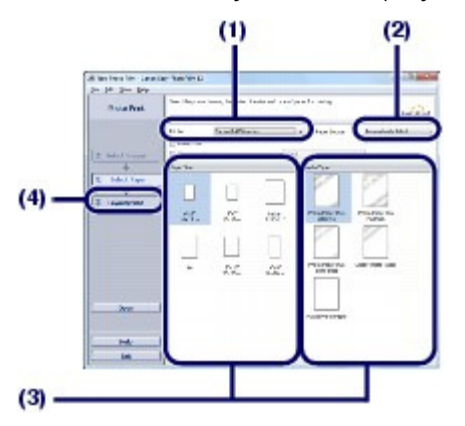

5. Wählen Sie ein Layout aus, und starten Sie den Druckvorgang.

(1) Wählen Sie das gewünschte Layout für den Ausdruck aus. Im vorliegenden Beispiel wird das Layout Randlos (Voll) (Borderless (full)) verwendet.

im vorliegenden Beispiel wird das Layout Randios (Voli) (Borderiess (fuli)) verwendet.

Im Vorschaufenster wird nun das Foto im gewählten Layout angezeigt, damit Sie sich den Ausdruck vorab ansehen können.

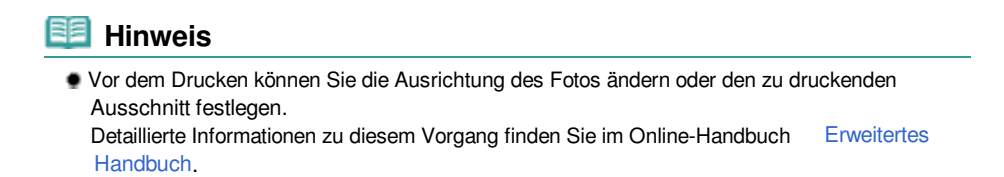

#### (2) Klicken Sie auf Drucken (Print).

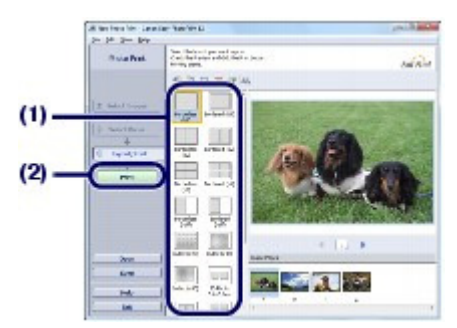

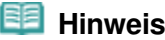

 Drücken Sie zum Abbrechen eines Druckvorgangs auf dem Drucker die Taste RESUME/CANCEL oder klicken Sie im Druckerstatusmonitor auf Druckvorgang abbrechen (Cancel Printing). Nach dem Abbrechen des Druckvorgangs werden möglicherweise leere Blätter ausgeworfen. Klicken Sie zum Anzeigen des Statusmonitors auf das Druckersymbol in der Taskleiste. Klicken Sie in Windows Vista oder Windows XP in der Symbolleiste auf Canon XXX (wobei " XXX" für

den Namen Druckers steht).

00

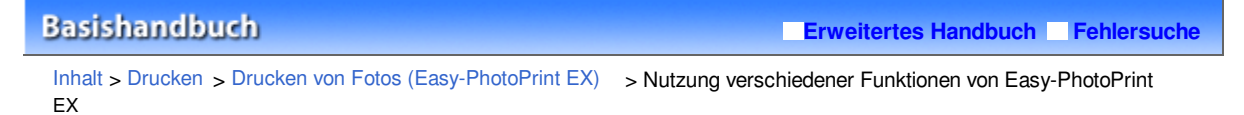

C052

# ■ Nutzung verschiedener Funktionen von Easy-PhotoPrint EX

In diesem Abschnitt werden einige nützliche Funktionen von Easy-PhotoPrint EX vorgestellt. Genauere Angaben finden Sie im Online-Handbuch Erweitertes Handbuch .

# Erstellen eigener Layouts

Sie können ein Album oder einen Kalender mit Ihren eigenen Fotos erstellen.

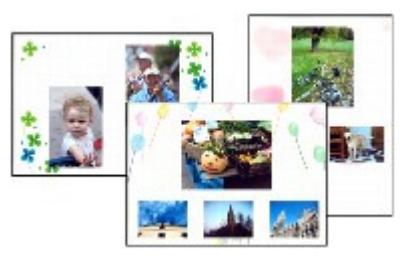

Album

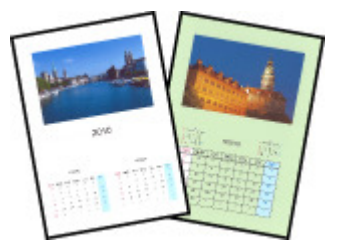

Kalender (Calendar)

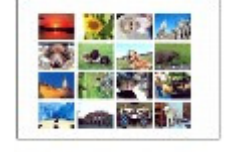

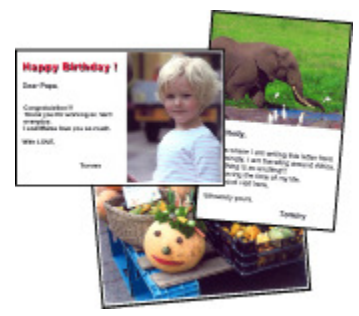

Etiketten (Stickers)

Layout-Druck (Layout Print)

# • Erstellen von Standbildern aus Videos

Sie können Videobilder erfassen und daraus Standbilder erstellen.

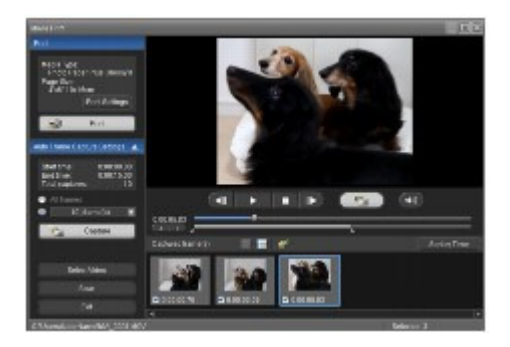

00

Erweitertes Handbuch Fehlersuche

### Basishandbuch

Inhalt > Drucken > Dokumente drucken

#### C053

# **Dokumente drucken**

In diesem Abschnitt werden die Schritte zum Drucken eines Dokuments im Format A4 auf Normalpapier beschrieben.

Genauere Angaben finden Sie im Online-Handbuch Erweitertes Handbuch .

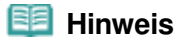

Der Vorgang kann sich je nach verwendeter Anwendungssoftware unterscheiden. Detaillierte Anweisungen zur Vorgehensweise finden Sie im Handbuch der verwendeten Anwendungssoftware.

 Die in diesem Abschnitt abgebildeten Bildschirmanzeigen stellen die Vorgehensweise bei Verwendung des Betriebssystems Windows 7 Home Premium (im Folgenden kurz als "Windows 7" bezeichnet) dar.

1. Der Drucker muss eingeschaltet sein.

Siehe Vorderansicht .

2. Legen Sie das zu bedruckende Papier ein.

Weitere Informationen finden Sie unter Einlegen von Papier . Stellen Sie hier sicher, dass Normalpapier im Format A4 in die Kassette eingelegt ist.

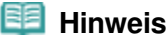

Legen Sie Normalpapier in den Formaten A4, B5, A5 oder Letter in die Kassette und andere Papierformate oder -typen, wie z. B. Fotopapier, in das hintere Fach ein.

- **3.** Öffnen Sie das Papierausgabefach vorsichtig, und ziehen Sie die Verlängerung des Papierausgabefachs heraus.
- **4.** Erstellen (oder öffnen) Sie mit einer geeigneten Anwendungssoftware ein zu druckendes Dokument.
- 5. Öffnen Sie das Druckertreiber-Setup-Fenster.
  - (1) Wählen Sie Drucken (Print) im Menü Datei (File) oder in der Symbolleiste in Ihrer Softwareanwendung aus. Das Dialogfeld Drucken (Print) wird angezeigt.
  - (2) Die Bezeichnung Ihres Druckers muss ausgewählt sein.

#### 💷 Hinweis

Sollte die Bezeichnung eines anderen Druckers ausgewählt sein, so wählen Sie durch Klicken die Bezeichnung Ihres Druckers aus.

(3) Klicken Sie auf Einstellungen (Preferences) (oder Eigenschaften (Properties)).

#### Dokumente drucken

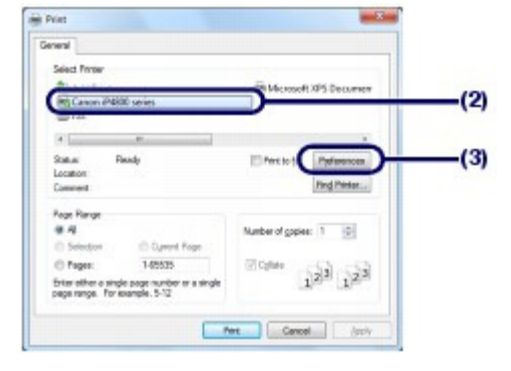

- 6. Legen Sie die gewünschten Druckeinstellungen fest.
  - (1) Wählen Sie Geschäftliches Dokument (Business Document) in Häufig verwendete Einstellungen (Commonly Used Settings).

#### 💷 Hinweis

Wenn das Druckobjekt wie z. B. Geschäftliches Dokument (Business Document) oder Fotodruck (Photo Printing) in Häufig verwendete Einstellungen (Commonly Used Settings) ausgewählt ist, werden die Elemente in Zusätzliche Funktionen (Additional Features) automatisch ausgewählt. Die für das Druckobjekt relevanten Einstellungen wie beispielsweise der Medientyp oder die Druckqualität werden auch angezeigt.

#### (2) Achten Sie auf die angezeigten Einstellungen.

Hier wird unter Medientyp (Media Type) die Option Normalpapier (Plain Paper), unter Druckqualität (Print Quality) die Option Standard, unter Druckerpapierformat (Printer Paper Size) das Format A4 und unter Papierzufuhr (Paper Source) die Option Automatisch auswählen (Automatically Select) ausgewählt.

- Wenn Sie zwei oder mehr Exemplare unter Kopien (Copies) festlegen, werden die gedruckten Seiten sortiert.
- Die Einstellungen können geändert werden.
   Überprüfen Sie nach dem Ändern der Option Druckerpapierformat (Printer Paper Size), ob die Einstellung von Seitenformat (Page Size) im Fenster Seite einrichten (Page Setup) mit der Einstellung in der Anwendungssoftware übereinstimmt.
   Genauere Angaben finden Sie im Online-Handbuch
- Falls Sie Normalpapier im Format A4, B5, A5 oder Letter auswählen und unter Papierzufuhr (Paper Source) die Option Automatisch auswählen (Automatically Select) ausgewählt ist, zieht der Drucker das Papier aus der Kassette ein. Falls Sie andere Papierformate oder -typen, wie z. B. Fotopapier, auswählen, zieht der Drucker das Papier aus dem hinteren Fach ein.

Falls Sie das falsche Seitenformat oder den falschen Medientyp auswählen, zieht der Drucker möglicherweise Papier aus der falschen Papierzufuhr ein oder druckt unter Umständen nicht mit der entsprechenden Druckqualität.

(3) Klicken Sie auf OK.

#### Dokumente drucken

| Conmonly Used Settings          |     |                                  | -0 |
|---------------------------------|-----|----------------------------------|----|
| Standard                        |     |                                  |    |
| Photo Percing                   |     |                                  |    |
| Business Document               |     | 1                                |    |
| Paper Saving                    |     | -                                |    |
|                                 | 1.0 | -                                |    |
|                                 |     | Preview before printing          |    |
| Additional Features             |     |                                  |    |
| 2 2 on 1 Petrop                 |     | El Granicale Perting             |    |
| 4 on-1 Pinting                  |     | Text (Speed Pronty)              |    |
| Duples Parting                  |     | 253.355 M (20.055                |    |
| Plet from Last Page             |     |                                  |    |
| Media Tune                      |     | Parter Parer Star                | -6 |
| Pain Paper                      |     | M                                |    |
|                                 |     | Dientation @ Portret C Landscape |    |
| Pert Qualty:                    |     | Paper Source:                    |    |
| Standard                        |     | Automatically Select .           |    |
|                                 |     | Dates 1 0 (1988)                 |    |
|                                 |     |                                  |    |
| Rways Set with Current Settings |     | Igstructione Defaults            |    |
|                                 |     |                                  |    |
|                                 |     | OK Cencel Help                   |    |

#### 💷 Hinweis

- Detailinformationen zu den Funktionen des Druckertreibers erhalten Sie, indem Sie durch Klicken auf Hilfe (Help) oder Anweisungen (Instructions) das Online-Handbuch Handbuch aufrufen. Die Schaltfläche Anweisungen (Instructions) wird auf den Registerkarten Schnelleinrichtung (Quick Setup), Optionen (Main)) und Wartung (Maintenance) angezeigt, wenn das Online-Handbuch auf Ihrem Computer installiert ist.
- Sie können die Einstellungen benennen und unter Häufig verwendete Einstellungen (Commonly Used Settings) hinzufügen.
- Genauere Angaben finden Sie im Online-Handbuch Erweitertes Handbuch .
- Wenn das Kontrollkästchen Immer mit aktuellen Einstellungen drucken (Always Print with Current Settings) ausgewählt ist, werden die aktuellen Einstellungen ab dem nächsten Druckauftrag angewandt. Diese Funktion ist möglicherweise nicht in allen Softwareanwendungen vorhanden.
- Möchten Sie sich vor dem eigentlichen Ausdruck in der Druckvorschau ein Bild von dem Ausdruck machen, so aktivieren Sie das Kontrollkästchen Vorschau vor dem Druckvorgang (Preview before printing). Nicht jede Anwendungssoftware bietet eine Vorschaufunktion.
- Sie können die Druckeinstellungen auf der Registerkarte Optionen (Main) oder Seite einrichten (Page Setup) festlegen.

Genauere Angaben finden Sie im Online-Handbuch Erweitertes Handbuch .

#### **7.** Starten Sie den Druckvorgang.

Klicken Sie auf Drucken (Print) oder auf OK, um den Druckvorgang zu starten.

| A 19.2                                                                         |                                     |
|--------------------------------------------------------------------------------|-------------------------------------|
| Select Proter                                                                  |                                     |
| State Printer<br>MS Canon iP4800 series<br>BFFax                               | Hooseft XPS Decument                |
| 4                                                                              | ,                                   |
| Statuar Ready<br>Location<br>Comment                                           | Pret to Se Prefamonose Preg Printer |
| Regit Range                                                                    |                                     |
| Selectori C. Oyrent Rope                                                       | Number of gopies: 1                 |
| C Pages: 145525                                                                | EQM:                                |
| Enter either a single page number er a single<br>page range. For example, 5-12 | 123 123                             |

#### 💷 Hinweis

Drücken Sie zum Abbrechen eines Druckvorgangs auf dem Drucker die Taste RESUME/CANCEL oder klicken Sie im Druckerstatusmonitor auf Druckvorgang abbrechen (Cancel Printing). Nach dem Abbrechen des Druckvorgangs werden möglicherweise leere Blätter ausgeworfen.

Klicken Sie zum Anzeigen des Statusmonitors auf das Druckersymbol in der Taskleiste. Klicken Sie in Windows Vista (im Folgenden bezeichnet als "Windows Vista") oder Windows XP in der Symbolleiste auf Canon XXX (wobei " XXX" für den Namen des Druckers steht).

 Falls gerade Linien versetzt gedruckt werden oder das Druckergebnis nicht zufrieden stellend ist, muss der Druckkopf ausgerichtet werden. Weitere Informationen finden Sie unter Ausrichten des Druckkopfs.

00

Erweitertes Handbuch Fehlersuche

Inhalt > Drucken > Drucken von Webseiten (Easy-WebPrint EX)

#### C054

# Drucken von Webseiten (Easy-WebPrint EX)

Easy-WebPrint EX ermöglicht das schnelle und einfache Drucken von Webseiten aus Internet Explorer. Webseiten können beim Drucken automatisch an die Papierbreite angepasst werden, ohne dass die Seitenränder abgeschnitten werden. Außerdem können die Webseiten als Vorschau angezeigt und dann zum Drucken ausgewählt werden.

Für Easy-WebPrint EX ist Internet Explorer 7 oder später erforderlich.

#### Wichtig

Gemäß geltender Gesetze dürfen urheberrechtlich geschützte Werke anderer Personen ohne Erlaubnis des Urheberrechtsinhabers nur für den privaten Gebrauch zu Hause oder in gesetzlich geregeltem, begrenztem Umfang auch für andere Zwecke reproduziert oder bearbeitet werden. Darüber hinaus kann die Reproduktion oder Bearbeitung von Fotografien, auf denen Menschen abgebildet sind, das so genannte Recht am eigenen Bild (Bildnisrecht) verletzen.

#### 💷 Hinweis

Informationen zum Installieren oder Starten von Easy-WebPrint EX finden Sie unter Easy-WebPrint EX.

Die Beschnittfunktion ermöglicht es beispielsweise, bestimmte Teile von Webseiten zu isolieren und für den Druck zu bearbeiten.

Weitere Informationen zur Bedienung von Easy-WebPrint EX finden Sie in der Onlinehilfe. Klicken Sie in der Symbolleiste auf Easy-WebPrint EX (A), und wählen Sie im Pulldown-Menü den Befehl Hilfe (Help), um die Onlinehilfe zu öffnen.

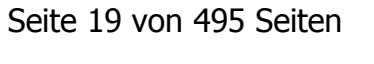

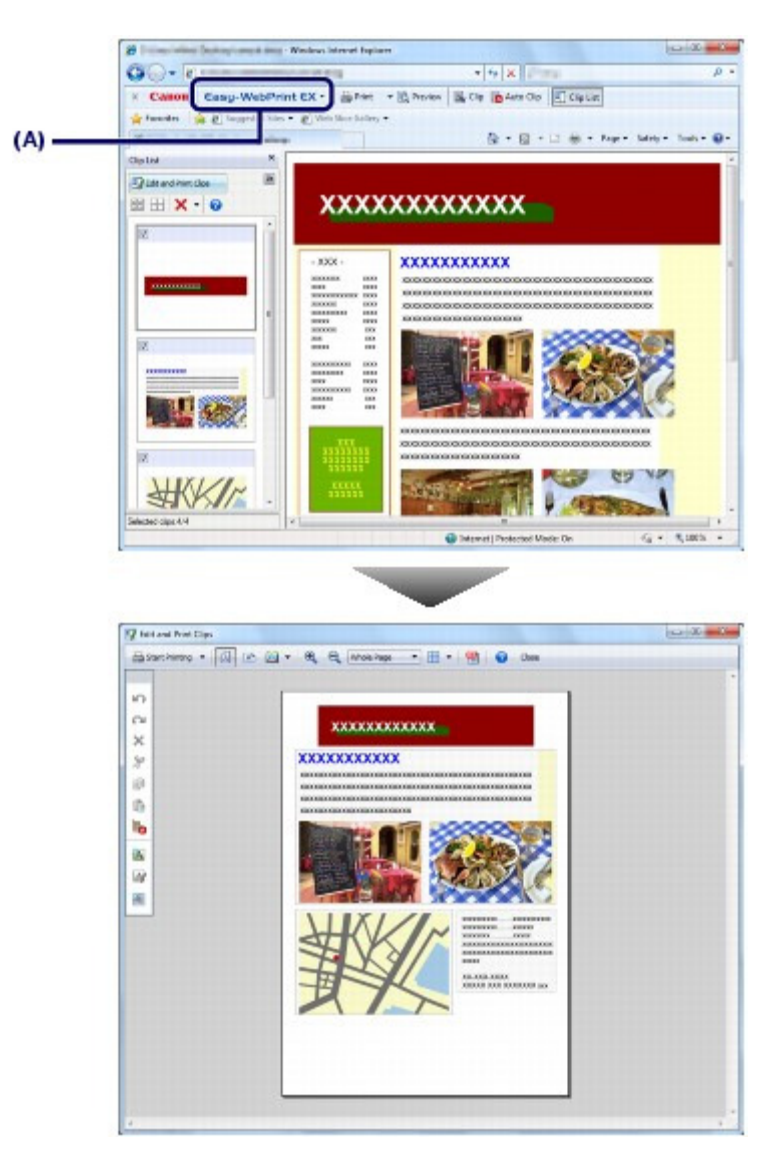

00

Erweitertes Handbuch Fehlersuche

#### Basishandbuch

Inhalt > Drucken > Starten verschiedener Softwareanwendungen

#### C055

## Starten verschiedener Softwareanwendungen

In diesem Abschnitt wird Solution Menu EX beschrieben. Dieses Menü wird zum Starten von Softwareanwendungen verwendet, die mit dem Drucker geliefert wurden. Die Informationen zu Easy-WebPrint EX, einer Softwareanwendung zum Drucken von Webseiten, ist ebenfalls enthalten.

# Solution Menu EX

Solution Menu EX ist eine Softwareanwendung für den schnellen Zugriff auf andere Anwendungen, die mit dem Drucker geliefert wurden, sowie auf Handbücher und Online-Produktinformationen.

#### 🧾 Hinweis

 Installieren Sie Solution Menu EX, das Online-Handbuch und andere mitgelieferte Softwareanwendungen, die verwendet werden sollen, von der Installations-CD-ROM (Setup CD-ROM), falls die Installation noch nicht erfolgt ist oder rückgängig gemacht wurde. Wählen Sie die Komponenten dazu unter Benutzerdefinierte Installation (Custom Install) aus.

Im Kategoriemenübereich des Hauptbildschirms von Solution Menu EX werden Menüs angezeigt. Klicken Sie im Kategoriemenübereich auf ein Menü, um im Funktionssymbolbereich des Hauptbildschirms Symbole für die im betreffenden Menü verfügbaren Funktionen anzuzeigen. Die Anzahl und Art der auf dem Hauptbildschirm angezeigten Symbole oder Menüs hängt im Detail vom Drucker und dem Land bzw. der Region ab.

\* Der nachstehende Bildschirm zeigt Windows 7.

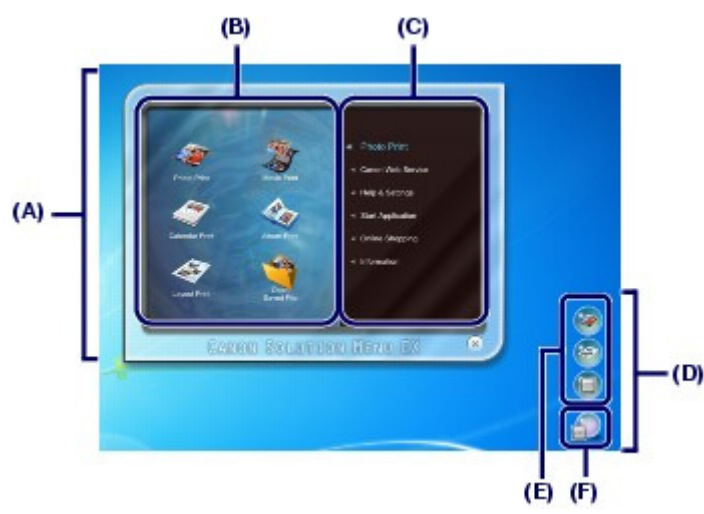

(A) Hauptbildschirm

- (B) Funktionssymbolbereich
- (C) Kategoriemenübereich
- (D) Desktopzubehör

 (E) Kontextmenü, zu dem Symbole häufig verwendeter Funktionen hinzugefügt werden können
 (F) Zubehörsymbol, mit dem der Hauptbildschirm angezeigt, das Kontextmenü ein- und ausgeblendet werden kann usw.

Fotodruck (Photo Print) Fotos drucken, die mit einer Digitalkamera aufgenommen wurden.

Canon Webservice (Canon Web Service) Laden Sie Inhalte oder Materialien zum Drucken von der Website herunter.

#### **CREATIVE PARK PREMIUM**

CREATIVE PARK PREMIUM ist ein Premiuminhaltsservice, der ausschließlich Benutzern von Original Canon Tinten für dieses Gerät zur Verfügung steht.

#### Starten verschiedener Softwareanwendungen

Stellen Sie sicher, dass Original Canon Tintenpatronen für alle Farben ordnungsgemäß installiert sind.

Hilfe und Einstellungen (Help & Settings)

Öffnen Sie die Online-Hilfe zu Solution Menu EX oder das Online-Handbuch des Druckers. Richten Sie Solution Menu EX oder den Drucker ein.

Anwendung starten (Start Application)

Starten Sie die mitgelieferten Softwareanwendungen, wie etwa Easy-PhotoPrint EX und My Printer. Mit My Printer können Sie das Setup-Fenster des Druckertreibers anzeigen und Informationen über Fehler- und Problembehebungsmaßnahmen abrufen.

Online-Einkauf (Online Shopping) Verbrauchsmaterial, wie etwa Tinte, direkt auf der Website bestellen.

Informationen (Information) Hier erhalten Sie nützliche Informationen zum Drucker.

| Hinw | eis |
|------|-----|
|      |     |

- S
- Der Zugriff auf die Website mit diesen Informationen erfordert einen Internetzugang.

Weitere Informationen zur Bedienung von Solution Menu EX finden Sie in der Onlinehilfe. Öffnen Sie das Menü Hilfe und Einstellungen (Help & Settings), und klicken Sie auf 🛛 局 (Solution Menu EX-Hilfe (Solution Menu EX's Help)), um die Onlinehilfe zu öffnen.

# Starten von Softwareanwendungen mit Solution Menu EX

Mit Solution Menu EX können Sie Softwareanwendungen starten und außerdem direkt auf eine Funktion der Softwareanwendung zugreifen.

In den folgenden Schritten wird als Beispiel Solution Menu EX gestartet und eine der Easy-PhotoPrint EX-Funktionen ausgewählt, nämlich Fotodruck (Photo Print).

|  | 1 | ۱. | Starten | Sie | Solution | Menu | ΕX |
|--|---|----|---------|-----|----------|------|----|
|--|---|----|---------|-----|----------|------|----|

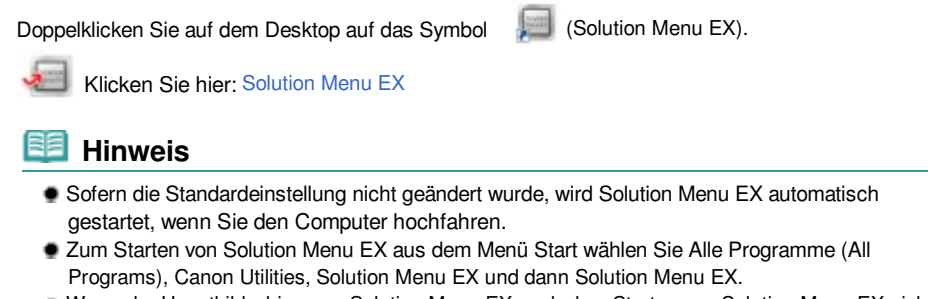

Wenn der Hauptbildschirm von Solution Menu EX nach dem Starten von Solution Menu EX nicht

| angezeigt wird, klicken Sie mit der rechten Maustaste auf | 62 | (Zubehör-Symbol) und wählen |
|-----------------------------------------------------------|----|-----------------------------|
| Hauptbildschirm anzeigen (Show Main Screen).              |    |                             |

- 2. Wählen Sie die Funktion der Softwareanwendung aus, die gestartet werden soll.
  - (1) Klicken Sie auf das Menü Fotodruck (Photo Print).
  - (2) Klicken Sie auf < (Fotodruck (Photo Print)). Easy-PhotoPrint EX wird gestartet, und der Bedienungsbildschirm von Fotodruck (Photo Print) wird angezeigt.

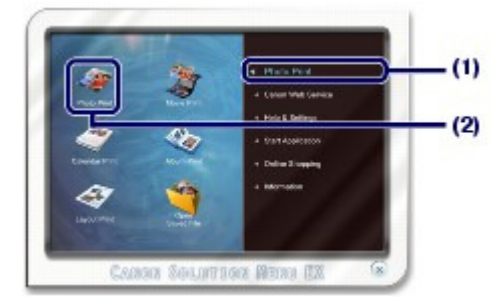

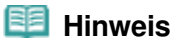

 Zusätzlich zum Fotodruck stehen Funktionen für das Erstellen von Alben, Kalendern und anderen Fotovarianten zur Verfügung.
 Details zur Bedienung und den Funktionen von Easy-PhotoPrint EX finden Sie unter von Fotos (Easy-PhotoPrint EX).

# ■ Easy-WebPrint EX

Bei der Installation von Easy-WebPrint EX wird in Internet Explorer eine Symbolleiste hinzugefügt. Die Symbolleiste ist immer verfügbar, wenn Internet Explorer läuft.

| 🕫 I Windows Internet Explorer                            |                                   | 08.8                  |
|----------------------------------------------------------|-----------------------------------|-----------------------|
|                                                          | • 4 ×                             | p •                   |
| × Comm Easy-WebPrint €X + BPin + BA                      | eniew 📓 Gip 🐞 Auto Cip 🗐 Cip List |                       |
| 🙀 Favorites 🛛 🎪 😰 Suggested Sites 🔹 😰 Web Sice Gallery 🔹 | and the second second             |                       |
| 8                                                        | 🟠 = 🔯 - 🖙 👹 = Fage                | + Selety + Tools + €+ |

#### 💷 Hinweis

Installieren von Easy-WebPrint EX

- Wenn Easy-WebPrint EX nicht installiert ist, wird im Infobereich der Taskleiste eventuell ein Hinweis zur Installation von Easy-WebPrint EX angezeigt. Klicken Sie zur Installation von Easy-WebPrint EX auf den Hinweis, und folgen Sie der Anleitung auf
- dem Bildschirm. Easy-WebPrint EX kann auch von der Setup-CD-ROM (Setup CD-ROM) installiert werden.
- Wählen Sie dazu unter Benutzerdefinierte Installation (Custom Install) die Option Easy-WebPrint EX.
  Voraussetzung für die Installation von Easy-WebPrint EX auf dem Computer sind Internet Explorer 7 oder höher und ein Internetzugang.

0

Erweitertes Handbuch Fehlersuche

Inhalt > Weitere Nutzungsmöglichkeiten

# Weitere Nutzungsmöglichkeiten

In diesem Abschnitt finden Sie eine Einführung dazu, wie Sie Fotos von einem PictBridge-kompatiblen Gerät wie einer Digitalkamera drucken, das über ein USB-Kabel angeschlossen ist.

Drucken von Fotos von einem PictBridge-kompatiblen Gerät

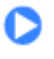

Erweitertes Handbuch Fehlersuche

Inhalt > Weitere Nutzungsmöglichkeiten > Drucken von Fotos von einem PictBridge-kompatiblen Gerät

#### C063

# Drucken von Fotos von einem PictBridge-kompatiblen Gerät

Mithilfe eines vom Hersteller des jeweiligen Geräts empfohlenen USB-Kabels können Sie PictBridgekompatible Geräte an diesen Drucker anschließen und auf diesen gespeicherte Bilder direkt drucken. Detaillierte Informationen zur Vorgehensweise zum Drucken der auf einem angeschlossenen PictBridge -kompatiblen Gerät gespeicherten Bilder finden Sie im Online-Handbuch Handbuch

Detaillierte Informationen zu den Druckeinstellungen des PictBridge-kompatiblen Geräts finden Sie in der Bedienungsanleitung des jeweiligen Geräts.

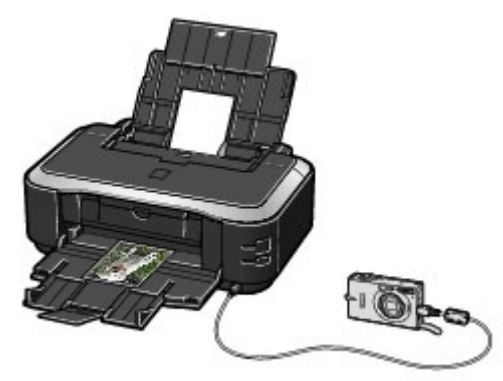

#### Anschließbare Geräte:

Unabhängig von Hersteller und Modell kann jedes PictBridge-kompatible Gerät an diesen Drucker angeschlossen werden.

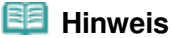

PictBridge ist der Standard f
ür das direkte Ausdrucken (ohne Verwendung eines Computers) von Fotos von Ger
äten wie Digitalkameras, digitalen Camcordern, Foto-Handys usw.

(PictBridge) Geräte mit diesem Zeichen sind PictBridge-kompatibel.

#### **Druckbares Bilddatenformat:**

Dieser Drucker akzeptiert Bilder\*, die mit einer DCF-kompatiblen (Design rule for Camera File) Kamera aufgenommen wurden, und PNG-Dateien.

\* Kompatibel mit Exif 2.2/2.21

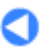

Inhalt > Einlegen von Papier

# **Einlegen von Papier**

In diesem Abschnitt werden die Papiertypen, die Sie einlegen können, und das Einlegen von zu bedruckendem Papier in die Kassette oder das hintere Fach beschrieben.

#### **Einlegen von Papier**

Papierzufuhren zum Einlegen des Papiers Einlegen von Papier in die Kassette Einlegen von Papier in das hintere Fach Einlegen von Fotopapier Einlegen von Umschlägen Verwendbare Medientypen Nicht verwendbare Medientypen

О

Erweitertes Handbuch Fehlersuche

#### Basishandbuch

Inhalt > Einlegen von Papier > Einlegen von Papier

#### C071

# **Einlegen von Papier**

- Papierzufuhren zum Einlegen des Papiers
- Einlegen von Papier in die Kassette
- Einlegen von Papier in das hintere Fach
- Verwendbare Medientypen
- Nicht verwendbare Medientypen

# ■ Papierzufuhren zum Einlegen des Papiers

Dieser Drucker verfügt über zwei Papierzufuhrmöglichkeiten – Kassette und hinteres Fach. Je nach Format und Medientyp des Papiers können Sie beide Optionen für die Papierzufuhr nutzen. Das Papier wird je nach Auswahl des Formats oder Medientyps aus der Kassette oder dem hinteren Fach eingezogen.

Weitere Informationen finden Sie unter Verwendbare Medientypen .

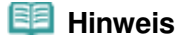

Wählen Sie beim Drucken das richtige Format und den richtigen Medientyp. Falls Sie das falsche Seitenformat oder den falschen Medientyp auswählen, zieht der Drucker möglicherweise Papier aus der falschen Papierzufuhr ein oder druckt unter Umständen nicht mit der entsprechenden Druckqualität.

Einzelheiten zum Einlegen von Papier in die verschiedenen Papierquellen finden Sie unter Einlegen von Papier in die Kassette oder Einlegen von Papier in das hintere Fach .

# Einlegen von Normalpapier in die Kassette

Wenn Sie Normalpapier im Format A4, B5, A5 oder Letter verwenden, legen Sie es in die Kassette ein.

Der Drucker zieht das Papier zum Drucken bei Auswahl von Normalpapier (A4, B5, A5 oder Letter) in den Druckeinstellungen mit dem Druckertreiber automatisch aus der Kassette ein.

Detaillierte Informationen zum Ändern der Einstellung für die Papierzufuhr finden Sie im Online-Handbuch Erweitertes Handbuch

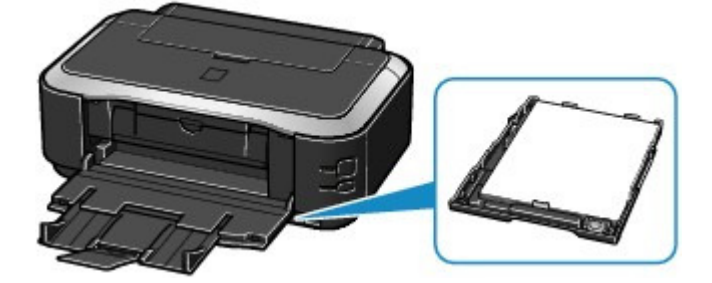

# Einlegen von Fotopapier/Umschlägen in das hintere Fach

Legen Sie Fotopapier in das hintere Fach ein.

Der Drucker zieht das Papier bei Auswahl von anderen Medientypen als Normalpapier, wie z. B. Fotopapier, in den Druckeinstellungen mit dem Druckertreiber automatisch aus dem hinteren Fach ein.

Legen Sie anderes Normalpapier als die Formate A4, B5, A5 oder Letter auch in das hintere Fach ein.

Einlegen von Papier

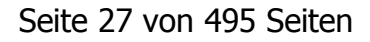

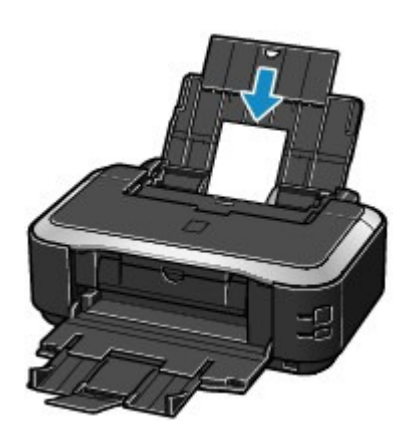

00

Erweitertes Handbuch Fehlersuche

Inhalt > Einlegen von Papier > Einlegen von Papier > Einlegen von Papier in die Kassette

#### C072

# Einlegen von Papier in die Kassette

Sie können nur Normalpapier im Format A4, B5, A5 oder Letter in die Kassette einlegen. Legen Sie Papier anderen Formats oder Typs in das hintere Fach ein. Weitere Informationen finden Sie unter Verwendbare Medientypen .

#### 💷 Hinweis

#### Hinweis zum Drucken auf Normalpapier

- Wir empfehlen f
  ür das Drucken von Fotos die Verwendung von Original-Fotopapier von Canon.
   Weitere Informationen zu Originalpapieren von Canon finden Sie unter Verwendbare Medientypen .
- Das Gerät ist für das Bedrucken von handelsüblichem Kopierpapier geeignet.
   Informationen zu den in diesem Drucker verwendbaren Seitenformaten und Papiergewichten finden Sie unter Verwendbare Medientypen.

#### **1.** Bereiten Sie das Papier vor.

Richten Sie die Kanten des Papiers bündig aus. Glätten Sie gegebenenfalls gewelltes Papier.

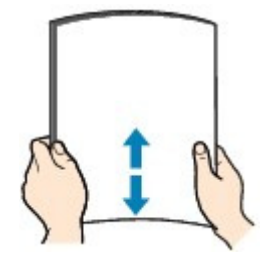

#### 🗐 Hinweis

- Richten Sie die Kanten des Papiers vor dem Einlegen bündig aus. Wenn die Kanten beim Einlegen des Papiers nicht bündig ausgerichtet sind, kann es zu einem Papierstau kommen.
- Wenn das Papier gewellt ist, halten Sie es an den gewellten Ecken fest, und biegen Sie es vorsichtig in Gegenrichtung, bis es vollständig eben liegt.
   Informationen zum Glätten von gewelltem Papier finden Sie im Abschnitt "Fehlersuche" des Online-Handbuchs Erweitertes Handbuch .
- 2. Bereiten Sie die Kassette vor.
  - (1) Ziehen Sie die Kassette aus dem Drucker heraus.

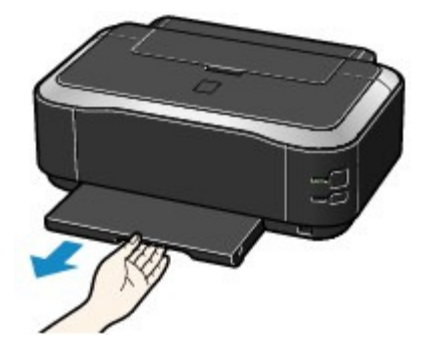

- (2) Entfernen Sie die Abdeckung von der Kassette.
- (3) Ziehen Sie den Hebel (A) zu sich hin, um die Kassette zu entriegeln und auszuziehen.

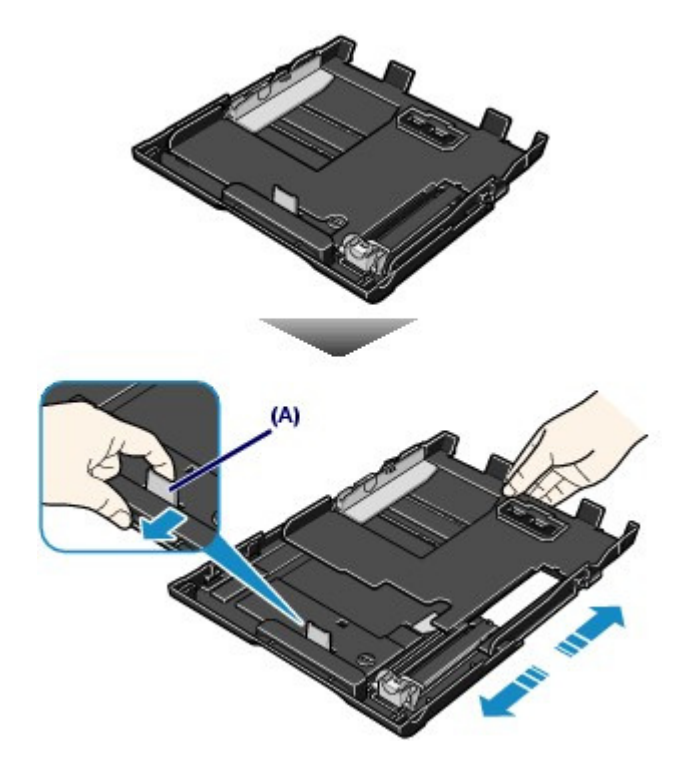

- **3.** Legen Sie das zu bedruckende Papier ein.
  - (1) Stellen Sie die Papierführung (B) auf die Markierung für das Seitenformat ein. Die Papierführung (B) stoppt, wenn sie an der entsprechenden Markierung für das Format ausgerichtet ist.
  - (2) Legen Sie den Papierstapel MIT DER ZU BEDRUCKENDEN SEITE NACH UNTEN und MIT DER VORDERKANTE ZUERST ein, und richten Sie ihn an der rechten Seite der Kassette aus.

#### 💷 Hinweis

- Möglicherweise besteht ein geringer Abstand zwischen der Papierführung (B) und dem Papierstapel.
- (3) Verschieben Sie die Papierführung auf der linken Seite (C) so, dass Sie vollständig am Papierstapel anliegt.

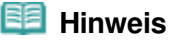

Der Papierstapel darf die Markierung für die Auffüllgrenze (D) nicht überschreiten.

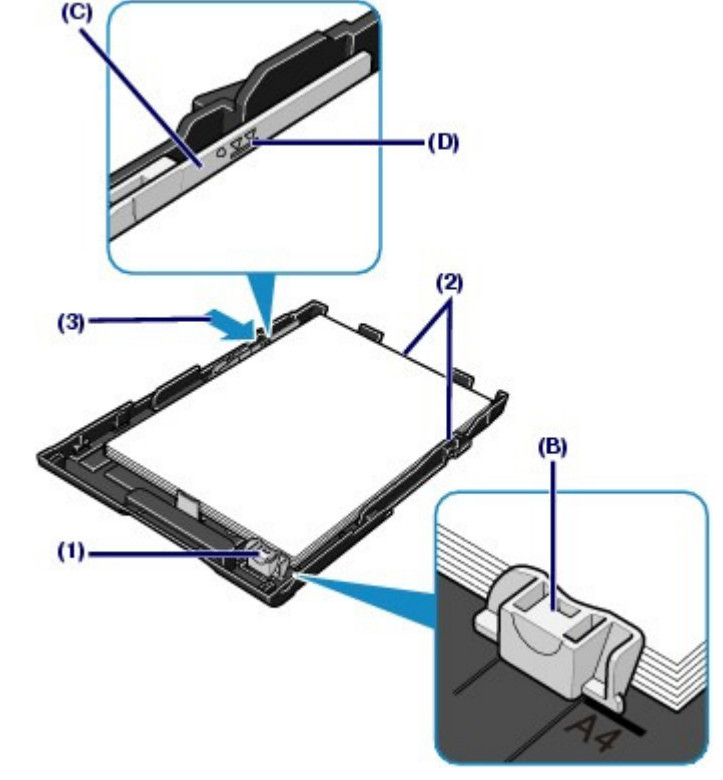

- (4) Setzen Sie die Abdeckung auf die Kassette.
- (5) Setzen Sie die Kassette in den Drucker ein. Schieben Sie die Kassette bis zum Anschlag in den Drucker hinein.

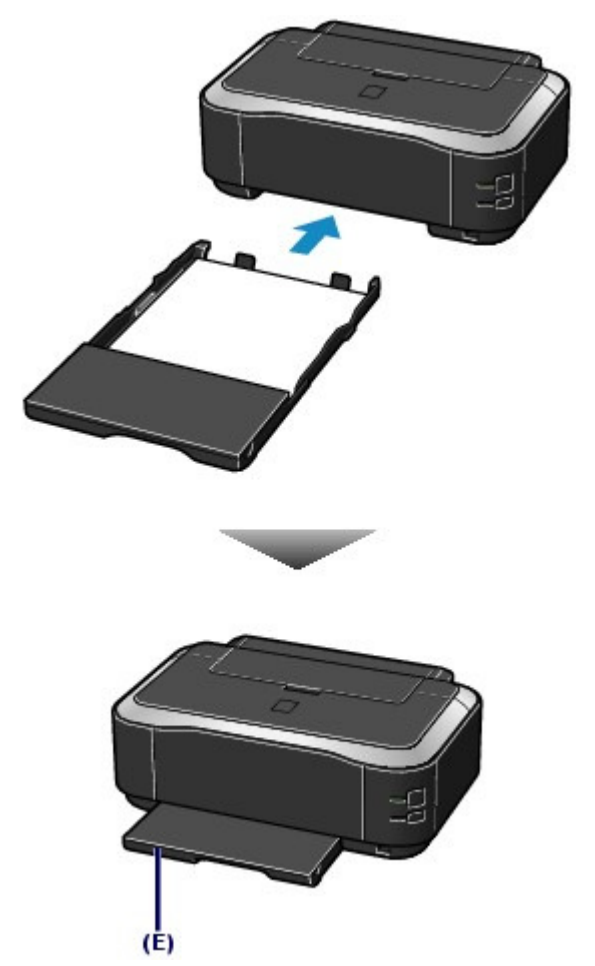

(E) Es ist normal, dass die Kassette ein Stück aus dem Drucker herausragt.

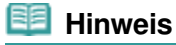

- Schieben Sie daher die Kassette nicht weiter in den Drucker ein. Dadurch kann der Drucker oder die Kassette beschädigt werden.
- **4.** Öffnen Sie das Papierausgabefach vorsichtig, und ziehen Sie die Verlängerung des Papierausgabefachs heraus.

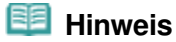

#### Nach dem Einlegen das Papiers

 Wählen Sie im Druckertreiber das Format und den Typ des eingelegten Papiers unter Druckerpapierformat (Printer Paper Size) und Medientyp (Media Type) aus.
 Weitere Informationen finden Sie unter Dokumente drucken .

00

Erweitertes Handbuch Fehlersuche

Inhalt > Einlegen von Papier > Einlegen von Papier > Einlegen von Papier in das hintere Fach

#### C073

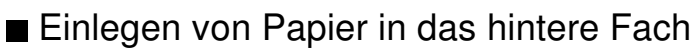

In das hintere Fach können Fotopapier oder Umschläge eingelegt werden.

# Einlegen von Fotopapier

#### Wichtig

 Wenn Sie Normalpapier f
ür Testausdrucke auf eines der Formate 10x15 cm/4"x6", 101,6x203, 2 mm/4"x8", 13x18 cm/5"x7" oder 55,0x91,0 mm/2,16"x3,58" (Kartenformat) zurechtschneiden, kann dieses Papier einen Papierstau verursachen.

#### **1.** Bereiten Sie das Papier vor.

Weitere Informationen finden Sie unter Schritt 1 im Abschnitt Einlegen von Papier in die Kassette . Richten Sie die Kanten des Papiers bündig aus. Glätten Sie gegebenenfalls gewelltes Papier.

#### 2. Legen Sie das zu bedruckende Papier ein.

- (1) Öffnen Sie die Papierstütze, und ziehen Sie sie heraus.
- (2) Öffnen Sie das Papierausgabefach vorsichtig, und ziehen Sie die Verlängerung des Papierausgabefachs heraus.

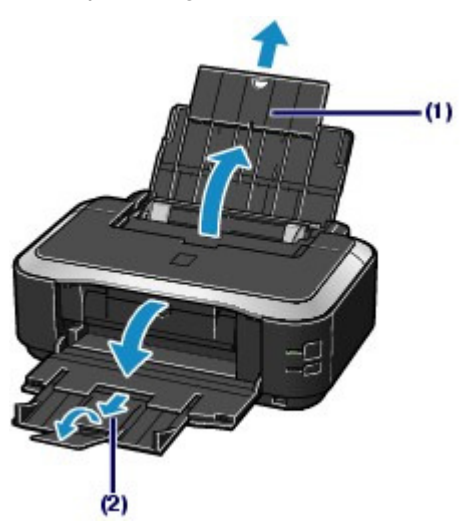

- (3) Schieben Sie die Papierführungen (A) ganz nach außen. Legen Sie dann das Papier so in die Mitte des hinteren Fachs ein, dass die ZU BEDRUCKENDE SEITE IHNEN ZUGEWANDT IST.
- (4) Schieben Sie die Papierführungen (A) soweit nach innen, dass sie auf beiden Seiten eng am Papierstapel anliegen.

Achten Sie darauf, dass die Papierführungen nicht zu eng anliegen. Andernfalls kommt es möglicherweise zu Fehleinzügen.

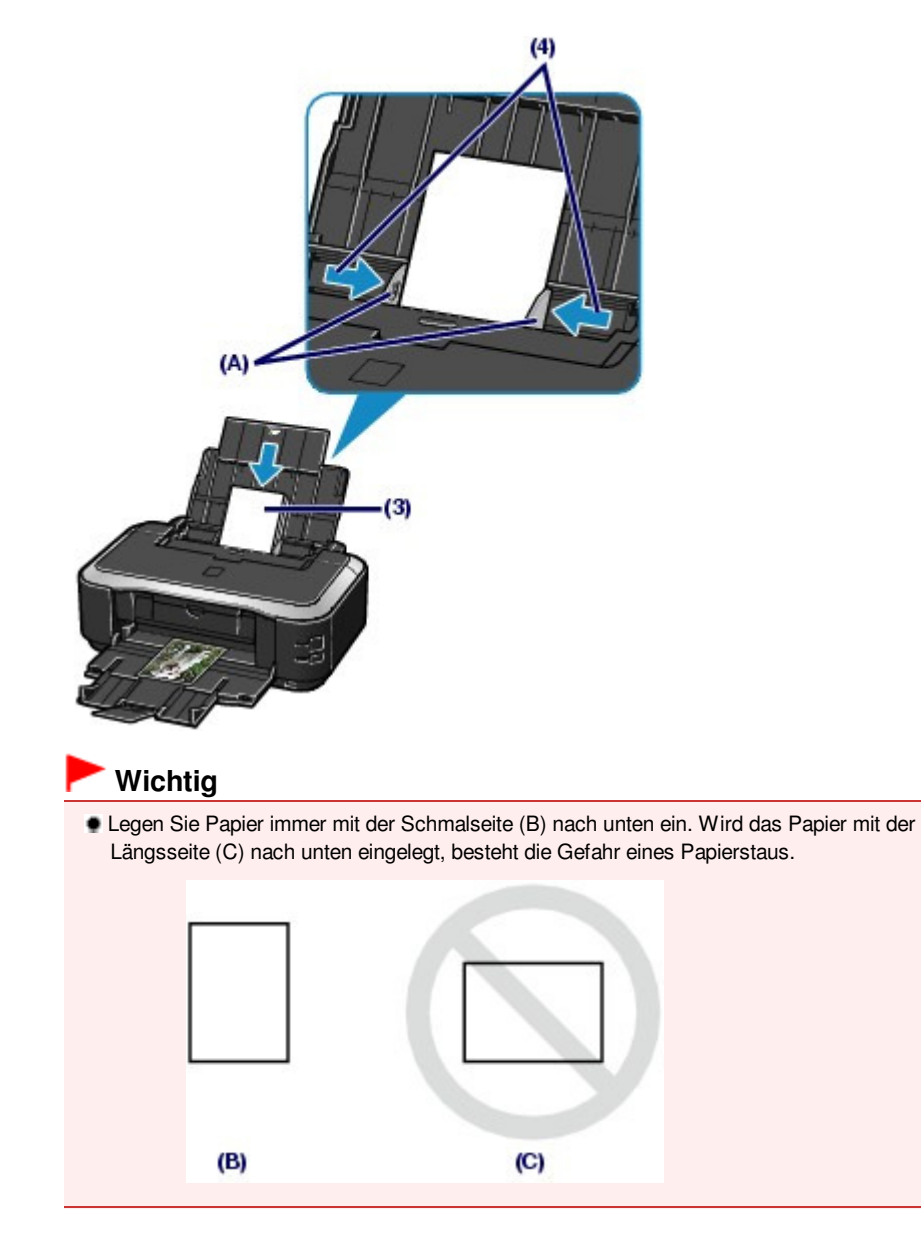

#### 💷 Hinweis

Der Papierstapel darf die Markierung f
ür die Auff
üllgrenze (D) nicht 
überschreiten.

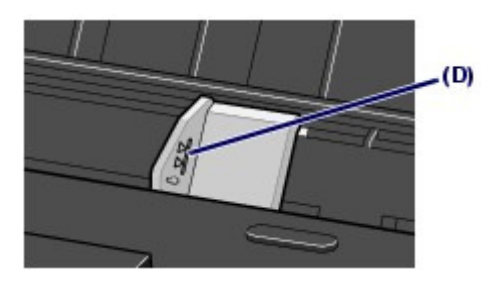

#### 💷 Hinweis

#### Nach dem Einlegen das Papiers

 Wählen Sie im Druckertreiber das Format und den Typ des eingelegten Papiers unter Druckerpapierformat (Printer Paper Size) und Medientyp (Media Type) aus.
 Weitere Informationen finden Sie unter Dokumente drucken .

Erweitertes Handbuch Fehlersuche

Inhalt > Einlegen von Papier > Einlegen von Papier > Einlegen von Papier in das hintere Fach > Einlegen von Umschlägen

#### C074

# Einlegen von Umschlägen

Es können Umschläge in den Formaten DL und US #10 bedruckt werden. Wenn die Druckertreibereinstellungen richtig festgelegt wurden, wird die Adresse automatisch gedreht und entsprechend der Ausrichtung des Umschlags gedruckt.

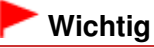

- Folgende Umschläge können nicht bedruckt werden: Andernfalls können im Drucker Papierstaus oder Fehlfunktionen auftreten.
  - Umschläge mit geprägter oder kaschierter Oberfläche
  - Umschläge mit doppelter Klappe (oder Haftklebung)
  - Umschläge, bei denen die gummierte Klappe bereits befeuchtet ist und klebt

#### **1.** Bereiten Sie die Umschläge vor.

 Drücken Sie alle vier Ecken und Kanten der Umschläge nach unten, um sie zu glätten.

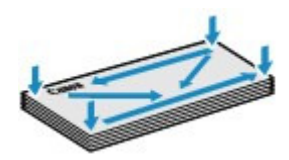

 Wenn die Umschläge wellig sind, halten Sie sie an den gegenüberliegenden Ecken fest, und biegen Sie sie vorsichtig in die andere Richtung.

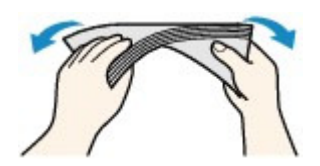

- Wenn die Ecke der Umschlagklappe gefaltet ist, glätten Sie sie.
- Falzen Sie die vordere Kante des Umschlags (mit der der Umschlag eingeführt wird) mit einem Stift möglichst glatt.

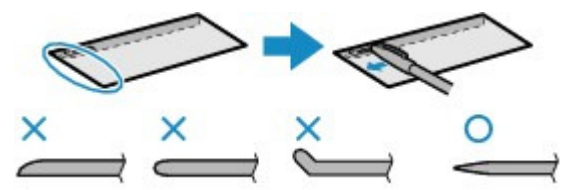

Die obige Abbildung zeigt - in mehreren Varianten - die Vorderkante eines Umschlags von der Seite.

#### Wichtig

- Die Umschläge können einen Papierstau verursachen, wenn sie nicht ganz flach oder die Kanten nicht ausgerichtet sind. Stellen Sie sicher, dass keine Unebenheit mehr als 3 mm/0,1 Zoll ausmacht.
- 2. Legen Sie die Umschläge ein.
  - (1) Öffnen Sie die Papierstütze, und ziehen Sie sie heraus. Siehe (1) von Schritt 2 unter Einlegen von Fotopapier.
  - (2) Öffnen Sie das Papierausgabefach vorsichtig, und ziehen Sie die Verlängerung

des Papierausgabefachs heraus. Siehe (2) von Schritt 2 unter Einlegen von Fotopapier -

(3) Schieben Sie die Papierführungen (A) ganz nach außen. Legen Sie die Umschläge so in die Mitte des hinteren Fachs ein, dass die ANSCHRIFTENSEITE IHNEN ZUGEWANDT IST. Richten Sie die Umschläge dabei so aus, dass die (nicht sichtbaren, weil nach unten weisenden)

Umschlagklappen links liegen. Es können maximal 10 Umschläge gleichzeitig eingelegt werden.

(4) Schieben Sie die Papierführungen (A) soweit nach innen, dass sie auf beiden Seiten eng an den Umschlägen anliegen.

Achten Sie darauf, dass die Papierführungen nicht zu eng anliegen. Andernfalls kommt es möglicherweise zu Fehleinzügen.

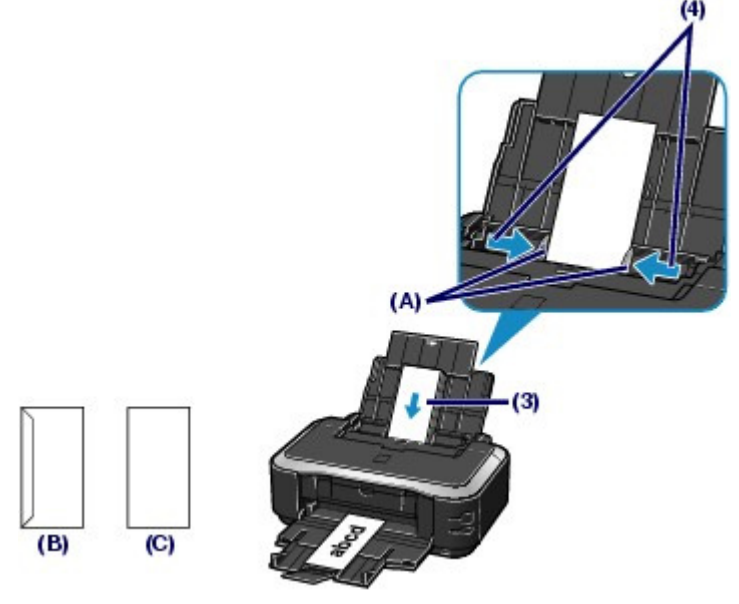

(B) Rückseite

(C) Anschriftenseite

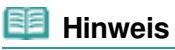

Der Umschlagstapel darf die Auffüllgrenze (D) nicht überschreiten.

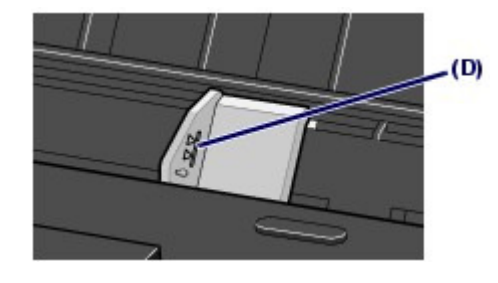

- 3. Legen Sie die erforderlichen Einstellungen mit dem Druckertreiber fest.
  - (1) Wählen Sie die Option Umschlag (Envelope) unter Häufig verwendete Einstellungen (Commonly Used Settings) auf der Seite Schnelleinrichtung (Quick Setup).
  - (2) Wählen Sie Umschlag DL (DL Env.) bzw. Umschlag #10 (Comm. Env. #10) im Fenster Umschlagformateinstellung (Envelope Size Setting) aus.
  - (3) Wählen Sie Querformat (Landscape) unter Ausrichtung (Orientation) aus.

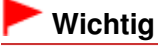
#### Einlegen von Umschlägen

Wenn Sie die Einstellungen f
ür das Umschlagformat oder die Ausrichtung nicht richtig festlegen, wird die Adresse auf dem Kopf stehend oder um 90° gedreht gedruckt.

## Hinweis

- Wenn das Druckergebnis auf dem Kopf stehend angezeigt wird, öffnen Sie das Druckertreiber -Setup-Fenster, wählen Umschlag (Envelope) in Häufig verwendete Einstellungen (Commonly Used Settings) und wählen dann das Kontrollkästchen Um 180 Grad drehen (Rotate 180 degrees) in Zusätzliche Funktionen (Additional Features).
- Weitere Informationen zu den Druckertreibereinstellungen finden Sie unter
   Dokumente drucken .

00

Erweitertes Handbuch Fehlersuche

Inhalt > Einlegen von Papier > Einlegen von Papier > Verwendbare Medientypen

#### C075

## Verwendbare Medientypen

Optimale Druckergebnisse erhalten Sie mit für den Tintenstrahldruck geeignetem und dieses Gerät optimiertem Papier. Canon bietet Ihnen eine Vielzahl von Papiersorten und Druckmedien (Fotopapier, Aufkleber, T-Shirt-Transferfolie usw.) an, mit denen Sie das Gerät noch vielseitiger einsetzen können. Wir empfehlen, für den Ausdruck Ihrer wichtigen Fotos Originalpapiere von Canon zu verwenden.

## Medientypen

#### Handelsübliches Papier

#### Normalpapier (einschließlich Recyclingpapier)

#### - Medientypeinstellungen -

Druckertreiber: Normalpapier (Plain Paper)

#### - Maximale Papierkapazität -

Hinteres Fach: ca. 150 Blatt <sup>\*1</sup> Kassette: ca. 150 Blatt (A4, B5, A5 und 8,5" x 11" (Letter))

#### - Maximale Kapazität des Papierausgabefachs -

ca. 50 Blatt

\*<sup>1</sup> Normalpapier im Format A4, B5, A5 oder Letter kann nur eingelegt werden, wenn in Papierzufuhreinstellung für Normalpapier (Paper Source setting for Plain Paper) die Option Hinteres Fach (Rear Tray) ausgewählt ist.

#### Hinweis

Bei manchen Papiertypen kann es bei ungünstigen Umgebungsbedingungen (sehr hohe oder sehr niedrige Temperatur oder Luftfeuchtigkeit) auch bei Einhaltung der maximalen Kapazität des hinteren Fachs vorkommen, dass das Papier nicht ordnungsgemäß eingezogen wird. Reduzieren Sie in diesem Fall die Anzahl der eingelegten Blätter auf weniger als die Hälfte (die Verwendung von 100 %-Recyclingpapier ist zulässig).

#### Umschläge

#### - Medientypeinstellungen -

Druckertreiber: Umschlag (Envelope)

#### - Maximale Papierkapazität -

Hinteres Fach: 10 Umschläge

#### - Maximale Kapazität des Papierausgabefachs -

Wir empfehlen, den bedruckten Umschlag vor dem nächsten Druckvorgang aus dem Papierausgabefach zu entnehmen, um ein Verwischen und Verfärben zu vermeiden.

#### 🗾 Hinweis

Durch Einziehen von Umschlägen über die Kassette kann der Drucker beschädigt werden.
 Legen Sie es stets in das hintere Fach ein.

#### Originalpapiere von Canon

Bitte beachten Sie die mit dem Papier gelieferten Informationen zur zu bedruckenden Seite und zur Handhabung des Papiers. Auf unserer Website finden Sie Informationen zu den Papierformaten, in denen Originalpapiere von Canon verfügbar sind.

#### 💷 Hinweis

- Die Artikelnummer des Originalpapiers von Canon wird in Klammern angegeben.
- Manche Originalpapiere von Canon sind möglicherweise nicht überall verfügbar. In manchen

#### Verwendbare Medientypen

Ländern (z. B. in den USA) ist das Papier nicht mit der Artikelnummer ausgezeichnet. Richten Sie sich in diesem Fall beim Kauf nach der Bezeichnung des Papiers.

Informationen zur Angabe des Seitenformats und des Medientyps beim Drucken von auf einem mit PictBridge kompatiblen Gerät oder einem Mobiltelefon gespeicherten Fotos finden Sie im Online-Handbuch Erweitertes Handbuch.

#### Fotos:

#### Professional Fotopapier Platin < PT-101>

#### - Medientypeinstellungen -

Druckertreiber: Professional Fotopapier Platin (Photo Paper Pro Platinum)

#### Fotoglanzpapier f ür den allt äglichen Einsatz < GP-501>

- Medientypeinstellungen -Druckertreiber: Foto Glanzpapier (Glossy Photo Paper)

#### Fotoglanzpapier <GP-502>

#### - Medientypeinstellungen -

Druckertreiber: Foto Glanzpapier (Glossy Photo Paper)

#### Fotoglanzpapier Plus II < PP-201>

#### - Medientypeinstellungen -Druckertreiber: Fotoglanzpapier Plus II (Photo Paper Plus Glossy II)

#### Photo Papier Plus, Seiden-Glanz <SG-201>

- Medientypeinstellungen -

Druckertreiber: Photo Papier Plus, Seiden-Glanz (Photo Paper Plus Semi-gloss)

#### Fotopapier Matt <MP-101>

#### - Medientypeinstellungen -

Druckertreiber: Fotopapier Matt (Matte Photo Paper)

#### - Maximale Papierkapazität -

Hinteres Fach: 10 Blätter für A4, Letter / 8,5 x 11 Zoll, 13 x 18 cm / 5 x 7 Zoll und 20 x 25 cm / 8 x 10 Zoll 20 Blätter für 10 x 15 cm / 4 x 6 Zoll

#### - Maximale Kapazität des Papierausgabefachs -

Wir empfehlen, die bedruckten Seiten vor dem nächsten Druckvorgang aus dem Papierausgabefach zu entnehmen, um ein Verwischen und Verfärben zu vermeiden.

#### 💷 Hinweis

- Durch Einziehen dieses Papiers über die Kassette kann der Drucker beschädigt werden. Legen Sie es stets in das hintere Fach ein.
- Wenn Sie mehrere Blätter dieses Papiers in das hintere Fach einlegen, können beim Einzug Spuren auf der zu bedruckenden Seite entstehen. Auch kann es vorkommen, dass das Papier nicht einwandfrei eingezogen wird. Legen Sie in diesem Fall ein Blatt nach dem anderen ein (Ausnahme: Fotopapier Matt

#### **Repräsentative Dokumente:**

#### Hochauflösendes Papier <HR-101N>

#### - Medientypeinstellungen -

Druckertreiber: Hochauflösendes Papier (High Resolution Paper)

#### - Maximale Papierkapazität -

Hinteres Fach: 80 Blatt

#### - Maximale Kapazität des Papierausgabefachs -

50 Blatt

#### 💷 Hinweis

Durch Einziehen dieses Papiers über die Kassette kann der Drucker beschädigt werden.
 Legen Sie es stets in das hintere Fach ein.

#### Spezielle Anwendungen:

#### T-Shirt-Transferfolie <TR-301>

#### - Medientypeinstellungen -

Druckertreiber: T-Shirt-Transferfolie (T-Shirt Transfers)

#### Fotoetiketten <PS-101>

#### - Medientypeinstellungen -

Druckertreiber: Foto Glanzpapier (Glossy Photo Paper)

#### - Maximale Papierkapazität -

Hinteres Fach: 1 Blatt

#### - Maximale Kapazität des Papierausgabefachs -

Wir empfehlen, die bedruckten Seiten vor dem nächsten Druckvorgang aus dem Papierausgabefach zu entnehmen, um ein Verwischen und Verfärben zu vermeiden.

#### 🧾 Hinweis

- Durch Einziehen dieses Papiers über die Kassette kann der Drucker beschädigt werden. Legen Sie es stets in das hintere Fach ein.
- Mit Easy-PhotoPrint EX auf der Installations-CD-ROM (Setup CD-ROM) können Sie die Druckeinstellungen einfach festlegen. Installieren Sie die Software auf Ihrem Computer.

# Seitenformate

Das Gerät ermöglicht die Verwendung der im Folgenden angegebenen Seitenformate.

#### 💷 Hinweis

Normalpapier kann in den folgenden Formaten in die Kassette eingelegt werden:

A4, B5, A5 und Letter

Normalpapier in anderen Formaten kann nicht in die Kassette eingelegt werden. Legen Sie sie in das hintere Fach ein.

#### Standardformate:

- Letter (215,9 x 279,4 mm / 8,50 x 11,00 Zoll)
- Legal (215,9x 355,6 mm / 8,50 x 14,00 Zoll)
- A5 (148,0 x 210,0 mm / 5,83 x 8,27 Zoll)
- A4 (210,0 x 297,0 mm / 8,27 x 11,69 Zoll)
- B5 (182,0 x 257,0 mm / 7,17 x 10,12 Zoll)
- 4" x 6" (10 x 15 cm / 4,00 x 6,00 Zoll)
- 4" x 8" (101,6 x 203,2 mm / 4,00 x 8,00 Zoll)
- 5" x 7" (13 x 18 cm / 5,00 x 7,00 Zoll)
- 8" x 10" (20 x 25 cm / 8,00 x 10,00 Zoll)
- L (89,0 x 127,0 mm / 3,50 x 5,00 Zoll)
- 2L (127,0 x 178,0 mm / 5,00 x 7,01 Zoll)
- Hagaki (100,0 x 148,0 mm / 3,94 x 5,83 Zoll)
- Hagaki (100,0 x 110,0 mm / 0,0 1 x 0,00 20kl)
   Hagaki 2 (200,0 x 148,0 mm / 7,87 x 5,83 Zoll)
- Umschlag #10 (104,6 x 241,3 mm / 4,12 x 9,50 Zoll)
- Umschlag DL (110.0 x 220.0 mm / 4.33 x 8.66 Zoll)
- Choukei 3 (120,0 x 235,0 mm / 4,72 x 9,25 Zoll)
- Choukei 4 (90,0 x 205,0 mm / 3,54 x 8,07 Zoll)
- Youkei 4 (105,0 x 235,0 mm / 4,13 x 9,25 Zoll)
- Youkei 6 (98,0 x 190,0 mm / 3,86 x 7,48 Zoll)
- Karte (55,0 x 91,0 mm / 2,16 x 3,58 Zoll)
- Breit (101,6 x 180,6 mm / 4,00 x 7,10 Zoll)

## Nicht standardisierte Formate:

Sie können auch ein benutzerdefiniertes Seitenformat festlegen. Hierbei müssen die folgenden Mindestund Maximalmaße eingehalten werden:

- Mindestgröße: 55,0 x 91,0 mm / 2,17 x 3,58 Zoll (hinteres Fach)
- Maximalgröße: 215,9 x 676,0 mm / 8,50 x 26,61 Zoll (hinteres Fach)

# Papiergewicht

17 bis 28 Pfund / 64 bis 105 g/m<sup>2</sup> (ausgenommen Originalpapier von Canon) Verwenden Sie kein leichteres oder schwereres Papier (es sei denn, es handelt sich um ein Originalpapier von Canon), da dies zu einem Papierstau im Drucker führen kann.

# Hinweise zur Lagerung von Papier

- Nehmen Sie die benötigte Anzahl an Blättern kurz vor dem Drucken aus der Verpackung.
- Um ein Verwellen des Papiers zu vermeiden, sollten Sie nach Abschluss des Druckens/Kopierens das nicht verwendete Papier wieder in die Verpackung legen und diese auf einer ebenen Fläche lagern. Die Verpackung sollte vor übermäßiger Hitze und Feuchtigkeit sowie vor direkter Sonneneinstrahlung geschützt werden.

# Hinweise zu Papier f ür ganzseitigen, randlosen Druck

- Beim randlosen Druck steht der Duplexdruck nicht zur Verfügung.
- Papier der Formate A5, B5 und Legal sowie Umschläge können nicht ganzseitig und randlos bedruckt werden.
- Sie können Normalpapier für ganzseitigen randlosen Druck verwenden.
   Allerdings kann dabei die Druckqualität herabgesetzt sein. Wir empfehlen einen Testdruck auf Normalpapier.

00

Erweitertes Handbuch Fehlersuche

Inhalt > Einlegen von Papier > Einlegen von Papier > Nicht verwendbare Medientypen

#### C076

# Nicht verwendbare Medientypen

Verwenden Sie kein Papier, das die folgenden Eigenschaften aufweist. Der Gebrauch dieser Papiersorten führt nicht nur zu unbefriedigenden Ergebnissen, sondern auch zu Papierstaus oder Fehlfunktionen des Druckers.

- Gefaltetes, welliges oder zerknittertes Papier
- Feuchtes Papier
- Zu dünnes Papier (Papiergewicht unter 17 Pfund / 64 g/m<sup>2</sup>)
- Zu dickes Papier (Papiergewicht über 28 Pfund / 105 g/m<sup>2</sup>, ausgenommen Originalpapier von Canon)
- Beim Drucken auf Papier mit kleinerem Format als A5: Papier, das dünner als eine Postkarte ist (dies betrifft auch auf dieses Format beschnittenes Normalpapier und Blätter von Notizblöcken)
- Ansichtskarten
- Postkarten mit aufgeklebten Fotos oder Aufklebern
- Umschläge mit doppelter Klappe (oder Haftklebung)
- Umschläge mit geprägter oder kaschierter Oberfläche
- Umschläge, bei denen die gummierte Klappe bereits befeuchtet ist und klebt
- Gelochtes Papier jeglicher Art
- Nicht rechteckiges Papier
- Geheftetes oder zusammengeklebtes Papier
- Papier mit Klebstoff
- Papier mit Glitter oder anderen Verzierungen

0

Erweitertes Handbuch Fehlersuche

Inhalt > Regelmäßige Wartung

# **Regelmäßige Wartung**

Dieser Abschnitt beschreibt das Verfahren zum Austauschen der Tintenbehälter (bei leerem Tintentank) und zum Reinigen des Druckers (bei blassen Ausdrucken). Außerdem erfahren Sie hier, welche Maßnahmen zu ergreifen sind, wenn das Papier nicht einwandfrei eingezogen wird.

#### Austauschen von Tintenpatronen

Austauschen der Tintenbehälter Überprüfen des Tintenstatus

#### Druck wird blasser oder Farben sind falsch

Drucken des Düsentestmusters Überprüfen des Düsentestmusters Reinigen des Druckkopfs Intensives Reinigen des Druckkopfs Ausrichten des Druckkopfs

Reinigen der Papiereinzugwalze

#### Reinigen des Pads der Kassette

#### Öffnen des Wartungsbildschirms

Öffnen des Druckertreiber-Setup-Fensters

О

Erweitertes Handbuch Fehlersuche

### Basishandbuch

Inhalt > Regelmäßige Wartung > Austauschen von Tintenpatronen

#### C091

# Austauschen von Tintenpatronen

Wenn Warnungen zum Tintenstand angezeigt werden oder Fehler auftreten, blinkt die Alarm - Anzeige orange, um auf dieses Problem hinzuweisen.

Lesen Sie weitere Informationen hierzu unter "Vier Blinkzeichen:" unter "Alarm-Anzeige blinkt orange" im Abschnitt "Fehlersuche " des Online-Handbuchs *Erweitertes Handbuch* , und ergreifen Sie die entsprechende Maßnahme.

# 💷 Hinweis

- Informationen zu den kompatiblen Tintenpatronen finden Sie in der in gedruckter Form beiliegenden Anleitung Inbetriebnahme.
- Wenn trotz eines ausreichenden Tintenstands der Druck blass wird oder weiße Streifen auftreten, lesen Sie die Informationen unter Druck wird blasser oder Farben sind falsch

# Austauschen der Tintenbehälter

Befolgen Sie beim Austauschen von Tintenpatronen die nachfolgenden Anweisungen.

## Wichtig

Hinweise zu Tintenbehältern

- Wenn Sie eine Tintenpatrone entnehmen, sollten Sie sie sofort durch einen neuen ersetzen. Stellen Sie sicher, dass im Drucker stets Tintenbehälter eingesetzt sind.
- Verwenden Sie zum Austauschen neue Tintenpatronen. Wenn Sie eine gebrauchte Tintenpatrone einsetzen, können die Düsen verstopfen. Außerdem kann der Drucker bei Verwendung eines bereits benutzten Tintenbehälters nicht ermitteln, wann der richtige Zeitpunkt zum Austauschen der Tintenbehälter gekommen ist.
- Nach dem Einsetzen eines Tintenbehälters darf dieser nicht aus dem Drucker entfernt und offen liegen gelassen werden. Dadurch kann der Tintenbehälter austrocknen und beim Wiedereinsetzen dazu führen, dass der Drucker nicht ordnungsgemäß funktioniert. Um für optimale Druckqualität zu sorgen, sollten die Tintenpatronen innerhalb von sechs Monaten nach erstmaliger Verwendung verbraucht werden.

#### Hinweis

Auch wenn Sie ein Schwarzweiß-Dokument drucken oder eine Schwarzweiß-Kopie angefordert haben, wird möglicherweise farbige Tinte verbraucht.

Bei der einfachen und intensiven Druckkopfreinigung, die zur Aufrechterhaltung der Druckleistung des Druckers gelegentlich erforderlich ist, werden Farbtinte und schwarze Tinte verbraucht. Wenn eine Tintenpatrone leer ist, tauschen Sie ihn unmittelbar durch einen neuen aus. Details finden Sie unter Tipps zur Nutzung des Druckers .

**1.** Schalten Sie das Gerät erforderlichenfalls ein. Öffnen Sie das Papierausgabefach vorsichtig.

#### 2. Öffnen Sie die obere Abdeckung.

Der Druckkopfhalter fährt in die Austauschposition.

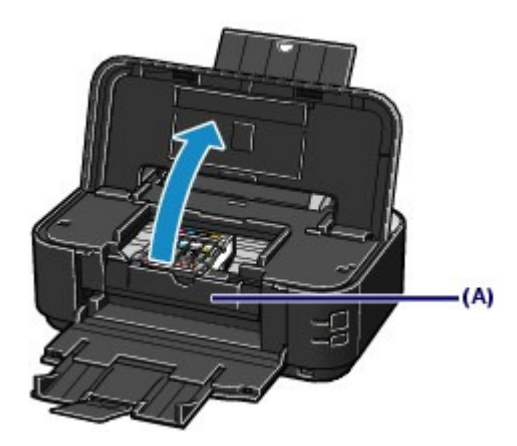

#### 1 Vorsicht

 Versuchen Sie nicht, den Druckkopfhalter anzuhalten oder gewaltsam zu bewegen. Berühren Sie den Druckkopfhalter erst, nachdem er vollständig zum Stillstand gekommen ist.

# Wichtig

- Legen Sie keine Gegenstände auf die obere Abdeckung. Beim Öffnen der oberen Abdeckung können diese in das hintere Fach fallen und eine Fehlfunktion des Druckers verursachen.
- Vermeiden Sie jede Berührung der Metallteile oder der anderen Komponenten im Innern des Druckers.
- Wenn die obere Abdeckung länger als 10 Minuten geöffnet ist, bewegt sich der Druckkopfhalter nach rechts. Schließen Sie in diesem Fall die obere Abdeckung, und öffnen Sie sie wieder.
- Öffnen Sie die Innenabdeckung (A) nicht, wenn Sie den Tintenbehälter austauschen. Wenn die Innenabdeckung (A) nach dem Austausch des Tintenbehälters geöffnet ist, schließen Sie diese.

3. Entfernen Sie die Tintenpatrone mit der schnell blinkenden Anzeige.

Drücken Sie auf die Lasche (B), und nehmen Sie die Tintenpatrone heraus. Berühren Sie nicht die Druckkopfverriegelung (C).

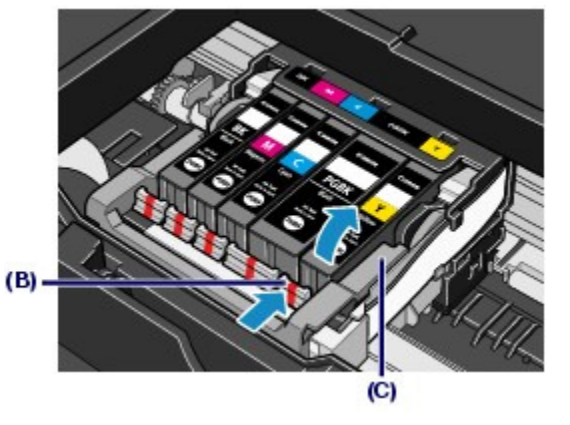

# Wichtig

- Gehen Sie sorgsam mit der Tintenpatrone um, um Verschmutzungen von Kleidung und Umgebung zu vermeiden.
- Entsorgen Sie leere Tintenpatronen entsprechend den örtlichen Entsorgungsvorschriften für Verbrauchsmaterialien.

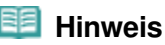

- Entfernen Sie nicht mehrere Tintenpatronen gleichzeitig. Wenn Sie mehrere Tintenpatronen austauschen möchten, tauschen Sie sie nacheinander aus.
- Detaillierte Informationen zur Blinkgeschwindigkeit der LED-Anzeige finden Sie unter Überprüfen des Tintenstatus

- **4.** Bereiten Sie die neue Tintenpatrone vor.
  - (1) Nehmen Sie die neue Tintenpatrone aus der Verpackung, ziehen Sie das orangefarbene Klebeband (①) in Pfeilrichtung ab, und entfernen Sie anschließend vollständig die Schutzfolie (②)

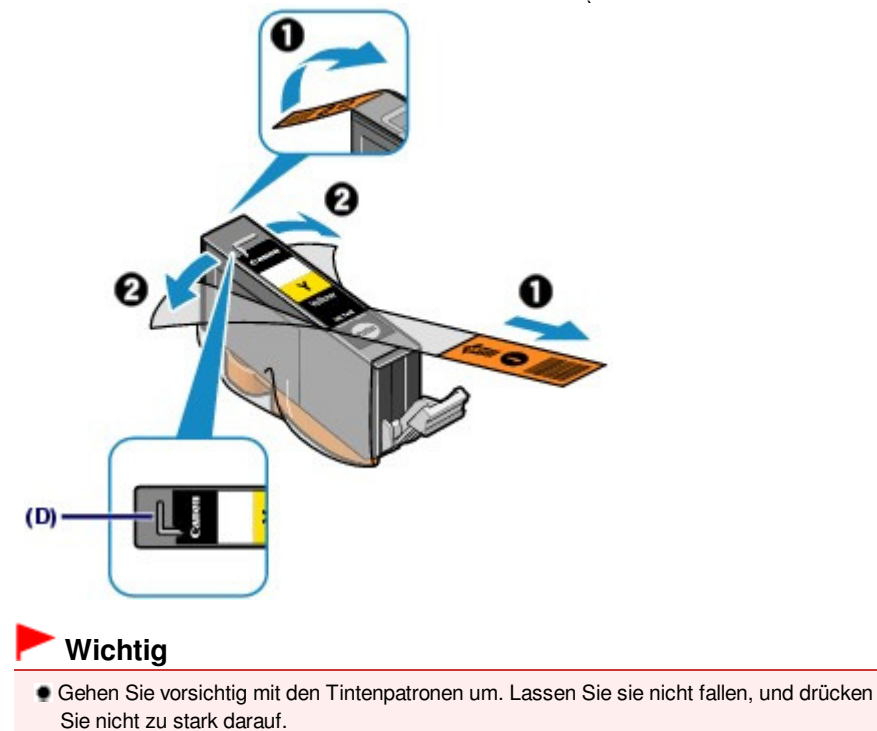

- Falls die L-förmige Lüftungsöffnung (D) noch mit orangefarbenem Klebeband bedeckt ist, kann Tinte austreten oder die Druckfunktion des Druckers beeinträchtigt werden.
- (2) Nehmen Sie die Tintenpatrone so in die Hand, dass die orangefarbene Schutzkappe (E) nach oben weist. Achten Sie darauf, dass die L-förmige Lüftungsöffnung (D) nicht verdeckt wird.

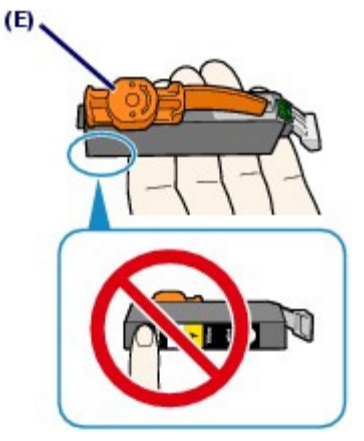

(3) Drehen Sie die orangefarbene Schutzkappe (E) langsam um 90 Grad, und ziehen Sie sie ab.

#### Austauschen von Tintenpatronen

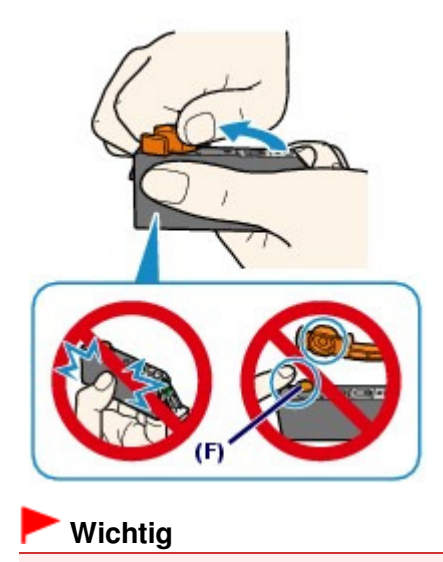

- Drücken Sie nicht auf die Seiten der Tintenpatrone. Wenn Sie auf die Seiten der Tintenpatrone drücken und dabei die L-förmige Lüftungsöffnung (D) verdecken, kann Tinte austreten.
- Berühren Sie nicht die Innenseite der orangefarbenen Schutzkappe (E) oder den geöffneten Tintendurchlass (F). Tintenrückstände könnten sonst auf ihre Hand gelangen.
- Bringen Sie die Schutzkappe (E) nicht wieder an, nachdem sie entfernt wurde. Entsorgen Sie die Schutzfolie entsprechend den örtlichen Entsorgungsvorschriften für Verbrauchsmaterialien.
- 5. Setzen Sie die neue Tintenpatrone ein.
  - (1) Setzen Sie die Tintenpatrone mit der Vorderseite zuerst schräg in den Druckkopf ein.

Achten Sie darauf, dass die Position der Tintenpatrone mit der Angabe auf dem Etikett übereinstimmt.

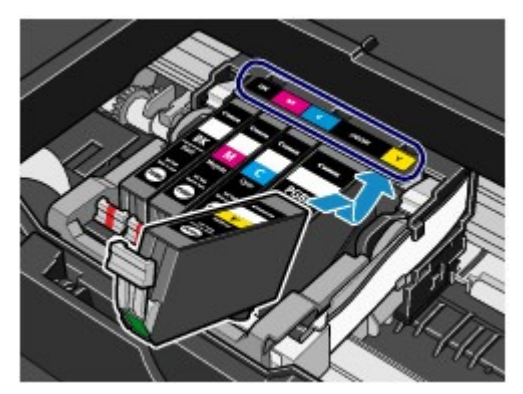

(2) Drücken Sie auf die Markierung 💮 (Drücken) auf der Tintenpatrone, bis diese hörbar einrastet.

Stellen Sie sicher, dass die LED-Anzeige rot leuchtet.

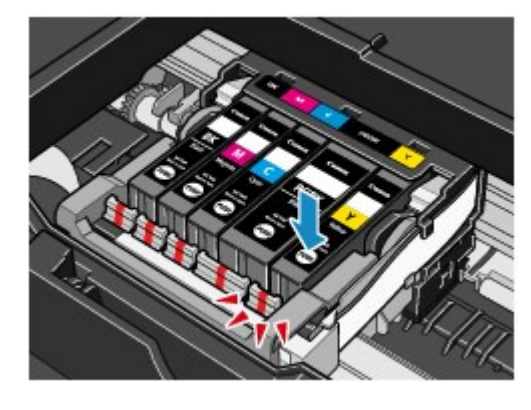

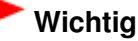

#### Austauschen von Tintenpatronen

- Das Drucken ist nicht möglich, falls die Tintenpatrone an der falschen Position eingesetzt wurde. Setzen Sie die Tintenpatrone an der Position ein, die auf dem Etikett des Druckkopfhalters angegeben ist.
- Sie können nur drucken, wenn alle Tintenpatronen eingesetzt sind. Setzen Sie alle Tintenpatronen ein.
- 6. Schließen Sie die obere Abdeckung.

# Hinweis

- Wenn nach dem Schließen der oberen Abdeckung die Alarm -Anzeige orange blinkt, finden Sie nähere Informationen hierzu im Abschnitt "Fehlersuche" des Online-Handbuchs Erweitertes Handbuch unter "Alarmanzeige blinkt orange".
- Wenn Sie nach dem Austauschen eines Tintenbehälters einen Druckvorgang starten, führt der Drucker automatisch eine Reinigung des Druckkopfs durch. Führen Sie vor Abschluss der Reinigung des Druckkopfs keine anderen Vorgänge aus. Während des Reinigungsvorgangs blinkt die **POWER**-Anzeige grün.
- Falls gerade Linien versetzt gedruckt werden oder die Druckkopfposition nicht korrekt ist, muss der Druckkopf ausgerichtet werden.
   Weitere Informationen finden Sie unter Ausrichten des Druckkopfs.

00

Erweitertes Handbuch Fehlersuche

Inhalt > Regelmäßige Wartung > Austauschen von Tintenpatronen > Überprüfen des Tintenstatus

#### C092

# ■ Überprüfen des Tintenstatus

Sie können den Tintenstatus auf den LED-Anzeigen oder dem Computerbildschirm prüfen.

## LED-Anzeigen

1. Schalten Sie das Gerät erforderlichenfalls ein. Öffnen Sie das Papierausgabefach vorsichtig.

#### 2. Öffnen Sie die obere Abdeckung.

Weitere Informationen finden Sie unter Schritt 2 im Abschnitt Austauschen der Tintenbehälter .

#### 3. Prüfen Sie die LED-Anzeigen.

Schließen Sie die obere Abdeckung, nachdem Sie den Status der LED-Anzeige überprüft haben.

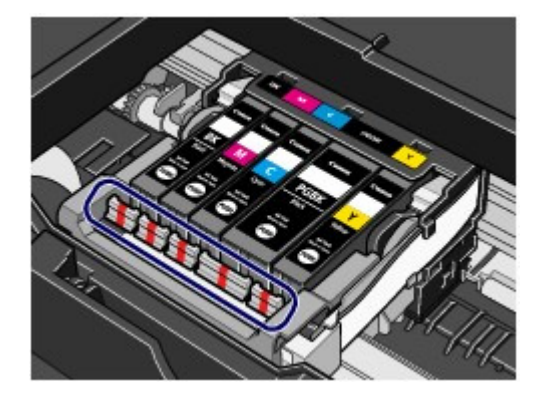

- LED-Anzeige leuchtet
   Der Tintenbehälter ist richtig eingesetzt.
- LED-Anzeige blinkt Blinkt langsam (im 3-Sekunden-Takt)

..... Wird wiederholt

Der Tintenbehälter ist fast leer. Bereiten Sie einen neuen Tintenbehälter vor.

Blinkt schnell (etwa im 1-Sekunden-Takt)

🕨 🛑 🛑 🛑 ...... Wird wiederholt

- Der Tintenbehälter ist an der falschen Position eingesetzt.

Oder

- Die Tinte ist aufgebraucht.

Der Tintenbehälter muss nach den Angaben auf dem Etikett des Druckkopfhalters eingesetzt sein. Wenn die LED-Anzeige blinkt, obwohl die Position richtig ist, liegt ein Fehler vor, und der Drucker kann nicht drucken. Prüfen Sie die **Alarm** -Anzeige auf dem Drucker.

Informationen zur Vorgehensweise finden Sie unter "Fehlersuche" im Online-Handbuch *Erweitertes* Handbuch.

#### LED-Anzeige leuchtet nicht

Der Tintenbehälter ist nicht richtig eingesetzt, oder die Funktion zur Erkennung des Resttintenstands ist

deaktiviert. Wenn der Behälter nicht richtig eingesetzt ist, drücken Sie auf die Markierung (Drücken) am Tintenbehälter, bis er einrastet. Wenn der Tintenbehälter nicht einrastet, überprüfen Sie, ob die orangefarbene Schutzkappe von der Unterseite des Tintenbehälters entfernt wurde.

Wenn eine LED-Anzeige nach dem erneuten Einsetzen des Tintenbehälters nicht leuchtet, liegt ein Fehler vor, und der Drucker kann nicht drucken. Prüfen Sie die **Alarm** -Anzeige auf dem Drucker.

Informationen zur Vorgehensweise finden Sie unter "Fehlersuche" im Online-Handbuch *Erweitertes* Handbuch.

# Überprüfen des Tintenstatus mithilfe des Computers

Sie können den Tintenstatus mit dem Druckerstatusmonitor überprüfen.

| 👙 Cason (P4800 carles - US | 800L              | - C            |       |
|----------------------------|-------------------|----------------|-------|
| Option Igk Details Help    |                   |                |       |
| Printer is preime          |                   | +              |       |
|                            |                   | -              | (4)   |
|                            | Owner:<br>Denter: |                | = (A) |
|                            | Diolo Prit Queue  | Served Serving |       |

Wenn Informationen zum Tintenstand vorhanden sind, wird ein Symbol im Bereich (A) angezeigt. Beispiel: (1)

Die Tinte ist fast aufgebraucht. Bereiten Sie einen neuen Tintenbehälter vor.

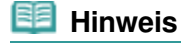

Bei niedrigem Tintenstand wird möglicherweise während des Druckvorgangs eine Fehlermeldung angezeigt. Bestätigen Sie diese Fehlermeldung, und ergreifen Sie die entsprechenden Maßnahmen.

Befolgen Sie die folgenden Schritte, um den Bestätigungsbildschirm aufzurufen.

#### **1.** Öffnen Sie das Druckertreiber-Setup-Fenster.

Weitere Informationen finden Sie unter Öffnen des Druckertreiber-Setup-Fensters .

# **2.** Klicken Sie auf der Registerkarte Wartung (Maintenance) auf Druckerstatus anzeigen (View Printer Status).

Klicken Sie auf das Menü Details zur Tinte (Ink Details), um den Tintenstand des Tintenbehälters zu überprüfen.

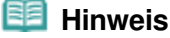

 Während des Druckens können Sie den Druckerstatusmonitor auch anzeigen lassen, indem Sie in der Taskleiste auf das Druckersymbol klicken. Klicken Sie in Windows Vista oder Windows XP in der Symbolleiste auf Canon XXX (wobei " XXX" für den Namen des Druckers steht).

0 C

Erweitertes Handbuch Fehlersuche

Inhalt > Regelmäßige Wartung > Druck wird blasser oder Farben sind falsch

#### C093

## Druck wird blasser oder Farben sind falsch

Wenn der Ausdruck unscharf ist oder Farben nicht gedruckt werden, sind möglicherweise die Druckkopfdüsen verstopft. Gehen Sie in diesem Fall wie im Folgenden beschrieben vor, um ein Düsentestmuster zu drucken, den Zustand der Druckkopfdüsen zu überprüfen und dann den Druckkopf zu reinigen.

Falls gerade Linien versetzt gedruckt werden oder das Druckergebnis aus anderen Gründen nicht zufrieden stellend ist, kann möglicherweise durch Ausrichten des Druckkopfs eine Verbesserung der Druckqualität erzielt werden.

#### Wichtig

Druckkopf und Tintenbehälter dürfen nicht abgespült oder abgewischt werden. Dadurch können Probleme mit dem Druckkopf und den Tintenbehältern entstehen.

#### 💷 Hinweis

#### Vor der Durchführung von Wartungsmaßnahmen zu überprüfende Punkte

- Die orangefarbene Schutzfolie an der Unterseite des Tintenbehälters muss entfernt sein. Informationen zur Vorgehensweise finden Sie unter "Fehlersuche" im Online-Handbuch Erweitertes Handbuch.
- Öffnen Sie die obere Abdeckung, und überprüfen Sie, ob die Anzeigen sämtlicher Tintenbehälter rot leuchten.

Ist dies nicht der Fall, lesen Sie die Informationen unter Überprüfen des Tintenstatus , und treffen Sie die entsprechenden Maßnahmen.

 Möglicherweise kann die Druckqualität auch durch eine Steigerung der Einstellung für die Druckqualität im Druckertreiber verbessert werden.
 Genauere Angaben finden Sie im Online-Handbuch
 Erweitertes Handbuch.

## Verschwommener oder uneinheitlicher Ausdruck:

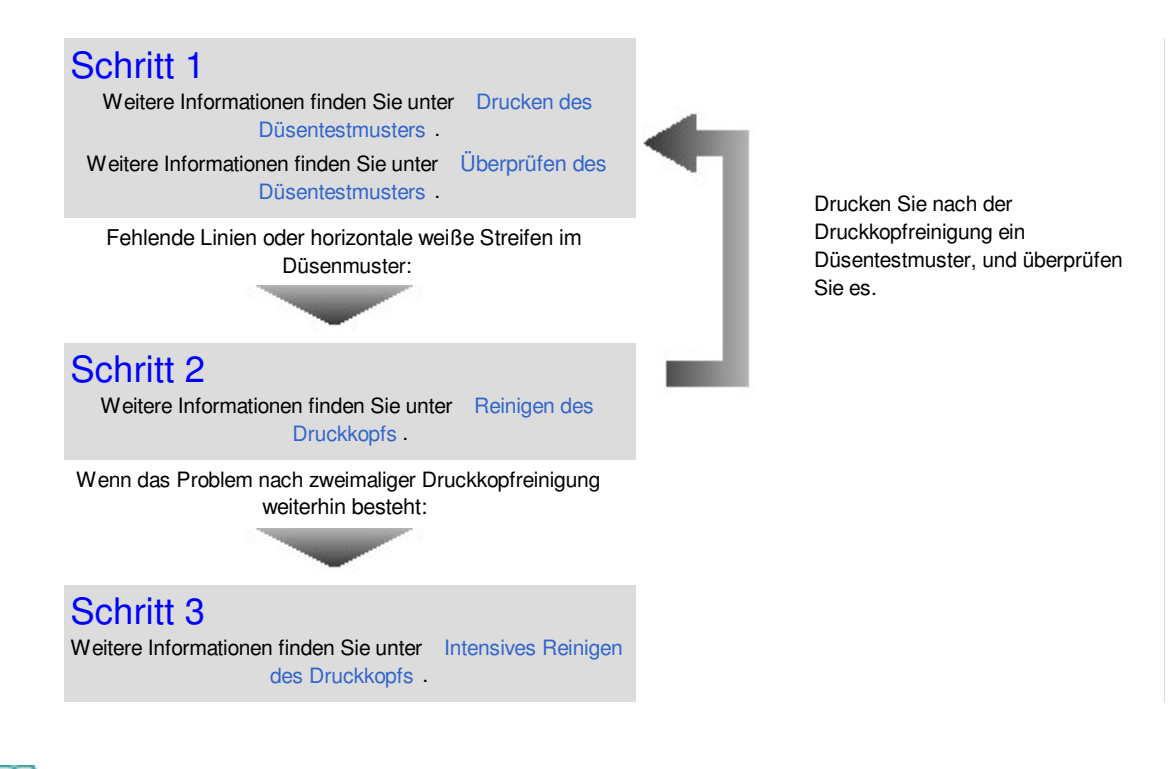

#### 🗐 Hinweis

Wenn Sie die Prozedur bis Schritt 3 ausgeführt haben und das Problem nicht behoben wurde, schalten Sie das Gerät aus, und führen Sie nach 24 Stunden erneut eine Intensivreinigung des Druckkopfs durch. Wenn das Problem immer noch nicht behoben ist, ist der Druckkopf möglicherweise beschädigt. Wenden Sie sich an das Service-Center.

Uneinheitlicher Ausdruck (z. B. Versatz gerader Linien):

Weitere Informationen finden Sie unter Ausrichten des Druckkopfs .

00

Erweitertes Handbuch Fehlersuche

Inhalt > Regelmäßige Wartung > Druck wird blasser oder Farben sind falsch > Drucken des Düsentestmusters

#### C094

# Drucken des Düsentestmusters

Anhand des Düsentestmusters können Sie überprüfen, ob die Tinte von den Düsen des Druckkopfs ordnungsgemäß abgegeben wird.

# Die folgenden Materialien werden benötigt: Ein Blatt Normalpapier im A4- oder Letter-Format

#### 💷 Hinweis

- Bei niedrigem Tintenstand wird das Düsentestmuster nicht ordnungsgemäß gedruckt. Tauschen Sie daher Tintenbehälter mit niedrigem Tintenstand aus.
- Weitere Informationen finden Sie unter Austauschen von Tintenpatronen . Drucken des Düsentestmusters ohne Computer
- Das Düsentestmuster kann auch über den Drucker mithilfe der Taste
   FORTSETZEN/ABBRECHEN (RESUME/CANCEL) gedruckt werden.
  - 1. Das Gerät muss eingeschaltet und mindestens ein Blatt Normalpapier im Format A4 oder Letter muss in die Kassette eingelegt sein.
  - Öffnen Sie das Papierausgabefach vorsichtig, und ziehen Sie die Verlängerung des Papierausgabefachs heraus.
     Wenn die Innenabdeckung geöffnet ist, schließen Sie diese.
  - 3. Halten Sie die Taste FORTSETZEN/ABBRECHEN (RESUME/CANCEL) gedrückt, bis die POWER-Anzeige zweimal grün blinkt, und lassen Sie sie sofort los. Nun wird das Düsentestmuster gedruckt.
    Führen Sie vor Abschluss des Druckens des Düsentestmusters keine anderen Vorgänge aus. Überprüfen Sie das Düsentestmuster, und treffen Sie die entsprechende Maßnahme. Siehe Schritt 1 unter Überprüfen des Düsentestmusters .
- **1.** Stellen Sie sicher, dass das Gerät eingeschaltet ist.
- **2.** Mindestens ein Blatt Normalpapier im Format A4 oder Letter muss in die Kassette eingelegt sein.
- **3.** Öffnen Sie das Papierausgabefach vorsichtig, und ziehen Sie die Verlängerung des Papierausgabefachs heraus.

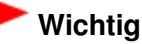

Wenn die Innenabdeckung geöffnet ist, schließen Sie diese.

- Öffnen Sie das Druckertreiber-Setup-Fenster.
   Weitere Informationen finden Sie unter Öffnen des Druckertreiber-Setup-Fensters .
- 5. Drucken Sie das Düsentestmuster.
  - (1) Klicken Sie auf die Registerkarte Wartung (Maintenance).
  - (2) Klicken Sie auf Düsentest (Nozzle Check).

### Drucken des Düsentestmusters

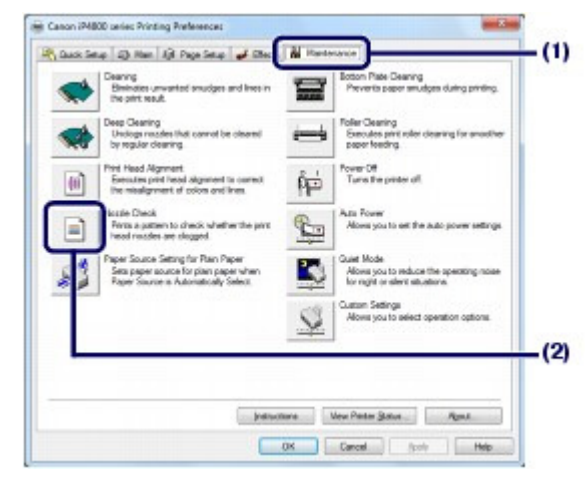

(3) Bestätigen Sie die Meldung, und klicken Sie auf Prüfmuster drucken (Print Check Pattern).

Nun wird das Düsentestmuster gedruckt.

Führen Sie vor Abschluss des Druckens des Düsentestmusters keine anderen Vorgänge aus.

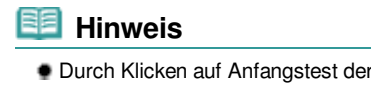

Durch Klicken auf Anfangstest der Objekte (Initial Check Items) werden die Elemente angezeigt, die vor dem Drucken des Düsentestmusters überprüft werden müssen.

### 6. Überprüfen Sie das Düsentestmuster.

Weitere Informationen finden Sie unter Überprüfen des Düsentestmusters .

00

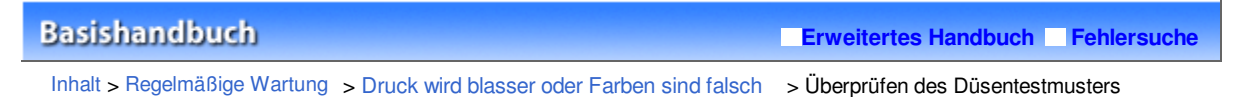

C095

# Überprüfen des Düsentestmusters

Überprüfen Sie das Düsentestmuster, um zu bestimmen, ob der Druckkopf gereinigt werden muss.

**1.** Prüfen Sie, ob im Düsentestmuster Linien fehlen (1) oder ob darin weiße Streifen sichtbar sind (2).

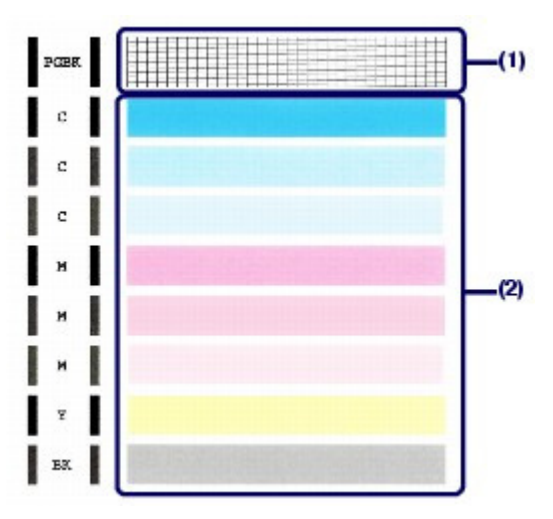

#### Wenn im Düsentestmuster Linien fehlen (1):

Reinigen Sie die Druckkopfdüsen der Tintengruppe Schwarz (Black) (PGBK).

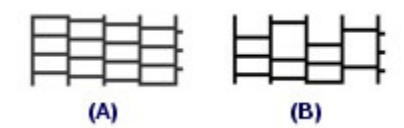

(A) Gutes Beispiel

(B) Fehlerhaft (fehlende Linien)

#### Wenn im Muster horizontale weiße Streifen auftreten (2):

Reinigen Sie die Druckkopfdüsen der Tintengruppe Farbe (Color) (C, M, Y, BK).

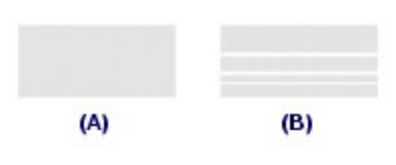

(A) Gutes Beispiel

(B) Fehlerhaft (horizontale weiße Streifen)

Wenn im Düsentestmuster (1) Linien fehlen und zudem weiße Streifen im Muster (2) vorkommen: Reinigen Sie die Druckkopfdüsen der Tintengruppe Alle Farben (All Colors).

#### 2. Ergreifen Sie die entsprechende Maßnahme.

#### Wenn keine Reinigung erforderlich ist:

Klicken Sie im Dialogfeld Musterüberprüfung (Pattern Check) auf Beenden (Exit), um die Überprüfung des Düsentestmusters zu beenden.

#### Wenn eine Reinigung erforderlich ist:

(1) Klicken Sie auf Reinigung (Cleaning).

r.

| <                                                                                                    | 1.1                                                                                                    |
|----------------------------------------------------------------------------------------------------|----------------------------------------------------------------------------------------------------|
|                                                                                                    | 1.1                                                                                                    |
| 1-1                                                                                                    | 1-1                                                                                                    |
| *                                                                                                    | 1.1                                                                                                    |
| × .                                                                                                    | 1.1                                                                                                    |
| 1.1                                                                                                    | 1.1.1                                                                                                    |
| *                                                                                                    |                                                                                                    |
| ĸ                                                                                                    | 1×1                                                                                                    |
| e port freed mentios are not disposed.<br>In port technications meantions if its patient, you can use if y<br>the invested op.<br>At East. | The principation recentlies the pation, the printies<br>recutioning to degged.<br>Old Cleaning.           |
|                                                                                                    | Fitte printed pattern does not impreve, even after Geant<br>is executed the times, execute deep cleaning. |

(2) Mindestens ein Blatt Normalpapier im Format A4 oder Letter muss in die Kassette eingelegt sein.

Fahren Sie zum Reinigen des Druckkopfs unter Reinigen des Druckkopfs mit Verfahren (3) in Schritt 5 fort.

00

Erweitertes Handbuch Fehlersuche

Inhalt > Regelmäßige Wartung > Druck wird blasser oder Farben sind falsch > Reinigen des Druckkopfs

#### C096

# Reinigen des Druckkopfs

Wenn im Düsentestmuster Striche fehlen oder horizontale weiße Streifen zu sehen sind, müssen Sie den Druckkopf reinigen. Durch die Reinigung werden die Düsen von Verstopfungen befreit, und der ursprüngliche Druckkopfzustand wird wiederhergestellt. Führen Sie die Reinigung des Druckkopfs nur bei wirklichem Bedarf durch, da bei diesem Vorgang Tinte verbraucht wird.

# Die folgenden Materialien werden benötigt: Ein Blatt Normalpapier im A4- oder Letter-Format

## 💷 Hinweis

Reinigen des Druckkopfs ohne Computer

- Der Druckkopf (Druckkopfdüsen aller Tintengruppen) kann auch mithilfe der Taste FORTSETZEN/ABBRECHEN (RESUME/CANCEL) über den Drucker gereinigt werden.
  - 1. Stellen Sie sicher, dass das Gerät eingeschaltet ist.
  - Halten Sie die Taste FORTSETZEN/ABBRECHEN (RESUME/CANCEL) gedrückt, bis die POWER-Anzeige einmal grün blinkt, und lassen Sie sie sofort los. Der Drucker beginnt mit der Reinigung des Druckkopfs. Leuchtet die POWER-Anzeige nach dem Blinken grün, wird die Reinigung abgeschlossen. Drucken Sie das Düsentestmuster, um den Zustand des Druckkopfs nach der Reinigung zu überprüfen.

Weitere Informationen finden Sie unter Überprüfen des Düsentestmusters

Wenn Sie im Dialogfeld Musterüberprüfung (Pattern Check), das nach dem Drucken des Düsentestmusters (siehe Wenn eine Reinigung erforderlich ist: ) angezeigt wird, auf Reinigung (Cleaning) klicken, beginnt der Drucker mit der Reinigung des Druckkopfs. Achten Sie darauf, dass mindestens ein Blatt Normalpapier im Format A4 oder Letter in der Kassette eingelegt ist, und fahren Sie dann mit (3) in Schritt 5 fort.

- 1. Stellen Sie sicher, dass das Gerät eingeschaltet ist.
- **2.** Mindestens ein Blatt Normalpapier im Format A4 oder Letter muss in die Kassette eingelegt sein.
- **3.** Öffnen Sie das Papierausgabefach vorsichtig, und ziehen Sie die Verlängerung des Papierausgabefachs heraus.

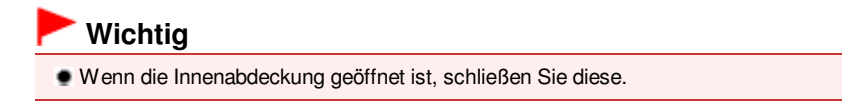

- 4. Öffnen Sie das Druckertreiber-Setup-Fenster. Weitere Informationen finden Sie unter Öffnen des Druckertreiber-Setup-Fensters .
- **5.** Führen Sie eine Reinigung des Druckkopfs durch.
  - (1) Klicken Sie auf die Registerkarte Wartung (Maintenance).
  - (2) Klicken Sie auf Reinigung (Cleaning).

#### Reinigen des Druckkopfs

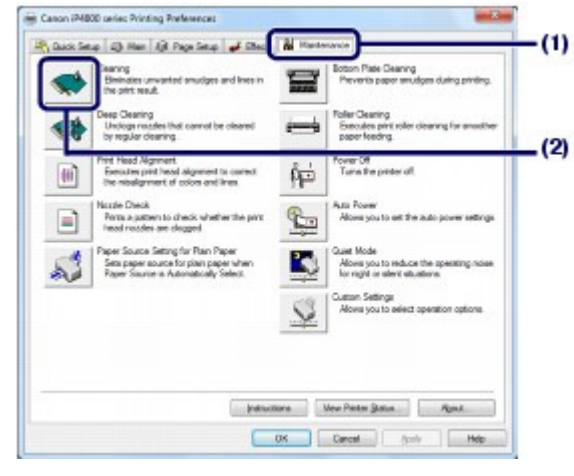

(3) Wählen Sie die zu reinigende Tintengruppe.

#### 💷 Hinweis

 Dieser Drucker verfügt über zwei Arten von schwarzer Tinte: PGBK (Pigmenttinte) und BK (Farbstofftinte).

Überprüfen Sie das Düsentestmuster, und klicken Sie dann auf Schwarz (Black), wenn Zeilen in PGBK fehlen, oder auf Farbe (Color), wenn horizontale weiße Streifen in BK vorhanden sind. Weitere Informationen zum Düsentestmuster finden Sie unter Überprüfen des

Düsentestmusters .

#### (4) Klicken auf Sie auf Ausführen (Execute).

Der Drucker beginnt mit der Reinigung des Druckkopfs, wenn die **POWER**-Anzeige beginnt, grün zu blinken.

Führen Sie vor Abschluss der Reinigung des Druckkopfs keine anderen Vorgänge aus. Dieser Vorgang dauert ca. 1 Minute.

#### 💷 Hinweis

 Durch Klicken auf Anfangstest der Objekte (Initial Check Items) werden die Elemente angezeigt, die vor der Reinigung des Druckkopfs überprüft werden müssen.

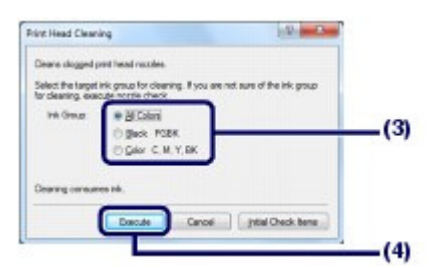

(5) Bestätigen Sie die Meldung, und klicken Sie auf Prüfmuster drucken (Print Check Pattern).

Nun wird das Düsentestmuster gedruckt.

Führen Sie vor Abschluss des Druckens des Düsentestmusters keine anderen Vorgänge aus.

#### 6. Überprüfen Sie das Düsentestmuster.

Weitere Informationen finden Sie unter Überprüfen des Düsentestmusters .

#### 💷 Hinweis

 Wenn das Problem nach zweimaliger Druckkopfreinigung weiterhin besteht, muss eine intensive Druckkopfreinigung durchgeführt werden.
 Weitere Informationen finden Sie unter Intensives Reinigen des Druckkopfs 00

Erweitertes Handbuch Fehlersuche

Inhalt > Regelmäßige Wartung > Druck wird blasser oder Farben sind falsch > Intensives Reinigen des Druckkopfs

#### C097

# Intensives Reinigen des Druckkopfs

Sollte sich die Druckqualität durch einfaches Reinigen des Druckkopfs nicht verbessern lassen, müssen Sie eine intensive Reinigung des Druckkopfs durchführen. Da bei der intensiven Reinigung des Druckkopfs mehr Tinte verbraucht wird als bei der einfachen Reinigung, sollten Sie die intensive Reinigung nur bei wirklichem Bedarf durchführen.

# Die folgenden Materialien werden benötigt: Ein Blatt Normalpapier im A4- oder Letter-Format

- 1. Stellen Sie sicher, dass das Gerät eingeschaltet ist.
- **2.** Mindestens ein Blatt Normalpapier im Format A4 oder Letter muss in die Kassette eingelegt sein.
- **3.** Öffnen Sie das Papierausgabefach vorsichtig, und ziehen Sie die Verlängerung des Papierausgabefachs heraus.

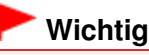

Wenn die Innenabdeckung geöffnet ist, schließen Sie diese.

- 4. Öffnen Sie das Druckertreiber-Setup-Fenster. Weitere Informationen finden Sie unter Öffnen des Druckertreiber-Setup-Fensters .
- 5. Führen Sie eine intensive Reinigung des Druckkopfs durch.
  - (1) Klicken Sie auf die Registerkarte Wartung (Maintenance).
  - (2) Klicken Sie auf Intensivreinigung (Deep Cleaning).

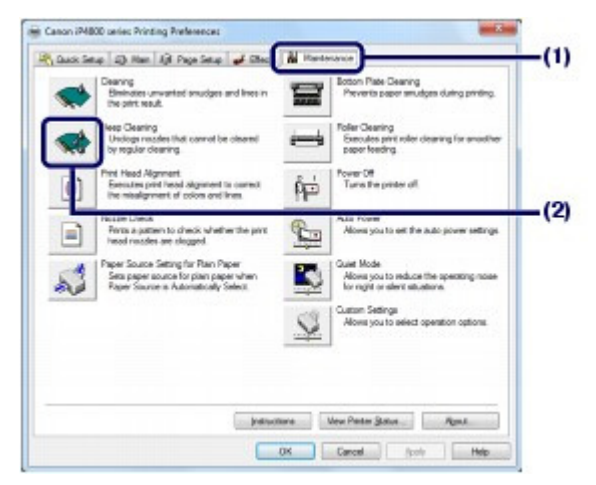

(3) Wählen Sie die intensiv zu reinigende Tintengruppe.

#### 🗾 Hinweis

 Dieser Drucker verfügt über zwei Arten von schwarzer Tinte: PGBK (Pigmenttinte) und BK (Farbstofftinte).

Überprüfen Sie das Düsentestmuster, und klicken Sie dann auf Schwarz (Black), wenn Zeilen in PGBK fehlen, oder auf Farbe (Color), wenn horizontale weiße Streifen in BK vorhanden sind.

Weitere Informationen zum Düsentestmuster finden Sie unter Überprüfen des Düsentestmusters .

(4) Klicken auf Sie auf Ausführen (Execute).

### 💷 Hinweis

Durch Klicken auf Anfangstest der Objekte (Initial Check Items) werden die Elemente angezeigt, die vor der Intensivreinigung des Druckkopfs überprüft werden müssen.

| Deep Cleaning                                                                               |                                                                                                    | 1 to 1 to 2                                                                           |
|---------------------------------------------------------------------------------------------|----------------------------------------------------------------------------------------------------|---------------------------------------------------------------------------------------|
| Unologie-mozalese                                                                           | that carvat be cleared by regular der<br>Lick one in for deen clearater. If you are                                                                | aning                                                                                 |
| group for deep of                                                                           | depring, even the notifie check.                                                                                                    |                                                                                       |
| Int Group                                                                                   | # Al Coloni                                                                                                    | 10                                                                                    |
|                                                                                             | O Back FOEK                                                                                                    | (3                                                                                    |
|                                                                                             | C Galar, C. M. Y. BK                                                                                                    |                                                                                       |
|                                                                                             |                                                                                                    |                                                                                       |
|                                                                                             |                                                                                                    |                                                                                       |
| Deep cleaning in<br>deep cleaning in<br>cleaning.                                           | consumes much more init. Fran regular<br>riy if the notable condition does not imp                                                                 | ukoning Execute<br>nove alter regular                                                 |
| Deep cleaning a<br>deep cleaning a<br>cleaning.<br>After the deep cl<br>pert head receipt   | onsumes much more ink than regular<br>riv if the readle candidien does not imp<br>learing ends, execute nazzle check a<br>as have been unologged.  | stearing Execute<br>room after regular<br>nd check whether the                        |
| Deep observing a<br>deep observing a<br>cleaning.<br>After the deep of<br>pint head receipt | ormanes much more init. Fran regular<br>ny F the nocade candition does not ing<br>learning words, wancute nocade shock a<br>m have been unologged. | dearing Execute<br>nove after reputer<br>and check whether the<br>Initial Check Items |

(5) Bestätigen Sie die Meldung und klicken Sie auf OK.

Der Drucker beginnt mit der intensiven Reinigung des Druckkopfs, wenn die **POWER**-Anzeige beginnt, grün zu blinken.

Führen Sie vor Abschluss der Intensivreinigung des Druckkopfs keine anderen Vorgänge aus. Dieser Vorgang nimmt ca. zweieinhalb Minuten in Anspruch.

# (6) Bestätigen Sie die Meldung, und klicken Sie auf Prüfmuster drucken (Print Check Pattern).

Nun wird das Düsentestmuster gedruckt.

Führen Sie vor Abschluss des Druckens des Düsentestmusters keine anderen Vorgänge aus.

#### 6. Überprüfen Sie das Düsentestmuster.

Siehe Schritt 1 unter Überprüfen des Düsentestmusters .

Wenn eine bestimmte Farbe nicht richtig gedruckt wird, tauschen Sie den Tintenbehälter dieser Farbe aus. Weitere Informationen finden Sie unter Austauschen von Tintenpatronen .

Falls das Problem nicht behoben wird, schalten Sie den Drucker aus, und führen Sie nach 24 Stunden erneut eine intensive Druckkopfreinigung aus.

Wenn das Problem immer noch nicht behoben ist, ist der Druckkopf möglicherweise beschädigt. Wenden Sie sich an das Service-Center.

00

Erweitertes Handbuch Fehlersuche

Inhalt > Regelmäßige Wartung > Druck wird blasser oder Farben sind falsch > Ausrichten des Druckkopfs

#### C098

# Ausrichten des Druckkopfs

Wenn gerade Linien versetzt gedruckt werden oder der Ausdruck aus anderen Gründen nicht zufrieden stellend ist, muss der Druckkopf ausgerichtet werden.

#### Die folgenden Materialien werden benötigt: ein Blatt Papier im Format A4 oder Letter oder Canon Fotopapier Matt (Matte Photo Paper) MP-101

| 🧾 Hinweis                                                                                                    |                                                                                                    |
|----------------------------------------------------------------------------------------------------|----------------------------------------------------------------------------------------------------|
| <ul> <li>Bei niedrigem Tintenstand wird c<br/>gedruckt.</li> </ul>                                                                                                    | lie Testseite für die Druckkopfausrichtung nicht ordnungsgemäß                                                                                                    |
| Tauschen Sie daher Tintenbehä                                                                                                    | Iter mit niedrigem Tintenstand aus.                                                                                                    |
| Weitere Informationen finden Sie                                                                                                    | e unter Austauschen von Tintenpatronen .                                                                                                    |
| Wenn das Papier (Canon Fotopa                                                                                                    | apier Matt MP-101) verbraucht und das angegebene Originalpapier                                                                                                    |
| von Canon nicht verfügbar ist, pa<br>Normalpapier an.                                                                                                    | assen Sie die Position des Druckkopfs manuell mithilfe von                                                                                                    |
| Informationen hierzu finden Sie i                                                                                                    | m Online-Handbuch Erweitertes Handbuch .                                                                                                    |
| Das Muster f ür die Druckkopfau                                                                                                    | usrichtung wird schwarz und blau gedruckt.                                                                                                    |
| Ausrichten des Druckkopfs ohne                                                                                                    | e Computer                                                                                                    |
| Der Druckkopf kann auch über d<br>/CANCEL) ausgerich                                                                                                    | en Drucker mithilfe der Taste FORTSETZEN/ABBRECHEN (RESUME tet werden.                                                                                                    |
| 1. Der Drucker muss eingeschal<br>Fotopapier Matt MP-101 muss<br>bedruckenden Seite (weißere                                                                                                    | tet und ein Blatt Papier im A4- oder Letter-Format oder Canon<br>s in das hintere Fach eingelegt sein. Legen Sie das Papier mit der zu<br>e Seite) Ihnen zugewandt in das hintere Fach ein.                                                     |
| <ol> <li>Öffnen Sie das Papierausgab<br/>Papierausgabefachs heraus.<br/>Wenn die Innenabdeckung ge</li> </ol>                                                                                      | befach vorsichtig, und ziehen Sie die Verlängerung des<br>böffnet ist, schließen Sie diese.                                                                                                    |
| <ol> <li>Halten Sie die Taste FORTSE<br/>Anzeige viermal grün blinkt, un<br/>Die Testseite für die Druckkop<br/>Druckkopfposition automatisc<br/>Führen Sie keine anderen Vor<br/>wurde</li> </ol> | <b>ETZEN/ABBRECHEN (RESUME/CANCEL)</b> gedrückt, bis die <b>POWER</b> -<br>nd lassen Sie sie sofort los.<br>ofausrichtung wird gedruckt, und der Drucker passt die<br>h an.<br>rgänge aus, bis das Muster für die Druckkopfausrichtung gedruckt |

- **1.** Stellen Sie sicher, dass das Gerät eingeschaltet ist.
- 2. Legen Sie ein Blatt Papier im Format A4 oder Letter oder Canon Fotopapier Matt MP -101 in das hintere Fach ein.

Legen Sie das Papier so in das hintere Fach ein, dass die zu bedruckende (weißere) Seite zu Ihnen zeigt.

#### Wichtig

Für die automatische Ausrichtung des Druckkopfs kann nicht die Kassette verwendet werden. Legen Sie Papier in das hintere Fach ein.

**3.** Öffnen Sie das Papierausgabefach vorsichtig, und ziehen Sie die Verlängerung des Papierausgabefachs heraus.

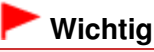

Wenn die Innenabdeckung geöffnet ist, schließen Sie diese.

- 4. Öffnen Sie das Druckertreiber-Setup-Fenster. Weitere Informationen finden Sie unter Öffnen des Druckertreiber-Setup-Fensters .
- 5. Passen Sie die Position des Druckkopfs an.
  - (1) Klicken Sie auf die Registerkarte Wartung (Maintenance).
  - (2) Klicken Sie auf Druckkopfausrichtung (Print Head Alignment).

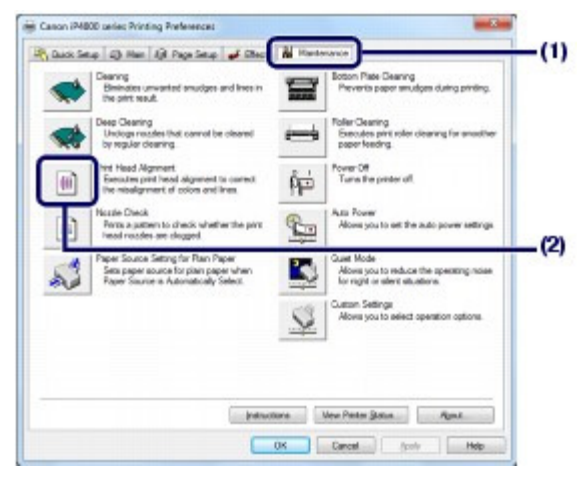

(3) Bestätigen Sie die Meldung, und klicken Sie auf Druckkopf ausrichten (Align Print Head).

| art Print Head Alignm                                                                                              | wet and                                                                                                    |
|----------------------------------------------------------------------------------------------------|----------------------------------------------------------------------------------------------------|
| Starting automatic print i                                                                                         | ead algovers.                                                                                                    |
| Since the alignment invo<br>the power on a load one<br>moriting and clock Right                                    | eves printing, get the printer ready (connect the cable and turn<br>sheet of A4 or letter use, Matte Photo Paper (MP-131) into the<br>Past Head                                                                       |
| If the results of automatic<br>based alignment to precise<br>To carry out manual here<br>Next, click Canton Settin | c print head alignment are not satisfactory, perform manual print<br>we align the point head,<br>al alignment, sink Cancel<br>rigs on the Mantenance lab of the printer driver, check Align<br>& Sand, Then to equin. |
| reads manually, and be                                                                                             |                                                                                                    |

Das Blatt für die Druckkopfausrichtung wird gedruckt und die Druckkopfposition wird automatisch angepasst.

Führen Sie keine anderen Vorgänge aus, bis das Muster für die Druckkopfausrichtung gedruckt wurde. Dieser Vorgang dauert ca. 5 Minuten.

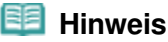

# Sollte bei der automatischen Ausrichtung des Druckkopfs ein Fehler auftreten, blinkt die

- Alarm -Anzeige. Beachten Sie hierzu "Elf Blinkzeichen:" unter "Alarm-Anzeige blinkt orange" im Abschnitt " Fehlersuche" des Online-Handbuchs *Erweitertes Handbuch*.
- Sollte der Ausdruck nach der oben beschriebenen Anpassung der Druckkopfposition weiterhin Mängel aufweisen, können Sie den Druckkopf manuell ausrichten. Informationen hierzu finden Sie im Online-Handbuch Erweitertes Handbuch .

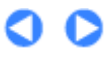

Erweitertes Handbuch Fehlersuche

Inhalt > Regelmäßige Wartung > Reinigen der Papiereinzugwalze

#### C099

# Reinigen der Papiereinzugwalze

Wenn die Papiereinzugwalze (z. B. durch anhaftenden Papierstaub) verschmutzt ist, wird das Papier möglicherweise nicht ordnungsgemäß eingezogen.

In diesem Fall sollten Sie die Papiereinzugwalze reinigen. Führen Sie die Reinigung der Papiereinzugwalze nur dann durch, wenn diese wirklich notwendig ist, da sich die Papiereinzugwalze beim Reinigen abnutzt.

# Die folgenden Materialien werden benötigt: Drei Blatt Normalpapier im A4- oder Letter-Format

- 1. Stellen Sie sicher, dass das Gerät eingeschaltet ist.
- **2.** Öffnen Sie das Papierausgabefach vorsichtig, und ziehen Sie die Verlängerung des Papierausgabefachs heraus.

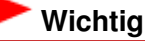

Wenn die Innenabdeckung geöffnet ist, schließen Sie diese.

- **3.** Öffnen Sie das Druckertreiber-Setup-Fenster. Weitere Informationen finden Sie unter Öffnen des Druckertreiber-Setup-Fensters .
- 4. Wählen Sie Reinigung der Papiereinzugwalzen (Roller Cleaning).
  - (1) Klicken Sie auf die Registerkarte Wartung (Maintenance).
  - (2) Klicken Sie auf Reinigung der Papiereinzugwalzen (Roller Cleaning).

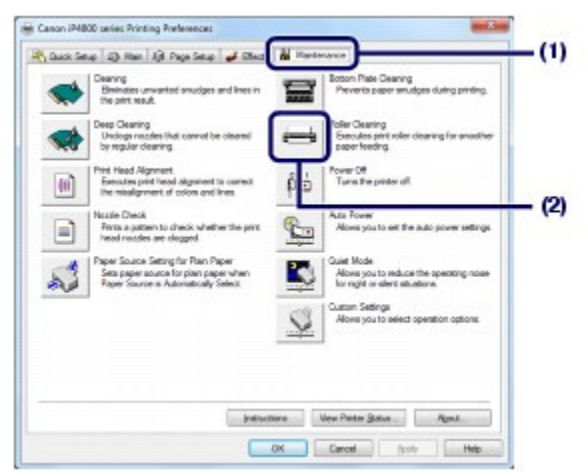

- (3) Wählen Sie die Papierzufuhr für die Reinigung aus (Hinteres Fach (Rear Tray) oder Kassette (Cassette)).
- (4) Klicken Sie auf OK.

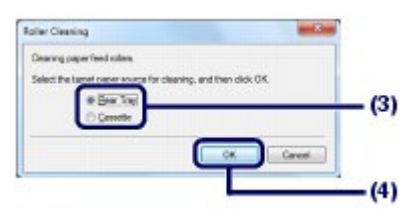

- 5. Reinigen Sie die Papiereinzugwalze ohne Papier.
  - (1) Gehen Sie entsprechend der Meldung vor, um Papier in der Papierzufuhr zu entfernen, die Sie unter (3) von Schritt 4 ausgewählt haben.
  - (2) Klicken Sie auf OK. Die Papiereinzugwalze dreht sich während des Reinigungsvorgangs.
- 6. Reinigen Sie die Papiereinzugwalze mit Papier.
  - (1) Achten Sie darauf, dass sich die Papiereinzugwalze nicht mehr dreht, und legen Sie dann entsprechend der Meldung drei oder mehr Blatt Normalpapier im Format A4 oder Letter in die unter (3) von Schritt 4 ausgewählte Papierzufuhr ein.
  - (2) Bestätigen Sie die Meldung und klicken Sie auf OK. Der Drucker beginnt mit der Reinigung.

Sobald das Papier ausgeschoben wird, ist die Reinigung beendet.

Führen Sie vor Abschluss der Reinigung der Papiereinzugwalze keine anderen Vorgänge aus.

(3) Wenn die Abschlussmeldung angezeigt wird, klicken Sie auf OK.

Sollte das Problem nach der Reinigung der Papiereinzugwalze im hinteren Fach nicht behoben sein, schalten Sie das Gerät aus, ziehen Sie den Netzstecker aus der Steckdose, und reinigen Sie die Papiereinzugwalze (A) in der Mitte des hinteren Fachs mit einem angefeuchteten Wattestäbchen oder einem ähnlichen Hilfsmittel. Drehen Sie die Papiereinzugwalze beim Reinigen in Pfeilrichtung (B). Berühren Sie die Papiereinzugwalze dabei nicht mit den Fingern, sondern drehen Sie sie mithilfe des Wattestäbchens.

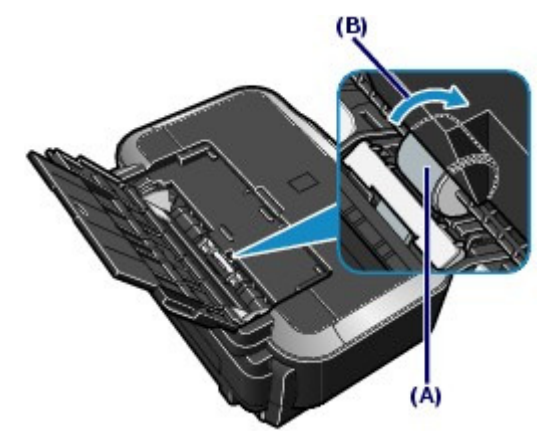

Wenn das Problem nach dem Reinigen der Papiereinzugwalze weiterhin besteht, wenden Sie sich an das Service-Center.

00

Erweitertes Handbuch Fehlersuche

#### Basishandbuch

Inhalt > Regelmäßige Wartung > Reinigen des Pads der Kassette

#### C100

# Reinigen des Pads der Kassette

Falls das Pad der Kassette mit Papierstaub oder Schmutz verschmiert ist, werden möglicherweise zwei oder mehr Blätter ausgeworfen. Befolgen Sie die nachfolgenden Schritte, um das Pad der Kassette zu reinigen.

#### Folgendes wird benötigt: Wattestäbchen

- **1.** Ziehen Sie die Kassette aus dem Drucker, und entfernen Sie sämtliches Papier.
- 2. Reinigen Sie das Pad (A) seitlich mit einem feuchten Wattestäbchen.

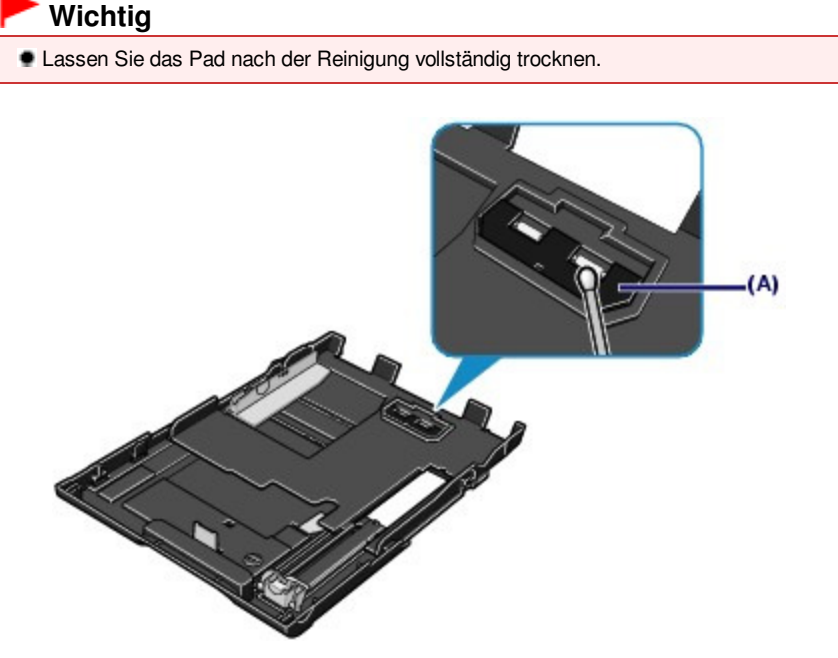

Wenn das Problem weiterhin besteht, wenden Sie sich an das Service-Center.

00

Erweitertes Handbuch Fehlersuche

## Basishandbuch

Inhalt > Regelmäßige Wartung > Öffnen des Wartungsbildschirms

#### C150

# Öffnen des Wartungsbildschirms

Sie können die Wartungsmaßnahmen auch vom Druckertreiber-Setup-Fenster aus durchführen.

# Öffnen des Druckertreiber-Setup-Fensters

### 🗐 Hinweis

Achten Sie darauf, dass der Drucker eingeschaltet und am Computer angeschlossen ist.

1. Klicken Sie auf Start und dann auf Geräte und Drucker (Devices and Printers). Windows Vista:

Klicken Sie auf Systemsteuerung (Control Panel) und dann Drucker (Printer) unter Hardware und Sound (Hardware and Sound).

Windows XP:

Klicken Sie auf Systemsteuerung (Control Panel) und anschließend Drucker und andere Hardware (Printers and Other Hardware) und dann Drucker und Faxgeräte (Printers and Faxes).

2. Klicken Sie mit der rechten Maustaste auf das Symbol Canon XXX (wobei "XXX" für den Namen Ihres Geräts steht), und wählen Sie anschließend Druckeinstellungen (Printing Preferences).

O

Das Druckertreiber-Setup-Fenster wird geöffnet.

#### 💷 Hinweis

Das Druckertreiber-Setup-Fenster wird geöffnet.
 Genauere Angaben finden Sie im Online-Handbuch Erweitertes Handbuch .

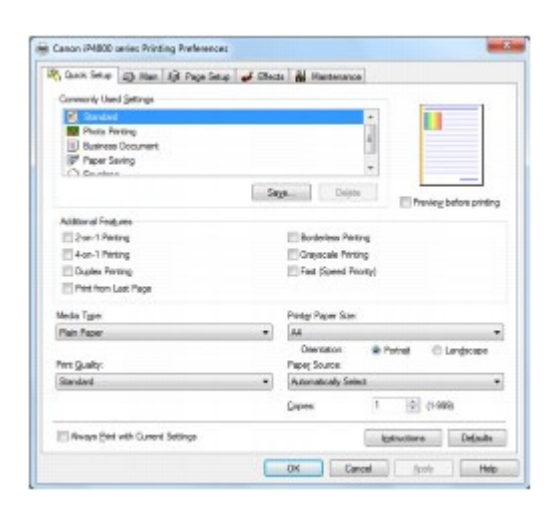

Basishandbuch Erweitertes Handbuch Fehlersuche

Inhalt > Anhang

# Anhang

Rechtlich zulässige Verwendung dieses Produkts und Nutzungsrechte von Bildern

**Tipps zur Nutzung des Druckers** 

0

Rechtlich zulässige Verwendung dieses Produkts und Nutzungsrechte v...

#### Basishandbuch

Erweitertes Handbuch Fehlersuche

Inhalt > Anhang > Rechtlich zulässige Verwendung dieses Produkts und Nutzungsrechte von Bildern

# Rechtlich zulässige Verwendung dieses Produkts und Nutzungsrechte von Bildern

Das Drucken folgender Dokumente ist möglicherweise illegal. Die hier aufgeführte Liste erhebt keinen Anspruch auf Vollständigkeit. Lassen Sie sich im Zweifelsfall rechtlich beraten.

- Banknoten
- Zahlungsanweisungen
- Einlagenzertifikate
- Briefmarken (entwertet oder postfrisch)
- Ausweispapiere
- Musterungs- und Einberufungsbescheide
- Behördenschecks und wechsel
- Fahrzeugpapiere

- Reiseschecks
- Essensmarken
- Reisepässe
- Aufenthaltsgenehmigungen
- Steuer- und Gebührenmarken (entwertet oder nicht)
- Anleihescheine und andere Schuldverschreibungen
- Aktienzertifikate
- Urheberrechtlich geschützte Werke/Kunstwerke (sofern keine Erlaubnis des Rechteinhabers vorliegt)

00

Erweitertes Handbuch Fehlersuche

Inhalt > Anhang > Tipps zur Nutzung des Druckers

#### C112

# **Tipps zur Nutzung des Druckers**

In diesem Abschnitt finden Sie Tipps zur Nutzung des Druckers und zur Sicherstellung einer optimalen Druckqualität.

■ Tinte wird für verschiedene Zwecke verwendet.

# • Wie wird Tinte für andere Vorgänge als das Drucken verwendet?

Tinte kann auch für andere Vorgänge als das Drucken verwendet werden. So dient sie nicht nur zum Drucken, sondern wird auch bei der Reinigung des Druckkopfs zur Erhaltung einer optimalen Druckqualität verwendet.

Der Drucker führt automatisch regelmäßig eine Reinigung der Düsen durch, durch die die Tinte austritt, um das Verstopfen dieser Düsen zu verhindern. Während des Reinigungsvorgangs wird Tinte aus den Düsen ausgegeben. Die Menge der für die Reinigung verwendeten Tinte ist jedoch nur gering.

# Wird für den Schwarzweiß-Druck auch Farbtinte benötigt?

Abhängig vom Typ des Druckpapiers und den Einstellungen des Druckertreibers kann auch beim Schwarzweißdruck andere Tinte als schwarze Tinte verwendet werden. Daher kann auch für den Schwarzweiß-Druck farbige Tinte verbraucht werden.

## Warum verfügt der Drucker über zwei Behälter für schwarze Tinte?

Es gibt zwei Arten schwarzer Tinte im Drucker: Farbstofftinte (BK) und Pigmenttinte (PGBK). Die Farbstofftinte wird hauptsächlich zum Drucken von Fotos, Illustrationen usw., die Pigmenttinte hauptsächlich zum Drucken textbasierter Dokumente verwendet. Die beiden dienen jeweils verschiedenen Zwecken; wenn also eine davon aufgebraucht ist, wird statt dessen nicht die andere verwendet. Wenn eine aufgebraucht ist, ist ein Austausch des Tintenbehälters erforderlich. Abhängig vom Typ des Druckpapiers und den Einstellungen des Druckertreibers werden diese beiden Tinten automatisch verwendet. Sie können die Verwendung dieser Tinten nicht selbst ändern.

# • Die Tinten-Anzeige informiert Sie, wenn die Tinte zur Neige geht.

Das Innere von Tintenbehältern besteht aus (A) dem Teil, in dem Tinte aufbewahrt wird, und (B) dem Schwamm mit aufgesaugter Tinte.

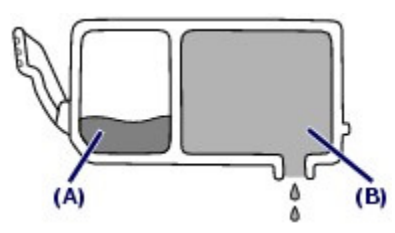

Wenn die Tinte (A) fast aufgebraucht ist, blinkt die Tinten-Anzeige langsam, um Sie zu informieren, dass die Tinte zur Neige geht. Wenn dann die Tinte in (B) ganz aufgebraucht ist, blinkt die Tinten-Anzeige schnell, um Sie zu informieren, dass der Tintenbehälter ausgetauscht werden muss. Weitere Informationen finden Sie unter Austauschen von Tintenpatronen.

Drucken auf Spezialpapier: Drucken mit optimaler Qualität

• Tipp: Überprüfen Sie vor Beginn des Druckvorgangs den

# Zustand des Druckers!

#### Ist der Druckkopf in Ordnung?

Wenn die Düsen des Druckkopfs verstopft sind, wird der Ausdruck blass, und Sie verschwenden Papier. Überprüfen Sie den Zustand des Druckkopfs, indem Sie das Düsentestmuster drucken.

Weitere Informationen finden Sie unter Druck wird blasser oder Farben sind falsch

#### Ist das Innere des Druckers durch Tinte verschmiert?

Nach umfangreichen Druckaufträgen oder randlosem Druck kann der Papierweg mit Tinte verschmiert sein. Führen Sie eine Reinigung des Druckerinneren (Bodenplattenreinigung (Bottom Plate Cleaning)) durch. Informationen hierzu finden Sie im Online-Handbuch Erweitertes Handbuch .

Tipp: Kontrollieren Sie, ob das Papier richtig eingelegt ist!

#### Ist das Papier in der korrekten Ausrichtung eingelegt?

Achten Sie beim Einlegen von Papier in das hintere Fach oder die Kassette auf die Ausrichtung des Papiers.

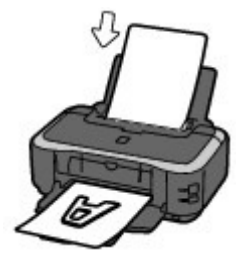

Hinteres Fach

 Legen Sie das Papier so in das hintere Fach ein, dass die zu bedruckende Seite nach oben zeigt.

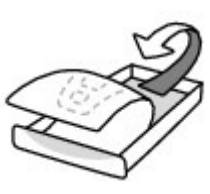

Kassette

Legen Sie das Papier so in die Kassette ein, dass die zu bedruckende Seite nach unten zeigt.

#### Ist das Papier gewellt?

Gewelltes Papier kann zu einem Papierstau führen. Glätten Sie gewelltes Papier, und legen Sie es dann wieder ein.

Informationen zur Vorgehensweise finden Sie unter "Fehlersuche" im Online-Handbuch *Erweitertes Handbuch*.

## • Tipp: Denken Sie daran, nach dem Einlegen des Papiers im Druckertreiber die Einstellungen für das Papier festzulegen!

Wählen Sie nach dem Einlegen von Papier das eingelegte Papier im Druckertreiber unter Medientyp (Media Type) aus. Bei falscher Einstellung des Medientyps im Druckertreiber oder im Gerät fällt das Druckergebnis unter Umständen nicht zufrieden stellend aus. Weitere Informationen finden Sie unter Verwendbare Medientypen .

Es gibt verschiedene Papierarten: Papier mit einer speziellen Oberflächenbeschichtung für das Drucken von Fotos mit optimaler Qualität ebenso wie Papier für den Druck alltäglicher Dokumente. Die Option Medientyp (Media Type) des Druckertreibers bietet verschiedene Einstellungen für jede Papierart. Diese Einstellungen steuern das Verhalten des Geräts (Tintenverbrauch, Abstand zwischen Papier und Druckdüsen usw.) so, dass Sie auf jeder Art von Papier eine optimale Druckqualität erhalten. Sie können unter Medientyp (Media Type) mit unterschiedlichen Einstellungen für jeden Typ eingelegten Papiers drucken.

## Verwenden Sie die Taste RESUME/CANCEL zum Abbrechen des Druckvorgangs!

Tipp: Verwenden Sie niemals die Taste EIN, um den

# Druckvorgang abzubrechen!

Wenn Sie während der Ausführung eines Druckauftrags die Taste **EIN (ON)** drücken, können die vom Computer weiterhin an den Drucker gesendeten Daten dazu führen, dass nach dem Wiedereinschalten kein Drucken mehr möglich ist. Drücken Sie die Taste **FORTSETZEN/ABBRECHEN (RESUME/CANCEL)** zum Abbrechen des

Druckvorgangs.

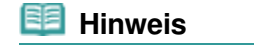

Sollte sich beim Drucken über einen Computer der aktuelle Druckvorgang durch Drücken der Taste FORTSETZEN/ABBRECHEN (RESUME/CANCEL) nicht abbrechen lassen, so rufen Sie das Druckertreiber-Setup-Fenster auf, und löschen Sie im Druckerstatusmonitor die unerwünschten Druckaufträge.

- Was Sie bei Nutzung oder Transport des Druckers beachten sollten
- Tipp: Transportieren oder verwenden Sie den Drucker nicht hochkant, schräg oder kopfüber!

Wenn Sie den Drucker hochkant, schräg oder kopfüber verwenden oder transportieren, kann er beschädigt werden, oder es kann Tinte aus dem Drucker auslaufen. Achten Sie darauf, den Drucker nicht hochkant, schräg oder kopfüber zu verwenden oder zu transportieren.

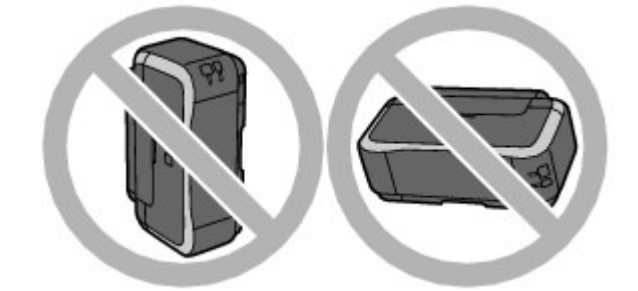

• Tipp: Legen Sie keine Gegenstände auf die obere Abdeckung!

Legen Sie keine Gegenstände auf die obere Abdeckung. Beim Öffnen der oberen Abdeckung können diese in das hintere Fach fallen und eine Fehlfunktion des Druckers verursachen. Stellen Sie den Drucker so auf, dass nichts darauf fallen kann.

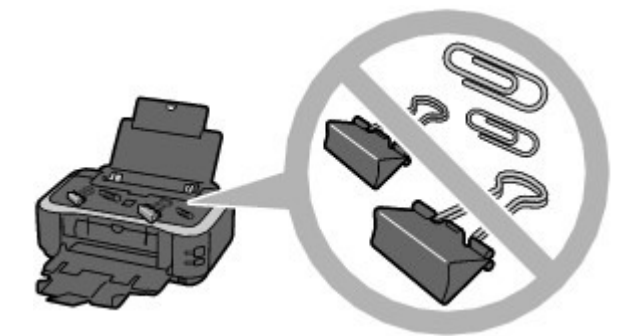

Tipp: Wählen Sie den Standort des Druckers sorgfältig aus!

Stellen Sie den Drucker mindestens 15 cm / 5,91 Zoll entfernt von anderen elektrischen Geräten (z. B. Leuchtstofflampen) auf. Bei einem geringeren Abstand besteht die Gefahr, dass der Drucker aufgrund von störenden Einstrahlungen nicht ordnungsgemäß funktioniert.
## Was Sie tun können, um stets die optimale Druckqualität aufrechtzuerhalten

Um jederzeit eine optimale Druckqualität sicherzustellen, müssen Sie verhindern, dass der Druckkopf eintrocknet und die Düsen verstopfen. Befolgen Sie die Schritte für optimale Druckqualität.

### Gehen Sie wie nachstehend beschrieben vor, um das Gerät von der Steckdose zu trennen.

- 1. Drücken Sie die Taste EIN (ON), um den Drucker auszuschalten.
- 2. Vergewissern Sie sich, dass die POWER-Anzeige erloschen ist.
- 3. Ziehen Sie den Netzstecker aus der Steckdose.

Beim Drücken der Taste **EIN (ON)** zum Ausschalten des Druckers wird der Druckkopf automatisch abgedeckt, um die Düsen vor dem Eintrocknen zu schützen. Wenn Sie den Netzstecker ziehen, bevor die **POWER**-Anzeige erloschen ist, wird der Druckkopf nicht ordnungsgemäß abgedeckt, und es besteht die Gefahr, dass der Druckkopf eintrocknet und die Düsen verstopfen.

Gehen Sie beim Ziehen des Netzsteckers wie vorstehend beschrieben vor.

### Drucken Sie von Zeit zu Zeit!

Ebenso wie die Spitze eines Filzstifts trotz Abdeckkappe austrocknen und unbenutzbar werden kann, wenn der Stift längere Zeit nicht benutzt wird, ist es auch möglich, dass der Druckkopf eintrocknet oder die Düsen durch getrocknete Tinte verstopfen, wenn der Drucker selten in Gebrauch ist.

Wir empfehlen, den Drucker mindestens einmal im Monat zu benutzen.

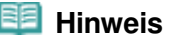

Bei manchen Papierarten kann die Tinte verschwimmen, wenn Sie den Ausdruck mit einem Textoder Kaltflächenmarker bearbeiten, oder verwischen, wenn Wasser oder Schweiß auf den Ausdruck gelangt.

## ■ Die Anzeige auf dem Drucker blinkt: Was kann ich tun?

Die Alarm-Anzeige blinkt orange.

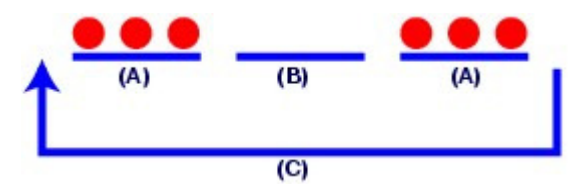

- (A) Die **Alarm**-Anzeige blinkt
- (B) Die Alarm Anzeige ist aus
- (C) Die Alarm Anzeige blinkt wiederholt

Am Drucker ist ein Fehler aufgetreten. Informationen zur Fehlerbehebung finden Sie im Abschnitt " Fehlersuche " des Online-Handbuchs *Erweitertes Handbuch*.

 Die POWER-Anzeige blinkt abwechselnd gr
ün, und die Alarm-Anzeige blinkt abwechselnd orange.

Es ist ein Fehler aufgetreten, der eine Reparatur erforderlich macht. Wenden Sie sich an das Service-Center.

Was Sie bei uneinheitlichen Farben und verschwommenem Ausdruck tun können

# Tipp: Drucken Sie das Düsentestmuster, um zu überprüfen, ob die Düsen verstopft sind.

Wenn die Düsen des Druckkopfs verstopft sind, werden die Farben des Ausdrucks uneinheitlich oder der gesamte Ausdruck erscheint verschwommen.

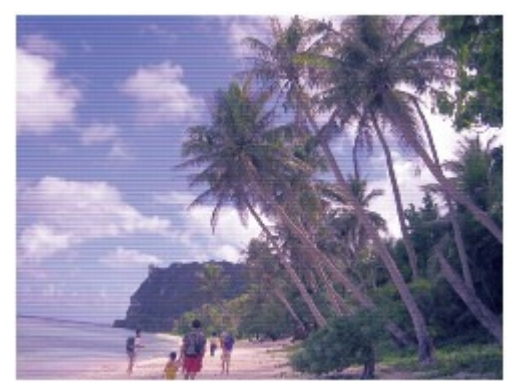

### In diesem Fall

Ļ

### Drucken Sie das Düsentestmuster

Überprüfen Sie das gedruckte Testmuster, um festzustellen, ob die Düsen verstopft sind. Weitere Informationen finden Sie unter Druck wird blasser oder Farben sind falsch

0

↑ Zum Seitenanfang

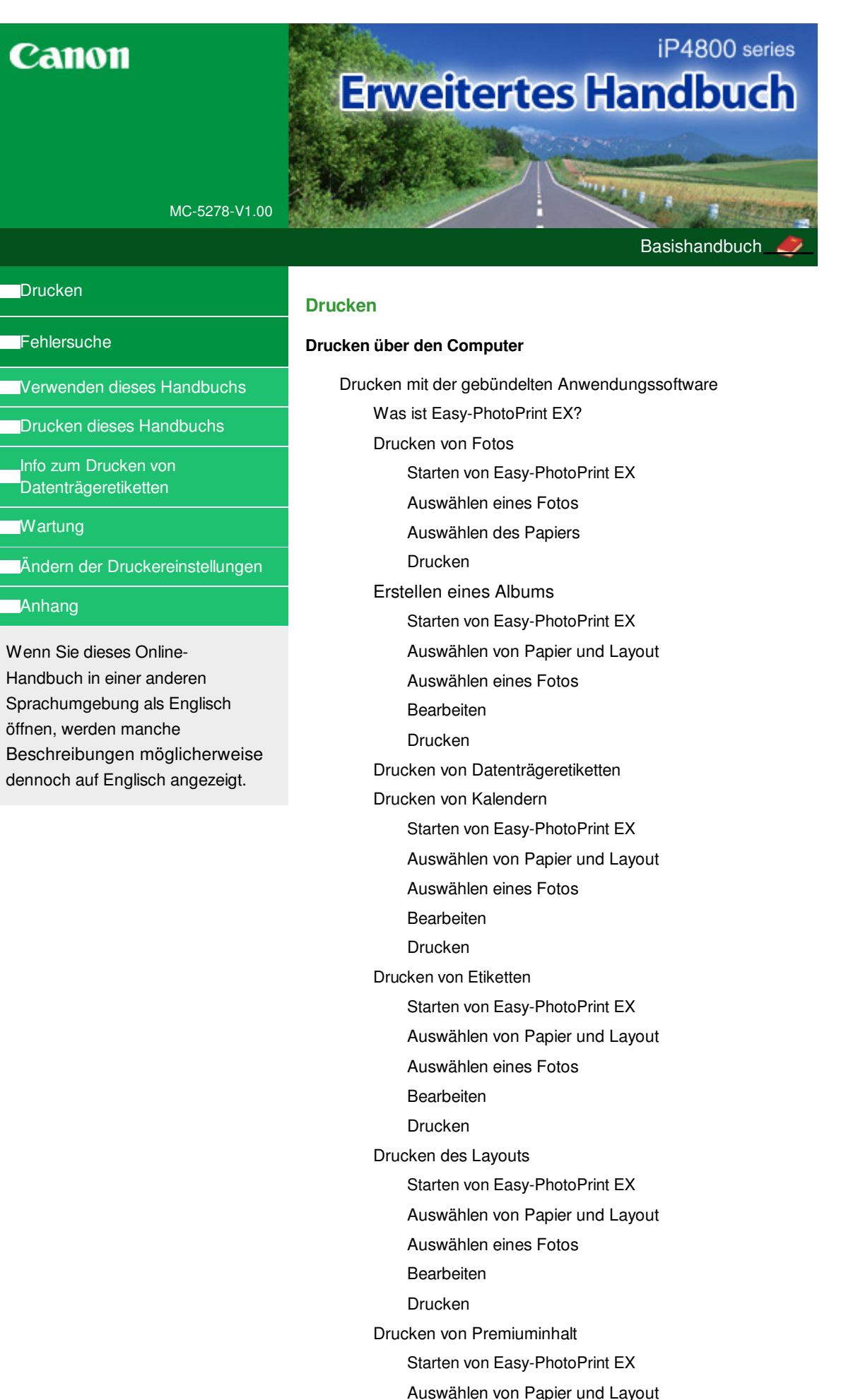

Auswählen eines Fotos

#### Bearbeiten

Drucken

Korrigieren und Verbessern von Fotos

Verwenden der Funktion zur automatischen Fotokorrektur

Verwenden der Funktion zur Korrektur roter Augen

Verwenden der Funktion zur Aufhellung von Gesichtern

Verwenden der Funktion zur Schärfung von Gesichtern

Verwenden der Funktion zur digitalen Gesichtsglättung

Verwenden der Funktion zum Entfernen von Flecken

Anpassen von Bildern

Fenster Bilder korrigieren/verbessern (Correct/ Enhance Images)

Erstellen von Standbildern aus Videos

Fenster für Video-Einzelbildaufnahme und Filmdruck

Herunterladen von Bildern von Foto-Community-Websites

Fenster zum Importieren von Fotos von Foto-Community-Websites

Fragen und Antworten

Wie kann ich die gespeicherte Datei verschieben (oder kopieren)?

Auf welcher Seite des angezeigten Bildes beginnt der Druckvorgang?

Wie drucke ich mit gleich breiten Rändern?

Was ist D1 oder D4?

Fotodruckeinstellungen

Direktes Drucken von Datenträgeretiketten

Drucken lebendiger Fotos

Fotorauschminderung

Beschneiden von Fotos (Fotodruck)

Drucken von Fotos mit Datumsangabe (Fotodruck)

Drucken mehrerer Fotos auf einer Seite

Drucken eines Index

Drucken von Passfotos (ID Fotodruck)

Drucken von Fotoinformationen

Speichern von Fotos

Öffnen gespeicherter Dateien

#### Weitere Einstellungen

Ändern des Layouts

Ändern des Hintergrunds

Hinzufügen von Fotos

Austauschen der Positionen von Fotos

Ersetzen von Fotos

Ändern der Position, des Winkels und der Größe von

#### Fotos

Beschneiden von Fotos

Rahmen von Fotos

Drucken von Fotos mit Datumsangabe

Hinzufügen von Kommentaren zu Fotos

Hinzufügen von Text zu Fotos

Speichern

Einstellen von Feiertagen

Einstellen der Kalenderanzeige

Öffnen gespeicherter Dateien

Drucken mit anderer Anwendungssoftware

Verschiedene Druckmethoden

Drucken mit einfacher Installation

Festlegen des Seitenformats und der Ausrichtung

Festlegen der Anzahl der Kopien und der

Druckreihenfolge

Festlegen des Heftrands

Randloser Druck

Anpassen an Seite

Zoomdruck

Seitenlayoutdruck

Posterdruck

Broschürendruck

Duplexdruck

Stempel-/Hintergrunddruck

Speichern eines Stempels

Speichern von Bilddaten zur Verwendung als Hintergrund

Drucken von Umschlägen

Umschalten der Papierzufuhr nach Bedarf

Anzeigen der Druckergebnisse vor dem Drucken

Festlegen des Papierformats (benutzerdefiniertes Format)

Ändern der Druckqualität und Korrigieren der Bilddaten

Auswählen einer Kombination aus Druckqualität und Halbtonmethode

Drucken von Farbdokumenten in Schwarzweiß

Festlegen der Farbkorrektur

Optimaler Fotodruck von Bilddaten

Anpassen der Farben mit dem Druckertreiber

Drucken mit ICC-Profilen

Anpassen der Farbbalance

Einstellen der Helligkeit

Anpassen der Intensität

Einstellen des Kontrasts

Simulieren einer Illustration

Drucken von Bilddaten mit einer einzelnen Farbe

Darstellen von Bilddaten in leuchtenden Farben

Glätten gezackter Umrisslinien

Ändern der Farbeigenschaften zur Verbesserung der Farbwiedergabe

Fotorauschminderung

Überblick über den Druckertreiber

Funktionen des Druckertreibers

Canon IJ-Druckertreiber

XPS-Druckertreiber

Öffnen des Druckertreiber-Setup-Fensters

Registerkarte "Wartung" (Maintenance)

Canon IJ-Statusmonitor

Canon IJ-Vorschau

#### Direktes Drucken von Fotos von einem kompatiblen Gerät

Direktes Drucken von Fotos von einem PictBridgekompatiblen Gerät

Direktes Drucken von Fotos von einem PictBridgekompatiblen Gerät

Info zu PictBridge-Druckeinstellungen

Einstellungen am PictBridge-kompatiblen Gerät

#### Fehlersuche

#### Fehlersuche

Wenn ein Fehler auftritt

Der Drucker lässt sich nicht einschalten

Alarm-Anzeige blinkt orange

POWER-Anzeige und Alarm-Anzeige blinken abwechselnd grün bzw. orange

Druckertreiber kann nicht installiert werden

Programm kann nicht installiert werden

Easy-WebPrint EX wird nicht gestartet bzw. das Easy-WebPrint EX-Menü nicht angezeigt

Verbindung zum Computer kann nicht hergestellt werden

Geringe Druckgeschwindigkeit/Hi-Speed-USB-Verbindung funktioniert nicht/Die Meldung "Dieses Gerät kann eine höhere Leistung erzielen" wird angezeigt

Druckergebnisse sind nicht zufrieden stellend

Druckauftrag kann nicht abgeschlossen werden

Teil der Seite wird nicht gedruckt

Keine Druckergebnisse/Unscharfer Druck/Farben sind falsch/Weiße Streifen

Linien sind schief

Linie oder Bild wird nicht oder nur teilweise gedruckt

Gedrucktes Papier wellt sich, oder Tinte ist verschmiert

Papier ist verschmutzt/Bedruckte Oberfläche ist verkratzt

Rückseite des Papiers ist verschmutzt

Im Ausdruck erscheinen vertikale Linien

Farben sind ungleichmäßig oder weisen Streifen auf

Druckvorgang lässt sich nicht starten

Druckvorgang wird vorzeitig angehalten

Der Drucker arbeitet, es wird jedoch keine Tinte ausgegeben

Druckgeschwindigkeit ist nicht so hoch wie erwartet

Druckkopfhalter fährt nicht in die Austauschposition

Papier wird nicht richtig zugeführt

Papier wird nicht von der im Druckertreiber angegebenen Papierzufuhr eingezogen

Papierstaus

Im Papierausgabefach oder im hinteren Fach ist ein Papierstau aufgetreten

Im Drucker ist an der Transporteinheit ein Papierstau aufgetreten

Gestautes Papier wird während des automatischen Duplexdrucks nicht entfernt

In anderen Fällen

Auf dem Computerbildschirm wird eine Fehlermeldung angezeigt

Fehlernummer B200: "Es ist ein Druckerfehler aufgetreten. Schalten Sie den Drucker aus und trennen Sie das Netzkabel des Druckers von der Stromversorgung. Wenden Sie sich dann an das Service-Center." wird angezeigt.

Fehlernummer: \*\*\*\* "Es ist ein Druckerfehler aufgetreten. Schalten Sie den Drucker aus und dann wieder an. Konsultieren Sie das Benutzerhandbuch für weitere Anweisungen, wenn dadurch der Fehler nicht behoben wird." wird angezeigt.

Ein Fehler beim automatischen Duplexdruck wird gemeldet

Fehler bei der automatischen Druckkopfausrichtung

Fehlermeldung zu abgezogenem Netzkabel wird angezeigt

Fehler beim Schreiben/Fehler bei der Ausgabe/ Kommunikationsfehler

Andere Fehlermeldungen

Der Bildschirm "Extended Survey Program für Inkjet-Drucker/Scanner/Faxgeräte" wird angezeigt

Automatischer Duplexdruck wird nicht ordnungsgemäß ausgeführt

Für Windows-Benutzer

Der Druckerstatusmonitor wird nicht angezeigt

Fehlermeldung wird auf PictBridge-kompatiblem Gerät angezeigt

Der Inhalt von CREATIVE PARK PREMIUM kann nicht verwendet werden

Wenn das Problem weiterhin besteht

Häufig gestellte Fragen

Nutzungshinweise (Druckertreiber)

#### Verwenden von Easy-PhotoPrint EX

Erweitertes Handbuch > Verwenden dieses Handbuchs

# Verwenden dieses Handbuchs

- Funktionsweise des Inhaltsfensters
- Funktionsweise des Erklärungsfensters
- Drucken dieses Handbuchs
- Schlüsselwörter zum Suchen eines Dokuments verwenden
- Registrieren von Dokumenten in "Mein Handbuch"
- In diesem Dokument verwendete Symbole
- Marken und Lizenzen

Erweitertes Handbuch > Verwenden dieses Handbuchs > Funktionsweise des Inhaltsfensters

# Funktionsweise des Inhaltsfensters

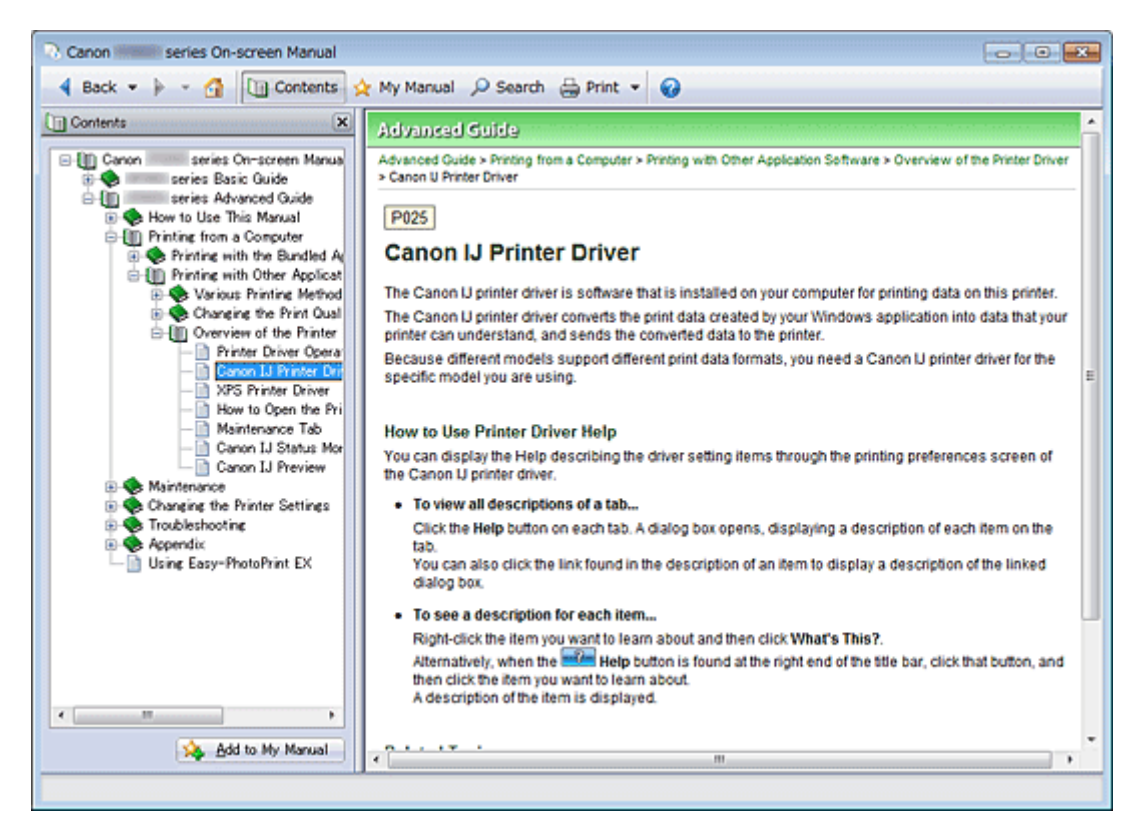

Wenn Sie im linken Bereich des Online-Handbuchs auf einen im Inhaltsfenster angezeigten Dokumenttitel klicken, werden die Dokumente des entsprechenden Titels im Erläuterungsfenster auf der rechten Seite angezeigt.

Wenn Sie auf das Symbol 🗄 links von 📚 klicken, werden die in der Verzeichnisstruktur weiter unten befindlichen Dokumenttitel angezeigt.

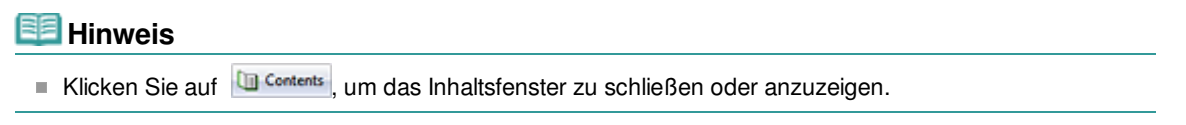

Erweitertes Handbuch > Verwenden dieses Handbuchs > Funktionsweise des Erklärungsfensters

# Funktionsweise des Erklärungsfensters

#### Erklärungsfenster

| Canon series On-screen Manual                                |       |
|--------------------------------------------------------------|-------|
| 🖣 Back 🔹 🍺 👻 🚮 🛛 🛄 Contents 👷 My Manual 🔎 Search 🌐 Print 🔹 🥥 |       |
| Advanced Guide                                               | *     |
| Advanced Guide > How to Use This Manual                      |       |
| How to Use This Manual                                       |       |
|                                                              | (1)   |
| Operating the Contents Pane                                  | - (1) |
| Operating the Explanation Window     Printing This Magual    |       |
| Printing This Manual     Hales Kerwards to Eindie Decument   |       |
| Denistration Documents to the Manual                         |       |
| Symbols Used in This Document                                |       |
| Trademarks and Licenses                                      |       |
|                                                              |       |
| Page top 1                                                   | (2)   |
|                                                              |       |
|                                                              |       |
|                                                              |       |
|                                                              |       |
|                                                              |       |
|                                                              |       |
|                                                              |       |
|                                                              |       |
|                                                              |       |
|                                                              |       |
|                                                              |       |
|                                                              |       |
|                                                              | ~     |
|                                                              |       |
|                                                              |       |

(1) Klicken Sie auf den grünen Text, um zum entsprechenden Dokument zu springen.

(2) Der Cursor springt zum Dokumentanfang.

#### Fenster zur Erläuterung von Vorgängen

Dieses Online-Handbuch beschreibt ein Fenster, das vom Betriebssystem Windows 7 Home Premium (im Folgenden bezeichnet als "Windows 7") angezeigt wird.

Erweitertes Handbuch > Verwenden dieses Handbuchs > Drucken dieses Handbuchs

# Drucken dieses Handbuchs

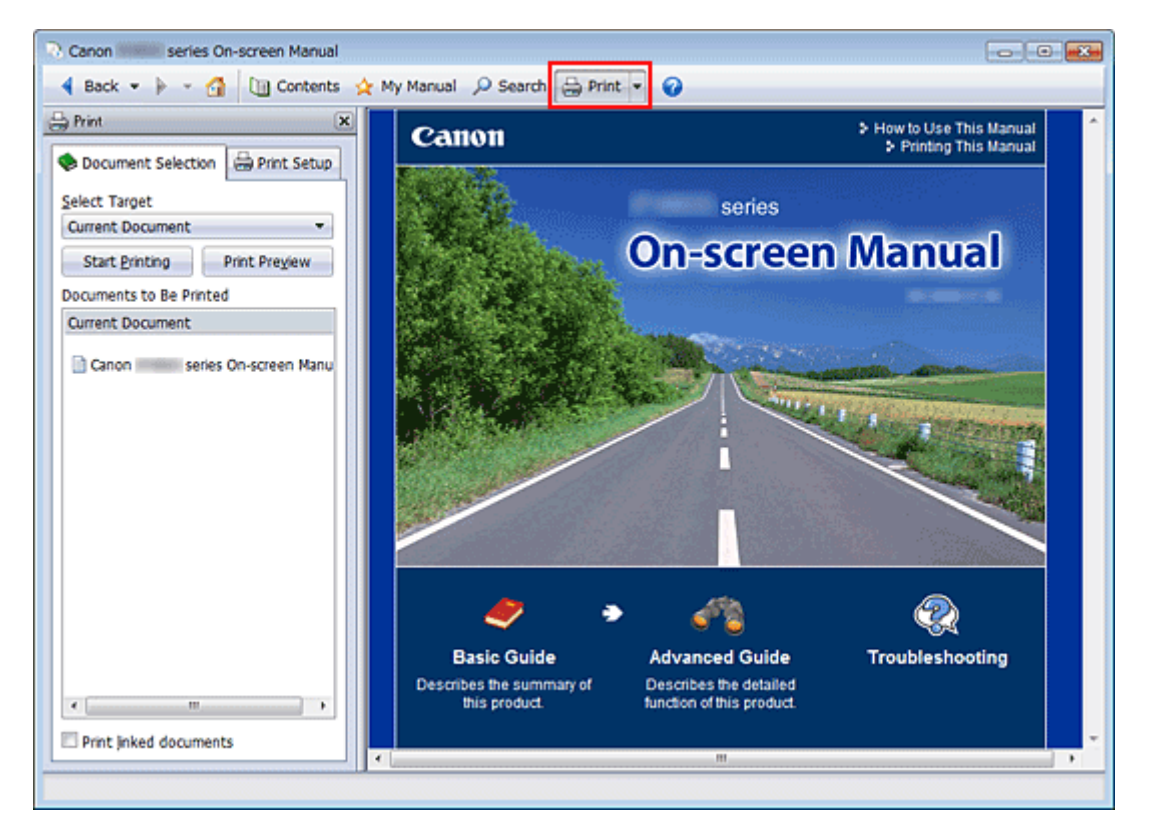

Klicken Sie auf 🗁 🚈, um das Druckfenster links vom Online-Handbuch anzuzeigen.

### 💷 Hinweis

- Klicken Sie auf 🗁 Mint, um das Druckfenster zu schließen oder anzuzeigen.
- Wenn Sie auf und anschließend auf Seite einrichten (Page Setup) klicken, wird das Dialogfeld Seite einrichten (Page Setup) angezeigt. Sie können dann bequem das Papier einstellen, das für den Druckvorgang verwendet werden soll.
- Klicken Sie auf und dann auf Druckeinstellungen (Print Settings), um das Dialogfeld Drucken (Print) zu öffnen. Wählen Sie den gewünschten Drucker aus. Auf der Registerkarte Druckeinricht. (Print Setup) können Sie auch den zu verwendenden Drucker auswählen. Klicken Sie anschließend auf Eigenschaften... (Properties...), um die Druckeinstellungen festzulegen.
- Klicken Sie auf und anschließend auf Optionseinstellungen (Option Settings), um das Dialogfeld Optionseinstellungen (Option Settings) anzuzeigen. Anschließend können Sie den Druckvorgang einrichten.
  - Dokumenttitel und Seitennummer drucken (Print document title and page number)
     Wenn dieses Kontrollkästchen aktiviert ist, werden der Handbuchtitel und die Seitenzahl in der Kopfleiste (am oberen Rand des Dokuments) gedruckt.
  - Hintergrundfarbe und -bilder drucken (Print background color and images)
     Wenn dieses Kontrollkästchen aktiviert ist, werden die Hintergrundfarbe und -bilder gedruckt.
     Manche Bilder werden in jedem Fall gedruckt, unabhängig davon, ob dieses Kontrollkästchen aktiviert ist.
  - Seitenanzahl vor dem Drucken pr
    üfen (Check number of pages to be printed before printing) Bei Auswahl dieses Kontrollk
    ästchens wird vor Druckbeginn das Dialogfeld Best
    ätigung der zu druckenden Seitenanz. (Print Page Count Confirmation) eingeblendet. In diesem Dialogfeld k
    önnen Sie pr
    üfen, wie viele Seiten gedruckt werden.

Wählen Sie auf der Registerkarte Dokumentauswahl (Document Selection) die Methode zum Drucken des Dokuments aus. Die folgenden vier Druckmethoden stehen zur Verfügung:

### Drucken dieses Handbuchs

- Aktuelles Dokument drucken
- Ausgewählte Dokumente drucken
- "Mein Handbuch" drucken
- Alle Dokumente drucken

### 💷 Hinweis

Sie können den zu druckenden Typ auswählen und dann auf einfache Weise die Druckeinstellungen auf der Registerkarte Druckeinricht. (Print Setup) festlegen.

#### **Aktuelles Dokument drucken**

Sie können das derzeit angezeigte Dokument drucken.

**1.** Wählen Sie unter Ziel auswählen (Select Target) die Option Aktuelles Dokument (Current Document).

Der Titel des derzeit angezeigten Dokuments wird in der Liste Zu druckende Dokumente (Documents to Be Printed) angezeigt.

### 💷 Hinweis

- Wenn Sie das Kontrollkästchen Verknüpfte Dokumente drucken (Print linked documents) aktivieren, können Sie auch mit dem aktuellen Dokument verknüpfte Dokumente drucken. Die verknüpften Dokumente werden der Liste Zu druckende Dokumente (Documents to Be Printed) hinzugefügt.
- Klicken Sie auf Druckvorschau (Print Preview), um das Druckergebnis vor dem Ausdrucken des Dokuments anzuzeigen und zu überprüfen.
- 2. Klicken Sie auf die Registerkarte Druckeinricht. (Print Setup).

Wählen Sie auf der Registerkarte Seite einrichten (Page Setup) den zu verwendenden Drucker aus, und legen Sie die erforderlichen einfachen Druckeinstellungen fest.

3. Klicken Sie auf Druckvorg. starten (Start Printing).

Es wird eine Meldung angezeigt, in der die Anzahl der Druckseiten bestätigt wird.

4. Führen Sie den Druckvorgang aus.

Bestätigen Sie die Anzahl der zu druckenden Seiten, und klicken Sie dann auf Ja (Yes). Die derzeit angezeigten Dokumente werden gedruckt.

#### Ausgewählte Dokumente drucken

Sie können die zu druckenden Dokumente auswählen.

1. Wählen Sie unter Ziel auswählen (Select Target) die Option Ausgewählte Dokumente (Selected Documents).

Die Titel aller Dokumente werden in der Liste Zu druckende Dokumente (Documents to Be Printed) angezeigt.

#### 2. Auswählen der zu druckenden Dokumente

Aktivieren und markieren Sie in der Liste Zu druckende Dokumente (Documents to Be Printed) die Kontrollkästchen mit den Titeln der zu druckenden Dokumente.

#### 💷 Hinweis

Wenn Sie das Kontrollkästchen Untergeordnete Dokumente automatisch auswählen (Automatically select documents in lower hierarchies) aktivieren, werden die Kontrollkästchen aller in der Verzeichnisstruktur weiter unten befindlichen Dokumente aktiviert.

### Drucken dieses Handbuchs

Klicken Sie auf Alle auswählen (Select All), um die Kontrollkästchen aller Dokumente zu aktivieren.

Klicken Sie auf Alle löschen (Clear All), um die Kontrollkästchen aller Dokumente zu deaktivieren.

- Klicken Sie auf Druckvorschau (Print Preview), um das Druckergebnis vor dem Ausdrucken des Dokuments anzuzeigen und zu überprüfen.
- 3. Klicken Sie auf die Registerkarte Druckeinricht. (Print Setup).

Wählen Sie auf der Registerkarte Seite einrichten (Page Setup) den zu verwendenden Drucker aus, und legen Sie die erforderlichen einfachen Druckeinstellungen fest.

4. Klicken Sie auf Druckvorg. starten (Start Printing).

Es wird eine Meldung angezeigt, in der die Anzahl der Druckseiten bestätigt wird.

**5.** Führen Sie den Druckvorgang aus.

Bestätigen Sie die Anzahl der zu druckenden Seiten, und klicken Sie dann auf Ja (Yes). Alle Dokumente mit aktivierten Kontrollkästchen werden gedruckt.

#### "Mein Handbuch" drucken

Sie können im Handbuch registrierte Dokumente auswählen und drucken.

Weitere Informationen zum Handbuch finden Sie unter Registrieren von Dokumenten in "Mein Handbuch".

1. Wählen Sie unter Ziel auswählen (Select Target) die Option Mein Handbuch (My Manual).

Die Titel der im Handbuch registrierten Dokumente werden in der Liste Zu druckende Dokumente (Documents to Be Printed) angezeigt.

#### 2. Auswählen der zu druckenden Dokumente

Aktivieren und markieren Sie in der Liste Zu druckende Dokumente (Documents to Be Printed) die Kontrollkästchen mit den Titeln der zu druckenden Dokumente.

### 💷 Hinweis

Klicken Sie auf Alle auswählen (Select All), um die Kontrollkästchen aller Dokumente zu aktivieren.

Klicken Sie auf Alle löschen (Clear All), um die Kontrollkästchen aller Dokumente zu deaktivieren.

- Klicken Sie auf Druckvorschau (Print Preview), um das Druckergebnis vor dem Ausdrucken des Dokuments anzuzeigen und zu überprüfen.
- **3.** Klicken Sie auf die Registerkarte Druckeinricht. (Print Setup).

Wählen Sie auf der Registerkarte Seite einrichten (Page Setup) den zu verwendenden Drucker aus, und legen Sie die erforderlichen einfachen Druckeinstellungen fest.

4. Klicken Sie auf Druckvorg. starten (Start Printing).

Es wird eine Meldung angezeigt, in der die Anzahl der Druckseiten bestätigt wird.

**5.** Führen Sie den Druckvorgang aus.

Bestätigen Sie die Anzahl der zu druckenden Seiten, und klicken Sie dann auf Ja (Yes). Alle Dokumente mit aktivierten Kontrollkästchen werden gedruckt.

#### Alle Dokumente drucken

Sie können alle Dokumente des Online-Handbuchs drucken.

**1.** Wählen Sie unter Ziel auswählen (Select Target) die Option Alle Dokumente (All Documents).

Die Titel aller Dokumente werden in der Liste Zu druckende Dokumente (Documents to Be Printed) angezeigt und die Kontrollkästchen werden automatisch aktiviert.

#### 💷 Hinweis

- Wenn Sie das Kontrollkästchen eines Dokumenttitels deaktivieren, wird das entsprechende Dokument nicht gedruckt.
- Klicken Sie auf Alle auswählen (Select All), um die Kontrollkästchen aller Dokumente zu aktivieren.

Klicken Sie auf Alle löschen (Clear All), um die Kontrollkästchen aller Dokumente zu deaktivieren.

- Klicken Sie auf Druckvorschau (Print Preview), um das Druckergebnis vor dem Ausdrucken des Dokuments anzuzeigen und zu überprüfen.
- **2.** Klicken Sie auf die Registerkarte Druckeinricht. (Print Setup).

Wählen Sie auf der Registerkarte Seite einrichten (Page Setup) den zu verwendenden Drucker aus, und legen Sie die erforderlichen einfachen Druckeinstellungen fest.

**3.** Klicken Sie auf Druckvorg. starten (Start Printing).

Es wird eine Meldung angezeigt, in der die Anzahl der Druckseiten bestätigt wird.

#### 4. Führen Sie den Druckvorgang aus.

Bestätigen Sie die Anzahl der zu druckenden Seiten, und klicken Sie dann auf Ja (Yes). Es werden alle Dokumente gedruckt.

### Wichtig

- Wenn Sie alle Dokumente ausdrucken, ist der Papierverbrauch sehr hoch. Überprüfen Sie vor dem Drucken die Anzahl der Druckseiten im Dialogfeld Bestätigung der zu druckenden Seitenanz. (Print Page Count Confirmation).
- Im Dialogfeld Druckvorschau (Print Preview) kann die Breite des Druckmaterials oder die Vergrößerung für den Druck eingestellt werden. Wenn jedoch die Druckdaten aufgrund der Breiteneinstellung des Druckmaterials oder der Vergrößerung nicht vollständig auf das Papier passen, wird der betreffende Teil des Dokuments nicht gedruckt.

Erweitertes Handbuch > Verwenden dieses Handbuchs > Schlüsselwörter zum Suchen eines Dokuments verwenden

## Schlüsselwörter zum Suchen eines Dokuments verwenden

Sie können ein Schlüsselwort eingeben, um nach einem Zieldokument zu suchen. Es werden alle Dokumente im aktuell angezeigten Online-Handbuch durchsucht.

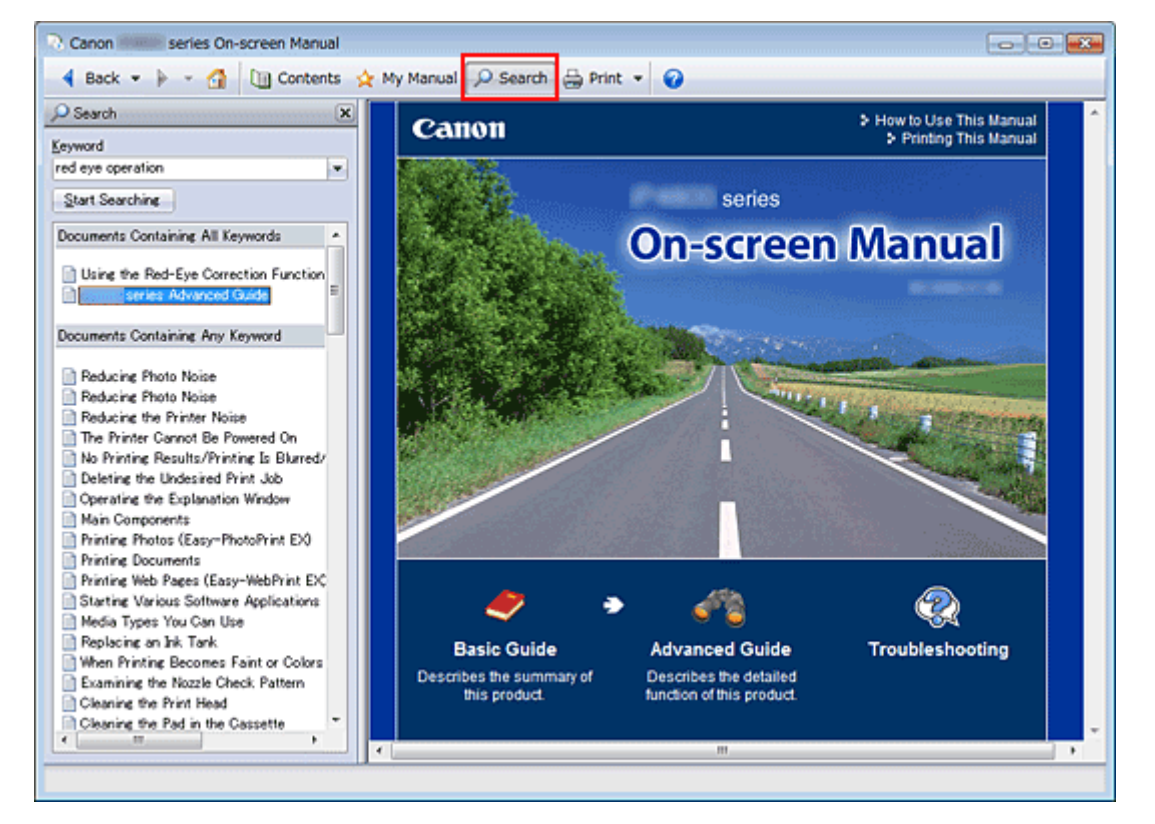

#### 1. Klicken auf *Search*

Ein Suchfenster wird links neben dem Online-Handbuch angezeigt.

#### 💷 Hinweis

Klicken Sie auf Search, um das Suchfenster zu schließen oder anzuzeigen.

#### 2. Eingabe eines Schlüsselworts

Geben Sie unter Schlüsselwort (Keyword) ein Schlüsselwort für die Suche ein.

Wenn Sie mehrere Schlüsselwörter eingeben möchten, trennen Sie die Schlüsselwörter jeweils durch ein Leerzeichen voneinander.

#### 💷 Hinweis

- Sie können bis zu 10 Suchwörter oder bis zu 255 Zeichen eingeben.
- Es wird kein Unterschied zwischen Gro
  ß- und Kleinschreibung gemacht.
- Das Programm kann auch nach Schlüsselwörtern suchen, die Leerzeichen enthalten.
- Eine bequeme Methode zum schnellen Finden eines zu lesenden Dokuments, ist die unten beschriebene Eingabe von Schlüsselwörtern.
  - So erfahren Sie, wie eine Funktion verwendet wird: Geben Sie den auf dem Bedienfeld dieses Geräts oder Computers angezeigten Menünamen ein (z. B. Kopie mit gelöschtem Rahmen).
  - So finden Sie eine Erläuterung der Bedienung für einen bestimmten Zweck: Geben Sie die Funktion + das zu druckende Objekt ein (z. B. einen Kalender).

3. Klick auf Suche starten (Start Searching)

Die Suche wird gestartet und die Titel der Dokumente, die das Schlüsselwort enthalten, werden in der Suchergebnisliste angezeigt.

Wenn Sie eine Suche mit mehreren Schlüsselwörtern durchführen, werden die Ergebnisse wie weiter unten dargestellt angezeigt.

[Dokumente mit genauer Übereinstimmung] ([Documents Containing Perfect Match]) Dokumente, die exakt die gesamte eingegebene Suchzeichenfolge enthalten (einschließlich Leerzeichen) (exakte Übereinstimmung).

[Dokumente mit allen Schlüsselwörtern] ([Documents Containing All Keywords]) Dokumente, die alle eingegebenen Schlüsselwörter enthalten.

[Dokumente mit einem der Schlüsselwörter] ([Documents Containing Any Keyword]) Dokumente, die mindestens eines der eingegebenen Schüsselwörter enthalten.

#### 4. Anzeige des gewünschten Dokuments

Doppelklicken Sie in der Suchergebnisliste auf den Titel des Dokuments, das Sie lesen möchten (oder wählen Sie das Thema aus, und drücken Sie die Eingabetaste).

In den angezeigten Seiten des gewünschten Dokuments sind die darin gefundenen Schlüsselwörter markiert.

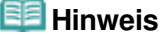

Wenn Sie die Schlüsselworteingabe ändern und mehrere Suchen durchführen, wird ein Suchverlauf gespeichert. Um den Suchverlauf zu löschen, klicken Sie rechts von Schlüsselwort (Keyword) auf , und wählen Sie die angezeigte Option Verlauf löschen (Clear History).

Erweitertes Handbuch > Verwenden dieses Handbuchs > Registrieren von Dokumenten in "Mein Handbuch"

# Registrieren von Dokumenten in "Mein Handbuch"

Sie können häufig gelesene Dokumente als Handbuchdokumente registrieren und somit jederzeit leicht auf diese Dokumente zugreifen.

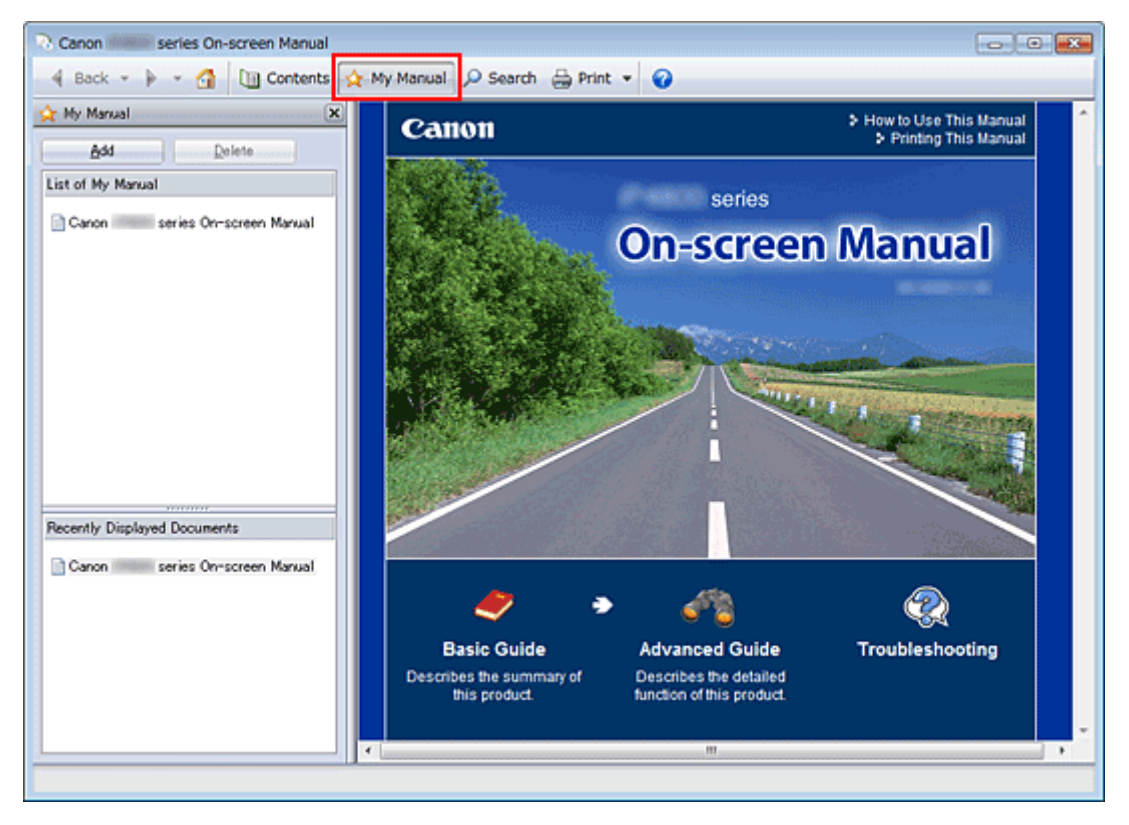

### 1. Anzeigen des Dokuments

Zeigen Sie das Dokument an, das Sie dem Handbuch hinzufügen möchten.

### 2. Klicken auf 🖄 My Manual

Das Fenster "Mein Handbuch" (My Manual) wird links neben dem Online-Handbuch angezeigt.

### 💷 Hinweis

Klicken Sie auf Manual, um das Fenster "Mein Handbuch" (My Manual) zu schließen oder anzuzeigen.

### 3. Registrieren des Dokuments im Handbuch

Klicken Sie auf Hinzufügen (Add).

Der Titel des derzeit angezeigten Dokuments wird zu Mein Handbuch - Liste (List of My Manual) hinzugefügt.

### 💷 Hinweis

- Außerdem können Sie Dokumente auf folgende Weisen zum Handbuch hinzufügen. Wenn Sie ein Dokument zum Handbuch hinzufügen, wird im Inhaltsfenster bei den Dokumentsymbolen das Symbol 🛠 angezeigt.
  - Doppelklicken Sie in der Liste Zuletzt angezeigte Dokumente (Recently Displayed Documents) auf den zu "Mein Handbuch" (My Manual) hinzuzufügenden Dokumenttitel (oder wählen Sie den Dokumenttitel aus und drücken Sie die Eingabetaste), um den Titel anzuzeigen, und klicken Sie dann auf Hinzufügen (Add).
  - Klicken Sie mit der rechten Maustaste den im Inhaltsfenster angezeigten Dokumenttitel,

oder klicken Sie mit der rechten Maustaste im Erläuterungsfenster, und wählen Sie dann Zu 'Mein Handbuch' hinzufügen (Add to My Manual).

Wählen Sie im Inhaltsfenster den Dokumenttitel, den Sie dem Handbuch hinzufügen möchten, aus, und klicken Sie unten rechts im Fenster auf Zu 'Mein Handbuch' hinzufügen (Add to My Manual).

#### 4. Anzeige des Handbuchs

Wenn Sie auf einen in Mein Handbuch - Liste (List of My Manual) angezeigten Dokumenttitel doppelklicken (oder ihn auswählen und die Eingabetaste drücken), wird das Dokument im Erläuterungsfenster angezeigt.

### 💷 Hinweis

Zum Löschen eines Dokuments aus Mein Handbuch - Liste (List of My Manual) wählen Sie den Dokumenttitel in der Liste und klicken dann auf Löschen (Delete) (oder drücken Sie die Taste Entf).

Erweitertes Handbuch > Verwenden dieses Handbuchs > In diesem Dokument verwendete Symbole

# In diesem Dokument verwendete Symbole

## 🛝 Warnung

Anweisungen, die bei Nichtbeachtung zu tödlichen oder anderen schweren Verletzungen durch unsachgemäße Handhabung des Geräts führen können. Daher müssen diese Anweisungen aus Sicherheitsgründen befolgt werden.

## 1 Vorsicht

Anweisungen, die bei Nichtbeachtung zu Verletzungen oder Sachschäden durch unsachgemäße Handhabung des Geräts führen können. Daher müssen diese Anweisungen aus Sicherheitsgründen befolgt werden.

# Wichtig

Anleitungen einschließlich wichtiger Informationen. Lesen Sie diese Hinweise unbedingt.

### 💷 Hinweis

Hiermit werden Hinweise zum Betrieb oder zusätzliche Erklärungen angezeigt.

Erweitertes Handbuch > Verwenden dieses Handbuchs > Marken und Lizenzen

# Marken und Lizenzen

- Microsoft ist eine eingetragene Marke der Microsoft Corporation.
- Windows ist eine Marke oder eine eingetragene Marke der Microsoft Corporation in den USA und/ oder anderen Ländern.
- Windows Vista ist eine Marke oder eingetragene Marke der Microsoft Corporation in den USA und/ oder anderen Ländern.
- Internet Explorer ist eine Marke oder eingetragene Marke der Microsoft Corporation in den USA und/ oder anderen Ländern.
- Macintosh und Mac sind eingetragene Warenzeichen von Apple Inc. in den USA und anderen Ländern.
- Bonjour ist eine eingetragene Marke von Apple Inc. in den USA und anderen Ländern.
- Adobe, Adobe Photoshop, Adobe RGB und Adobe RGB (1998) sind eingetragene Warenzeichen oder Warenzeichen von Adobe Systems Incorporated in den USA und/oder anderen Ländern.

### 💷 Hinweis

Der offizielle Name für Windows Vista lautet Betriebssystem Microsoft Windows Vista.

### Exif Print

Dieser Drucker unterstützt Exif Print.

EXIF Print ist ein Standard zur Verbesserung der Kommunikation zwischen Digitalkameras und Druckern. Beim Anschluss an eine EXIF Print-kompatible Digitalkamera werden die Bilddaten der Kamera zum Zeitpunkt der Aufnahme verwendet und optimiert, wodurch eine besonders hohe Druckqualität erzielt wird.

Erweitertes Handbuch > Drucken über den Computer

# Drucken über den Computer

- Drucken mit der gebündelten Anwendungssoftware
- Drucken mit anderer Anwendungssoftware

Erweitertes Handbuch > Drucken über den Computer > Drucken mit der gebündelten Anwendungssoftware

# Drucken mit der gebündelten Anwendungssoftware

- ➡ Was ist Easy-PhotoPrint EX?
- Drucken von Fotos
- Erstellen eines Albums
- Drucken von Datenträgeretiketten
- Drucken von Kalendern
- Drucken von Etiketten
- Drucken des Layouts
- Drucken von Premiuminhalt
- Korrigieren und Verbessern von Fotos
- Erstellen von Standbildern aus Videos
- Herunterladen von Bildern von Foto-Community-Websites
- Fragen und Antworten
- Fotodruckeinstellungen
- ➡ Weitere Einstellungen

Was ist Easy-PhotoPrint EX?

### **Erweitertes Handbuch**

Erweitertes Handbuch > Drucken über den Computer > Drucken mit der gebündelten Anwendungssoftware > Was ist Easy-PhotoPrint EX?

A000

Easy-PhotoPrint EX

# Was ist Easy-PhotoPrint EX?

Easy-PhotoPrint EX ermöglicht Ihnen das einfache Erstellen von Alben, Kalendern und Etiketten mit Fotos, die mit Digitalkameras aufgenommen wurden.

Sie können auch randlose Fotos auf einfache Weise drucken.

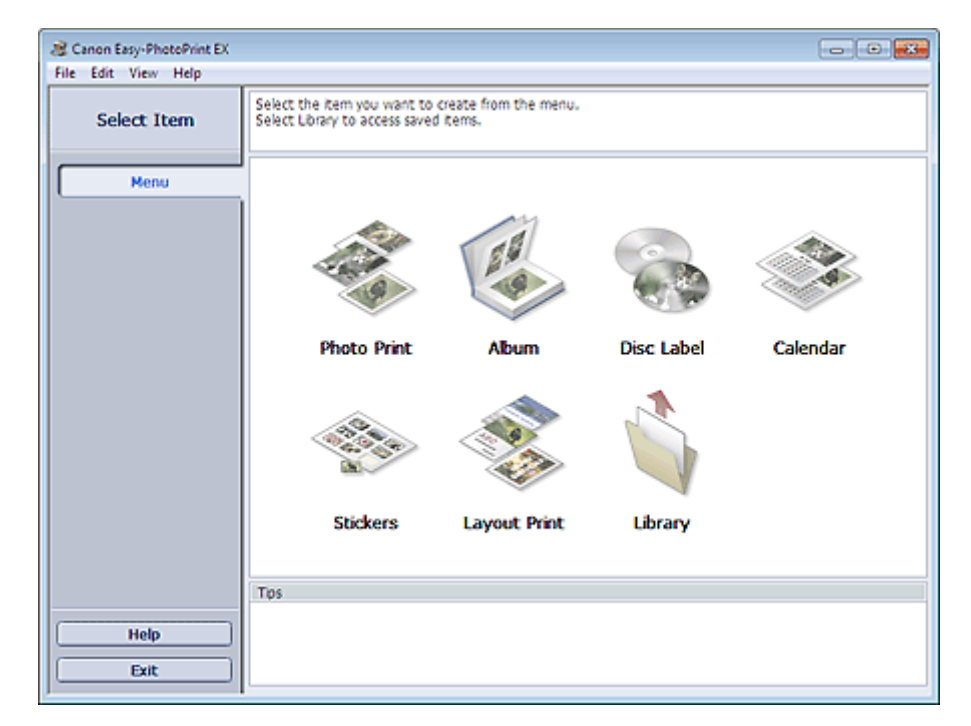

### Wichtig

- Easy-PhotoPrint EX kann nur mit Canon Inkjet-Druckern verwendet werden. Einige Drucker werden nicht unterstützt, z. B. kompakte Canon-Fotodrucker (SELPHY CP series).
- Wenn kein Drucker installiert ist, der Easy-PhotoPrint EX unterstützt, können die erstellten Elemente nicht gedruckt werden.
- Wenn Easy-PhotoPrint EX auf einem Computer installiert wird, auf dem bereits Easy-LayoutPrint installiert ist, wird Easy-LayoutPrint durch Easy-PhotoPrint EX ersetzt.

### 💷 Hinweis

In der Hilfe zu Easy-PhotoPrint EX werden die Easy-PhotoPrint EX-Bildschirme beschrieben. Klicken Sie in einem Bildschirm oder Dialogfeld auf Hilfe (Help) oder wählen Sie im Menü Hilfe (Help) die Option Hilfe zu Easy-PhotoPrint EX... (Easy-PhotoPrint EX Help...). Die Hilfe wird angezeigt.

#### Info zum Exif Print-Standard

Easy-PhotoPrint EX unterstützt Exif Print. EXIF Print ist ein Standard zur Verbesserung der Kommunikation zwischen Digitalkameras und Druckern.

Beim Anschluss an eine Exif Print-kompatible Digitalkamera werden die Bilddaten der Kamera zum Zeitpunkt der Aufnahme verwendet und optimiert, wodurch eine besonders hohe Druckqualität erzielt wird.

#### Starten von Easy-PhotoPrint EX von anderen Anwendungen aus

Easy-PhotoPrint EX kann auch von anderen Anwendungen aus gestartet werden.

Weitere Informationen zum Startvorgang finden Sie im Handbuch der Anwendung.

- - Album
- ZoomBrowser EX 6.0 oder höher unterstützt die folgenden Funktionen.
  - Fotodruck (Photo Print)
  - Album
- Digital Photo Professional 3.2 oder höher unterstützt die folgenden Funktion.
  - Fotodruck (Photo Print)

## Wichtig

- Bei Easy-PhotoPrint EX treten die folgenden Einschränkungen auf, wenn die Anwendung von Digital Photo Professional aus gestartet wird:
  - Die Schaltflächen Menü (Menu) und Öffnen (Open) werden nicht links im Bildschirm im Bereich mit den Schaltflächen der einzelnen Schritte angezeigt.
  - Bilder können nicht korrigiert/verbessert werden.
  - Anzeigereihenfolge der Bilder kann nicht geändert werden.
  - Bearbeitete Bilder können nicht gespeichert werden.
  - Im Dialogfeld Einstellungen (Preferences) kann auf der Registerkarte Erweitert (Advanced) unter Farbkorrektur zum Drucken (Color correction for printing) nur die Option ICC-Profil aktivieren (Enable ICC Profile) ausgewählt werden. Die Funktionen Vivid Photo und Fotorauschminderung (Photo Noise Reduction) können daher nicht verwendet werden.
- Solution Menu EX 1.0.0 oder höher unterstützt die folgenden Funktionen.
  - Fotodruck (Photo Print)
  - Album
  - Datenträgeretikett (Disc Label)
  - Kalender (Calendar)
  - Layout-Druck (Layout Print)
  - Premiuminhaltsdruck (PREMIUM Contents Print)

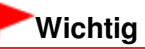

- Wenn Sie Easy-PhotoPrint EX durch Auswahl einer Funktion in Solution Menu EX starten, wird die Schaltfläche Menü (Menu) nicht links im Bildschirm im Bereich mit den Schaltflächen der einzelnen Schritte angezeigt.
- Premiuminhaltsdruck (PREMIUM Contents Print)wird im Menü (Menu) von Easy-PhotoPrint EX nicht angezeigt.
- Zum Drucken von Premium-Inhalt starten Sie Easy-PhotoPrint EX über Solution Menu EX.
- Berücksichtigen Sie dies bei der Verwendung von Premiuminhaltsdruck (PREMIUM Contents Print).
  - Zum Drucken mit Easy-PhotoPrint EX müssen Sie den zugehörigen Inhalt herunterladen und installieren.

Unter "Herunterladen von Premiuminhalt "erhalten Sie weitere Informationen zum Herunteladen von Inhalt.

Der heruntergeladene oder gedruckte Inhalt darf nur f
ür private Zwecke verwendet werden. Eine Verwendung des Inhalts f
ür gewerbliche Zwecke ist untersagt.

#### Unterstützte Bild-/Videodateiformate (Erweiterungen)

- BMP (.bmp)
- JPEG (.jpg, .jpeg)
- TIFF (.tif, .tiff)
- PICT (.pict, .pct)

### Was ist Easy-PhotoPrint EX?

- Easy-PhotoPrint-Bilddateien (.epp)
- MOV (.mov)

# Wichtig

- Es werden nur mit Canon-Digitalkameras aufgenommene Videodateien im MOV-Format unterstützt.
- Wenn sich bei der Auswahl eines Bildes eine TIFF-Datei im ausgewählten Ordner befindet, wird je nach TIFF-Format das Bild möglicherweise nicht korrekt angezeigt oder Easy-PhotoPrint EX geschlossen. Verschieben Sie in diesem Fall die TIFF-Datei in einen anderen Ordner, oder erstellen Sie die Datei erneut in einem anderen Dateiformat und wählen Sie den Ordner noch einmal aus.

## 💷 Hinweis

- Die Miniaturansichten von Dateien, deren Formate nicht unterstützt werden, werden als (Fragezeichen) angezeigt.
- Beim Starten von Easy-PhotoPrint EX von Digital Photo Professional aus werden alle von Digital Photo Professional unterstützten Bilddateien angezeigt.

### Von Easy-PhotoPrint EX unterstützte Dateiformate (Eweiterungen)

- Easy-PhotoPrint EX-Fotodruckdatei (.el6)
- Easy-PhotoPrint EX-Albumdatei (.el1)
- Easy-PhotoPrint EX-Etikettendatei (.el2)
- Easy-PhotoPrint EX-Kalenderdatei (.el4)
- Easy-PhotoPrint EX-Layoutdatei (.el5)
- Easy-PhotoPrint EX Premium-Inhaltsdatei (.el7)
- CD-LabelPrint-Daten (.cld)

Zum Seitenanfang ↑

?

Erweitertes Handbuch > Drucken über den Computer > Drucken mit der gebündelten Anwendungssoftware > Drucken von Fotos

A010

Easy-PhotoPrint EX

# **Drucken von Fotos**

Easy-PhotoPrint EX ermöglicht das Drucken Ihrer Lieblingsfotos mit verschiedenen Layouts.

Auch randlose Fotos können problemlos gedruckt werden.

Während des Druckvorgangs können die erforderlichen Korrekturen automatisch vorgenommen werden.

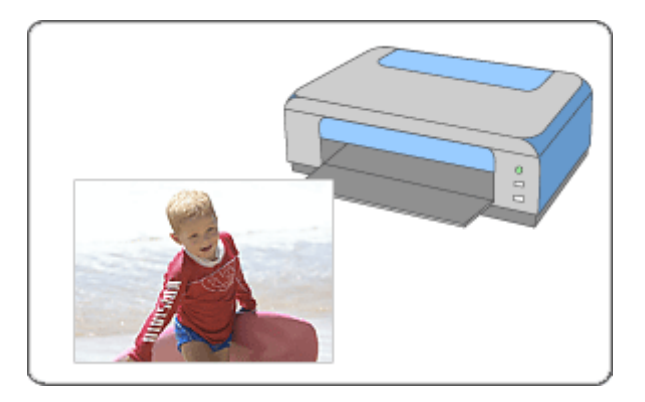

### Schritte

- 1. Starten von Easy-PhotoPrint EX
- 2. Auswählen eines Fotos
- 3. Auswählen des Papiers
- 4. Drucken

#### Tipp

- Korrigieren und Verbessern von Fotos
- Erstellen von Standbildern aus Videos
- Herunterladen von Bildern von Fotofreigabe-Websites
- Direktes Drucken von Datenträgeretiketten
- Drucken lebendiger Fotos
- Fotorauschminderung
- Beschneiden von Fotos (Fotodruck)
- Drucken von Fotos mit Datumsangabe (Fotodruck)
- Drucken mehrerer Fotos auf einer Seite
- Drucken eines Index
- Drucken von Passfotos (ID Fotodruck)
- Drucken von Fotoinformationen
- Speichern von Fotos
- Öffnen gespeicherter Dateien

### Fragen und Antworten

- Wie kann ich die gespeicherte Datei verschieben (oder kopieren)?
- Auf welcher Seite des angezeigten Bildes beginnt der Druckvorgang?
- Wie drucke ich mit gleich breiten Rändern?

Erweitertes Handbuch > Drucken über den Computer > Drucken mit der gebündelten Anwendungssoftware > Drucken von Fotos > Starten von Easy-PhotoPrint EX

A011

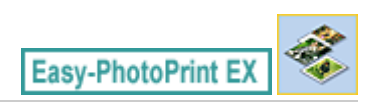

# Starten von Easy-PhotoPrint EX

1. Klicken Sie im Menü Start auf Alle Programme (All Programs) > Canon Utilities > Easy-PhotoPrint EX > Easy-PhotoPrint EX.

Easy-PhotoPrint EX wird gestartet und Menü (Menu) wird im Bildschirm angezeigt.

| a Canon Easy-PhotoPrint EX |                                                                                            |              |            | - • •    |
|----------------------------|--------------------------------------------------------------------------------------------|--------------|------------|----------|
| File Edit View Help        |                                                                                            |              |            |          |
| Select Item                | Select the item you want to create from the menu.<br>Select Library to access saved items. |              |            |          |
| Menu                       |                                                                                            |              |            |          |
|                            |                                                                                            | 10           |            |          |
|                            | Photo Print                                                                                | Album        | Disc Label | Calendar |
|                            |                                                                                            | -            |            |          |
|                            | Stickers                                                                                   | Layout Print | Library    |          |
|                            | Tips                                                                                       |              |            |          |
| Help<br>Exit               |                                                                                            |              |            |          |
|                            | P                                                                                          |              |            |          |

0

Erweitertes Handbuch > Drucken über den Computer > Drucken mit der gebündelten Anwendungssoftware > Drucken von Fotos > Auswählen eines Fotos

A012

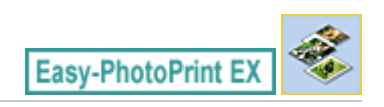

# Auswählen eines Fotos

1. Klicken Sie unter Menü (Menu) auf Fotodruck (Photo Print).

Der Bildschirm Bilder auswählen (Select Images) wird angezeigt.

| A New Photo Print - Canon Eas<br>File Edit View Help | sy-PhotoPrint EX                                                                                                    |              |               | (             | - • •       |
|------------------------------------------------------|----------------------------------------------------------------------------------------------------|--------------|---------------|---------------|-------------|
| Photo Print                                          | Select images for photo printing.<br>To correct or enhance images, click the Correct/Brihance button.<br>Apply correctors and enhancements in the resulting screen. |              |               |               | Exif Print  |
| Menu                                                 | 22 H 🖉 🔬 🍞                                                                                                    | 9            | = <u>-</u> j- | sort          | by Date 🔺 👻 |
| +                                                    | Desktop                                                                                                    |              |               |               |             |
| ① Select Images                                      | B-18 Userkane                                                                                                    | -            | 6             | - ingra       |             |
| Select Paper                                         | E-                                                                                                    | A            |               | -83           | E           |
| Layout/Print                                         |                                                                                                    | eci a_100001 | MG0002_sipg   | INGCOOD_s jog |             |
|                                                      |                                                                                                    |              | E             | ß             |             |
|                                                      | L                                                                                                    |              |               |               | •<br>101 Au |
| Open                                                 | Selectors 0 image(s)                                                                                                    |              |               |               |             |
|                                                      |                                                                                                    |              |               |               |             |
| Help                                                 |                                                                                                    |              |               |               |             |
| Exit                                                 | ( -                                                                                                    |              |               |               | •           |

### Wichtig

- Die im Bildschirm angezeigten Miniaturansichten (verkleinerte Bilder) weisen u.U. folgende Merkmale auf:
  - An einem Bildrand befindet sich eine schwarze Linie.
  - Ein Bildrand erscheint beschnitten.

Solche Bilder werden jedoch in der Vergrößerung oder Vorschau normal angezeigt und die Druckergebnisse werden nicht beeinträchtigt.

2. Wählen Sie den Ordner mit dem zu druckenden Bild aus der Ordnerstruktur aus.

Die Bilder im Ordner werden als Miniaturansichten angezeigt.

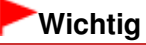

Falls Easy-PhotoPrint EX über eine andere Anwendung (MP Navigator EX, ZoomBrowser EX oder Digital Photo Professional) gestartet wird, wird die Ordnerstruktur nicht angezeigt. Die in der Anwendung ausgewählten Bilder werden als Miniaturansichten angezeigt.

### 💷 Hinweis

- Sie können auch aus Videos erstellte Standbilder verwenden.
   Erstellen von Standbildern aus Videos
- Sie können auch Bilder verwenden, die aus dem Internet von Foto-Community-Websites heruntergeladen wurden.
   Herunterladen von Bildern von Fotofreigabe-Websites

3. Klicken Sie auf das Bild, das Sie drucken möchten.

Die Anzahl der zu druckenden Kopien wird als "1" unterhalb des angeklickten Bildes angezeigt, während das Bild selbst im Bereich der ausgewählten Bilder angezeigt wird.

| E           | Hinweis                                                                                                    |
|-------------|----------------------------------------------------------------------------------------------------|
|             | Wenn Sie ein Bild aus dem Bereich der ausgewählten Bilder löschen möchten, wählen Sie                                                                                                    |
|             | das zu löschende Bild und klicken Sie auf die Schaltfläche<br>Wenn Sie alle Bilder aus dem Bereich der ausgewählten Bilder löschen möchten, klicken Sie                                                                                                    |
|             | auf die Schaltfläche 🛄 (Alle importierten Bilder löschen).                                                                                                    |
| -           | Klicken Sie zum Drucken mehrerer Kopien eines Bildes auf die Schaltfläche (Pfeil nach oben), bis die gewünschte Kopieanzahl erreicht ist. Klicken Sie zum Reduzieren der im Feld                                                                                       |
|             | angezeigten Kopieanzahl auf (Pfeil nach unten).<br>Sie können die Reihenfolge der Fotos mithilfe der Liste rechts oben im Bildschirm ändern.<br>Mögliche Einstellungen für die Druckreihenfolge sind N. Dat. sort. (Sort by Date) und N. Name<br>sort. (Sort by Name). |
| 🗐 Hir       | nweis                                                                                                    |
| ■ Sie<br>➡K | können das ausgewählte Bild vor dem Druck korrigieren bzw. verbessern.<br>orrigieren und Verbessern von Fotos                                                                                                    |
| In d        | er Hilfe finden Sie Einzelheiten zum Bildschirm Bilder auswählen (Select Images).                                                                                                    |

00

Erweitertes Handbuch > Drucken über den Computer > Drucken mit der gebündelten Anwendungssoftware > Drucken von Fotos > Auswählen des Papiers

A013

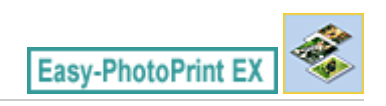

# Auswählen des Papiers

1. Klicken Sie auf Papier auswählen (Select Paper).

Der Bildschirm Papier auswählen (Select Paper) wird angezeigt.

| New Photo Print - Canon Easy-PhotoPrint EX     File Edit View Help |                                                                                 |                |                    |                               |                            |  |  |
|--------------------------------------------------------------------|---------------------------------------------------------------------------------|----------------|--------------------|-------------------------------|----------------------------|--|--|
| Photo Print                                                        | Select the printer to use, then select the size and type of paper for printing. |                |                    |                               |                            |  |  |
| Menu                                                               | Printers                                                                        | Canon XXXX     |                    | Paper Source:                 | Automatically Select 🔹     |  |  |
| +                                                                  | 🔄 Vivid Photo                                                                   |                |                    |                               |                            |  |  |
| ① Select Images                                                    | Photo Noise Rec                                                                 | fuction :      | Normal             |                               | Ŧ                          |  |  |
| +                                                                  | Paper Size                                                                      |                |                    | Media Type                    |                            |  |  |
| Select Paper     Layout/Print                                      | 47x5*<br>10x15cm                                                                | Shite<br>Shite | Letter<br>8.5'x11' | Photo Paper Plus<br>Gossy II  | Photo Paper Pro<br>Platnum |  |  |
| Open )                                                             | **                                                                              | Printable Disc | 8"x 30"<br>20x25om | Photo Paper Plus<br>Sem-gloss | Glossy Photo Paper         |  |  |
| Exit                                                               | 4"x8"<br>10x20cm                                                                |                |                    |                               |                            |  |  |

**2.** Legen Sie abhängig vom verwendeten Drucker und Papier die folgenden Einstellungen fest:

Drucker (Printer)

Papierzufuhr (Paper Source)

Papierformat (Paper Size)

Medientyp (Media Type)

### 💷 Hinweis

- Je nach verwendetem Drucker werden möglicherweise unterschiedliche Optionen für das Papierformat und den Medientyp angezeigt. In der Hilfe finden Sie weitere Einzelheiten.
- Je nach verwendetem Drucker und Medientyp werden möglicherweise unterschiedliche Optionen für die Papierquelle angezeigt.

### 💷 Hinweis

- Sie können direkt auf einen bedruckbaren Datenträger drucken, wenn Sie Bedruckbarer Datenträger (Printable Disc) für Papierformat (Paper Size) auswählen.
   Direktes Drucken von Datenträgeretiketten
- Sie können Fotos mit lebendigeren Farben drucken oder das Fotorauschen mindern.
   Drucken lebendiger Fotos
   Fotorauschminderung
  - Fotorauschminderung
- In der Hilfe finden Sie Einzelheiten zum Bildschirm Papier auswählen (Select Paper).

00

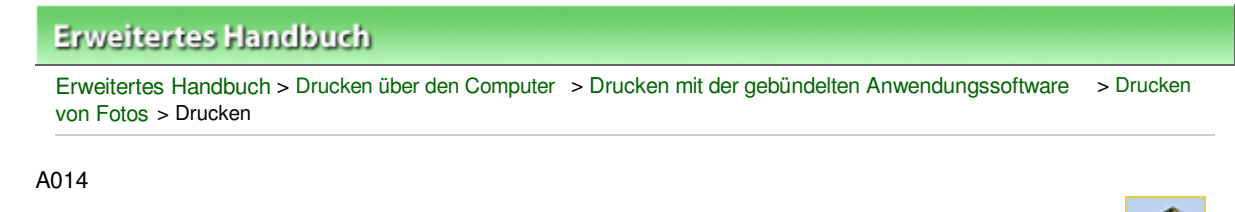

Easy-PhotoPrint E)

# Drucken

1. Klicken Sie auf Layout/Druck (Layout/Print).

Der Bildschirm Layout/Druck (Layout/Print) wird angezeigt.

| New Photo Print - Canon Eas<br>File Edit View Help                                                                 | ty-PhotoPrint EX                                                                                          |            |
|----------------------------------------------------------------------------------------------------|----------------------------------------------------------------------------------------------------|------------|
| Photo Print                                                                                                    | Select the layout you want to print.<br>Check the Preview and click the Print button.<br>Printing starts. | Exif Print |
| Menu                                                                                                    | 49 🔁 🛱 🗃 🛷 🚳                                                                                              |            |
| <ul> <li>Select Images</li> <li>Select Paper</li> <li>Select Paper</li> <li>Layout/Print</li> <li>Print</li> </ul> | Borderless Bordered (x4) E Borderless Bordered (x4)                                                       |            |
| Open<br>Save<br>Help<br>Exit                                                                                       | Borderless Bordered (half) (half) Inside Pages Index (x20) Index (x48) I                                  | Þ          |

### Wichtig

- Die im Bildschirm angezeigten Miniaturansichten (verkleinerte Bilder) weisen u.U. folgende Merkmale auf:
  - An einem Bildrand befindet sich eine schwarze Linie.
  - Ein Bildrand erscheint beschnitten.

Solche Bilder werden jedoch in der Vergrößerung oder Vorschau normal angezeigt und die Druckergebnisse werden nicht beeinträchtigt.

2. Wählen Sie das gewünschte Layout.

Wählen Sie ein randloses Layout, wenn die Fotos ohne Rand gedruckt werden sollen.

### 💷 Hinweis

- Je nach Drucker, Papierformat und Medientyp sind unterschiedliche Layouts verfügbar.
- 3. Klicken Sie auf Drucken (Print).

### Wichtig

Die Fotodruckeinstellungen werden verworfen, wenn Sie Easy-PhotoPrint EX beenden, ohne die Einstellungen zu speichern. Sie sollten das gedruckte Bild speichern, wenn Sie es erneut drucken möchten.

Speichern von Fotos

### Drucken

 Wenn Sie ein Layout mit Rand auswählen, können die Ränder rechts und links bzw. oben und unten unterschiedlich sein.
 Wie drucke ich mit gleich breiten Rändern?

### 💷 Hinweis

- Sie können Bilder beschneiden oder die Fotos mit Datumsangabe drucken.
   Beschneiden von Fotos (Fotodruck)
   Drucken von Fotos mit Datumsangabe (Fotodruck)
- Sie können das ausgewählte Bild vor dem Druck korrigieren bzw. verbessern.
   Korrigieren und Verbessern von Fotos
- Sie können im Dialogfeld Einstellungen (Preferences) erweiterte Fotodruckeinstellungen (Anzahl der Kopien, Druckqualität usw.) vornehmen.

Klicken Sie zum Anzeigen des Dialogfensters Einstellungen (Preferences) auf oder wählen Sie im Menü Datei (File) die Option Einstellungen... (Preferences...).

In der Hilfe finden Sie Einzelheiten zum Bildschirm Layout/Druck (Layout/Print).

Erstellen eines Albums

## **Erweitertes Handbuch**

Erweitertes Handbuch > Drucken über den Computer > Drucken mit der gebündelten Anwendungssoftware > Erstellen eines Albums

A020

Easy-PhotoPrint EX

# **Erstellen eines Albums**

Mit Easy-PhotoPrint EX können Sie Ihr persönliches Fotoalbum erstellen.

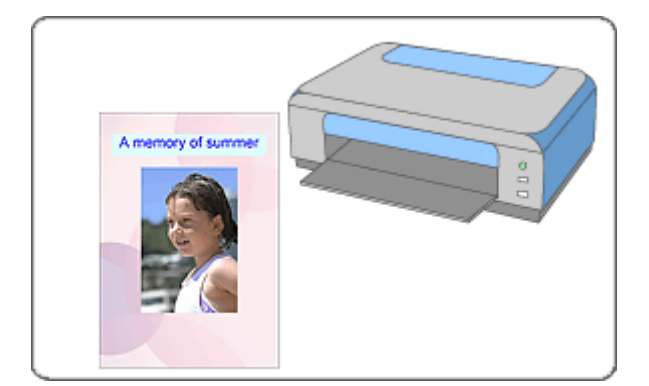

#### Schritte

- 1. Starten von Easy-PhotoPrint EX
- 2. Auswählen von Papier und Layout
- 3. Auswählen eines Fotos
- 4. Bearbeiten
- 5. Drucken

#### Tipp

- Korrigieren und Verbessern von Fotos
- Erstellen von Standbildern aus Videos
- Herunterladen von Bildern von Fotofreigabe-Websites
- Ändern des Layouts
- Ändern des Hintergrunds
- Hinzufügen von Fotos
- Austauschen der Positionen von Fotos
- Ersetzen von Fotos
- Ändern der Position, des Winkels und der Größe von Fotos
- Beschneiden von Fotos
- Rahmen von Fotos
- Drucken von Fotos mit Datumsangabe
- Hinzufügen von Kommentaren zu Fotos
- Hinzufügen von Text zu Fotos
- Speichern

Öffnen gespeicherter Dateien

### Fragen und Antworten

Wie kann ich die gespeicherte Datei verschieben (oder kopieren)?

➡Was ist "D1" oder "D4"?
Starten von Easy-PhotoPrint EX

### **Erweitertes Handbuch**

Erweitertes Handbuch > Drucken über den Computer > Drucken mit der gebündelten Anwendungssoftware > Erstellen eines Albums > Starten von Easy-PhotoPrint EX

A021

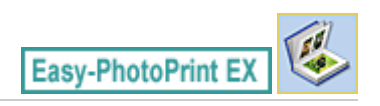

# Starten von Easy-PhotoPrint EX

1. Klicken Sie im Menü Start auf Alle Programme (All Programs) > Canon Utilities > Easy-PhotoPrint EX > Easy-PhotoPrint EX.

Easy-PhotoPrint EX wird gestartet und Menü (Menu) wird im Bildschirm angezeigt.

| a Canon Easy-PhotoPrint EX |                                |                      |            |          |
|----------------------------|--------------------------------|----------------------|------------|----------|
| File Edit View Help        | Salart the Person was used to  | crasta from the menu |            |          |
| Select Item                | Select Library to access saves | tems.                |            |          |
|                            |                                |                      |            |          |
| Menu                       |                                |                      |            |          |
|                            |                                |                      |            |          |
|                            | Photo Print                    | Album                | Disc Label | Calendar |
|                            |                                | -                    |            |          |
|                            | Stickers                       | Layout Print         | Library    |          |
|                            |                                |                      |            |          |
|                            | Tips                           |                      |            |          |
| Help                       |                                |                      |            |          |
| Exit                       |                                |                      |            |          |

0

Erweitertes Handbuch > Drucken über den Computer > Drucken mit der gebündelten Anwendungssoftware > Erstellen eines Albums > Auswählen von Papier und Layout

A022

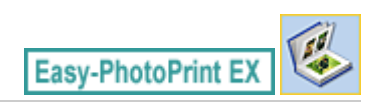

# Auswählen von Papier und Layout

1. Klicken Sie im Menü (Menu) auf Album.

Der Bildschirm Seite einrichten (Page Setup) wird angezeigt.

| 2 New Album - Canon Easy-Ph | otoPrint EX                                         |                                                                                 |                                                                                       |                                                  |            |
|-----------------------------|-----------------------------------------------------|---------------------------------------------------------------------------------|---------------------------------------------------------------------------------------|--------------------------------------------------|------------|
| File Edit View Help         |                                                     |                                                                                 |                                                                                       |                                                  |            |
| Create Album                | Specify album<br>Click the butto<br>After specifyin | structure, paper size, e<br>ns at the bottom of th<br>g paper size, etc., proce | tc. in General Settings, th<br>e screen to specify layout<br>red to the Select Images | en select a theme.<br>and background.<br>screen. |            |
|                             | General Settin                                      | çs                                                                              |                                                                                       |                                                  |            |
| Menu                        | Paper Size:                                         | A4                                                                              | *                                                                                     | Oouble page abu                                  | m          |
| ÷                           | Orientation:                                        | 🔥 🖲 Portrait                                                                    | ▲ C Landscape                                                                         | Page number                                      | Settings   |
| ① Page Setup                | Cover:                                              | Front & Back                                                                    | <ul> <li>Options</li> </ul>                                                           | ]                                                | Hargins    |
| +                           | Sample Layout                                       |                                                                                 |                                                                                       |                                                  |            |
| Select Images               | Theme:                                              | Simple                                                                          | •]                                                                                    |                                                  |            |
| +                           |                                                     |                                                                                 |                                                                                       |                                                  |            |
| 3 Edit                      |                                                     |                                                                                 |                                                                                       |                                                  |            |
|                             |                                                     |                                                                                 |                                                                                       |                                                  |            |
| (a) Brint Settings          | 10                                                  |                                                                                 |                                                                                       | 1.17                                             | 1          |
| ( Princ Seconds             |                                                     |                                                                                 |                                                                                       |                                                  |            |
|                             |                                                     |                                                                                 |                                                                                       |                                                  |            |
|                             |                                                     |                                                                                 |                                                                                       |                                                  |            |
|                             |                                                     |                                                                                 |                                                                                       |                                                  |            |
| Onen                        |                                                     |                                                                                 |                                                                                       |                                                  |            |
|                             |                                                     |                                                                                 |                                                                                       |                                                  |            |
|                             | Front C                                             | lover                                                                           | Inside Pages                                                                          |                                                  | Back Cover |
|                             |                                                     |                                                                                 |                                                                                       |                                                  |            |
| нер                         |                                                     |                                                                                 |                                                                                       |                                                  |            |
| Exit                        | Layout.                                             | Backgrou                                                                        | nd                                                                                    |                                                  |            |
| )                           |                                                     |                                                                                 |                                                                                       |                                                  |            |

**2.** Legen Sie im Abschnitt Allgemeine Einstellungen (General Settings) folgende Optionen fest:

Papierformat (Paper Size) Ausrichtung (Orientation) Deckblatt (Cover) Doppelseitiges Album (Double page album) Seitennummer (Page number)

### 💷 Hinweis

- In der Hilfe finden Sie Informationen zu den verfügbaren Papierformaten.
- Im Dialogfeld Deckblattoptionen (Cover Options) können Sie auswählen, ob Bilder auf der Innenseite des Deckblatts und des Rückenblatts angezeigt werden sollen. Wählen Sie zum Anzeigen des Dialogfelds Deckblattoptionen (Cover Options) für Deckblatt (Cover) die Option Cover-Deckblatt (Front) oder Deck- und Rückenblatt (Front & Back) und klicken Sie auf Optionen... (Options...).
- Aktivieren Sie das Kontrollkästchen Doppelseitiges Album (Double page album), um das aufgeteilte Seitenlayout (bestehend aus einer zweiseitigen Masterseite) zu aktivieren. In einem doppelseitigen Album können Sie ein Bild quer über die rechte und linke Seite anordnen.
- Im Dialogfeld Einstellungen für die Seitenanzahl (Page Number Settings) können Sie die Einstellungen für die Seitennummern (Position, Fontgröße usw.) festlegen. Aktivieren Sie zum Anzeigen des Dialogfelds Einstellungen für die Seitenanzahl (Page Number Settings) das Kontrollkästchen Seitennummer (Page number) und klicken Sie auf Einstellungen...

### Auswählen von Papier und Layout

(Settings...).

- Im Dialogfeld Randeinstellungen (Margin Settings) können die Ränder des Deckblatts, der Innenseiten und des Rückenblatts festgelegt werden. Klicken Sie zum Anzeigen des Dialogfelds Randeinstellungen (Margin Settings) auf Ränder... (Margins...).
- **3.** Wählen Sie in Beispiellayout (Sample Layout) unter Thema (Theme) das zu verwendende Thema aus.
- 4. Wenn Sie das Layout ändern möchten, klicken Sie auf Layout....

Das Dialogfeld Layout ändern (Change Layout) wird angezeigt.

Im Dialogfeld Layout ändern (Change Layout) können Sie das Layout ändern oder festlegen, ob das Datum der Aufnahme auf das Foto gedruckt werden soll.

### 💷 Hinweis

- Die zur Verfügung stehenden Layouts variieren je nach der für Papierformat (Paper Size), Ausrichtung (Orientation), Doppelseitiges Album (Double page album) oder Seitentyp (Deckblatt, Innenseiten, Rückenblatt) getroffenen Auswahl.
- Im Dialogfeld Datumseinstellungen (Date Settings) können Sie das Datum (Position, Größe, Farbe usw.) anpassen. Aktivieren Sie zum Anzeigen des Dialogfelds Datumseinstellungen (Date Settings) im Dialogfeld Layout ändern (Change Layout) das Kontrollkästchen Datum drucken (Print date) und klicken Sie auf Datumseinstellungen... (Date Settings...).
- **5.** Wenn Sie den Hintergrund ändern möchten, klicken Sie auf Hintergrund... (Background...).

Das Dialogfeld Hintergrund ändern (Change Background) wird angezeigt.

Im Dialogfeld Hintergrund ändern (Change Background) können Sie für den Hintergrund eine Farbe festlegen oder eine Bilddatei als Hintergrund einfügen.

#### 💷 Hinweis

In der Hilfe finden Sie Einzelheiten zum Bildschirm Seite einrichten (Page Setup).

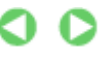

Erweitertes Handbuch > Drucken über den Computer > Drucken mit der gebündelten Anwendungssoftware > Erstellen eines Albums > Auswählen eines Fotos

A023

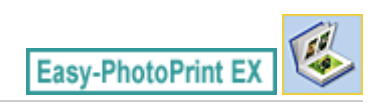

# Auswählen eines Fotos

1. Klicken Sie auf Bilder auswählen (Select Images).

Der Bildschirm Bilder auswählen (Select Images) wird angezeigt.

| 😹 New Album - Canon Easy-Pl                                                            | notoPrint EX                                                                                |                                                                                                    |               |               |                 |  |  |
|----------------------------------------------------------------------------------------|---------------------------------------------------------------------------------------------|----------------------------------------------------------------------------------------------------|---------------|---------------|-----------------|--|--|
| File Edit View Help                                                                    |                                                                                             |                                                                                                    |               |               |                 |  |  |
| Create Album                                                                           | Select images for abum. You<br>To correct or enhance image<br>Apply corrections and enhance | Select images for abum. You can also add/replace images later in the editing process.<br>To correct or enhance images, cick the Correct/Enhance button.<br>Apply corrections and enhancements in the resulting screen. |               |               |                 |  |  |
| Menu                                                                                   | 🎇 🔠   🌾 🏩   🀲                                                                               |                                                                                                    | = <u>-</u> j  | 5             | ort by Date 🔺 👻 |  |  |
| Page Setup     Page Setup     Select Images     Edit     Edit     W     Print Settings | Desktop<br>G 등 Ukraries<br>다 B Ukraries<br>다 명 (Bootkome<br>다 아이지 Computer<br>다 아이지 Network | DH60000_5.109                                                                                                    | IM60001_s.jpg | DMG0109_5.(09 |                 |  |  |
|                                                                                        | 10                                                                                          |                                                                                                    |               |               | 1<br>19 12 14   |  |  |
| Open                                                                                   | Front Cover(0/1) Inside P                                                                   | ages(0 image(s))                                                                                                    |               |               | Rack Cover(0/1) |  |  |
| Help                                                                                   |                                                                                             | () ( ( ( ( ( ( ( ( ( ( ( ( ( ( ( ( ( (                                                                                                    |               |               |                 |  |  |

**2.** Wählen Sie den Ordner mit dem zu druckenden Bild aus der Ordnerstruktur aus. Die Bilder im Ordner werden als Miniaturansichten angezeigt.

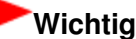

Falls Easy-PhotoPrint EX über eine andere Anwendung (MP Navigator EX oder ZoomBrowser EX) gestartet wird, wird die Ordnerstruktur nicht angezeigt. Die in der Anwendung ausgewählten Bilder werden als Miniaturansichten angezeigt.

### 💷 Hinweis

- Sie können auch aus Videos erstellte Standbilder verwenden.
   Erstellen von Standbildern aus Videos
- Sie können auch Bilder verwenden, die aus dem Internet von Foto-Community-Websites heruntergeladen wurden.
   Herunterladen von Bildern von Fotofreigabe-Websites
- **3.** Wählen Sie die zu druckenden Bilder und klicken Sie auf eine der im Folgenden aufgeführten Schaltflächen.

Zum Drucken auf dem Deckblatt klicken Sie auf die Schaltfläche

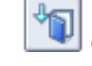

(Auf Vorderseite importieren).

4 (Auf Innenseiten importieren).

Zum Drucken auf dem Rückenblatt klicken Sie auf die Schaltfläche importieren).

Die ausgewählten Bilder werden im Bereich der ausgewählten Bilder angezeigt.

Sie können die zu druckenden Bilder auch auswählen, indem Sie diese in den Bereich der ausgewählten Bilder ziehen.

| E Hinweis                                                                                                    |
|----------------------------------------------------------------------------------------------------|
| Wenn Sie ein Bild aus dem Bereich der ausgewählten Bilder löschen möchten, wählen Sie                                                        |
| das zu löschende Bild und klicken Sie auf die Schaltfläche (Importiertes Bild löschen).                                                      |
| Wenn Sie alle Bilder aus dem Bereich der ausgewählten Bilder löschen möchten, klicken Sie                                                    |
| auf die Schaltfläche 🔟 (Alle importierten Bilder löschen).                                                                                   |
| E Hinweis                                                                                                    |
| <ul> <li>Sie können das ausgewählte Bild vor dem Druck korrigieren bzw. verbessern.</li> <li>Korrigieren und Verbessern von Fotos</li> </ul> |
| In der Hilfe finden Sie Einzelheiten zum Bildschirm Bilder auswählen (Select Images).                                                        |

00

Zum Seitenanfang ↑

(Auf Rückseite

Erweitertes Handbuch > Drucken über den Computer > Drucken mit der gebündelten Anwendungssoftware > Erstellen eines Albums > Bearbeiten

A024

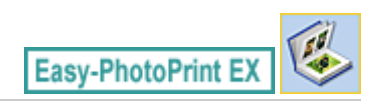

# Bearbeiten

1. Klicken Sie auf Bearbeiten (Edit).

Der Bildschirm Bearbeiten (Edit) wird angezeigt.

| a New Album - Canon Easy-Pl | hotoPrint EX              |                           |                   |            |
|-----------------------------|---------------------------|---------------------------|-------------------|------------|
| File Edit View Help         |                           |                           |                   |            |
| Create Album                | Edit album as needed. I   | insert text, add images o | or change layout. |            |
|                             | Edit Tools                | Inside Pages              |                   |            |
| Menu -                      | 9 <b>7</b> 5 5            |                           | TEXT              |            |
| Page Setup                  |                           |                           |                   |            |
| Select Images               |                           |                           |                   |            |
| C Edit                      | General Tools 🖄           |                           |                   |            |
| Print Settings              | n n ×<br>% ₽ 1<br>Order ≫ |                           |                   |            |
|                             | Align/Distribute 😒        |                           | < <b>a</b>        | <u>a</u>   |
| Open                        | Front Cover In            | side Pages                |                   | Back Cover |
| Save                        |                           |                           | <b>I b</b>        | £          |
| Exit                        | CI                        | 1 2                       | 3 4               | C4         |

- 2. Bearbeiten Sie ggf. Ihr Album.
  - Ändern des Layouts
  - Hintergrunds
  - Hinzufügen von Fotos
  - Austauschen der Positionen von Fotos
  - Ersetzen von Fotos
  - Ändern der Position, des Winkels und der Größe von Fotos
  - Beschneiden von Fotos
  - Rahmen von Fotos
  - Drucken von Fotos mit Datumsangabe
  - Hinzufügen von Kommentaren zu Fotos
  - Hinzufügen von Text zu Fotos

### Wichtig

Die Bearbeitungsdaten werden verworfen, wenn Sie Easy-PhotoPrint EX beenden, ohne das bearbeitete Album zu speichern. Sie sollten das Element speichern, wenn Sie es erneut bearbeiten möchten.

Die Seitennummern auf den Deck- und Rückenblättern des Albums werden folgendermaßen angezeigt:

### Bearbeiten

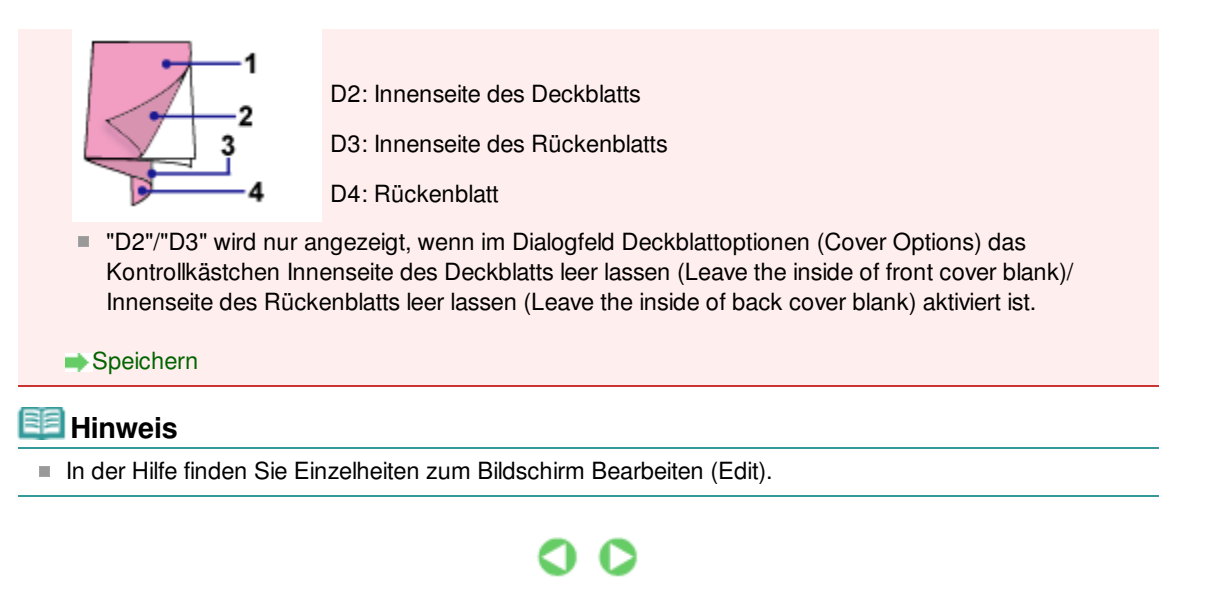

Erweitertes Handbuch > Drucken über den Computer > Drucken mit der gebündelten Anwendungssoftware > Erstellen eines Albums > Drucken

A025

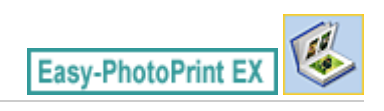

# Drucken

1. Klicken Sie auf Druckeinstellungen (Print Settings).

Der Bildschirm Druckeinstellungen (Print Settings) wird angezeigt.

| 😹 New Album - Canon Easy-Pl | hotoPrint EX                                              |                                                                                                    |                     |                  |                        |
|-----------------------------|-----------------------------------------------------------|----------------------------------------------------------------------------------------------------|---------------------|------------------|------------------------|
| File Edit View Help         | _                                                         |                                                                                                    |                     |                  |                        |
| Create Album                | Check abum prin<br>Click the Print bu<br>Printing starts. | it settings.<br>itton to print with the current se                                                                                                    | ttings.             |                  |                        |
| Menu                        | Printer:                                                  | Canon X000X                                                                                                    | *                   | Copies:          | 1 🕀                    |
|                             | Paper Size:                                               | A4                                                                                                    |                     | Paper Source:    | Automatically Select 👻 |
| (D) Dage Colum              | Media Type:                                               | Photo Paper Plus Glossy II                                                                                                    | •                   | Print Quality:   | Standard 💌             |
| U Page Secup                |                                                           | Duplex Printing                                                                                                    |                     |                  | Quality Settings       |
| *                           |                                                           | Automatic                                                                                                    |                     | Borderless Print | ting                   |
| ② Select Images             |                                                           |                                                                                                    |                     |                  | Advanced               |
| +                           |                                                           |                                                                                                    | lane.               |                  |                        |
| 3 Edit                      |                                                           | A mem                                                                                                    | ory of s            | ummer            |                        |
| +                           |                                                           | 10 million                                                                                                    | -                   |                  |                        |
| Print Settings              |                                                           |                                                                                                    | 140                 |                  |                        |
| <b></b>                     | 1                                                         |                                                                                                    | 20                  | 0                |                        |
| Print                       |                                                           | and the second second se | 6                   | 1                |                        |
|                             |                                                           |                                                                                                    | 1                   |                  |                        |
|                             |                                                           | CIRCI<br>CIRCI                                                                                                    | 24                  | 200              |                        |
| Open                        |                                                           |                                                                                                    | 0                   |                  |                        |
| Save                        |                                                           |                                                                                                    |                     |                  |                        |
|                             |                                                           | and the second second se | 86. <sup>- 10</sup> | Sec. Sec.        |                        |
| Help                        |                                                           |                                                                                                    |                     |                  |                        |
| Evit                        |                                                           | 4                                                                                                    | C                   |                  |                        |
|                             |                                                           |                                                                                                    |                     |                  |                        |

- **2.** Legen Sie abhängig vom verwendeten Drucker und Papier die folgenden Einstellungen fest:
  - Drucker (Printer) Medientyp (Media Type) Kopien (Copies) Papierzufuhr (Paper Source) Druckqualität (Print Quality)

Randloser Druck (Borderless Printing)

### 💷 Hinweis

- Je nach verwendetem Drucker und Papierformat werden möglicherweise unterschiedliche Optionen für den Medientyp angezeigt.
- Duplexdruck (Duplex Printing) wird angezeigt, wenn der ausgewählte Drucker und der Medientyp den Duplexdruck unterstützen. Aktivieren Sie dieses Kontrollkästchen, um auf beiden Seiten des Papiers zu drucken.
- Wenn Sie einen Drucker auswählen, der den automatischen Duplexdruck unterstützt, sowie einen Medientyp, der den Duplexdruck unterstützt, und anschließend das Kontrollkästchen Duplexdruck (Duplex Printing) aktivieren, wird Automatisch (Automatic) angezeigt. Aktivieren Sie dieses Kontrollkästchen, um auf beiden Seiten des Papiers automatisch zu drucken.
- Je nach verwendetem Drucker und Medientyp werden möglicherweise unterschiedliche Optionen für die Papierquelle angezeigt.
- Im Dialogfeld Einstellungen zur Druckqualität (Print Quality Settings) können Sie die

Druckqualität festlegen. Wählen Sie zum Anzeigen des Dialogfelds Einstellungen zur Druckqualität (Print Quality Settings) unter Druckqualität (Print Quality) die Option Benutzerdefiniert (Custom) aus und klicken Sie auf Qualitätseinstellungen... (Quality Settings...).

Aktivieren Sie das Kontrollkästchen Randloser Druck (Borderless Printing), um alle Seiten des Albums formatfüllend auf einer Seite zu drucken.

O

Sie können den Druckbereich und den Erweiterungsumfang für den randlosen Druck im Dialogfeld Druckeinstellungen (Print Settings) festlegen. Klicken Sie zum Anzeigen des Dialogfelds Druckeinstellungen (Print Settings) auf Erweitert... (Advanced...).

### 3. Klicken Sie auf Drucken (Print).

### 💷 Hinweis

In der Hilfe finden Sie Einzelheiten zum Bildschirm Druckeinstellungen (Print Settings).

Erweitertes Handbuch > Drucken über den Computer > Drucken mit der gebündelten Anwendungssoftware > Drucken von Datenträgeretiketten

A004

Easy-PhotoPrint EX

# Drucken von Datenträgeretiketten

Starten Sie Easy-PhotoPrint EX und wählen Sie im Menü (Menu) die Option Datenträgeretikett (Disc Label), um CD-LabelPrint zu starten. Mit CD-LabelPrint können Sie bedruckbare Datenträger (BDs, DVDs, CDs, etc.) schnell und unkompliziert mit Etiketten bedrucken.

Weitere Informationen zur Verwendung von CD-LabelPrint finden Sie im Handbuch der Anwendung, das zusammen mit CD-LabelPrint installiert wird. Klicken Sie auf das Menü Start und wählen Sie Alle Programme (All Programs) > CD-LabelPrint > Handbuch (Manual).

### Wichtig

Datenträgeretikett (Disc Label) wird nur dann in Menü (Menu) angezeigt, wenn CD-LabelPrint auf dem Computer installiert ist.

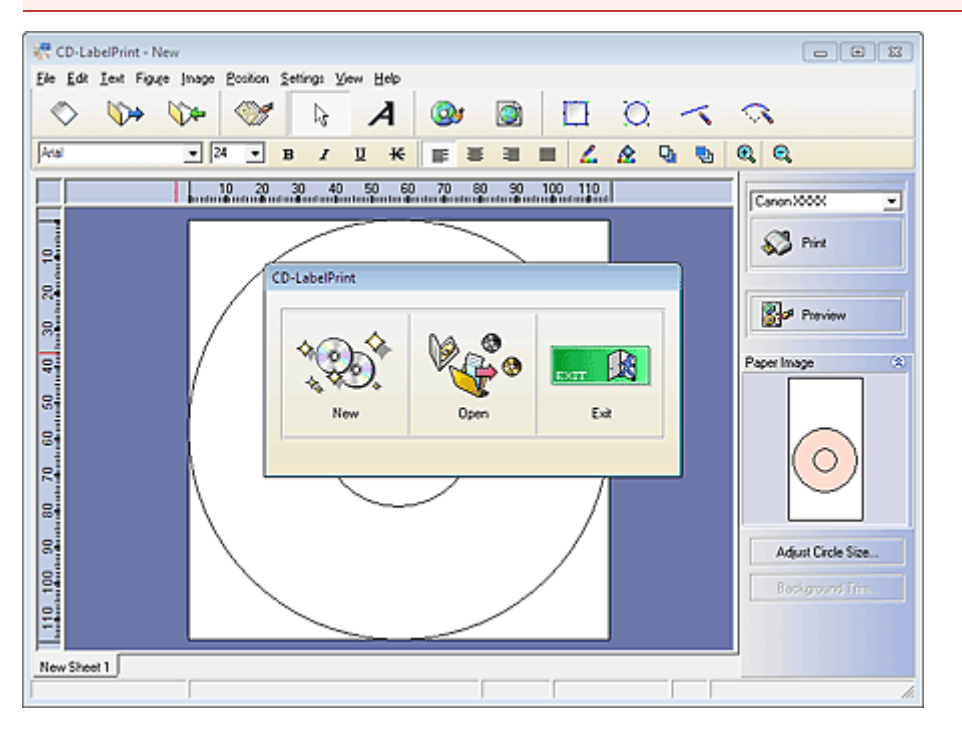

Drucken von Kalendern

### Erweitertes Handbuch

Erweitertes Handbuch > Drucken über den Computer > Drucken mit der gebündelten Anwendungssoftware > Drucken von Kalendern

A040

Easy-PhotoPrint EX

# Drucken von Kalendern

Easy-PhotoPrint EX ermöglicht die Erstellung eines persönlichen Kalenders mit Ihren Lieblingsfotos.

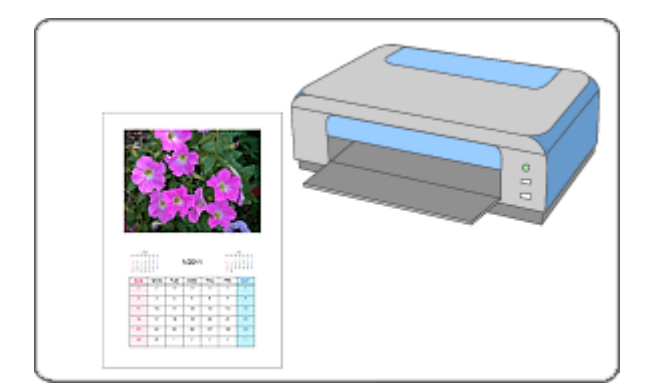

#### Schritte

- 1. Starten von Easy-PhotoPrint EX
- 2. Auswählen von Papier und Layout
- 3. Auswählen eines Fotos
- 4. Bearbeiten
- 5. Drucken

#### Tipp

- Korrigieren und Verbessern von Fotos
- Erstellen von Standbildern aus Videos
- Herunterladen von Bildern von Fotofreigabe-Websites
- Ändern des Layouts
- Ändern des Hintergrunds
- Hinzufügen von Fotos
- Austauschen der Positionen von Fotos
- Ersetzen von Fotos
- Andern der Position, des Winkels und der Größe von Fotos
- Beschneiden von Fotos
- Rahmen von Fotos
- Drucken von Fotos mit Datumsangabe
- Hinzufügen von Text zu Fotos
- Einstellen der Kalenderanzeige
- Einstellen von Feiertagen

- Speichern 🔿
- Öffnen gespeicherter Dateien

#### Fragen und Antworten

Wie kann ich die gespeicherte Datei verschieben (oder kopieren)?

Starten von Easy-PhotoPrint EX

### Erweitertes Handbuch

Erweitertes Handbuch > Drucken über den Computer > Drucken mit der gebündelten Anwendungssoftware > Drucken von Kalendern > Starten von Easy-PhotoPrint EX

A041

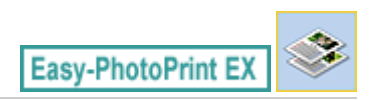

# Starten von Easy-PhotoPrint EX

1. Klicken Sie im Menü Start auf Alle Programme (All Programs) > Canon Utilities > Easy-PhotoPrint EX > Easy-PhotoPrint EX.

Easy-PhotoPrint EX wird gestartet und Menü (Menu) wird im Bildschirm angezeigt.

| a Canon Easy-PhotoPrint EX |                                                                                                    |                                                                                            |            |          |  |  |  |  |
|----------------------------|----------------------------------------------------------------------------------------------------|--------------------------------------------------------------------------------------------|------------|----------|--|--|--|--|
| File Edit View Help        |                                                                                                    |                                                                                            |            |          |  |  |  |  |
| Select Item                | Select the item you want to<br>Select Library to access saved                                                                                                    | Select the item you want to create from the menu.<br>Select Library to access saved items. |            |          |  |  |  |  |
| Menu                       |                                                                                                    |                                                                                            |            |          |  |  |  |  |
|                            | and the second second s | 10                                                                                         |            |          |  |  |  |  |
|                            | Photo Print                                                                                                    | Album                                                                                      | Disc Label | Calendar |  |  |  |  |
|                            |                                                                                                    | -                                                                                          |            |          |  |  |  |  |
|                            | Stickers                                                                                                    | Layout Print                                                                               | Library    |          |  |  |  |  |
|                            | Tos                                                                                                    |                                                                                            |            |          |  |  |  |  |
| Help<br>Exit               |                                                                                                    |                                                                                            |            |          |  |  |  |  |
| Exit                       |                                                                                                    |                                                                                            |            |          |  |  |  |  |

O

Auswählen von Papier und Layout

### Erweitertes Handbuch

Erweitertes Handbuch > Drucken über den Computer > Drucken mit der gebündelten Anwendungssoftware > Drucken von Kalendern > Auswählen von Papier und Layout

A042

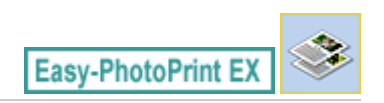

# Auswählen von Papier und Layout

1. Klicken Sie im Menü (Menu) auf Kalender (Calendar).

Der Bildschirm Seite einrichten (Page Setup) wird angezeigt.

| 2 New Calendar - Canon Easy- | -PhotoPrint EX                                                                                                    |   |  |  |  |  |  |
|------------------------------|----------------------------------------------------------------------------------------------------|---|--|--|--|--|--|
| File Edit View Help          |                                                                                                    |   |  |  |  |  |  |
| Create Calendar              | Specify paper size, etc. in General Settings, then select a design.<br>Click the button at the bottom to customize calendar elements.<br>After specifying paper size, etc., proceed to the Select Images screen. |   |  |  |  |  |  |
| Menu -                       | General Settings Paper Size: A4   Crientration: A @ Portrat AD Landscape                                                                                                    | 0 |  |  |  |  |  |
| Page Setup                   | Start from: 2011 - 1 - Period: 1 - month(s)                                                                                                    |   |  |  |  |  |  |
| +                            | Design                                                                                                    |   |  |  |  |  |  |
| © Select Images              |                                                                                                    |   |  |  |  |  |  |
| 3 Edit                       |                                                                                                    |   |  |  |  |  |  |
| Print Settings               | 001 002 003 004 005 005                                                                                                    |   |  |  |  |  |  |
|                              | Sample Layout                                                                                                    |   |  |  |  |  |  |
|                              |                                                                                                    |   |  |  |  |  |  |
| Open )                       |                                                                                                    |   |  |  |  |  |  |
| Help                         | Inside Pages                                                                                                    |   |  |  |  |  |  |
| Exit                         | Settings Background                                                                                                    |   |  |  |  |  |  |

**2.** Legen Sie im Abschnitt Allgemeine Einstellungen (General Settings) folgende Optionen fest:

Papierformat (Paper Size)

Ausrichtung (Orientation)

Starten am (Start from)

Zeitraum (Period)

### 💷 Hinweis

- In der Hilfe finden Sie Informationen zu den verfügbaren Papierformaten.
- Sie können Ihrem Kalender Feiertage hinzufügen.
- 📥 Einstellen von Feiertagen

**3.** Wählen Sie ein Layout für Design aus.

Nehmen Sie ggf. erweiterte Einstellungen am Kalender vor und legen Sie den Hintergrund fest.

#### 💷 Hinweis

- Sie können die Kalenderanzeige anpassen (Schriftfarbe der Daten und Wochentage, Position und Kalendergröße usw.).
  - Einstellen der Kalenderanzeige
- Im Dialogfeld Hintergrund ändern (Change Background) können Sie für den Hintergrund eine Farbe festlegen oder eine Bilddatei als Hintergrund einfügen. Klicken Sie zum Anzeigen des

Dialogfelds Hintergrund ändern (Change Background) auf Hintergrund... (Background...).

| E Hinweis                                                                          |  |
|------------------------------------------------------------------------------------|--|
| In der Hilfe finden Sie Einzelheiten zum Bildschirm Seite einrichten (Page Setup). |  |

00

Auswählen eines Fotos

### Erweitertes Handbuch

Erweitertes Handbuch > Drucken über den Computer > Drucken mit der gebündelten Anwendungssoftware > Drucken von Kalendern > Auswählen eines Fotos

A043

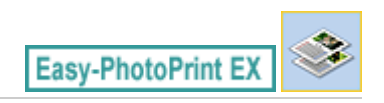

# Auswählen eines Fotos

1. Klicken Sie auf Bilder auswählen (Select Images).

Der Bildschirm Bilder auswählen (Select Images) wird angezeigt.

| New Calendar - Canon Easy-<br>File Edit View Help                             | PhotoPrint EX                                                                               |                                                                                                    |                                                                                                    | 6            | - • 💌       |  |  |
|-------------------------------------------------------------------------------|---------------------------------------------------------------------------------------------|----------------------------------------------------------------------------------------------------|----------------------------------------------------------------------------------------------------|--------------|-------------|--|--|
| Create Calendar                                                               | Select images for calendar. Y<br>To correct or enhance image<br>Apply corrections and enhan | Select images for calendar. You can also add/replace images later in the editing process.<br>To correct or enhance images, click the Correct/Enhance button.<br>Apply corrections and enhancements in the resulting screen. |                                                                                                    |              |             |  |  |
| Menu                                                                          | 🎇 🔠   🌮 🏩   🀲                                                                               | 9                                                                                                    | = ∸ <u>ó</u> -                                                                                                    | Sort         | by Date 🔺 👻 |  |  |
| Page Setup      Page Setup      Select Images      Edit        Print Settings | Desktop<br>Grige Ukraries<br>Grige Computer<br>Grige Computer<br>Grige Network              | DHG0012_s/pg                                                                                                    | المحقق<br>(۱۹۹۵)<br>(۱۹۹۵)<br>(۱۹۹))<br>(۱۹۹))<br>(۱۹)))<br>(۱۹)))<br>(۱۹)))<br>(۱۹)))<br>(۱۹)))<br>(۱۹)))<br>(۱۹)))<br>(۱۹)))<br>(۱۹)))<br>(۱۹)))<br>(۱۹)))<br>(۱۹)))<br>(۱۹)))<br>(۱۹))))<br>(۱۹))))<br>(۱۹))))<br>(۱۹)))))))))) | DHG0002_sipp |             |  |  |
|                                                                               |                                                                                             |                                                                                                    |                                                                                                    |              | -           |  |  |
|                                                                               |                                                                                             |                                                                                                    | *0                                                                                                    |              |             |  |  |
| Open                                                                          | Inside Pages(0/1)                                                                           |                                                                                                    |                                                                                                    |              |             |  |  |
| Help                                                                          |                                                                                             |                                                                                                    |                                                                                                    |              |             |  |  |
| Exit                                                                          |                                                                                             |                                                                                                    |                                                                                                    |              |             |  |  |

2. Wählen Sie den Ordner mit dem zu druckenden Bild aus der Ordnerstruktur aus.

Die Bilder im Ordner werden als Miniaturansichten angezeigt.

### 💷 Hinweis

- Sie können auch aus Videos erstellte Standbilder verwenden.
   Erstellen von Standbildern aus Videos
- Sie können auch Bilder verwenden, die aus dem Internet von Foto-Community-Websites heruntergeladen wurden.
  - Herunterladen von Bildern von Fotofreigabe-Websites
- **3.** Wählen Sie die zu druckenden Bilder und klicken Sie auf (Auf Innenseiten importieren).

Die ausgewählten Bilder werden im Bereich der ausgewählten Bilder angezeigt.

Sie können die zu druckenden Bilder auch auswählen, indem Sie diese in den Bereich der ausgewählten Bilder ziehen.

#### 💷 Hinweis

Wenn Sie ein Bild aus dem Bereich der ausgewählten Bilder löschen möchten, wählen Sie

das zu löschende Bild und klicken Sie auf die Schaltfläche (Importiertes Bild löschen). Wenn Sie alle Bilder aus dem Bereich der ausgewählten Bilder löschen möchten, klicken Sie auf die Schaltfläche (Alle importierten Bilder löschen).

### 💷 Hinweis

- Sie können das ausgewählte Bild vor dem Druck korrigieren bzw. verbessern.
- Korrigieren und Verbessern von Fotos
   In der Hilfe finden Sie Einzelheiten zum Bildschirm Bilder auswählen (Select Images).

00

Erweitertes Handbuch > Drucken über den Computer > Drucken mit der gebündelten Anwendungssoftware > Drucken von Kalendern > Bearbeiten

A044

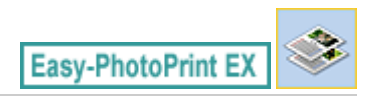

## **Bearbeiten**

1. Klicken Sie auf Bearbeiten (Edit).

Der Bildschirm Bearbeiten (Edit) wird angezeigt.

| 😹 New Calendar - Canon Easy- | PhotoPrint EX                                      |                         |                | - • • |
|------------------------------|----------------------------------------------------|-------------------------|----------------|-------|
| File Edit View Help          |                                                    |                         |                |       |
| Create Calendar              | Edit calendar as needed<br>Insert text, add images | l.<br>or change layout. |                |       |
| Menu                         | Edit Tools                                         | Inside Pages            |                |       |
|                              | 99 🕫 🖬 🖬                                           |                         |                |       |
| Page Setup                   |                                                    |                         | 0              |       |
| Select Images                |                                                    |                         | Correst.       |       |
| 3 Edit                       | General Tools 🖄                                    |                         | 1101 1001 1011 |       |
| +                            | NNN                                                |                         |                |       |
| ( Print Settings             | * B                                                |                         |                |       |
|                              | Order 🛛 😸                                          |                         |                |       |
|                              | Algn/Distribute 😒                                  |                         | < 1 >          |       |
| Open                         | Inside Pages                                       |                         |                |       |
| Save                         |                                                    |                         |                |       |
| Help                         |                                                    |                         |                |       |
| Exit                         | ·                                                  |                         |                |       |

- 2. Bearbeiten Sie ggf. den Kalender.
  - Ändern des Layouts
  - Andern des Hintergrunds
  - Hinzufügen von Fotos
  - Austauschen der Positionen von Fotos
  - Ersetzen von Fotos
  - Andern der Position, des Winkels und der Größe von Fotos
  - Beschneiden von Fotos
  - Rahmen von Fotos
  - Drucken von Fotos mit Datumsangabe
  - Hinzufügen von Text zu Fotos
  - Einstellen der Kalenderanzeige
  - Einstellen von Feiertagen

### Wichtig

- Die Bearbeitungsdaten werden verworfen, wenn Sie Easy-PhotoPrint EX beenden, ohne den bearbeiteten Kalender zu speichern. Sie sollten das Element speichern, wenn Sie es erneut bearbeiten möchten.
  - Speichern 🔿

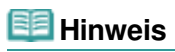

In der Hilfe finden Sie Einzelheiten zum Bildschirm Bearbeiten (Edit).

00

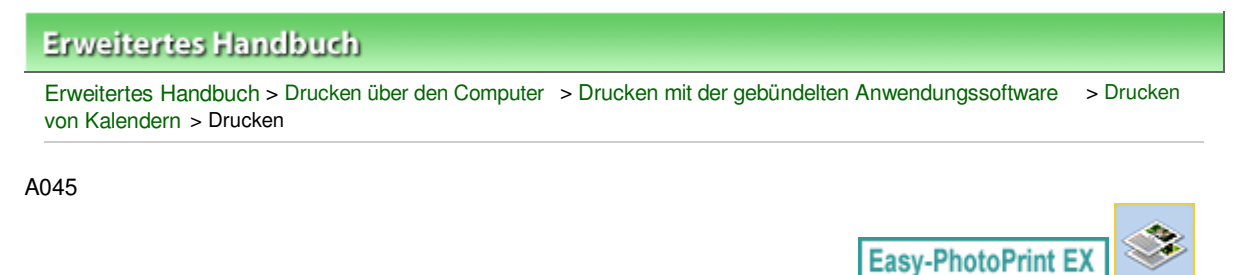

# Drucken

1. Klicken Sie auf Druckeinstellungen (Print Settings).

Der Bildschirm Druckeinstellungen (Print Settings) wird angezeigt.

| New Calendar - Canon Easy-<br>File Edit View Help            | PhotoPrint EX                                              |                                                                                  |          |                                                             |                                                                                |
|--------------------------------------------------------------|------------------------------------------------------------|----------------------------------------------------------------------------------|----------|-------------------------------------------------------------|--------------------------------------------------------------------------------|
| Create Calendar                                              | Check calendar (<br>Click the Print be<br>Printing starts. | print settings.<br>utton to print with the current s                             | ettings. |                                                             |                                                                                |
| Menu<br>Menu<br>Page Setup<br>Select Images<br>Select Images | Printer:<br>Paper Stel<br>Media Type:                      | Canon XXXX<br>A4<br>Photo Paper Plus Glossy II<br>I Duplex Printing<br>Automatic |          | Copies:<br>Paper Source:<br>Print Quaity:<br>Borderless Pri | 1<br>Automatically Select<br>Standard<br>Qualty Settings<br>htting<br>Advanced |
| Save Help                                                    |                                                            |                                                                                  | ***      |                                                             |                                                                                |
| Exit                                                         |                                                            | ٩                                                                                | 1        |                                                             | <u> (</u> )                                                                    |

**2.** Legen Sie abhängig vom verwendeten Drucker und Papier die folgenden Einstellungen fest:

Drucker (Printer) Medientyp (Media Type)

Kopien (Copies)

Papierzufuhr (Paper Source)

Druckqualität (Print Quality)

Randloser Druck (Borderless Printing)

### 💷 Hinweis

- Je nach verwendetem Drucker und Papierformat werden möglicherweise unterschiedliche Optionen für den Medientyp angezeigt.
- Duplexdruck (Duplex Printing) wird angezeigt, wenn der ausgewählte Drucker und der Medientyp den Duplexdruck unterstützen. Aktivieren Sie dieses Kontrollkästchen, um auf beiden Seiten des Papiers zu drucken.
- Wenn Sie einen Drucker auswählen, der den automatischen Duplexdruck unterstützt, sowie einen Medientyp, der den Duplexdruck unterstützt, und anschließend das Kontrollkästchen Duplexdruck (Duplex Printing) aktivieren, wird Automatisch (Automatic) angezeigt. Aktivieren Sie dieses Kontrollkästchen, um auf beiden Seiten des Papiers automatisch zu drucken.
- Je nach verwendetem Drucker und Medientyp werden möglicherweise unterschiedliche Optionen für die Papierquelle angezeigt.
- Im Dialogfeld Einstellungen zur Druckqualität (Print Quality Settings) können Sie die

Druckqualität festlegen. Wählen Sie zum Anzeigen des Dialogfelds Einstellungen zur Druckqualität (Print Quality Settings) unter Druckqualität (Print Quality) die Option Benutzerdefiniert (Custom) aus und klicken Sie auf Qualitätseinstellungen... (Quality Settings...).

- Sie können den Druckbereich und den Erweiterungsumfang für den randlosen Druck im Dialogfeld Druckeinstellungen (Print Settings) festlegen. Klicken Sie zum Anzeigen des Dialogfelds Druckeinstellungen (Print Settings) auf Erweitert... (Advanced...).
- **3.** Klicken Sie auf Drucken (Print).
- 💷 Hinweis
  - In der Hilfe finden Sie Einzelheiten zum Bildschirm Druckeinstellungen (Print Settings).

0

Drucken von Etiketten

### Erweitertes Handbuch

Erweitertes Handbuch > Drucken über den Computer > Drucken mit der gebündelten Anwendungssoftware > Drucken von Etiketten

A050

Easy-PhotoPrint EX

# **Drucken von Etiketten**

Mit dieser Funktion können Sie Ihre Lieblingsfotos auf kompatible Etikettenbögen drucken.

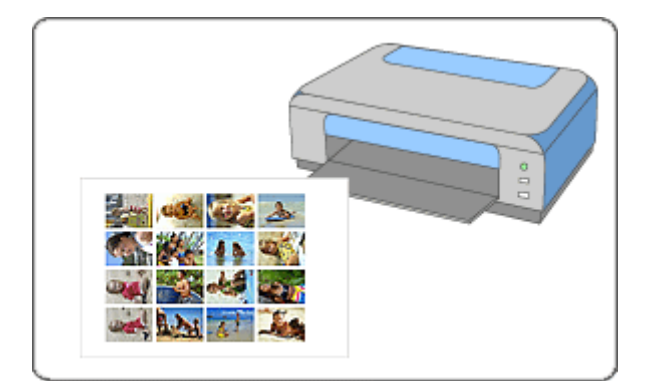

#### Schritte

- 1. Starten von Easy-PhotoPrint EX
- 2. Auswählen von Papier und Layout
- 3. Auswählen eines Fotos
- 4. Bearbeiten
- 5. Drucken

#### Tipp

- Korrigieren und Verbessern von Fotos
- Erstellen von Standbildern aus Videos
- Herunterladen von Bildern von Fotofreigabe-Websites
- Hinzufügen von Fotos
- Austauschen der Positionen von Fotos
- Ersetzen von Fotos
- Ändern der Position, des Winkels und der Größe von Fotos
- Beschneiden von Fotos
- Drucken von Fotos mit Datumsangabe
- 🔿 Hinzufügen von Text zu Fotos
- Speichern 🔿
- Öffnen gespeicherter Dateien

#### **Fragen und Antworten**

Wie kann ich die gespeicherte Datei verschieben (oder kopieren)?

Starten von Easy-PhotoPrint EX

### **Erweitertes Handbuch**

Erweitertes Handbuch > Drucken über den Computer > Drucken mit der gebündelten Anwendungssoftware > Drucken von Etiketten > Starten von Easy-PhotoPrint EX

A051

Easy-PhotoPrint EX

# Starten von Easy-PhotoPrint EX

1. Klicken Sie im Menü Start auf Alle Programme (All Programs) > Canon Utilities > Easy-PhotoPrint EX > Easy-PhotoPrint EX.

Easy-PhotoPrint EX wird gestartet und Menü (Menu) wird im Bildschirm angezeigt.

| a Canon Easy-PhotoPrint EX |                                                               |                                                                                            |         |  |  |  |  |
|----------------------------|---------------------------------------------------------------|--------------------------------------------------------------------------------------------|---------|--|--|--|--|
| File Edit View Help        |                                                               |                                                                                            |         |  |  |  |  |
| Select Item                | Select the item you want to<br>Select Library to access saved | Select the item you want to create from the menu.<br>Select Library to access saved items. |         |  |  |  |  |
| Menu                       |                                                               |                                                                                            |         |  |  |  |  |
|                            |                                                               | <b>EB</b>                                                                                  |         |  |  |  |  |
|                            | Photo Print                                                   | Photo Print Album Disc Label Calendar                                                      |         |  |  |  |  |
|                            |                                                               | -                                                                                          |         |  |  |  |  |
|                            | Stickers                                                      | Layout Print                                                                               | Library |  |  |  |  |
|                            | Tos                                                           |                                                                                            |         |  |  |  |  |
|                            |                                                               |                                                                                            |         |  |  |  |  |
| Help                       |                                                               |                                                                                            |         |  |  |  |  |
| Exit                       |                                                               |                                                                                            |         |  |  |  |  |

0

Auswählen von Papier und Layout

### Erweitertes Handbuch

Erweitertes Handbuch > Drucken über den Computer > Drucken mit der gebündelten Anwendungssoftware > Drucken von Etiketten > Auswählen von Papier und Layout

A052

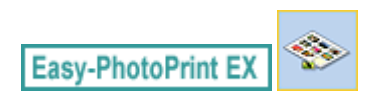

# Auswählen von Papier und Layout

1. Klicken Sie im Menü (Menu) auf Etiketten (Stickers).

Der Bildschirm Seite einrichten (Page Setup) wird angezeigt.

| 2 New Stickers - Canon Easy-P | hotoPrint EX                                                                                                    |                  |               |                       | - • •         |  |
|-------------------------------|----------------------------------------------------------------------------------------------------|------------------|---------------|-----------------------|---------------|--|
| File Edit View Help           |                                                                                                    |                  |               |                       |               |  |
| Create Stickers               | Specify paper size, etc. in General Settings, then select a byout.<br>After specifying paper size, etc., proceed to the Select Images screen. |                  |               |                       |               |  |
|                               | General Settings                                                                                                    | General Settings |               |                       |               |  |
| Menu                          | Paper Ste: Photo Stickers   Print date Date Settings                                                                                          |                  |               |                       | Date Settings |  |
| +                             | Orientation                                                                                                    | A @ Portrait     | A landscan    | ٥                     |               |  |
| ① Page Setup                  | and the second                                                                                                    |                  | my o terretay | Use the same image is | al frames     |  |
| +                             | Layouts                                                                                                    |                  |               |                       |               |  |
| Select Images                 |                                                                                                    | _                |               |                       |               |  |
|                               |                                                                                                    |                  |               |                       |               |  |
| (3) Edit                      |                                                                                                    |                  |               |                       |               |  |
|                               |                                                                                                    |                  |               |                       |               |  |
| <b>*</b>                      |                                                                                                    |                  |               |                       |               |  |
| Print Settings                |                                                                                                    |                  |               |                       |               |  |
|                               | 001                                                                                                    |                  |               |                       |               |  |
|                               |                                                                                                    |                  |               |                       |               |  |
|                               |                                                                                                    |                  |               |                       |               |  |
| 0.000                         |                                                                                                    |                  |               |                       |               |  |
| Open                          |                                                                                                    |                  |               |                       |               |  |
|                               |                                                                                                    |                  |               |                       |               |  |
|                               |                                                                                                    |                  |               |                       |               |  |
| Help                          |                                                                                                    |                  |               |                       |               |  |
| Exit                          |                                                                                                    |                  |               |                       |               |  |
| J                             | L                                                                                                    |                  |               |                       |               |  |

**2.** Legen Sie im Abschnitt Allgemeine Einstellungen (General Settings) folgende Optionen fest:

Papierformat (Paper Size)

Ausrichtung (Orientation)

Datum drucken (Print date)

Dasselbe Bild in allen Rahmen verwenden (Use the same image in all frames)

### 💷 Hinweis

- Andere Papierformate als Foto-Etiketten (Photo Stickers) können nicht ausgewählt werden.
- Im Dialogfeld Datumseinstellungen (Date Settings) können Sie das Datum (Position, Größe, Farbe usw.) anpassen. Aktivieren Sie zum Anzeigen des Dialogfelds Datumseinstellungen (Date Settings) das Kontrollkästchen Datum drucken (Print date) und klicken Sie auf Datumseinstellungen... (Date Settings...).
- Aktivieren Sie das Kontrollkästchen Dasselbe Bild in allen Rahmen verwenden (Use the same image in all frames), um in allen Rahmen auf der Seite dasselbe Bild zu verwenden.

#### 🗾 Hinweis

In der Hilfe finden Sie Einzelheiten zum Bildschirm Seite einrichten (Page Setup).

Auswählen eines Fotos

### Erweitertes Handbuch

Erweitertes Handbuch > Drucken über den Computer > Drucken mit der gebündelten Anwendungssoftware > Drucken von Etiketten > Auswählen eines Fotos

A053

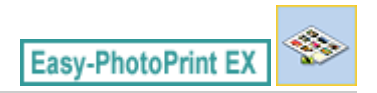

# Auswählen eines Fotos

1. Klicken Sie auf Bilder auswählen (Select Images).

Der Bildschirm Bilder auswählen (Select Images) wird angezeigt.

| 😹 New Stickers - Canon Easy-P | hotoPrint EX                                                                                                    |                                         |               |               |    |  |
|-------------------------------|----------------------------------------------------------------------------------------------------|-----------------------------------------|---------------|---------------|----|--|
| File Edit View Help           |                                                                                                    |                                         |               |               |    |  |
| Create Stickers               | Select images for stickers. You can also add/replace images later in the editing process.<br>To correct or enhance images, click the Correct/Enhance button.<br>Apply corrections and enhancements in the resulting screen. |                                         |               |               |    |  |
| Menu                          | 🎇 🔠   🌮 🏩                                                                                                    | 1993 🔠   孝 🔐 🎯 🔹 👘 🖄 📾 Sort by Date 🔺 💌 |               |               |    |  |
| 1 Page Setup                  | Desktop     Desktop     Desktop     Desktop     Desktop     Desktop     Desktop     Desktop     Desktop     Desktop     Desktop     Desktop     Desktop                                                                     |                                         |               | £.            |    |  |
| · · ·                         |                                                                                                    | DMG0012_s.jpg                           | IMG0009_s.jpg | IMG0002_s.(pg |    |  |
| Edit                          |                                                                                                    | J.                                      | E             |               | •  |  |
|                               |                                                                                                    |                                         | 10            |               | 10 |  |
| ()                            | Inside Pages(0 image(s))                                                                                                    |                                         |               |               |    |  |
| Help<br>Exit                  |                                                                                                    |                                         |               |               |    |  |

**2.** Wählen Sie den Ordner mit dem zu druckenden Bild aus der Ordnerstruktur aus.

Die Bilder im Ordner werden als Miniaturansichten angezeigt.

#### 💷 Hinweis

- Sie können auch aus Videos erstellte Standbilder verwenden.
   Erstellen von Standbildern aus Videos
- Sie können auch Bilder verwenden, die aus dem Internet von Foto-Community-Websites heruntergeladen wurden.
  - Herunterladen von Bildern von Fotofreigabe-Websites
- **3.** Wählen Sie die zu druckenden Bilder und klicken Sie auf (Auf Innenseiten importieren).

Die ausgewählten Bilder werden im Bereich der ausgewählten Bilder angezeigt.

Sie können die zu druckenden Bilder auch auswählen, indem Sie diese in den Bereich der ausgewählten Bilder ziehen.

#### 💷 Hinweis

Wenn Sie ein Bild aus dem Bereich der ausgewählten Bilder löschen möchten, wählen Sie

das zu löschende Bild und klicken Sie auf die Schaltfläche (Importiertes Bild löschen). Wenn Sie alle Bilder aus dem Bereich der ausgewählten Bilder löschen möchten, klicken Sie auf die Schaltfläche (Alle importierten Bilder löschen).

### 💷 Hinweis

- Sie können das ausgewählte Bild vor dem Druck korrigieren bzw. verbessern.
- Korrigieren und Verbessern von Fotos
   In der Hilfe finden Sie Einzelheiten zum Bildschirm Bilder auswählen (Select Images).

00

Erweitertes Handbuch > Drucken über den Computer > Drucken mit der gebündelten Anwendungssoftware > Drucken von Etiketten > Bearbeiten

A054

Easy-PhotoPrint EX

# **Bearbeiten**

1. Klicken Sie auf Bearbeiten (Edit).

Der Bildschirm Bearbeiten (Edit) wird angezeigt.

| 😹 New Stickers - Canon Easy-P | hotoPrint EX                                       |                   |                          |     |
|-------------------------------|----------------------------------------------------|-------------------|--------------------------|-----|
| File Edit View Help           |                                                    |                   |                          |     |
| Create Stickers               | Edit stickers as needed<br>Insert text, add images | or change layout. |                          |     |
| Manu                          | Edit Tools                                         | Inside Pages      |                          |     |
| - Hend                        | 9 P                                                |                   |                          |     |
| Page Setup                    |                                                    |                   |                          |     |
| Select Images                 |                                                    |                   | 区 (2) 条 (A)<br>国 た つ (A) |     |
| C Edit                        | General Tools 🖄                                    |                   |                          |     |
| -                             | NaX                                                |                   |                          |     |
| Print Settings                | * 🖻 🛍                                              |                   |                          |     |
|                               | Order 😸                                            |                   |                          |     |
|                               | Algn/Distribute 😤                                  |                   | 1                        | (1) |
| Open                          | Inside Pages                                       |                   |                          |     |
| Save                          | 2.2.02<br>2.027 A<br>11 2.7 2                      |                   |                          |     |
| Help                          | 1                                                  |                   |                          |     |
| Exit                          | · ·                                                |                   |                          |     |

- 2. Bearbeiten Sie ggf. die Etiketten.
  - Hinzufügen von Fotos
  - Austauschen der Positionen von Fotos
  - Ersetzen von Fotos
  - Andern der Position, des Winkels und der Größe von Fotos
  - Beschneiden von Fotos
  - Drucken von Fotos mit Datumsangabe
  - Hinzufügen von Text zu Fotos

### Wichtig

- Die Bearbeitungsdaten werden verworfen, wenn Sie Easy-PhotoPrint EX beenden, ohne die bearbeiteten Etiketten zu speichern. Sie sollten das Element speichern, wenn Sie es erneut bearbeiten möchten.
  - Speichern

### 💷 Hinweis

In der Hilfe finden Sie Einzelheiten zum Bildschirm Bearbeiten (Edit).

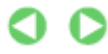

Bearbeiten

Seite 138 von 495 Seiten

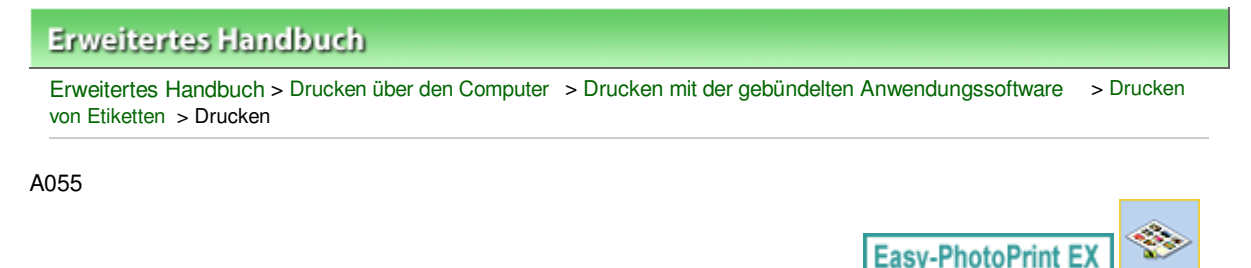

# Drucken

1. Klicken Sie auf Druckeinstellungen (Print Settings).

Der Bildschirm Druckeinstellungen (Print Settings) wird angezeigt.

| Rew Stickers - Canon Easy-P | hotoPrint EX                                              |                                               |               |                          |                  |
|-----------------------------|-----------------------------------------------------------|-----------------------------------------------|---------------|--------------------------|------------------|
| Create Stickers             | Check sticker pr<br>Clck the Print be<br>Printing starts. | int settings.<br>utton to print with the curr | ent settings. |                          |                  |
| Menu                        | Printer:<br>Paper Site:                                   | Canon X000X<br>Photo Stickers                 | •             | Copies:<br>Pager Source: | 1 🔄              |
| Page Setup                  | Media Type:                                               | Glossy Photo Paper                            | •             | Print Quality:           | Standard •       |
| +                           |                                                           | Duplex Printing<br>Automatic                  |               | Borderless Print         | Quality Settings |
| © Select Images             |                                                           |                                               |               | Print Position           | . Advanced       |
| 3 Edit                      |                                                           |                                               |               | NAME OF COLUMN           |                  |
| Print Settings              |                                                           |                                               |               |                          |                  |
|                             |                                                           | B                                             |               |                          |                  |
| Print                       |                                                           | 2                                             |               | 1                        |                  |
| Open                        |                                                           |                                               | r e d         | - P-                     |                  |
| Save                        |                                                           |                                               |               |                          |                  |
| Help                        |                                                           |                                               |               |                          |                  |
| Exit                        |                                                           |                                               | < 1           |                          | <u></u>          |

**2.** Legen Sie abhängig vom verwendeten Drucker und Papier die folgenden Einstellungen fest:

Drucker (Printer) Medientyp (Media Type)

Kopien (Copies)

Papierzufuhr (Paper Source)

Druckqualität (Print Quality)

Randloser Druck (Borderless Printing)

### 💷 Hinweis

- Je nach verwendetem Drucker und Papierformat werden möglicherweise unterschiedliche Optionen für den Medientyp angezeigt.
- Je nach verwendetem Drucker und Medientyp werden möglicherweise unterschiedliche Optionen für die Papierquelle angezeigt.
- Im Dialogfeld Einstellungen zur Druckqualität (Print Quality Settings) können Sie die Druckqualität festlegen. Wählen Sie zum Anzeigen des Dialogfelds Einstellungen zur Druckqualität (Print Quality Settings) unter Druckqualität (Print Quality) die Option Benutzerdefiniert (Custom) aus und klicken Sie auf Qualitätseinstellungen... (Quality Settings...).
- Im Dialogfeld Druckposition anpassen (Adjust Print Position) kann die Druckposition angepasst werden. Klicken Sie zum Anzeigen des Dialogfelds Druckposition anpassen (Adjust Print Position) auf Druckposition... (Print Position...).

- Sie können den Druckbereich und den Erweiterungsumfang für den randlosen Druck im Dialogfeld Druckeinstellungen (Print Settings) festlegen. Klicken Sie zum Anzeigen des Dialogfelds Druckeinstellungen (Print Settings) auf Erweitert... (Advanced...).
- **3.** Klicken Sie auf Drucken (Print).

### 💷 Hinweis

In der Hilfe finden Sie Einzelheiten zum Bildschirm Druckeinstellungen (Print Settings).

0

Drucken des Layouts

### **Erweitertes Handbuch**

Erweitertes Handbuch > Drucken über den Computer > Drucken mit der gebündelten Anwendungssoftware > Drucken des Layouts

A150

Easy-PhotoPrint EX

# **Drucken des Layouts**

Sie können Ihren Lieblingsfotos Text hinzufügen und sie mit verschiedenen Layouts drucken.

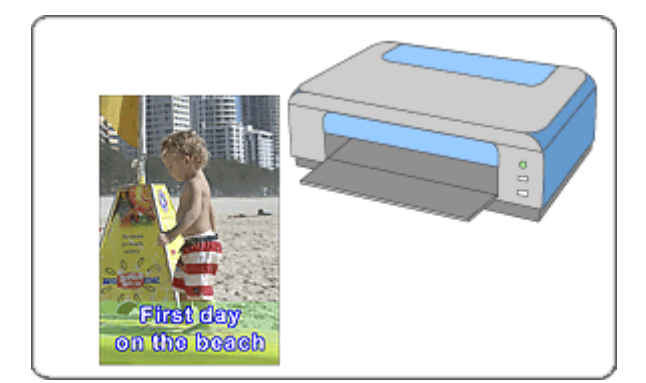

#### Schritte

- 1. Starten von Easy-PhotoPrint EX
- 2. Auswählen von Papier und Layout
- 3. Auswählen eines Fotos
- 4. Bearbeiten
- 5. Drucken

#### Tipp

- Korrigieren und Verbessern von Fotos
- Erstellen von Standbildern aus Videos
- Herunterladen von Bildern von Fotofreigabe-Websites
- Ändern des Layouts
- 📥 Hinzufügen von Fotos
- Austauschen der Positionen von Fotos
- Ersetzen von Fotos
- Ändern der Position, des Winkels und der Größe von Fotos
- Beschneiden von Fotos
- Drucken von Fotos mit Datumsangabe
- Hinzufügen von Text zu Fotos
- Speichern 🔿
- Öffnen gespeicherter Dateien

#### Fragen und Antworten

Wie kann ich die gespeicherte Datei verschieben (oder kopieren)?

Starten von Easy-PhotoPrint EX

### **Erweitertes Handbuch**

Erweitertes Handbuch > Drucken über den Computer > Drucken mit der gebündelten Anwendungssoftware > Drucken des Layouts > Starten von Easy-PhotoPrint EX

A151

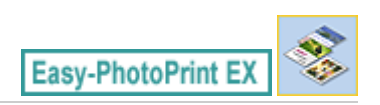

# Starten von Easy-PhotoPrint EX

1. Klicken Sie im Menü Start auf Alle Programme (All Programs) > Canon Utilities > Easy-PhotoPrint EX > Easy-PhotoPrint EX.

Easy-PhotoPrint EX wird gestartet und Menü (Menu) wird im Bildschirm angezeigt.

| a Canon Easy-PhotoPrint EX |                                                                                                    |              |            |          |  |
|----------------------------|----------------------------------------------------------------------------------------------------|--------------|------------|----------|--|
| File Edit View Help        |                                                                                                    |              |            |          |  |
| Select Item                | Select the item you want to create from the menu.<br>Select Library to access saved items.                                                                                                    |              |            |          |  |
| Menu                       |                                                                                                    |              |            |          |  |
|                            | and the second second s | <b>1</b>     |            |          |  |
|                            | Photo Print                                                                                                    | Album        | Disc Label | Calendar |  |
|                            |                                                                                                    | -            |            |          |  |
|                            | Stickers                                                                                                    | Layout Print | Library    |          |  |
|                            | Tps                                                                                                    |              |            |          |  |
| Help                       |                                                                                                    |              |            |          |  |
|                            | L                                                                                                    |              |            |          |  |

O

Erweitertes Handbuch > Drucken über den Computer > Drucken mit der gebündelten Anwendungssoftware > Drucken des Layouts > Auswählen von Papier und Layout

A152

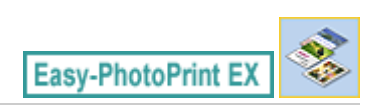

# Auswählen von Papier und Layout

1. Klicken Sie unter Menü (Menu) auf Layout-Druck (Layout Print).

Der Bildschirm Seite einrichten (Page Setup) wird angezeigt.

| Rew Layout Print - Canon Ea                                                                                                    | sy-PhotoPrint EX                                                    |                                                         |                                     | - • •         |
|----------------------------------------------------------------------------------------------------|---------------------------------------------------------------------|---------------------------------------------------------|-------------------------------------|---------------|
| Layout Print                                                                                                    | Specify paper size, etc. in G<br>After specifying paper size, o     | eneral Settings, then sele<br>etc., proceed to the Sele | ect a layout.<br>ect Images screen. |               |
| Menu<br>Page Setup                                                                                                    | General Settings<br>Paper Ste: 4"x6" 10x1<br>Orientation: A @ Ports | .5cm +<br>rait 🔥 🔿 Landsc                               | Print date                          | Date Settings |
| Select Images     Select Images     Select | Layouts                                                             |                                                         |                                     | 2             |
| Open<br>Help<br>Exit                                                                                                    | 001                                                                 | 002                                                     | 003                                 |               |

**2.** Legen Sie im Abschnitt Allgemeine Einstellungen (General Settings) folgende Optionen fest:

Papierformat (Paper Size)

Ausrichtung (Orientation)

Datum drucken (Print date)

#### 💷 Hinweis

- In der Hilfe finden Sie Informationen zu den verfügbaren Papierformaten.
- Im Dialogfeld Datumseinstellungen (Date Settings) können Sie das Datum (Position, Größe, Farbe usw.) anpassen. Aktivieren Sie zum Anzeigen des Dialogfelds Datumseinstellungen (Date Settings) das Kontrollkästchen Datum drucken (Print date) und klicken Sie auf Datumseinstellungen... (Date Settings...).
- 3. Wählen Sie unter Layouts ein Layout.

### 💷 Hinweis

Je nach ausgewählter Ausrichtung (Orientation) stehen unterschiedliche Layouts zur Verfügung.

### 💷 Hinweis

In der Hilfe finden Sie Einzelheiten zum Bildschirm Seite einrichten (Page Setup).
00

Erweitertes Handbuch > Drucken über den Computer > Drucken mit der gebündelten Anwendungssoftware > Drucken des Layouts > Auswählen eines Fotos

A153

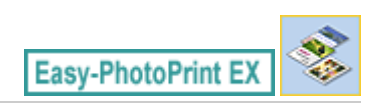

## Auswählen eines Fotos

1. Klicken Sie auf Bilder auswählen (Select Images).

Der Bildschirm Bilder auswählen (Select Images) wird angezeigt.

| 😹 New Layout Print - Canon Ea      | sy-PhotoPrint EX                                                                                                    |               |                | -             |            |
|------------------------------------|----------------------------------------------------------------------------------------------------|---------------|----------------|---------------|------------|
| File Edit View Help                |                                                                                                    |               |                |               |            |
| Layout Print                       | Select images for byout printing. You can also add/replace images later in the editing process.<br>To correct or enhance images, click the Correct/Enhance button.<br>Apply corrections and enhancements in the resulting screen.                                                                                                    |               |                |               |            |
| Menu                               | 🎇 🔠   🌮 🌚 🐲                                                                                                    | 0             | = ∸ <u>^</u> - | Sort b        | y Date 🔺 🔫 |
| (1) Page Setup<br>2) Select Images | Desktop     Desktop     Deraries     Deraries     De |               |                | <u>e</u>      | *<br>      |
| •                                  |                                                                                                    | DIG0012_s.jpg | IMG0009_s.jpg  | D4G0002_s.jpg |            |
| Edit     Frint Settings            |                                                                                                    | A             | E              |               | ×          |
|                                    |                                                                                                    |               | 10             |               | 12         |
| ()                                 | Inside Pages(0 image(s))                                                                                                    |               |                |               |            |
| Help                               |                                                                                                    |               |                |               |            |
| Exit                               |                                                                                                    |               |                |               |            |

2. Wählen Sie den Ordner mit dem zu druckenden Bild aus der Ordnerstruktur aus.

Die Bilder im Ordner werden als Miniaturansichten angezeigt.

### 💷 Hinweis

- Sie können auch aus Videos erstellte Standbilder verwenden.
   Erstellen von Standbildern aus Videos
- Sie können auch Bilder verwenden, die aus dem Internet von Foto-Community-Websites heruntergeladen wurden.
  - Herunterladen von Bildern von Fotofreigabe-Websites
- **3.** Wählen Sie die zu druckenden Bilder und klicken Sie auf (Auf Innenseiten importieren).

Die ausgewählten Bilder werden im Bereich der ausgewählten Bilder angezeigt.

Sie können die zu druckenden Bilder auch auswählen, indem Sie diese in den Bereich der ausgewählten Bilder ziehen.

### 💷 Hinweis

Wenn Sie ein Bild aus dem Bereich der ausgewählten Bilder löschen möchten, wählen Sie

das zu löschende Bild und klicken Sie auf die Schaltfläche (Importiertes Bild löschen). Wenn Sie alle Bilder aus dem Bereich der ausgewählten Bilder löschen möchten, klicken Sie auf die Schaltfläche (Alle importierten Bilder löschen).

## 💷 Hinweis

- Sie können das ausgewählte Bild vor dem Druck korrigieren bzw. verbessern.
   Korrigieren und Verbessern von Fotos
- In der Hilfe finden Sie Einzelheiten zum Bildschirm Bilder auswählen (Select Images).

00

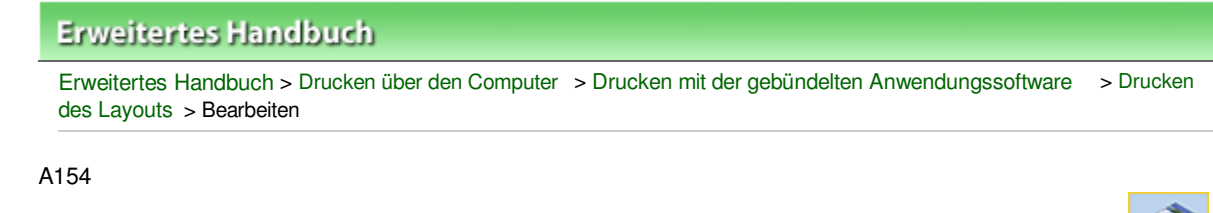

Easy-PhotoPrint EX

## Bearbeiten

1. Klicken Sie auf Bearbeiten (Edit).

Der Bildschirm Bearbeiten (Edit) wird angezeigt.

| 😹 New Layout Print - Canon Ea | sy-PhotoPrint EX                                                                 |                 |  |
|-------------------------------|----------------------------------------------------------------------------------|-----------------|--|
| File Edit View Help           |                                                                                  |                 |  |
| Layout Print                  | Edt byout print elements as needed.<br>Insert text, add images or change layout. |                 |  |
| Magu                          | Edit Tools                                                                       | Inside Pages    |  |
|                               | 978 L                                                                            |                 |  |
| Page Setup                    |                                                                                  |                 |  |
| Select Images                 |                                                                                  |                 |  |
| +                             | 🔁 🔝                                                                              |                 |  |
| 3 Edit                        | General Tools 🖄                                                                  | Sala Contractor |  |
| +                             | <b>N</b> MX                                                                      |                 |  |
| Print Settings                | *                                                                                |                 |  |
|                               | Order 😸                                                                          |                 |  |
|                               | Algn/Distribute 💌                                                                | 1               |  |
| Open                          | Inside Pages                                                                     |                 |  |
| Save                          | 1.1                                                                              |                 |  |
| (                             | 1                                                                                |                 |  |
| Exit                          | 1                                                                                |                 |  |

- 2. Bearbeiten Sie ggf. das Layout.
  - Ändern des Layouts
  - Hinzufügen von Fotos
  - Austauschen der Positionen von Fotos
  - Ersetzen von Fotos
  - Andern der Position, des Winkels und der Größe von Fotos
  - Beschneiden von Fotos
  - Drucken von Fotos mit Datumsangabe
  - Hinzufügen von Text zu Fotos

## Wichtig

 Die Bearbeitungsdaten werden verworfen, wenn Sie Easy-PhotoPrint EX beenden, ohne das bearbeitete Layout zu speichern. Sie sollten das Element speichern, wenn Sie es erneut bearbeiten möchten.
 Speichern

### 💷 Hinweis

In der Hilfe finden Sie Einzelheiten zum Bildschirm Bearbeiten (Edit).

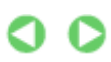

Bearbeiten

Seite 149 von 495 Seiten

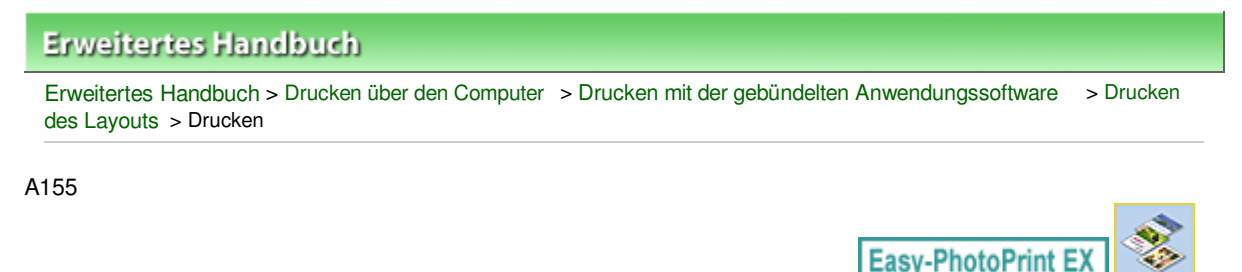

## Drucken

1. Klicken Sie auf Druckeinstellungen (Print Settings).

Der Bildschirm Druckeinstellungen (Print Settings) wird angezeigt.

| 😹 New Layout Print - Canon Ea         | sy-PhotoPrint EX                                                                                                    |                                                                                                    |       |                          | - • •             |
|---------------------------------------|----------------------------------------------------------------------------------------------------|----------------------------------------------------------------------------------------------------|-------|--------------------------|-------------------|
| File Edit View Help                   |                                                                                                    |                                                                                                    |       |                          |                   |
| Layout Print                          | Print images in the selected layout.<br>Click the Print button to print with the current settings.<br>Printing starts. |                                                                                                    |       |                          |                   |
| Menu                                  | Printer:<br>Paper Site:                                                                                                | Canon X0000<br>40x67 10x15cm                                                                                                    | *     | Copies:<br>Paper Source: | 1 😧               |
| · · · · · · · · · · · · · · · · · · · | Mado Typer                                                                                                    | Photo Dapas Dius Classy II                                                                                                    | -     | Print Quality            | Ethodard w        |
| ① Page Setup                          | neva type.                                                                                                    | Duplay Printing                                                                                                    | · ·   | First Screenings         | Ousibu Settiner   |
| +                                     |                                                                                                    | 2 Automatic                                                                                                    |       | Rorderless Pri           | Quarty secondaria |
| ② Select Images                       |                                                                                                    | hand the second second s |       |                          | Advanced          |
| +                                     |                                                                                                    |                                                                                                    | s.    |                          |                   |
| 3 Edit                                |                                                                                                    | 8- II                                                                                                    | Ш.    |                          |                   |
| +                                     |                                                                                                    |                                                                                                    | No.   |                          |                   |
| Print Settings                        |                                                                                                    | 4                                                                                                    | 1     |                          |                   |
| Print                                 |                                                                                                    | A REAL                                                                                                    | 川日    | Co.                      |                   |
| Open                                  |                                                                                                    | - Fü                                                                                                    | rst d | aw                       |                   |
| Save                                  |                                                                                                    | on th                                                                                                    | ne b  | Bach                     |                   |
| Help                                  |                                                                                                    |                                                                                                    |       |                          |                   |
| Exit                                  |                                                                                                    | •                                                                                                    | 1     |                          | <u> </u>          |

**2.** Legen Sie abhängig vom verwendeten Drucker und Papier die folgenden Einstellungen fest:

Drucker (Printer) Medientyp (Media Type)

Kopien (Copies)

Papierzufuhr (Paper Source)

Druckqualität (Print Quality)

Randloser Druck (Borderless Printing)

## 💷 Hinweis

- Je nach verwendetem Drucker und Papierformat werden möglicherweise unterschiedliche Optionen für den Medientyp angezeigt.
- Duplexdruck (Duplex Printing) wird angezeigt, wenn der ausgewählte Drucker und der Medientyp den Duplexdruck unterstützen. Aktivieren Sie dieses Kontrollkästchen, um auf beiden Seiten des Papiers zu drucken.
- Wenn Sie einen Drucker auswählen, der den automatischen Duplexdruck unterstützt, sowie einen Medientyp, der den Duplexdruck unterstützt, und anschließend das Kontrollkästchen Duplexdruck (Duplex Printing) aktivieren, wird Automatisch (Automatic) angezeigt. Aktivieren Sie dieses Kontrollkästchen, um auf beiden Seiten des Papiers automatisch zu drucken.
- Je nach verwendetem Drucker und Medientyp werden möglicherweise unterschiedliche Optionen für die Papierquelle angezeigt.
- Im Dialogfeld Einstellungen zur Druckqualität (Print Quality Settings) können Sie die

Druckqualität festlegen. Wählen Sie zum Anzeigen des Dialogfelds Einstellungen zur Druckqualität (Print Quality Settings) unter Druckqualität (Print Quality) die Option Benutzerdefiniert (Custom) aus und klicken Sie auf Qualitätseinstellungen... (Quality Settings...).

- Aktivieren Sie das Kontrollkästchen Randloser Druck (Borderless Printing), um randlose Fotos zu drucken.
- Sie können den Druckbereich und den Erweiterungsumfang für den randlosen Druck im Dialogfeld Druckeinstellungen (Print Settings) festlegen. Klicken Sie zum Anzeigen des Dialogfelds Druckeinstellungen (Print Settings) auf Erweitert... (Advanced...).

3. Klicken Sie auf Drucken (Print).

## 💷 Hinweis

In der Hilfe finden Sie Einzelheiten zum Bildschirm Druckeinstellungen (Print Settings).

0

Erweitertes Handbuch > Drucken über den Computer > Drucken mit der gebündelten Anwendungssoftware > Drucken von Premiuminhalt

#### A180

Easy-PhotoPrint EX

## **Drucken von Premiuminhalt**

Verwenden Sie Easy-PhotoPrint EX, um von der Canon-Website heruntergeladenen Inhalt zu bearbeiten und zu drucken.

### Wichtig

- Diese Funktion wird nur unter Windows XP und neueren Versionen unterstützt.
- Berücksichtigen Sie dies bei der Verwendung von Premiuminhaltsdruck (PREMIUM Contents Print).
   Zum Drucken mit Easy-PhotoPrint EX müssen Sie den zugehörigen Inhalt herunterladen und installieren.

Unter "Herunterladen von Premiuminhalt "erhalten Sie weitere Informationen zum Herunteladen von Inhalt.

Der heruntergeladene oder gedruckte Inhalt darf nur f
ür private Zwecke verwendet werden. Eine Verwendung des Inhalts f
ür gewerbliche Zwecke ist untersagt.

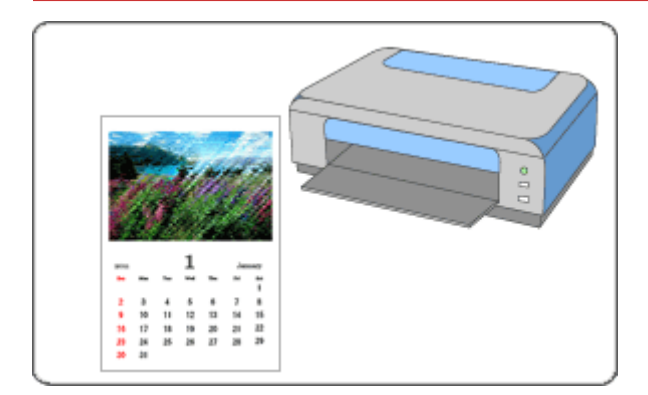

#### Schritte

- 1. Starten von Easy-PhotoPrint EX
- 2. Auswählen von Papier und Layout
- 3. Auswählen eines Fotos
- 4. Bearbeiten
- 5. Drucken

### Tipp

- Korrigieren und Verbessern von Fotos
- Erstellen von Standbildern aus Videos
- Herunterladen von Bildern von Fotofreigabe-Websites
- Hinzufügen von Fotos
- Austauschen der Positionen von Fotos
- Ersetzen von Fotos

### Drucken von Premiuminhalt

- Ändern der Position, des Winkels und der Größe von Fotos
- Beschneiden von Fotos
- Hinzufügen von Text zu Fotos
- Speichern
- Öffnen gespeicherter Dateien

### Fragen und Antworten

Wie kann ich die gespeicherte Datei verschieben (oder kopieren)?

Starten von Easy-PhotoPrint EX

## **Erweitertes Handbuch**

Erweitertes Handbuch > Drucken über den Computer > Drucken mit der gebündelten Anwendungssoftware > Drucken von Premiuminhalt > Starten von Easy-PhotoPrint EX

A181

Easy-PhotoPrint EX

## Starten von Easy-PhotoPrint EX

1. Wählen Sie im Menü Start die Option Alle Programme (All Programs), Canon Utilities > Solution Menu EX und dann Solution Menu EX.

Solution Menu EX wird gestartet.

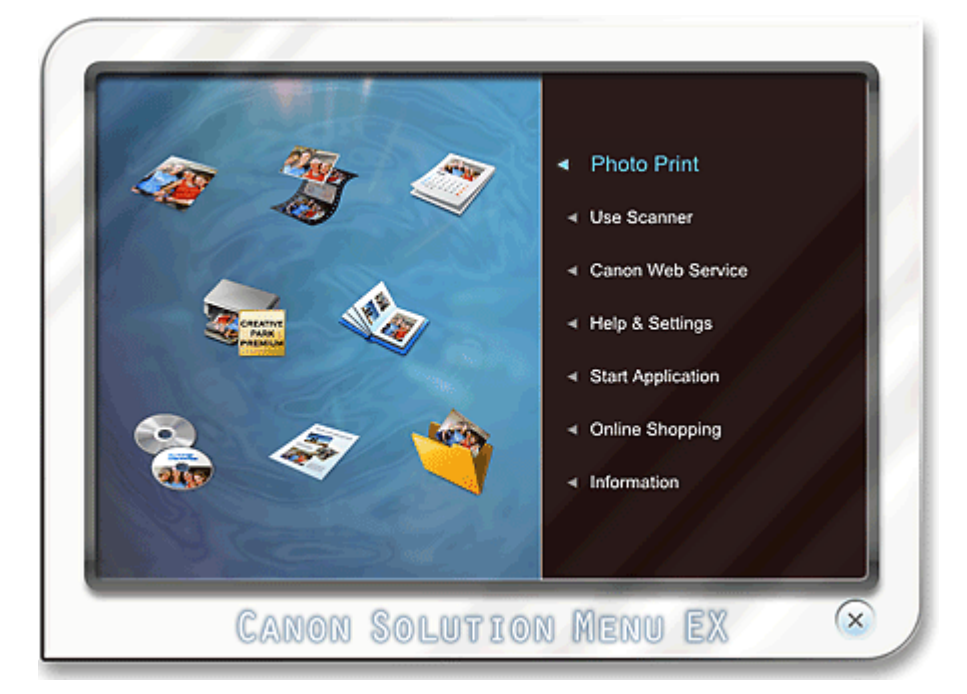

**2.** Wählen Sie Fotodruck (Photo Print) und klicken Sie anschließend auf das Symbol Premiuminhaltsdruck (PREMIUM Contents Print).

Easy-PhotoPrint EX startet und der Bildschirm Seite einrichten (Page Setup) des Premiuminhaltsdrucks (PREMIUM Contents Print) wird angezeigt.

| 3 New PREMIUM Contents Pri | rint - Canon Easy-PhotoPrint EX                                                                                                    |          |  |
|----------------------------|----------------------------------------------------------------------------------------------------|----------|--|
| File Edit View Help        |                                                                                                    |          |  |
| PREMIUM<br>Contents Print  | Specify paper size in General Settings.<br>Select the contents type and the desired layout.<br>To print, you need to instal genuine Canon inks for all colors in the supported printer. |          |  |
|                            | General Settings                                                                                                    |          |  |
|                            | Paper Size: A4 👻                                                                                                    |          |  |
|                            | Contents Type: Calendars +                                                                                                    |          |  |
| ① Page Setup               | Design Settings                                                                                                    |          |  |
| +                          | Design: 1 month    Orientation: Portrait                                                                                                    | -        |  |
| Select Images              |                                                                                                    |          |  |
| +                          | Layouts                                                                                                    |          |  |
| 3 Edit                     |                                                                                                    |          |  |
| +                          |                                                                                                    |          |  |
| Print Settings             |                                                                                                    |          |  |
|                            |                                                                                                    |          |  |
|                            |                                                                                                    |          |  |
|                            |                                                                                                    |          |  |
|                            |                                                                                                    |          |  |
| Open                       |                                                                                                    |          |  |
|                            |                                                                                                    |          |  |
|                            | Calendar Settings                                                                                                    |          |  |
| Help                       | Start from:                                                                                                    |          |  |
| Exit                       | Period: 1 month(s)                                                                                                    | Advanced |  |
|                            | 11                                                                                                    |          |  |

### 💷 Hinweis

- Im aktuellen Bildschirm wird das von Ihnen erstellte Layout f
  ür den ausgew
  ählten Inhaltstyp (Contents Type) (statt der oben angezeigten grauen Bereiche) angezeigt.
- Wählen Sie alternativ den Canon Webservice (Canon Web Service) von Solution Menu EX und klicken Sie auf das Symbol Premiuminhaltsdruck (PREMIUM Contents Print), um Easy-PhotoPrint EX zu starten.

### Wichtig

Premiuminhaltsdruck (PREMIUM Contents Print)wird im Menü (Menu) von Easy-PhotoPrint EX nicht angezeigt.

Zum Drucken von Premiuminhalt starten Sie Easy-PhotoPrint EX aus Solution Menu EX. Befolgen Sie dabei die oben genannten Schritte.

- Berücksichtigen Sie dies bei der Verwendung von Premiuminhaltsdruck (PREMIUM Contents Print).
  - Zum Drucken mit Easy-PhotoPrint EX müssen Sie den zugehörigen Inhalt herunterladen und installieren.

Unter "Herunterladen von Premiuminhalt "erhalten Sie weitere Informationen zum Herunteladen von Inhalt.

0

Auswählen von Papier und Layout

### Erweitertes Handbuch

Erweitertes Handbuch > Drucken über den Computer > Drucken mit der gebündelten Anwendungssoftware > Drucken von Premiuminhalt > Auswählen von Papier und Layout

A182

Easy-PhotoPrint EX

## Auswählen von Papier und Layout

**1.** Legen Sie folgende Elemente im Abschnitt Allgemeine Einstellungen (General Settings) des Bildschirms Seite einrichten (Page Setup) fest.

Papierformat (Paper Size) Inhaltstyp (Contents Type)

# Wenn andere Inhalte als Kalender (Calendars) für den Inhaltstyp (Contents Type) ausgewählt sind

2. Wählen Sie unter Layouts ein Layout.

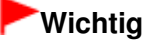

Das Layout wird nicht angezeigt, wenn die zulässige Anzahl der Kopien überschritten wurde oder der Nutzungszeitraum abgelaufen ist.

### 💷 Hinweis

- (kann nicht gedruckt werden) wird unten rechts im Miniaturbild (verkleinerte Bilder) angezeigt, falls ein Layout vorliegt, das die ausgewählte Papiergröße nicht unterstützt. Wenn Sie auf ein solches Miniaturbild klicken, wird ein Dialogfenster angezeigt, in dem Sie die Papiergröße ändern können.
- Klicken Sie mit der rechten Maustaste auf ein Miniaturbild und wählen Sie Eigenschaften... (Properties...) im angezeigten Menü aus, um zulässige Anzahl an Ausdrucken, Nutzungsdauer, unterstüzte Papiergröße usw. für das ausgewählte Layout festzulegen.

### Wenn Kalender (Calendars) für Inhaltstyp (Contents Type) ausgewählt ist.

2. Legen Sie im Abschnitt Design-Einstellungen (Design Settings) folgende Optionen fest:

Design

Ausrichtung (Orientation)

3. Wählen Sie unter Layouts ein Layout.

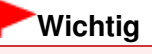

Das Layout wird nicht angezeigt, wenn die zulässige Anzahl der Kopien überschritten wurde oder der Nutzungszeitraum abgelaufen ist.

### 💷 Hinweis

- Je nach ausgewähltem Design und gewählter Ausrichtung (Orientation) werden unterschiedliche Layouts angezeigt.
- Kann nicht gedruckt werden) wird unten rechts im Miniaturbild (verkleinerte Bilder) angezeigt, falls ein Layout vorliegt, das die ausgewählte Papiergröße nicht unterstützt. Wenn Sie auf ein solches Miniaturbild klicken, wird ein Dialogfenster angezeigt, in dem Sie die Papiergröße ändern können.
- Klicken Sie mit der rechten Maustaste auf ein Miniaturbild und wählen Sie Eigenschaften...

(Properties...) im angezeigten Menü aus, um zulässige Anzahl an Ausdrucken, Nutzungsdauer, unterstüzte Papiergröße usw. für das ausgewählte Layout festzulegen.

**4.** Legen Sie im Abschnitt Kalendereinstellungen (Calendar Settings) folgende Optionen fest:

Starten am (Start from)

Zeitraum (Period)

### 💷 Hinweis

Sie können die Anzeige der Wochentage im Dialogfenster Kalendereinstellungen (Calendar Settings) festlegen. Klicken Sie zum Anzeigen des Dialogfensters Kalendereinstellungen (Calendar Settings) auf Erweitert... (Advanced...).

### 💷 Hinweis

In der Hilfe finden Sie Einzelheiten zum Bildschirm Seite einrichten (Page Setup).

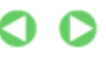

Erweitertes Handbuch > Drucken über den Computer > Drucken mit der gebündelten Anwendungssoftware > Drucken von Premiuminhalt > Auswählen eines Fotos

#### A183

Easy-PhotoPrint EX

## Auswählen eines Fotos

### Wichtig

Der Bildschirm Bilder auswählen (Select Images) wird je nach ausgewähltem Inhalt nicht angezeigt. Fahren Sie in diesem Fall mit " Bearbeiten" fort.

1. Klicken Sie auf Bilder auswählen (Select Images).

Der Bildschirm Bilder auswählen (Select Images) wird angezeigt.

| 8 New PREMIUM Contents Prin | nt - Canon Easy-PhotoPrint EX               |
|-----------------------------|---------------------------------------------|
| File Edit View Help         |                                             |
| PREMIUM<br>Contents Print   | Select images for PREMIUM Contents Print.   |
|                             | 🗱 🔠   🦑 🤬  👦 🔤 🖕 📩 🙀 Sort by Date 🔺 💌       |
|                             | View: PREMJUM Contents Images +             |
| ① Page Setup                |                                             |
| ② Select Images             |                                             |
| 3 Edit                      |                                             |
| Print Settings              |                                             |
|                             |                                             |
|                             | 100 (C) (C) (C) (C) (C) (C) (C) (C) (C) (C) |
| Open                        | Inside Pages(0/1)                           |
|                             |                                             |
| Help                        | Insert images here                          |
| Exit                        |                                             |

#### 💷 Hinweis

Im aktuellen Bildschirm werden statt der oben angezeigten grauen Bereiche Bilder angezeigt.

2. Wählen Sie Premium-Inhaltsbilder (PREMIUM Contents Images) oder Lokale Bilder (Local Images) zur Ansicht (View).

### 💷 Hinweis

- Ansicht (View) wird je nach gewähltem Inhalt nicht angezeigt.
- **3.** Wählen Sie den Ordner mit dem zu druckenden Bild aus der Ordnerstruktur aus.

Die Bilder im Ordner werden als Miniaturansichten angezeigt.

### 💷 Hinweis

- Die Ordnerstruktur wird nur angezeigt, wenn lokale Bilder verfügbar sind.
- Sie können außerdem je nach ausgewähltem Inhalt Standbilder von Videos verwenden.
   Erstellen von Standbildern aus Videos
- Sie können außerdem je nach ausgewähltem Inhalt heruntergeladene Bilder von Fotofreigabe -Websites im Internet verwenden.

Herunterladen von Bildern von Fotofreigabe-Websites

**4.** Wählen Sie die zu druckenden Bilder und klicken Sie auf (Auf Innenseiten importieren).

Die ausgewählten Bilder werden im Bereich der ausgewählten Bilder angezeigt.

Sie können die zu druckenden Bilder auch auswählen, indem Sie diese in den Bereich der ausgewählten Bilder ziehen.

| Hinweis                                                                                                  |
|----------------------------------------------------------------------------------------------------|
| Wenn Sie ein Bild aus dem Bereich der ausgewählten Bilder löschen möchten, wählen Sie                    |
| das zu löschende Bild und klicken Sie auf die Schaltfläche (Importiertes Bild löschen).                  |
| Wenn Sie alle Bilder aus dem Bereich der ausgewählten Bilder löschen möchten, klicken Sie                |
| auf die Schaltfläche (Alle importierten Bilder löschen).                                                 |
| E Hinweis                                                                                                |
| Sie können das ausgewählte Bild je nach ausgewähltem Inhalt vor dem Drucken korrigieren oder verbessern. |
| Korrigieren und Verbessern von Fotos                                                                     |
| In der Hilfe finden Sie Einzelheiten zum Bildschirm Bilder auswählen (Select Images).                    |

0 0

Erweitertes Handbuch > Drucken über den Computer > Drucken mit der gebündelten Anwendungssoftware > Drucken von Premiuminhalt > Bearbeiten

#### A184

Easy-PhotoPrint EX

## **Bearbeiten**

### Wichtig

Der Bildschirm Bearbeiten (Edit) wird je nach ausgewähltem Inhalt nicht angezeigt. Fahren Sie in diesem Fall mit "Drucken" fort.

1. Klicken Sie auf Bearbeiten (Edit).

Der Bildschirm Bearbeiten (Edit) wird angezeigt.

| Rev PREMIUM Contents Print                                                                                | nt - Canon Easy-PhotoPrint | EX           | - • • |
|----------------------------------------------------------------------------------------------------|----------------------------|--------------|-------|
| PREMIUM<br>Contents Print                                                                                 | Edit images as needed.     |              | <br>  |
| <ul> <li>Page Setup</li> <li>Select Images</li> <li>Edit</li> <li>Edit</li> <li>Print Settings</li> </ul> | Edit Tools                 | Inside Pages |       |
| Open<br>Save<br>Help<br>Exit                                                                              | Inside Pages               |              |       |

### 💷 Hinweis

Im aktuellen Bildschirm wird der von Ihnen erstellte Inhalt (statt der oben angezeigten grauen Bereiche) angezeigt.

### 2. Bearbeiten Sie ggf. den Inhalt.

### 💷 Hinweis

- Die verfügbaren Bearbeitungsfunktionen varrieren je nach ausgewähltem Inhalt.
- Hinzufügen von Fotos
- Austauschen der Positionen von Fotos
- Ersetzen von Fotos
- Andern der Position, des Winkels und der Größe von Fotos
- Beschneiden von Fotos
- Hinzufügen von Text zu Fotos

Wichtig

### Bearbeiten

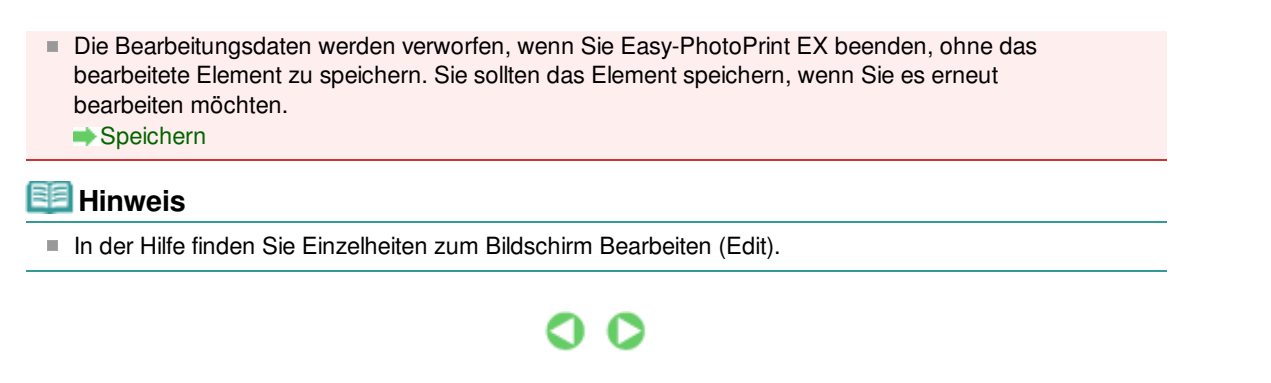

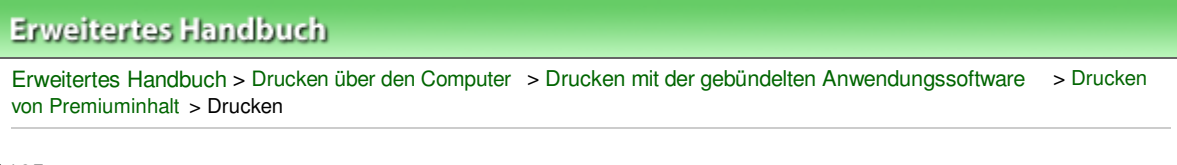

A185

Easy-PhotoPrint EX

## Drucken

1. Klicken Sie auf Druckeinstellungen (Print Settings).

Der Bildschirm Druckeinstellungen (Print Settings) wird angezeigt.

| New PREMIUM Contents Print<br>File Edit View Help                                                                                                    | nt - Canon Easy-Pho                                                                                                    | ntoPrint EX                            |                    |                                                              |                                                                                |
|----------------------------------------------------------------------------------------------------|----------------------------------------------------------------------------------------------------|----------------------------------------|--------------------|--------------------------------------------------------------|--------------------------------------------------------------------------------|
| PREMIUM<br>Contents Print                                                                                                    | The content will be printed in the selected layout.<br>Check that the printer is on, and cick the Print button.<br>Printing starts. |                                        |                    |                                                              |                                                                                |
| <ul> <li>Page Setup</li> <li>Select Images</li> <li>Edit</li> <li>Edit</li> <li>Print Settings</li> <li>Print</li> <li>Open</li> <li>Save</li> </ul> | Printer:<br>Paper Sze:<br>Media Type:                                                                                               | Canon XXXX<br>A4<br>Photo Paper Plus C | v)<br>ilossy II v) | Copies:<br>Paper Source:<br>Print Quality:<br>Borderless Pri | 1<br>Automatically Select<br>Standard<br>Quality Settings<br>nting<br>Advanced |
| Exit                                                                                                    |                                                                                                    |                                        |                    |                                                              | <u>,</u>                                                                       |

### 💷 Hinweis

Im aktuellen Bildschirm wird der von Ihnen erstellte Inhalt (statt des oben angezeigten grauen Bereichs) angezeigt.

**2.** Legen Sie abhängig vom verwendeten Drucker und Papier die folgenden Einstellungen fest:

Drucker (Printer) Medientyp (Media Type) Kopien (Copies) Papierzufuhr (Paper Source) Druckqualität (Print Quality) Randloser Druck (Borderless Printing)

### 💷 Hinweis

- Je nach ausgewähltem Inhalt, verwendetem Drucker und Papierformat werden möglicherweise unterschiedliche Optionen für den Medientyp angezeigt.
- Je nach verwendetem Drucker und Medientyp werden möglicherweise unterschiedliche Optionen für die Papierquelle angezeigt.
- Im Dialogfeld Einstellungen zur Druckqualität (Print Quality Settings) können Sie die Druckqualität festlegen. Wählen Sie zum Anzeigen des Dialogfelds Einstellungen zur Druckqualität (Print Quality Settings) unter Druckqualität (Print Quality) die Option Benutzerdefiniert (Custom) aus und klicken Sie auf Qualitätseinstellungen... (Quality Settings...).

- Aktivieren Sie das Kontrollkästchen Randloser Druck (Borderless Printing), um alle Seiten des Elements formatfüllend auf einer Seite zu drucken.
- Sie können den Druckbereich und den Erweiterungsumfang für den randlosen Druck im Dialogfeld Druckeinstellungen (Print Settings) festlegen. Klicken Sie zum Anzeigen des Dialogfelds Druckeinstellungen (Print Settings) auf Erweitert... (Advanced...).
- **3.** Klicken Sie auf Drucken (Print).

## 💷 Hinweis

In der Hilfe finden Sie Einzelheiten zum Bildschirm Druckeinstellungen (Print Settings).

0

Erweitertes Handbuch > Drucken über den Computer > Drucken mit der gebündelten Anwendungssoftware > Korrigieren und Verbessern von Fotos

A060

Easy-PhotoPrint EX

## Korrigieren und Verbessern von Fotos

Sie können Bilder korrigieren und verbessern.

Klicken Sie im Bildschirm Bilder auswählen (Select Images), Bearbeiten (Edit) oder Layout/Druck

(Layout/Print) unter Fotodruck (Photo Print) auf (Bilder korrigieren/verbessern). Im Fenster Bilder korrigieren/verbessern (Correct/Enhance Images) können Sie die im Folgenden aufgeführten Korrekturen und Verbesserungen vornehmen.

### Wichtig

Wenn Sie im Dialogfeld Einstellungen (Preferences) auf der Registerkarte Erweitert (Advanced) für Fotodruck (Photo Print) die Option ICC-Profil aktivieren (Enable ICC Profile) wählen, können Bilder nicht korrigiert/verbessert werden.

#### 💷 Hinweis

 Unter "Fenster Bilder korrigieren/verbessern (Correct/Enhance Images) "finden Sie Details zum Fenster Bilder korrigieren/verbessern (Correct/Enhance Images).

#### Automatische Fotokorrektur

Mit dieser Funktion wird die Aufnahme automatisch analysiert und erforderliche Korrekturen werden vorgenommen.

Verwenden der Funktion zur automatischen Fotokorrektur

#### Funktion zur Korrektur roter Augen

Mit dieser Funktion können Sie rote Augen korrigieren, die durch Einsatz eines Blitzes beim Fotografieren hervorgerufen wurden.

Verwenden der Funktion zur Korrektur roter Augen

#### Funktion zur Aufhellung von Gesichtern

Dunkle Gesichter, die durch einen hellen Hintergrund hervorgerufen werden, können aufgehellt werden.

Verwenden der Funktion zur Aufhellung von Gesichtern

#### Funktion zur Schärfung von Gesichtern

Mit dieser Funktion können Sie unscharfe Gesichter in einem Foto korrigieren.

Verwenden der Funktion zur Schärfung von Gesichtern

#### Funktion zur digitalen Gesichtsglättung

Mit dieser Funktion können Sie durch Entfernen von Unregelmäßigkeiten und Falten das Aussehen der Haut verbessern.

Verwenden der Funktion zur digitalen Gesichtsglättung

#### Funktion zum Entfernen von Flecken

Mit dieser Funktion können Flecken entfernt werden.

Verwenden der Funktion zum Entfernen von Flecken

### Bildanpassung

Sie können die Helligkeit und den Kontrast anpassen oder das gesamte Bild schärfer darstellen. Außerdem können Sie den Umriss von Objekten etwas in die Unschärfe ziehen oder die Grundfarbe entfernen.

Anpassen von Bildern

Erweitertes Handbuch > Drucken über den Computer > Drucken mit der gebündelten Anwendungssoftware > Korrigieren und Verbessern von Fotos > Verwenden der Funktion zur automatischen Fotokorrektur

#### A066

Easy-PhotoPrint EX

## Verwenden der Funktion zur automatischen Fotokorrektur

Mit dieser Funktion wird die Aufnahme automatisch analysiert und erforderliche Korrekturen werden vorgenommen.

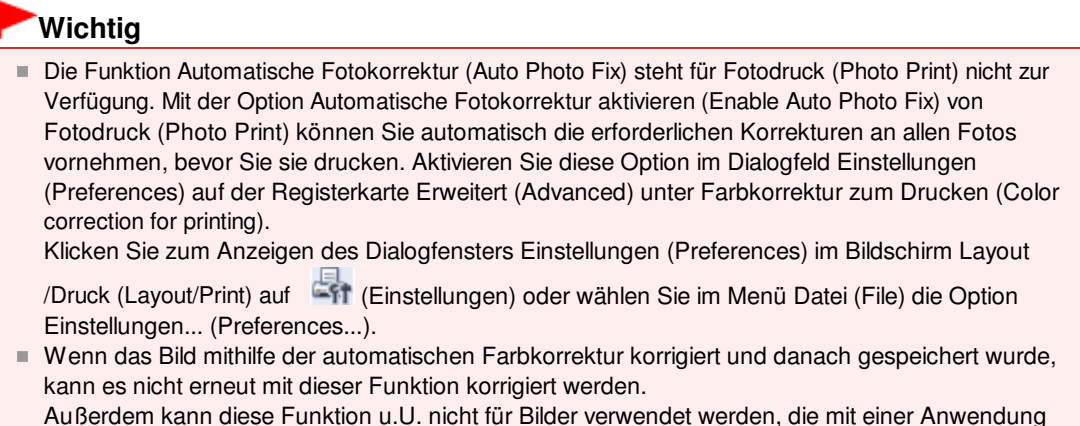

Außerdem kann diese Funktion u.U. nicht für Bilder verwendet werden, die mit einer Anwendung oder Digitalkamera eines anderen Herstellers bearbeitet wurden.

**1.** Wählen Sie Fotos im Bildschirm Bilder auswählen (Select Images) und klicken Sie dann auf **(Bilder korrigieren/verbessern)**.

Das Fenster Bilder korrigieren/verbessern (Correct/Enhance Images) wird angezeigt.

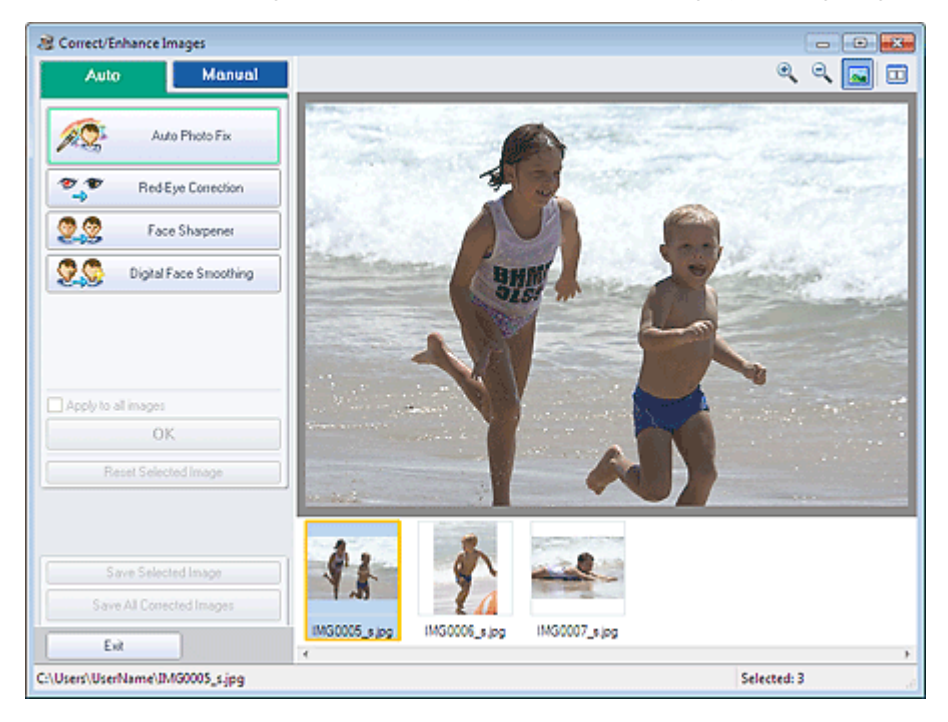

### 💷 Hinweis

Sie können das Fenster Bilder korrigieren/verbessern (Correct/Enhance Images) auch

anzeigen, indem Sie im Bildschirm Layout/Druck (Layout/Print) oder Bearbeiten (Edit) auf (Bilder korrigieren/verbessern) klicken. In diesem Fall kann nur das in der Vorschau

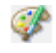

angezeigte Bild korrigiert/verbessert werden.

- Unter "Fenster Bilder korrigieren/verbessern (Correct/Enhance Images) "finden Sie Details zum Fenster Bilder korrigieren/verbessern (Correct/Enhance Images).
- **2.** Wählen Sie das gewünschte Bild aus der Liste der Miniaturbilder im Fenster Bilder korrigieren/verbessern (Correct/Enhance Images) aus.

Das Bild wird als Vorschau angezeigt.

### 💷 Hinweis

Wenn nur ein Bild ausgewählt ist, wird unterhalb der Vorschau keine Liste mit Miniaturbildern angezeigt.

- 3. Stellen Sie sicher, dass die Registerkarte Auto ausgewählt ist.
- 4. Klicken Sie auf Automatische Fotokorrektur (Auto Photo Fix) und dann auf OK.

Das gesamte Foto wird automatisch korrigiert und links oben im Bild wird das Symbol (Korrektur /Verbesserung) angezeigt.

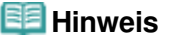

- Klicken Sie auf (Vergleichen), um die Bilder zum Pr
  üfen des Ergebnisses vor und nach der Korrektur nebeneinander anzuzeigen.
- Klicken Sie auf Ausgewähltes Bild zurücksetzen (Reset Selected Image), um die Korrektur rückgängig zu machen.
- Wenn Sie die Korrektur auf alle ausgewählten Bilder gleichzeitig anwenden möchten, aktivieren Sie das Kontrollkästchen Auf alle Bilder anwenden (Apply to all images).
- Aktivieren Sie das Kontrollkästchen Exif-Informationen priorisieren (Prioritize Exif Info), um Korrekturen vorzugsweise auf Grundlage der Einstellungen zum Zeitpunkt der Aufnahme anzuwenden.

Deaktivieren Sie dieses Kontrollkästchen, um Korrekturen auf Basis der Bildanalyseergebnisse anzuwenden. Es wird empfohlen, diese Einstellung grundsätzlich zu verwenden.

**5.** Klicken Sie auf Ausgewähltes Bild speichern (Save Selected Image) oder Alle korrigierten Bilder speichern (Save All Corrected Images).

Sie können korrigierte Bilder als neue Dateien speichern.

### 💷 Hinweis

- Klicken Sie auf Ausgewähltes Bild speichern (Save Selected Image), um nur ein bestimmtes Bild zu speichern. Klicken Sie auf Alle korrigierten Bilder speichern (Save All Corrected Images), um alle Bilder zu speichern.
- Für korrigierte Bilder steht nur das Datenformat JPEG/Exif zur Verfügung.

6. Klicken Sie auf Beenden (Exit).

## Wichtig

Die Korrekturen gehen verloren, wenn Sie die Anwendung beenden, ohne die korrigierten Bilder zu speichern.

Erweitertes Handbuch > Drucken über den Computer > Drucken mit der gebündelten Anwendungssoftware > Korrigieren und Verbessern von Fotos > Verwenden der Funktion zur Korrektur roter Augen

#### A061

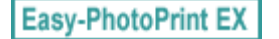

P

## Verwenden der Funktion zur Korrektur roter Augen

Mit dieser Funktion können Sie rote Augen korrigieren, die durch Einsatz eines Blitzes beim Fotografieren hervorgerufen wurden.

Sie können die Rote-Augen-Korrektur automatisch oder manuell durchführen.

### 💷 Hinweis

Mit der Funktion Fotodruck (Photo Print) können Sie beim Drucken automatisch rote Augen korrigieren. Wählen Sie zur automatischen Korrektur im Dialogfeld Einstellungen (Preferences) auf der Registerkarte Erweitert (Advanced) unter Farbkorrektur zum Drucken (Color correction for printing) die Option Automatische Fotokorrektur aktivieren (Enable Auto Photo Fix) und aktivieren Sie das Kontrollkästchen Rote-Augen-Korrektur aktivieren (Enable Red-Eye Correction).

**1.** Wählen Sie Fotos im Bildschirm Bilder auswählen (Select Images) und klicken Sie dann auf <a>(Bilder korrigieren/verbessern).</a>

Das Fenster Bilder korrigieren/verbessern (Correct/Enhance Images) wird angezeigt.

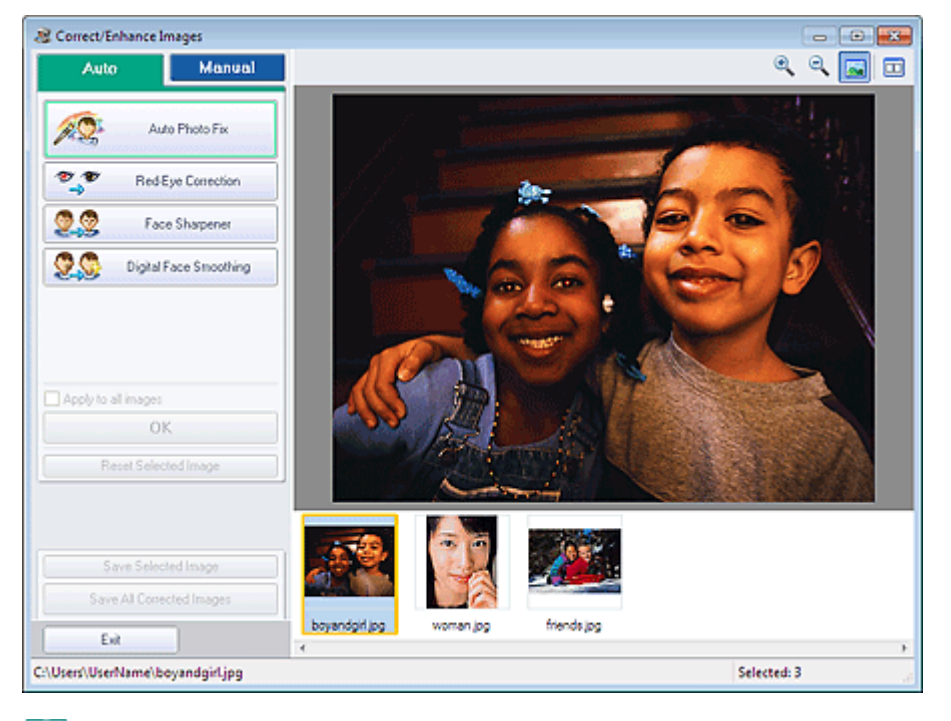

### 💷 Hinweis

Sie können das Fenster Bilder korrigieren/verbessern (Correct/Enhance Images) auch

anzeigen, indem Sie im Bildschirm Layout/Druck (Layout/Print) oder Bearbeiten (Edit) auf (Bilder korrigieren/verbessern) klicken. In diesem Fall kann nur das in der Vorschau angezeigte Bild korrigiert/verbessert werden.

- Unter "Fenster Bilder korrigieren/verbessern (Correct/Enhance Images) "finden Sie Details zum Fenster Bilder korrigieren/verbessern (Correct/Enhance Images).
- 2. Wählen Sie das gewünschte Bild aus der Liste der Miniaturbilder im Fenster Bilder korrigieren/verbessern (Correct/Enhance Images) aus.

Das Bild wird als Vorschau angezeigt.

### 💷 Hinweis

Wenn nur ein Bild ausgewählt ist, wird unterhalb der Vorschau keine Liste mit Miniaturbildern angezeigt.

### Automatische Korrektur

- **3.** Stellen Sie sicher, dass die Registerkarte Auto ausgewählt ist.
- 4. Klicken Sie auf Rote-Augen-Korrektur (Red-Eye Correction).
- 5. Klicken Sie auf OK.

Rote Augen werden korrigiert und das Symbol 🧳 (Korrektur/Verbesserung) wird links oben im Bild angezeigt.

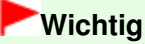

Je nach Bild werden möglicherweise auch Bereiche neben den Augen korrigiert.

### 💷 Hinweis

- Klicken Sie auf (Vergleichen), um die Bilder zum Pr
  üfen des Ergebnisses vor und nach der Korrektur nebeneinander anzuzeigen.
- Klicken Sie auf Ausgewähltes Bild zurücksetzen (Reset Selected Image), um die Korrektur rückgängig zu machen.
- Wenn Sie die Korrektur auf alle ausgewählten Bilder gleichzeitig anwenden möchten, aktivieren Sie das Kontrollkästchen Auf alle Bilder anwenden (Apply to all images).

### Manuelle Korrektur

- **3.** Klicken Sie auf Manuell (Manual) und dann auf Korrigieren/Verbessern (Correct/ Enhance).
- 4. Klicken Sie auf Rote-Augen-Korrektur (Red-Eye Correction).

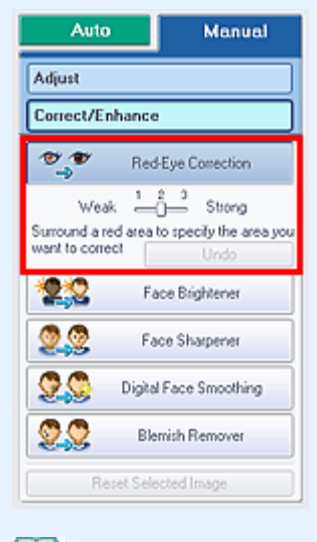

### 💷 Hinweis

Mithilfe des Schiebereglers unter Rote-Augen-Korrektur (Red-Eye Correction) können die

### Verwenden der Funktion zur Korrektur roter Augen

Effektstufen geändert werden.

- Bewegen Sie den Mauszeiger über das Bild. Die Form des Mauszeigers ändert sich in (Pinsel).
- 5. Markieren Sie den roten, zu korrigierenden Bereich mit der Maus und klicken Sie auf die Schaltfläche OK, die auf dem Bild angezeigt wird.

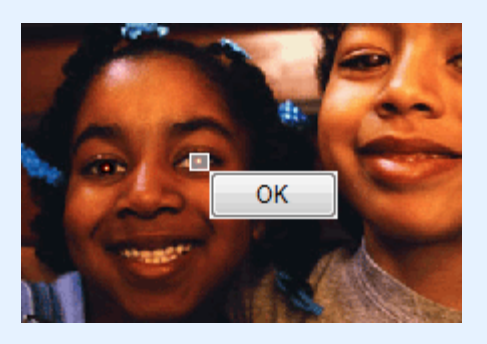

Rote Augen werden korrigiert und das Symbol 🧳 (Korrektur/Verbesserung) wird links oben im Bild angezeigt.

### 💷 Hinweis

- Klicken Sie auf (Vergleichen), um die Bilder zum Pr
  üfen des Ergebnisses vor und nach der Korrektur nebeneinander anzuzeigen.
- Klicken Sie auf Rückgängig (Undo), um die letzte Korrektur rückgängig zu machen.
- 6. Klicken Sie auf Ausgewähltes Bild speichern (Save Selected Image) oder Alle korrigierten Bilder speichern (Save All Corrected Images).

Sie können korrigierte Bilder als neue Dateien speichern.

#### 💷 Hinweis

- Klicken Sie auf Ausgewähltes Bild speichern (Save Selected Image), um nur ein bestimmtes Bild zu speichern. Klicken Sie auf Alle korrigierten Bilder speichern (Save All Corrected Images), um alle Bilder zu speichern.
- Für korrigierte Bilder steht nur das Datenformat JPEG/Exif zur Verfügung.
- 7. Klicken Sie auf Beenden (Exit).

## Wichtig

Die Korrekturen gehen verloren, wenn Sie die Anwendung beenden, ohne die korrigierten Bilder zu speichern.

Erweitertes Handbuch > Drucken über den Computer > Drucken mit der gebündelten Anwendungssoftware > Korrigieren und Verbessern von Fotos > Verwenden der Funktion zur Aufhellung von Gesichtern

#### A062

Easy-PhotoPrint EX

## Verwenden der Funktion zur Aufhellung von Gesichtern

Dunkle Gesichter, die durch einen hellen Hintergrund hervorgerufen werden, können aufgehellt werden.

### 💷 Hinweis

- Sie können dunkle Fotos, die durch einen hellen Hintergrund verursacht sind, automatisch aufhellen, indem Sie die Automatische Fotokorrektur auswählen.
   Wenn die Korrektur nicht ausreicht, ist die Funktion zur Aufhellung des Gesichts empfehlenswert.
   Verwenden der Funktion zur automatischen Fotokorrektur
- **1.** Wählen Sie Fotos im Bildschirm Bilder auswählen (Select Images) und klicken Sie dann auf <a>(Bilder korrigieren/verbessern).</a>

Das Fenster Bilder korrigieren/verbessern (Correct/Enhance Images) wird angezeigt.

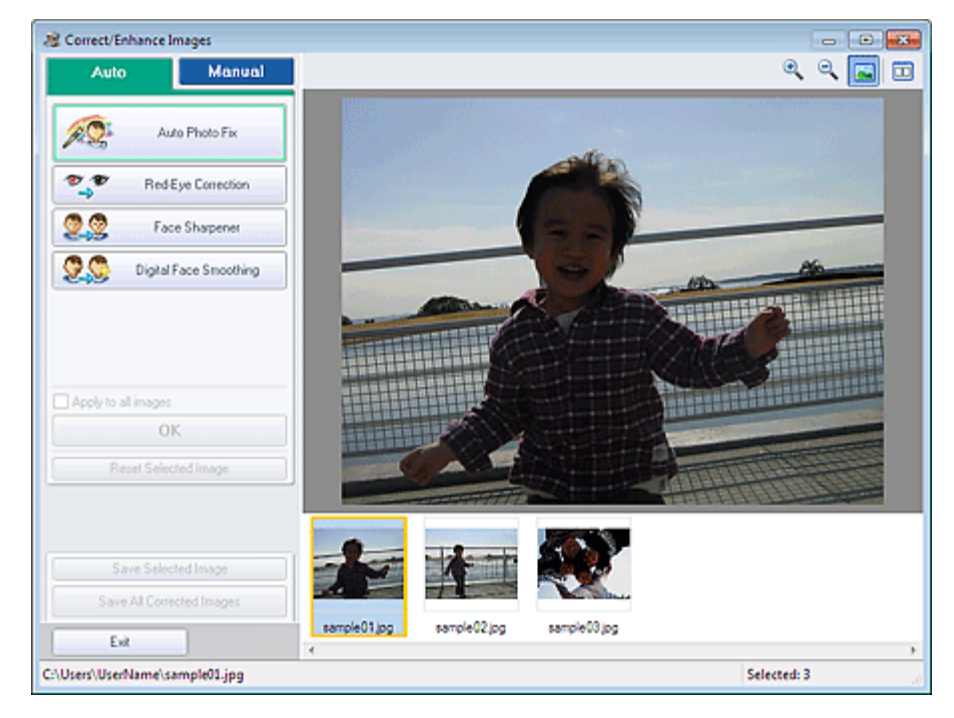

### 💷 Hinweis

Sie können das Fenster Bilder korrigieren/verbessern (Correct/Enhance Images) auch

anzeigen, indem Sie im Bildschirm Layout/Druck (Layout/Print) oder Bearbeiten (Edit) auf (Bilder korrigieren/verbessern) klicken. In diesem Fall kann nur das in der Vorschau angezeigte Bild korrigiert/verbessert werden.

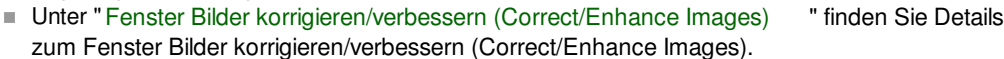

2. Wählen Sie das gewünschte Bild aus der Liste der Miniaturbilder im Fenster Bilder korrigieren/verbessern (Correct/Enhance Images) aus.

Das Bild wird als Vorschau angezeigt.

💷 Hinweis

╇

- Wenn nur ein Bild ausgewählt ist, wird unterhalb der Vorschau keine Liste mit Miniaturbildern angezeigt.
- **3.** Klicken Sie auf Manuell (Manual) und dann auf Korrigieren/Verbessern (Correct/ Enhance).
- 4. Klicken Sie auf Aufhellung des Gesichts (Face Brightener).

| Auto                          | Manual                                     |  |  |  |  |
|-------------------------------|--------------------------------------------|--|--|--|--|
| Adjust                        | Adjust                                     |  |  |  |  |
| Correct/Enhance               | Correct/Enhance                            |  |  |  |  |
| 🐮 🌮 Red                       | Eye Correction                             |  |  |  |  |
| 🙎 🕄 Fa                        | ace Brightener                             |  |  |  |  |
| Weak ten Specify the area you | 2 3<br>3 Strong<br>want to correct<br>Undo |  |  |  |  |
| 200 Fa                        | ce Sharpener                               |  |  |  |  |
| 🙎 🖉 Digita                    | I Face Smoothing                           |  |  |  |  |
| State Ble                     | mish Remover                               |  |  |  |  |
| Reset Seld                    | cted Image                                 |  |  |  |  |

### 💷 Hinweis

- Mithilfe des Schiebereglers unter Aufhellung des Gesichts (Face Brightener) können die Effektstufen geändert werden.
- Bewegen Sie den Mauszeiger über das Bild. Die Form des Mauszeigers ändert sich in (Kreuz).
- **5.** Markieren Sie den zu korrigierenden Bereich mit der Maus und klicken Sie auf die Schaltfläche OK, die auf dem Bild angezeigt wird.

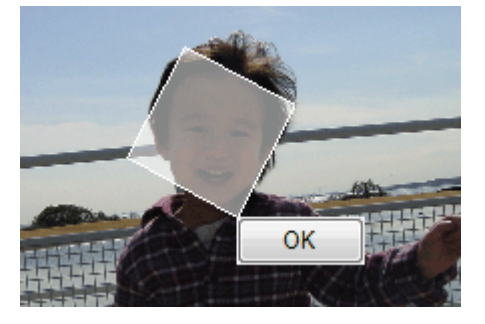

Das gesamte Bild wird korrigiert, um den markierten Bereich mit dem Gesicht aufzuhellen, und oben links im Bild wird das Symbol 🧳 (Korrektur/Verbesserung) angezeigt.

### 💷 Hinweis

- Sie können den ausgewählten Bereich auch durch Ziehen in die gewünschte Ausrichtung drehen.
- Klicken Sie auf (Vergleichen), um die Bilder zum Pr
  üfen des Ergebnisses vor und nach der Korrektur nebeneinander anzuzeigen.
- Klicken Sie auf Rückgängig (Undo), um die letzte Korrektur rückgängig zu machen.
- **6.** Klicken Sie auf Ausgewähltes Bild speichern (Save Selected Image) oder Alle korrigierten Bilder speichern (Save All Corrected Images).

Sie können korrigierte Bilder als neue Dateien speichern.

## 💷 Hinweis

- Klicken Sie auf Ausgewähltes Bild speichern (Save Selected Image), um nur ein bestimmtes Bild zu speichern. Klicken Sie auf Alle korrigierten Bilder speichern (Save All Corrected Images), um alle Bilder zu speichern.
- Für korrigierte Bilder steht nur das Datenformat JPEG/Exif zur Verfügung.
- 7. Klicken Sie auf Beenden (Exit).

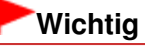

Die Korrekturen gehen verloren, wenn Sie die Anwendung beenden, ohne die korrigierten Bilder zu speichern.

### Erweitertes Handbuch Erweitertes Handbuch > Drucken über den Computer > Drucken mit der gebündelten Anwendungssoftware > Korrigieren und Verbessern von Fotos > Verwenden der Funktion zur Schärfung von Gesichtern

#### A063

Easy-PhotoPrint EX

## Verwenden der Funktion zur Schärfung von Gesichtern

Mit dieser Funktion können Sie unscharfe Gesichter in einem Foto korrigieren. Sie können die Schärfung von Gesichtern automatisch oder manuell durchführen.

 Wählen Sie Fotos im Bildschirm Bilder auswählen (Select Images) und klicken Sie dann auf (Bilder korrigieren/verbessern).

Das Fenster Bilder korrigieren/verbessern (Correct/Enhance Images) wird angezeigt.

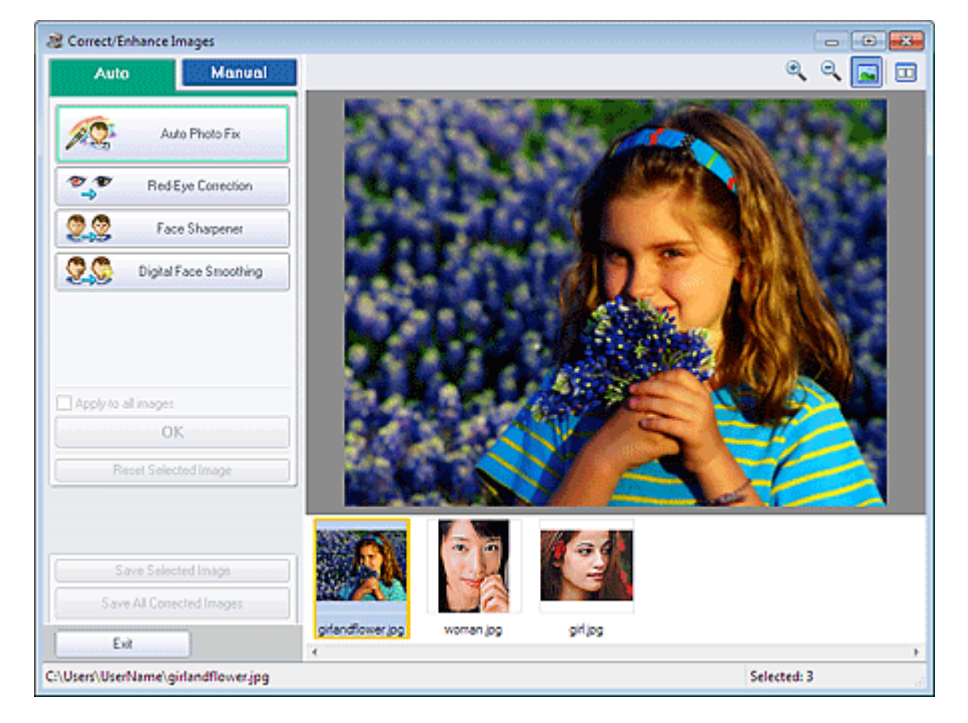

### 💷 Hinweis

- Sie können das Fenster Bilder korrigieren/verbessern (Correct/Enhance Images) auch anzeigen, indem Sie im Bildschirm Layout/Druck (Layout/Print) oder Bearbeiten (Edit) auf (Bilder korrigieren/verbessern) klicken. In diesem Fall kann nur das in der Vorschau angezeigte Bild korrigiert/verbessert werden.
- Unter "Fenster Bilder korrigieren/verbessern (Correct/Enhance Images) "finden Sie Details zum Fenster Bilder korrigieren/verbessern (Correct/Enhance Images).
- 2. Wählen Sie das gewünschte Bild aus der Liste der Miniaturbilder im Fenster Bilder korrigieren/verbessern (Correct/Enhance Images) aus.

Das Bild wird als Vorschau angezeigt.

### 💷 Hinweis

Wenn nur ein Bild ausgewählt ist, wird unterhalb der Vorschau keine Liste mit Miniaturbildern angezeigt.

- 3. Stellen Sie sicher, dass die Registerkarte Auto ausgewählt ist.
- 4. Klicken Sie auf Schärfung des Gesichts (Face Sharpener).

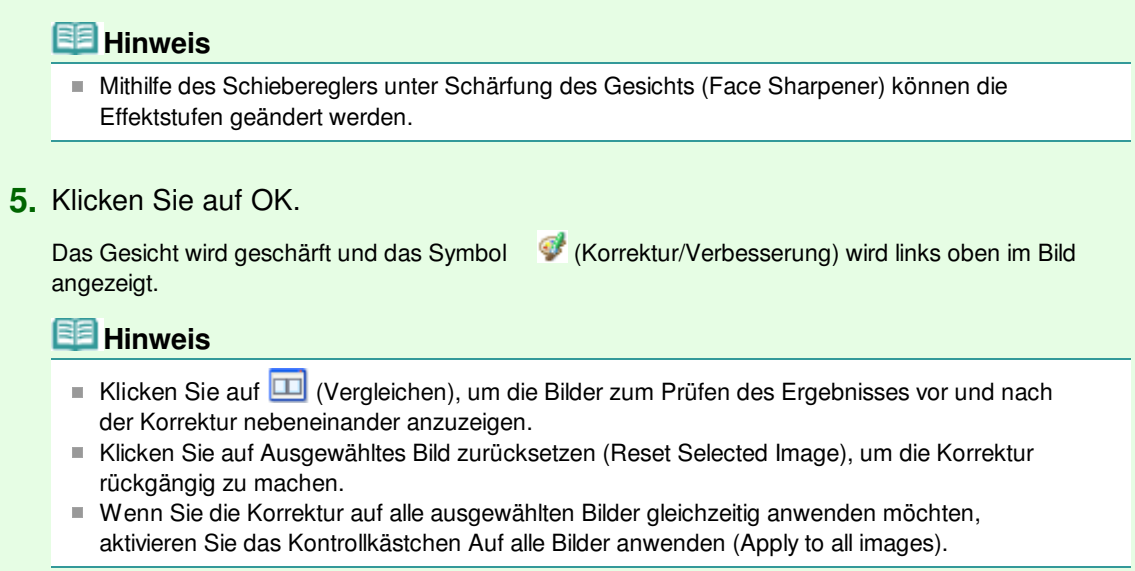

### Manuelle Korrektur

- **3.** Klicken Sie auf Manuell (Manual) und dann auf Korrigieren/Verbessern (Correct/ Enhance).
- 4. Klicken Sie auf Schärfung des Gesichts (Face Sharpener).

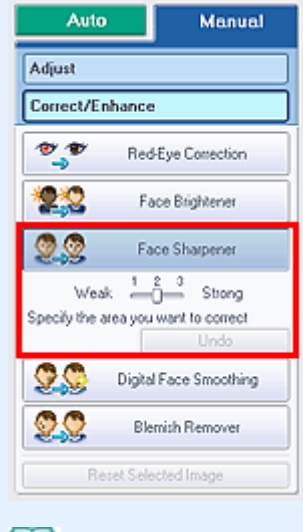

### 💷 Hinweis

- Mithilfe des Schiebereglers unter Schärfung des Gesichts (Face Sharpener) können die Effektstufen geändert werden.
- Bewegen Sie den Mauszeiger über das Bild. Die Form des Mauszeigers ändert sich in (Kreuz).

+

5. Markieren Sie den zu korrigierenden Bereich mit der Maus und klicken Sie auf die Schaltfläche OK, die auf dem Bild angezeigt wird.

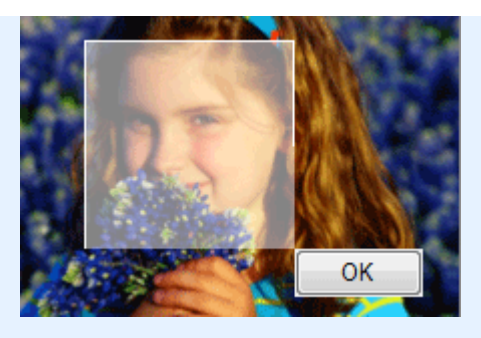

Der Gesichtsbereich in und um den markierten Bereich wird schärfer dargestellt und links oben im Bild wird das Symbol 💞 (Korrektur/Verbesserung) angezeigt.

## 💷 Hinweis

- Sie können den ausgewählten Bereich auch durch Ziehen in die gewünschte Ausrichtung drehen.
- Klicken Sie auf (Vergleichen), um die Bilder zum Pr
  üfen des Ergebnisses vor und nach der Korrektur nebeneinander anzuzeigen.
- Klicken Sie auf Rückgängig (Undo), um die letzte Korrektur rückgängig zu machen.
- **6.** Klicken Sie auf Ausgewähltes Bild speichern (Save Selected Image) oder Alle korrigierten Bilder speichern (Save All Corrected Images).

Sie können korrigierte Bilder als neue Dateien speichern.

## 💷 Hinweis

- Klicken Sie auf Ausgewähltes Bild speichern (Save Selected Image), um nur ein bestimmtes Bild zu speichern. Klicken Sie auf Alle korrigierten Bilder speichern (Save All Corrected Images), um alle Bilder zu speichern.
- Für korrigierte Bilder steht nur das Datenformat JPEG/Exif zur Verfügung.

7. Klicken Sie auf Beenden (Exit).

## Wichtig

Die Korrekturen gehen verloren, wenn Sie die Anwendung beenden, ohne die korrigierten Bilder zu speichern.

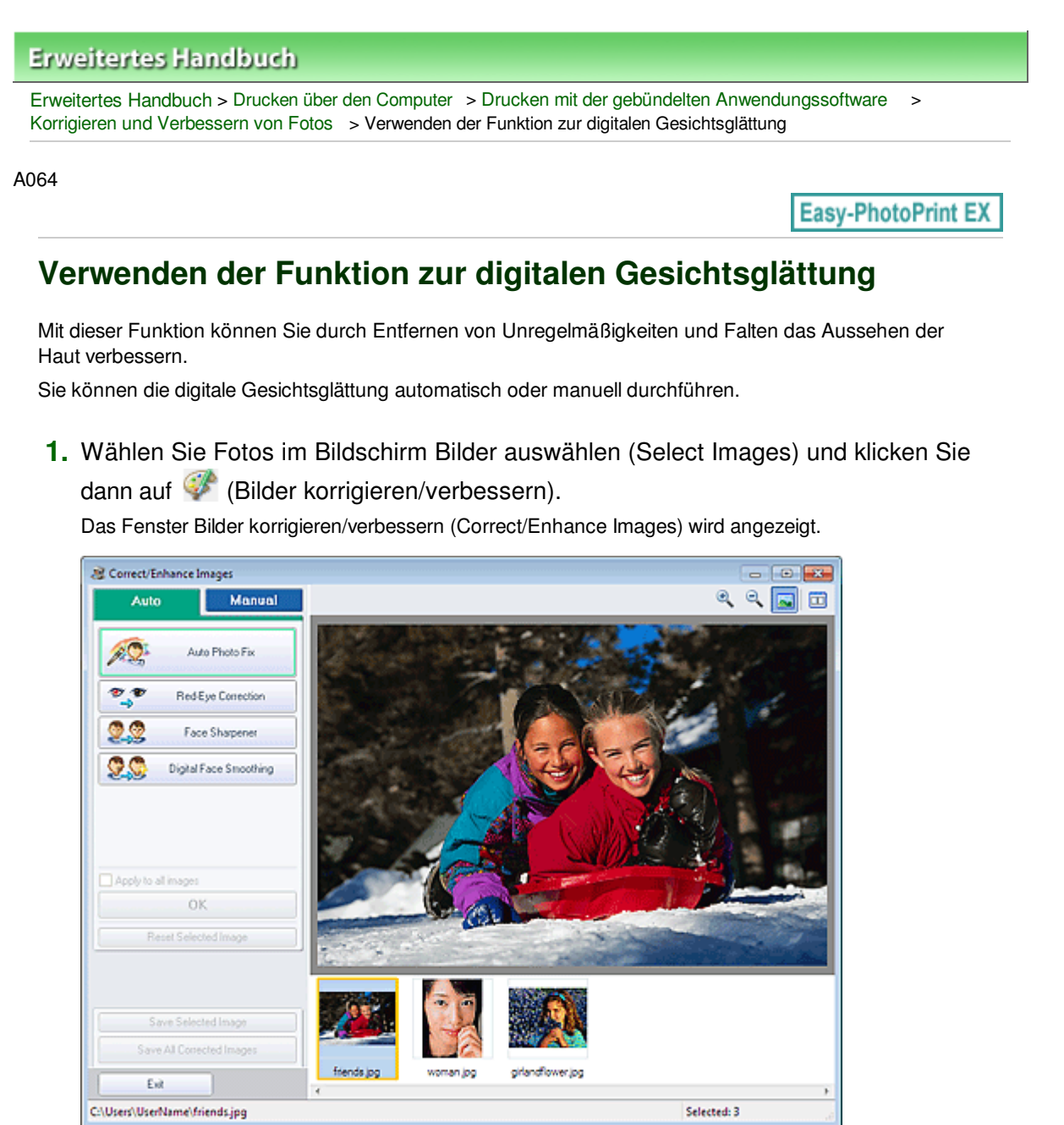

### 🗐 Hinweis

Sie können das Fenster Bilder korrigieren/verbessern (Correct/Enhance Images) auch

anzeigen, indem Sie im Bildschirm Layout/Druck (Layout/Print) oder Bearbeiten (Edit) auf (Bilder korrigieren/verbessern) klicken. In diesem Fall kann nur das in der Vorschau angezeigte Bild korrigiert/verbessert werden.

Þ

- . Unter "Fenster Bilder korrigieren/verbessern (Correct/Enhance Images) " finden Sie Details zum Fenster Bilder korrigieren/verbessern (Correct/Enhance Images).
- 2. Wählen Sie das zu verbessernde Bild aus der Liste der Miniaturbilder im Fenster Bilder korrigieren/verbessern (Correct/Enhance Images) aus.

Das Bild wird als Vorschau angezeigt.

### 💷 Hinweis

Wenn nur ein Bild ausgewählt ist, wird unterhalb der Vorschau keine Liste mit Miniaturbildern angezeigt.

#### Automatische Verbesserung

- **3.** Stellen Sie sicher, dass die Registerkarte Auto ausgewählt ist.
- 4. Klicken Sie auf Digitale Gesichtsglättung (Digital Face Smoothing).

### 💷 Hinweis

Mithilfe des Schiebereglers unter Digitale Gesichtsglättung (Digital Face Smoothing) können die Effektstufen geändert werden.

### 5. Klicken Sie auf OK.

Das Aussehen der Haut wird verbessert und das Symbol 🧳 (Korrektur/Verbesserung) wird links oben im Bild angezeigt.

### 💷 Hinweis

- Klicken Sie auf (Vergleichen), um die Bilder zum Pr
  üfen des Ergebnisses vor und nach der Verbesserung nebeneinander anzuzeigen.
- Klicken Sie auf Ausgewähltes Bild zurücksetzen (Reset Selected Image), um die Verbesserung rückgängig zu machen.
- Wenn Sie die Verbesserung auf alle ausgewählten Bilder gleichzeitig anwenden möchten, aktivieren Sie das Kontrollkästchen Für alle Bilder übernehmen (Apply to all images).

#### Manuelle Verbesserung

- **3.** Klicken Sie auf Manuell (Manual) und dann auf Korrigieren/Verbessern (Correct/ Enhance).
- 4. Klicken Sie auf Digitale Gesichtsglättung (Digital Face Smoothing).

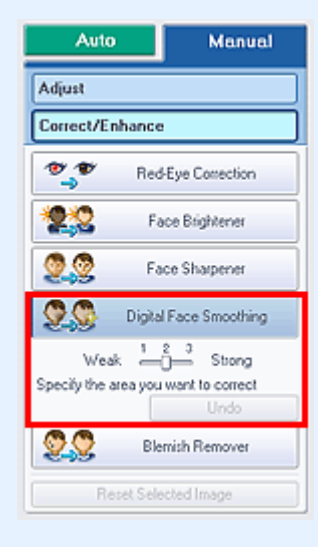

### E Hinweis

Mithilfe des Schiebereglers unter Digitale Gesichtsglättung (Digital Face Smoothing) können die Effektstufen geändert werden.

+

- Bewegen Sie den Mauszeiger über das Bild. Die Form des Mauszeigers ändert sich in (Kreuz).
- 5. Markieren Sie den zu verbessernden Bereich mit der Maus und klicken Sie auf die Schaltfläche OK, die auf dem Bild angezeigt wird.

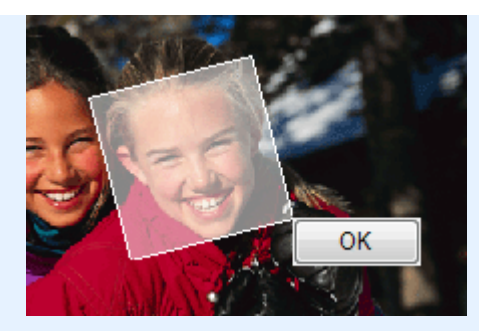

Das Aussehen der Haut im und um den markierten Bereich herum wird verbessert und das Symbol 💞 (Korrektur/Verbesserung) wird links oben im Bild angezeigt.

## 💷 Hinweis

- Sie können den ausgewählten Bereich auch durch Ziehen in die gewünschte Ausrichtung drehen.
- Klicken Sie auf (Vergleichen), um die Bilder zum Pr
  üfen des Ergebnisses vor und nach der Verbesserung nebeneinander anzuzeigen.
- Klicken Sie auf Rückgängig (Undo), um den letzten Verbesserungsvorgang rückgängig zu machen.
- 6. Klicken Sie auf Ausgewähltes Bild speichern (Save Selected Image) oder Alle korrigierten Bilder speichern (Save All Corrected Images).

Sie können verbesserte Bilder als neue Dateien speichern.

#### 💷 Hinweis

- Klicken Sie auf Ausgewähltes Bild speichern (Save Selected Image), um nur ein bestimmtes Bild zu speichern. Klicken Sie auf Alle korrigierten Bilder speichern (Save All Corrected Images), um alle Bilder zu speichern.
- Für verbesserte Bilder steht nur das Datenformat JPEG/Exif zur Verfügung.

7. Klicken Sie auf Beenden (Exit).

### Wichtig

Die Verbesserungen gehen verloren, wenn Sie die Anwendung beenden, ohne die verbesserten Bilder zu speichern.

Verwenden der Funktion zum Entfernen von Flecken

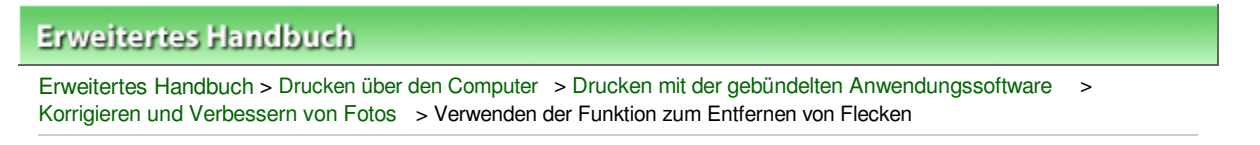

#### A065

Easy-PhotoPrint EX

## Verwenden der Funktion zum Entfernen von Flecken

Mit dieser Funktion können Flecken entfernt werden.

**1.** Wählen Sie Fotos im Bildschirm Bilder auswählen (Select Images) und klicken Sie dann auf <a>(Bilder korrigieren/verbessern).</a>

Das Fenster Bilder korrigieren/verbessern (Correct/Enhance Images) wird angezeigt.

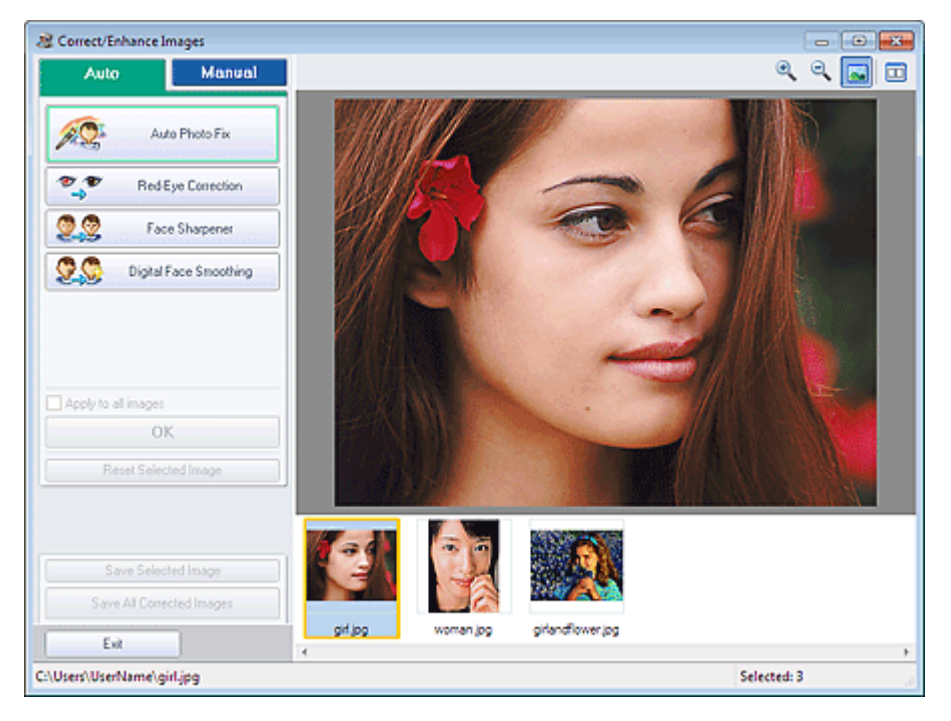

### 💷 Hinweis

Sie können das Fenster Bilder korrigieren/verbessern (Correct/Enhance Images) auch

anzeigen, indem Sie im Bildschirm Layout/Druck (Layout/Print) oder Bearbeiten (Edit) auf (Bilder korrigieren/verbessern) klicken. In diesem Fall kann nur das in der Vorschau angezeigte Bild korrigiert/verbessert werden.

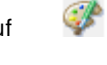

- Unter "Fenster Bilder korrigieren/verbessern (Correct/Enhance Images) "finden Sie Details zum Fenster Bilder korrigieren/verbessern (Correct/Enhance Images).
- 2. Wählen Sie das zu verbessernde Bild aus der Liste der Miniaturbilder im Fenster Bilder korrigieren/verbessern (Correct/Enhance Images) aus.

Das Bild wird als Vorschau angezeigt.

### 💷 Hinweis

- Wenn nur ein Bild ausgewählt ist, wird unterhalb der Vorschau keine Liste mit Miniaturbildern angezeigt.
- **3.** Klicken Sie auf Manuell (Manual) und dann auf Korrigieren/Verbessern (Correct/ Enhance).
4. Klicken Sie auf Flecken-Entferner (Blemish Remover).

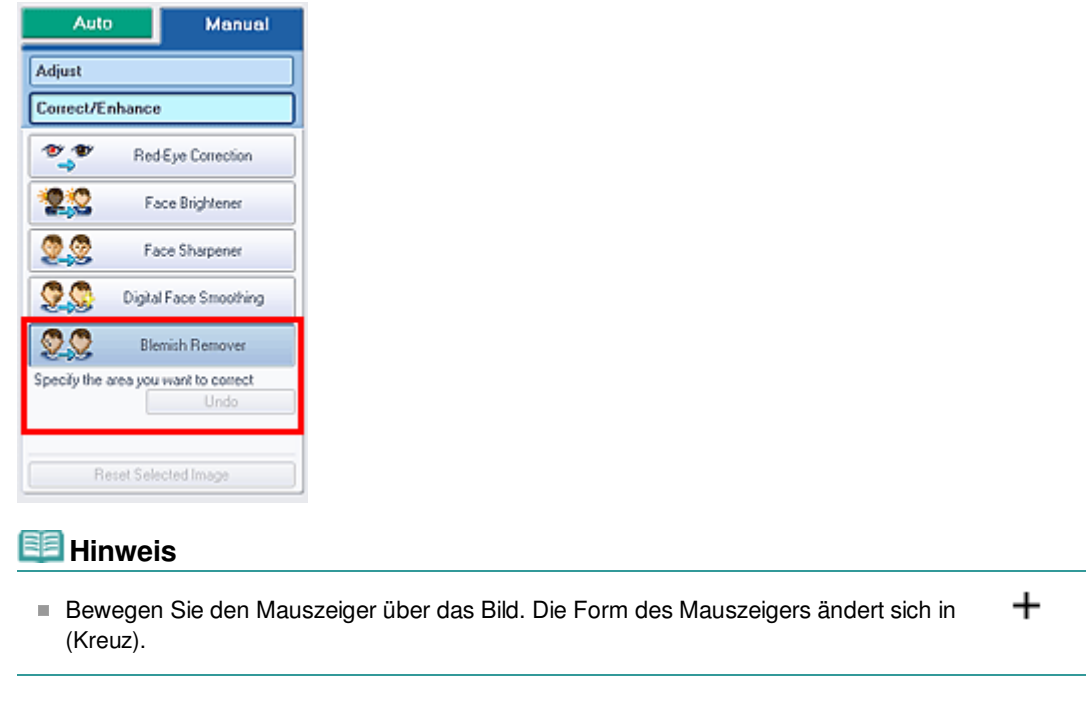

5. Markieren Sie den zu verbessernden Bereich mit der Maus und klicken Sie auf die Schaltfläche OK, die auf dem Bild angezeigt wird.

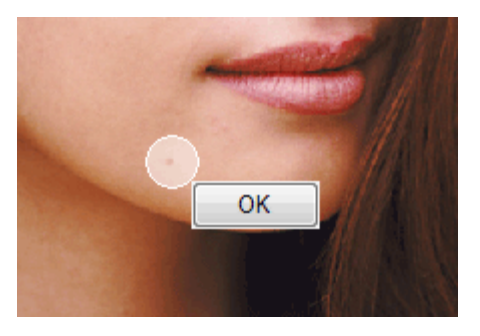

Kleine Flecken in und um den markierten Bereich werden entfernt und links oben im Bild wird das Symbol 💞 (Korrektur/Verbesserung) angezeigt.

# 💷 Hinweis

- Klicken Sie auf (Vergleichen), um die Bilder zum Pr
  üfen des Ergebnisses vor und nach der Verbesserung nebeneinander anzuzeigen.
- Klicken Sie auf Rückgängig (Undo), um den letzten Verbesserungsvorgang rückgängig zu machen.
- 6. Klicken Sie auf Ausgewähltes Bild speichern (Save Selected Image) oder Alle korrigierten Bilder speichern (Save All Corrected Images).

Sie können verbesserte Bilder als neue Dateien speichern.

# 💷 Hinweis

- Klicken Sie auf Ausgewähltes Bild speichern (Save Selected Image), um nur ein bestimmtes Bild zu speichern. Klicken Sie auf Alle korrigierten Bilder speichern (Save All Corrected Images), um alle Bilder zu speichern.
- Für verbesserte Bilder steht nur das Datenformat JPEG/Exif zur Verfügung.

7. Klicken Sie auf Beenden (Exit).

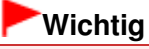

Die Verbesserungen gehen verloren, wenn Sie die Anwendung beenden, ohne die verbesserten Bilder zu speichern.

# Erweitertes Handbuch Erweitertes Handbuch > Drucken über den Computer > Drucken mit der gebündelten Anwendungssoftware > Korrigieren und Verbessern von Fotos > Anpassen von Bildern

A067

Easy-PhotoPrint EX

# Anpassen von Bildern

Sie können Feinabstimmungen für die Helligkeit, den Kontrast usw. der Bilder vornehmen.

**1.** Wählen Sie Fotos im Bildschirm Bilder auswählen (Select Images) und klicken Sie dann auf <a>(Bilder korrigieren/verbessern).</a>

Das Fenster Bilder korrigieren/verbessern (Correct/Enhance Images) wird angezeigt.

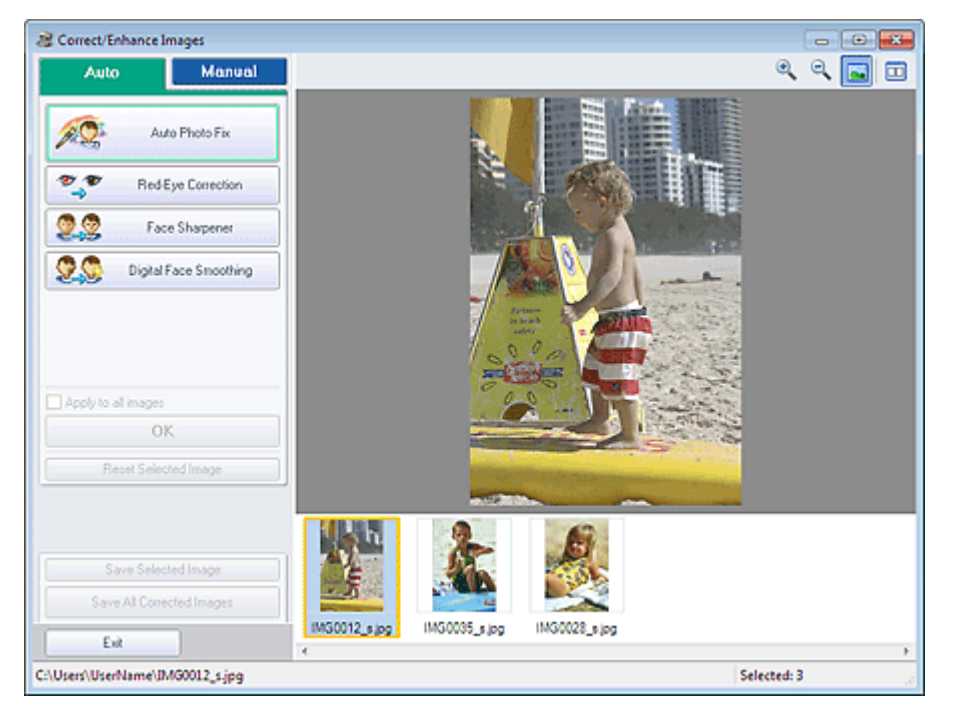

# 💷 Hinweis

Sie können das Fenster Bilder korrigieren/verbessern (Correct/Enhance Images) auch

anzeigen, indem Sie im Bildschirm Layout/Druck (Layout/Print) oder Bearbeiten (Edit) auf (Bilder korrigieren/verbessern) klicken. In diesem Fall kann nur das in der Vorschau angezeigte Bild angepasst werden.

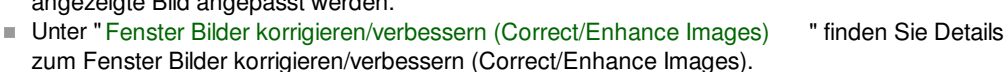

2. Wählen Sie das anzupassende Bild aus der Liste der Miniaturbilder im Fenster Bilder korrigieren/verbessern (Correct/Enhance Images) aus.

Das Bild wird als Vorschau angezeigt.

# 💷 Hinweis

- Wenn nur ein Bild ausgewählt ist, wird unterhalb der Vorschau keine Liste mit Miniaturbildern angezeigt.
- **3.** Klicken Sie auf die Registerkarte Manuell (Manual) und anschließend auf Anpassen (Adjust).

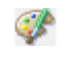

 Ziehen Sie den Schieberegler f
ür das Bild, das Sie anpassen m
öchten, auf die gew
ünschte Effektstufe.

Die folgenden Werte können angepasst werden:

Helligkeit (Brightness)

Kontrast (Contrast)

Schärfe (Sharpness)

Unschärfe (Blur)

Durchschein-Effekt entf. (Show-through Removal)

| Auto                | Manual      |
|---------------------|-------------|
| Adjust              |             |
| Correct/Enhance     | ,           |
| Brightness:         | 0           |
| Contrast:           | 0           |
| Sharpness:          | 0           |
| Character and David | 0           |
| Snow through Hemo   | 0           |
|                     | Advanced    |
|                     | Defaults    |
| Reset Sele          | acted image |

# 💷 Hinweis

- Klicken Sie auf (Vergleichen), um die Bilder zum Pr
  üfen des Ergebnisses vor und nach der Anpassung nebeneinander anzuzeigen.
- Klicken Sie auf Erweitert (Advanced), um Feinanpassungen an der Bildhelligkeit und den Farbtönen vorzunehmen. Weitere Informationen finden Sie unter "Erweitert (Advanced) "in den Erläuterungen zum Fenster Bilder korrigieren/verbessern (Correct/Enhance Images).
- Klicken Sie auf Standard (Defaults), um alle Anpassungen rückgängig zu machen.
- 5. Klicken Sie auf Ausgewähltes Bild speichern (Save Selected Image) oder Alle korrigierten Bilder speichern (Save All Corrected Images).

Sie können angepasste Bilder als neue Dateien speichern.

# 💷 Hinweis

- Klicken Sie auf Ausgewähltes Bild speichern (Save Selected Image), um nur ein bestimmtes Bild zu speichern. Klicken Sie auf Alle korrigierten Bilder speichern (Save All Corrected Images), um alle Bilder zu speichern.
- Für angepasste Bilder steht nur das Datenformat JPEG/Exif zur Verfügung.

# 6. Klicken Sie auf Beenden (Exit).

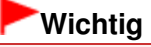

Die Anpassungen gehen verloren, wenn Sie die Anwendung beenden, ohne die angepassten Bilder zu speichern.

Erweitertes Handbuch > Drucken über den Computer > Drucken mit der gebündelten Anwendungssoftware > Korrigieren und Verbessern von Fotos > Fenster Bilder korrigieren/verbessern (Correct/Enhance Images)

A068

Easy-PhotoPrint EX

# Fenster Bilder korrigieren/verbessern (Correct/Enhance Images)

In diesem Fenster können Sie Bilder korrigieren/verbessern.

Klicken Sie zum Anzeigen des Fensters Bilder korrigieren/verbessern (Correct/Enhance Images) im Bildschirm Bilder auswählen (Select Images), Bearbeiten (Edit) oder Layout/Druck (Layout/Print) unter Fotodruck (Photo Print) auf (Bilder korrigieren/verbessern).

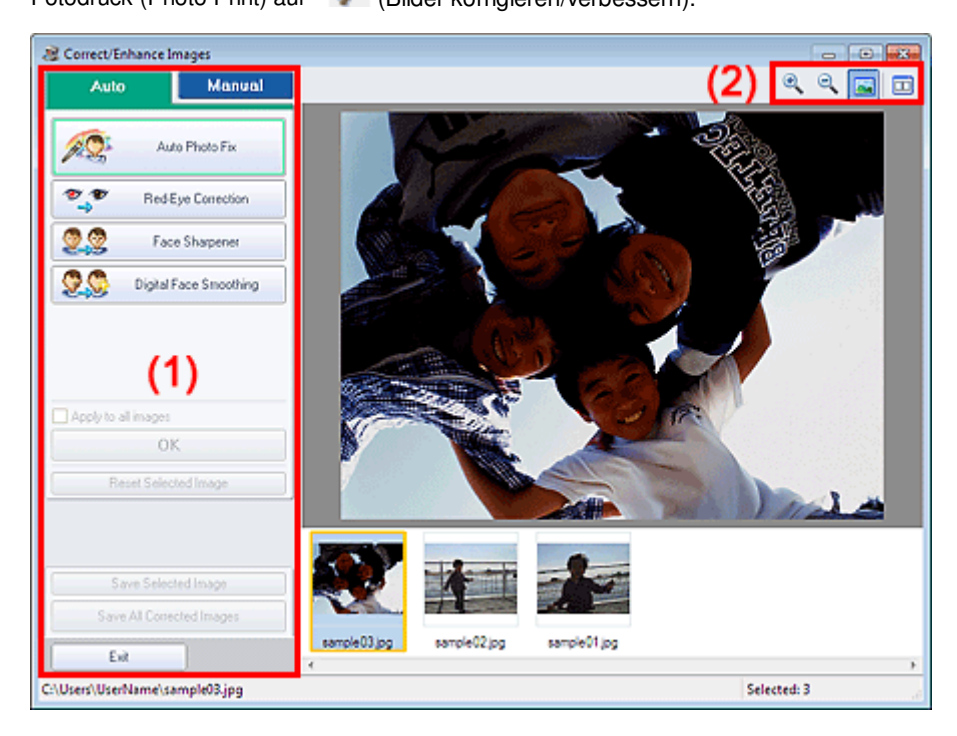

- (1) Aufgabenbereich
- (2) Symbolleiste

# (1) Aufgabenbereich

Auf den Registerkarten Auto und Manuell (Manual) stehen jeweils unterschiedliche Tasks und Einstellungen zur Verfügung.

Klicken Sie auf Auto oder Manuell (Manual), um die entsprechende Registerkarte anzuzeigen.

# **Registerkarte "Auto"**

Korrigieren und verbessern Sie das gesamte Bild mit den Funktionen in der Registerkarte Auto.

# Fenster Bilder korrigieren/verbessern (Correct/Enhance Images)

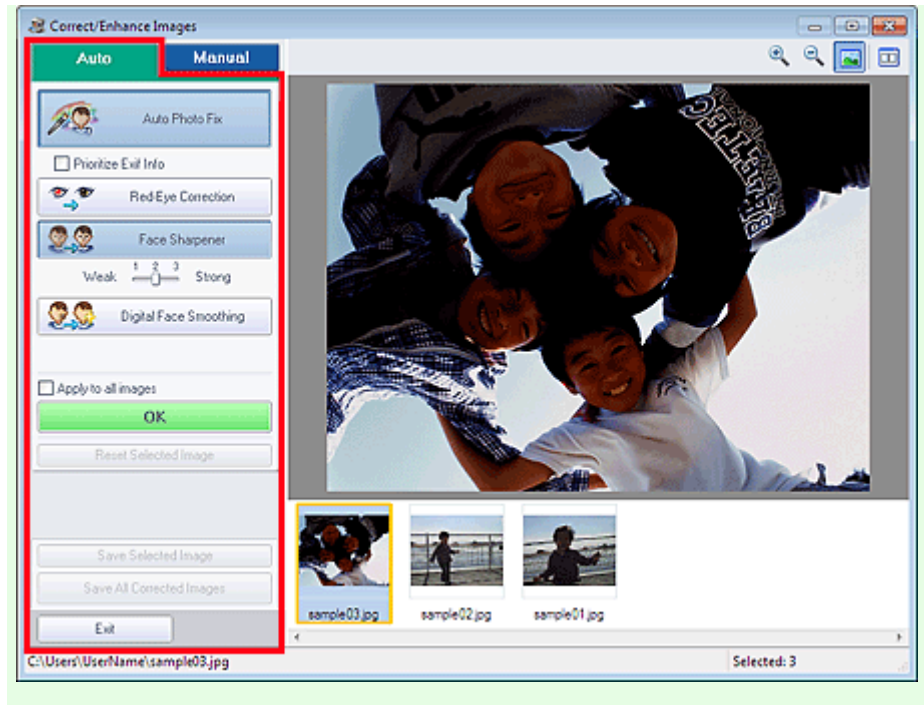

# Automatische Fotokorrektur (Auto Photo Fix)

Die erforderlichen Korrekturen werden automatisch an den Fotos vorgenommen.

# Wichtig

Die Funktion Automatische Fotokorrektur (Auto Photo Fix) steht für Fotodruck (Photo Print) nicht zur Verfügung. Mit der Option Automatische Fotokorrektur aktivieren (Enable Auto Photo Fix) von Fotodruck (Photo Print) können Sie automatisch die erforderlichen Korrekturen an allen Fotos vornehmen, bevor Sie sie drucken. Aktivieren Sie diese Option im Dialogfeld Einstellungen (Preferences) auf der Registerkarte Erweitert (Advanced) unter Farbkorrektur zum Drucken (Color correction for printing).

Klicken Sie zum Anzeigen des Dialogfensters Einstellungen (Preferences) im Bildschirm

Layout/Druck (Layout/Print) auf (Einstellungen) oder wählen Sie im Menü Datei (File) die Option Einstellungen... (Preferences...).

### Exif-Informationen priorisieren (Prioritize Exif Info)

Aktivieren Sie dieses Kontrollkästchen, um Korrekturen vorzugsweise auf Grundlage der Einstellungen zum Zeitpunkt der Aufnahme anzuwenden.

Deaktivieren Sie dieses Kontrollkästchen, um Korrekturen auf Basis der Bildanalyseergebnisse anzuwenden. Es wird empfohlen, diese Einstellung grundsätzlich zu verwenden.

# 💷 Hinweis

- Exif ist ein Standardformat zum Einbetten verschiedener Aufnahmeinformationen in Digitalkamera-Bilder (JPEG).
- In der Funktion Fotodruck (Photo Print) können Sie auf Grundlage von Exif-Informationen automatisch geeignete Korrekturen anwenden, indem Sie im Dialogfenster Einstellungen (Preferences) auf der Registerkarte Erweitert (Advanced) unter Farbkorrektur zum Drucken (Color correction for printing) die Option Automatische Fotokorrektur aktivieren (Enable Auto Photo Fix) auswählen und das Kontrollkästchen Exif-Informationen priorisieren (Prioritize Exif Info) aktivieren.

### Rote-Augen-Korrektur (Red-Eye Correction)

Korrigiert rote Augen.

# 💷 Hinweis

Bei der Funktion Fotodruck (Photo Print) können Sie rote Augen auch automatisch korrigieren, indem Sie im Dialogfeld Einstellungen (Preferences) auf der Registerkarte Erweitert (Advanced) unter Farbkorrektur zum Drucken (Color correction for printing) die Option Automatische Fotokorrektur aktivieren (Enable Auto Photo Fix) auswählen und das Kontrollkästchen Rote-Augen-Korrektur aktivieren (Enable Red-Eye Correction) aktivieren.

# Schärfung des Gesichts (Face Sharpener)

Korrigiert unscharfe Gesichter.

Die Effektstufe kann mithilfe des Schiebereglers angepasst werden.

# Digitale Gesichtsglättung (Digital Face Smoothing)

Verbessert das Aussehen der Haut durch Entfernen von Unregelmäßigkeiten und Falten. Die Effektstufe kann mithilfe des Schiebereglers angepasst werden.

# Auf alle Bilder anwenden (Apply to all images)

Korrigiert/verbessert automatisch alle in der Miniaturbildliste angezeigten Bilder.

# ОК

Wendet den gewünschten Effekt auf das ausgewählte Bild oder alle Bilder an.

# Ausgewähltes Bild zurücksetzen (Reset Selected Image)

Verwirft alle auf das ausgewählte Bild angewendeten Korrekturen und Verbesserungen.

# Ausgewähltes Bild speichern (Save Selected Image)

Speichert das korrigierte/verbesserte (ausgewählte) Bild.

# Alle korrigierten Bilder speichern (Save All Corrected Images)

Speichert alle korrigierten/verbesserten Bilder im Miniaturbildbereich.

# Beenden (Exit)

Klicken Sie auf diese Schaltfläche, um das Fenster Bilder korrigieren/verbessern (Correct/Enhance Images) zu schließen.

# Registerkarte "Manuell" (Manual)

Auf der Registerkarte Manuell (Manual) befinden sich die zwei Menüs Anpassen (Adjust) und Korrigieren/Verbessern (Correct/Enhance).

Verwenden Sie die Option Anpassen (Adjust), um die Helligkeit und den Kontrast anzupassen, oder um das ganze Bild schärfer darzustellen.

Verwenden Sie die Option Korrigieren/Verbessern (Correct/Enhance), um bestimmte Bereiche zu korrigieren oder zu verbessern.

# Anpassen (Adjust)

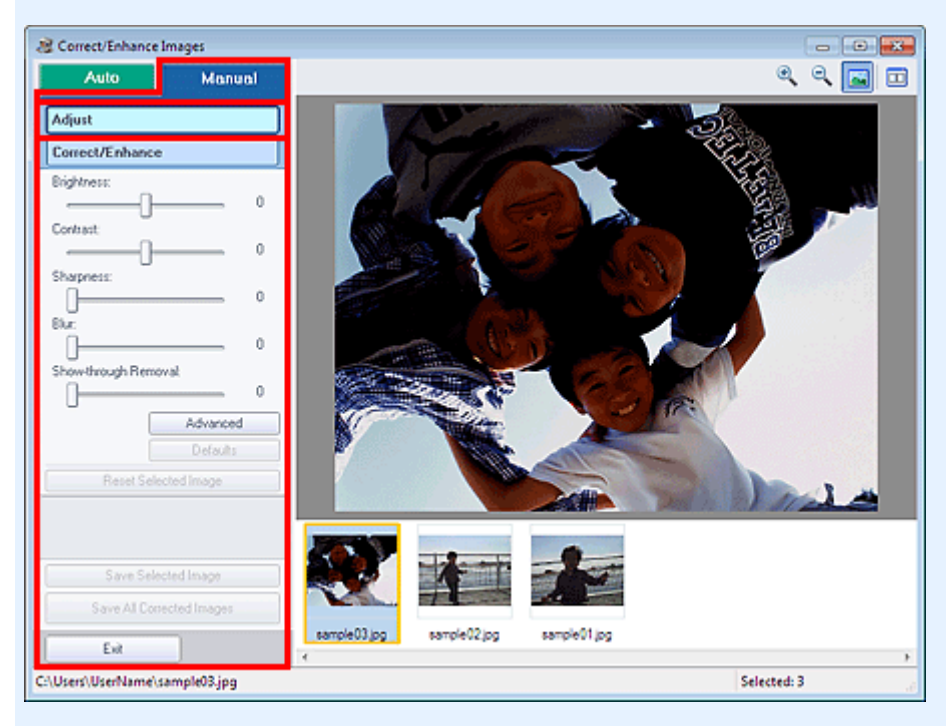

# Helligkeit (Brightness)

Stellt die Helligkeit des gesamten Bildes ein.

Ziehen Sie den Schieberegler nach links, um das Bild dunkler darzustellen, und nach rechts, um das Bild aufzuhellen.

# Kontrast (Contrast)

Stellt den Kontrast des Bildes ein. Wenn das Bild aufgrund von fehlenden Kontrasten flach erscheint, können Sie hier den Kontrast einstellen.

Ziehen Sie den Schieberegler nach links, um den Kontrast des Bildes zu verringern, und nach rechts, um ihn zu erhöhen.

# Schärfe (Sharpness)

Verstärkt die Konturen der Motive, um die Bildschärfe zu erhöhen. Sie können die Bildschärfe anpassen, wenn ein Foto unscharf ist oder Text verschwommen dargestellt wird. Ziehen Sie den Schieberegler nach rechts, um die Bildschärfe zu erhöhen.

# Unschärfe (Blur)

Zeichnet die Konturen des Motivs weniger scharf, um das Bild weicher erscheinen zu lassen. Ziehen Sie den Schieberegler nach rechts, um die Bildschärfe zu verringern.

# Durchschein-Effekt entf. (Show-through Removal)

Entfernt den Durchschein-Effekt von Text auf der Rückseite oder die Hintergrundfarbe. Korrigieren Sie den Durchschein-Effekt, um zu verhindern, dass Text auf der Rückseite eines dünnen Papiers durchscheint oder die Hintergrundfarbe auf dem Bild zu sehen ist.

Je weiter Sie den Schieberegler nach rechts ziehen, desto schwächer wird der Durchschein-Effekt.

# Erweitert (Advanced)

Öffnet das Dialogfeld Erweiterte Anpassung (Advanced Adjustment), in dem Sie Feinanpassungen an der Bildhelligkeit und den Farbtönen vornehmen können.

Wählen Sie für Helligkeit/Kontrast (Brightness/Contrast) und Tonwert (Tone) eine Farbe unter Farbkanal (Channel) aus, um Rot (Red), Grün (Green) oder Blau (Blue) anzupassen, oder wählen Sie Hauptkanal (Master) aus, um alle drei Farben gleichzeitig anzupassen.

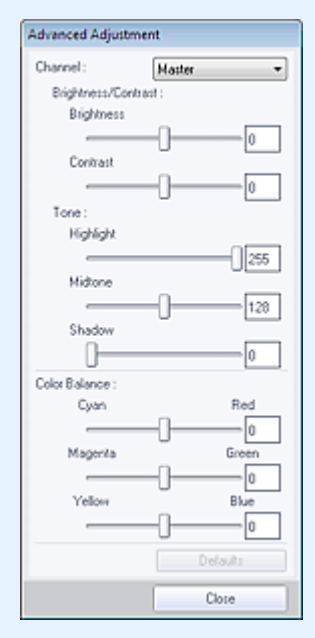

### Helligkeit/Kontrast (Brightness/Contrast)

Mit dieser Funktion können Sie die Helligkeit und den Kontrast des Bilds anpassen. Ziehen Sie den Schieberegler für Helligkeit (Brightness) nach links, um das Bild dunkler darzustellen, und nach rechts, um das Bild aufzuhellen.

Ziehen Sie den Schieberegler für Kontrast (Contrast) nach links, um den Kontrast des Bilds zu verringern, und nach rechts, um ihn zu erhöhen.

## **Tonwert (Tone)**

Passen Sie die Helligkeitsbalance an, indem Sie Lichtstärke (Highlight) (die hellste Stufe), Schattierung (Shadow) (die dunkelste Stufe) und Mitteltonstärke (Midtone) (die Farbe zwischen Lichtstärke (Highlight) und Schattierung (Shadow)) festlegen.

Bewegen Sie den Schieberegler für Lichtstärke (Highlight) nach links, um ein helleres Bild zu erhalten.

Bewegen Sie den Schieberegler für Mitteltonstärke (Midtone) nach links, um das Bild aufzuhellen, und nach rechts, um das Bild dunkler darzustellen.

Zum Abdunkeln des Bilds bewegen Sie den Schieberegler für Schattierung (Shadow) nach rechts.

# Farbbalance (Color Balance)

Mit dieser Funktion können Sie die Leuchtkraft und die Farbtöne des Bilds anpassen. Bewegen Sie den Schieberegler für Farbbalance (Color Balance) nach links bzw. nach rechts, um die entsprechende Farbe hervorzuheben.

# 💷 Hinweis

- Hierbei handelt es sich um komplementäre Farbpaare (bei Mischung der einzelnen Farbpaare werden verschiedene Grautönen erzeugt). Sie können die natürliche Farbe reproduzieren, indem Sie die Farbe verringern, die den Stich hervorruft, und die Komplementärfarbe verstärken. Letzteres ist dann der Fall, wenn eine Farbe aufgrund der Wetterverhältnisse bei der Aufnahme oder aufgrund starker Umgebungsfarben ein Bild dominiert.
- Erfahrungsgemäß ist es schwierig, Bildkorrekturen nur mit einem Farbpaar durchzuführen. Es wird empfohlen, einen Bildbereich auszuwählen, der weiß sein sollte, und die Farben so anzupassen, dass dieser Bildbereich weiß wird.

# Standard (Defaults)

Setzt alle vorgenommenen Anpassungen zurück.

# Schließen (Close)

Schließt das Dialogfeld Erweiterte Anpassung (Advanced Adjustment).

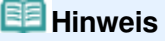

Die unter Anpassen (Adjust) festgelegten Werte f
ür Helligkeit (Brightness) und Kontrast (Contrast) 
ändern sich nicht, auch wenn im Dialogfeld Erweiterte Anpassung (Advanced Adjustment) Anpassungen an Helligkeit und Farbt
önen vorgenommen werden.

# Standard (Defaults)

Setzt alle Anpassungen (Helligkeit, Kontrast, Schärfe, Unschärfe und Entfernen des Durchschein-Effekts) zurück.

# Ausgewähltes Bild zurücksetzen (Reset Selected Image)

Verwirft die für das ausgewählte Bild durchgeführten Korrekturen, Verbesserungen und Anpassungen.

# Ausgewähltes Bild speichern (Save Selected Image)

Speichert das korrigierte/verbesserte/angepasste (ausgewählte) Bild.

# Alle korrigierten Bilder speichern (Save All Corrected Images)

Speichert alle korrigierten/verbesserten/angepassten Bilder im Miniaturbildbereich.

### Beenden (Exit)

Klicken Sie auf diese Schaltfläche, um das Fenster Bilder korrigieren/verbessern (Correct/Enhance Images) zu schließen.

### Korrigieren/Verbessern (Correct/Enhance)

# Fenster Bilder korrigieren/verbessern (Correct/Enhance Images)

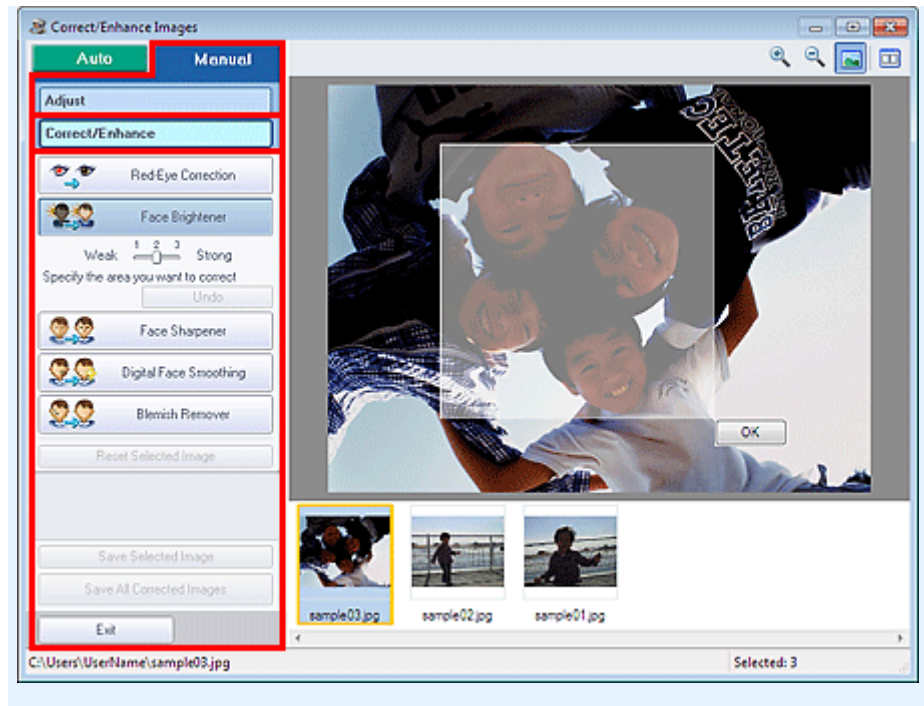

# Rote-Augen-Korrektur (Red-Eye Correction)

Korrigiert rote Augen im ausgewählten Bereich.

Die Effektstufe kann mithilfe des Schiebereglers angepasst werden.

# 💷 Hinweis

Bei der Funktion Fotodruck (Photo Print) können Sie rote Augen automatisch korrigieren, wenn Sie beim Drucken im Dialogfeld Einstellungen (Preferences) auf der Registerkarte Erweitert (Advanced) unter Farbkorrektur zum Drucken (Color correction for printing) die Option Automatische Fotokorrektur aktivieren (Enable Auto Photo Fix) auswählen und das Kontrollkästchen Rote-Augen-Korrektur aktivieren (Enable Red-Eye Correction) aktivieren. Deaktivieren Sie das Kontrollkästchen, wenn eine manuelle Korrektur erfolgen soll.

# Aufhellung des Gesichts (Face Brightener)

Korrigiert das gesamte Bild, um das Gesicht im und um den markierten Bereich aufzuhellen. Die Effektstufe kann mithilfe des Schiebereglers angepasst werden.

### Schärfung des Gesichts (Face Sharpener)

Korrigiert das gesamte Bild, um das Gesicht im und um den markierten Bereich zu schärfen. Die Effektstufe kann mithilfe des Schiebereglers angepasst werden.

# Digitale Gesichtsglättung (Digital Face Smoothing)

Verbessert das Aussehen der Haut durch Entfernen von Unregelmäßigkeiten und Falten im markierten Bereich.

Die Effektstufe kann mithilfe des Schiebereglers angepasst werden.

# Flecken-Entferner (Blemish Remover)

Entfernt Flecken im markierten Bereich.

ΟК

Wendet den gewünschten Effekt auf den ausgewählten Bereich an.

# Rückgängig (Undo)

Die zuletzt vorgenommene Korrektur bzw. Verbesserung wird rückgängig gemacht.

### Ausgewähltes Bild zurücksetzen (Reset Selected Image)

Verwirft die für das ausgewählte Bild durchgeführten Korrekturen, Verbesserungen und Anpassungen.

### Ausgewähltes Bild speichern (Save Selected Image)

Speichert das korrigierte/verbesserte/angepasste (ausgewählte) Bild.

### Alle korrigierten Bilder speichern (Save All Corrected Images)

Speichert alle korrigierten/verbesserten/angepassten Bilder im Miniaturbildbereich.

# Beenden (Exit)

Klicken Sie auf diese Schaltfläche, um das Fenster Bilder korrigieren/verbessern (Correct/Enhance Images) zu schließen.

# (2) Symbolleiste

# Symbolleiste

# 🔍 🔍 (Vergrößern/Verkleinern)

Zeigt eine vergrößerte bzw. verkleinerte Vorschau des Bildes an.

# 🞑 (Vollbild)

Zeigt das ganze Bild in der Vorschau an.

# (Vergleichen)

Zeigt das Fenster Bilder vergleichen (Compare Images) an. Sie können die Bilder zu Vergleichszwecken vor und nach der Korrektur/Anpassung nebeneinander anzeigen. Das Bild vor der Korrektur/Anpassung wird auf der linken Seite, das Bild nach der Korrektur/ Anpassung auf der rechten Seite angezeigt.

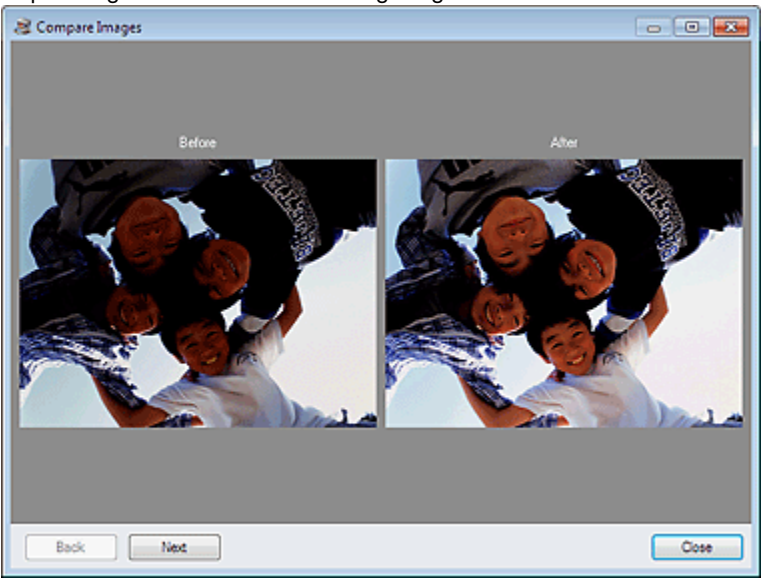

Erweitertes Handbuch > Drucken über den Computer > Drucken mit der gebündelten Anwendungssoftware > Erstellen von Standbildern aus Videos

A160

Easy-PhotoPrint EX

# Erstellen von Standbildern aus Videos

Sie können Videobilder erfassen und daraus Standbilder erstellen.

# Wichtig

- Diese Funktion wird nur unter Windows XP und neueren Versionen unterstützt. Sie wird jedoch nicht in den 64-Bit-Editionen von Windows XP unterstützt.
- Diese Funktion ist nur verfügbar, wenn ZoomBrowser EX 6.5 oder höher (im Lieferumfang von Canon-Digitalkameras mit Funktionen für die Videoaufzeichnung im MOV-Format) installiert ist.
- Videos werden bei manchen Konfigurationen möglicherweise nicht flüssig wiedergegeben.
  Wenn Sie den Farbton eines Videos über die Einstellungen des Grafiktreibers (Grafikkarte) oder
- des zugehörigen Dienstprogramm ändern, wird diese Änderung nicht für die aus dem Video erstellten Standbilder übernommen. Daher kann sich der Farbton zwischen dem Video und den daraus erstellten Standbildern unterscheiden.
- 1. Klicken Sie im Bildschirm Bilder auswählen (Select Images) auf 🍣 (Standbilder aus Video erfassen).

Das Fenster Videobilderfassung (Video Frame Capture) und das Dialogfeld Video auswählen (Select Video) werden angezeigt.

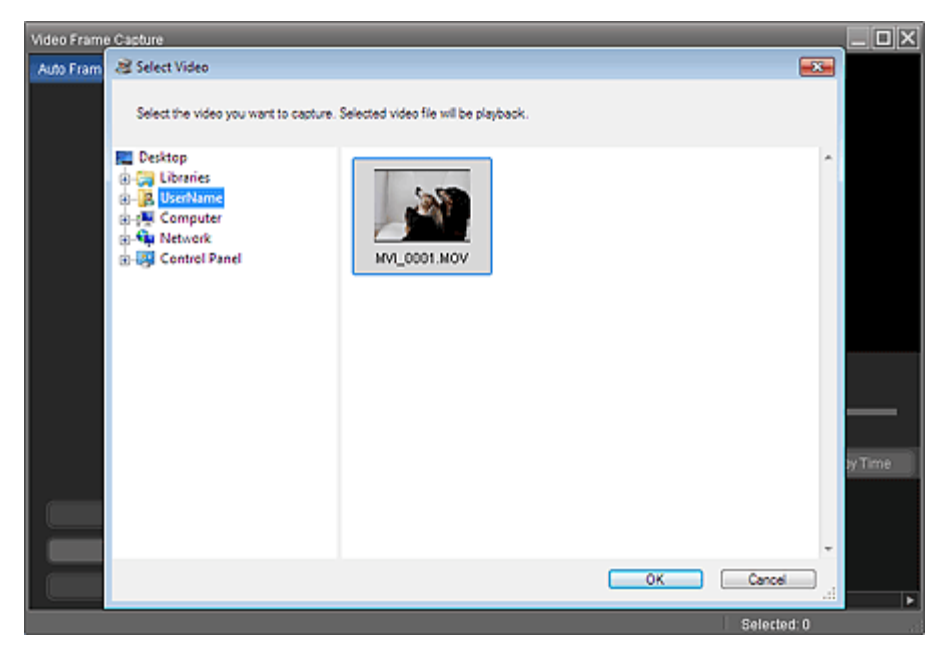

# 💷 Hinweis

Sie können das Fenster Videobilderfassung (Video Frame Capture) auch öffnen, indem Sie

auf *(Standbilder aus Video erfassen)* im Dialogfeld Bild hinzufügen (Add Image) klicken. Zum Anzeigen des Dialogfelds Bild hinzufügen (Add Image) wählen Sie die Seite, zu der Sie

Bilder hinzufügen möchten, im Bildschirm Bearbeiten (Edit) aus und klicken dann auf (Bild hinzufügen).

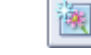

Unter "Fenster Videobilderfassung (Video Frame Capture)/Filmdruck (Movie Print) "finden Sie weitere Informationen zum Fenster Videobilderfassung (Video Frame Capture). 2. Wählen Sie im Dialogfeld Video auswählen (Select Video) den Ordner aus, der das Video enthält, aus dem Standbilder erfasst werden sollen.

Die Videos im Ordner werden als Miniaturansichten angezeigt.

# 💷 Hinweis

- Es werden nur mit Canon-Digitalkameras aufgenommene Videodateien im MOV-Format angezeigt.
- Das ausgewählte Video wird wiedergegeben.
- **3.** Wählen Sie das Video aus, aus dem Standbilder erfasst werden sollen, und klicken Sie auf OK.

Das ausgewählte Video wird in der Vorschau des Fensters Videobilderfassung (Video Frame Capture) wiedergegeben.

| Auto Frame Capture Settings 🔻               | Captured frame(s)                | Sort by Time                    |
|---------------------------------------------|----------------------------------|---------------------------------|
| Select Video                                |                                  |                                 |
|                                             |                                  |                                 |
| Exit                                        | -                                |                                 |
| C:WsersiUserNameWVI_0001.MOV                |                                  | Selected: 0                     |
| 🗐 Hinweis                                   |                                  |                                 |
| <ul> <li>Die Schaltfläche</li> </ul>        | (Pause) wird während der         | Videowiedergabe angezeigt. Wenn |
| das Video angeha                            | alten ist, wird die Schaltfläche | (Wiedergabe) angezeigt.         |
|                                             | 11                               |                                 |
|                                             |                                  |                                 |
| Zeigen Sie mit de<br>Viele skilet/Nijschate | n Schaltflächen (Pause)          | und (Vorneriges                 |

Das erfasste Standbild wird im Bereich Erfasste Videobild(er) (Captured frame(s)) angezeigt.

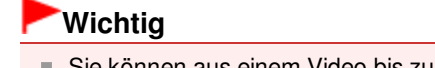

- Sie können aus einem Video bis zu 150 Standbilder erfassen.
- **5.** Wählen Sie die Bilder aus, die Sie speichern möchten, und klicken Sie auf Speichern (Save).

Legen Sie im Dialogfeld Speichern (Save) den Speicherort und den Dateinamen fest, und klicken Sie dann auf Speichern (Save).

💷 Hinweis

- Erfasste Standbilder können nur im Datenformat JPEG/Exif gespeichert werden.
- 6. Klicken Sie auf Beenden (Exit).

# Wichtig

Die erfassten Standbilder werden gelöscht, wenn Sie sie vor dem Beenden der Anwendung nicht speichern.

# 💷 Hinweis

- Aus einem Video können mehrere Standbilder automatisch erfasst werden.
   Zeigen Sie den Bereich Einstell. aut. Bilderfass. (Auto Frame Capture Settings) an, und legen Sie im Vorschaubereich mit den Schaltflächen
   Gewünschten Zeitbereich fest. Wählen Sie im Bereich Einstell. aut. Bilderfass. (Auto Frame Capture Settings) die Erfassungsmethode aus, und klicken Sie auf Erfassen (Capture).
- Sie können die erfassten Standbilder im Fenster Erfasste Videobilder korrigieren (Correct Captured Frames) korrigieren. Um das Fenster Erfasste Videobilder korrigieren (Correct Captured Frames) zu öffnen, wählen Sie die zu korrigierenden Bilder im Bereich Erfasste Videobild(er) (Captured

frame(s)) aus, und klicken Sie auf (Bild korrigieren).

Wenn Sie das Fenster Filmdruck (Movie Print) über Solution Menu EX öffnen, können Sie die erfassten Standbilder drucken.

Wählen Sie zum Drucken im Bereich Drucken (Print) den Drucker und das Medium aus, und klicken Sie auf Drucken (Print).

- Wenn Sie über das Fenster Filmdruck (Movie Print) drucken, werden die Bilder automatisch beschnitten. Daher werden beim Drucken der linke und der rechte Rand der Bilder abgeschnitten.
- Wenn Sie den Zuschnittbereich vor dem Drucken anpassen möchten, speichern Sie das Bild, und drucken Sie es mit Easy-PhotoPrint EX.
- Die gespeicherten Standbilder können zusammen mit anderen Bildern zum Erstellen von Alben, Kalendern usw. in Easy-PhotoPrint EX verwendet werden.

Fenster Videobilderfassung (Video Frame Capture)/Filmdruck (Movie P...

# Erweitertes Handbuch

Erweitertes Handbuch > Drucken über den Computer > Drucken mit der gebündelten Anwendungssoftware > Erstellen von Standbildern aus Videos > Fenster Videobilderfassung (Video Frame Capture)/Filmdruck (Movie Print)

### A161

Easy-PhotoPrint EX

# Fenster Videobilderfassung (Video Frame Capture)/Filmdruck (Movie Print)

Sie können in diesen Fenstern Videobilder erfassen und daraus Standbilder erstellen.

Sie können die erfassten Standbilder im Fenster Filmdruck (Movie Print) drucken.

# Wichtig

- Diese Funktion wird nur unter Windows XP und neueren Versionen unterstützt. Sie wird jedoch nicht in den 64-Bit-Editionen von Windows XP unterstützt.
- Diese Funktion ist nur verfügbar, wenn ZoomBrowser EX 6.5 oder höher (im Lieferumfang von Canon-Digitalkameras mit Funktionen für die Videoaufzeichnung im MOV-Format) installiert ist.
- Wenn Sie den Farbton eines Videos über die Einstellungen des Grafiktreibers (Grafikkarte) oder des zugehörigen Dienstprogramm ändern, wird diese Änderung nicht für die aus dem Video erstellten Standbilder übernommen. Daher kann sich der Farbton zwischen dem Video und den daraus erstellten Standbildern unterscheiden.

Zum Anzeigen des Fensters Videobilderfassung (Video Frame Capture) klicken Sie auf (Bilderfassung aus Video) im Bildschirm Bilder auswählen (Select Images) oder im Dialogfeld Bild hinzufügen (Add Image). Zum Anzeigen des Dialogfelds Bild hinzufügen (Add Image) wählen Sie die Seite, zu der Sie Bilder hinzufügen möchten, im Bildschirm Bearbeiten (Edit) aus und klicken dann auf

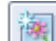

(Bild hinzufügen).

Um das Fenster Filmdruck (Movie Print) zu öffnen, klicken Sie in Solution Menu EX auf Fotodruck (Photo Print) und dann auf das Symbol Filmdruck (Movie Print).

# 💷 Hinweis

In den folgenden Beschreibungen wird als Beispiel das über Solution Menu EX angezeigte Fenster Filmdruck (Movie Print) verwendet. Das angezeigte Fenster variiert je nachdem, wie Easy-PhotoPrint EX gestartet wird.

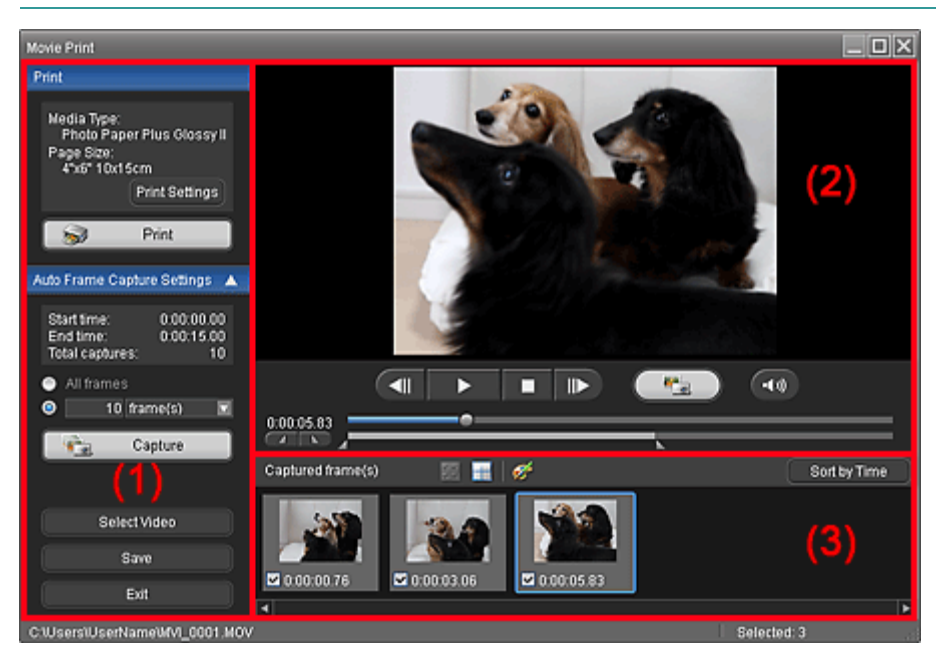

(1) Bereich mit Einstellungen und Bedienschaltflächen

- (2) Vorschaubereich
- (3) Bereich mit erfassten Videobildern

# (1) Bereich mit Einstellungen und Bedienschaltflächen

# **Bereich Drucken (Print)**

Sie können die erfassten Standbilder drucken.

| 1 1111                                                                   |
|--------------------------------------------------------------------------|
| Media Type:<br>Photo Paper Plus Glossy II<br>Page Size:<br>4"x6" 10x15cm |
| Print Settings                                                           |
| 🥪 Print                                                                  |

# 💷 Hinweis

Diese Funktion ist nur verfügbar, wenn das Fenster Filmdruck (Movie Print) über Solution Menu EX angezeigt wird.

# Medientyp (Media Type)

Zeigt den im Dialogfeld Druckeinstellungen (Print Settings) festgelegten Medientyp an.

### Seitenformat (Page Size)

Zeigt das im Dialogfeld Druckeinstellungen (Print Settings) festgelegte Papierformat an.

### **Druckeinstellungen (Print Settings)**

Öffnet das Dialogfeld Druckeinstellungen (Print Settings), in dem Sie grundlegende Druckeinstellungen festlegen können (Drucker und Medium auswählen usw.).

### **Drucken (Print)**

Startet die Druckausgabe der im Bereich Erfasste Videobild(er) (Captured frame(s)) ausgewählten Standbilder.

# Bereich Einstell. aut. Bilderfass. (Auto Frame Capture Settings)

Sie können mehrere Standbilder entsprechend den hier festgelegten Einstellungen erfassen.

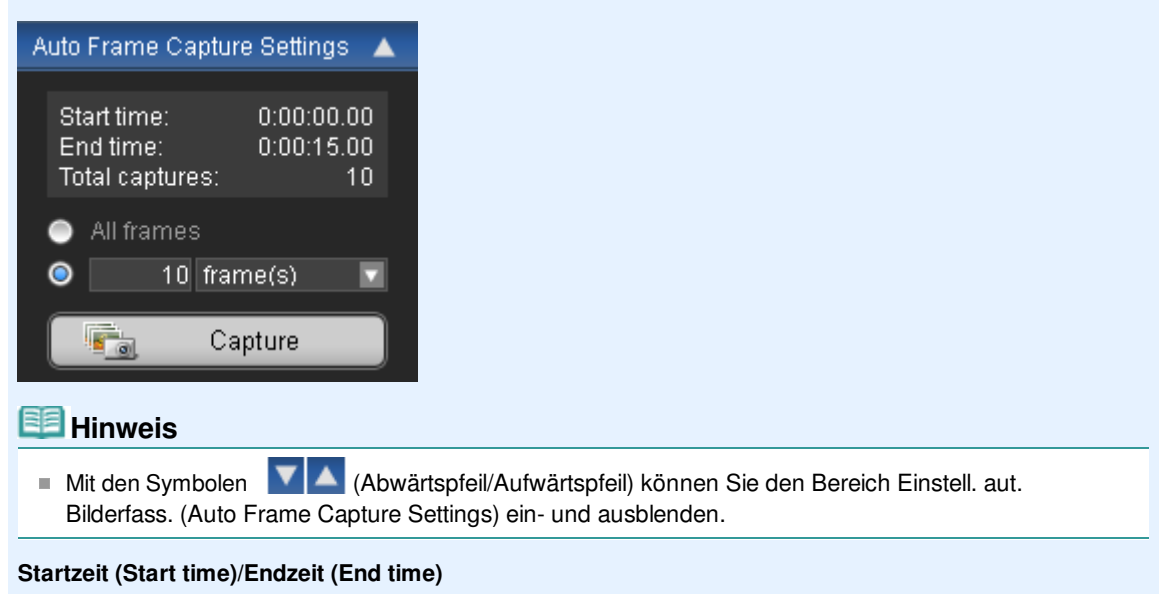

Zeigt die Start- und Endzeit des Zeitbereichs für die Erfassung der Standbilder an.

## **Bilder gesamt (Total captures)**

Zeigt die Anzahl der zu erfassenden Videobilder an.

## Erfassungsmethode

Wählen Sie die Einstellung Alle Videobilder (All frames), Bild(er) (frame(s)), Int. (Sek.) (sec. int.) oder Bildinterv. (frame int.) aus.

# Erfassen (Capture)

Erfasst die Standbilder entsprechend den festgelegten Einstellungen. Sie können aus einem Video bis zu 150 Standbilder auf einmal erfassen.

# Video auswählen (Select Video)

Zeigt das Dialogfeld Video auswählen (Select Video) an. Wechseln Sie zum gewüschten Ordner, und wählen Sie das Video aus, aus dem Standbilder erfasst

# Speichern (Save)

werden sollen.

Speichert die im Bereich Erfasste Videobild(er) (Captured frame(s)) ausgewählten Standbilder.

# Beenden (Exit)

Schließt das Fenster Videobilderfassung (Video Frame Capture)/Filmdruck (Movie Print).

# (2) Vorschaubereich

Das im Dialogfeld Video auswählen (Select Video) ausgewählte Video wird in der Vorschau angezeigt.

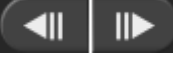

# (Vorheriges Videobild/Nächstes Videobild)

Das vorherige bzw. nächste Einzelbild des Videos wird angezeigt.

Sie können auch während der Wiedergabe darauf klicken, um das vorherige oder nächste Einzelbild anzuzeigen und das Video anzuhalten.

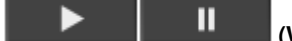

# (Wiedergabe/Pause)

Das Video wird wiedergegeben oder angehalten. П

Die Schaltfläche

Video angehalten ist, wird die Schaltfläche

(Wiedergabe) angezeigt.

(Pause) wird während der Videowiedergabe angezeigt. Wenn das

# (Stopp)

Das Video wird angehalten.

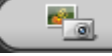

# (Erfassen)

Das aktuelle Einzelbild des Videos wird erfasst und im Bereich Erfasste Videobild(er) (Captured frame(s)) angezeigt.

Sie können auch während der Wiedergabe Standbilder erfassen.

#### •**(**)) • (Ton aus/Ton ein)

Die Tonausgabe wird aus- oder eingeschaltet.

Schieberegler für Wiedergabe

Zeigt den Fortschritt der Videowiedergabe an.

Die aktuelle Wiedergabezeit wird links neben dem Schieberegler angezeigt.

# (Startzeit festlegen/Endzeit festlegen)

Legen Sie die Start- und Endzeit des Zeitbereichs für die automatische Erfassung der Standbilder fest.

# 💷 Hinweis

Diese Schaltflächen werden nur angezeigt, wenn der Bereich Einstell. aut. Bilderfass. (Auto Frame Capture Settings) eingeblendet ist.

# Schieberegler für Zeitbereich

Zeigt den mit den Schaltflächen (Startzeit festlegen/Endzeit festlegen) festgelegten Zeitbereich an.

Sie können die Start- und Endzeit auch festlegen, indem Sie die Symbole Endzeitpunkt) unter dem Schieberegler an die gewünschte Position ziehen.

# 💷 Hinweis

Dieser Schieberegler wird nur angezeigt, wenn der Bereich Einstell. aut. Bilderfass. (Auto Frame Capture Settings) eingeblendet ist.

# (3) Bereich mit erfassten Videobildern

Hier werden Miniaturbilder der erfassten Standbilder angezeigt.

Wenn Sie auf ein Miniaturbild doppelklicken, wird das Fenster Vergrößern (Zoom In) geöffnet, in dem Sie die Bilddetails überprüfen können.

# (Alle Bilder auswählen)

Alle im Bereich Erfasste Videobild(er) (Captured frame(s)) angezeigten Bilder werden ausgewählt. Wenn Sie ein Bild auswählen, wird dessen Kontrollkästchen aktiviert.

# 时 (Auswahl aufheben)

Die Bildauswahl im Bereich Erfasste Videobild(er) (Captured frame(s)) wird aufgehoben.

# 🌌 (Bild korrigieren)

Das Fenster Erfasste Videobilder korrigieren (Correct Captured Frames) wird geöffnet, in dem Sie alle im Bereich Erfasste Videobild(er) (Captured frame(s)) ausgewählten Bilder korrigieren können.

# 💷 Hinweis

Wenn ein verwackeltes Videobild erfasst wird, kann die Korrektur möglicherweise nicht richtig durchgeführt werden.

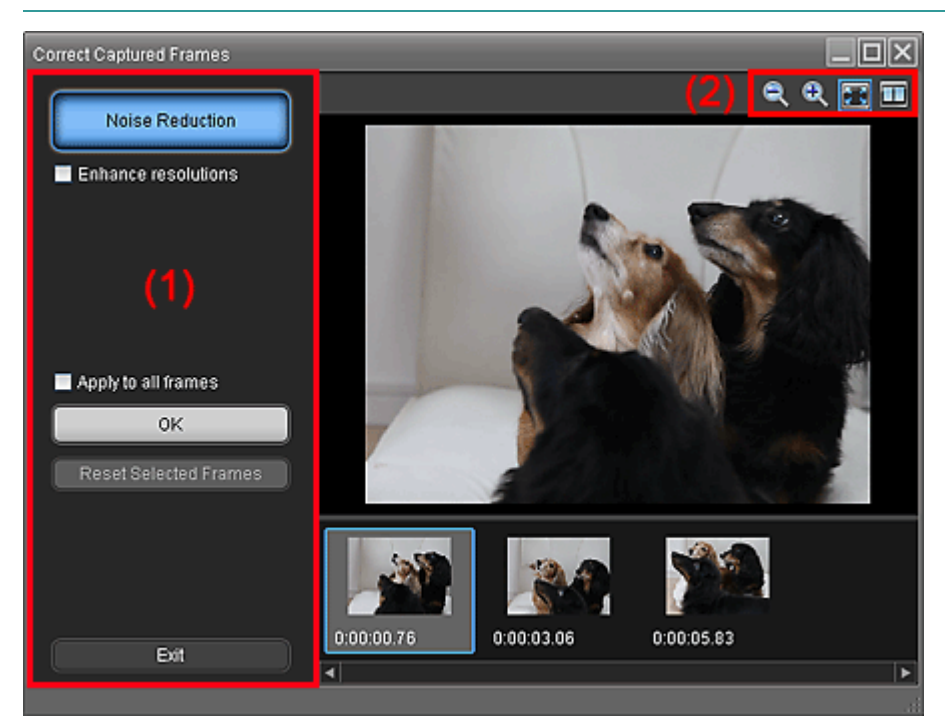

# (1) Aufgabenbereich

### Bildrauschen (Noise reduction)

Verringert das Bildrauschen (Artefakte, die in Bildern auftreten können, die mit einer Digitalkamera in dunklen Umgebungen aufgenommen wurden).

## Auflösungen erhöhen (Enhance resolutions)

Aktivieren Sie dieses Kontrollkästchen, um die Körnigkeit in Bildern zu verringern.

## Auf alle Bilder anwenden (Apply to all images)

Aktivieren Sie dieses Kontrollkästchen, um alle in der Miniaturansicht angezeigten Bilder zu korrigieren.

### ΟК

Wendet die Korrektur Bildrauschen (Noise Reduction) auf die ausgewählten Bilder oder alle Bilder an. Das Rauschen wird reduziert, um die Bilder intensiver zu machen.

# 💷 Hinweis

- Je nach Umgebung kann die Kalibrierung einige Zeit dauern.
- Wenn das Kontrollkästchen Auflösungen erhöhen (Enhance resolutions) aktiviert ist, werden die Korrekturen Bildrauschen (Noise Reduction) und Auflösungen erhöhen (Enhance resolutions) gleichzeitig angewendet.

### Ausgew. Bild. zurücksetz. (Reset Selected Frames)

Alle auf die ausgewählten Bilder angewendeten Korrekturen werden verworfen.

### Beenden (Exit)

Das Fenster Erfasste Videobilder korrigieren (Correct Captured Frames) wird geschlossen, und Sie gelangen wieder zum Fenster Videobilderfassung (Video Frame Capture) oder Filmdruck (Movie Print).

Die Originalbilder werden durch die korrigierten Bilder überschrieben.

# (2) Symbolleiste

# 🔍 🔍 (Bild verkleinern/vergrößern)

Das angezeigte Bild wird verkleinert oder vergrößert.

# (Ganzes Bild)

Zeigt das ganze Bild in der Vorschau an.

# (Vergleichen)

Zeigt das Fenster Erfasste Videobilder vergleichen (Compare Captured Frames) an. Sie können die Bilder vor und nach der Korrektur zu Vergleichszwecken nebeneinander anzeigen. Das Bild vor der Korrektur wird auf der linken Seite, das Bild nach der Korrektur auf der rechten Seite des Fensters angezeigt.

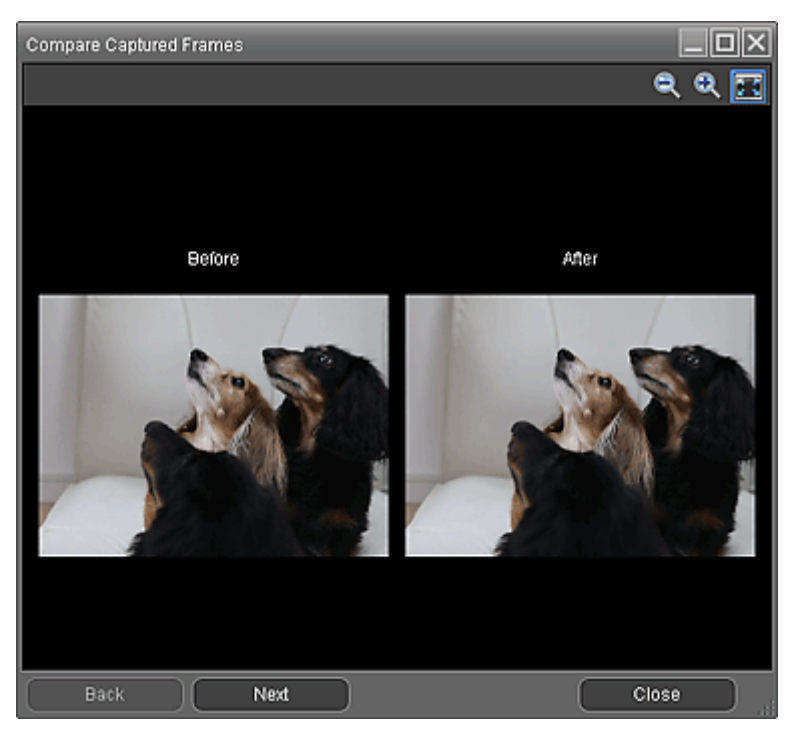

### Nach Zeit sort. (Sort by Time)

Die erfassten Standbilder werden nach ihrem Timecode angezeigt.

# 💷 Hinweis

Nähere Informationen zum Erstellen von Standbildern aus Videos finden Sie unter "Erstellen von Standbildern aus Videos ".

Erweitertes Handbuch > Drucken über den Computer > Drucken mit der gebündelten Anwendungssoftware > Herunterladen von Bildern von Fotofreigabe-Websites

### A170

Easy-PhotoPrint EX

# Herunterladen von Bildern von Fotofreigabe-Websites

Sie können auf Fotofreigabe-Websites im Internet nach Bildern suchen und die Bilder herunterladen, die Sie drucken möchten.

# Wichtig

- Für die Nutzung dieser Funktion benötigen Sie eine Internetverbindung. Es fallen die üblichen Internetverbindungsgebühren an.
- Zum Zweck der Nutzung dieser Funktion werden der Produktname, Informationen zum

Betriebssystem sowie Länderinformationen und die Optionen, auf die Sie geklickt haben (Fotos von Fotofreigabe-Website), erfasst und an Canon übermittelt.

- In manchen Regionen steht diese Funktion möglicherweise nicht zur Verfügung.
- Urheberrechtlich geschützte Inhalte anderer Personen dürfen ohne Genehmigung des Rechteinhabers weder reproduziert noch geändert werden, ausgenommen für den persönlichen Gebrauch, den Gebrauch zuhause oder anderen Gebrauch in dem durch das Urheberrecht begrenzten Umfang.

Die Wiedergabe oder Bearbeitung von Fotos von Personen kann gegen Persönlichkeitsrechte wie das Recht am eigenen Bild verstoßen.

- Sie benötigen für Ihren Verwendungszweck ggf. eine Genehmigung des Rechteinhabers, ausgenommen für den persönlichen Gebrauch, den Gebrauch zuhause oder anderen Gebrauch in dem durch das Urheberrecht festgelegten begrenzten Umfang. Detaillierte Informationen entnehmen Sie bitte der Webseite des Inhalts auf der Fotofreigabe-Website.
   Weitere detaillierte Informationen über die Servicebedingungen entnehmen Sie bitte der Fotofreigabe-Website, bevor Sie die Inhalte Dritter verwenden.
   Canon ist für Probleme mit dem Urheberrecht, die aus der Verwendung der Funktion entstehen, nicht verantwortlich.
   Diese Funktion wird nur unter Windows XP und neueren Versionen unterstützt.
- Dieses Produkt verwendet die Flickr-API, wird jedoch nicht von Flickr zur Nutzung empfohlen und wurde auch nicht von Flickr zertifiziert.
- **1.** Klicken Sie im Bildschirm Bilder auswählen (Select Images) auf **4** (Fotos von Fotofreigabe-Website).

Das Fenster Fotos von Fotofreigabe-Website (Import Photos from Photo Sharing Sites) wird geöffnet.

| Import Photos from Photo Sharing ! | Sites        |       |   |       |          |             |        |                    |
|------------------------------------|--------------|-------|---|-------|----------|-------------|--------|--------------------|
| Photo Sharing Sites :              | <b>88</b> EE |       | 6 | pages | View     | •           | -      |                    |
|                                    |              |       |   |       |          |             |        |                    |
| Search :                           |              |       |   |       |          |             |        |                    |
| Sort by :                          |              |       |   |       |          |             |        |                    |
| Popularity                         |              |       |   |       |          |             |        |                    |
| O Date                             |              |       |   |       |          |             |        |                    |
| Number of Results per Page :       |              |       |   |       |          |             |        |                    |
| 20                                 | •            |       |   |       |          |             |        |                    |
| License Type :                     |              |       |   |       |          |             |        |                    |
| All types                          | Selections   | 88 03 |   |       | Selected | :0 image(s) | Search | Results :0 image(s |
| Start Search                       |              |       |   |       |          |             |        |                    |
| Save Selected Image                |              |       |   |       |          |             |        |                    |
| Save Selected Images               |              |       |   |       |          |             |        |                    |
| Exit                               |              |       |   |       |          |             |        |                    |
|                                    |              |       |   |       |          |             |        |                    |

# 💷 Hinweis

Sie können das Fenster Fotos von Fotofreigabe-Website (Import Photos from Photo Sharing

Sites) auch öffnen, indem Sie auf (Fotos von Fotofreigabe-Website) im Dialogfeld Bild hinzufügen (Add Image) klicken. Zum Anzeigen des Dialogfelds Bild hinzufügen (Add Image) wählen Sie die Seite, zu der Sie Bilder hinzufügen möchten, im Bildschirm Bearbeiten (Edit)

aus und klicken dann auf (Bild hinzufügen).

- Wenn Sie auf (Fotos von Fotofreigabe-Website) klicken, wird eine Meldung zu erstellten Werken und Urheberrechten angezeigt.
   Wenn Sie die Meldung ausblenden möchten, aktivieren Sie das Kontrollkästchen Diese Meldung nicht mehr anzeigen. (Do not show this message again.).
   Unter "Fenster Fotos von Fotofreigabe-Website (Import Photos from Photo Sharing Sites)
- Unter "Fenster Fotos von Fotofreigabe-Website (Import Photos from Photo Sharing Sites) finden Sie Details zum Fenster Fotos von Fotofreigabe-Website (Import Photos from Photo Sharing Sites).
- 2. Geben Sie den Suchtext in das Feld Suchen (Search) ein.
- **3.** Legen Sie die Optionen Sortieren nach (Sort by), Anzahl der Ergebnisse pro Seite (Number of Results per Page) und Lizenztyp (License Type) fest.
- 4. Klicken Sie auf Suche starten (Start Search).

Die Suche beginnt, und die Bilder, die mit dem Suchtext übereinstimmen, werden im Miniaturansichtsfenster angezeigt.

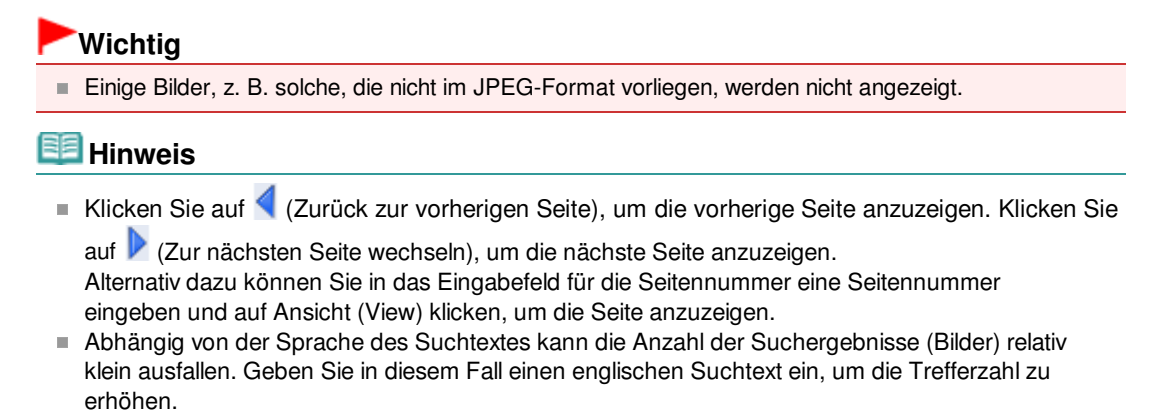

5. Wählen Sie die Bilder aus, die Sie herunterladen möchten.

Die ausgewählten Bilder werden im Bereich Auswahlen (Selections) angezeigt.

# 💷 Hinweis

- Sie können bis zu 300 Bilder auswählen.
- Klicken Sie auf (Alle ausgewählten Bilder löschen), um die Auswahl im Bereich Auswahlen (Selections) vollständig aufzuheben.

Klicken Sie auf [...] (Angegebenes Bild löschen), um die Auswahl der im Bereich Auswahlen (Selections) ausgewählten Bilder aufzuheben.

6. Klicken Sie auf Ausgewähltes Bild speichern (Save Selected Image) oder Ausgewählte Bilder speichern (Save Selected Images).

Wenn das Dialogfeld Ausgewähltes Bild speichern (Save Selected Image) bzw. Ausgewählte Bilder speichern (Save Selected Images) geöffnet wird, geben Sie den Speicherort und den Dateinamen an und klicken auf Speichern (Save).

Die ausgewählten Bilder werden gespeichert.

# 💷 Hinweis

- Wenn Sie nur bestimmte Bilder speichern möchten, wählen Sie diese im Bereich Auswahlen (Selections) aus und klicken auf Ausgewähltes Bild speichern (Save Selected Image). Klicken Sie auf Ausgewählte Bilder speichern (Save Selected Images), um alle Bilder zu speichern.
- Heruntergeladene Bilder können nur im Datenformat JPEG/Exif gespeichert werden.

7. Klicken Sie auf Beenden (Exit).

# Wichtig

Die Suchergebnisse (Bilder) werden gelöscht, wenn Sie sie vor dem Beenden der Anwendung nicht speichern.

Fenster Fotos von Fotofreigabe-Website (Import Photos from Photo S...

# Erweitertes Handbuch

Herunterladen von Bildern von Fotofreigabe-Websites Photo Sharing Sites)

Erweitertes Handbuch > Drucken über den Computer > Drucken mit der gebündelten Anwendungssoftware > > Fenster Fotos von Fotofreigabe-Website (Import Photos from

A171

Easy-PhotoPrint EX

# Fenster Fotos von Fotofreigabe-Website (Import Photos from Photo Sharing Sites)

In diesem Fenster können Sie auf Fotofreigabe-Websites im Internet nach Bildern suchen und die Bilder herunterladen, die Sie drucken möchten.

# Wichtig

- Für die Nutzung dieser Funktion benötigen Sie eine Internetverbindung. Es fallen die üblichen н. Internetverbindungsgebühren an.
- Diese Funktion wird nur unter Windows XP und neueren Versionen unterstützt.
- Dieses Produkt verwendet die Flickr-API, wird jedoch nicht von Flickr zur Nutzung empfohlen und wurde auch nicht von Flickr zertifiziert.

Zum Öffnen des Fensters Fotos von Fotofreigabe-Websites (Import Photos from Photo Sharing Sites)

klicken Sie auf 😻 (Fotos von Fotofreigabe-Website) im Bildschirm Bilder auswählen (Select Images) oder im Dialogfeld Bild hinzufügen (Add Image). Zum Anzeigen des Dialogfelds Bild hinzufügen (Add Image) wählen Sie die Seite, zu der Sie Bilder hinzufügen möchten, im Bildschirm Bearbeiten (Edit) aus

und klicken dann auf

雘 (Bild hinzufügen).

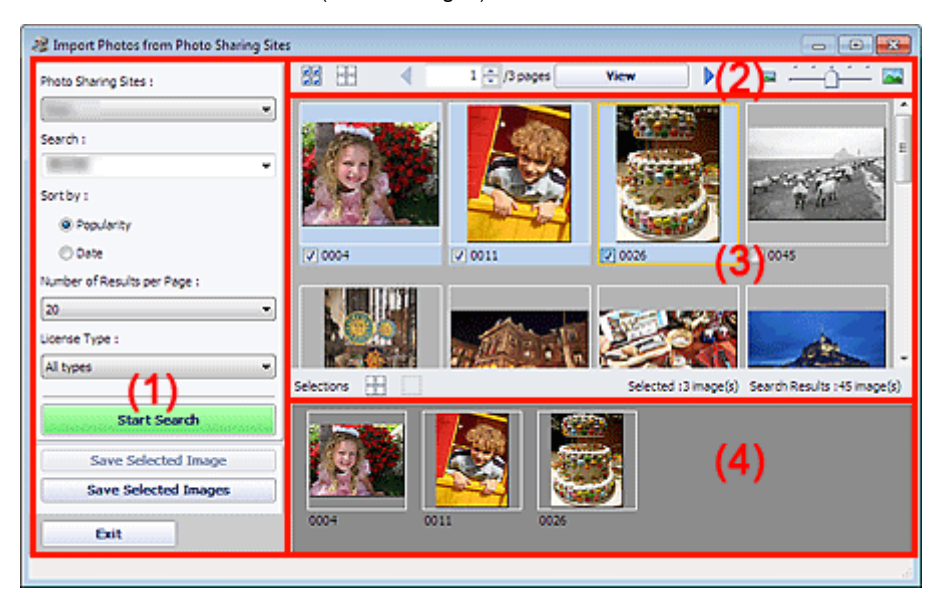

- (1) Bereich mit Einstellungen und Bedienschaltflächen
- (2) Symbolleiste
- (3) Miniaturansichtsfenster
- (4) Auswahlbereich

# (1) Bereich mit Einstellungen und Bedienschaltflächen

# Fotofreigabe-Websites (Photo Sharing Sites)

Zeigt den Namen der Fotofreigabe-Website an.

# Suchen (Search)

Geben Sie den Suchtext ein.

# 💷 Hinweis

- Alternativ dazu klicken Sie auf (Abwärtspfeil), um bis zu 20 Suchverläufe anzuzeigen und daraus Bilder auszuwählen.
- Wenn Sie mehrere Schlüsselwörter eingeben möchten, trennen Sie die Schlüsselwörter jeweils durch ein Leerzeichen voneinander.

# Sortieren nach (Sort by)

Wählen Sie aus, wie die Suchergebnisse im Miniaturansichtsfenster sortiert werden sollen. Wählen Sie Beliebtheit (Popularity) oder Datum (Date).

Sie können die Einstellungen nach der Suche nicht mehr ändern.

# Anzahl der Ergebnisse pro Seite (Number of Results per Page)

Wählen Sie die Anzahl der im Miniaturansichtsfenster angezeigten Bilder in Stufen von 10, 20 und 30 aus.

Sie können die Einstellungen nach der Suche nicht mehr ändern.

# Lizenztyp (License Type)

Wählen Sie den Lizenztyp der Bilder, nach denen gesucht werden soll. Zur Auswahl stehen: Alle Typen (All types), CC-Lizenz (nicht kommerziell) (CC license (Non-Commercial)) und CC-Lizenz (sonstige) (CC license (Others)).

Wählen Sie Alle Typen (All types), um alle Bilder unabhängig vom Lizenztyp anzuzeigen. Wählen Sie CC-Lizenz (nicht kommerziell) (CC license (Non-Commercial)), um CC-lizenzierte Bilder anzuzeigen, die nur für nichtkommerzielle Zwecke genutzt werden können. Wählen Sie CC-Lizenz (sonstige) (CC license (Others)), um sonstige CC-lizenzierte Bilder anzuzeigen.

# 💷 Hinweis

Der Lizenztyp variiert von Bild zu Bild. Zeigen Sie auf ein Bild, um eine QuickInfo mit dem Lizenztyp anzuzeigen.

| Lizenztyp<br>(License Type) | Lizenztyp                                                                                           | Hinweise und Bedingungen zur Nutzung<br>(Halten Sie sich an die folgenden Bedingungen,<br>wenn Sie CC-lizenzierte Bilder für andere Zwecke als<br>die private Nutzung oder die Nutzung zu Hause<br>verwenden.)                                                                                                    |
|-----------------------------|----------------------------------------------------------------------------------------------------|----------------------------------------------------------------------------------------------------|
| Alle Typen (All<br>types)   | Alle Rechte<br>vorbehalten                                                                          | Das unerlaubte Kopieren ist unzulässig, sofern es<br>sich nicht um eine Nutzung für den privaten/<br>häuslichen Gebrauch oder eine vergleichbare<br>eingeschränkte Nutzung handelt. Die Reproduktion<br>oder Bearbeitung von Fotografien, auf denen<br>Menschen abgebildet sind, kann das so genannte<br>Recht am eigenen Bild (Bildnisrecht) verletzen.   |
|                             | Namensnennung-<br>Nicht kommerziell<br>(CC-Lizenz)                                                  | <ul> <li>Der Lizenzgeber des ursprünglichen Werkes muss<br/>zusammen mit Ihrem Werk genannt werden.</li> <li>Das Werk darf nicht für kommerzielle Zwecke<br/>verwendet werden.</li> </ul>                                                                                                    |
|                             | Namensnennung-<br>Nicht kommerziell-<br>Keine Bearbeitung<br>(CC-Lizenz)                            | <ul> <li>Der Lizenzgeber des ursprünglichen Werkes muss<br/>zusammen mit Ihrem Werk genannt werden.</li> <li>Das Werk darf nicht für kommerzielle Zwecke<br/>verwendet werden.</li> <li>Das Werk darf nicht verändert werden.</li> </ul>                                                                                                    |
|                             | Namensnennung-<br>Nicht kommerziell-<br>Weitergabe unter<br>gleichen<br>Bedingungen (CC-<br>Lizenz) | <ul> <li>Der Lizenzgeber des ursprünglichen Werkes muss<br/>zusammen mit Ihrem Werk genannt werden.</li> <li>Das Werk darf nicht für kommerzielle Zwecke<br/>verwendet werden.</li> <li>Selbst wenn Ihr Werk auf dem Werk von anderen<br/>basiert, gelten dieselben Bedingungen wie für das<br/>ursprüngliche Werk (Original) des Lizenzgebers.</li> </ul> |
|                             | Namensnennung<br>(CC-Lizenz)                                                                        | <ul> <li>Der Lizenzgeber des ursprünglichen Werkes muss<br/>zusammen mit Ihrem Werk genannt werden.</li> </ul>                                                                                                    |

|                                                          | Namensnennung-<br>Keine Bearbeitung<br>(CC-Lizenz)                                                  | <ul> <li>Der Lizenzgeber des ursprünglichen Werkes muss</li> <li>zusammen mit Ihrem Werk genannt werden.</li> <li>Das Werk darf nicht verändert werden.</li> </ul>                                                                                                    |  |  |
|----------------------------------------------------------|----------------------------------------------------------------------------------------------------|----------------------------------------------------------------------------------------------------|--|--|
|                                                          | Namensnennung-<br>Weitergabe unter<br>gleichen<br>Bedingungen (CC-<br>Lizenz)                       | <ul> <li>Der Lizenzgeber des ursprünglichen Werkes muss<br/>zusammen mit Ihrem Werk genannt werden.</li> <li>Selbst wenn Ihr Werk auf dem Werk von anderen<br/>basiert, gelten dieselben Bedingungen wie für das<br/>ursprüngliche Werk (Original) des Lizenzgebers.</li> </ul>                                                                            |  |  |
| CC-Lizenz (nicht<br>kommerziell)<br>(CC license<br>(Non- | Namensnennung-<br>Nicht kommerziell<br>(CC-Lizenz)                                                  | <ul> <li>Der Lizenzgeber des ursprünglichen Werkes muss<br/>zusammen mit Ihrem Werk genannt werden.</li> <li>Das Werk darf nicht für kommerzielle Zwecke<br/>verwendet werden.</li> </ul>                                                                                                    |  |  |
| Commercial))                                             | Namensnennung-<br>Nicht kommerziell-<br>Keine Bearbeitung<br>(CC-Lizenz)                            | <ul> <li>Der Lizenzgeber des ursprünglichen Werkes muss<br/>zusammen mit Ihrem Werk genannt werden.</li> <li>Das Werk darf nicht für kommerzielle Zwecke<br/>verwendet werden.</li> <li>Das Werk darf nicht verändert werden.</li> </ul>                                                                                                    |  |  |
|                                                          | Namensnennung-<br>Nicht kommerziell-<br>Weitergabe unter<br>gleichen<br>Bedingungen (CC-<br>Lizenz) | <ul> <li>Der Lizenzgeber des ursprünglichen Werkes muss<br/>zusammen mit Ihrem Werk genannt werden.</li> <li>Das Werk darf nicht für kommerzielle Zwecke<br/>verwendet werden.</li> <li>Selbst wenn Ihr Werk auf dem Werk von anderen<br/>basiert, gelten dieselben Bedingungen wie für das<br/>ursprüngliche Werk (Original) des Lizenzgebers.</li> </ul> |  |  |
| CC-Lizenz<br>(sonstige) (CC                              | Namensnennung<br>(CC-Lizenz)                                                                        | - Der Lizenzgeber des ursprünglichen Werkes muss zusammen mit Ihrem Werk genannt werden.                                                                                                    |  |  |
| license (Others))                                        | Namensnennung-<br>Keine Bearbeitung<br>(CC-Lizenz)                                                  | <ul> <li>Der Lizenzgeber des ursprünglichen Werkes muss</li> <li>zusammen mit Ihrem Werk genannt werden.</li> <li>Das Werk darf nicht verändert werden.</li> </ul>                                                                                                    |  |  |
|                                                          | Namensnennung-<br>Weitergabe unter<br>gleichen<br>Bedingungen (CC-<br>Lizenz)                       | <ul> <li>Der Lizenzgeber des ursprünglichen Werkes muss<br/>zusammen mit Ihrem Werk genannt werden.</li> <li>Selbst wenn Ihr Werk auf dem Werk von anderen<br/>basiert, gelten dieselben Bedingungen wie für das<br/>ursprüngliche Werk (Original) des Lizenzgebers.</li> </ul>                                                                            |  |  |

# Suche starten (Start Search)

Die Suche beginnt, und alle Bilder, die mit dem Suchtext übereinstimmen, werden im Miniaturansichtsfenster angezeigt.

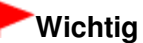

Einige Bilder, z. B. solche, die nicht im JPEG-Format vorliegen, werden nicht angezeigt.

# Ausgewähltes Bild speichern (Save Selected Image)

Das im Bereich Auswahlen (Selections) ausgewählte Bilder wird gespeichert.

# Ausgewählte Bilder speichern (Save Selected Images)

Alle im Bereich Auswahlen (Selections) ausgewählten Bilder werden gespeichert.

# Beenden (Exit)

Klicken Sie hier, um das Fenster Fotos von Fotofreigabe-Website (Import Photos from Photo Sharing Sites) zu schließen.

# (2) Symbolleiste

# (Alle Bilder auswählen)

Alle auf der Seite im Miniaturansichtsfenster angezeigten Bilder werden ausgewählt. Wenn Sie ein Bild auswählen, wird dessen Kontrollkästchen aktiviert.

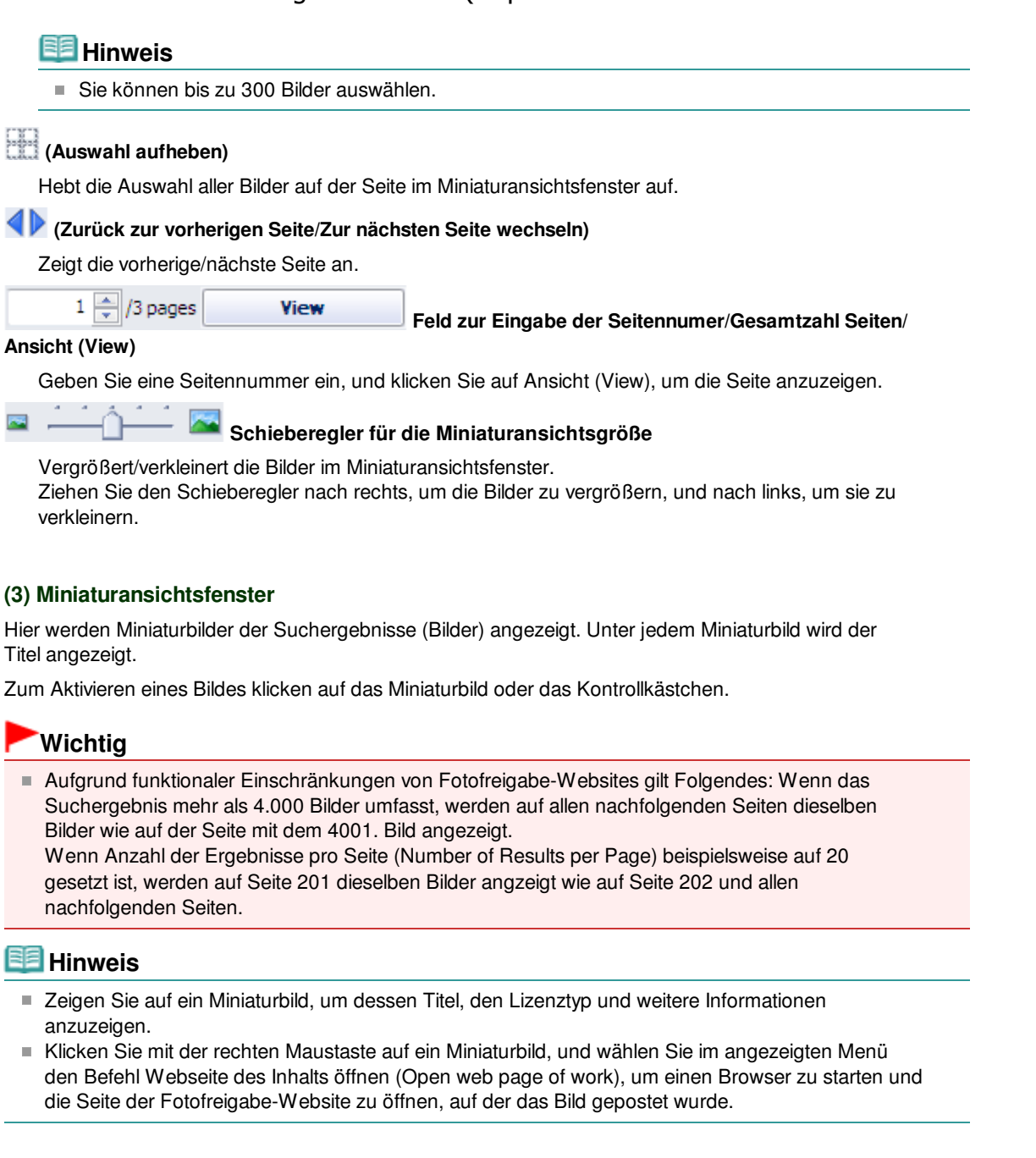

# (4) Auswahlbereich

Im Miniaturbildfenster werden Miniaturen der ausgewählten Bilder sowie die Anzahl der Bilder angezeigt (Anzahl der ausgewählten Bilder/Anzahl der Suchergebnisse).

# (Alle ausgewählten Bilder löschen)

Hebt die Auswahl aller Bilder im Bereich Auswahlen (Selections) auf.

# (Angegebenes Bild löschen)

Hebt die Auswahl der im Bereich Auswahlen (Selections) ausgewählten Bilder auf.

# 💷 Hinweis

Details zum Herunterladen von Bilder von Fotofreigabe-Websites finden Sie unter "Herunterladen von Bildern von Fotofreigabe-Websites ".

Erweitertes Handbuch > Drucken über den Computer > Drucken mit der gebündelten Anwendungssoftware > Fragen und Antworten

A200

Easy-PhotoPrint EX

# Fragen und Antworten

Wie kann ich die gespeicherte Datei verschieben (oder kopieren)?

- Auf welcher Seite des angezeigten Bildes beginnt der Druckvorgang?
- Wie drucke ich mit gleich breiten Rändern?
- ➡Was ist "D1" oder "D4"?

Wie kann ich die gespeicherte Datei verschieben (oder kopieren)?

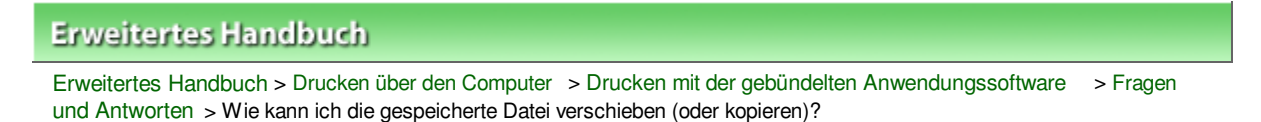

A095

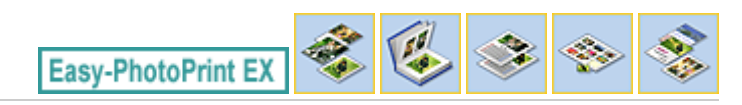

# Wie kann ich die gespeicherte Datei verschieben (oder kopieren)?

Falls Sie eine mit Easy-PhotoPrint EX erstellte und gespeicherte Datei von einem Ordner in einen anderen verschieben (oder kopieren) möchten, müssen Sie auch den beim ersten Speichern der Datei automatisch erstellten Ordner verschieben (oder kopieren).

Wenn Sie z. B. eine Datei unter dem Namen "MyAlbum.el1" speichern, wird in demselben Ordner automatisch ein Ordner mit dem Namen "MyAlbum.el1.Data" erstellt, der die Datei "MyAlbum.el1" enthält. Falls Sie die Datei "MyAlbum.el1" in einen anderen Ordner verschieben (oder kopieren) möchten, verschieben (oder kopieren) Sie auch den Ordner "MyAlbum.el1.Data". Der Ordner "MyAlbum.el1.Data" enthält die im Album verwendeten Fotos.

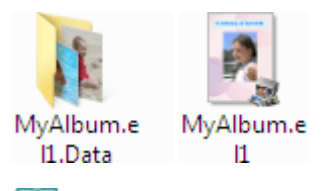

# 💷 Hinweis

Die Symbole können je nach Element unterschiedlich aussehen.

# Wichtig

- Ändern Sie den Namen des Datenordners nicht. Sie können sonst die mit Easy-PhotoPrint EX bearbeiteten Fotos nicht anzeigen.
- Bei Premiuminhaltsdruck (PREMIUM Contents Print) mit Premium-Inhaltsbildern können Sie die Dabei nicht mehr öffnen, wenn Sie diese speichern und auf einen anderen Computer verschieben.

Auf welcher Seite des angezeigten Bildes beginnt der Druckvorgang?

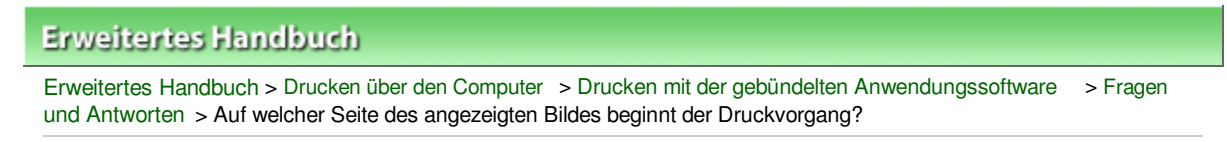

A096

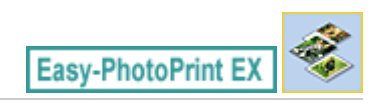

# Auf welcher Seite des angezeigten Bildes beginnt der Druckvorgang?

Wie in der unten stehenden Abbildung gezeigt, beginnt der Druckvorgang auf der linken Seite des Bildes, das im Bildschirm Layout/Druck (Layout/Print) angezeigt wird.

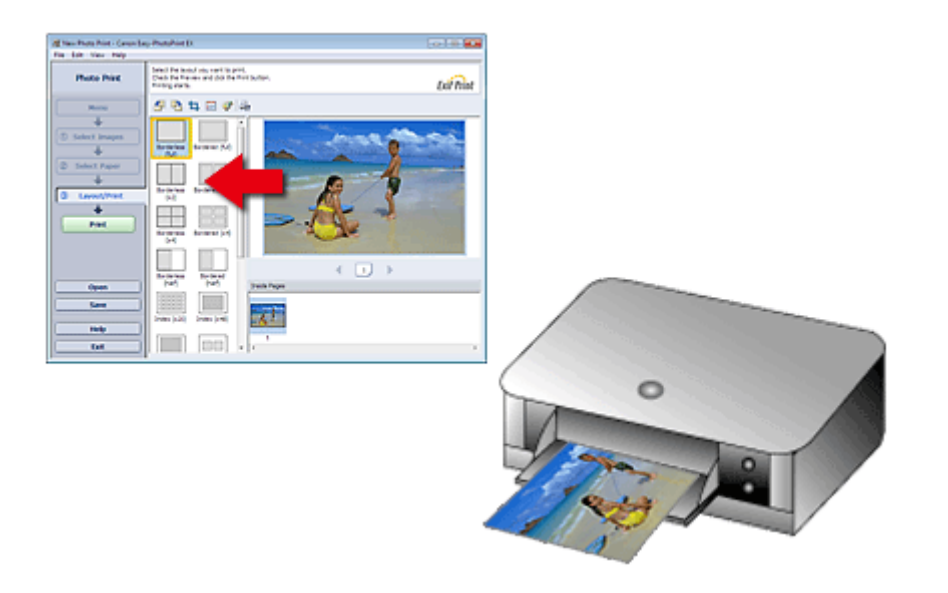

Das Papier wird in der durch den Pfeil angezeigten Richtung ausgegeben.

Weitere Informationen zum Einlegen von Papier (zum Bedrucken der Vorder-/Rückseite usw.) finden Sie in Ihrem Druckerhandbuch.

Wie drucke ich mit gleich breiten Rändern?

# Erweitertes Handbuch

Erweitertes Handbuch > Drucken über den Computer > Drucken mit der gebündelten Anwendungssoftware > Fragen und Antworten > Wie drucke ich mit gleich breiten Rändern?

A097

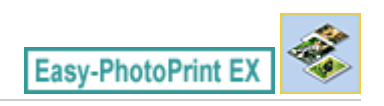

# Wie drucke ich mit gleich breiten Rändern?

Wenn Sie ein Layout mit Rand auswählen, können die Ränder je nach Bild und Drucker rechts und links bzw. oben und unten unterschiedlich breit ausfallen.

Wenn Sie immer mit gleich breiten Rändern drucken möchten, aktivieren Sie im Dialogfeld Einstellungen (Preferences) auf der Registerkarte Erweitert (Advanced) das Kontrollkästchen Bilder immer beschneiden, wenn ein Layout mit Rand gewählt wurde (Always crop images when selecting a layout with margins).

Klicken Sie zum Anzeigen des Dialogfensters Einstellungen (Preferences) im Bildschirm Layout/Druck

(Layout/Print) auf i (Einstellungen) oder wählen Sie im Menü Datei (File) die Option Einstellungen... (Preferences...).

Beschneiden Sie das Foto, damit die Ränder gleich breit werden.

Beschneiden von Fotos (Fotodruck)

# 💷 Hinweis

Diese Einstellung ist nur verfügbar, wenn Fotodruck (Photo Print) ausgewählt ist.

Erweitertes Handbuch > Drucken über den Computer > Drucken mit der gebündelten Anwendungssoftware > Fragen und Antworten > Was ist D1 oder D4?

A098

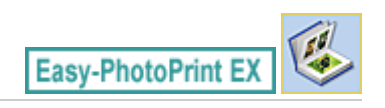

# Was ist "D1" oder "D4"?

Beim Drucken eines Albums werden Etiketten wie "D1" und "D4" als Seitennummern gedruckt. "D1" und "D4" stehen für Deckblatt und Rückenblatt.

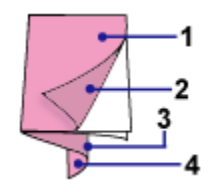

D1: Deckblatt

D2: Innenseite des Deckblatts

D3: Innenseite des Rückenblatts

D4: Rückenblatt

# 💷 Hinweis

"D2"/"D3" wird nur angezeigt, wenn im Dialogfeld Deckblattoptionen (Cover Options) das Kontrollkästchen Innenseite des Deckblatts leer lassen (Leave the inside of front cover blank)/ Innenseite des Rückenblatts leer lassen (Leave the inside of back cover blank) aktiviert ist.

Erweitertes Handbuch > Drucken über den Computer > Drucken mit der gebündelten Anwendungssoftware > Fotodruckeinstellungen

A101

Easy-PhotoPrint EX

# Fotodruckeinstellungen

- Direktes Drucken von Datenträgeretiketten
- Drucken lebendiger Fotos
- Fotorauschminderung
- Beschneiden von Fotos (Fotodruck)
- Drucken von Fotos mit Datumsangabe (Fotodruck)
- Drucken mehrerer Fotos auf einer Seite
- Drucken eines Index
- Drucken von Passfotos (ID Fotodruck)
- Drucken von Fotoinformationen
- Speichern von Fotos
- Öffnen gespeicherter Dateien

Erweitertes Handbuch > Drucken über den Computer > Drucken mit der gebündelten Anwendungssoftware > Fotodruckeinstellungen > Direktes Drucken von Datenträgeretiketten

### A070

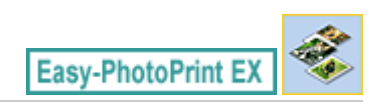

# Direktes Drucken von Datenträgeretiketten

Mit Fotodruck (Photo Print) können Sie Etiketten auf einen bedruckbaren Datenträger drucken.

Wenn Sie den Text weiter bearbeiten möchten, kehren Sie zu Menü (Menu) zurück, wählen Sie Datenträgeretikett (Disc Label) und bearbeiten/drucken das Etikett mit CD-LabelPrint. Unter "Drucken von Datenträgeretiketten "erhalten Sie weitere Informationen.

# 💷 Hinweis

Lesen Sie zunächst die Informationen unter "Auswählen eines Fotos" zum Abschließen von Vorgängen im Bildschirm Bilder auswählen (Select Images).

# Wichtig

Betätigen Sie das CD-Fach erst, wenn Sie zum Einlegen eines bedruckbaren Datenträgers aufgefordert werden. Es darf kein bedruckbarer Datenträgers eingelegt werden, während das Gerät arbeitet. Ansonsten kann das Gerät beschädigt werden.

**1.** Wählen Sie im Bildschirm Papier auswählen (Select Paper) unter Papierformat (Paper Size) die Option Bedruckbarer Datenträger (Printable Disc).

Legen Sie abhängig vom Drucker und des verwendeten bedruckbaren Datenträgers den Drucker (Printer) und den Medientyp (Media Type) fest.

| 😹 New Photo Print - Canon Ea          | sy-PhotoPrint EX   |                         |                       |                 |                |            |
|---------------------------------------|--------------------|-------------------------|-----------------------|-----------------|----------------|------------|
| File Edit View Help                   |                    |                         |                       |                 |                |            |
| Photo Print                           | Select the printer | to use, then select the | size and type of pape | r for printing. |                |            |
| PHOLO PHIL                            |                    |                         |                       |                 |                | Exif Print |
|                                       |                    | (                       |                       |                 | -              |            |
| Menu                                  | Printer:           | Canon XXXX              |                       | Paper Source:   | Disc tray      | •          |
| · · · · · · · · · · · · · · · · · · · | Vivid Photo        |                         |                       |                 |                |            |
| ① Select Images                       | Photo Noise Re     | duction :               | Normal                |                 | Ŧ              |            |
| +                                     | Paper Size         |                         |                       | Media Type      |                |            |
| Select Paper                          |                    |                         | ÷                     | $\frown$        | $\frown$       |            |
| +                                     |                    |                         |                       | ( 0,)           | ( o )          |            |
| 3 Layout/Print                        |                    |                         |                       | <b>9</b>        | $\bigcirc$     |            |
|                                       | -05                | 5'\7'                   | Letter                | Printable disc  | Printable disc |            |
|                                       | 10x15cm            | 13x18cm                 | 8.5'×11'              | (recommended)   |                |            |
|                                       |                    |                         | 1                     |                 |                |            |
|                                       |                    |                         |                       |                 |                |            |
|                                       |                    |                         |                       |                 |                |            |
|                                       |                    | Distable Dist           | 02.002                |                 |                |            |
| 0000                                  |                    | Printable Disc          | 20x25cm               |                 |                |            |
|                                       |                    |                         |                       |                 |                |            |
|                                       |                    |                         |                       |                 |                |            |
|                                       |                    |                         |                       |                 |                |            |
| Help                                  |                    |                         |                       |                 |                |            |
| Exit                                  | 4"x8"<br>10x20cm   |                         | -                     |                 |                |            |
|                                       | 1.                 |                         |                       |                 |                |            |

# 💷 Hinweis

Wenn unter Papierformat (Paper Size) die Option Bedruckbarer Datenträger (Printable Disc) ausgewählt ist, kann unter Papierquelle (Paper Source) nur die Option CD-Fach (Disc tray) ausgewählt werden.

<sup>2.</sup> Klicken Sie auf Layout/Druck (Layout/Print).

Der Bildschirm Layout/Druck (Layout/Print) wird angezeigt.

| New Photo Print - Canon East<br>File Edit View Help                                                                | sy-PhotoPrint EX                                                                                                    |                                                               |            |
|----------------------------------------------------------------------------------------------------|----------------------------------------------------------------------------------------------------|---------------------------------------------------------------|------------|
| Photo Print                                                                                                    | Select the layout you want to p<br>Check the Preview and click the<br>Printing starts.                                                                                                    | print.<br>e Print button.                                     | Exit Print |
| Menu                                                                                                    | 최 팀 💿 🖃 🖗                                                                                                    | a <sub>t</sub>                                                |            |
| +                                                                                                    | Layout                                                                                                    | Advanced                                                      |            |
| <ul> <li>Select Images</li> <li>Select Paper</li> <li>Select Paper</li> <li>Layout/Print</li> <li>Print</li> </ul> | Fixed (x6)<br>Fixed (x50)<br>Fixed (x50)<br>Fixed (x50)<br>Fixed (x50)<br>Fixed (x50)<br>Fixed (x50)<br>Fixed (x50)<br>Fixed (x50)<br>Fixed (x50)<br>Fixed (x50)<br>Fixed (x50)<br>Fixed (x50)<br>Fixed (x50) | Title 1: UserName Title 2: 8/20/2010 Clip out : 9 Circle Oval |            |
| Open<br>Save<br>Help<br>Exit                                                                                       | Spiral Spiral Transform                                                                                                    |                                                               |            |

- **3.** Wählen Sie das gewünschte Layout.
- Geben Sie den oder die Titel ein, und legen Sie unter Erweitert (Advanced) die Details f
  ür das Layout fest.

# 💷 Hinweis

- Je nach ausgewähltem Layout können unterschiedliche Einstellungen ausgewählt werden.
- 5. Klicken Sie auf Drucken (Print).

Befolgen Sie die Anweisung zum Einlegen eines bedruckbaren Datenträgers und beginnen Sie mit dem Druck.

Der Druckvorgang beginnt oben auf dem Bild, das in der Vorschau angezeigt wird.

# 💷 Hinweis

Im Dialogfeld Anpassen (Adjust) kann die Druckposition auf dem bedruckbaren Datenträger

angepasst werden. Klicken Sie zum Anzeigen des Dialogfelds Anpassen (Adjust) auf (Druckbereich/Druckposition anpassen (Adjust Print Area/Print Position)).

Sie können im Dialogfeld Einstellungen (Preferences) erweiterte Fotodruckeinstellungen (Anzahl der Kopien, Druckqualität usw.) vornehmen. Klicken Sie zum Anzeigen des Dialogfensters

Einstellungen (Preferences) auf (Einstellungen) oder wählen Sie im Menü Datei (File) die Option Einstellungen... (Preferences...).

Zum Seitenanfang 1

 $( \circ )$ 

Erweitertes Handbuch > Drucken über den Computer > Drucken mit der gebündelten Anwendungssoftware > Fotodruckeinstellungen > Drucken lebendiger Fotos

A071

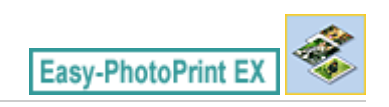

# **Drucken lebendiger Fotos**

Aktivieren Sie im Bildschirm Papier auswählen (Select Paper) das Kontrollkästchen Vivid Photo, um vor dem Drucken die Leuchtkraft der Farben auf dem Foto zu verstärken.

| 😹 New Photo Print - Canon Eas                  | y-PhotoPrint EX                                                                 |                |                    |                                                     | - • •                      |  |
|------------------------------------------------|---------------------------------------------------------------------------------|----------------|--------------------|-----------------------------------------------------|----------------------------|--|
| Photo Print                                    | Select the printer to use, then select the size and type of paper for printing. |                |                    |                                                     |                            |  |
| Menu                                           | Printers                                                                        | Canon XXXX     |                    | Paper Source:                                       | Automatically Select 💌     |  |
| Select Images                                  | Photo Noise Rev                                                                 | duction :      | Normal             |                                                     | v                          |  |
| +                                              | Paper Size                                                                      |                |                    | Media Type                                          |                            |  |
| Select Paper     Select Paper     Layout/Print | 4%6°<br>10x15om                                                                 | SY7<br>Ukidem  | Letter<br>8.57x11" | Photo Paper PLus<br>Glossy II                       | Photo Paper Pro<br>Plathum |  |
| Open                                           | 44                                                                              | Printable Disc | 8'x:0"<br>20x25om  | Photo Paper Plus<br>Semi-gloss<br>Matte Photo Paper | Glossy Photo Paper         |  |

# Wichtig

- Diese Funktion zum Drucken lebendiger Fotos muss vom Drucker unterstützt werden.
- Diese Funktion steht nicht zur Verfügung, wenn im Dialogfeld Einstellungen (Preferences) auf der Registerkarte Erweitert (Advanced) die Option ICC-Profil aktivieren (Enable ICC Profile) ausgewählt ist.

# 💷 Hinweis

Auch wenn Sie das Kontrollkästchen Vivid Photo aktivieren, wirkt sich dieser Effekt nur auf den Ausdruck aus. Das Originalbild oder das Vorschaubild wird dadurch nicht beeinflusst.
Erweitertes Handbuch > Drucken über den Computer > Drucken mit der gebündelten Anwendungssoftware > Fotodruckeinstellungen > Fotorauschminderung

A072

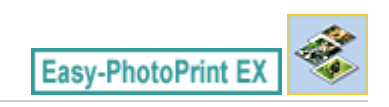

## Fotorauschminderung

Das Aufnehmen von Fotos mit einer Digitalkamera im Dunkeln, z. B. bei Nachtaufnahmen, kann zu Rauschen im Bild führen.

Aktivieren Sie im Bildschirm Papier auswählen (Select Paper) das Kontrollkästchen Fotorauschminderung (Photo Noise Reduction), um das Rauschen in Bildern zu reduzieren und die Fotos in lebendigeren Farben auszudrucken.

| 2 New Photo Print - Canon Ea  | sy-PhotoPrint EX                     |                                              |                             |
|-------------------------------|--------------------------------------|----------------------------------------------|-----------------------------|
| File Edit View Help           |                                      |                                              |                             |
| Photo Print                   | Select the printer to use, then sele | ect the size and type of paper for printing. | Exif Print                  |
| Menu                          | Printer: Canon XXXX                  | Paper Source:                                | Automatically Select 🔹      |
|                               | Wvid Photo                           |                                              |                             |
| (1) Select Images             | Photo Noise Reduction :              | Normal                                       | *                           |
| +                             | Paper Size                           | Media Type                                   |                             |
| Select Paper     Layout/Print | 4%6' 5%7'<br>10x15cm 13x15cm         | Letter<br>8.5'x11" E Gissy II                | Photo Paper Piro<br>Platnum |
| Open  Help  Exit              | A4 Printable Do                      | st 81x:0"<br>20x25on<br>watte Photo Paper    |                             |

#### Wichtig

Diese Funktion steht nicht zur Verfügung, wenn im Dialogfeld Einstellungen (Preferences) auf der Registerkarte Erweitert (Advanced) die Option ICC-Profil aktivieren (Enable ICC Profile) ausgewählt ist.

#### 💷 Hinweis

- Andern Sie bei besonders starkem Rauschen die Einstellung von Normal in Max. (Strong).
- Das Rauschen wird nur im gedruckten Bild reduziert. Das Originalbild oder das Vorschaubild wird dadurch nicht beeinflusst.

Erweitertes Handbuch > Drucken über den Computer > Drucken mit der gebündelten Anwendungssoftware > Fotodruckeinstellungen > Beschneiden von Fotos (Fotodruck)

A073

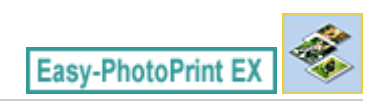

## **Beschneiden von Fotos (Fotodruck)**

Beim Beschneiden eines Fotos werden die nicht erwünschten Teile des Fotos durch Auswählen der erwünschten Teile entfernt.

Klicken Sie auf (Bild beschneiden) im Bildschirm Layout/Druck (Layout/Print) oder doppelklicken Sie auf das Vorschaubild.

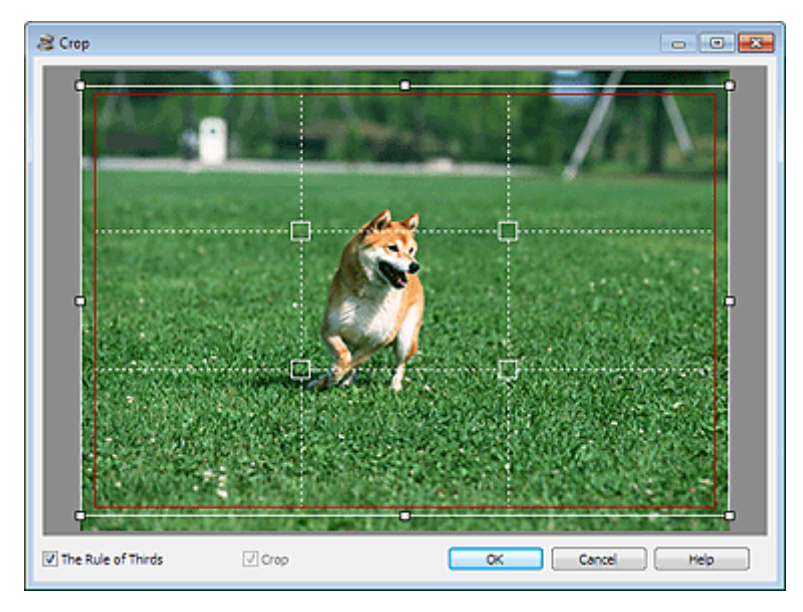

Ziehen Sie zum Anpassen des zu beschneidenden Bereichs die weißen Quadrate an die gewünschten Positionen im Bild und klicken Sie auf OK.

#### 💷 Hinweis

- Um den Schnittbereich zu verschieben, platzieren Sie den Cursor innerhalb des weißen Rahmens und ziehen diesen an die gewünschte Position. Ziehen Sie die weißen Linien, um den Schnittbereich zu vergrößern bzw. zu verkleinern.
- Aktivieren Sie das Kontrollkästchen Drittelregel (The Rule of Thirds), um weiße, gestrichelte Linien einzublenden. Ziehen Sie einen der Kreuzungspunkte (weiße Quadrate) oder eine der weißen, gestrichelten Linien über das Hauptmotiv des Fotos, um eine ausgewogene Komposition zu erstellen.

## Beschneiden von Fotos (Fotodruck)

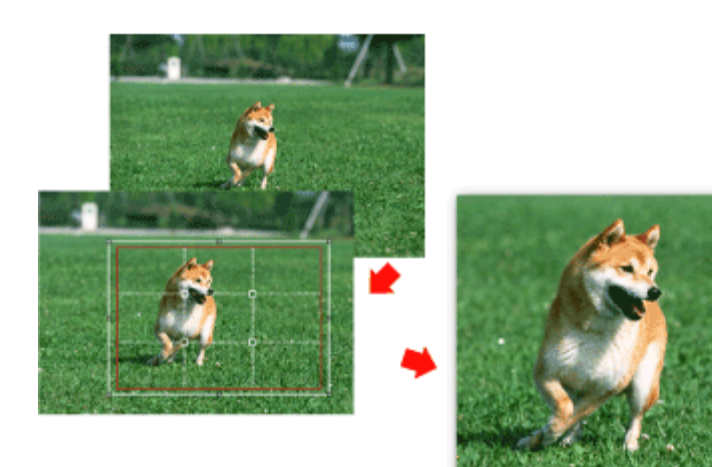

- Der Schnitteffekt wirkt sich nur auf das Druckergebnis aus. Das Original wird nicht beschnitten.In der Hilfe finden Sie Einzelheiten zum Fenster Beschneiden (Crop).

Drucken von Fotos mit Datumsangabe (Fotodruck)

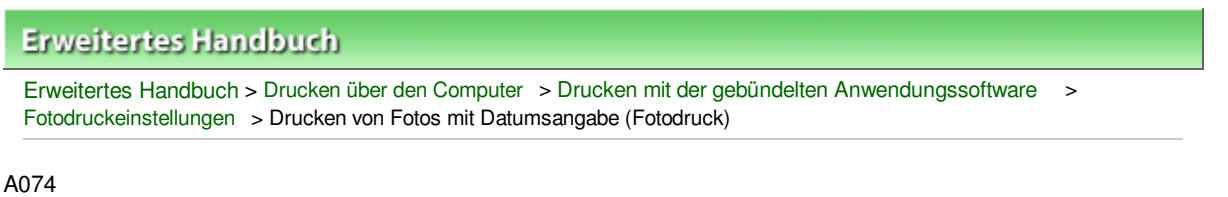

# Easy-PhotoPrint EX

## Drucken von Fotos mit Datumsangabe (Fotodruck)

Um das Aufnahmedatum des Fotos auf dem Foto zu drucken, klicken Sie im Bildschirm Layout/Druck (Layout/Print) auf (Datumseinstellungen) und aktivieren Sie dann im Dialogfenster Datumseinstellungen (Date Settings) das Kontrollkästchen Datum drucken (Print date).

| Date Settings       |                            |
|---------------------|----------------------------|
| V Print date        |                            |
| Text Orientation :  | 🗛 💿 Landscape < 🤝 Portrait |
| Position :          | Bottom Right -             |
| Font Size :         | Medium                     |
| Color :             |                            |
| Apply to all images |                            |
| ОК                  | Cancel Defaults Help       |

#### 💷 Hinweis

Das Datum wird im kurzen Datumsformat (TT.MM.JJJJ usw.) angezeigt, das im Betriebssystem festgelegt wird.

In der Hilfe finden Sie Einzelheiten zum Einstellen des Datums.

Drucken mehrerer Fotos auf einer Seite

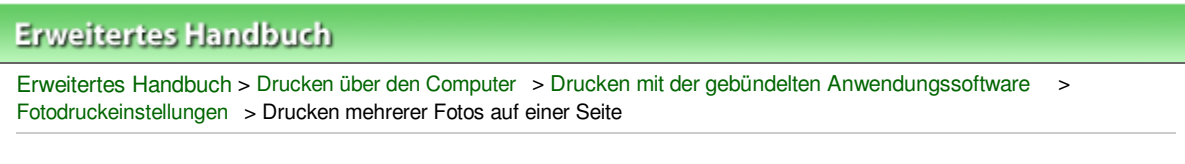

A076

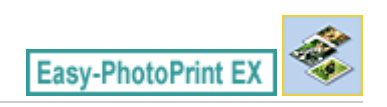

## Drucken mehrerer Fotos auf einer Seite

Sie können mehrere Fotos auf einer Seite drucken, indem Sie im Bildschirm Layout/Druck (Layout/Print) ein Mehrfachfotolayout auswählen.

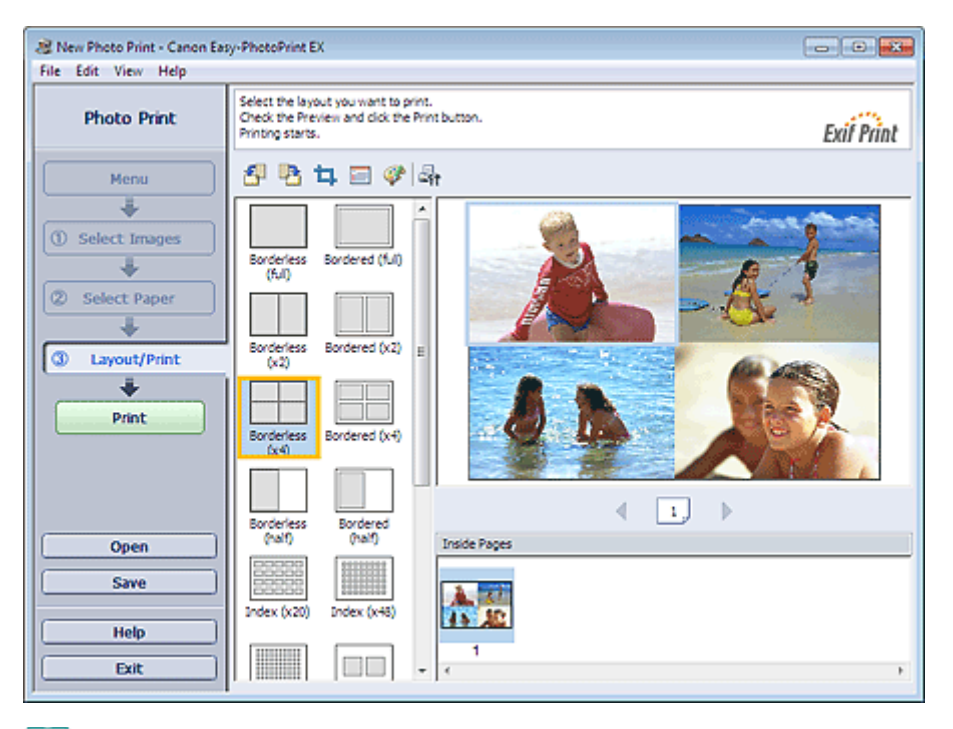

#### 💷 Hinweis

- Weitere Informationen zum Auswählen eines Fotos finden Sie im folgenden Abschnitt.
   Auswählen eines Fotos
- Die mögliche Anzahl der Fotos und die verfügbaren Layouts können je nach ausgewähltem Medientyp variieren.
- Die Fotos werden in der folgenden Reihenfolge angeordnet: Beispiel: Randlos (x4) (Borderless (x4))

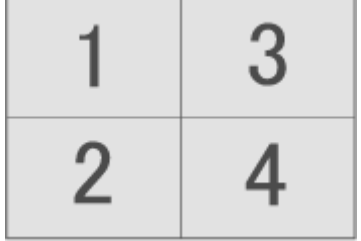

 Die Druckreihenfolge kann im Dialogfeld Einstellungen (Preferences) auf der Registerkarte Drucken (Print) unter Druckreihenfolge (Printing Order) geändert werden.
 Mögliche Einstellungen für die Druckreihenfolge sind Nach Datum (By Date), Nach Name (By Name) und Nach Auswahl (By Selection).

Klicken Sie zum Anzeigen des Dialogfensters Einstellungen (Preferences) auf oder wählen Sie im Menü Datei (File) die Option Einstellungen... (Preferences...).

🔄 (Einstellungen)

Erweitertes Handbuch > Drucken über den Computer > Drucken mit der gebündelten Anwendungssoftware > Fotodruckeinstellungen > Drucken eines Index

A077

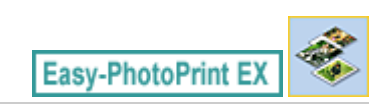

## **Drucken eines Index**

Sie können einen Index ausgewählter Fotos drucken. Bei einem Index werden die Miniaturansichten der Fotos auf einer Seite gedruckt. Sie können somit Ihre Fotos übersichtlich verwalten.

Wählen Sie im Bildschirm Layout/Druck (Layout/Print) aus den Layouts die Option "Index", um einen Index zu drucken.

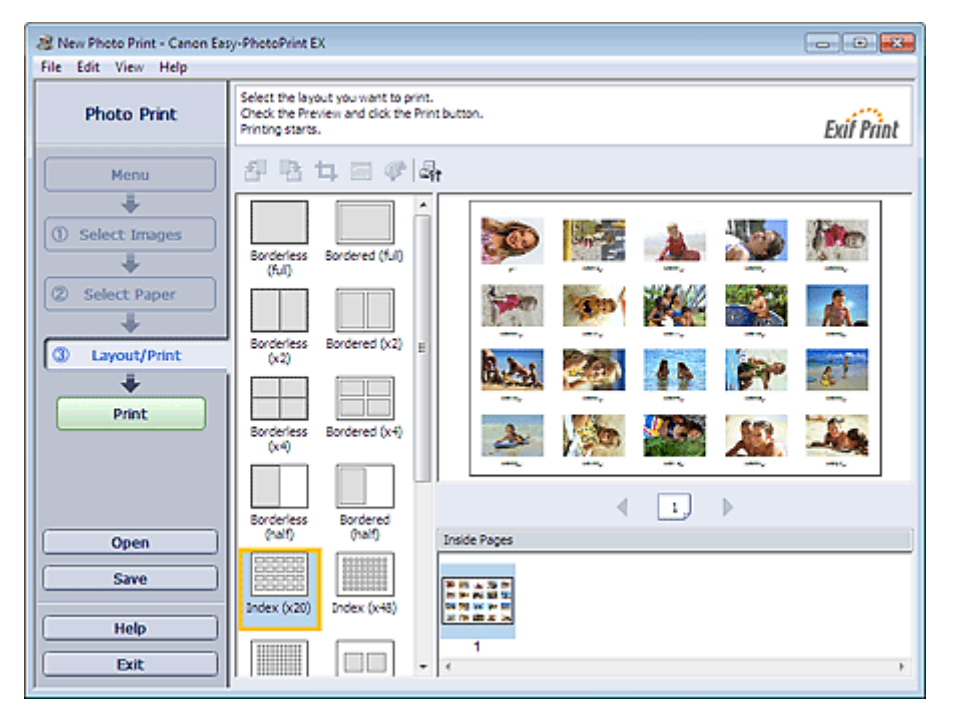

#### Wichtig

- Der Index kann nicht gedruckt werden, wenn Sie eines der folgenden Papierformate auswählen:
  - Kreditkarte (Credit Card)
- Bedruckbarer Datenträger (Printable Disc)
- Sie können gleichzeitig bis zu 80 Bilder zu einer Seite hinzufügen.

#### 💷 Hinweis

- Weitere Informationen zum Auswählen eines Fotos finden Sie im folgenden Abschnitt.
   Auswählen eines Fotos
- Die Fotos werden in der folgenden Reihenfolge angeordnet: Deiseiste kerden (200)

#### Beispiel: Index (x20)

| 1  | 2  | 3  | 4  | 5  |
|----|----|----|----|----|
| 6  | 7  | 8  | 9  | 10 |
| 11 | 12 | 13 | 14 | 15 |
| 16 | 17 | 18 | 19 | 20 |

 Die Druckreihenfolge kann im Dialogfeld Einstellungen (Preferences) auf der Registerkarte Drucken (Print) unter Druckreihenfolge (Printing Order) geändert werden.
 Mögliche Einstellungen für die Druckreihenfolge sind Nach Datum (By Date), Nach Name (By Name) und Nach Auswahl (By Selection).

Klicken Sie zum Anzeigen des Dialogfensters Einstellungen (Preferences) auf oder wählen Sie im Menü Datei (File) die Option Einstellungen... (Preferences...).

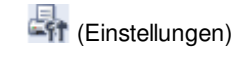

Erweitertes Handbuch > Drucken über den Computer > Drucken mit der gebündelten Anwendungssoftware > Fotodruckeinstellungen > Drucken von Passfotos (ID Fotodruck)

A078

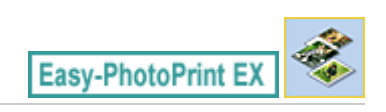

## Drucken von Passfotos (ID Fotodruck)

Mit dieser Funktion können Sie verschiedene Passfotos drucken.

#### Wichtig

Je nach vorgesehenem Verwendungszweck kann das Foto u.U. nicht als offizielles Passfoto eingesetzt werden.

Weitere Informationen hierzu erhalten Sie von der Person oder Behörde, für die Sie das Foto benötigen.

Wählen Sie zum Drucken von Passfotos im Bildschirm Papier auswählen (Select Paper) unter Papierformat (Paper Size) das Format 10x15cm 4"x6" (4"x6" 10x15cm) aus, und wählen Sie dann im Bildschirm Layout/Druck (Layout/Print) ein Layout für das Passfoto aus.

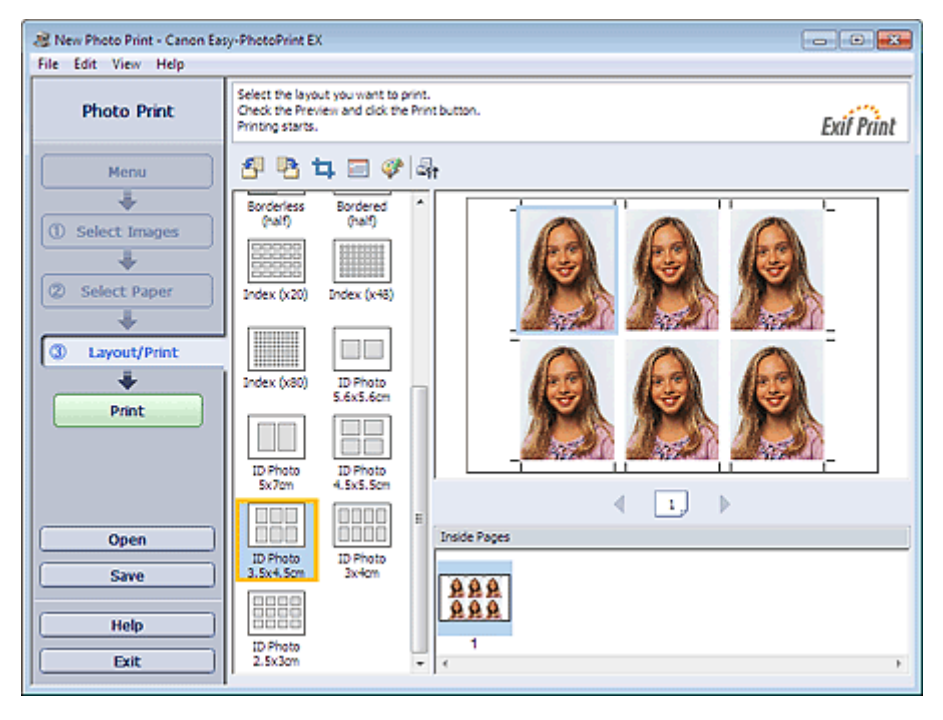

#### 💷 Hinweis

- Die Anzahl der Einzelbilder pro Seite hängt von der Größe des Ausweisbildes ab. Prüfen Sie die Anzahl der Einzelbilder in den Layouts, die im Bildschirm Layout/Druck (Layout/Print) angezeigt werden, und legen Sie im Bildschirm Bilder auswählen (Select Images) die Anzahl der Kopien fest. Auf derselben Seite können zwei oder mehr Bilder und verschiedene Arten von Ausweisbildern gedruckt werden.
- Weitere Informationen zum Auswählen eines Fotos finden Sie im folgenden Abschnitt.
   Auswählen eines Fotos
- Die Fotos werden in der folgenden Reihenfolge angeordnet: Beispiel: ID Foto 3.5x4.5cm (ID Photo 3.5x4.5cm)

#### Drucken von Passfotos (ID Fotodruck)

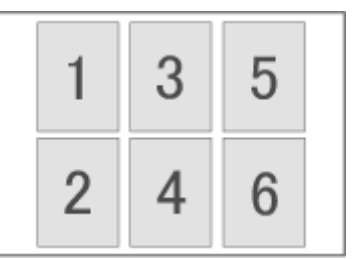

 Die Druckreihenfolge kann im Dialogfeld Einstellungen (Preferences) auf der Registerkarte Drucken (Print) unter Druckreihenfolge (Printing Order) geändert werden.
 Mögliche Einstellungen für die Druckreihenfolge sind Nach Datum (By Date), Nach Name (By Name) und Nach Auswahl (By Selection).

Klicken Sie zum Anzeigen des Dialogfensters Einstellungen (Preferences) auf oder wählen Sie im Menü Datei (File) die Option Einstellungen... (Preferences...).

🖣 (Einstellungen)

Passfotos können nur auf Papier im Format 10x15cm 4"x6" (4"x6" 10x15cm) gedruckt werden.

Drucken von Fotoinformationen

#### Erweitertes Handbuch

Erweitertes Handbuch > Drucken über den Computer > Drucken mit der gebündelten Anwendungssoftware > Fotodruckeinstellungen > Drucken von Fotoinformationen

A079

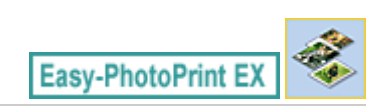

## **Drucken von Fotoinformationen**

Sie können das Foto und die Exif-Informationen nebeneinander drucken.

Wählen Sie zum Drucken im Bildschirm Papier auswählen (Select Paper) unter Papierformat (Paper Size) das Format Letter 8.5"x11" oder A4 aus, und wählen dann Sie im Bildschirm Layout/Druck (Layout/ Print) das Layout Erfasste Infos (Captured Info) aus.

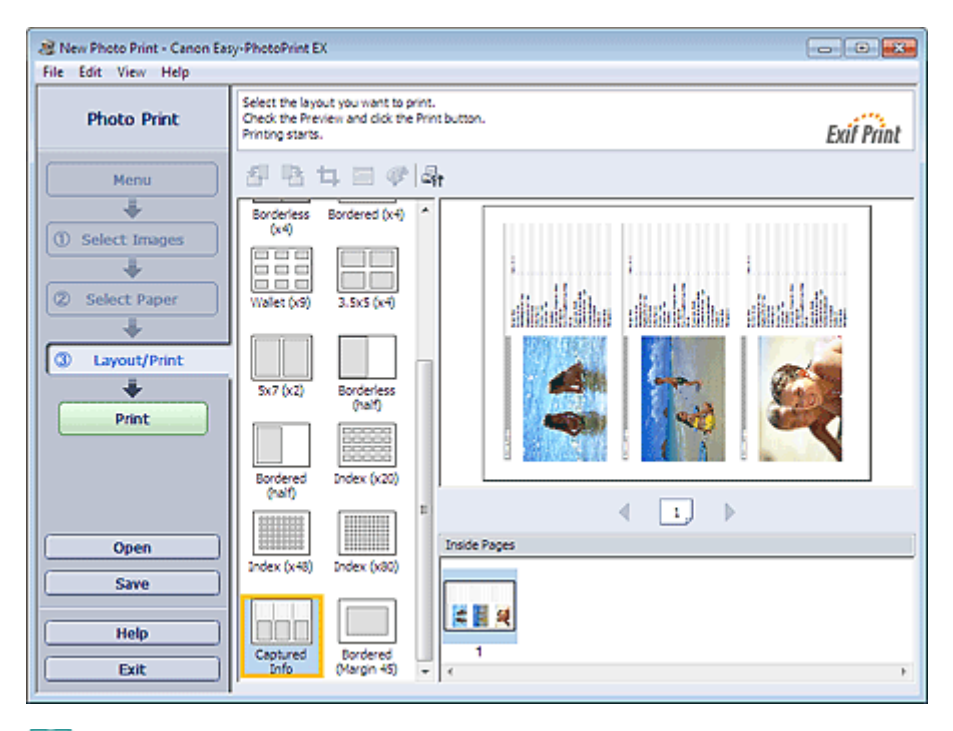

#### 💷 Hinweis

- Weitere Informationen zum Auswählen eines Fotos finden Sie im folgenden Abschnitt.
   Auswählen eines Fotos
- Diese Option kann nur für die Papierformate Letter 8.5"x11" und A4 verwendet werden.

Speichern von Fotos

## Erweitertes Handbuch

Erweitertes Handbuch > Drucken über den Computer > Drucken mit der gebündelten Anwendungssoftware > Fotodruckeinstellungen > Speichern von Fotos

A092

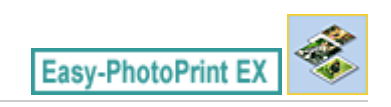

## **Speichern von Fotos**

Bearbeitete Fotos können gespeichert werden. Die Informationen hinsichtlich Beschneidungen und Layout können gespeichert werden.

Klicken Sie im Bildschirm Layout/Druck (Layout/Print) auf Speichern (Save).

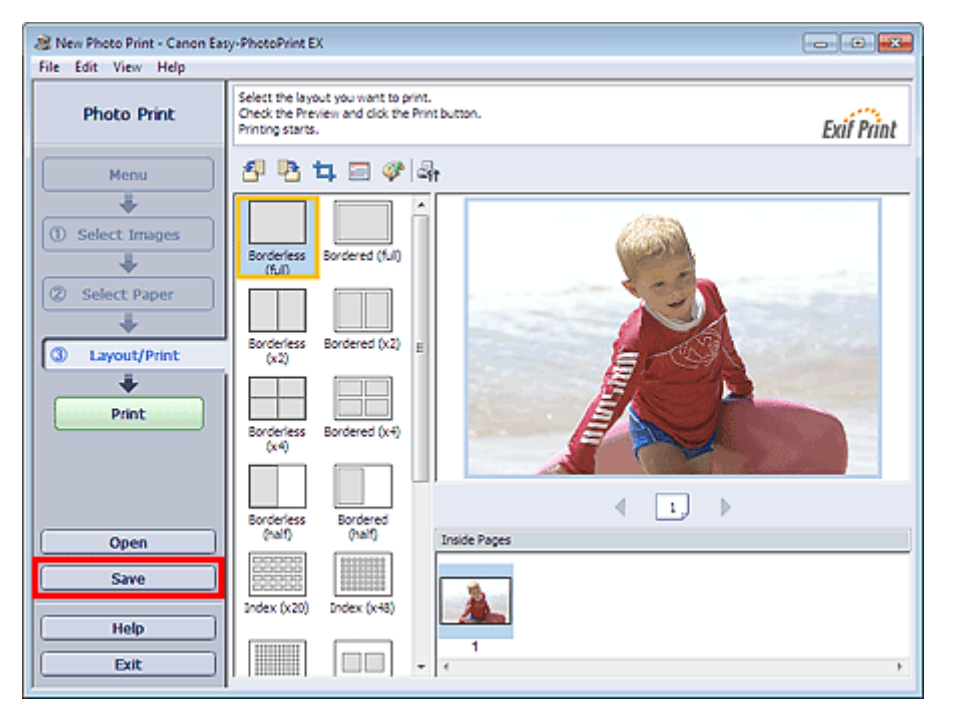

Legen Sie im Dialogfeld Speichern unter (Save As) den Speicherort und den Dateinamen fest und klicken Sie dann auf Speichern (Save).

#### Wichtig

Wenn Sie eine gespeicherte Datei bearbeiten und erneut speichern, wird die Datei überschrieben. Wenn Sie eine Datei erneut unter einem neuen Dateinamen oder an einem anderen Speicherort speichern möchten, wählen Sie im Menü Datei (File) die Option Speichern unter... (Save As...).

#### 💷 Hinweis

Die Schaltfläche Speichern (Save) wird nicht im Bildschirm Bilder auswählen (Select Images) oder Papier auswählen (Select Paper) angezeigt.

Öffnen gespeicherter Dateien

## Erweitertes Handbuch

```
Erweitertes Handbuch > Drucken über den Computer > Drucken mit der gebündelten Anwendungssoftware > Fotodruckeinstellungen > Öffnen gespeicherter Dateien
```

A093

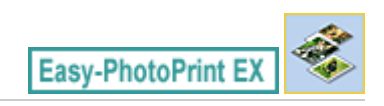

## Öffnen gespeicherter Dateien

Sie können mit Easy-PhotoPrint EX erstellte Dateien öffnen.

1. Klicken Sie im Menü (Menu) auf Bibliothek (Library).

| a Canon Easy-PhotoPrint EX |                                                               |                                   |            |          |
|----------------------------|---------------------------------------------------------------|-----------------------------------|------------|----------|
| Select Item                | Select the item you want to<br>Select Library to access saved | create from the menu.<br>I items. |            |          |
| Menu                       |                                                               | <b>A</b> 44                       |            |          |
|                            |                                                               | 10                                |            |          |
|                            | Photo Print                                                   | Album                             | Disc Label | Calendar |
|                            |                                                               | -                                 |            |          |
|                            | Stickers                                                      | Layout Print                      | Library    | J        |
| Help<br>Exit               | Tps                                                           |                                   |            |          |

Das Dialogfeld Öffnen (Open) wird angezeigt.

Sie können mit Easy-PhotoPrint EX erstellte und gespeicherte Dateien in der Symbolansicht (nur für Windows 7/Windows Vista) oder in der Miniaturansicht überprüfen.

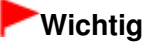

In den 64-Bit-Editionen von Windows 7, Windows Vista oder Windows XP kann der Inhalt der Dateien nicht im Explorer angezeigt werden.

2. Wählen Sie die zu öffnende Datei und klicken Sie auf Öffnen (Open).

Der Bildschirm Layout/Druck (Layout/Print) wird angezeigt.

**3.** Bearbeiten Sie ggf. die Datei.

#### 💷 Hinweis

- Easy-PhotoPrint EX unterstützt die folgenden Dateiformate (Erweiterungen):
   Easy-PhotoPrint EX-Fotodruckdatei (.el6)
- Die mit Easy-PhotoPrint EX erstellten Dateien können auch mit den im Folgenden genannten Methoden geöffnet werden als Alternative zur Option Bibliothek (Library) unter Menü (Menu):
  - Klicken Sie im Bereich mit den Schrittschaltflächen jedes Bildschirms auf Öffnen (Open), und wählen Sie die zu bearbeitende Datei aus.
  - Doppelklicken Sie auf die Datei.
  - Klicken Sie im Menü Datei (File) auf Öffnen... (Open...) und wählen Sie dann die zu bearbeitende

Datei aus.

Eine vor kurzem verwendete Datei kann auch durch Klicken auf den im Menü Datei (File) angezeigten Dateinamen geöffnet werden.

Erweitertes Handbuch > Drucken über den Computer > Drucken mit der gebündelten Anwendungssoftware > Weitere Einstellungen

A102

Easy-PhotoPrint EX

## Weitere Einstellungen

- Ändern des Layouts
- Ändern des Hintergrunds
- Hinzufügen von Fotos
- Austauschen der Positionen von Fotos
- Ersetzen von Fotos
- Andern der Position, des Winkels und der Größe von Fotos
- Beschneiden von Fotos
- Rahmen von Fotos
- Drucken von Fotos mit Datumsangabe
- Hinzufügen von Kommentaren zu Fotos
- Hinzufügen von Text zu Fotos
- Speichern 🔿
- Einstellen von Feiertagen
- ➡ Einstellen der Kalenderanzeige
- Öffnen gespeicherter Dateien

Erweitertes Handbuch > Drucken über den Computer > Drucken mit der gebündelten Anwendungssoftware > Weitere Einstellungen > Ändern des Layouts

A080

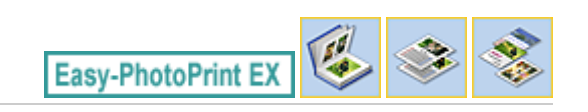

## Ändern des Layouts

Das Layout kann für jede Seite einzeln geändert werden.

#### Wichtig

Bei Premiuminhaltsdruck (PREMIUM Contents Print) können sie das Layout nicht ändern.

Wählen Sie im Bildschirm Bearbeiten (Edit) die Seite mit dem zu ändernden Layout und klicken Sie dann

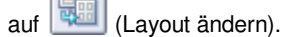

Wählen Sie im Dialogfeld Layout ändern (Change Layout) das gewünschte Layout aus und klicken Sie auf OK.

#### Album

|            | Change Layout      |           | <b></b> |
|------------|--------------------|-----------|---------|
|            |                    |           | 11      |
|            | 001                | 002       |         |
|            |                    |           |         |
| Edit Tools | 003                | 004       |         |
| 30 2 5     |                    |           | -       |
|            | Apply to all pages | OK Cancel | Help    |

#### Wichtig

- Wenn das neue Layout eine andere Anzahl an Rahmen pro Seite aufweist als das aktuelle Layout, geschieht Folgendes:
- Bei höherer Anzahl an Layoutrahmen Bei niedrigerer Anzahl an Layoutrahmen
- : Die Bilder werden von den folgenden Seiten verschoben, um alle Rahmen im neuen Layout zu füllen.
- : Seiten mit dem neuen Layout werden hinzugefügt, bis alle Bilder auf den Seiten mit dem aktuellen Layout eingefügt werden können.
- Wenn Sie das aktuelle Layout f
  ür das Deck- oder R
  ückenblatt in ein Layout mit weniger Layoutrahmen 
  ändern m
  öchten, werden die Bilder gel
  öscht, die nicht ins neue Layout eingef
  ügt werden k
  önnen. Das Bild, das der vorherigen Layoutseite zuletzt hinzugef
  ügt wurde, wird als erstes gel
  öscht.

#### 💷 Hinweis

- Die Layouts können je nach der für Papierformat (Paper Size), Ausrichtung (Orientation) oder Seitentyp (Deckblatt, Innenseiten oder Rückenblatt) getroffenen Auswahl variieren.
- Aktivieren Sie das Kontrollkästchen Für alle Seiten übernehmen (Apply to all pages), um die

Layouts aller Seiten in das neu ausgewählte Layout zu ändern.

#### Kalender

|            | Change Layout  |      |     |        |      | x |
|------------|----------------|------|-----|--------|------|---|
| Edit Tools | 001            | 002  | 003 | 004    | 005  |   |
|            | Apply to all p | ages |     |        |      |   |
|            |                |      | OK  | Cancel | Help | , |

#### Wichtig

- Die Layouts aller Seiten werden in das ausgewählte Layout geändert.
- Alle Bilder, die nicht in das neue Layout passen, werden auf der letzten Seite zusammengefasst.

#### 💷 Hinweis

Die zur Verfügung stehenden Layouts können je nach der für Papierformat (Paper Size) und Ausrichtung (Orientation) getroffenen Auswahl variieren.

#### Layout-Druck

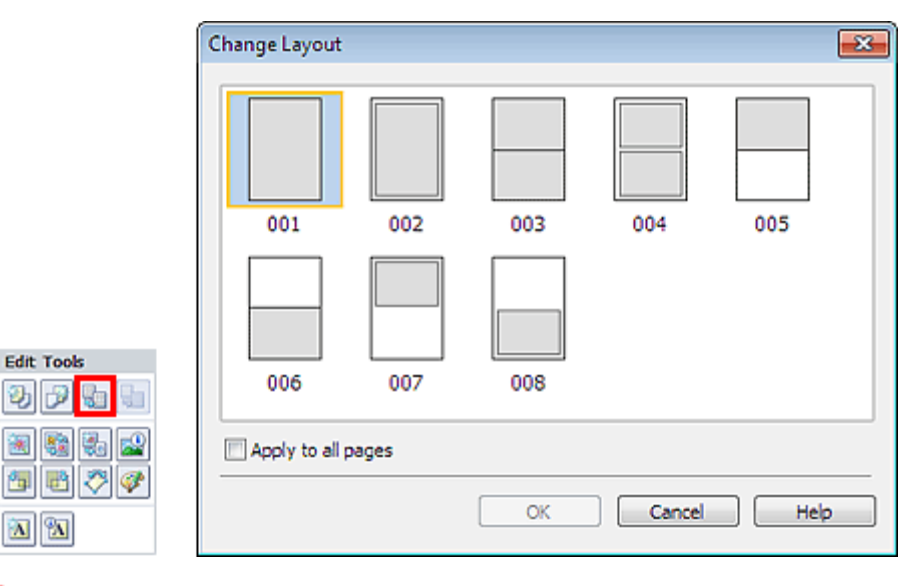

#### Wichtig

Wenn das neue Layout eine andere Anzahl an Rahmen pro Seite aufweist als das aktuelle Layout, geschieht Folgendes:

| Bei höherer Anzahl an     | Die Bilder werden von den folgenden Seiten verschoben, um alle      |
|---------------------------|---------------------------------------------------------------------|
| Layoutrahmen              | Rahmen im neuen Layout zu füllen.                                   |
| Bei niedrigerer Anzahl an | Seiten mit dem neuen Layout werden hinzugefügt, bis alle Bilder auf |
| Layoutrahmen              | den Seiten mit dem aktuellen Layout eingefügt werden können.        |

## 💷 Hinweis

- Die zur Verfügung stehenden Layouts können je nach der für Papierformat (Paper Size) und Ausrichtung (Orientation) getroffenen Auswahl variieren.
- Aktivieren Sie das Kontrollkästchen Für alle Seiten übernehmen (Apply to all pages), um die Layouts aller Seiten in das neu ausgewählte Layout zu ändern.

Erweitertes Handbuch > Drucken über den Computer > Drucken mit der gebündelten Anwendungssoftware > Weitere Einstellungen > Ändern des Hintergrunds

A081

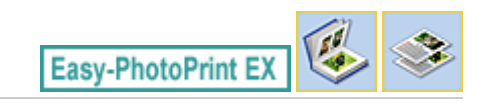

## Ändern des Hintergrunds

Der Hintergrund jeder Seite kann geändert werden.

#### Wichtig

Der Hintergrund f
ür Etiketten (Stickers), Layout-Druck (Layout Print) und Premiuminhaltsdruck (PREMIUM Contents Print)kann nicht geändert werden.

Klicken Sie im Bildschirm Seite einrichten (Page Setup) auf Hintergrund... (Background...) oder wählen Sie im Bildschirm Bearbeiten (Edit) die Seite mit dem zu ändernden Hintergrund und klicken Sie dann

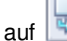

Ъ ×.

2

(Hintergrund ändern).

#### Hinweis

Die Bildschirme f
ür den Albumdruck werden in den folgenden Beschreibungen als Beispiele verwendet. Die Bildschirme unterscheiden sich möglicherweise abhängig davon, was erstellt wird.

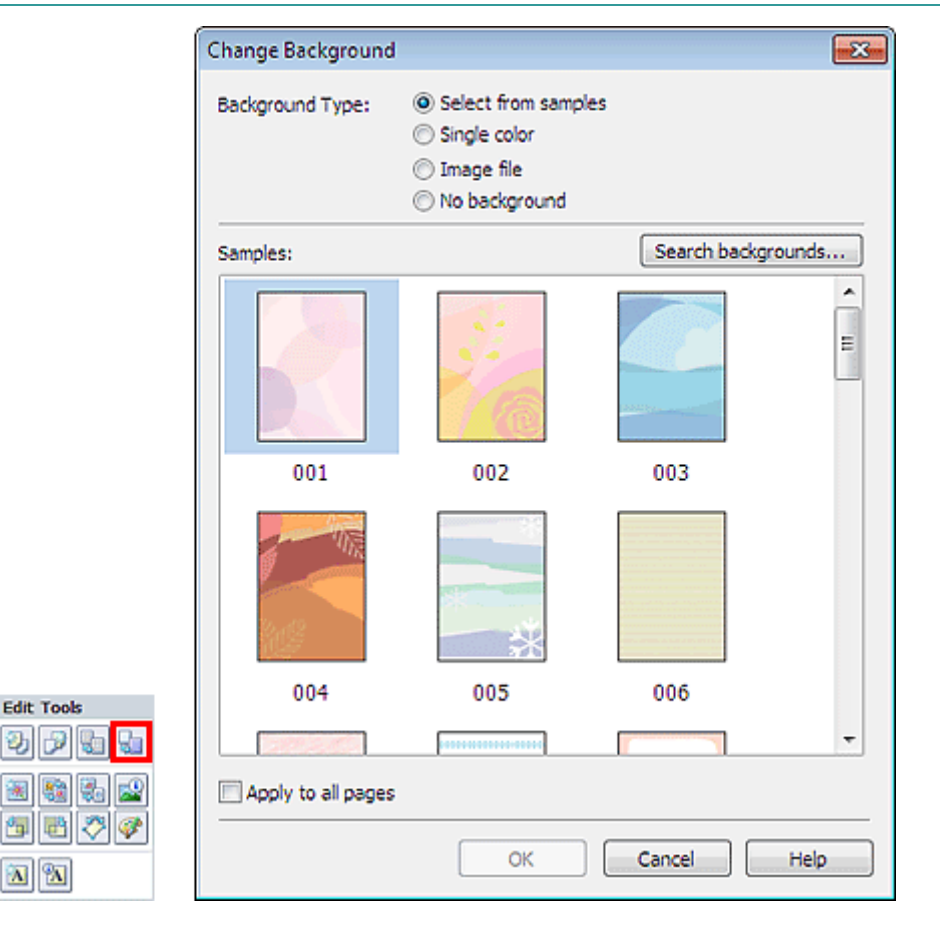

Wählen Sie im Dialogfeld Hintergrund ändern (Change Background) den zu verwendenden Hintergrundtyp.

#### Bei Auswahl von Aus Beispielen auswählen (Select from samples)

Wählen Sie unter Beispiele (Samples) das zu verwendende Bild aus, und klicken Sie auf OK.

#### Ändern des Hintergrunds

### 💷 Hinweis

- Aus Beispielen auswählen (Select from samples) wird nur angezeigt, wenn Album ausgewählt wurde.
- Neben den in der Anwendung gespeicherten Hintergründen finden Sie auf unserer Website noch weitere.

Klicken Sie auf Hintergründe durchsuchen... (Search backgrounds...), um die Website von Canon zu besuchen und kostenlos weitere Materialien herunterzuladen.

- Für den Zugriff auf die Website benötigen Sie eine Internetverbindung. Es fallen die üblichen Internetverbindungsgebühren an.
- Beenden Sie Easy-PhotoPrint EX vor dem Installieren von Hintergründen.

#### Bei Auswahl von Einfarbig (Single color)

Wählen Sie die gewünschte Hintergrundfarbe aus den Optionen unter Standardfarbe (Standard color) oder Benutzerdefinierte Farbe (Custom color) aus, und klicken Sie auf OK.

| Change Background  |                                                                                                    | <b>-X</b> - |
|--------------------|----------------------------------------------------------------------------------------------------|-------------|
| Background Type:   | <ul> <li>Select from samples</li> <li>Single color</li> <li>Image file</li> <li>No background</li> </ul> |             |
| Background Color:  |                                                                                                    |             |
| Standard color     |                                                                                                    |             |
| Custom color       | Customize                                                                                                |             |
|                    |                                                                                                    |             |
| Apply to all pages |                                                                                                    |             |
|                    | OK Cancel Help                                                                                           |             |

#### Bei Auswahl von Bilddatei (Image file)

Legen Sie den Bilddateipfad (Image File Path) und das Bildlayout (Image Layout) fest und klicken Sie auf OK.

Ändern des Hintergrunds

| Change Backgroun  | d                                                                                                    | -23- |
|-------------------|----------------------------------------------------------------------------------------------------|------|
| Background Type:  | <ul> <li>Select from samples</li> <li>Single color</li> <li>Image file</li> <li>No background</li> </ul> |      |
| In                | nage File Path:                                                                                          |      |
| <u>_</u>          | C:\Users\UserName\IMG0032_s.jpg                                                                          | se   |
|                   | Semitransparent<br>Transparency: 10% = (10-90)                                                           |      |
| In                | hage Layout:                                                                                             |      |
|                   | Orop to fit page                                                                                         |      |
|                   | Auto scale to fit page                                                                                   |      |
|                   | © Tile<br>◎ Original size                                                                                |      |
| Apply to all page | S OK Cancel H                                                                                            | ielp |
| III Hinweis       |                                                                                                    |      |

In der Hilfe finden Sie Einzelheiten zum Dialogfeld Hintergrund ändern (Change Background).

Erweitertes Handbuch > Drucken über den Computer > Drucken mit der gebündelten Anwendungssoftware > Weitere Einstellungen > Hinzufügen von Fotos

A082

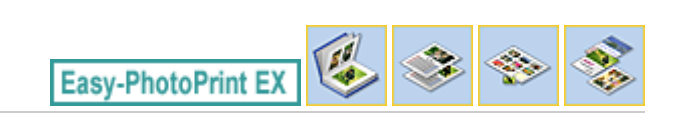

## Hinzufügen von Fotos

Sie können Seiten Bilder hinzufügen.

Wählen Sie im Bildschirm Bearbeiten (Edit) die Seite aus, der Fotos hinzugefügt werden sollen, und

klicken Sie auf (Bild hinzufügen).

#### 💷 Hinweis

Die Bildschirme f
ür den Albumdruck werden in den folgenden Beschreibungen als Beispiele verwendet. Die Bildschirme unterscheiden sich m
öglicherweise abh
ängig davon, was erstellt wird.

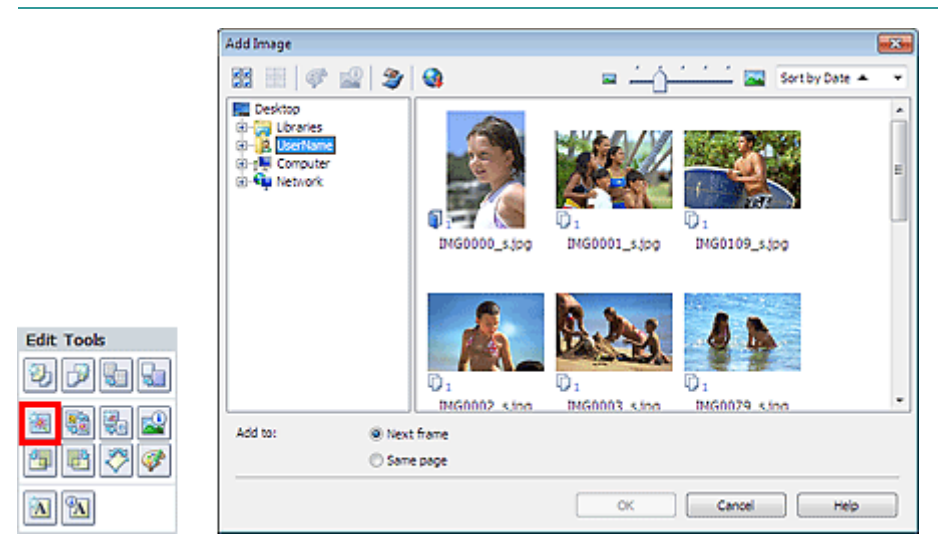

Wählen Sie im Dialogfeld Bild hinzufügen (Add Image) links in der Ordnerstruktur den Ordner mit dem hinzuzufügenden Bild und wählen Sie das hinzuzufügende Bild rechts in der Miniaturansicht aus.

#### 💷 Hinweis

- Klicken Sie auf ein Bild, um es auszuwählen (Hintergrund wird blau), oder heben Sie die Auswahl auf (Hintergrund wird weiß). Sie können auch mehrere Bilder auswählen.
- Sie können auch aus Videos erstellte Standbilder verwenden.
   Erstellen von Standbildern aus Videos
- Sie können auch Bilder verwenden, die aus dem Internet von Foto-Community-Websites heruntergeladen wurden.

Herunterladen von Bildern von Fotofreigabe-Websites

- Bei Premiuminhaltsdruck (PREMIUM Contents Print) ist die Ansicht (View) von dem ausgewählten Inhalt abhängig. Sie können festlegen, ob Bilder aus Premium-Inhaltsbildern (PREMIUM Contents Images) oder Lokalen Bildern (Local Images) ausgewählt werden.
- Bei Premiuminhaltsdruck (PREMIUM Contents Print) wird die Ordnerstruktur nicht angezeigt, wenn für den gewählten Inhalt keine lokalen Bilder verfügbar sind.

Wählen Sie eine Option für Hinzufügen zu (Add to) und klicken Sie auf OK.

#### Wichtig

- Es können jeweils bis zu 20 Fotos hinzugefügt werden.
- Es ist nicht möglich, jeweils mehr als ein Bild gleichzeitig hinzuzufügen. Fügen Sie die Bilder einzeln hinzu.
- Bis zu 99 gleiche Bilder können in alle Seiten zusammen eingefügt werden.

#### Hinzufügen von Fotos

- Wenn sich durch das Hinzufügen von Bildern die Seitenanzahl erhöht, können nach Seite 400 keine Bilder mehr eingefügt werden.
- Bei Premiuminhaltsdruck (PREMIUM Contents Print) können keine Bilder hinzugefügt weden, wenn im ausgwählten Layout kein unverwendetes Layout-Bild vorhanden ist.

#### 💷 Hinweis

Sie können im Dialogfeld Bild hinzufügen (Add Image) alle Bilder gleichzeitig auswählen oder die Anzeigegröße und Reihenfolge der Miniaturansichten ändern. In der Hilfe finden Sie weitere Einzelheiten.

Erweitertes Handbuch > Drucken über den Computer > Drucken mit der gebündelten Anwendungssoftware > Weitere Einstellungen > Austauschen der Positionen von Fotos

#### A083

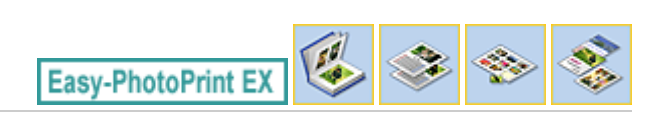

## Austauschen der Positionen von Fotos

Sie können die Positionen von Bildern austauschen.

Klicken Sie im Bildschirm Bearbeiten (Edit) auf

(Positionen austauschen).

#### 💷 Hinweis

Die Bildschirme f
ür den Albumdruck werden in den folgenden Beschreibungen als Beispiele verwendet. Die Bildschirme unterscheiden sich m
öglicherweise abh
ängig davon, was erstellt wird.

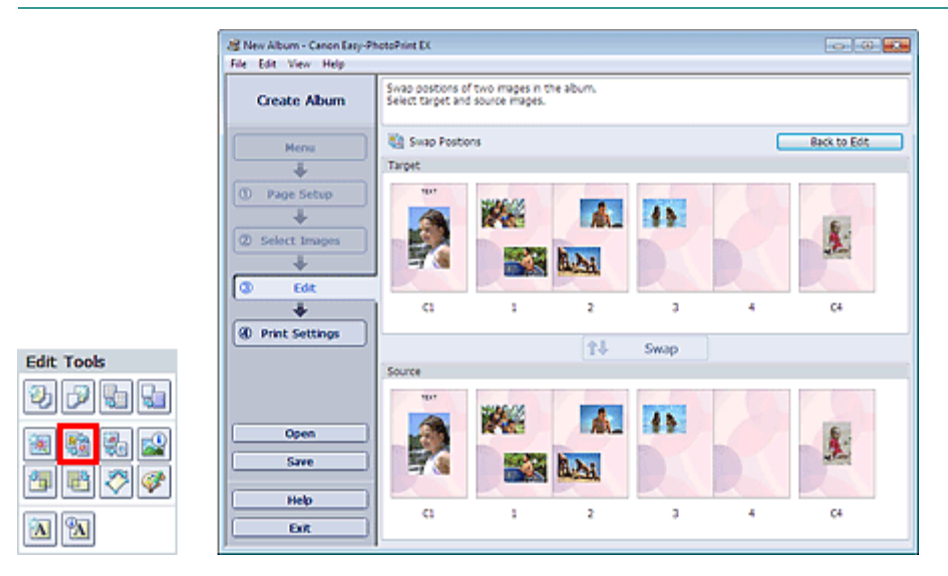

Wählen Sie die Bilder aus, deren Positionen ausgetauscht werden sollen, und klicken Sie dann auf Austauschen (Swap).

Klicken Sie auf Zurück zum Bearbeiten (Back to Edit), wenn Sie die Positionen der Bilder ausgetauscht haben.

Erweitertes Handbuch > Drucken über den Computer > Drucken mit der gebündelten Anwendungssoftware > Weitere Einstellungen > Ersetzen von Fotos

A084

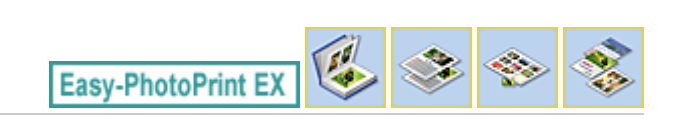

## **Ersetzen von Fotos**

Ein Bild kann durch ein anderes ersetzt werden.

Wählen Sie im Bildschirm Bearbeiten (Edit) das Bild, das ersetzt werden soll, und klicken Sie dann auf

🛅 (Bild ersetzen).

#### 💷 Hinweis

Die Bildschirme f
ür den Albumdruck werden in den folgenden Beschreibungen als Beispiele verwendet. Die Bildschirme unterscheiden sich m
öglicherweise abh
ängig davon, was erstellt wird.

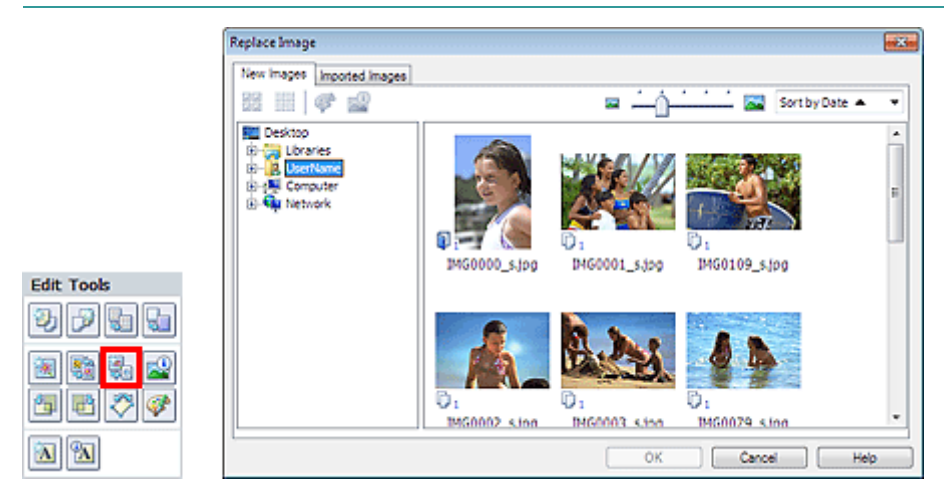

Wählen Sie links im Dialogfeld Bild ersetzen (Replace Image) den Ordner mit dem zu ersetzenden Bild in der Baumstruktur aus. Wählen Sie das zu ersetzende Bild in der Miniaturansicht rechts im Bildschirm aus und klicken Sie auf OK.

Wenn Sie ein Bild aus den bereits importierten Bildern auswählen möchten, klicken Sie auf die Registerkarte Importierte Bilder (Imported Images). Wählen Sie aus der Miniaturansicht das Bild, durch das Sie das aktuelle Bild ersetzen möchten, und klicken Sie auf OK.

## Wichtig

Im Dialogfeld Bild ersetzen (Replace Image) können nicht mehrere Bilder ausgewählt werden.

#### 💷 Hinweis

- Wenn Sie im Bildschirm Bearbeiten (Edit) mehrere Bilder ausgewählt haben und die Funktion zum Ersetzen verwenden, werden alle im Bildschirm Bearbeiten (Edit) ausgewählten Bilder durch die im Dialogfeld Bild ersetzen (Replace Image) ausgewählten Bilder ersetzt.
- Beim Ersetzen von Bildern werden folgende Einstellungen des alten Bildes f
  ür das neue Bild übernommen:
  - Position
  - Größe
  - Rahmen
  - Position and Größe des Datums
  - Beschnitt und Bildausrichtung werden nicht übernommen.
- Bei Premiuminhaltsdruck (PREMIUM Contents Print) ist die Ansicht (View) von dem ausgewählten Inhalt abhängig. Sie können festlegen, ob Bilder aus Premium-Inhaltsbildern (PREMIUM Contents Images) oder Lokalen Bildern (Local Images) ausgewählt werden.
- Bei Premiuminhaltsdruck (PREMIUM Contents Print) wird die Ordnerstruktur nicht angezeigt, wenn

- für den gewählten Inhalt keine lokalen Bilder verfügbar sind.
- Anzeigegröße und Reihenfolge der Miniaturansichten können im Dialogfeld Bild ersetzen (Replace Image) geändert werden. In der Hilfe finden Sie weitere Einzelheiten.

Ändern der Position, des Winkels und der Größe von Fotos

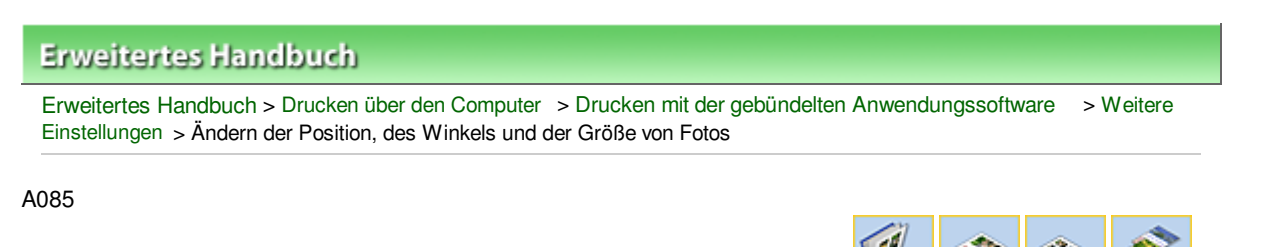

Easy-PhotoPrint EX

## Ändern der Position, des Winkels und der Größe von Fotos

Position, Winkel und Größe von Bildern können angepasst werden.

| Wichtig                                                                                                    |
|----------------------------------------------------------------------------------------------------|
| Für Premiuminhaltsdruck (PREMIUM Contents Print) mit Premium-Inhaltsbildern ist diese Funktion<br>je nach ausgewähltem Bild u. U. nicht verfügbar.                                            |
| Wählen Sie im Bildschirm Bearbeiten (Edit) das Bild, dessen Position oder Größe geändert werden soll, und klicken Sie auf Versien (Bild bearbeiten) oder doppelklicken Sie auf das Bild.      |
| E Hinweis                                                                                                    |
| Die Bildschirme f ür den Albumdruck werden in den folgenden Beschreibungen als Beispiele<br>verwendet. Die Bildschirme unterscheiden sich m öglicherweise abh ängig davon, was erstellt wird. |
| Edit Image                                                                                                    |
| Postion & Size Crop Frame Date Comments File Name: IMG0032_s jog                                                                                                    |

| Center Position:    |            |
|---------------------|------------|
| From Left of Page:  | 742 🗘 mm   |
| From Top of Page:   | 81.7 🖶 mm  |
| Retation:           | 0.0 🔹 °    |
| Size:               |            |
| Custom size         |            |
| 📝 Lock aspect ratio |            |
| Width:              | 118.5 🜩 mm |
| Height:             | 79.0 🗢 mm  |
| Standard size       |            |
| Size:               | 4"x6" ~    |
|                     |            |

Legen Sie die Werte für Position Mitte (Center Position), Drehung (Rotation) und Größe (Size) fest und klicken Sie dann auf OK.

#### 💷 Hinweis

Die Position und Größe eines Bildes können auch durch Ziehen auf den Bildschirm Bearbeiten (Edit) geändert werden. Wählen Sie im Bildschirm Bearbeiten (Edit) ein Bild aus, klicken Sie dann auf und ziehen Sie an einer Ecke des Bildes, um es zu drehen.

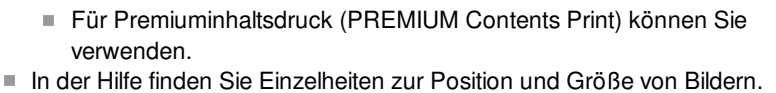

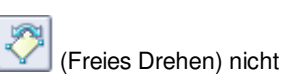

Erweitertes Handbuch > Drucken über den Computer > Drucken mit der gebündelten Anwendungssoftware > Weitere Einstellungen > Beschneiden von Fotos

A086

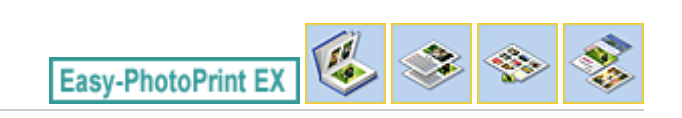

## **Beschneiden von Fotos**

Beim Beschneiden eines Bildes werden die nicht erwünschten Teile des Bildes durch Auswählen der erwünschten Teile entfernt.

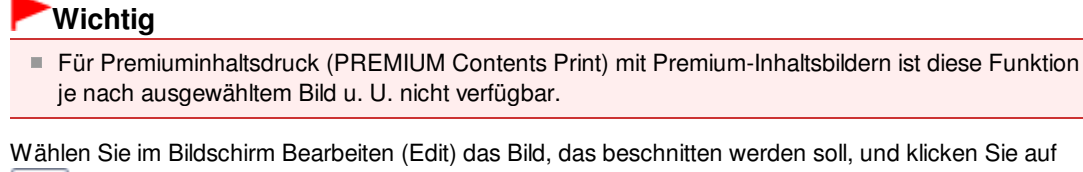

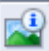

(Bild bearbeiten) oder doppelklicken Sie auf das Bild.

Klicken Sie im Dialogfeld Bild bearbeiten (Edit Image) auf die Registerkarte Beschneiden (Crop).

#### 💷 Hinweis

Die Bildschirme f
ür den Albumdruck werden in den folgenden Beschreibungen als Beispiele verwendet. Die Bildschirme unterscheiden sich m
öglicherweise abh
ängig davon, was erstellt wird.

| Edit Image 📈                                                                                                    |
|----------------------------------------------------------------------------------------------------|
| Position & Size Crop Frame Date Comments                                                                                 |
| Drag the portion within the white frame onto the area to crop. Drag any square on the frame to resize the cropping area. |
|                                                                                                    |
|                                                                                                    |
| R                                                                                                    |
|                                                                                                    |
|                                                                                                    |
|                                                                                                    |
|                                                                                                    |
|                                                                                                    |
|                                                                                                    |
| 00                                                                                                    |
|                                                                                                    |
|                                                                                                    |
| Clear Crop                                                                                                    |
| OK Cancel Help                                                                                                    |

Ziehen Sie zum Anpassen des zu beschneidenden Bereichs die weißen Quadrate an die gewünschten Positionen im Bild und klicken Sie auf OK.

#### 💷 Hinweis

In der Hilfe finden Sie Einzelheiten zum Beschneiden.

Erweitertes Handbuch > Drucken über den Computer > Drucken mit der gebündelten Anwendungssoftware > Weitere Einstellungen > Rahmen von Fotos

A087

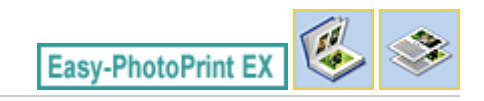

## **Rahmen von Fotos**

Sie können Bildern Rahmen hinzufügen.

#### Wichtig

Bei der Bearbeitung in Etiketten (Stickers), Layout-Druck (Layout Print) und Premiuminhaltsdruck (PREMIUM Contents Print) können den Bildern keine Rahmen hinzugefügt werden.

Wählen Sie im Bildschirm Bearbeiten (Edit) das Bild, das eingerahmt werden soll, und klicken Sie auf

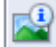

(Bild bearbeiten) oder doppelklicken Sie auf das Bild.

Klicken Sie im Dialogfeld Bild bearbeiten (Edit Image) auf die Registerkarte Rahmen (Frame).

|  | Hinv | veis |
|--|------|------|
|  |      |      |

Die Bildschirme f
ür den Albumdruck werden in den folgenden Beschreibungen als Beispiele verwendet. Die Bildschirme unterscheiden sich m
öglicherweise abh
ängig davon, was erstellt wird.

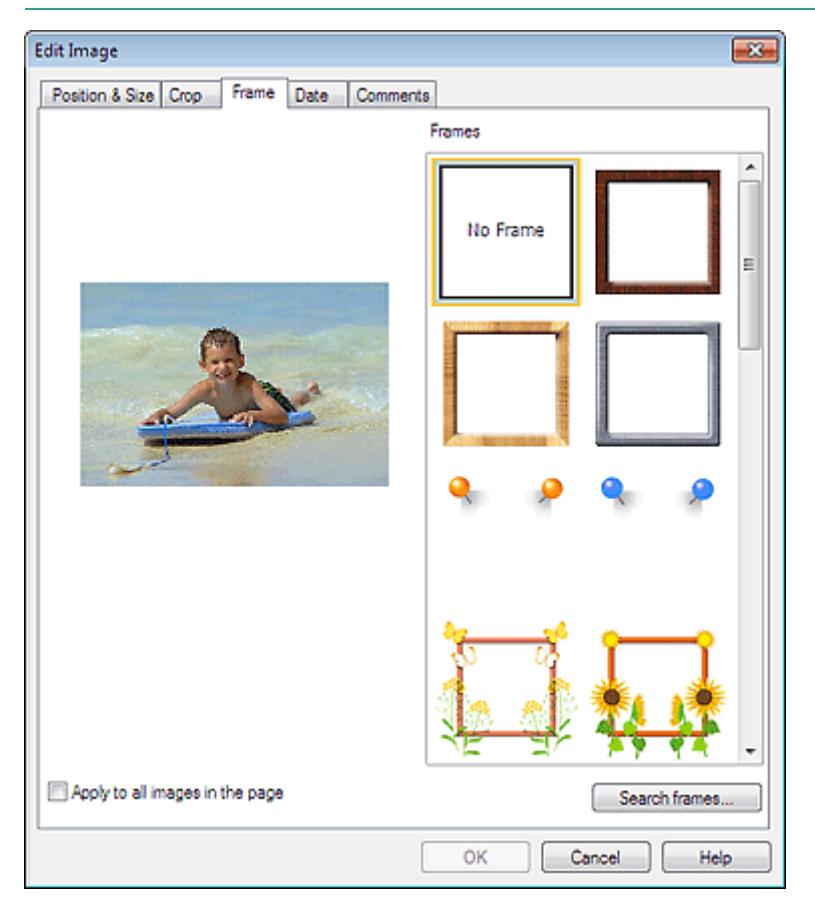

Wählen Sie unter Rahmen (Frames) den zu verwendenden Rahmen aus und klicken Sie auf OK.

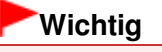

Auf gerahmte Fotos kann kein Datum gedruckt werden.

#### Rahmen von Fotos

## 💷 Hinweis

- Aktivieren Sie das Kontrollkästchen Für alle Bilder auf der Seite übernehmen (Apply to all images in the page), um denselben Rahmen gleichzeitig für alle Bilder der ausgewählten Seite zu übernehmen.
- Neben den in der Anwendung gespeicherten Rahmen finden Sie auf unserer Website noch weitere.

Klicken Sie auf Rahmen durchsuchen... (Search frames...), um die Website von Canon zu besuchen und kostenlos weitere Materialien herunterzuladen.

- Für den Zugriff auf die Website benötigen Sie eine Internetverbindung. Es fallen die üblichen Internetverbindungsgebühren an.
- Beenden Sie Easy-PhotoPrint EX vor dem Installieren von Rahmen.
- Rahmen durchsuchen... (Search frames...) wird nur angezeigt, wenn Album ausgewählt wurde.
- In der Hilfe finden Sie Einzelheiten zu Rahmen.

Erweitertes Handbuch > Drucken über den Computer > Drucken mit der gebündelten Anwendungssoftware > Weitere Einstellungen > Drucken von Fotos mit Datumsangabe

A088

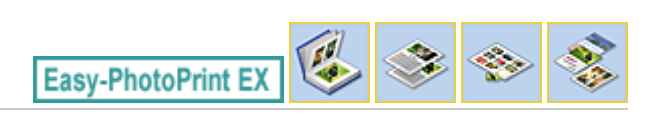

## Drucken von Fotos mit Datumsangabe

Sie können das Datum auf Bilder drucken.

#### Wichtig

Bei Premiuminhaltsdruck (PREMIUM Contents Print) können Sie keine Daten ausdrucken.

Wählen Sie im Bildschirm Bearbeiten (Edit) das Bild aus, das mit einem Datum versehen werden soll,

und klicken Sie auf (Bild bearbeiten) oder doppelklicken Sie auf das Bild.

Klicken Sie im Dialogfeld Bild bearbeiten (Edit Image) auf die Registerkarte Datum (Date).

#### 💷 Hinweis

Die Bildschirme f
ür den Albumdruck werden in den folgenden Beschreibungen als Beispiele verwendet. Die Bildschirme unterscheiden sich m
öglicherweise abh
ängig davon, was erstellt wird.

| Edit Image          |                                 |   |  |  |  |  |  |
|---------------------|---------------------------------|---|--|--|--|--|--|
| Position & Size Cro | p Frame Date Comments           |   |  |  |  |  |  |
|                     |                                 |   |  |  |  |  |  |
| Show date           |                                 |   |  |  |  |  |  |
| Text Orientation:   | Text Orientation: A @ Landscape |   |  |  |  |  |  |
| Position:           | Bottom Right -                  |   |  |  |  |  |  |
| Font Size:          | Medium 👻                        |   |  |  |  |  |  |
| Color:              |                                 |   |  |  |  |  |  |
| Apply to all image  | ş                               |   |  |  |  |  |  |
|                     |                                 |   |  |  |  |  |  |
|                     | Defaults                        |   |  |  |  |  |  |
|                     | OK Cancel He                    | Þ |  |  |  |  |  |

Aktivieren Sie das Kontrollkästchen Datum anzeigen (Show date).

Legen Sie die Einstellungen für Textausrichtung (Text Orientation), Position, Fontgröße (Font Size) und Farbe (Color) fest und klicken Sie dann auf OK.

## Wichtig

Auf gerahmte Bilder kann kein Datum gedruckt werden.

## 💷 Hinweis

- Das Datum wird im kurzen Datumsformat (TT.MM.JJJJ usw.) angezeigt, das im Betriebssystem festgelegt wird.
- In der Hilfe finden Sie Einzelheiten zum Einstellen des Datums.

Erweitertes Handbuch > Drucken über den Computer > Drucken mit der gebündelten Anwendungssoftware > Weitere Einstellungen > Hinzufügen von Kommentaren zu Fotos

A089

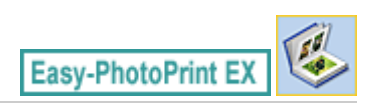

## Hinzufügen von Kommentaren zu Fotos

Sie können den Bildern Kommentare hinzufügen und diese im Album anzeigen. Fotoname, Aufnahmedatum und Kommentare werden (von oben nach unten) in einem Kommentarfeld angezeigt.

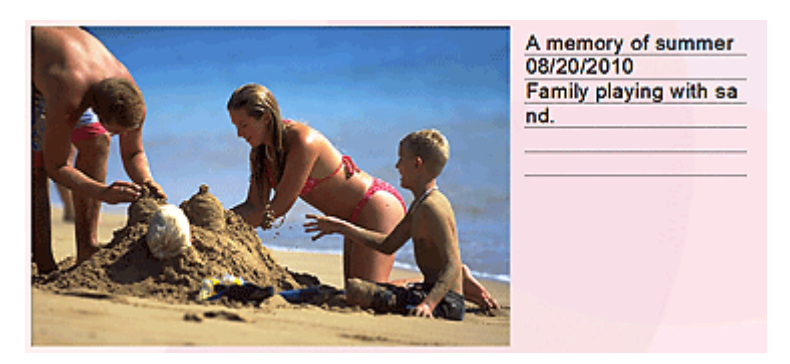

#### Wichtig

Bei der Bearbeitung in Kalender (Calendar), Etiketten (Stickers), Layout-Druck (Layout Print) und Premiuminhaltsdruck (PREMIUM Contents Print) können zu den Fotos keine Kommentare hinzugefügt werden.

Wählen Sie im Bildschirm Bearbeiten (Edit) das Bild aus, dem Kommentare hinzugefügt werden sollen,

und klicken Sie auf (Bild bearbeiten) oder doppelklicken Sie auf das Bild.

Klicken Sie im Dialogfeld Bild bearbeiten (Edit Image) auf die Registerkarte Kommentare (Comments).

#### 💷 Hinweis

Die Bildschirme f
ür den Albumdruck werden in den folgenden Beschreibungen als Beispiele verwendet. Die Bildschirme unterscheiden sich m
öglicherweise abh
ängig davon, was erstellt wird.

| Edit Image                                                            | × |
|-----------------------------------------------------------------------|---|
| Position & Size Crop Frame Date Comments                              |   |
| V Show comment box                                                    |   |
| Image Name:                                                           |   |
| V Show image name                                                     |   |
| Image Name:                                                           | _ |
| IMG0032_s (pg                                                         |   |
| Show line                                                             |   |
| Comments:                                                             |   |
| Show comments                                                         |   |
| Comments:                                                             | _ |
|                                                                       | ^ |
|                                                                       |   |
|                                                                       | ÷ |
| Show line                                                             |   |
| V Show capture date                                                   |   |
| Font: Arial   Font Size: 12 - 12 + 15 + 15 + 15 + 15 + 15 + 15 + 15 + |   |
| Color: Font Style: Bold Itale                                         |   |
| Center Position: Size:                                                |   |
| From Left of Page: 159.5 rm Width: 42.0 rm                            |   |
| From Top of Page: 63.2 + mm Height: 42.0 + mm                         |   |
| OK Cancel Help                                                        | • |

Aktivieren Sie das Kontrollkästchen Kommentarfeld anzeigen (Show comment box).

Aktivieren Sie die Kontrollkästchen der anzuzeigenden Elemente und geben Sie die Kommentare ein.

Legen Sie die Fontgröße und Fontfarbe sowie die Position für die Kommentare fest und klicken Sie dann auf OK.

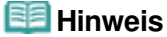

In der Hilfe finden Sie Einzelheiten zu Kommentaren.

Erweitertes Handbuch > Drucken über den Computer > Drucken mit der gebündelten Anwendungssoftware > Weitere Einstellungen > Hinzufügen von Text zu Fotos

A090

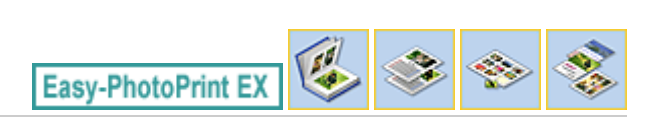

## Hinzufügen von Text zu Fotos

Sie können zu Fotos Text hinzufügen.

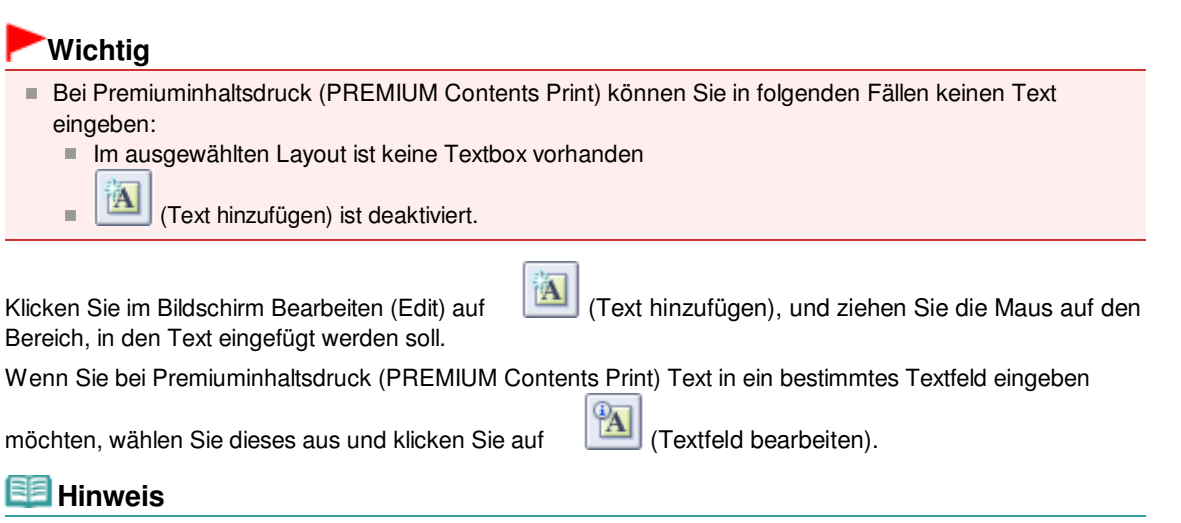

Die Bildschirme f
ür den Albumdruck werden in den folgenden Beschreibungen als Beispiele verwendet. Die Bildschirme unterscheiden sich m
öglicherweise abh
ängig davon, was erstellt wird.

|                                                     | 1                   | Edit Text Box                                                                                                    | ×        |
|-----------------------------------------------------|---------------------|----------------------------------------------------------------------------------------------------|----------|
|                                                     |                     | Text Poston & Size Colors & Lines A memory of summer                                                                                                    | ^        |
| JS New Album - Canon Easy-Ph<br>File Edit View Help | otoPrint EX         |                                                                                                    |          |
| Create Album                                        | Edit album as neede | Fort: Add V                                                                                                    |          |
| Menu<br>Page Setup<br>Select Images                 | Edit Tools          | Size: 54 (pt (5-100)<br>Color: Character Spacing: 0 (pt (0-7)<br>Algement: Alge Center Une Spacing: 0 (pt (0-7)<br>Fort Style: Bold 0.050<br>tale Sharper | 2)<br>2) |
| Edit                                                | Ceneral Tools       | OK Cancel                                                                                                    | Help     |
| Open<br>Save<br>Help                                | Algn/Distribute     | Inside Pages<br>Back Cover<br>Back Cover<br>Back Cover<br>Cub<br>Cub<br>Cub<br>Cub<br>Cub<br>Cub<br>Cub<br>Cub                                            |          |

Wählen Sie im Dialogfeld Textfeld bearbeiten (Edit Text Box) die Registerkarte Text, geben Sie Text ein und klicken Sie auf OK.

#### 💷 Hinweis

Im Dialogfeld Textfeld bearbeiten (Edit Text Box) können Sie die Position, den Winkel und die Größe des Texts ändern. Außerdem können Farbe und Zeile des Textfelds festgelegt werden. In der Hilfe
## Hinzufügen von Text zu Fotos

finden Sie weitere Einzelheiten.

Zum Ändern des eingegebenen Textes wählen Sie das Textfeld aus und klicken auf bearbeiten). Das Dialogfeld Textfeld bearbeiten (Edit Text Box) wird angezeigt. Hier können Sie den Text ändern.

Erweitertes Handbuch > Drucken über den Computer > Drucken mit der gebündelten Anwendungssoftware > Weitere Einstellungen > Speichern

A091

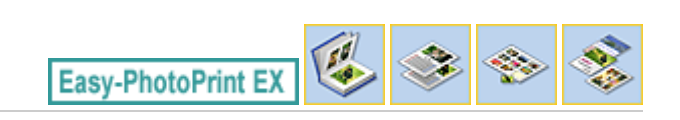

# Speichern

Bearbeitete Elemente können gespeichert werden.

Klicken Sie im Bildschirm Bearbeiten (Edit) oder Druckeinstellungen (Print Settings) auf Speichern (Save).

## 💷 Hinweis

Die Bildschirme f
ür den Albumdruck werden in den folgenden Beschreibungen als Beispiele verwendet. Die Bildschirme unterscheiden sich m
öglicherweise abh
ängig davon, was erstellt wird.

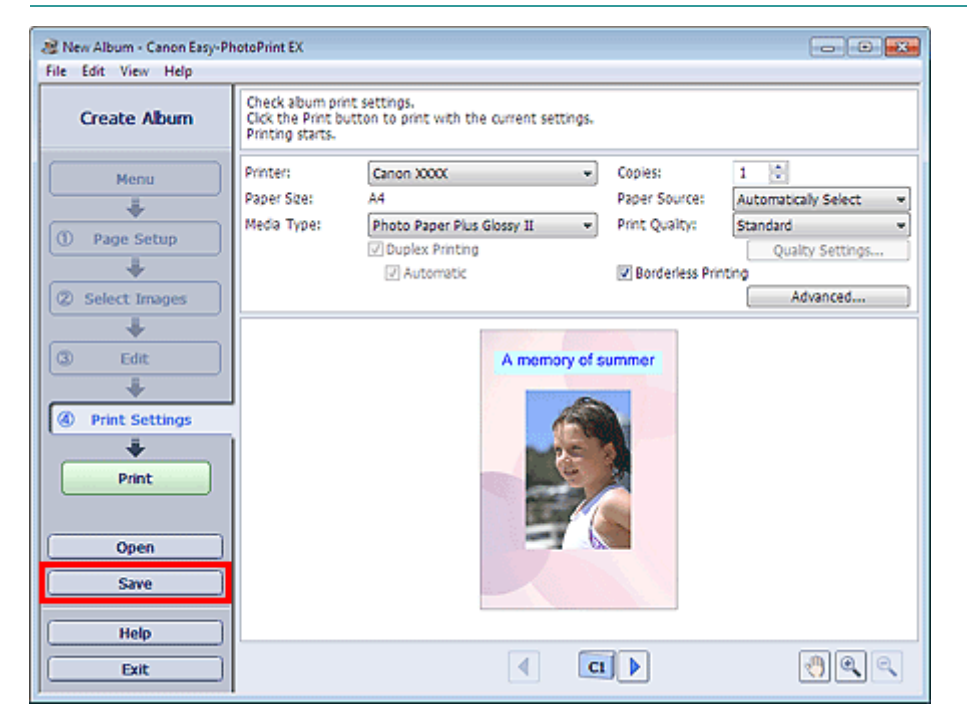

Legen Sie im Dialogfeld Speichern unter (Save As) den Speicherort und den Dateinamen fest und klicken Sie dann auf Speichern (Save).

## Wichtig

Wenn Sie eine gespeicherte Datei bearbeiten und erneut speichern, wird die Datei überschrieben. Wenn Sie eine Datei erneut unter einem neuen Dateinamen oder an einem anderen Speicherort speichern möchten, wählen Sie im Menü Datei (File) die Option Speichern unter... (Save As...).

### 💷 Hinweis

Die Schaltfläche Speichern (Save) wird nicht im Bildschirm Seite einrichten (Page Setup) oder Bilder auswählen (Select Images) angezeigt.

Erweitertes Handbuch > Drucken über den Computer > Drucken mit der gebündelten Anwendungssoftware > Weitere Einstellungen > Einstellen von Feiertagen

A099

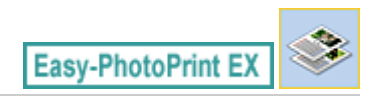

## **Einstellen von Feiertagen**

Sie können Ihrem Kalender Feiertage hinzufügen.

Klicken Sie unter Kalender (Calendar) im Bildschirm Seite einrichten (Page Setup) auf Feiertage

einstellen... (Set Holidays...) oder klicken Sie im Bildschirm Bearbeiten (Edit) auf [Zeitraum/ Feiertag einrichten) und klicken Sie im Dialogfeld Allgemeine Kalendereinstellungen (Calendar General Settings) auf Feiertage einstellen... (Set Holidays...), um das Dialogfeld Feiertagseinstellungen (Holiday Settings) anzuzeigen.

| н | Holiday Settings |        |                |    |    |               |        |
|---|------------------|--------|----------------|----|----|---------------|--------|
| P | eriod:           | From 1 | 2/2010 to 2/20 | 11 |    |               |        |
|   | Date             |        | Holiday Name   |    | Se | et as Holiday | Add    |
|   |                  |        |                |    |    |               | Edit   |
|   |                  |        |                |    |    |               | Delete |
|   |                  |        |                |    |    |               |        |
|   |                  |        |                |    |    |               |        |
|   |                  |        |                |    |    |               |        |
|   |                  |        |                |    |    |               | Clear  |
| - |                  |        |                | OK | :  | Cancel        | Help   |

Klicken Sie zum Hinzufügen eines Feiertags auf Hinzufügen... (Add...). Das Dialogfeld Feiertag hinzufügen/bearbeiten (Add/Edit Holiday) wird angezeigt. Zum Bearbeiten eines gespeicherten Feiertags wählen Sie diesen aus und klicken Sie auf Bearbeiten... (Edit...).

Zum Löschen eines Feiertags wählen Sie diesen aus und klicken Sie auf Löschen (Delete). Zum Löschen aller gespeicherten Feiertage in einem bestimmten Kalenderzeitraum klicken Sie auf Auswahl aufheben (Clear).

Im Dialogfeld Feiertag hinzufügen/bearbeiten (Add/Edit Holiday), das angezeigt wird, wenn Sie auf Hinzufügen... (Add...) oder Bearbeiten... (Edit...) können Sie den Namen und das Datum des Feiertags eingeben.

## Einstellen von Feiertagen

| Add/Edit Holiday |                   |
|------------------|-------------------|
| Holiday Name:    |                   |
| V S              | et as Holiday     |
| Period: From     | 12/2010 to 2/2011 |
| Month / Year:    | December 2010 👻   |
| Day:             |                   |
| Oate             | 1 •               |
| Day of week      | First v Sunday v  |
|                  |                   |
|                  | OK Cancel Help    |

Geben Sie unter Name des Feiertags (Holiday Name) den Namen ein und legen Sie das Datum fest.

Aktivieren Sie das Kontrollkästchen Als Feiertag einstellen (Set as Holiday), um diesen Tag in Ihrem Kalender als Feiertag anzuzeigen.

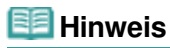

In der Hilfe finden Sie Einzelheiten zu den einzelnen Dialogfeldern.

Erweitertes Handbuch > Drucken über den Computer > Drucken mit der gebündelten Anwendungssoftware > Weitere Einstellungen > Einstellen der Kalenderanzeige

A100

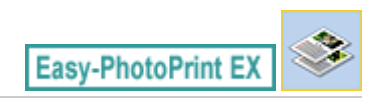

# Einstellen der Kalenderanzeige

Sie können die Kalenderanzeige anpassen (Schriftarten, Zeilen, Farben, Position, Größe usw.).

Klicken Sie unter Kalender (Calendar) im Bildschirm Seite einrichten (Page Setup) auf Einstellungen... (Settings...) oder wählen Sie im Bildschirm Bearbeiten (Edit) einen Kalender aus und klicken Sie auf

(Kalender einrichten), um das Dialogfenster Kalendereinstellungen (Calendar Settings) anzuzeigen.

### Wichtig

Die Registerkarte Position und Größe (Position & Size) wird nur angezeigt, wenn das Dialogfeld Kalendereinstellungen (Calendar Settings) über den Bildschirm Bearbeiten (Edit) geöffnet wird.

| Ca | Calendar Settings |     |      |      |      |          |       |                    |            |       |        |       |              |   |
|----|-------------------|-----|------|------|------|----------|-------|--------------------|------------|-------|--------|-------|--------------|---|
| [  | Style             | 0   | tion | s    | Colo | r        | Posit | ion & Size         |            |       |        |       |              |   |
|    |                   |     | 1    | /201 | 1    |          |       | Style for<br>Font: | Year and M | lonth | Arial  |       | •            |   |
|    | 30.00             | MON | TUE  | esp  | THU  | 100      | SAT   | Format             | :          |       | 1/2011 |       | *            |   |
|    | 5                 | 1   | *    | 5    | 4    | 3        | 4     | Style for          | Days of We | ek    |        |       |              |   |
|    |                   | 10  | 4    | 9    | 10   | 91<br>27 | 15    | Font:              |            | 2     | Arial  |       | •            |   |
|    | 20                | 31  |      | 28   | 3    | *        | - 20  | Week               | Starts on: |       | Sunday |       | *            |   |
|    |                   |     |      |      |      |          |       |                    |            |       |        |       |              |   |
|    |                   |     |      |      |      |          |       | Style for          | Days       |       |        |       |              | - |
|    |                   |     |      |      |      |          |       | Font:              |            |       | Arial  |       | •            |   |
|    |                   |     |      |      |      |          |       |                    |            |       |        |       |              |   |
|    |                   |     |      |      |      |          |       |                    |            |       |        |       |              |   |
|    |                   |     |      |      |      |          |       |                    |            |       |        |       |              |   |
|    |                   |     |      |      |      |          |       |                    |            |       |        |       |              |   |
|    |                   |     |      |      |      |          |       |                    |            |       |        |       |              |   |
| ŀ  |                   |     |      |      |      |          |       |                    |            |       |        |       |              | _ |
| L  |                   |     |      |      |      |          |       |                    |            |       |        |       | <br>Defaults |   |
|    |                   |     |      |      |      |          |       |                    |            | OK    |        | Cance | Help         |   |

### 🗾 Hinweis

In der Hilfe finden Sie Einzelheiten zum Dialogfeld Kalendereinstellungen (Calendar Settings).

Erweitertes Handbuch > Drucken über den Computer > Drucken mit der gebündelten Anwendungssoftware > Weitere Einstellungen > Öffnen gespeicherter Dateien

A103

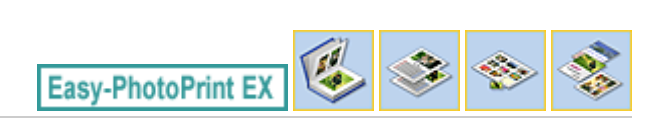

# Öffnen gespeicherter Dateien

Sie können mit Easy-PhotoPrint EX erstellte Dateien öffnen.

1. Klicken Sie im Menü (Menu) auf Bibliothek (Library).

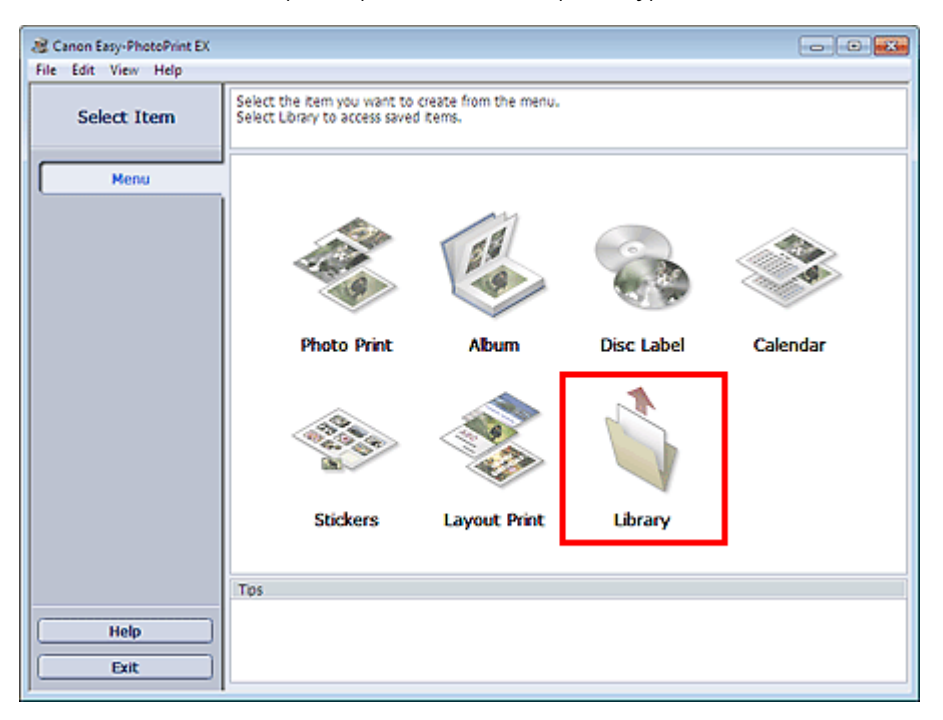

Das Dialogfeld Öffnen (Open) wird angezeigt.

Sie können mit Easy-PhotoPrint EX erstellte und gespeicherte Dateien in der Symbolansicht (nur für Windows 7/Windows Vista) oder in der Miniaturansicht überprüfen.

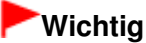

In den 64-Bit-Editionen von Windows 7, Windows Vista oder Windows XP kann der Inhalt der Dateien nicht im Explorer angezeigt werden.

2. Wählen Sie die zu öffnende Datei und klicken Sie auf Öffnen (Open).

Der Bildschirm Bearbeiten (Edit) wird angezeigt.

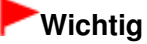

- Mit Premiuminhaltsdruck (PREMIUM Contents Print) gespeicherte Dateien können von der Bibliothek (Library) aus nicht geöffnet werden.
- **3.** Bearbeiten Sie ggf. die Datei.

💷 Hinweis

- Informationen zu den Bearbeitungsverfahren finden Sie in den folgenden Abschnitten:
   Bearbeiten von Alben
  - Bearbeiten von Kalendern

- Bearbeiten von Etiketten
- Bearbeiten von Layout-Druck

## 💷 Hinweis

- Easy-PhotoPrint EX unterstützt die folgenden Dateiformate (Erweiterungen):
  - Easy-PhotoPrint EX-Albumdatei (.el1)
  - Easy-PhotoPrint EX-Etikettendatei (.el2)
  - Easy-PhotoPrint EX-Kalenderdatei (.el4)
  - Easy-PhotoPrint EX-Layoutdatei (.el5)
  - Easy-PhotoPrint EX Premium-Inhaltsdatei (.el7)
  - CD-LabelPrint-Daten (.cld)
- Die mit Easy-PhotoPrint EX erstellten Dateien können auch mit den im Folgenden genannten Methoden geöffnet werden als Alternative zur Option Bibliothek (Library) unter Menü (Menu):
  - Klicken Sie im Bereich mit den Schrittschaltflächen jedes Bildschirms auf Öffnen (Open), und
  - wählen Sie die zu bearbeitende Datei aus.
  - Doppelklicken Sie auf die Datei.
  - Klicken Sie im Menü Datei (File) auf Öffnen... (Open...) und wählen Sie dann die zu bearbeitende Datei aus.
- Eine vor kurzem verwendete Datei kann auch durch Klicken auf den im Menü Datei (File) angezeigten Dateinamen geöffnet werden.

Erweitertes Handbuch > Drucken über den Computer > Drucken mit anderer Anwendungssoftware

# Drucken mit anderer Anwendungssoftware

- ➡ Verschiedene Druckmethoden
- Andern der Druckqualität und Korrigieren der Bilddaten
- Überblick über den Druckertreiber

Erweitertes Handbuch > Drucken über den Computer > Drucken mit anderer Anwendungssoftware > Verschiedene Druckmethoden

# Verschiedene Druckmethoden

- Drucken mit einfacher Installation
- Festlegen des Seitenformats und der Ausrichtung
- Festlegen der Anzahl der Kopien und der Druckreihenfolge
- Festlegen des Heftrands
- Randloser Druck
- 📥 Anpassen an Seite
- Zoomdruck
- Seitenlayoutdruck
- Posterdruck
- Broschürendruck
- Duplexdruck
- Stempel-/Hintergrunddruck
- Speichern eines Stempels
- Speichern von Bilddaten zur Verwendung als Hintergrund
- 🔿 Drucken von Umschlägen
- Umschalten der Papierzufuhr nach Bedarf
- Anzeigen der Druckergebnisse vor dem Drucken
- Festlegen des Papierformats (benutzerdefiniertes Format)

Erweitertes Handbuch > Drucken über den Computer > Drucken mit anderer Anwendungssoftware > Verschiedene Druckmethoden > Drucken mit einfacher Installation

#### P000

# Drucken mit einfacher Installation

Nachstehend wird eine einfache Prozedur beschrieben, die das richtige Drucken mit diesem Drucker gewährleistet:

- 1. Öffnen des Druckertreiber-Setup-Fensters
- 2. Auswählen eines häufig verwendeten Profils

Wählen Sie unter Häufig verwendete Einstellungen (Commonly Used Settings) auf der Registerkarte Schnelleinrichtung (Quick Setup) ein für den jeweiligen Zweck geeignetes Druckprofil. Wenn Sie ein Druckprofil auswählen, werden für die Einstellungen Zusätzliche Funktionen (Additional Features), Medientyp (Media Type) und Druckerpapierformat (Printer Paper Size) automatisch vordefinierte Werte konfiguriert.

| Canon iP4800 series Printing Preferences                                                                                                    |                                                |  |  |  |  |  |
|----------------------------------------------------------------------------------------------------|------------------------------------------------|--|--|--|--|--|
| 🖏 Quick Setup 🖏 Main 🚳 Page Setup 🥩 Effects 🕌 Maintenance                                                                                                    |                                                |  |  |  |  |  |
| - Commonly Used Settings           Standard         Standard | iormonly Used Settings                         |  |  |  |  |  |
| Barhoto Finteng Business Document Paper Saving Sevelana                                                                                                    |                                                |  |  |  |  |  |
| Additional Features                                                                                                    | Preview before printing                        |  |  |  |  |  |
| 2-on-1 Printing                                                                                                    | Borderless Printing                            |  |  |  |  |  |
| 2 4-on-1 Printing                                                                                                    | Crayscale Printing                             |  |  |  |  |  |
| Duplex Printing                                                                                                    | Fast (Speed Priority)                          |  |  |  |  |  |
| Print from Last Page                                                                                                    |                                                |  |  |  |  |  |
| Media Type:                                                                                                    | Printer Paper Size:                            |  |  |  |  |  |
| Plain Paper 💌                                                                                                    | Letter 8.5"x11"                                |  |  |  |  |  |
| Print Quality:                                                                                                    | Orientation:   Potrat  Langscape Paper Source: |  |  |  |  |  |
| Standard 💌                                                                                                    | Automatically Select                           |  |  |  |  |  |
|                                                                                                    | Copies: 1 🔅 (1-999)                            |  |  |  |  |  |
| Aways Print with Current Settings                                                                                                    | Instructions Defaults                          |  |  |  |  |  |
| C                                                                                                    | OK Cancel Apply Help                           |  |  |  |  |  |

### 3. Auswählen der Druckqualität

Wählen Sie unter Druckqualität (Print Quality) je nach Druckvorhaben die Option Hoch (High), Standard oder Schnell (Fast) aus.

### 4. Wählen Sie die Papierzufuhr aus.

Wählen Sie Automatisch auswählen (Automatically Select), Hinteres Fach (Rear Tray), Kassette (Cassette), Fortlauf. autom. Einzug (Continuous Autofeed) oder Papiereinstellungen (Paper Allocation) entsprechend der benötigten Papierzufuhr (Paper Source) aus.

## Wichtig

Je nach Papiertyp und Papierformat sind unterschiedliche Einstellungen f
ür die Papierzufuhr verf
ügbar.

### **5.** Abschließen der Konfiguration

Klicken Sie auf OK.

## Drucken mit einfacher Installation

Wenn Sie den Druckvorgang ausführen, wird das Dokument mit den Einstellungen gedruckt, die Ihrem Zweck entsprechen.

## Wichtig

- Wenn Sie das Kontrollkästchen Immer mit aktuellen Einstellungen drucken (Always Print with Current Settings) aktivieren, werden alle Einstellungen auf den Registerkarten Schnelleinrichtung (Quick Setup), Optionen (Main), Seite einrichten (Page Setup) und Effekte (Effects) gespeichert, so dass Sie beim nächsten Drucken mit denselben Einstellungen arbeiten können. (Die Option Effekte (Effects) kann nicht zusammen mit dem XPS-Druckertreiber verwendet werden.)
- Klicken Sie auf Speichern... (Save...), um die angegebenen Einstellungen zu registrieren. Anweisungen zum Registrieren von Einstellungen finden Sie unter "Speichern von häufig verwendeten Druckprofilen."

Erweitertes Handbuch > Drucken über den Computer > Drucken mit anderer Anwendungssoftware > Verschiedene Druckmethoden > Festlegen des Seitenformats und der Ausrichtung

#### P400

# Festlegen des Seitenformats und der Ausrichtung

Das Seitenformat und die Ausrichtung werden grundsätzlich in der Anwendung festgelegt. Wenn die Angaben zu Seitenformat (Page Size) und Ausrichtung (Orientation) auf der Registerkarte Seite einrichten (Page Setup) mit den entsprechenden Einstellungen in der Anwendung übereinstimmen, müssen sie nicht erneut auf der Registerkarte Seite einrichten (Page Setup) festgelegt werden.

Wenn Sie die Einstellungen in Ihrer Anwendung nicht vornehmen können, gehen Sie wie folgt vor, um das Seitenformat und die Ausrichtung anzugeben:

Sie können das Seitenformat und die Ausrichtung (Orientation) auch auf der Registerkarte Schnelleinrichtung (Quick Setup) konfigurieren.

## 1. Öffnen des Druckertreiber-Setup-Fensters

### 2. Auswählen des Papierformats

Wählen Sie ein Seitenformat in der Liste Seitenformat (Page Size) auf der Registerkarte Seite einrichten (Page Setup) aus.

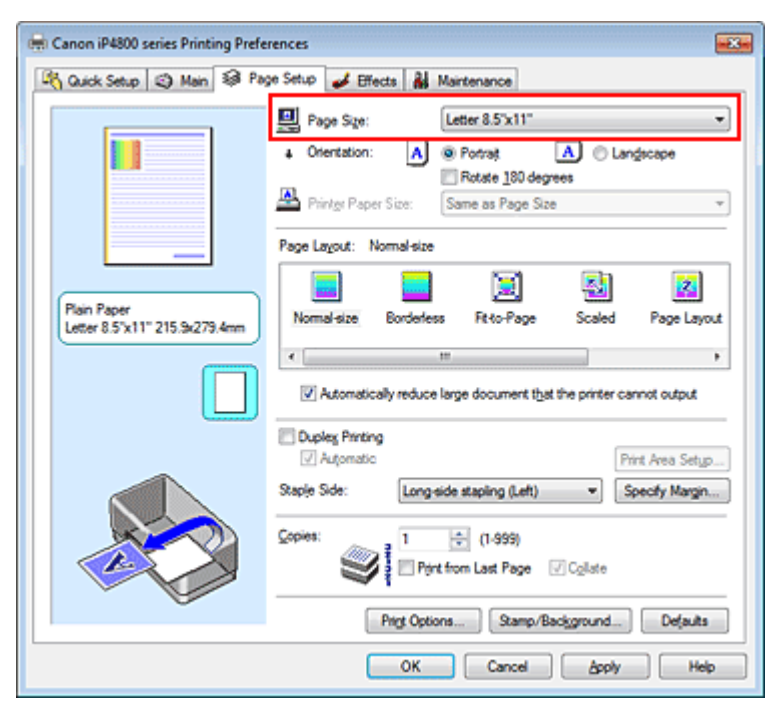

**3.** Einstellen von Ausrichtung (Orientation)

Wählen Sie für Ausrichtung (Orientation) die Einstellung Hochformat (Portrait) oder Querformat (Landscape). Aktivieren Sie das Kontrollkästchen Um 180 Grad drehen (Rotate 180 degrees), wenn das Original um 180 Grad gedreht ausgedruckt werden soll.

### 4. Abschließen der Konfiguration

Klicken Sie auf OK. Beim Drucken wird das Dokument nun mit dem gewählten Seitenformat und der gewählten Ausrichtung gedruckt.

### 💷 Hinweis

Wenn unter Seitenlayout (Page Layout) die Option Normale Größe (Normal-size) ausgewählt ist,

wird Großes Dokument, das Drucker nicht ausgeben kann, autom. reduzieren (Automatically reduce large document that the printer cannot output) angezeigt. In der Regel kann das Kontrollkästchen Großes Dokument, das Drucker nicht ausgeben kann, autom. reduzieren (Automatically reduce large document that the printer cannot output) aktiviert

bleiben. Wenn Sie während des Druckens große Dokumente, die der Drucker nicht ausgeben

kann, nicht verkleinern möchten, deaktivieren Sie dieses Kontrollkästchen.

Erweitertes Handbuch > Drucken über den Computer > Drucken mit anderer Anwendungssoftware > Verschiedene Druckmethoden > Festlegen der Anzahl der Kopien und der Druckreihenfolge

#### P001

# Festlegen der Anzahl der Kopien und der Druckreihenfolge

So legen Sie die Anzahl der Kopien und die Druckreihenfolge fest: Sie können die Anzahl der Kopien bzw. Exemplare auf der Registerkarte Schnelleinrichtung (Quick Setup) einstellen.

- 1. Öffnen des Druckertreiber-Setup-Fensters
- 2. Festlegen der Anzahl der zu druckenden Exemplare

Geben Sie die Anzahl der zu druckenden Exemplare unter Kopien (Copies) auf der Registerkarte Seite einrichten (Page Setup) an.

| 🖶 Canon iP4800 series Printing Preferences 🛛 🔂 |                                                                                                    |  |  |  |
|------------------------------------------------|----------------------------------------------------------------------------------------------------|--|--|--|
| 🐴 Quick Setup 🕲 Main 😂 Pag                     | e Setup 🤳 Effects 🕌 Maintenance                                                                                               |  |  |  |
|                                                | Page Size: Letter 8.5'x11"  A Orientation: Rotate 180 degrees  Printer Paper Size: Same as Page Size  Page Layout: Nomal-size |  |  |  |
| Plain Paper<br>Letter 8.5"x11" 215.9x279.4mm   | Nomal-size Borderless Rt-to-Page Scaled Page Layout                                                                           |  |  |  |
|                                                | Automatically reduce large document that the printer cannot output                                                            |  |  |  |
|                                                | Dupleg Printing     Automatic     Print Area Setup                                                                            |  |  |  |
|                                                | Staple Side: Long-side stapling (Left)                                                                                        |  |  |  |
|                                                | Copies:                                                                                                    |  |  |  |
| -                                              | Print Options Stamp/Background Defaults                                                                                       |  |  |  |
| OK Cancel Apply Help                           |                                                                                                    |  |  |  |

## 3. Festlegen der Druckreihenfolge

Aktivieren Sie das Kontrollkästchen Ab der letzten Seite drucken (Print from Last Page), wenn der Ausdruck mit der letzten Seite beginnen soll, und deaktivieren Sie das Kontrollkästchen, wenn der Ausdruck mit der ersten Seite beginnen soll.

Aktivieren Sie das Kontrollkästchen Sortieren (Collate), wenn Sie mehrere Exemplare eines Dokuments drucken und alle Seiten in kompletten Sätzen ausgedruckt werden sollen. Deaktivieren Sie diese Option, wenn jeweils die Seiten mit derselben Seitenzahl zusammen gedruckt werden sollen.

• Ab der letzten Seite drucken (Print from Last Page): 🔄 /Sortieren (Collate): 🔽

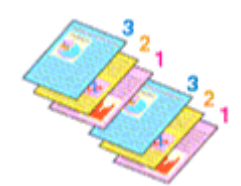

Ab der letzten Seite drucken (Print from Last Page): /Sortieren (Collate):

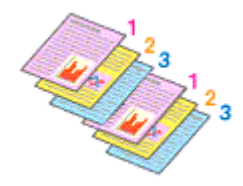

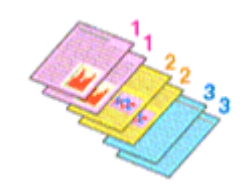

• Ab der letzten Seite drucken (Print from Last Page): 🔄 /Sortieren (Collate): 📃

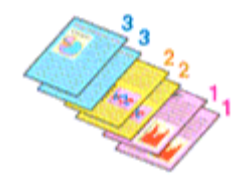

4. Abschließen der Konfiguration

Klicken Sie auf OK.

Beim Drucken wird die angegebene Anzahl an Kopien in der festgelegten Druckreihenfolge gedruckt.

## Wichtig

- Wenn die Anwendung, mit der Sie Ihr Dokument erstellt haben, dieselbe Funktion hat, nehmen Sie die Einstellungen im Druckertreiber vor. Ist das Druckergebnis in diesem Fall nicht annehmbar, legen Sie die Einstellungen in der Anwendung fest. Wenn Sie die Anzahl der Kopien und die Druckreihenfolge sowohl in der Anwendung als auch im Druckertreiber festlegen, wird möglicherweise ein Vielfaches der Werte in den beiden Einstellungen gedruckt oder die angegebene Reihenfolge nicht berücksichtigt.
- Ab der letzten Seite drucken (Print from Last Page) und Sortieren (Collate) sind nicht verfügbar, wenn Broschüre (Booklet) unter Seitenlayout (Page Layout) ausgewählt ist.
- Ab der letzten Seite drucken (Print from Last Page) ist nicht verfügbar, wenn Poster unter Seitenlayout (Page Layout) ausgewählt ist.

## 💷 Hinweis

Wenn Sie Ab der letzten Seite drucken (Print from Last Page) und Sortieren (Collate) auswählen, werden mehrseitige Dokumente so ausgegeben, dass sie nach dem Druckvorgang bereits in der richtigen Reihenfolge vorliegen.

Diese Einstellungen können mit den Optionen Normale Größe (Normal-size), Randlos (Borderless), An Seite anpassen (Fit-to-Page), Skaliert (Scaled), Seitenlayout (Page Layout) und Duplexdruck (Duplex Printing) kombiniert werden.

Erweitertes Handbuch > Drucken über den Computer > Drucken mit anderer Anwendungssoftware > Verschiedene Druckmethoden > Festlegen des Heftrands

P002

# Festlegen des Heftrands

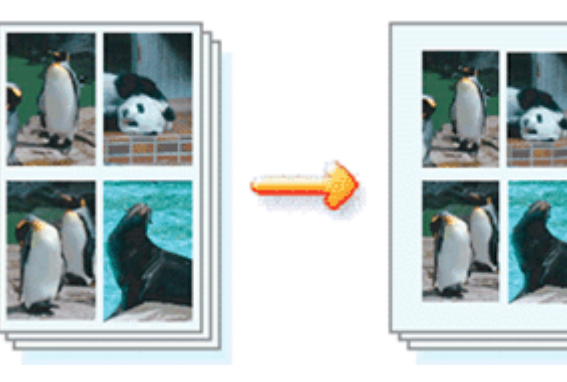

So legen Sie die Heftseite und die Randbreite fest:

**1.** Öffnen des Druckertreiber-Setup-Fensters

## 2. Festlegen der Heftseite

Überprüfen Sie die Position des Heftrands unter Heftseite (Staple Side) auf der Registerkarte Seite einrichten (Page Setup).

Der Drucker analysiert die Einstellungen Ausrichtung (Orientation) und Seitenlayout (Page Layout) und wählt automatisch die beste Heftposition. Wählen Sie ggf. einen anderen Wert in der Liste aus.

| 📻 Canon iP4800 series Printing Preferences   |                                                                                                    |  |  |  |  |  |
|----------------------------------------------|----------------------------------------------------------------------------------------------------|--|--|--|--|--|
| 🖓 Quick Setup 🥥 Main 😺 Pa                    | ige Setup 🥩 Effects 👪 Maintenance                                                                                                    |  |  |  |  |  |
| Plain Paper<br>Letter 8.5'x11" 215.9x279.4mm | Page Size:                                                                                                    |  |  |  |  |  |
|                                              | □ Oupleg Printing     Image: Automatic       Staple Side:     Long-side stapling (Left)     Specify Margin       Copies:     1     ① (1-959)       Image: Print from Last Page     Cglate       Print Options     Stamp/Background     Defaults       OK     Cancel     Apply |  |  |  |  |  |

## 3. Festlegen der Randbreite

Klicken Sie bei Bedarf auf Rand angeben... (Specify Margin...) und legen Sie die Randbreite fest. Klicken Sie anschließend auf OK.

## Festlegen des Heftrands

| Specify Margin |                       |
|----------------|-----------------------|
| + Magin        | 10 🔄 inches (0.0-1.2) |
| ОК             | Dancel Defaults Help  |

### 💷 Hinweis

Der Drucker verringert den Druckbereich abhängig von der Position des Heftrands automatisch.

### 4. Abschließen der Konfiguration

Klicken Sie auf OK auf der Registerkarte Seite einrichten (Page Setup). Wenn Sie den Druckvorgang ausführen, werden die Daten mit der festgelegten Heftseite und Randbreite gedruckt.

## Wichtig

- Heftseite (Staple Side) und Rand angeben... (Specify Margin...) sind in folgenden Fällen nicht verfügbar:
  - Randlos (Borderless), Poster oder Broschüre (Booklet) ist für Seitenlayout (Page Layout) ausgewählt.
  - Skaliert (Scaled) ist unter Seitenlayout (Page Layout) ausgewählt (wenn auch Duplexdruck (Duplex Printing) aktiviert ist, kann nur die Option Heftseite (Staple Side) festgelegt werden).

Erweitertes Handbuch > Drucken über den Computer > Drucken mit anderer Anwendungssoftware > Verschiedene Druckmethoden > Randloser Druck

P003

# **Randloser Druck**

Die Funktion für das randlose Drucken erlaubt das Drucken ohne jeden Rand, indem die Daten vergrößert werden, sodass sie leicht über den Rand des Papiers hinausreichen. Ohne diese Funktion zum randlosen Drucken werden die gedruckten Daten mit einem Rand umgeben. Wählen Sie den randlosen Druck, wenn Sie z. B. ein Foto ohne umgebenden Rand drucken wollen.

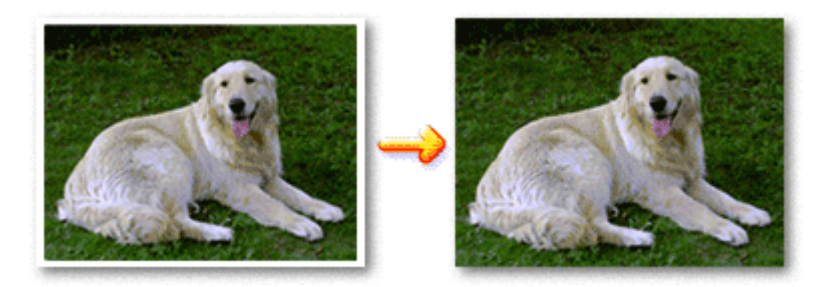

Die Funktion für randlosen Druck wird folgendermaßen eingestellt:

Sie können den randlosen Druck unter Zusätzliche Funktionen (Additional Features) auf der Registerkarte Schnelleinrichtung (Quick Setup) veranlassen.

## Festlegen des randlosen Drucks

- 1. Öffnen des Druckertreiber-Setup-Fensters
- 2. Festlegen des randlosen Drucks

Wählen Sie Randlos (Borderless) in der Liste Seitenlayout (Page Layout) auf der Registerkarte Seite einrichten (Page Setup) aus.

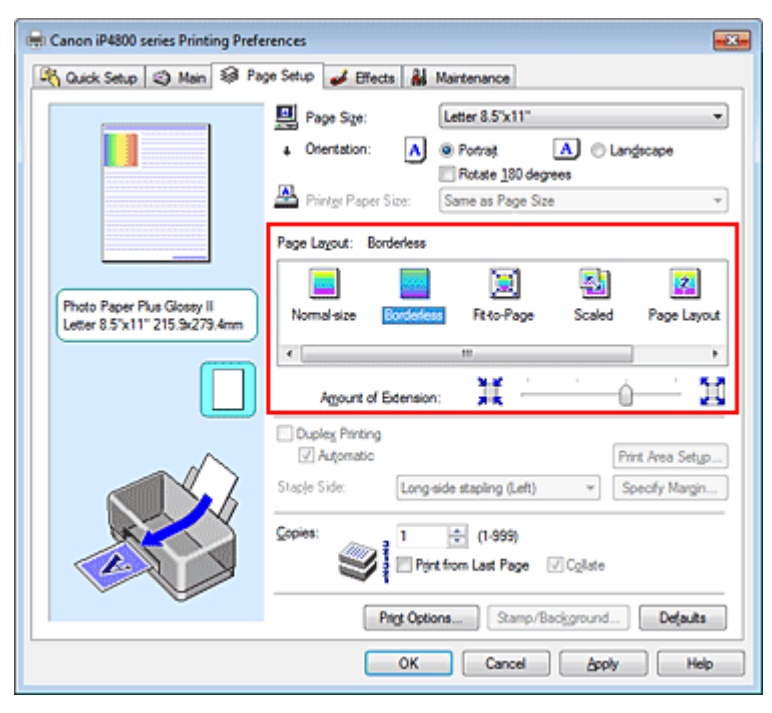

Klicken Sie auf OK, wenn die Bestätigungsmeldung angezeigt wird.

Wenn eine Meldung erscheint, die zum Ändern des Medientyps auffordert, wählen Sie einen

Medientyp in der Liste aus, und klicken Sie auf OK.

## 3. Überprüfen des Seitenformats

Überprüfen Sie die Liste Seitenformat (Page Size). Wählen Sie ggf. ein anderes Seitenformat in der Liste aus. Die Liste enthält ausschließlich Seitenformate, die für den randlosen Druck geeignet sind.

## 4. Anpassen des Erweiterungsumfangs

Passen Sie den Erweiterungsumfang bei Bedarf mit dem Schieberegler Erweiterungsumfang (Amount of Extension) an.

Wenn Sie den Regler nach rechts verschieben, wird der Umfang größer, wenn Sie ihn nach links verschieben, wird er kleiner.

In den meisten Fällen ist es empfehlenswert, den Schieberegler auf die zweite Position von rechts zu stellen.

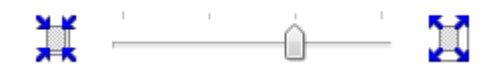

## Wichtig

Wenn Sie den Schieberegler ganz nach rechts verschieben, kann die Rückseite des Papiers verschmieren.

## 5. Abschließen der Konfiguration

Klicken Sie auf OK.

Wenn Sie den Druckvorgang ausführen, werden die Daten ohne Rand auf das Papier gedruckt.

## Wichtig

- Wenn ein Seitenformat ausgewählt wird, das nicht für den randlosen Druck verwendet werden kann, wird es automatisch in das für den randlosen Druck gültige Format geändert.
- Wenn Hochauflösendes Papier (High Resolution Paper), T-Shirt-Transferfolie (T-Shirt Transfers) oder Umschlag (Envelope) in der Liste Medientyp (Media Type) auf der Registerkarte Optionen (Main) ausgewählt ist, können Sie keinen randlosen Druck durchführen.
- Wenn Randlos (Borderless) ausgewählt ist, sind die Optionen Druckerpapierformat (Printer Paper Size), Duplexdruck (Duplex Printing), Heftseite (Staple Side) und die Schaltfläche Stempel/ Hintergrund... (Stamp/Background...) (Stempel... (Stamp...)) auf der Registerkarte Seite einrichten (Page Setup) nicht verfügbar.
- Je nach verwendetem Medientyp f
  ür den randlosen Druck kann die Druckqualit
  ät oben oder unten auf dem Blatt geringf
  ügig abnehmen, oder das Blatt kann verschmutzt sein.
- Wenn sich das Verhältnis von Höhe zu Breite von den Bilddaten unterscheidet, wird abhängig vom Format des Mediums ein Teil des Bildes möglicherweise nicht gedruckt. Beschneiden Sie in diesem Fall die Bilddaten mit einer Anwendungssoftware entsprechend dem Papierformat.

## 💷 Hinweis

Wenn auf der Registerkarte Optionen (Main) als Medientyp (Media Type) Normalpapier (Plain Paper) ausgewählt ist, ist das randlose Drucken nicht zu empfehlen. Deshalb wird eine Meldung zur Auswahl des Medientyps angezeigt.

Wenn Sie normales Papier für Testausdrucke verwenden, wählen Sie Normalpapier (Plain Paper), und klicken Sie auf OK.

### Erweitern der zu druckenden Bildfläche des Dokuments

Wenn Sie einen großen Wert für die Erweiterung festlegen, können Sie ohne Probleme randlos drucken. Der über das Papier hinausreichende Teil des Dokuments wird aber nicht gedruckt. Am Rand eines Fotos befindliche Personen werden also möglicherweise nicht gedruckt.

Testen Sie den randlosen Druck einmal. Reduzieren Sie den Erweiterungswert, wenn Sie mit dem Ergebnis des randlosen Druckens nicht zufrieden sind. Der Erweiterungsumfang verringert sich, wenn der Schieberegler Erweiterungsumfang (Amount of Extension) nach links bewegt wird.

# Wichtig

Wenn der Erweiterungsumfang verringert wird, kann je nach Papiergröße ein unerwünschter Rand auf dem Ausdruck erscheinen.

## 💷 Hinweis

- Befindet sich der Schieberegler Erweiterungsumfang (Amount of Extension) ganz links, werden die Bilddaten nicht beschnitten.
- Wenn Vorschau vor dem Druckvorgang (Preview before printing) auf der Registerkarte Optionen (Main) aktiviert ist, können Sie vor dem Druckvorgang pr
  üfen, ob wirklich kein Rand vorhanden ist.

Erweitertes Handbuch > Drucken über den Computer > Drucken mit anderer Anwendungssoftware > Verschiedene Druckmethoden > Anpassen an Seite

P004

# Anpassen an Seite

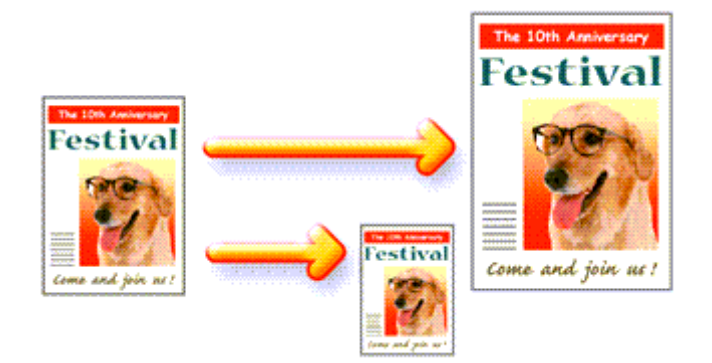

So drucken Sie ein Dokument mit automatisch vergrößerten oder verkleinerten und an die Papiergröße angepassten Seiten:

- 1. Öffnen des Druckertreiber-Setup-Fensters
- 2. Festlegen von "An Seite anpassen" (Fit-to-Page Printing)

Wählen Sie An Seite anpassen (Fit-to-Page) in der Liste Seitenlayout (Page Layout) auf der Registerkarte Seite einrichten (Page Setup) aus.

| 🖶 Canon iP4800 series Printing Preferences   |                                                                                                    |  |  |  |  |
|----------------------------------------------|----------------------------------------------------------------------------------------------------|--|--|--|--|
| 🖓 Quick Setup 🥥 Main 😂 Pay                   | ge Setup 🥩 Effects 🕌 Maintenance                                                                                                    |  |  |  |  |
|                                              | Page Size:     Letter 8.5'x11"      A Orientation:     A @ Potrat     A Olangscape     Rotate 180 degrees      Printer Paper Size:     Letter 8.5'x11" |  |  |  |  |
| Plain Paper<br>Letter 8.5'x11" 215.9x279.4mm | Page Lagout: Fit to-Page                                                                                                    |  |  |  |  |
|                                              | Dupleg Pirting Automatic Pirt Area Setup Staple Side: Long side stapling (Left)  Specify Margin  Copies:                                               |  |  |  |  |
| OK Cannel Andr Hele                          |                                                                                                    |  |  |  |  |
|                                              |                                                                                                    |  |  |  |  |

3. Auswählen des Papierformats für die Daten

Wählen Sie unter Seitenformat (Page Size) das Papierformat aus, das in der Anwendung festgelegt ist.

4. Auswählen des Druckerpapierformats

Wählen Sie in der Liste Druckerpapierformat (Printer Paper Size) das in den Drucker eingelegte

## Anpassen an Seite

Papierformat aus.

Wenn das Druckerpapierformat (Printer Paper Size) kleiner als der unter Seitenformat (Page Size) angegebene Wert ist, wird das Seitenbild verkleinert. Wenn das Druckerpapierformat (Printer Paper Size) größer als der unter Seitenformat (Page Size) angegebene Wert ist, wird das Seitenbild vergrößert.

Die aktuellen Einstellungen werden im Vorschaufenster auf der linken Seite des Druckertreibers angezeigt.

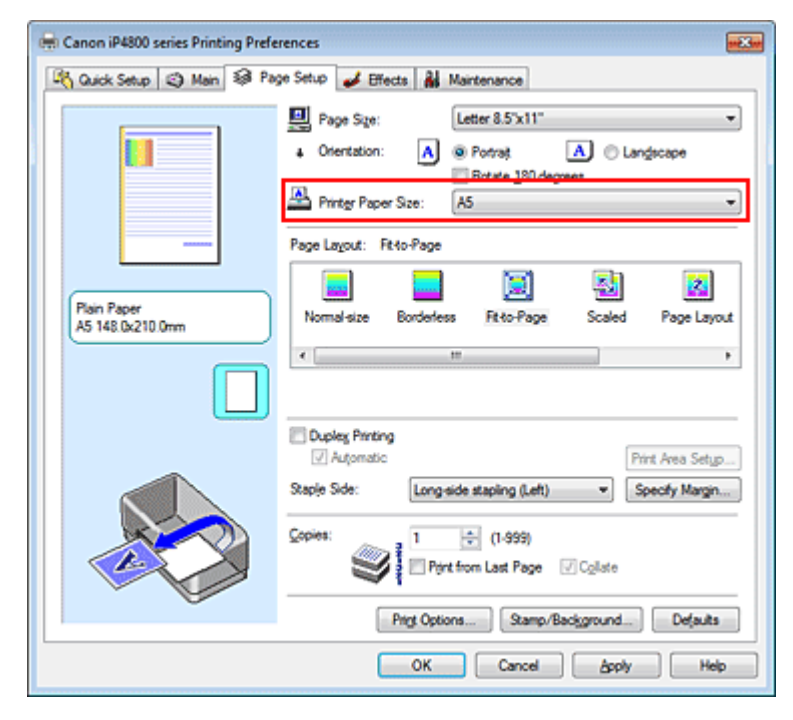

### 5. Abschließen der Konfiguration

Klicken Sie auf OK.

Beim Drucken wird das Dokument so vergrößert oder verkleinert, dass es auf die Seite passt.

Erweitertes Handbuch > Drucken über den Computer > Drucken mit anderer Anwendungssoftware > Verschiedene Druckmethoden > Zoomdruck

P005

# Zoomdruck

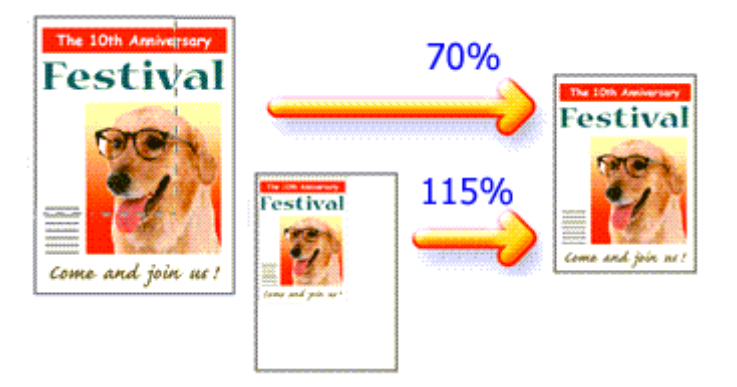

So drucken Sie ein Dokument mit vergrößerten oder verkleinerten Seiten:

## 1. Öffnen des Druckertreiber-Setup-Fensters

## 2. Einstellen des Zoomdrucks

Wählen Sie Skaliert (Scaled) in der Liste Seitenlayout (Page Layout) auf der Registerkarte Seite einrichten (Page Setup) aus.

| 🖶 Canon iP4800 series Printing Preferences 🛛 🔂 |                                                                                                    |  |  |  |
|------------------------------------------------|----------------------------------------------------------------------------------------------------|--|--|--|
| 🐴 Quick Setup 🥥 Main 😺 Pa                      | ge Setup 🥩 Effects 👪 Maintenance                                                                                                    |  |  |  |
|                                                | Page Size:     Letter 8.5'x11"      Otertation:     A      Potrat     Rotate 180 degrees      Printer Paper Size:     Letter 8.5'x11" |  |  |  |
| Pain Paper<br>Letter 8.5"x11" 215.9x279.4mm    | Page Layout: Scaled                                                                                                    |  |  |  |
|                                                | Scaling: 100 🚖 % (20-400)                                                                                                    |  |  |  |
|                                                | ✓ Automatic Print Area Setup                                                                                                    |  |  |  |
|                                                | Staple Side: Long-side stapling (Left) * Specify Margin                                                                               |  |  |  |
|                                                | Copies:                                                                                                    |  |  |  |
| Ŭ                                              | Prigt Options Stamp/Background Defaults                                                                                               |  |  |  |
| OK Cancel Apply Help                           |                                                                                                    |  |  |  |

3. Auswählen des Papierformats für die Daten

Wählen Sie unter Seitenformat (Page Size) das Papierformat aus, das in der Anwendung festgelegt ist.

- 4. Festlegen der Skalierung mit einer der folgenden Methoden:
  - Auswählen eines Druckerpapierformat (Printer Paper Size)
     Wenn das Druckerpapierformat kleiner als der unter Seitenformat (Page Size) angegebene Wert

## Zoomdruck

ist, wird das Seitenbild verkleinert. Wenn das Druckerpapierformat größer als der unter Seitenformat (Page Size) angegebene Wert ist, wird das Seitenbild vergrößert.

| 🖶 Canon iP4800 series Printing Preferences                |                                                                                       |  |  |  |
|-----------------------------------------------------------|---------------------------------------------------------------------------------------|--|--|--|
| 🖎 Quick Setup 🔇 Main 😵 Page Setup 🥔 Effects 🕌 Maintenance |                                                                                       |  |  |  |
|                                                           | Page Size: Letter 8.5'x11"  Contraction: Becade 190 degrees  Parter Paper Size: A5  V |  |  |  |
|                                                           | Page Lagout: Scaled                                                                   |  |  |  |
| Plain Paper<br>A5 148 0x210 0mm                           | Normal-size Borderless Rito-Page Scaled Page Layout                                   |  |  |  |
|                                                           | <                                                                                     |  |  |  |
|                                                           | Dupley Pinting  Automatic  Print Area Setup                                           |  |  |  |
|                                                           | Staple Side: Long-side staping (Left)   Specify Margin                                |  |  |  |
|                                                           | Copies:                                                                               |  |  |  |
| Ú Ú                                                       | Prigt Options Stamp/Background Defaults                                               |  |  |  |
|                                                           | OK Cancel Apply Help                                                                  |  |  |  |

### • Festlegen eines Zoomfaktors

Geben Sie den gewünschten Wert direkt in das Feld Skalierung (Scaling) ein.

| 🖶 Canon iP4800 series Printing Preferences                |                                                                                                    |  |  |  |  |  |
|-----------------------------------------------------------|----------------------------------------------------------------------------------------------------|--|--|--|--|--|
| 🖓 Quick Setup 🖏 Main 🗟 Page Setup 🥔 Effects 👪 Maintenance |                                                                                                    |  |  |  |  |  |
| Plain Paper<br>Letter 8.5"x11" 215.5x273.4mm              | Page Size: Letter 8.5'x11"  Orientation:  Potrat Potrat Potrat Page Lagout: Scaled  Normal-size Borderless Rt-to-Page Scaled Page Layout                                                                                                |  |  |  |  |  |
|                                                           | Scaling: 1: t. (20400) Cuples Printing Automatic Print Area Setup Stacle Side: Long-side stapling (Left)  Specify Margin Copies: The (1-599) Print from Last Page  Collate Print Options Stamp/Background Defaults OK Cancel Goply Help |  |  |  |  |  |

Die aktuellen Einstellungen werden im Vorschaufenster auf der linken Seite des Druckertreibers angezeigt.

## 5. Abschließen der Konfiguration

Klicken Sie auf OK.

Das Dokument wird nun mit dem angegebenen Vergrößerungs- bzw. Verkleinerungsfaktor gedruckt.

## Wichtig

Wenn die Anwendung, mit der Sie das Original erstellt haben, über eine Funktion zum skalierten Drucken verfügt, nehmen Sie die entsprechenden Einstellungen in Ihrer Anwendung vor. Sie müssen dieselbe Einstellung nicht zusätzlich im Druckertreiber konfigurieren.

## Zoomdruck

Wenn Skaliert (Scaled) ausgewählt ist, ist das Listenfeld Heftseite (Staple Side) nicht zur Verfügung (sofern nicht Duplexdruck (Duplex Printing) ausgewählt ist).

# 💷 Hinweis

Wenn Sie Skaliert (Scaled) auswählen, wird der druckbare Bereich dadurch geändert.

Erweitertes Handbuch > Drucken über den Computer > Drucken mit anderer Anwendungssoftware > Verschiedene Druckmethoden > Seitenlayoutdruck

P006

# Seitenlayoutdruck

Mit dem Seitenlayoutdruck können Sie mehrere Seiten auf einem Blatt Papier ausdrucken.

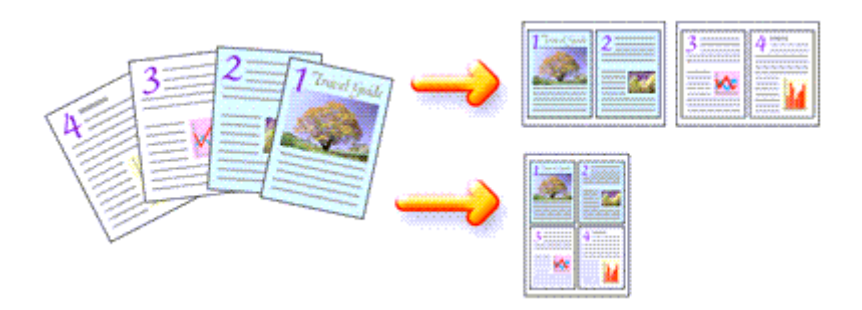

So verwenden Sie die Funktion Seitenlayoutdruck:

## 1. Öffnen des Druckertreiber-Setup-Fensters

### 2. Festlegen des Seitenlayoutdrucks

Wählen Sie Seitenlayout (Page Layout) in der Liste Seitenlayout (Page Layout) auf der Registerkarte Seite einrichten (Page Setup) aus.

Die aktuellen Einstellungen werden im Vorschaufenster auf der linken Seite des Druckertreibers angezeigt.

| 🖶 Canon iP4800 series Printing Preferences 🔤              |                                                                                                    |  |  |  |  |
|-----------------------------------------------------------|----------------------------------------------------------------------------------------------------|--|--|--|--|
| 🖓 Quick Setup 🔇 Main 😣 Page Setup 🥔 Effects 🕌 Maintenance |                                                                                                    |  |  |  |  |
|                                                           | Page Size:     Letter 8.5'x11"      Ortrat     Ortrat     Ort |  |  |  |  |
| Plain Paper<br>Letter 8.5"x11" 215.3x279.4mm              | Page Layout Page Layout           Image Layout         Image Layout           Image Layout         Image Layout           Normal-size         Borderless           Fit to-Page         Scaled           Image Layout         Image Layout           Image Layout         Image Layout           Image Layout         Image Layout           Image Layout         Image Layout           Image Layout         Image Layout           Image Layout         Image Layout           Image Layout         Image Layout           Image Layout         Image Layout                                                                                                    |  |  |  |  |
|                                                           | Duples Pirring Automatic Pirrt Area Setup Scaple Side: Long-side staping (Top) Specify Margin Copies:                                                                                                    |  |  |  |  |
| OK Cancel Apply Help                                      |                                                                                                    |  |  |  |  |

## 3. Auswählen des Druckerpapierformats

Wählen Sie in der Liste Druckerpapierformat (Printer Paper Size) das in den Drucker eingelegte Papierformat aus.

Die Einstellung des Layouts von zwei Seiten des Dokuments von links nach rechts ist abgeschlossen.

## Seitenlayoutdruck

 Festlegen der Anzahl der auf einem Blatt zu druckenden Seiten und der Seitenreihenfolge

Klicken Sie bei Bedarf auf Einstellen... (Specify...) und nehmen Sie im Dialogfeld Seitenlayoutdruck (Page Layout Printing) die folgenden Einstellungen vor. Klicken Sie anschließend auf OK.

| Page Layout Printing |                      |
|----------------------|----------------------|
| Pages:               | 2-Page Print         |
| Pagg Order:          | Left to right -      |
| Page Borger          |                      |
| ок                   | Cancel Defaults Help |

### Seiten (Pages)

Um die Anzahl der auf einem Blatt zu druckenden Seiten zu ändern, wählen Sie die Anzahl in der Liste aus.

Sie können auch auf der Registerkarte Schnelleinrichtung (Quick Setup) 2 Seiten/Blatt (2-Page Print) oder 4 Seiten/Blatt (4-Page Print) einstellen.

### Reihenfolge (Page Order)

Wählen Sie in der Liste das entsprechende Symbol aus, um die Reihenfolge der Seiten zu ändern.

### Seitenrand (Page Border)

Um einen Seitenrand um jede Dokumentseite zu drucken, aktivieren Sie dieses Kontrollkästchen.

### 5. Abschließen der Konfiguration

Klicken Sie auf OK auf der Registerkarte Seite einrichten (Page Setup). Beim Drucken des Dokuments wird auf jedem Blatt die angegebene Anzahl an Seiten in der festgelegten Reihenfolge gedruckt.

Erweitertes Handbuch > Drucken über den Computer > Drucken mit anderer Anwendungssoftware > Verschiedene Druckmethoden > Posterdruck

P401

# Posterdruck

Die Posterdruckfunktion vergrößert die Bilddaten, teilt sie auf mehrere Seiten auf und druckt diese Seiten dann auf separate Blätter. Wenn die Blätter aneinandergefügt werden, ergeben sie ein großes Bild im Posterformat.

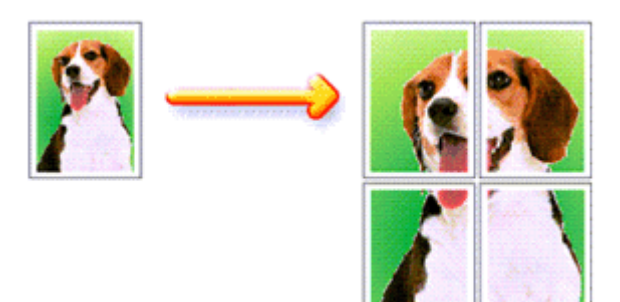

So verwenden Sie die Funktion Posterdruck:

### Einstellen des Posterdrucks

1. Öffnen des Druckertreiber-Setup-Fensters

### 2. Einstellen des Posterdrucks

Wählen Sie Poster in der Liste Seitenlayout (Page Layout) auf der Registerkarte Seite einrichten (Page Setup) aus.

Die aktuellen Einstellungen werden im Vorschaufenster auf der linken Seite des Druckertreibers angezeigt.

| 🖶 Canon iP4800 series Printing Preferences 🗾              |                                                                                                    |
|-----------------------------------------------------------|----------------------------------------------------------------------------------------------------|
| 🖎 Quick Setup 🔇 Main 😣 Page Setup 🥩 Effects 🕌 Maintenance |                                                                                                    |
| 3 4                                                       | Page Size:     Letter 8.5'x11"      Orientation:     A      Potrat     Rotate 180 degrees      Printer Paper Size:     Letter 8.5'x11" |
|                                                           | Page Layout: Poster                                                                                                    |
| Plain Paper<br>Letter 8.5"x11" 215.9x279.4mm              | Borderless Fit-to-Page Scaled Page Layout Coster                                                                                       |
|                                                           | < III >                                                                                                    |
|                                                           | Dupley Printing Automatic Print Area Setup                                                                                             |
|                                                           | Staple Side: Long-side stapling (Left) * Specify Margin                                                                                |
|                                                           | Copies:                                                                                                    |
|                                                           | Prigt Options Stamp/Background Defaults                                                                                                |
| OK Cancel Apply Help                                      |                                                                                                    |

Wählen Sie in der Liste Druckerpapierformat (Printer Paper Size) das in den Drucker eingelegte Papierformat aus. Die Einstellung eines Posters mit 2 x 2 Seiten ist abgeschlossen.

### 4. Festlegen der Anzahl der Bildunterteilungen und der zu druckenden Seiten

Klicken Sie bei Bedarf auf Einstellen... (Specify...) und nehmen Sie im Dialogfeld Posterdruck (Poster Printing) die folgenden Einstellungen vor. Klicken Sie anschließend auf OK.

| Poster P                                                                                                    | rinting                                                                                                    | -Y- 🔜                  |
|----------------------------------------------------------------------------------------------------|----------------------------------------------------------------------------------------------------|------------------------|
| •                                                                                                    | Image Digisions:<br>Pint "Cut/Paste" in margins<br>Pint "Cut/Paste" lines in ma<br>Pint page range<br>B<br>D<br>D | Divided into 4 (2 x 2) |
| Orages: [14<br>Enter page numbers and/or page ranges<br>separated by commas. For example, 1,3,5-12<br>OK Cancel Defaults Help |                                                                                                    |                        |

### **Bildunterteilung (Image Divisions)**

Wählen Sie die gewünschte Unterteilung (vertikal x horizontal) aus. Je größer die Anzahl der Bildunterteilungen, desto mehr Blätter werden gedruckt, so dass Sie ein großes Poster herstellen können.

### Am Rand "Ausschneiden/Einfügen" drucken (Print "Cut/Paste" in margins)

Deaktivieren Sie dieses Kontrollkästchen, um die Wörter "Ausschneiden" (Cut) und "Einfügen" (Paste) nicht zu drucken.

## 💷 Hinweis

Diese Funktion ist bei Verwendung bestimmter Druckertreiber ggf. nicht verfügbar.

#### Am Rand "Ausschneiden/Einfügen"-Linien drucken (Print "Cut/Paste" lines in margins) Deaktivieren Sie dieses Kontrollkästchen, um Schnittlinien nicht zu drucken.

#### Seitenbereich (Print page range)

Gibt den Druckbereich an. Wählen Sie im Normalfall Alles (All).

Um nur eine bestimmte Seite noch einmal zu drucken, wählen Sie Seiten (Pages), und gebe Sie die Seitennummer der zu druckenden Seite an. Zum Drucken mehrerer Seiten geben Sie den Druckbereich durch Trennen der Seiten mit Kommas oder Eingabe eines Bindestriches zwischen den Seitenzahlen ein.

### 💷 Hinweis

Sie können den Druckbereich auch angeben, indem Sie im Vorschaufenster auf die Seiten klicken.

### 5. Abschließen der Konfiguration

Klicken Sie auf OK auf der Registerkarte Seite einrichten (Page Setup). Wenn Sie den Druckvorgang ausführen, wird das Dokument beim Drucken auf mehrere Seiten aufgeteilt.

Nach dem Drucken der einzelnen Seiten fügen Sie die Blätter zusammen, um das Poster zu erstellen.

### Drucken nur bestimmter Seiten

Wenn der Ausdruck blass erscheint oder ein Tintenbehälter während des Druckvorgangs leer wird, können Sie nur die entsprechenden Seiten wie folgt erneut drucken:

### 1. Einstellen des Druckbereichs

Klicken Sie im Vorschaufenster auf der linken Seite der Registerkarte Seite einrichten (Page Setup) auf die Seiten, die nicht gedruckt werden müssen.

## Posterdruck

Die Seiten werden gelöscht und nur die zu druckenden Seiten werden angezeigt.

| 🖶 Canon iP4800 series Printing Preferences                                                                                                    |                                                                                                    |
|----------------------------------------------------------------------------------------------------|----------------------------------------------------------------------------------------------------|
| 🖓 Quick Setup 🔇 Main 😂 Page Setup 🥩 Effects 👪 Maintenance                                                                                                    |                                                                                                    |
| Page Size:       Letter         A       Orientation:       Image: Display Size:         Printer Paper Size:       Letter         Page Layout:       Poster         Page Layout:       Poster         Borderless       Fitto-Page | er 8.5'x11"      otrast A Clangicope  otate 180 degrees  er 8.5'x11"                                                 |
|                                                                                                    | III  Specify  Print Area Setup  aping (Left)  Specify Margin  (1-999) Last Page  Cgliste  Stamp/Background  Defaults |
|                                                                                                    |                                                                                                    |
| OK                                                                                                    | Cancel Apply Help                                                                                                    |

## 💷 Hinweis

- Klicken Sie auf die gelöschten Seiten, um sie erneut anzuzeigen.
- Klicken Sie mit der rechten Maustaste auf das Vorschaufenster, um Alle Seiten drucken (Print all pages) oder Alle Seiten löschen (Delete all pages) auszuwählen.

### 2. Abschließen der Konfiguration

Wenn Sie die Auswahl der Seiten abgeschlossen haben, klicken Sie auf OK. Beim Ausführen des Druckvorgangs werden nur die angegebenen Seiten gedruckt.

## Wichtig

- Wenn Poster ausgewählt ist, sind die Optionen Duplexdruck (Duplex Printing), Heftseite (Staple Side) und Ab der letzten Seite drucken (Print from Last Page) nicht verfügbar.
- Da beim Posterdruck die Dokumente vergrößert werden, werden die Druckergebnisse möglicherweise beeinträchtigt.

Erweitertes Handbuch > Drucken über den Computer > Drucken mit anderer Anwendungssoftware > Verschiedene Druckmethoden > Broschürendruck

P402

# Broschürendruck

Mit der Funktion "Broschürendruck" (Booklet Printing) können Sie Broschüren drucken. Daten werden auf beide Seiten des Papiers gedruckt. Bei diesem Druckvorgang wird sichergestellt, dass die gefalteten Broschürenblätter in der richtigen Reihenfolge zusammengelegt und in der Mitte geheftet werden können.

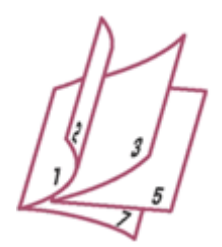

So stellen Sie die Funktion für den Broschürendruck ein:

## 1. Öffnen des Druckertreiber-Setup-Fensters

### 2. Einstellen des Broschürendrucks

Wählen Sie Broschüre (Booklet) in der Liste Seitenlayout (Page Layout) auf der Registerkarte Seite einrichten (Page Setup) aus.

Die aktuellen Einstellungen werden im Vorschaufenster auf der linken Seite des Fensters angezeigt.

| 📾 Canon iP4800 series Printing Preferences 🛛 😥            |                                                             |
|-----------------------------------------------------------|-------------------------------------------------------------|
| 🖎 Quick Setup 🔇 Main 😺 Page Setup 🥩 Effects 🕌 Maintenance |                                                             |
|                                                           | Page Size: Letter 8.5'x11"                                  |
|                                                           | Orientation:     A     O Potrat     Cangecape               |
|                                                           | Rotate 180 degrees      Printer Paper Size: Letter 8.5'x11" |
| 5                                                         | Page Layout: Booklet                                        |
| Plain Paper<br>Letter 8.5"x11" 215.9x279.4mm              | Fit-0-Page Scaled Page Layout Poster Rooser                 |
|                                                           | x                                                           |
|                                                           | Specify                                                     |
|                                                           | Dupleg Pinting     Automatic     Print Area Setup           |
|                                                           | Staple Side: Long-side stapling (Left) * Specify Margin     |
|                                                           | Copies:                                                     |
|                                                           | Prigt Options Stamp/Background Defaults                     |
| OK Cancel Apply Help                                      |                                                             |

## **3.** Auswählen des Druckerpapierformats

Wählen Sie in der Liste Druckerpapierformat (Printer Paper Size) das in den Drucker eingelegte Papierformat aus.

4. Festlegen des Rands zum Heften und der Randbreite

### Broschürendruck

Klicken Sie auf Einstellen... (Specify...), legen Sie die folgenden Einstellungen im Dialogfeld Broschürendruck (Booklet Printing) fest und klicken Sie anschließend auf OK.

| Booklet    | Printing             |                        | 7    |
|------------|----------------------|------------------------|------|
| <u>a</u> . | Margin for stapling  | Left                   | •    |
| <u>-</u> 2 | 🔄 Insert blank page: | Left page              | ¥.   |
|            | Margin               | 0.4 💠 inches (0.0-1.2) |      |
|            | Page Border          |                        | - 1  |
|            | ок                   | Cancel Defaults        | Help |

### Rand zum Heften (Margin for stapling)

Wählen Sie für die gedruckte Broschüre die Seite für den Rand zum Heften aus.

### Leere Seite einfügen (Insert blank page)

Um ein Blatt leer zu lassen, aktivieren Sie das Kontrollkästchen und wählen Sie die Seite aus, die leer bleiben soll.

### Rand (Margin)

Geben Sie die Randbreite ein. Die eingegebene Breite ab der Mitte des Blatts wird die Randbreite für eine Seite.

### Seitenrand (Page Border)

Um einen Seitenrand um jede Dokumentseite zu drucken, aktivieren Sie das Kontrollkästchen.

### 5. Abschließen der Konfiguration

Klicken Sie auf OK auf der Registerkarte Seite einrichten (Page Setup).

Beim Starten des Druckvorgangs wird zunächst automatisch eine Seite des Papiers bedruckt und dann die andere.

Wenn der Druckvorgang abgeschlossen ist, falten Sie alle Blätter in der Mitte und heften Sie sie zu einer Broschüre zusammen.

## Wichtig

Broschüre (Booklet) kann nicht ausgewählt werden, wenn ein anderer Medientyp als Normalpapier (Plain Paper), Hagaki A oder Hagaki unter Medientyp (Media Type) auf der Registerkarte Optionen (Main) ausgewählt ist.

Wenn Broschüre (Booklet) ausgewählt ist, sind die Optionen Duplexdruck (Duplex Printing), Heftseite (Staple Side), Ab der letzten Seite drucken (Print from Last Page) und Sortieren (Collate) nicht verfügbar.

### 💷 Hinweis

Wenn das Kontrollkästchen Leere Seite einfügen (Insert blank page) für den Broschürendruck aktiviert ist, werden Stempel und Hintergrund nicht auf den Leerseiten gedruckt.

Erweitertes Handbuch > Drucken über den Computer > Drucken mit anderer Anwendungssoftware > Verschiedene Druckmethoden > Duplexdruck

P007

# Duplexdruck

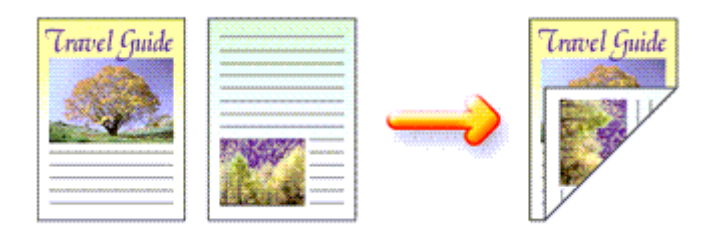

So drucken Sie Daten auf beiden Papierseiten:

Sie können den Duplexdruck unter Zusätzliche Funktionen (Additional Features) auf der Registerkarte Schnelleinrichtung (Quick Setup) veranlassen.

### Automatischen Duplexdruck verwenden

Der Duplexdruck kann ausgeführt werden, ohne dass das Papier umgedreht werden muss.

- 1. Öffnen des Druckertreiber-Setup-Fensters
- 2. Stellen Sie den automatischen Duplexdruck ein.

Das Kontrollkästchen Duplexdruck (Duplex Printing) und die Option Automatisch (Automatic) müssen auf der Registerkarte Seite einrichten (Page Setup) aktiviert sein.

| 🖶 Canon iP4800 series Printing Preferences 🔜              |                                                                                                    |  |
|-----------------------------------------------------------|----------------------------------------------------------------------------------------------------|--|
| 🖎 Quick Setup 🔇 Main 😣 Page Setup 🥩 Effects 🕌 Maintenance |                                                                                                    |  |
|                                                           | Page Size: Letter 8.5"x11"  Otentation:  Rotate 190 degrees  Printge Paper Size: Same as Page Size                                                                                                    |  |
| Plain Paper<br>Letter 8.5"x11" 215.9x279.4mm              | Page Lagout: Normal-size           Normal-size         Image: Source of the size         Image: Source of the size |  |
|                                                           | Dupleg Piriting     Dupleg Piriting     V Automatic     Print Area Setup  Steple Side: Long eide stapling (Left)     Specify Margin                                                                                                    |  |
|                                                           | Copies:<br>Print from Last Page Collate                                                                                                    |  |
| OK Cancel Apply Help                                      |                                                                                                    |  |

## 3. Auswählen des Layouts

Wählen Sie Normale Größe (Normal-size) (oder An Seite anpassen (Fit-to-Page), Skaliert (Scaled) bzw. Seitenlayout (Page Layout)) in der Liste Seitenlayout (Page Layout).

## 4. Festlegen des Druckbereichs

## Duplexdruck

Beim Duplexdruck ist der Druckbereich des Dokuments geringfügig kleiner und das Dokument passt möglicherweise nicht auf eine Seite.

Klicken Sie auf Druckbereich einrichten... (Print Area Setup...) und wählen Sie eine der folgenden Verarbeitungsmethoden.

| Print Area Setup                                                                                                    | 7 |
|----------------------------------------------------------------------------------------------------|---|
| When automatic duplex printing is performed, the printable area of the<br>printer becomes narrower than usual, and the printer may not be able to<br>print the entire document. Select Use reduced printing to print within the<br>printable area. |   |
| Use normal-size printing                                                                                                    |   |
| O Uge reduced printing                                                                                                    |   |
| OK Cancel Defaults Help                                                                                                    |   |

### Normale Druckgröße verwenden (Use normal-size printing)

Die Seite wird in normaler Größe (ohne Verkleinerung) gedruckt.

#### Verringerte Druckgröße verwenden (Use reduced printing)

Die Seite wird während des Druckvorgangs geringfügig verkleinert.

### 5. Festlegen der Heftseite

Der Drucker analysiert die Einstellungen unter Ausrichtung (Orientation) und Seitenlayout (Page Layout) und wählt automatisch die beste Heftseite (Staple Side). Wenn Sie die Einstellung ändern möchten, wählen Sie einen anderen Wert in der Liste aus.

### 6. Festlegen der Randbreite

Klicken Sie bei Bedarf auf Rand angeben... (Specify Margin...) und legen Sie die Randbreite fest. Klicken Sie anschließend auf OK.

### 7. Abschließen der Konfiguration

Klicken Sie auf OK auf der Registerkarte Seite einrichten (Page Setup). Beim Drucken wird der Duplexdruck ausgeführt.

### Manuellen Duplexdruck verwenden

Sie können auch einen manuellen Duplexdruck ausführen.

### 1. Öffnen des Druckertreiber-Setup-Fensters

### 2. Festlegen des Duplexdrucks

Aktivieren Sie auf der Registerkarte Seite einrichten (Page Setup) das Kontrollkästchen Duplexdruck (Duplex Printing) und deaktivieren Sie das Kontrollkästchen Automatisch (Automatic).

| 🖶 Canon iP4800 series Printing Preferences                |                                                                                                    |  |
|-----------------------------------------------------------|----------------------------------------------------------------------------------------------------|--|
| 🖄 Quick Setup 😂 Main 😺 Page Setup 🤳 Effects 👪 Maintenance |                                                                                                    |  |
|                                                           | Page Size: Letter 8.5'x11"  Constantion: Pointge Page Size Printge Pager Size:  Page Lagout: Normal-size  Tage Lagout: Normal-size  Tage Lagout: No |  |
| Plain Paper<br>Letter 8.5"x11" 215.9x279.4mm              | Normal-size Borderless Fit-to-Page Scaled Page Layout                                                                                                    |  |
|                                                           | Automatically reduce large document that the printer cannot output                                                                                                    |  |
|                                                           | Duples Printing     Automatic     Print Area Setup                                                                                                    |  |
|                                                           | Staple Side: Long-side stapling (Left)   Specify Margin                                                                                                    |  |
|                                                           | Copies:                                                                                                    |  |
|                                                           | Prigt Options Stamp/Background Defaults                                                                                                    |  |
|                                                           | OK Cancel Apply Help                                                                                                    |  |

## 3. Auswählen des Layouts

Wählen Sie Normale Größe (Normal-size) (oder An Seite anpassen (Fit-to-Page), Skaliert (Scaled) bzw. Seitenlayout (Page Layout)) in der Liste Seitenlayout (Page Layout).

## 4. Festlegen der Heftseite

Der Drucker analysiert die Einstellungen unter Ausrichtung (Orientation) und Seitenlayout (Page Layout) und wählt automatisch die beste Heftseite (Staple Side). Wenn Sie die Einstellung ändern möchten, wählen Sie einen anderen Wert in der Liste aus.

## 5. Festlegen der Randbreite

Klicken Sie bei Bedarf auf Rand angeben... (Specify Margin...) und legen Sie die Randbreite fest. Klicken Sie anschließend auf OK.

## 6. Abschließen der Konfiguration

Klicken Sie auf OK auf der Registerkarte Seite einrichten (Page Setup).

Wenn Sie den Druckvorgang ausführen, wird das Dokument zuerst auf eine Seite des Papiers gedruckt. Nachdem eine Seite gedruckt wurde, legen Sie das Papier entsprechend der Meldung erneut ein.

Klicken Sie dann auf OK, um die andere Seite zu drucken.

# Wichtig

- Wenn unter Medientyp (Media Type) ein anderer Medientyp als Normalpapier (Plain Paper), Hagaki A oder Hagaki ausgewählt wurde, ist die Option Duplexdruck (Duplex Printing) nicht verfügbar.
- Wenn in der Liste Seitenlayout (Page Layout) die Option Randlos (Borderless), Poster oder Broschüre (Booklet) ausgewählt ist, sind die Optionen Duplexdruck (Duplex Printing) und Heftseite (Staple Side) nicht verfügbar.
- Nach dem Bedrucken der Vorderseite muss die Tinte eine Weile trocknen, bevor die Rückseite bedruckt werden kann. (Der Druckvorgang wird unterbrochen.) Berühren Sie das Papier während dieses Zeitraums nicht. Sie können die zum Trocknen der Tinte erforderliche Wartezeit unter Benutzerdefinierte Einstellungen (Custom Settings) auf der Registerkarte Wartung (Maintenance) ändern.
- Drucken Sie beim automatischen Duplexdruck auf Papier des Formats Hagaki zunächst die Adresse und anschließend Ihre Nachricht.

## 🗾 Hinweis

Verwenden Sie für den automatischen Duplexdruck kein kleineres Normalpapier als A5. Wählen

Sie außerdem keinen anderen Medientyp als Normalpapier (Plain Paper), Hagaki A oder Hagaki in der Liste Medientyp (Media Type) aus.

Sind beim Duplexdruck auf der Rückseite des Papiers Verschmierungen zu sehen, rufen Sie Bodenplattenreinigung (Bottom Plate Cleaning) auf der Registerkarte Wartung (Maintenance) auf.

## Verwandtes Thema

Druckerinnenraum reinigen
Erweitertes Handbuch > Drucken über den Computer > Drucken mit anderer Anwendungssoftware > Verschiedene Druckmethoden > Stempel-/Hintergrunddruck

#### P403

# Stempel-/Hintergrunddruck

Die Optionen Stempel (Stamp) oder Hintergrund (Background) sind bei Verwendung bestimmter Druckertreiber möglicherweise deaktiviert.

Mit der Funktion Stempel (Stamp) können Sie einen Stempeltext oder eine Bitmap über oder unter Dokumentdaten drucken. Überdies können auch das Datum, die Uhrzeit und der Benutzername gedruckt werden. Die Funktion Hintergrund (Background) ermöglicht es, Dokumentdaten mit einer Illustration zu hinterlegen.

So verwenden Sie die Funktion zum Drucken von Stempeln und Hintergründen:

#### Drucken von Stempeln

"VERTRAULICH", "WICHTIG" und andere in Firmen oft verwendete Stempeltexte sind vorgespeichert.

- 1. Öffnen des Druckertreiber-Setup-Fensters
- Klicken auf der Registerkarte Seite einrichten (Page Setup) auf Stempel/ Hintergrund... (Stamp/Background...) (Stempel (Stamp))

| 🖶 Canon iP4800 series Printing Preferences   |                                                                                                    |   |  |
|----------------------------------------------|----------------------------------------------------------------------------------------------------|---|--|
| 🖓 Quick Setup 🕄 Main 😂 Pa                    | ige Setup 🥜 Effects 🕌 Maintenance                                                                    | _ |  |
| Pisin Paper<br>Letter 8 5 %11" 215 5x279.4mm | Page Size:                                                                                           |   |  |
|                                              | Automatically reduce large document that the printer cannot output      Dupleg Pinning     Automatic |   |  |
|                                              | Staple Side: Long-side stapling (Left)  Specify Margin  Copies:  Print from Last Page Cogliste       |   |  |
| Prigt Options Stamp/Background Defaults      |                                                                                                    |   |  |
|                                              | OK Cancel Apply Help                                                                                 |   |  |

Das Dialogfeld Stempel/Hintergrund (Stamp/Background) (Stempel (Stamp)) wird geöffnet.

## Stempel-/Hintergrunddruck

| Stamp/Background                        |             | - ? - <b></b>     |
|-----------------------------------------|-------------|-------------------|
| Stamp                                   | DRAFT       | v Define Stamp    |
| ✓ Place stamp over Stamp fyst page over | text<br>nly |                   |
| Background:                             | Sample 1    | Ŧ                 |
|                                         |             | Select Background |
| Background finit p                      | age only    |                   |
| ОК                                      | Cancel      | Defaults Help     |

## 💷 Hinweis

Bei Verwendung des XPS-Druckertreibers wird die Schaltfläche Stempel/Hintergrund... (Stamp/ Background...) zur Schaltfläche Stempel (Stamp), und es kann nur die Stempelfunktion verwendet werden.

## 3. Auswählen eines Stempels

Aktivieren Sie das Kontrollkästchen Stempel (Stamp), und wählen Sie den zu verwendenden Stempel aus der Liste aus.

Die aktuellen Einstellungen werden im Vorschaufenster auf der linken Seite der Registerkarte Seite einrichten (Page Setup) angezeigt.

## 4. Festlegen der Stempeldetails

Nehmen Sie bei Bedarf die folgenden Einstellungen vor und klicken Sie auf OK.

#### Schaltfläche Stempel definieren... (Define Stamp...)

Klicken Sie zum Ändern des Stempeltexts, der Bitmap oder Position hierauf (siehe "Speichern eines Stempels").

#### Über Text stempeln (Place stamp over text)

Aktivieren Sie dieses Kontrollkästchen, um den Stempel auf die Vorderseite des Dokuments zu drucken.

# 💷 Hinweis

Der Stempel wird nun im Vordergrund gedruckt, da er in den Bereichen, in denen Stempelund Dokumentdaten überlappen, über die Dokumentdaten gedruckt wird. Wenn das Kontrollkästchen nicht aktiviert ist, wird der Stempel hinter die Dokumentdaten gedruckt und kann, je nach verwendeter Anwendung, in den überlappenden Bereichen verdeckt werden.

 Die Option Über Text stempeln (Place stamp over text) kann nicht zusammen mit dem XPS-Druckertreiber verwendet werden.
 Bei Verwendung des XPS-Druckers wird der Stempel normalerweise im Vordergrund des Dokuments gedruckt.

#### Halbdurchsichtigen Stempel drucken (Print semitransparent stamp)

Aktivieren Sie dieses Kontrollkästchen, um einen halbdurchsichtigen Stempel auf die Vorderseite des Dokuments zu drucken.

Diese Funktion ist nur bei Verwendung des XP-Druckertreibers verfügbar.

#### Nur erste Seite stempeln (Stamp first page only)

Aktivieren Sie dieses Kontrollkästchen, um den Stempel nur auf die erste Seite des Dokuments zu drucken.

## 5. Abschließen der Konfiguration

Klicken Sie auf OK auf der Registerkarte Seite einrichten (Page Setup). Wenn Sie den Druckvorgang ausführen, werden die Daten mit dem angegebenen Stempel gedruckt.

#### **Drucken eines Hintergrunds**

Zwei Bitmapdateien sind als Muster bereits vorgespeichert.

# 1. Öffnen des Druckertreiber-Setup-Fensters

2. Klicken auf Stempel/Hintergrund... (Stamp/Background...) auf der Registerkarte Seite einrichten (Page Setup)

Das Dialogfeld Stempel/Hintergrund (Stamp/Background) wird geöffnet.

## 3. Auswählen des Hintergrunds

Aktivieren Sie das Kontrollkästchen Hintergrund (Background), und wählen Sie den zu verwendenden Hintergrund in der Liste aus. Die aktuellen Einstellungen werden im Vorschaufenster auf der linken Seite der Registerkarte Seite einrichten (Page Setup) angezeigt.

## 4. Festlegen der Hintergrunddetails

Nehmen Sie bei Bedarf die folgenden Einstellungen vor und klicken Sie auf OK.

#### Schaltfläche Hintergrund auswählen... (Select Background...)

Klicken Sie auf dieses Kontrollkästchen, um einen anderen Hintergrund zu verwenden oder das Layout oder die Dichte eines Hintergrunds zu ändern (siehe "Speichern von Bilddaten zur Verwendung als Hintergrund ").

#### Hintergrund nur erste Seite (Background first page only)

Aktivieren Sie dieses Kontrollkästchen, um den Hintergrund nur auf die erste Seite des Dokuments zu drucken.

#### 5. Abschließen der Konfiguration

Klicken Sie auf OK auf der Registerkarte Seite einrichten (Page Setup). Wenn Sie den Druckvorgang ausführen, werden die Daten mit dem angegebenen Hintergrund gedruckt.

# Wichtig

Wenn das Kontrollkästchen Randlos (Borderless) aktiviert ist, ist die Schaltfläche Stempel/ Hintergrund... (Stamp/Background...) (Stempel (Stamp)) nicht verfügbar.

# 💷 Hinweis

Wenn das Kontrollkästchen Leere Seite einfügen (Insert blank page) für den Broschürendruck aktiviert ist, werden Stempel und Hintergrund nicht auf den Leerseiten gedruckt.

## Verwandte Themen

- Speichern eines Stempels
- Speichern von Bilddaten zur Verwendung als Hintergrund

O

Zum Seitenanfang 1

Erweitertes Handbuch > Drucken über den Computer > Drucken mit anderer Anwendungssoftware > Verschiedene Druckmethoden > Stempel-/Hintergrunddruck > Speichern eines Stempels

#### P404

# **Speichern eines Stempels**

Diese Funktion ist bei Verwendung bestimmter Druckertreiber ggf. nicht verfügbar.

Sie können einen neuen Stempel erstellen und speichern. Sie können auch einen vorhandenen Stempel beliebig ändern und in geänderter Form speichern. Nicht benötigte Stempel können jederzeit gelöscht werden.

So speichern Sie einen neuen Stempel:

## **Speichern eines neuen Stempels**

- 1. Öffnen des Druckertreiber-Setup-Fensters
- 2. Klicken auf der Registerkarte Seite einrichten (Page Setup) auf Stempel/ Hintergrund... (Stamp/Background...) (Stempel (Stamp))

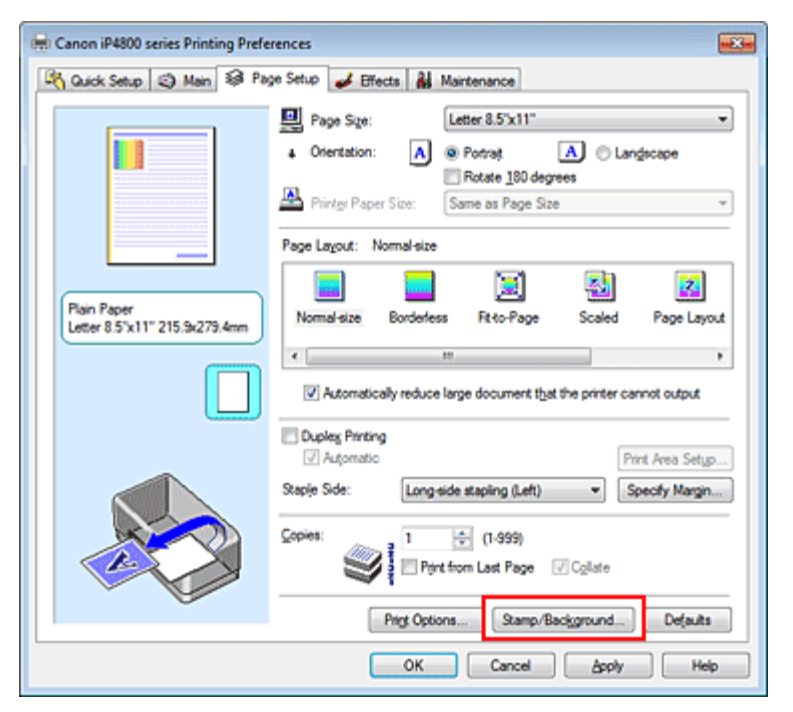

Das Dialogfeld Stempel/Hintergrund (Stamp/Background) (Stempel (Stamp)) wird geöffnet.

| Stamp/Background    |          |                   |
|---------------------|----------|-------------------|
| Stamp:              | DRAFT    | •                 |
|                     |          | Define Stamp      |
| Place stamp gver    | ed       |                   |
| Stamp first page or | nly      |                   |
| Background:         | Sample 1 |                   |
|                     |          | Select Background |
| Background first p  | age only |                   |
| ОК                  | Cancel   | Defaults Help     |

# 💷 Hinweis

# Speichern eines Stempels

- Bei Verwendung des XPS-Druckertreibers wird die Schaltfläche Stempel/Hintergrund... (Stamp/ Background...) zur Schaltfläche Stempel (Stamp), und es kann nur die Stempelfunktion verwendet werden.
- 3. Klicken auf Stempel definieren... (Define Stamp...)

Das Dialogfeld Stempeleinstellungen (Stamp Settings) wird geöffnet.

| Stamp Settings: [Not Saved]   |                          |
|-------------------------------|--------------------------|
| Stamp Placement Save settings |                          |
|                               | Stamp Type:              |
|                               | Test                     |
|                               | Stago Ted:               |
|                               | IrueType Font:           |
|                               | Aral •                   |
|                               | Style:                   |
|                               | Regular                  |
|                               | Sige:                    |
|                               | 36                       |
|                               | Ogtine:                  |
|                               | Square *                 |
|                               | Color RGB: 192, 192, 192 |
|                               | Select Color             |
|                               | Defaults                 |
|                               | OK Cancel Help           |

# 4. Konfigurieren des Stempels im Vorschaufenster

## • Registerkarte Stempel (Stamp)

Wählen Sie je nach dem beabsichtigten Zweck Text, Bitmap oder Datum/Uhrzeit/Benutzername (Date/Time/User Name) unter Stempeltyp (Stamp Type).

- Damit Sie einen Stempel vom Typ Text speichern können, müssen die Zeichen in das Feld Stempeltext (Stamp Text) eingetragen sein. Ändern Sie bei Bedarf die Einstellungen TrueType -Schriftart (TrueType Font), Stil (Style), Größe (Size) und Kontur (Outline). Die Farbe des Stempels können Sie durch Klicken auf Farbe wählen... (Select Color...) auswählen.
- Klicken Sie unter Bitmap auf Datei auswählen... (Select File...) und wählen Sie die gewünschte Bitmap-Datei (.bmp) aus. Ändern Sie bei Bedarf die Einstellungen für Größe (Size) und Transparente weiße Fläche (Transparent white area).
- Als Datum/Uhrzeit/Benutzername (Date/Time/User Name) werden unter Stempeltext (Stamp Text) das Datum und die Uhrzeit der Druckobjekterstellung sowie der Benutzername angezeigt. Ändern Sie bei Bedarf die Einstellungen TrueType-Schriftart (TrueType Font), Stil (Style), Größe (Size) und Kontur (Outline). Die Farbe des Stempels können Sie durch Klicken auf Farbe wählen... (Select Color...) auswählen.

# Wichtig

Stempeltext (Stamp Text) ist nicht verfügbar, wenn Datum/Uhrzeit/Benutzername (Date/Time /User Name) ausgewählt ist.

## Registerkarte Position (Placement)

Wählen Sie die Stempelposition in der Liste Position aus. Sie können auch Benutzerdefiniert (Custom) in der Liste Position auswählen und die Koordinaten für X-Position und Y-Position festlegen.

Sie können die Stempelposition auch ändern, indem Sie den Stempel im Vorschaufenster an eine andere Position ziehen.

Um den Stempelpositionswinkel zu ändern, geben Sie einen Wert in das Feld Ausrichtung (Orientation) ein.

# Speichern eines Stempels

## 5. Speichern des Stempels

Klicken Sie auf die Registerkarte Einstellungen speichern (Save settings) und geben Sie einen Titel in das Feld Titel (Title) ein. Klicken Sie anschließend auf Speichern (Save). Klicken Sie auf OK, wenn die Bestätigungsmeldung angezeigt wird.

#### 6. Abschließen der Konfiguration

Klicken Sie auf OK. Das Dialogfeld Stempel/Hintergrund (Stamp/Background) (Stempel (Stamp)) wird erneut geöffnet. Der gespeicherte Titel wird in der Liste Stempel (Stamp) angezeigt.

#### Ändern und Speichern von Stempeleinstellungen

1. Auswählen des Stempels, für den die Einstellungen geändert werden sollen

Aktivieren Sie das Kontrollkästchen Stempel (Stamp) im Dialogfeld Stempel/Hintergrund (Stamp/ Background) (Stempel (Stamp)), und wählen Sie dann den Titel des zu ändernden Stempels in der Liste Stempel (Stamp) aus.

2. Klicken auf Stempel definieren... (Define Stamp...)

Das Dialogfeld Stempeleinstellungen (Stamp Settings) wird geöffnet.

## 3. Konfigurieren des Stempels im Vorschaufenster

## 4. Speichern des Stempels mit Überschreiben

Klicken Sie auf der Registerkarte Einstellungen speichern (Save settings) auf Überschreibung speichern (Save overwrite). Wenn Sie den Stempel unter einem anderen Titel speichern möchten, geben Sie in das Feld Titel (Title) einen neuen Titel ein, und klicken Sie auf Speichern (Save). Klicken Sie auf OK, wenn die Bestätigungsmeldung angezeigt wird.

5. Abschließen der Konfiguration

Klicken Sie auf OK. Das Dialogfeld Stempel/Hintergrund (Stamp/Background) (Stempel (Stamp)) wird erneut geöffnet. Der gespeicherte Titel wird in der Liste Stempel (Stamp) angezeigt.

## Löschen nicht mehr benötigter Stempel

**1.** Klicken Sie im Dialogfeld Stempel/Hintergrund (Stamp/Background) (Stempel (Stamp)) auf Stempel definieren... (Define Stamp...).

Das Dialogfeld Stempeleinstellungen (Stamp Settings) wird geöffnet.

2. Auswählen des zu löschenden Stempels

Wählen Sie in der Liste Stempel (Stamps) auf der Registerkarte Einstellungen speichern (Save settings) den Titel des zu löschenden Stempels aus. Klicken Sie anschließend auf Löschen (Delete).

Klicken Sie auf OK, wenn die Bestätigungsmeldung angezeigt wird.

#### 3. Abschließen der Konfiguration

Klicken Sie auf OK. Das Dialogfeld Stempel/Hintergrund (Stamp/Background) (Stempel (Stamp)) wird erneut geöffnet.

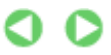

Erweitertes Handbuch > Drucken über den Computer > Drucken mit anderer Anwendungssoftware > Verschiedene Druckmethoden > Stempel-/Hintergrunddruck > Speichern von Bilddaten zur Verwendung als Hintergrund

#### P405

# Speichern von Bilddaten zur Verwendung als Hintergrund

Diese Funktion ist bei Verwendung bestimmter Druckertreiber ggf. nicht verfügbar.

Sie können eine Bitmap-Datei (.bmp) wählen und diese als neuen Hintergrund speichern. Sie können auch einen vorhandenen Hintergrund ändern und in geänderter Form speichern. Ein nicht benötigter Hintergrund kann jederzeit gelöscht werden.

So speichern Sie die als Hintergrund zu verwendenden Bilddaten:

#### Speichern eines neuen Hintergrunds

- 1. Öffnen des Druckertreiber-Setup-Fensters
- 2. Klicken auf Stempel/Hintergrund... (Stamp/Background...) auf der Registerkarte Seite einrichten (Page Setup)

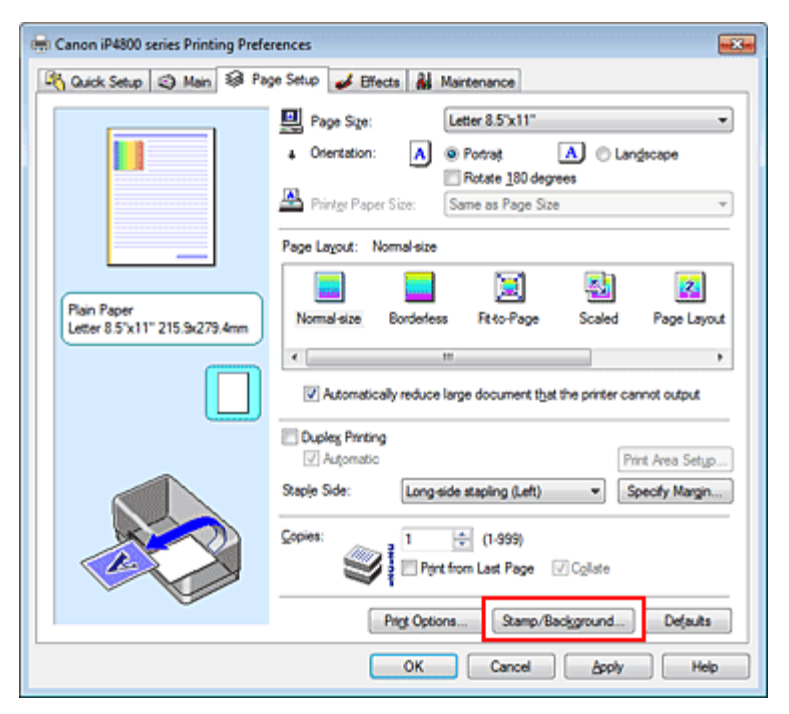

Das Dialogfeld Stempel/Hintergrund (Stamp/Background) wird geöffnet.

| Stamp/Background   |          |                   |
|--------------------|----------|-------------------|
| Stamp              | DRAFT    | w.                |
|                    |          | Define Stamp      |
| Place stamp gver   | text     |                   |
| Stamp first page o | nly      |                   |
| Background:        | Sample 1 |                   |
|                    |          | Select Background |
| Background first p | age only |                   |
| ОК                 | Cancel   | Defaults Help     |

# 💷 Hinweis

# Speichern von Bilddaten zur Verwendung als Hintergrund

- Bei Verwendung des XPS-Druckertreibers wird die Schaltfläche Stempel/Hintergrund... (Stamp/ Background...) zur Schaltfläche Stempel (Stamp), und die Schaltfläche Hintergrund (Background) kann nicht verwendet werden.
- 3. Klicken auf Hintergrund auswählen... (Select Background...)

Das Dialogfeld Hintergrundeinstellungen (Background Settings) wird geöffnet.

| Background Settings: [Not Saved] |                           |
|----------------------------------|---------------------------|
| Background Save settings         |                           |
|                                  | Fig:                      |
|                                  | Select File               |
|                                  | Layout Method:            |
|                                  | Fil page 💌                |
|                                  | ⊻Position: (-100 - +100)  |
|                                  | ∑.Position: (-100 · +100) |
|                                  | intensity:                |
|                                  | ● <u>· · ·</u> · · · ●    |
|                                  | Defaults                  |
|                                  | OK Cancel Help            |

4. Die Bilddaten auswählen, die für den Hintergrund registriert werden sollen

Klicken Sie auf Datei auswählen... (Select File...). Wählen Sie die gewünschte Bitmapdatei (.bmp) aus und klicken Sie auf Öffnen (Open).

5. Vornehmen der folgenden Einstellungen, während das Vorschaufenster angezeigt wird

#### Layoutmethode (Layout Method)

Legen Sie fest, wie die als Hintergrund verwendeten Bilddaten auf das Papier gedruckt werden sollen.

Wenn Sie Benutzerdefiniert (Custom) auswählen, können Sie die Koordinaten für X-Position und Y-Position angeben.

Sie können die Hintergrundposition auch ändern, indem Sie das Bild im Vorschaufenster an eine andere Stelle ziehen.

#### Intensität (Intensity)

Legen Sie die Intensität der Hintergrundbilddaten mit dem Schieberegler Intensität (Intensity) fest. Zum Aufhellen des Hintergrunds ziehen Sie den Schieberegler nach links. Zum Abdunkeln des Hintergrunds ziehen Sie den Schieberegler nach rechts. Zum Drucken des Hintergrunds mit Original-Bitmap-Intensität bewegen Sie den Schieberegler ganz nach rechts.

## 6. Speichern des Hintergrunds

Klicken Sie auf die Registerkarte Einstellungen speichern (Save settings) und geben Sie einen Titel in das Feld Titel (Title) ein. Klicken Sie anschließend auf Speichern (Save). Klicken Sie auf OK, wenn die Bestätigungsmeldung angezeigt wird.

## 7. Abschließen der Konfiguration

Klicken Sie auf OK. Das Dialogfeld Stempel/Hintergrund (Stamp/Background) wird wieder geöffnet. Der gespeicherte Titel erscheint in der Liste Hintergrund (Background).

## Ändern und Speichern von Hintergrundeinstellungen

**1.** Auswählen des Hintergrunds, für den die Einstellungen geändert werden sollen Aktivieren Sie im Dialogfeld Stempel/Hintergrund (Stamp/Background) das Kontrollkästchen Hintergrund (Background), und wählen Sie dann in der Liste Hintergrund (Background) den Titel des zu ändernden Hintergrunds aus.

2. Klicken auf Hintergrund auswählen... (Select Background...)

Das Dialogfeld Hintergrundeinstellungen (Background Settings) wird geöffnet.

- **3.** Legen Sie die Elemente auf der Registerkarte Hintergrund (Background) fest, während das Vorschaufenster angezeigt wird.
- 4. Speichern des Hintergrunds

Klicken Sie auf der Registerkarte Einstellungen speichern (Save settings) auf Überschreibung speichern (Save overwrite). Wenn Sie den Hintergrund unter einem anderen Titel speichern möchten, geben Sie in das Feld Titel (Title) einen neuen Titel ein, und klicken Sie auf Speichern (Save).

Klicken Sie auf OK, wenn die Bestätigungsmeldung angezeigt wird.

5. Abschließen der Konfiguration

Klicken Sie auf OK. Das Dialogfeld Stempel/Hintergrund (Stamp/Background) wird wieder geöffnet. Der gespeicherte Titel erscheint in der Liste Hintergrund (Background).

## Löschen eines nicht mehr benötigten Hintergrunds

**1.** Klicken auf Hintergrund auswählen... (Select Background...) im Dialogfeld Stempel/ Hintergrund (Stamp/Background).

Das Dialogfeld Hintergrundeinstellungen (Background Settings) wird geöffnet.

2. Wählen Sie den zu löschenden Hintergrund aus.

Wählen Sie in der Liste Hintergründe (Backgrounds) auf der Registerkarte Einstellungen speichern (Save settings) den Titel des zu löschenden Hintergrunds aus. Klicken Sie anschließend auf Löschen (Delete).

Klicken Sie auf OK, wenn die Bestätigungsmeldung angezeigt wird.

3. Abschließen der Konfiguration

Klicken Sie auf OK. Das Dialogfeld Stempel/Hintergrund (Stamp/Background) wird wieder geöffnet.

J

Zum Seitenanfang ↑

```
Erweitertes Handbuch > Drucken über den Computer > Drucken mit anderer Anwendungssoftware > Verschiedene Druckmethoden > Drucken von Umschlägen
```

#### P406

# Drucken von Umschlägen

Wenn Sie den XPS-Druckertreiber verwenden, ersetzen Sie beim Lesen dieser Informationen "Canon IJ-Statusmonitor" durch "Canon IJ XPS-Statusmonitor".

Details zum Einlegen von Umschlägen in den Drucker finden Sie unter "Einlegen von Papier" im Benutzerhandbuch: Basishandbuch.

So verwenden Sie die Funktion zum Drucken von Umschlägen:

#### 1. Einlegen eines Umschlags in den Drucker

Falten Sie die Lasche des Umschlags nach unten.

Legen Sie den Umschlag mit der Adressenseite nach oben und der Lasche nach links weisend ein, und legen Sie den Umschlag senkrecht in das hintere Fach ein.

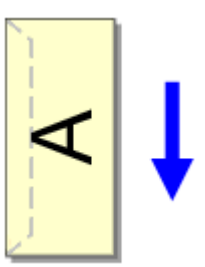

# 2. Öffnen des Druckertreiber-Setup-Fensters

## 3. Auswählen des Medientyps

Wählen Sie die Option Umschlag (Envelope) unter Häufig verwendete Einstellungen (Commonly Used Settings) auf der Registerkarte Schnelleinrichtung (Quick Setup).

| 🖶 Canon iP4800 series Printing Preferences |                                   |
|--------------------------------------------|-----------------------------------|
| 🖓 Quick Setup 🔇 Main 😫 Page Setup 🥩 Effec  | ts 👪 Maintenance                  |
| Commonly Used Settings                     |                                   |
| Photo Printing                             | · •                               |
| Business Document                          |                                   |
| gr Pape Samig                              |                                   |
| a criveupe                                 |                                   |
| Sa                                         | ye Dejete                         |
|                                            | Preview before printing           |
| Additional Features                        |                                   |
| Hotate 180 degrees                         |                                   |
|                                            |                                   |
|                                            |                                   |
|                                            |                                   |
| Meda Type:                                 | Printer Paper Size:               |
| Envelope                                   | Letter 8.5'x11"                   |
| Print Cuality                              | Otentation: @ Portrat C Langscape |
| Standard v                                 | Automatically Select              |
| (                                          |                                   |
|                                            | Copies: 1 🐨 (1-999)               |
| Aways Print with Current Settings          | Igstructions Defaults             |
|                                            | OK Cancel Apply Help              |

**4.** Auswählen des Papierformats

# Drucken von Umschlägen

Wenn das Dialogfeld Umschlagformateinstellung (Envelope Size Setting) angezeigt wird, wählen Sie Umschlag #10\* (Comm.Env. #10), Umschlag DL (DL Env.), Youkei 4 105x235mm oder Youkei 6 98x190mm, und klicken Sie dann auf OK.

## 5. Einstellen der Ausrichtung

Um den Empfänger horizontal zu drucken, wählen Sie Querformat (Landscape) als Ausrichtung (Orientation) aus.

## 6. Auswählen der Druckqualität

Wählen Sie die Option Hoch (High) oder Standard aus, die hinsichtlich Druckqualität (Print Quality) Ihrem Zweck am besten entspricht.

#### 7. Abschließen der Konfiguration

Klicken Sie auf OK.

Wenn Sie den Druckvorgang ausführen, werden die Informationen auf den Umschlag gedruckt.

# Wichtig

 Wenn Sie den Umschläge drucken, werden Anleitungsmeldungen angezeigt.
 Wenn Sie die Anleitungsmeldungen ausblenden möchten, aktivieren Sie das Kontrollkästchen Diese Meldung nicht mehr anzeigen. (Do not show this message again.).
 Wenn Sie die Anleitung wieder einblenden möchten, klicken Sie auf Druckerstatus anzeigen... (View Printer Status...) auf der Registerkarte Wartung (Maintenance), und starten Sie den Canon IJ-Statusmonitor.
 Klicken Sie anschließend im Menü Optionen (Option) unter Anleitungsmeldung anzeigen (Display

Klicken Sie anschließend im Menü Optionen (Option) unter Anleitungsmeldung anzeigen (Display Guide Message) auf Drucken von Umschlägen (Envelope Printing), und aktivieren Sie die Einstellung.

Zum Seitenanfang 1

Erweitertes Handbuch > Drucken über den Computer > Drucken mit anderer Anwendungssoftware > Verschiedene Druckmethoden > Umschalten der Papierzufuhr nach Bedarf

#### P008

# Umschalten der Papierzufuhr nach Bedarf

Dieser Drucker bietet zwei Papierzufuhrmöglichkeiten: ein hinteres Fach und eine Kassette. Sie können den Druckvorgang vereinfachen, indem Sie eine Papierzufuhr auswählen, die Ihren Druckbedingungen oder dem Druckzweck am besten entspricht.

So wählen Sie die Papierzufuhr aus:

Sie können die Papierzufuhr auf der Registerkarte Schnelleinrichtung (Quick Setup) einstellen.

## 1. Öffnen des Druckertreiber-Setup-Fensters

2. Wählen Sie die Papierzufuhr aus.

Wählen Sie in der Liste Papierzufuhr (Paper Source) auf der Registerkarte Optionen (Main) die gewünschte Papierzufuhr aus.

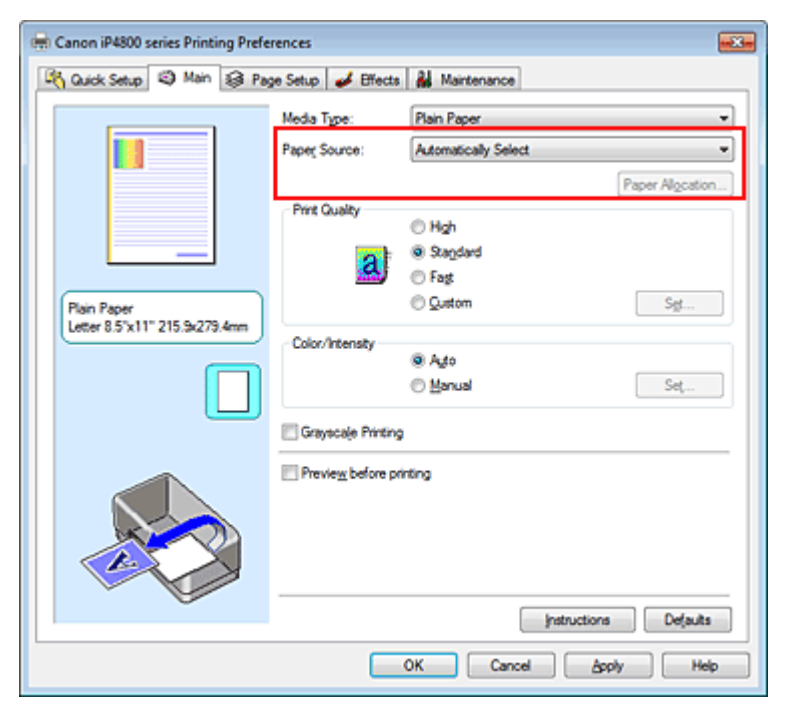

#### Automatisch auswählen (Automatically Select)

Normalpapier mit dem Seitenformat (Page Size) Letter 8.5"x11", A5, A4 oder B5 wird aus der Kassette zugeführt. Andere Normalpapierformate sowie andere Papiertypen werden aus dem hinteren Fach eingezogen.

#### Hinteres Fach (Rear Tray)

Papier wird immer aus dem hinteren Fach eingezogen.

#### Kassette (Cassette)

Papier wird immer aus der Kassette eingezogen.

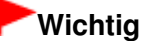

Normalpapier, das nicht das Format Letter 8.5"x11", A5, A4 oder B5 aufweist, kann ebenso wenig wie andere Papiertypen aus der Kassette eingezogen werden.

#### Fortlauf. autom. Einzug (Continuous Autofeed)

Wenn in der angegebenen Papierzufuhr kein Papier mehr vorhanden ist, schaltet der Drucker die

Papierzufuhr automatisch um.

Wenn Sie umfangreiche Dokumente drucken, legen Sie in das hintere Fach und in die Kassette Normalpapier mit demselben Format ein. Sobald das Papier in der einen Papierzufuhr verbraucht ist, wechselt der Drucker automatisch zur anderen. Sie brauchen daher kein Papier während des Druckens nachzufüllen.

# Wichtig

- Fortlauf. autom. Einzug (Continuous Autofeed) ist nicht verfügbar, wenn anderes Papier als Normalpapier (Plain Paper) unter Medientyp (Media Type) ausgewählt ist.
- Da der Drucker Papier aus der Papierzufuhr einzieht, die zuletzt verwendet wurde, als die Option Fortlauf. autom. Einzug (Continuous Autofeed) ausgewählt und der Druckvorgang beendet wurde, legen Sie in das hintere Fach und die Kassette Papier gleichen Typs ein.

#### Papiereinstellungen (Paper Allocation)

Wenn für die Druckdaten als Medientyp Normalpapier ausgewählt wurde und das Papierformat den Papiereinstellungen entspricht, wird automatisch Papier aus der Kassette eingezogen. Andernfalls wird Papier aus dem hinteren Fach eingezogen.

Um die Papiereinstellungen zu ändern, klicken Sie auf Papiereinstellungen... (Paper Allocation...), geben Sie das Papierformat (Paper Size) des Papiers an, das in die Kassette eingelegt werden soll, und klicken Sie anschließend auf OK.

Wenn Sie häufig verwendetes Normalpapier in die Kassette einlegen, werden anderen Medientypen aus dem hinteren Fach eingezogen. Dadurch brauchen Sie während des Druckens kein Papier nachzufüllen.

#### 3. Abschließen der Konfiguration

Klicken Sie auf OK.

Wenn Sie den Druckvorgang ausführen, verwendet der Drucker die angegebene Papierzufuhr zum Drucken der Daten.

Zum Seitenanfang ↑

Erweitertes Handbuch > Drucken über den Computer > Drucken mit anderer Anwendungssoftware > Verschiedene Druckmethoden > Anzeigen der Druckergebnisse vor dem Drucken

#### P009

# Anzeigen der Druckergebnisse vor dem Drucken

Wenn Sie den XPS-Druckertreiber verwenden, ersetzen Sie beim Lesen dieser Informationen "Canon IJ-Statusmonitor" durch "Canon IJ XPS-Statusmonitor".

Sie können das Druckergebnis vor dem Drucken anzeigen und prüfen.

So zeigen Sie das Druckergebnis vor dem Drucken an:

Sie können die Anzeige der Druckergebnisse auf der Registerkarte Schnelleinrichtung (Quick Setup) konfigurieren.

1. Öffnen des Druckertreiber-Setup-Fensters

## 2. Einstellen der Vorschau

Aktivieren Sie das Kontrollkästchen Vorschau vor dem Druckvorgang (Preview before printing) auf der Registerkarte Optionen (Main).

| 🖶 Canon iP4800 series Printing Prefe | rences               |                                         |                 |
|--------------------------------------|----------------------|-----------------------------------------|-----------------|
| R Quick Setup S Main 😫 Pa            | ge Setup 🥩 Effects   | Maintenance                             |                 |
|                                      | Media Type:          | Plain Paper                             | *               |
|                                      | Paper Source:        | Automatically Select                    | •               |
|                                      |                      |                                         | Paper Algoation |
|                                      | Print Quality        | () Heb                                  |                 |
|                                      |                      | Stagdard                                |                 |
|                                      | a                    | Fagt                                    |                 |
| Plain Paper                          |                      | © Qustom                                | Sgt             |
| Letter 8.5 x11 215.3k2/3.4mm         | Color/Intensity      |                                         |                 |
|                                      |                      | <ul> <li>Ago</li> <li>Manual</li> </ul> | Set             |
|                                      |                      |                                         |                 |
|                                      | C Grayscale Printing |                                         |                 |
|                                      | Preview before pr    | inting                                  |                 |
|                                      |                      |                                         |                 |
|                                      |                      |                                         |                 |
|                                      |                      |                                         |                 |
|                                      |                      | Instructio                              | ns Defaults     |
|                                      | _                    |                                         |                 |
|                                      |                      | OK Cancel                               | soply Help      |

## 3. Abschließen der Konfiguration

Klicken Sie auf OK.

Wenn Sie den Druckvorgang starten, wird die Canon IJ-Vorschau geöffnet, und die Druckergebnisse werden angezeigt.

#### **Verwandtes Thema**

Canon IJ-Vorschau

Erweitertes Handbuch > Drucken über den Computer > Drucken mit anderer Anwendungssoftware > Verschiedene Druckmethoden > Festlegen des Papierformats (benutzerdefiniertes Format)

#### P010

# Festlegen des Papierformats (benutzerdefiniertes Format)

Sie können Höhe und Breite des Papiers angeben, wenn das Papierformat nicht im Menü Seitenformat (Page Size) verfügbar ist. Ein solches Papierformat wird "benutzerdefiniertes Format" genannt.

So richten Sie ein benutzerdefiniertes Papierformat ein:

Sie können benutzerdefinierte Formate auch unter Druckerpapierformat (Printer Paper Size) auf der Registerkarte Schnelleinrichtung (Quick Setup) konfigurieren.

1. Festlegen des benutzerdefinierten Formats in der Anwendungssoftware

Geben Sie das gewünschte benutzerdefinierte Format mit der entsprechenden Funktion Ihrer Anwendung an.

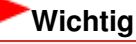

Wenn Sie in der Anwendungssoftware, mit der Sie Ihr Dokument erstellt haben, Werte für die Höhe und Breite angeben können, legen Sie diese Werte in der Anwendung fest. Wenn Sie diese Werte in der Anwendungssoftware nicht angeben können, legen Sie die Werte im Druckertreiber fest.

## 2. Öffnen des Druckertreiber-Setup-Fensters

#### 3. Auswählen des Papierformats

Wählen Sie Benutzerdefiniert... (Custom...) unter Seitenformat (Page Size) auf der Registerkarte Seite einrichten (Page Setup) aus.

| 🖷 Canon iP4800 series Printing Preferences |                                                                    |  |  |  |  |
|--------------------------------------------|--------------------------------------------------------------------|--|--|--|--|
| 🖓 Quick Setup 🕲 Main 😂 Pay                 | 🖄 Quick Setup 🕲 Man 😂 Page Setup 🥔 Effects 👪 Maintenance           |  |  |  |  |
|                                            | Page Sge: Custom                                                   |  |  |  |  |
|                                            | Orientation:     A     O Potrat     A     Cangecape                |  |  |  |  |
|                                            | Printer Paper Size: Same as Page Size *                            |  |  |  |  |
|                                            | Page Layout: Normal-size                                           |  |  |  |  |
| Plain Paper                                | Nomalsize Borderless Rt to Page Scaled Page Lavout                 |  |  |  |  |
| Custom 8.50'x11.00"                        | 4                                                                  |  |  |  |  |
|                                            | Automatically reduce large document that the printer cannot output |  |  |  |  |
|                                            | Duples Printing                                                    |  |  |  |  |
|                                            | V Automatic Print Area Setup                                       |  |  |  |  |
|                                            | Stapie Side: Long-side staping (Left)   Specify Margn              |  |  |  |  |
|                                            | Copies:                                                            |  |  |  |  |
| Prigt Options Stamp/Background Defaults    |                                                                    |  |  |  |  |
| OK Cancel Apply Help                       |                                                                    |  |  |  |  |

Das Dialogfeld Benutzerdefiniertes Papierformat (Custom Paper Size) wird angezeigt.

| Custom Paper | r Size         |                             |
|--------------|----------------|-----------------------------|
| Units:       | O gan<br>Sinch |                             |
| Paper Size   | Width:         | 8.50 🔹 inches (2.17-16.54)  |
|              | Height:        | 11.00 🔶 inches (3.58-26.61) |
|              | ОК             | Cancel Help                 |

# 4. Festlegen des benutzerdefinierten Druckpapierformats

Legen Sie Einheiten (Units) fest und geben Sie Breite (Width) und Höhe (Height) des zu verwendenden Papiers an. Klicken Sie anschließend auf OK.

# 5. Abschließen der Konfiguration

Klicken Sie auf OK auf der Registerkarte Seite einrichten (Page Setup). Wenn Sie den Druckvorgang ausführen, werden die Daten mit dem angegebenen Papierformat gedruckt.

Zum Seitenanfang 1

Ändern der Druckqualität und Korrigieren der Bilddaten

# Erweitertes Handbuch

Erweitertes Handbuch > Drucken über den Computer > Drucken mit anderer Anwendungssoftware > Ändern der Druckqualität und Korrigieren der Bilddaten

# Ändern der Druckqualität und Korrigieren der Bilddaten

- Auswählen einer Kombination aus Druckqualität und Halbtonmethode
- Drucken von Farbdokumenten in Schwarzweiß
- Festlegen der Farbkorrektur
- Optimaler Fotodruck von Bilddaten
- Interpretieren des ICC-Profils
- Anpassen der Farben mit dem Druckertreiber
- Drucken mit ICC-Profilen
- Anpassen der Farbbalance
- Einstellen der Helligkeit
- Anpassen der Intensität
- Einstellen des Kontrasts
- Simulieren einer Illustration
- Drucken von Bilddaten mit einer einzelnen Farbe
- Darstellen von Bilddaten in leuchtenden Farben
- Glätten gezackter Umrisslinien
- Ändern der Farbeigenschaften zur Verbesserung der Farbwiedergabe
- Fotorauschminderung

Zum Seitenanfang 1

Auswählen einer Kombination aus Druckqualität und Halbtonmethode

# Erweitertes Handbuch

Erweitertes Handbuch > Drucken über den Computer > Drucken mit anderer Anwendungssoftware > Ändern der Druckgualität und Korrigieren der Bilddaten > Auswählen einer Kombination aus Druckgualität und Halbtonmethode

#### P011

# Auswählen einer Kombination aus Druckqualität und Halbtonmethode

Sie können die kombinierte Darstellungsmethode für die Druckqualität und die Halbtonmethode individuell festlegen.

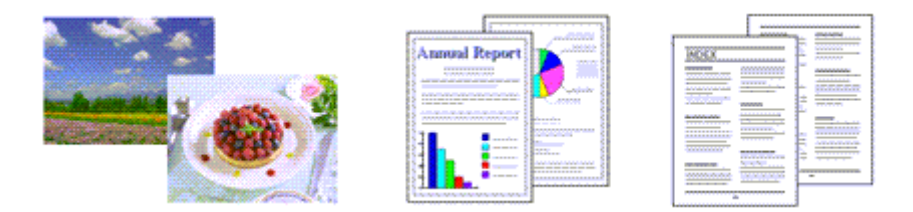

So legen Sie die Druckqualität und die Halbtonmethode fest:

## 1. Öffnen des Druckertreiber-Setup-Fensters

## 2. Auswählen der Druckqualität

Wählen Sie auf der Registerkarte Optionen (Main) unter Druckqualität (Print Quality) die Option Benutzerdefiniert (Custom). Klicken Sie anschließend auf Einstellen... (Set...).

| 🖷 Canon iP4800 series Printing Preferences                |                      |                      |                  |  |
|-----------------------------------------------------------|----------------------|----------------------|------------------|--|
| 🖄 Quick Setup 🕲 Main 🐼 Page Setup 🥔 Effects 🕌 Maintenance |                      |                      |                  |  |
|                                                           | Media Type:          | Plain Paper          | •                |  |
|                                                           | Paper Source:        | Automatically Select | *                |  |
|                                                           |                      |                      | Paper Allocation |  |
|                                                           | Print Quality        | © Hgh                |                  |  |
|                                                           | ab                   | Stagdard             |                  |  |
| Plain Paner                                               |                      | Fag     Quitom       | Set              |  |
| Letter 8.5"x11" 215.9x279.4mm                             | - Color/Intensity    |                      |                  |  |
|                                                           | course and           | Agto                 |                  |  |
|                                                           |                      | C Manual             | Set              |  |
|                                                           | C Grayscale Printing | 1                    |                  |  |
|                                                           | Preview before pr    | inting               |                  |  |
|                                                           |                      |                      |                  |  |
|                                                           |                      |                      |                  |  |
|                                                           |                      |                      |                  |  |
|                                                           |                      | Instruction          | ns Defaults      |  |
| OK Cannel Annie Mide                                      |                      |                      |                  |  |
|                                                           |                      |                      |                  |  |

Das Dialogfeld Benutzerdefiniert (Custom) wird geöffnet.

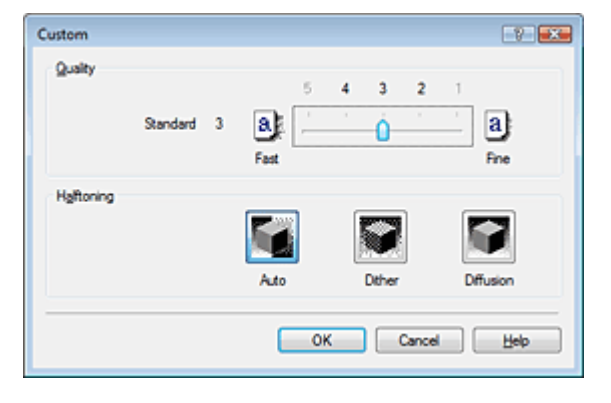

## 3. Festlegen der Druckqualität und der Halbtonmethode

Bewegen Sie den Schieberegler Qualität (Quality) an die gewünschte Position. Wählen Sie die Methode unter Halbton (Halftoning) aus und klicken Sie auf OK.

# 💷 Hinweis

Unter "Halbton" versteht man die Farbtöne zwischen der dunkelsten und der hellsten Farbe. Der Drucker ersetzt die Farbtöne durch mehrere kleine Punkte und erstellt auf diese Weise Halbtöne.

Wenn Sie Automatisch (Auto) auswählen, werden die Daten mit der Halbtonmethode gedruckt, die für die ausgewählte Qualität am besten geeignet ist. Mit der Option Dither werden Bildpunkte nach einem festgelegten Muster angeordnet. Mit der Option Diffusion werden die Punkte zur Darstellung von Halbtönen zufällig angeordnet.

## 4. Abschließen der Konfiguration

Klicken Sie auf der Registerkarte Optionen (Main) auf OK. Wenn Sie den Druckvorgang ausführen, werden die Bilddaten mit der ausgewählten Druckqualität und Halbtonmethode gedruckt.

# Wichtig

Bestimmte Qualitäts- und Halbtonoptionen sind je nach den unter Medientyp (Media Type) gewählten Einstellungen nicht verfügbar.

## 🗾 Hinweis

Wenn ein Teil des Motivs nicht gedruckt wird, kann das Problem möglicherweise durch Auswahl der Option Diffusion unter Halbton (Halftoning) behoben werden.

## Verwandte Themen

- Festlegen der Farbkorrektur
- Anpassen der Farbbalance
- 🔿 Einstellen der Helligkeit
- Anpassen der Intensität
- Einstellen des Kontrasts

Zum Seitenanfang ↑

Erweitertes Handbuch > Drucken über den Computer > Drucken mit anderer Anwendungssoftware > Ändern der Druckqualität und Korrigieren der Bilddaten > Drucken von Farbdokumenten in Schwarzweiß

#### P012

# Drucken von Farbdokumenten in Schwarzweiß

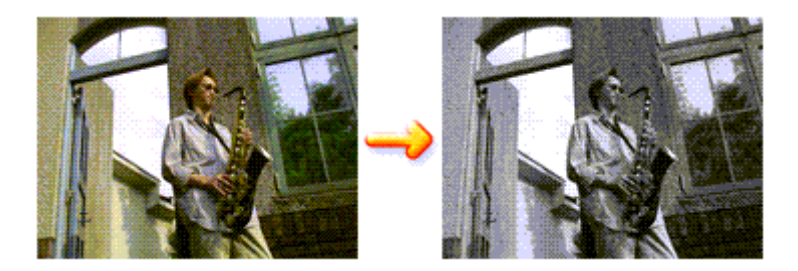

So drucken Sie ein farbiges Dokument schwarzweiß:

Sie können das Drucken von Graustufen unter Zusätzliche Funktionen (Additional Features) auf der Registerkarte Schnelleinrichtung (Quick Setup) veranlassen.

## 1. Öffnen des Druckertreiber-Setup-Fensters

#### **2.** Festlegen des Druckens von Graustufen

Aktivieren Sie das Kontrollkästchen Graustufen drucken (Grayscale Printing) auf der Registerkarte Optionen (Main).

| Canon iP4800 series Printing Preferences     |                            |                      |                  |
|----------------------------------------------|----------------------------|----------------------|------------------|
| 🖓 Quick Setup 😂 Main 🤢 Pa                    | ge Setup 🥩 Effects         | A Maintenance        |                  |
|                                              | Media Type:                | Plain Paper          | •                |
|                                              | Paper Source:              | Automatically Select | •                |
|                                              |                            |                      | Paper Algoration |
|                                              | Print Quality              | © Hgh                |                  |
|                                              | al                         | Stagdard             |                  |
|                                              |                            | C Fagt               |                  |
| Plain Paper<br>Letter 8.5"x11" 215.9x279.4mm |                            | O Zoteom             | 5gr              |
|                                              | Color/Intensity            | Auto                 |                  |
|                                              |                            | Manual               | Set              |
|                                              | Grayscale Printing         |                      |                  |
|                                              | Previe <u>w</u> before pri | rting                |                  |
|                                              |                            | Instructions         | Defaults         |
|                                              |                            |                      |                  |
|                                              |                            | OK Cancel Appl       | y Help           |

## 3. Abschließen der Konfiguration

Klicken Sie auf OK.

Wenn Sie den Druckvorgang ausführen, wird das Dokument in ein Graustufendokument umgewandelt. So können Sie ein Farbdokument schwarzweiß drucken.

# Wichtig

Wenn das Kontrollkästchen Graustufen drucken (Grayscale Printing) aktiviert ist, verarbeitet der Druckertreiber die Bilddaten als sRGB-Daten. In diesem Fall können die gedruckten Farben von den Original-Bilddaten abweichen. Wenn Sie die Funktion zum Drucken von Graustufen zum Drucken von Adobe RGB-Daten verwenden, konvertieren Sie die Daten mit einer Anwendungssoftware in sRGB-Daten.

# 💷 Hinweis

Bei der Funktion Graustufen drucken (Grayscale Printing) werden neben der schwarzen Tinte u. U. auch die Farbtinten verwendet.

Zum Seitenanfang 1

Erweitertes Handbuch > Drucken über den Computer > Drucken mit anderer Anwendungssoftware > Ändern der Druckqualität und Korrigieren der Bilddaten > Festlegen der Farbkorrektur

#### P013

# Festlegen der Farbkorrektur

Sie können die Farbkorrekturmethode festlegen, die dem zu druckenden Dokument entspricht. Normalerweise passt der Druckertreiber die Farben mithilfe von Canon Digital Photo Color an, damit die Daten mit den Farbtönen gedruckt werden, die von den meisten Menschen bevorzugt werden. Diese Methode ist zum Drucken von sRGB-Daten geeignet.

Wählen Sie ICM oder ICC Profilabgleich (ICC Profile Matching), wenn Sie den Farbraum (Adobe RGB oder sRGB) der Bilddaten beim Drucken effizient nutzen wollen. Wählen Sie Keine (None), wenn Sie das ICC-Druckprofil mit einer Anwendungssoftware angeben wollen.

So legen Sie die Methode der Farbkorrektur fest:

Sie können die Farbkorrektur auch auf der Registerkarte Schnelleinrichtung (Quick Setup) einstellen, indem Sie zunächst Fotodruck (Photo Printing) unter Häufig verwendete Einstellungen (Commonly Used Settings) und anschließend Farbe/Intensität Manuelle Einstellung (Color/Intensity Manual Adjustment) unter Zusätzliche Funktionen (Additional Features) wählen.

# 1. Öffnen des Druckertreiber-Setup-Fensters

## 2. Auswählen der manuellen Farbeinstellung

Wählen Sie auf der Registerkarte Optionen (Main) unter Farbe/Intensität (Color/Intensity) die Option Manuell (Manual). Klicken Sie anschließend auf Einstellen... (Set...).

| 🖷 Canon iP4800 series Printing Preferences |                    |                        |   |  |
|--------------------------------------------|--------------------|------------------------|---|--|
| 🖓 Quick Setup 🗐 Main 🤢 Pa                  | ge Setup 🥩 Effects | A Maintenance          |   |  |
|                                            | Media Type:        | Plain Paper 👻          |   |  |
|                                            | Paper Source:      | Automatically Select • | I |  |
|                                            |                    | Paper Algoration       |   |  |
|                                            | Print Quality      | © Hgh                  |   |  |
|                                            | al                 | Stagdard               |   |  |
| Ritz Rever                                 |                    | Custom Set             |   |  |
| Letter 8.5"x11" 215.9x279.4mm              | Coloribation       |                        |   |  |
|                                            | - Color/Intensity  | © Ago                  |   |  |
|                                            |                    | Manual     Set         |   |  |
|                                            | Crayscale Printing | 3                      |   |  |
|                                            | Preview before pri | inting                 |   |  |
|                                            |                    |                        |   |  |
|                                            |                    |                        |   |  |
|                                            |                    |                        |   |  |
|                                            |                    | Instructions Defaults  |   |  |
|                                            | _                  |                        |   |  |
|                                            |                    | UK Cancel Apply Help   | J |  |

Das Dialogfeld Manuelle Farbeinstellung (Manual Color Adjustment) wird geöffnet.

## 3. Auswählen der Farbkorrektur

Klicken Sie auf die Registerkarte Abstimmung (Matching) und wählen Sie aus den folgenden Werten für Farbkorrektur (Color Correction) den aus, der Ihrem Zweck entspricht. Klicken Sie anschließend auf OK.

# Festlegen der Farbkorrektur

| Manual Color Adjustment   |      |
|---------------------------|------|
| Color Adjustment Matching |      |
| Color Competing           |      |
| Driver Matching           | - 11 |
| ICM<br>None               |      |
|                           | _    |
|                           |      |
|                           | - 11 |
|                           | - 11 |
|                           |      |
|                           |      |
|                           | - 11 |
|                           |      |
|                           |      |
|                           |      |
|                           |      |
|                           |      |
|                           | 5 II |
| Defaults                  |      |
|                           | =    |
| OK Cancel He              | 2    |

#### Treiberabgleich (Driver Matching)

Durch die Verwendung von Canon Digital Photo Color können Sie sRGB-Daten mit den Farbtönen ausdrucken, die von den meisten Menschen bevorzugt werden. Treiberabgleich (Driver Matching) ist die Standardeinstellung für die Farbkorrektur.

#### ICM/ICC Profilabgleich (ICC Profile Matching)

Passt die Farben während des Druckens mithilfe eines ICC-Profils an. Geben Sie das zu verwendende Eingabeprofil an.

#### Keine (None)

Der Druckertreiber nimmt keine Farbkorrektur vor. Wählen Sie diesen Wert, wenn Sie in einer Anwendungssoftware zum Drucken ein von Ihnen erstelltes ICC-Druckprofil oder ein ICC-Druckprofil für Canon-Spezialpapier angeben.

## 4. Abschließen der Konfiguration

Klicken Sie auf der Registerkarte Optionen (Main) auf OK. Wenn Sie den Druckvorgang ausführen, werden die Daten mit der angegebenen Farbkorrekturmethode gedruckt.

## Wichtig

- Wenn ICM in der Anwendungssoftware deaktiviert ist, steht ICM unter Farbkorrektur (Color Correction) nicht zur Verfügung, und der Drucker kann die Bilddaten möglicherweise nicht ordnungsgemäß drucken.
- Wenn das Kontrollkästchen Graustufen drucken (Grayscale Printing) auf der Registerkarte Optionen (Main) aktiviert ist, ist die Option Farbkorrektur (Color Correction) nicht verfügbar.

#### Verwandte Themen

- Optimaler Fotodruck von Bilddaten
- ➡ Interpretieren des ICC-Profils
- Anpassen der Farben mit dem Druckertreiber
- Drucken mit ICC-Profilen

Erweitertes Handbuch > Drucken über den Computer > Drucken mit anderer Anwendungssoftware > Ändern der Druckqualität und Korrigieren der Bilddaten > Festlegen der Farbkorrektur > Optimaler Fotodruck von Bilddaten

#### P014

# **Optimaler Fotodruck von Bilddaten**

Beim Drucken von Bildern, die mit einer Digitalkamera aufgenommen wurden, entsteht gelegentlich der Eindruck, dass sich die Farbtöne auf dem Ausdruck von den Farbtönen im eigentlichen Bild oder von den auf dem Bildschirm angezeigten Farbtönen unterscheiden.

Um Druckergebnisse zu erhalten, die den gewünschten Farbtönen möglichst ähnlich sind, müssen Sie ein Druckverfahren wählen, das sich für die Anwendungssoftware bzw. Ihre Anforderungen am besten eignet.

#### Farbmanagement

Geräte wie Digitalkameras, Scanner, Monitore und Drucker handhaben Farben unterschiedlich. Das Farbmanagement (Farbabgleich) ist eine Methode, mit der geräteabhängige Farben als allgemeiner Farbraum verwaltet werden. In Windows ist ein Farbmanagementsystem namens "ICM" in das Betriebssystem integriert.

Adobe RGB und sRGB werden in der Regel als allgemeine Farbräume verwendet. Adobe RGB verfügt über einen breiteren Farbraum als sRGB.

ICC-Profile konvertieren geräteabhängige "Farben" in allgemeine Farbräume. Mithilfe eines ICC-Profils und des Farbmanagements können Sie den Farbraum der Bilddaten innerhalb des vom Drucker unterstützten Farbreproduktionsbereichs erweitern.

#### Für Bilddaten geeignetes Druckverfahren auswählen

Das empfohlene Druckverfahren hängt von dem Farbraum (Adobe RGB oder sRGB) der Bilddaten und der zu verwendenden Anwendungssoftware ab. Es gibt zwei typische Druckverfahren. Ermitteln Sie den Farbraum (Adobe RGB oder sRGB) der Bilddaten sowie die zu verwendende Anwendungssoftware und wählen Sie das für Ihren Zweck geeignete Druckverfahren.

#### Anpassen der Farben mit dem Druckertreiber

Beschreibt die Prozedur zum Drucken von sRGB-Daten mithilfe der Farbkorrekturfunktion des Druckertreibers.

• So drucken Sie unter Verwendung von Canon Digital Photo Color:

Der Drucker druckt die Daten in den Farbtönen, die von den meisten Menschen bevorzugt werden. Dabei werden die Farben der ursprünglichen Bilddaten reproduziert und dreidimensionale Effekte sowie scharfe Kontraste erzeugt.

#### • So drucken Sie direkt unter Zuweisung der Bearbeitungsergebnisse einer Anwendungssoftware:

Beim Drucken stellt der Drucker auch kleinste Farbdifferenzen zwischen dunklen und hellen Bereichen dar, ohne die dunkelsten und hellsten Bereiche selbst zu verändern. Beim Drucken berücksichtigt der Drucker das Ergebnis der Optimierung, also z. B. die veränderte Helligkeit, die mit einer Anwendungssoftware eingestellt wurde.

#### **Drucken mit ICC-Profilen**

Beschreibt die Prozedur zum Ducken unter Verwendung des Farbraums von Adobe RGB oder sRGB. Sie können mit einem allgemeinen Farbraum drucken, indem Sie Anwendungssoftware und Druckertreiber so einrichten, dass das Farbmanagement dem ICC-Eingabeprofil der Bilddaten entspricht.

Die Methode zum Einrichten des Druckertreibers ist je nach verwendeter Anwendungssoftware unterschiedlich.

## Verwandtes Thema

Interpretieren des ICC-Profils

00

Zum Seitenanfang 1

Erweitertes Handbuch > Drucken über den Computer > Drucken mit anderer Anwendungssoftware > Ändern der Druckqualität und Korrigieren der Bilddaten > Festlegen der Farbkorrektur > Anpassen der Farben mit dem Druckertreiber

#### P015

# Anpassen der Farben mit dem Druckertreiber

Sie können die Farbkorrekturfunktion des Druckertreibers angeben, um durch die Verwendung von Canon Digital Photo Color sRGB-Daten mit den Farbtönen zu drucken, die von den meisten Menschen bevorzugt werden.

Verwenden Sie beim Drucken aus einer Anwendungssoftware, die ICC-Profile identifizieren kann und deren Angabe erlaubt, die Anwendungssoftware zur Angabe eines ICC-Druckprofil und der Einstellungen für das Farbmanagement.

So passen Sie die Farben mit dem Druckertreiber an:

1. Öffnen des Druckertreiber-Setup-Fensters

#### 2. Auswählen des Medientyps

Wählen Sie den Typ des in den Drucker eingelegten Papiers in der Liste Medientyp (Media Type) auf der Registerkarte Optionen (Main) aus.

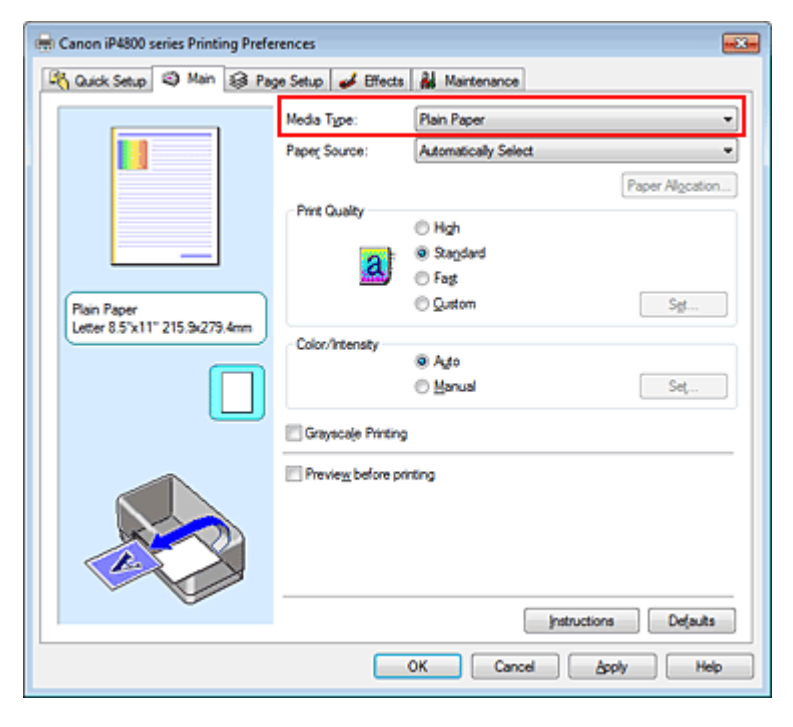

## 3. Auswählen der Druckqualität

Wählen Sie unter Druckqualität (Print Quality) je nach Druckvorhaben die Option Hoch (High), Standard oder Schnell (Fast) aus.

#### 4. Auswählen der manuellen Farbeinstellung

Wählen Sie Manuell (Manual) unter Farbe/Intensität (Color/Intensity). Klicken Sie anschließend auf Einstellen... (Set...). Das Dialogfeld Manuelle Farbeinstellung (Manual Color Adjustment) wird geöffnet.

#### 5. Auswählen der Farbkorrektur

Klicken Sie auf die Registerkarte Abstimmung (Matching) und wählen Sie Treiberabgleich (Driver Matching) für Farbkorrektur (Color Correction).

| Manual Color Adjustment   |                |
|---------------------------|----------------|
| Color Adjustment Matching |                |
| Cglor Correction:         |                |
| Driver Matching<br>ICM    |                |
| None                      |                |
|                           |                |
|                           |                |
|                           |                |
|                           |                |
|                           |                |
|                           |                |
|                           |                |
|                           |                |
|                           |                |
|                           |                |
|                           | Defaults       |
|                           |                |
|                           | OK Cancel Help |

## 6. Einstellen weiterer Elemente

Klicken Sie ggf. auf die Registerkarte Farbeinstellung (Color Adjustment), und passen Sie die Farbbalance (Cyan, Magenta und Gelb (Yellow)) sowie die Einstellungen für Helligkeit (Brightness), Intensität (Intensity) und Kontrast (Contrast) an. Klicken Sie anschließend auf OK.

## 7. Abschließen der Konfiguration

Klicken Sie auf der Registerkarte Optionen (Main) auf OK. Wenn Sie den Druckvorgang ausführen, passt der Druckertreiber die Farben beim Druck der Daten an.

## Verwandte Themen

- Auswählen einer Kombination aus Druckqualität und Halbtonmethode
- Festlegen der Farbkorrektur
- Anpassen der Farbbalance
- Einstellen der Helligkeit
- Anpassen der Intensität
- Einstellen des Kontrasts

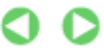

Zum Seitenanfang ↑

Erweitertes Handbuch > Drucken über den Computer > Drucken mit anderer Anwendungssoftware > Ändern der Druckqualität und Korrigieren der Bilddaten > Festlegen der Farbkorrektur > Drucken mit ICC-Profilen

#### P016

# **Drucken mit ICC-Profilen**

Wenn für die Bilddaten ein ICC-Eingabeprofil angegeben ist, können Sie mit dem Farbraum (Adobe RGB oder sRGB) der Daten effektiv drucken.

Die Methode zum Einrichten des Druckertreibers ist je nach verwendeter Anwendungssoftware unterschiedlich.

## Angeben eines ICC-Profils in der Anwendungssoftware und Drucken der Daten

Wenn Sie die Bearbeitungsergebnisse von Adobe Photoshop, Canon Digital Photo Professional oder einer anderen Anwendungssoftware drucken, mit der Sie ICC-Eingabeprofil und ICC-Druckprofil angeben können, können Sie den Farbraum des in den Bilddaten angegebenen ICC-Druckprofils beim Drucken nutzen.

Geben Sie für diese Druckmethode mit der Anwendungssoftware die Farbmanagementeinstellungen sowie ICC-Eingabeprofil und ICC-Druckprofil in den Bilddaten an.

Beim Drucken mit einem selbst erstellten bzw. für Canon-Spezialpapier entwickelten ICC-Druckprofil aus einer Anwendungssoftware müssen Sie die Farbmanagementeinstellungen in der Anwendungssoftware vornehmen.

Eine Anleitung enthält das Handbuch der verwendeten Anwendungssoftware.

# 1. Öffnen des Druckertreiber-Setup-Fensters

## 2. Auswählen des Medientyps

Wählen Sie den Typ des in den Drucker eingelegten Papiers in der Liste Medientyp (Media Type) auf der Registerkarte Optionen (Main) aus.

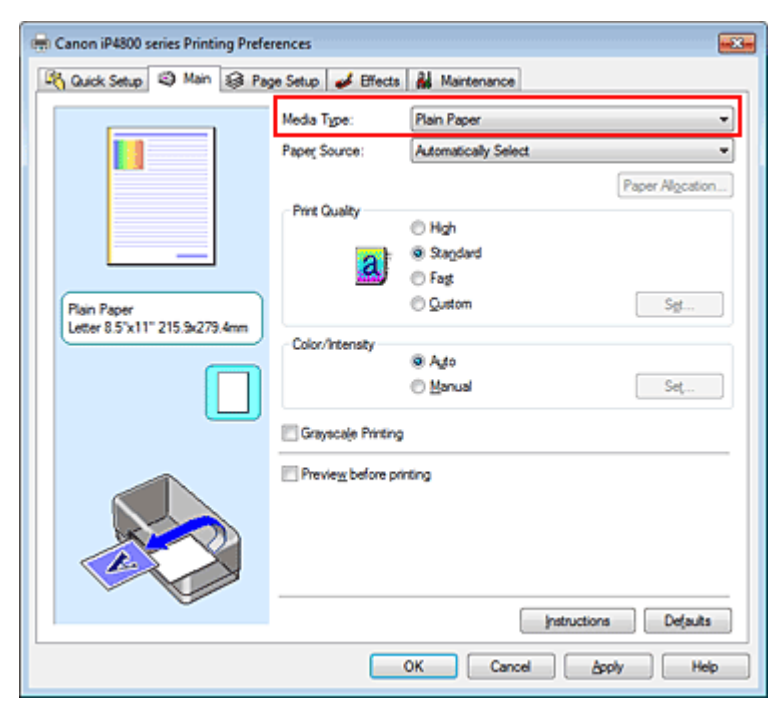

# 3. Auswählen der Druckqualität

Wählen Sie unter Druckqualität (Print Quality) je nach Druckvorhaben die Option Hoch (High), Standard oder Schnell (Fast) aus.

4. Auswählen der manuellen Farbeinstellung

Wählen Sie Manuell (Manual) unter Farbe/Intensität (Color/Intensity). Klicken Sie anschließend auf Einstellen... (Set...). Das Dialogfeld Manuelle Farbeinstellung (Manual Color Adjustment) wird geöffnet.

5. Auswählen der Farbkorrektur

Klicken Sie auf die Registerkarte Abstimmung (Matching) und wählen Sie Keine (None) für Farbkorrektur (Color Correction) aus.

| Manual Color Adjustment              |      |
|--------------------------------------|------|
| Color Adjustment Matching            | _    |
| Cglor Correction:<br>Driver Matching | -    |
| ICM<br>None                          |      |
|                                      | -11  |
|                                      |      |
|                                      |      |
|                                      |      |
|                                      |      |
|                                      |      |
|                                      |      |
|                                      |      |
|                                      | - 11 |
| Defaults                             |      |
| OK Cancel Heis                       |      |

#### 6. Einstellen weiterer Elemente

Klicken Sie ggf. auf die Registerkarte Farbeinstellung (Color Adjustment), und passen Sie die Farbbalance (Cyan, Magenta und Gelb (Yellow)) sowie die Einstellungen für Helligkeit (Brightness), Intensität (Intensity) und Kontrast (Contrast) an. Klicken Sie anschließend auf OK.

## 7. Abschließen der Konfiguration

Klicken Sie auf der Registerkarte Optionen (Main) auf OK. Wenn Sie den Druckvorgang ausführen, verwendet der Drucker den Farbraum der Bilddaten.

## Angeben eines ICC-Profils mit dem Druckertreiber und Drucken der Daten

Drucken Sie aus einer Anwendungssoftware, die keine ICC-Eingabeprofile identifizieren kann oder die Angabe nur eines Profils unter Verwendung des Farbraums erlaubt, der in dem ICC-Profil (sRGB) definiert ist, das in den Daten angegeben wurde. Beim Drucken von Adobe RGB-Daten können Sie die Daten auch dann mit dem Adobe RGB-Farbraum drucken, wenn die Anwendungssoftware Adobe RGB nicht unterstützt.

## 1. Öffnen des Druckertreiber-Setup-Fensters

## 2. Auswählen des Medientyps

Wählen Sie den Typ des in den Drucker eingelegten Papiers in der Liste Medientyp (Media Type) auf der Registerkarte Optionen (Main) aus.

| Canon iP4800 series Printing Preferences                  |                      |                        |  |  |
|-----------------------------------------------------------|----------------------|------------------------|--|--|
| 🖓 Quick Setup 🖾 Main 🐼 Page Setup 🥩 Effects 🕌 Maintenance |                      |                        |  |  |
|                                                           | Media Type:          | Plain Paper 👻          |  |  |
|                                                           | Paper Source:        | Automatically Select 💌 |  |  |
|                                                           |                      | Paper Algoration       |  |  |
|                                                           | Print Quality        | © Hgh                  |  |  |
|                                                           | al                   | Stapdard               |  |  |
|                                                           |                      | © Fag                  |  |  |
| Plain Paper<br>Letter 8.5"x11" 215.9x279.4mm              |                      | 5 Zanon - 25           |  |  |
|                                                           | Color/Intensity      | @ Ago                  |  |  |
|                                                           |                      | C Manual Set           |  |  |
|                                                           | C Grayscale Printing |                        |  |  |
| Previeg before printing                                   |                      |                        |  |  |
| ŭ V                                                       |                      | Instructions Defaults  |  |  |
|                                                           |                      | OK Cancel Apply Help   |  |  |

## 3. Auswählen der Druckqualität

Wählen Sie unter Druckqualität (Print Quality) je nach Druckvorhaben die Option Hoch (High), Standard oder Schnell (Fast) aus.

## 4. Auswählen der manuellen Farbeinstellung

Wählen Sie Manuell (Manual) unter Farbe/Intensität (Color/Intensity). Klicken Sie anschließend auf Einstellen... (Set...).

Das Dialogfeld Manuelle Farbeinstellung (Manual Color Adjustment) wird geöffnet.

## 5. Auswählen der Farbkorrektur

Klicken Sie auf die Registerkarte Abstimmung (Matching), und wählen Sie für Farbkorrektur (Color Correction) die Option ICM oder ICC Profilabgleich (ICC Profile Matching).

| Manual Color Adjustment                             |            | 7              |
|-----------------------------------------------------|------------|----------------|
| Color Adjustment Matchin                            | 9          |                |
| Color Correction:<br>Driver Matching<br>ICM<br>None |            |                |
| Input Profile:                                      | Standard   | •              |
| Bendering Intent:                                   | Perceptual | •              |
|                                                     |            | Defaults       |
|                                                     |            | OK Cancel Help |

## 6. Auswählen des Eingabeprofils

Wählen Sie ein Eingabeprofil (Input Profile), das dem Farbraum der Bilddaten entspricht.

• Für sRGB-Daten oder Daten ohne ICC-Eingabeprofil:

Wählen Sie Standard.

• Für Adobe RGB-Daten:

Wählen Sie Adobe RGB (1998).

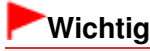

- Wenn die Anwendungssoftware ein Eingabeprofil angibt, hat dieses Vorrang vor der Eingabeprofileinstellung des Druckertreibers.
- Wenn keine ICC-Eingabeprofile auf Ihrem Computer installiert sind, wird Adobe RGB (1998) nicht angezeigt. Sie können ICC-Profile von der Installations-CD-ROM installieren, die im Lieferumfang des Druckers enthalten ist.

## 7. Auswählen der Renderpriorität

Wählen Sie die Farbeinstellungsmethode unter Renderpriorität (Rendering Intent) aus.

• Sättigung (Saturation)

Diese Methode liefert im Vergleich zur Methode Perzeptiv (Perceptual) Bilder mit noch lebendigeren Farben.

• Perzeptiv (Perceptual)

Diese Methode betont bei der Reproduktion von Bildern die Farbtöne, die von den meisten Betrachtern vorgezogen werden. Wählen Sie diese Methode zum Drucken von Fotos.

#### • Relativ farbmetrisch (Relative Colorimetric)

Wenn Bilddaten in den Farbraum des Druckers konvertiert werden, strebt diese Methode eine Annäherung an die gemeinsamen Farbbereiche an. Mit dieser Methode werden die Farben der Bilddaten weitgehend originalgetreu gedruckt.

#### Absolut farbmetrisch (Absolute Colorimetric)

Wenn Relativ farbmetrisch (Relative Colorimetric) ausgewählt ist, werden weiße Punkte durch die weißen Papierflächen reproduziert (Hintergrundfarbe). Wenn Sie dagegen Absolut farbmetrisch (Absolute Colorimetric) wählen, hängt die Reproduktion weißer Punkte von den Bilddaten ab.

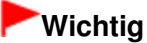

Unter Windows XP SP2 bzw. Windows XP SP3 ist diese Funktion deaktiviert.

#### 8. Einstellen weiterer Elemente

Klicken Sie ggf. auf die Registerkarte Farbeinstellung (Color Adjustment), und passen Sie die Farbbalance (Cyan, Magenta und Gelb (Yellow)) sowie die Einstellungen für Helligkeit (Brightness), Intensität (Intensity) und Kontrast (Contrast) an. Klicken Sie anschließend auf OK.

## 9. Abschließen der Konfiguration

Klicken Sie auf der Registerkarte Optionen (Main) auf OK. Wenn Sie den Druckvorgang ausführen, verwendet der Drucker den Farbraum der Bilddaten.

#### **Verwandte Themen**

- Auswählen einer Kombination aus Druckqualität und Halbtonmethode
- Festlegen der Farbkorrektur
- Anpassen der Farbbalance
- 🔿 Einstellen der Helligkeit
- Anpassen der Intensität
- Einstellen des Kontrasts

Zum Seitenanfang ↑

Erweitertes Handbuch > Drucken über den Computer > Drucken mit anderer Anwendungssoftware > Ändern der Druckqualität und Korrigieren der Bilddaten > Anpassen der Farbbalance

#### P017

# Anpassen der Farbbalance

Sie können die Farbtöne beim Drucken anpassen.

Da diese Funktion die Farbbalance der Druckausgabe durch Veränderung des Tintenmenge jeder einzelnen Farbe anpasst, ändert sich auch die Farbbalance des Dokuments insgesamt. Verwenden Sie die Anwendungssoftware, wenn Sie die Farbbalance grundlegend ändern wollen. Verwenden Sie den Druckertreiber nur für kleine Korrekturen der Farbbalance.

Im folgenden Beispiel wurde mithilfe der Farbbalance Cyan intensiviert und Gelb abgeschwächt, sodass die Farben insgesamt gleichmäßiger werden.

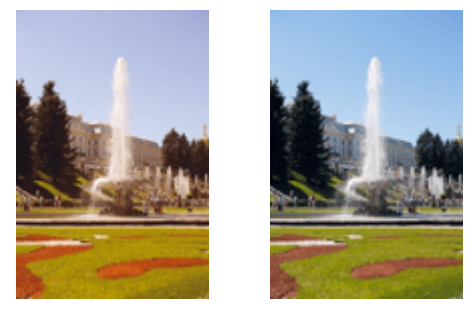

Keine Anpassung Anpassen der Farbbalance

So passen Sie die Farbbalance an:

Sie können die Farbbalance auch auf der Registerkarte Schnelleinrichtung (Quick Setup) einstellen, indem Sie zunächst Fotodruck (Photo Printing) unter Häufig verwendete Einstellungen (Commonly Used Settings) und anschließend Farbe/Intensität Manuelle Einstellung (Color/Intensity Manual Adjustment) unter Zusätzliche Funktionen (Additional Features) einstellen.

# 1. Öffnen des Druckertreiber-Setup-Fensters

# 2. Auswählen der manuellen Farbeinstellung

Wählen Sie auf der Registerkarte Optionen (Main) unter Farbe/Intensität (Color/Intensity) die Option Manuell (Manual). Klicken Sie anschließend auf Einstellen... (Set...).

| Canon iP4800 series Printing Prefe | rences<br>je Setup 🖌 Effects | A Maintenance                                               |                 |
|------------------------------------|------------------------------|-------------------------------------------------------------|-----------------|
|                                    | Media Type:<br>Paper Source: | Plain Paper<br>Automatically Select                         | •               |
|                                    | Print Quality                | © Hgh                                                       | Paper Algoation |
| Plain Paper                        | a                            | <ul> <li>Stagdard</li> <li>Fagt</li> <li>Quistom</li> </ul> | Sgt             |
| Letter 8.5'x11" 215.9x279.4mm      | Color/Intensity              | © Ago<br>® Manual                                           | Set             |
|                                    | Grayscale Printing           | ting                                                        |                 |
|                                    |                              |                                                             |                 |
| 0                                  |                              | Instructions                                                | Defaults        |

Das Dialogfeld Manuelle Farbeinstellung (Manual Color Adjustment) wird geöffnet.

#### 3. Anpassen der Farbbalance

Es gibt separate Schieberegler für Cyan, Magenta und Gelb (Yellow). Jede Farbe wird betont, wenn der entsprechende Regler nach rechts geschoben wird, und schwächer, wenn der Regler nach links geschoben wird. Wenn Cyan reduziert wird, wird beispielsweise Rot betont. Sie können auch direkt einen Wert für den Schieberegler eingeben. Geben Sie einen Wert zwischen -50 und 50 ein. Die aktuellen Einstellungen werden im Vorschaufenster auf der linken Seite des Druckertreibers angezeigt.

Klicken Sie nach dem Anpassen der Farben auf OK.

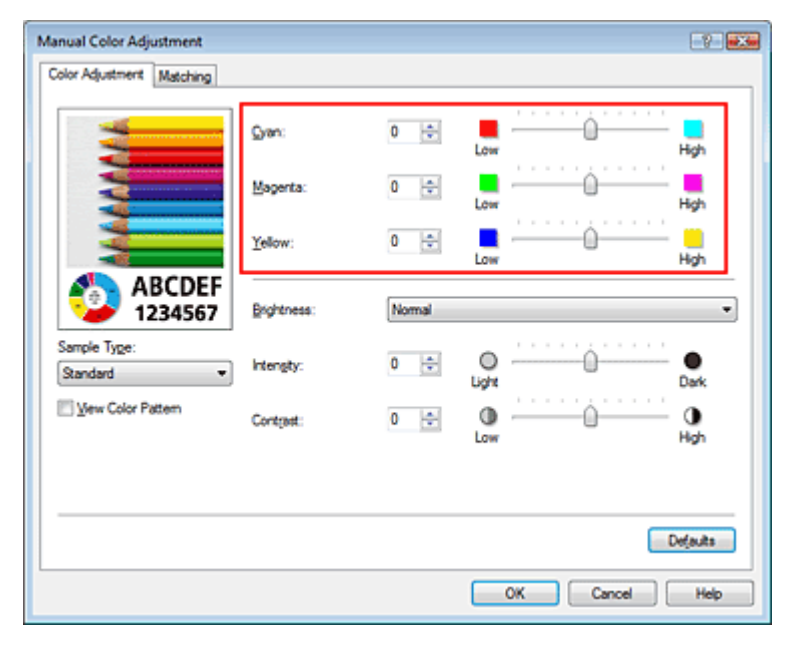

## Wichtig

Schieben Sie den Schieberegler langsam in die gewünschte Richtung.

## 4. Abschließen der Konfiguration

Klicken Sie auf der Registerkarte Optionen (Main) auf OK. Wenn Sie den Druckvorgang ausführen, wird das Dokument mit der angepassten Farbbalance gedruckt.

# Wichtig

Wenn das Kontrollkästchen Graustufen drucken (Grayscale Printing) auf der Registerkarte Optionen (Main) aktiviert ist, stehen Cyan, Magenta und Gelb (Yellow) nicht zur Verfügung.

## Verwandte Themen

- Auswählen einer Kombination aus Druckqualität und Halbtonmethode
- Festlegen der Farbkorrektur
- Einstellen der Helligkeit
- Anpassen der Intensität
- Einstellen des Kontrasts

Zum Seitenanfang ↑

Erweitertes Handbuch > Drucken über den Computer > Drucken mit anderer Anwendungssoftware > Ändern der Druckqualität und Korrigieren der Bilddaten > Einstellen der Helligkeit

#### P018

# Einstellen der Helligkeit

Sie können die Helligkeit der Bilddaten beim Drucken ändern.

Diese Funktion ändert nicht reines Weiß oder reines Schwarz, sondern nur die Helligkeit der dazwischen liegenden Farben.

Die folgenden Beispiele zeigen das Druckergebnis bei Änderung der Helligkeitseinstellung.

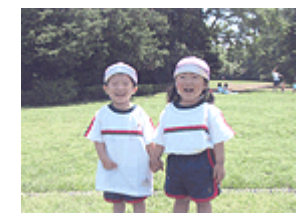

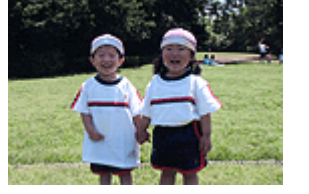

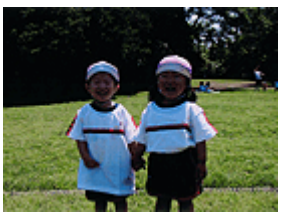

Hell (Light) ist ausgewählt

Normal ist ausgewählt

Dunkel (Dark) ist ausgewählt

So passen Sie die Helligkeit an:

Sie können die Helligkeit auch auf der Registerkarte Schnelleinrichtung (Quick Setup) einstellen, indem Sie zunächst Fotodruck (Photo Printing) unter Häufig verwendete Einstellungen (Commonly Used Settings) und anschließend Farbe/Intensität Manuelle Einstellung (Color/Intensity Manual Adjustment) unter Zusätzliche Funktionen (Additional Features) wählen.

# 1. Öffnen des Druckertreiber-Setup-Fensters

# 2. Auswählen der manuellen Farbeinstellung

Wählen Sie auf der Registerkarte Optionen (Main) unter Farbe/Intensität (Color/Intensity) die Option Manuell (Manual). Klicken Sie anschließend auf Einstellen... (Set...).

| 🖷 Canon iP4800 series Printing Preferences |                           |                                         |                 |  |
|--------------------------------------------|---------------------------|-----------------------------------------|-----------------|--|
| R Quick Setup 🖾 Main 🤬 Pa                  | ge Setup 🥩 Effects        | A Maintenance                           |                 |  |
|                                            | Media Type:               | Plain Paper                             | •               |  |
|                                            | Paper Source:             | Automatically Select                    | •               |  |
|                                            |                           |                                         | Paper Algoation |  |
|                                            | Print Quality             | © Hgh                                   |                 |  |
|                                            | a                         | Standard     Sat                        |                 |  |
| Plain Paper                                |                           | © Quetom                                | Sgt             |  |
| Letter 8.5"x11" 215.9x279.4mm              | Color/Intensity           |                                         |                 |  |
|                                            |                           | <ul> <li>Ago</li> <li>Manual</li> </ul> | Set             |  |
|                                            |                           | (*) <b>22</b>                           |                 |  |
|                                            | C Grayscale Printing      | 1                                       |                 |  |
|                                            | Previe <u>w</u> before pr | inting                                  |                 |  |
|                                            |                           |                                         |                 |  |
| · •                                        |                           | Instruction                             | ns Defaults     |  |
|                                            |                           | Juouco                                  |                 |  |
|                                            |                           | OK Cancel                               | soply Help      |  |

Das Dialogfeld Manuelle Farbeinstellung (Manual Color Adjustment) wird geöffnet.

# 3. Einstellen der Helligkeit

Wählen Sie unter Helligkeit (Brightness) die Option Hell (Light), Normal oder Dunkel (Dark) und

# Einstellen der Helligkeit

klicken Sie auf OK. Die aktuellen Einstellungen werden im Vorschaufenster auf der linken Seite des Druckertreibers angezeigt.

| Manual Color Adjustment    |             |       |                |
|----------------------------|-------------|-------|----------------|
| Color Adjustment Matching  |             |       |                |
|                            | Gran:       | 0 💠   | Low High       |
|                            | Magenta:    | 0 ≑   | Low High       |
|                            | Yellow:     | 0 🔤   | Low Hgh        |
| 4BCDEF<br>1234567          | Brightness: | Nomal | •              |
| Sample Type:<br>Standard • | Intengity:  | 0 ≑   | Ught Dark      |
| E Vew Color Pattern        | Contrast:   | 0 🜩   | O Hgh          |
|                            |             |       |                |
|                            |             |       | Defaults       |
|                            |             |       | OK Cancel Help |

## 4. Abschließen der Konfiguration

Klicken Sie auf der Registerkarte Optionen (Main) auf OK. Wenn Sie den Druckvorgang ausführen, werden die Daten mit der eingestellten Helligkeit gedruckt.

## Verwandte Themen

- Auswählen einer Kombination aus Druckqualität und Halbtonmethode
- Festlegen der Farbkorrektur
- Anpassen der Farbbalance
- Anpassen der Intensität
- Einstellen des Kontrasts

Zum Seitenanfang ↑
Erweitertes Handbuch > Drucken über den Computer > Drucken mit anderer Anwendungssoftware > Ändern der Druckqualität und Korrigieren der Bilddaten > Anpassen der Intensität

#### P019

# Anpassen der Intensität

Sie können Bilddaten für den Ausdruck abschwächen (aufhellen) oder verstärken (dunkler machen). Im folgenden Beispiel wurde die Intensität erhöht, so dass alle Farben intensiver gedruckt werden.

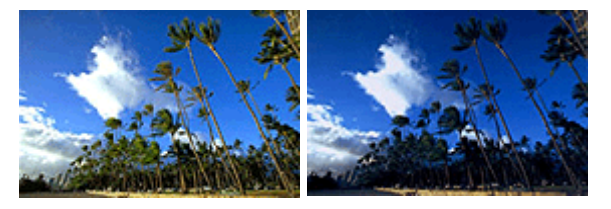

Keine Anpassung

Höhere Intensität

So passen Sie die Intensität an:

Sie können die Intensität auch auf der Registerkarte Schnelleinrichtung (Quick Setup) einstellen, indem Sie zunächst Fotodruck (Photo Printing) unter Häufig verwendete Einstellungen (Commonly Used Settings) und anschließend Farbe/Intensität Manuelle Einstellung (Color/Intensity Manual Adjustment) unter Zusätzliche Funktionen (Additional Features) wählen.

### 1. Öffnen des Druckertreiber-Setup-Fensters

#### 2. Auswählen der manuellen Farbeinstellung

Wählen Sie auf der Registerkarte Optionen (Main) unter Farbe/Intensität (Color/Intensity) die Option Manuell (Manual). Klicken Sie anschließend auf Einstellen... (Set...).

| 🖶 Canon iP4800 series Printing Prefe | rences             |                      |                 |
|--------------------------------------|--------------------|----------------------|-----------------|
| 🖓 Quick Setup 🧐 Main 🤮 Pa            | ge Setup 🥩 Effects | Maintenance          |                 |
|                                      | Media Type:        | Plain Paper          | •               |
|                                      | Paper Source:      | Automatically Select | •               |
|                                      |                    |                      | Paper Algcation |
|                                      | Print Quality      | © Hgh                |                 |
|                                      | al                 | Stagdard             |                 |
| Plain Panar                          |                    | © Lustom             | Set             |
| Letter 8.5"x11" 215.9x279.4mm        | - Color/Intensity  |                      |                 |
| <b>—</b>                             | cour roundy        | C Ago                |                 |
|                                      |                    | Manual               | Set             |
|                                      | Crayscale Printing |                      |                 |
|                                      | Preview before pri | nting                |                 |
|                                      |                    |                      |                 |
|                                      |                    |                      |                 |
|                                      |                    |                      |                 |
|                                      |                    | Instructions         | Defaults        |
| L                                    |                    | OK Cancel Ann        | V Help          |
|                                      |                    | en canto Dp          | , 1000 J        |

Das Dialogfeld Manuelle Farbeinstellung (Manual Color Adjustment) wird geöffnet.

#### 3. Anpassen der Intensität

Ziehen Sie den Schieberegler Intensität (Intensity) nach rechts, um die Farben zu verstärken (dunkler zu machen). Ziehen Sie den Schieberegler nach links, um die Farben abzuschwächen (heller zu machen).

Sie können auch direkt einen Wert für den Schieberegler eingeben. Geben Sie einen Wert zwischen -50 und 50 ein. Die aktuellen Einstellungen werden im Vorschaufenster auf der linken Seite des Druckertreibers angezeigt.

Klicken Sie nach dem Anpassen der Farben auf OK.

| Manual Color Adjustment    |            |       | E         | 7        |
|----------------------------|------------|-------|-----------|----------|
| Color Adjustment Matching  |            |       |           |          |
|                            | Gran:      | 0 🔹   | Low Hg    | h        |
|                            | Magenta:   | 0 ≑   | Low Hg    | l<br>h   |
|                            | Yellow:    | 0 ≑   | Low Hg    | <b>ь</b> |
| 4BCDEF<br>1234567          | Bightness: | Nomal |           | •        |
| Sample Type:<br>Standard 💌 | Intengty:  | 0 💠   | <br>Цурх  | ń.       |
| 🔄 Mew Color Pattern        | Contrast:  | 0 💠   | Low Hg    | h        |
|                            |            |       |           |          |
|                            |            |       | Defa      | As .     |
|                            |            |       | OK Cancel | Help     |

#### Wichtig

Schieben Sie den Schieberegler langsam in die gewünschte Richtung.

#### 4. Abschließen der Konfiguration

Klicken Sie auf der Registerkarte Optionen (Main) auf OK. Wenn Sie den Druckvorgang ausführen, werden die Bilddaten mit der angepassten Intensität gedruckt.

#### Verwandte Themen

- Auswählen einer Kombination aus Druckqualität und Halbtonmethode
- Festlegen der Farbkorrektur
- Anpassen der Farbbalance
- Einstellen der Helligkeit
- Einstellen des Kontrasts

Erweitertes Handbuch > Drucken über den Computer > Drucken mit anderer Anwendungssoftware > Ändern der Druckqualität und Korrigieren der Bilddaten > Einstellen des Kontrasts

#### P020

# Einstellen des Kontrasts

Sie können den Bildkontrast während des Druckvorgangs anpassen. Erhöhen Sie den Kontrast, um die Unterschiede zwischen den hellen und dunklen Bereichen von Bildern stärker hervorzuheben. Verringern Sie den Kontrast, wenn die Unterschiede zwischen den hellen und dunklen Bereichen von Bildern nicht so deutlich sein sollen.

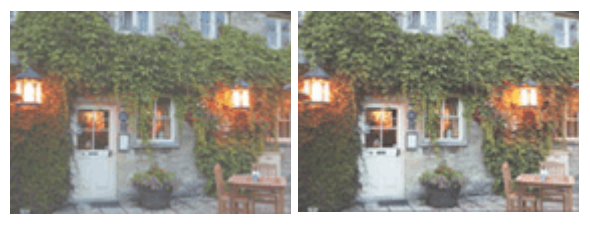

Keine Anpassung

Kontrast einstellen

So passen Sie den Kontrast an:

Sie können den Kontrast auch auf der Registerkarte Schnelleinrichtung (Quick Setup) einstellen, indem Sie zunächst Fotodruck (Photo Printing) unter Häufig verwendete Einstellungen (Commonly Used Settings) und anschließend Farbe/Intensität Manuelle Einstellung (Color/Intensity Manual Adjustment) unter Zusätzliche Funktionen (Additional Features) wählen.

### 1. Öffnen des Druckertreiber-Setup-Fensters

### 2. Auswählen der manuellen Farbeinstellung

Wählen Sie auf der Registerkarte Optionen (Main) unter Farbe/Intensität (Color/Intensity) die Option Manuell (Manual). Klicken Sie anschließend auf Einstellen... (Set...).

| 🖶 Canon iP4800 series Printing Prefe | erences              |                        |          |
|--------------------------------------|----------------------|------------------------|----------|
| 🖓 Quick Setup 🖾 Main 🤬 Pa            | ge Setup 🥩 Effects   | Maintenance            | _        |
|                                      | Media Type:          | Plain Paper            | •        |
|                                      | Paper Source:        | Automatically Select   |          |
|                                      | Break Churcher       | Paper Allocation       | 1        |
|                                      | First Qualty         | © Hgh                  |          |
|                                      | a                    | Stagdard     Fast      |          |
| Plain Paper                          |                      | © Qustom Sgt           |          |
| Letter 8.5"x11" 215.9x279.4mm        | Color/Intensity      |                        | 51       |
|                                      |                      | Ago     Manual     Set |          |
|                                      | El Canada Darra      |                        |          |
|                                      | C Grayacaje Printing | 2                      | - 11     |
|                                      | Preview before pr    | inting                 |          |
|                                      |                      |                        |          |
|                                      |                      |                        |          |
|                                      |                      |                        | <u> </u> |
|                                      |                      | Instructions Defaults  |          |
|                                      |                      | OK Cancel Apply Hel    | Þ        |

Das Dialogfeld Manuelle Farbeinstellung (Manual Color Adjustment) wird geöffnet.

#### 3. Kontrast einstellen

Wenn Sie den Schieberegler Kontrast (Contrast) nach rechts verschieben, wird der Kontrast

verstärkt, wenn Sie ihn nach links verschieben, wird der Kontrast verringert. Sie können auch direkt einen Wert für den Schieberegler eingeben. Geben Sie einen Wert zwischen -50 und 50 ein. Die aktuellen Einstellungen werden im Vorschaufenster auf der linken Seite des Druckertreibers angezeigt.

Klicken Sie nach dem Anpassen der Farben auf OK.

| Manual Color Adjustment    |            |       |                |
|----------------------------|------------|-------|----------------|
| Color Adjustment Matching  |            |       |                |
| 3                          | Gran:      | 0     | Low High       |
|                            | Magenta:   | 0 💠   | Low High       |
|                            | Yellow:    | 0 💠   | Low High       |
| 4BCDEF<br>1234567          | Bightness: | Nomal | •              |
| Sample Type:<br>Standard • | Intengty:  | 0 💠   | Ught Dark      |
| 🔄 View Color Pattern       | Contrast:  | 0 🜩   | low Hgh        |
|                            |            |       |                |
|                            |            |       | Defaults       |
|                            |            |       | OK Cancel Help |

### Wichtig

Schieben Sie den Schieberegler langsam in die gewünschte Richtung.

#### 4. Abschließen der Konfiguration

Klicken Sie auf der Registerkarte Optionen (Main) auf OK. Wenn Sie den Druckvorgang ausführen, wird das Bild mit dem angepassten Kontrast gedruckt.

#### Verwandte Themen

- Auswählen einer Kombination aus Druckqualität und Halbtonmethode
- Festlegen der Farbkorrektur
- Anpassen der Farbbalance
- ➡ Einstellen der Helligkeit
- Anpassen der Intensität

Erweitertes Handbuch > Drucken über den Computer > Drucken mit anderer Anwendungssoftware > Ändern der Druckqualität und Korrigieren der Bilddaten > Simulieren einer Illustration

#### P021

# Simulieren einer Illustration

Diese Funktion ist bei Verwendung des XPS-Druckertreibers nicht verfügbar.

Mit der Funktion Illustration simulieren (Simulate Illustration) können Sie ein Bild (vollfarbig oder 256 Farben) so drucken, dass es wie eine von Hand gezeichnete Illustrationen aussieht. Diese Funktion ergänzt das Originalprofil und die Originalfarben um verschiedene Effekte.

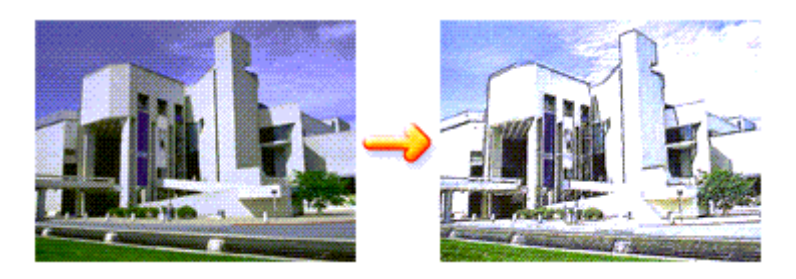

So verwenden Sie die Funktion Illustration simulieren (Simulate Illustration):

- 1. Öffnen des Druckertreiber-Setup-Fensters
- 2. Festlegen der Option Illustration simulieren (Simulate Illustration)

Aktivieren Sie bei Bedarf das Kontrollkästchen Illustration simulieren (Simulate Illustration) auf der Registerkarte Effekte (Effects), und passen Sie den Kontrast (Contrast) an. Wenn Sie den Schieberegler nach rechts verschieben, wird das Bild heller, wenn Sie ihn nach links

verschieben, wird das Bild dunkler. Die aktuellen Einstellungen werden im Vorschaufenster auf der linken Seite des Druckertreibers angezeigt.

| 🖶 Canon iP4800 series Printing Prefe         | rences                           |
|----------------------------------------------|----------------------------------|
| 👫 Quick Setup 😂 Main 😂 Pag                   | pe Setup 🥩 Effects 🔒 Maintenance |
|                                              | Contrast:                        |
|                                              | Monochrome Effects:              |
|                                              | 🖾 Vivid Photo                    |
|                                              |                                  |
| Plain Paper<br>Letter 8.5"x11" 215.9x279.4mm | Defaults                         |
|                                              | OK Cancel Apply Help             |

3. Abschließen der Konfiguration

Klicken Sie auf OK.

Das Bild wird nun so gedruckt, als wäre es von Hand gezeichnet.

Erweitertes Handbuch > Drucken über den Computer > Drucken mit anderer Anwendungssoftware > Ändern der Druckqualität und Korrigieren der Bilddaten > Drucken von Bilddaten mit einer einzelnen Farbe

#### P022

# Drucken von Bilddaten mit einer einzelnen Farbe

Diese Funktion ist bei Verwendung des XPS-Druckertreibers nicht verfügbar.

Mit der Funktion Monochrome Effekte (Monochrome Effects) können Sie Farbeffekte auf Fotos anwenden, z. B. ein Foto in Sepia drucken.

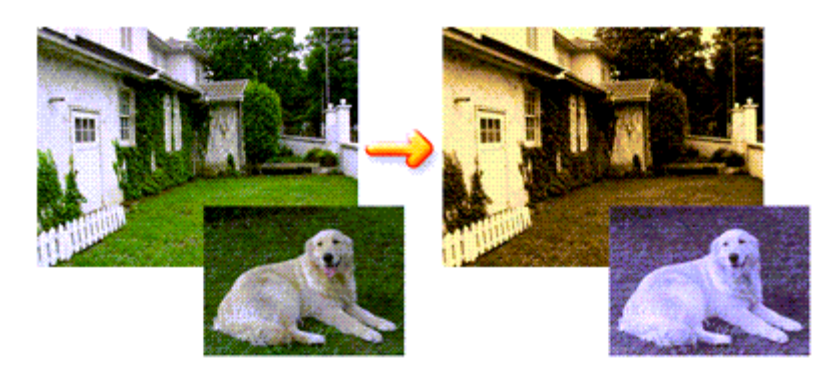

So verwenden Sie die Funktion Monochrome Effekte (Monochrome Effects):

- 1. Öffnen des Druckertreiber-Setup-Fensters
- 2. Festlegen von Monochrome Effekte (Monochrome Effects)

Aktivieren Sie das Kontrollkästchen Monochrome Effekte (Monochrome Effects) auf der Registerkarte Effekte (Effects) und wählen Sie die gewünschte Farbe aus. Wenn Sie die Option Farbe wählen (Select Color) verwenden, schieben Sie den Regler Farbe (Color), um die gewünschte Farbe auszuwählen.

Die aktuellen Einstellungen werden im Vorschaufenster auf der linken Seite des Druckertreibers angezeigt.

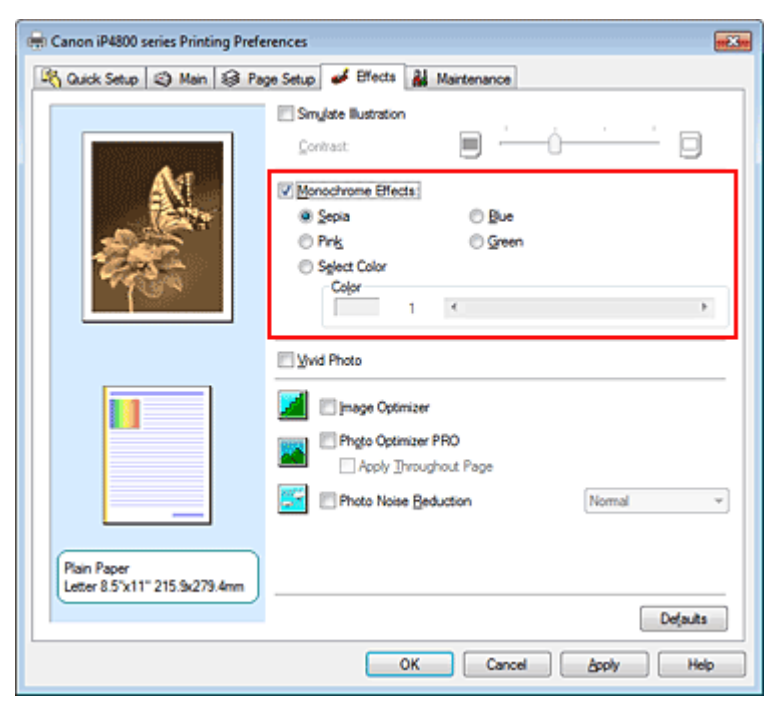

3. Abschließen der Konfiguration

### Drucken von Bilddaten mit einer einzelnen Farbe

Klicken Sie auf OK.

Wenn Sie den Druckvorgang ausführen, wird das Bild mit einer einzigen Farbe gedruckt.

### Wichtig

Wenn das Kontrollkästchen Graustufen drucken (Grayscale Printing) im Dialogfeld Optionen (Main) aktiviert ist, ist die Option Monochrome Effekte (Monochrome Effects) nicht verfügbar.

Erweitertes Handbuch > Drucken über den Computer > Drucken mit anderer Anwendungssoftware > Ändern der Druckqualität und Korrigieren der Bilddaten > Darstellen von Bilddaten in leuchtenden Farben

#### P023

# Darstellen von Bilddaten in leuchtenden Farben

Diese Funktion ist bei Verwendung des XPS-Druckertreibers nicht verfügbar.

Mit der Funktion Vivid Photo können Sie Bilddaten in lebendigeren Farben drucken. Bei der Funktion Vivid Photo lassen sich die Farben von Bäumen, Pflanzen, des Himmels, des Meers oder anderer Hintergrundszenerien verstärken, ohne dabei die natürliche Wiedergabe der Hautfarbe zu beeinträchtigen. Wenn Sie diese Funktion verwenden, werden leuchtende Farbtöne noch intensiver.

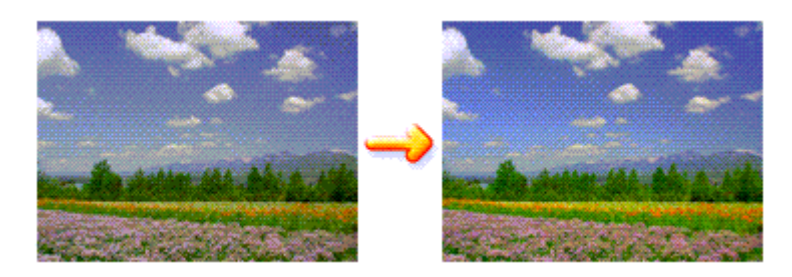

So verwenden Sie die Funktion Vivid Photo:

Sie können die Funktion "Vivid Photo" auch auf der Registerkarte Schnelleinrichtung (Quick Setup) einstellen, indem Sie zunächst Fotodruck (Photo Printing) unter Häufig verwendete Einstellungen (Commonly Used Settings) und anschließend Zusätzliche Funktionen (Additional Features) wählen.

1. Öffnen des Druckertreiber-Setup-Fensters

#### 2. Festlegen von Vivid Photo

Aktivieren Sie das Kontrollkästchen Vivid Photo auf der Registerkarte Effekte (Effects).

| 🖶 Canon iP4800 series Printing Prefe         | rences                                                                                                    |
|----------------------------------------------|----------------------------------------------------------------------------------------------------|
| Ruick Setup 🕲 Main 😫 Pag                     | ge Setup 🥩 Effects 🕌 Maintenance                                                                                                   |
|                                              | Contrast:                                                                                                    |
|                                              | Monochrome Effects:<br>@ Sepia                                                                                                    |
|                                              | Wvid Photo           Image Optimizer           Photo Optimizer PRO           Apply Inroughout Page           Photo Noise Beduction |
| Plain Paper<br>Letter 8.5"x11" 215.9x279.4mm | Defaults<br>OK Cancel Apply Help                                                                                                   |

3. Abschließen der Konfiguration

Klicken Sie auf OK. Das Bild wird nun in leuchtenden Farben gedruckt.

Erweitertes Handbuch > Drucken über den Computer > Drucken mit anderer Anwendungssoftware > Ändern der Druckqualität und Korrigieren der Bilddaten > Glätten gezackter Umrisslinien

P407

# Glätten gezackter Umrisslinien

Diese Funktion ist bei Verwendung des XPS-Druckertreibers nicht verfügbar.

Mit der Funktion Image Optimizer können Sie gezackte Umrisslinien von Bildern und Grafiken glätten, die beim Vergrößern durch die Anwendung entstanden sind. So können glatte Umrisslinien gedruckt werden. Diese Funktion eignet sich besonders für den Ausdruck von Webseiten-Bildern mit niedriger Auflösung.

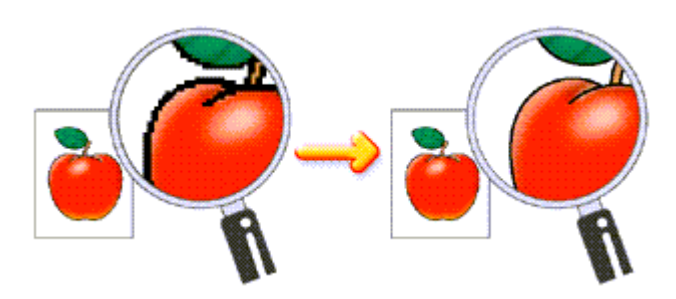

So verwenden Sie die Funktion Image Optimizer:

1. Öffnen des Druckertreiber-Setup-Fensters

#### 2. Stellen Sie Image Optimizer ein

Aktivieren Sie das Kontrollkästchen Image Optimizer auf der Registerkarte Effekte (Effects).

| 🖶 Canon iP4800 series Printing Prefe         | erences                          |            |
|----------------------------------------------|----------------------------------|------------|
| 🖓 Quick Setup 😒 Main 😫 Pa                    | ge Setup 🥩 Effects 👪 Maintenance |            |
|                                              | Singlate Illustration            |            |
|                                              | Çonivast:                        |            |
|                                              | Monochrome Effects:              |            |
|                                              | O Pink O Green                   |            |
| <b>1965</b>                                  | Sglect Color                     | •          |
|                                              | Nvid Photo                       |            |
|                                              | Mage Optimizer                   |            |
|                                              | Photo Optimizer PRO              |            |
|                                              | Photo Noise Beduction            | Nomal +    |
| Plain Paper<br>Letter 8.5"x11" 215.9x279.4mm |                                  |            |
|                                              |                                  | Defaults   |
| -                                            | OK Cancel                        | Apply Help |

#### 3. Abschließen der Konfiguration

Klicken Sie auf OK.

Die gezackten Umrisslinien der Fotos und Grafiken werden angepasst und erscheinen im Ausdruck geglättet.

- Abhängig von der Anwendungssoftware oder der Auflösung der Bilddaten werden mit Image Optimizer möglicherweise keine erkennbaren Effekte erzielt.
- Der Druckvorgang kann länger dauern, wenn Image Optimizer verwendet wird.

Erweitertes Handbuch > Drucken über den Computer > Drucken mit anderer Anwendungssoftware > Ändern der Druckqualität und Korrigieren der Bilddaten > Ändern der Farbeigenschaften zur Verbesserung der Farbwiedergabe

#### P408

# Ändern der Farbeigenschaften zur Verbesserung der Farbwiedergabe

Diese Funktion ist bei Verwendung des XPS-Druckertreibers nicht verfügbar.

Mit der Option Photo Optimizer PRO werden die Farben von Bildern von Digitalkameras oder von gescannten Bildern korrigiert. Die Funktion wurde zur Korrektur von Farbverschiebung, Über- und Unterbelichtung entwickelt.

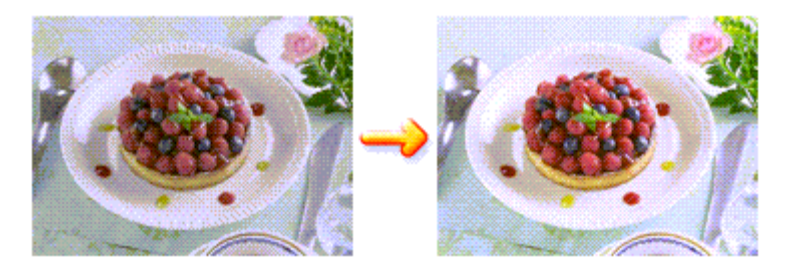

So verwenden Sie die Funktion Photo Optimizer PRO:

1. Öffnen des Druckertreiber-Setup-Fensters

#### 2. Einstellen von Photo Optimizer PRO

Aktivieren Sie das Kontrollkästchen Photo Optimizer PRO auf der Registerkarte Effekte (Effects).

| 🖶 Canon iP4800 series Printing Prefe         | rrences 🎫                        |
|----------------------------------------------|----------------------------------|
| R Quick Setup 🕲 Main 😫 Pa                    | ge Setup 🥩 Effects 👪 Maintenance |
|                                              | Smylate Bustration               |
|                                              | Monochrome Effects:<br>@ Sepia   |
|                                              | 🔄 ývid Photo                     |
|                                              |                                  |
| Plain Paper<br>Letter 8.5"x11" 215.9x279.4mm | Defaulta                         |
|                                              | OK Cancel Apply Help             |

Normalerweise ist es nicht erforderlich, das Kontrollkästchen Auf ganze Seite anwenden (Apply Throughout Page) zu aktivieren.

Bilder werden auf jeder Seite Bild für Bild optimiert.

#### 💷 Hinweis

Aktivieren Sie das Kontrollkästchen Auf ganze Seite anwenden (Apply Throughout Page), wenn Sie Bilddaten drucken, die bearbeitet (z. B. zugeschnitten oder gedreht) wurden. In diesem Fall wird die gesamte Seite wie eine Grafik behandelt, die optimiert werden soll.

#### **3.** Abschließen der Konfiguration

Klicken Sie auf OK.

Wenn Sie den Druckvorgang ausführen, passt der Druckertreiber die Fotofarben beim Druck der Fotos an.

# Wichtig

Photo Optimizer PRO ist in folgenden Situationen nicht verfügbar:

- Hintergrund (Background) ist im Dialogfeld Stempel/Hintergrund (Stamp/Background) auf der Registerkarte Seite einrichten (Page Setup) aktiviert.
- Stempel definieren... (Define Stamp...) wurde im Dialogfeld Stempel/Hintergrund (Stamp/ Background) auf der Registerkarte Seite einrichten (Page Setup) ausgewählt, und es wurde ein Bitmap-Stempel konfiguriert.

### 💷 Hinweis

Bei einigen Bildern hat Photo Optimizer PRO keinen sichtbaren Effekt.

Erweitertes Handbuch > Drucken über den Computer > Drucken mit anderer Anwendungssoftware > Ändern der Druckqualität und Korrigieren der Bilddaten > Fotorauschminderung

#### P024

# Fotorauschminderung

Diese Funktion ist bei Verwendung des XPS-Druckertreibers nicht verfügbar.

Die Funktion Reduzierung des Bildrauschens (Photo Noise Reduction) ermöglicht es, das digitale Rauschen der Kamera zu reduzieren und die Bildqualität digitaler Bilder zu verbessern.

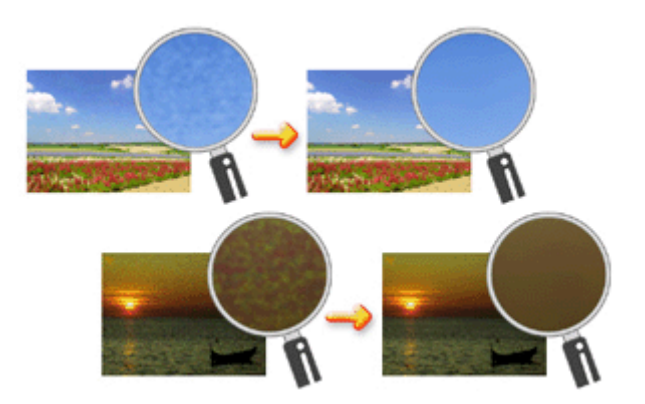

So verwenden Sie die Funktion Reduzierung des Bildrauschens (Photo Noise Reduction):

### 1. Öffnen des Druckertreiber-Setup-Fensters

2. Festlegen der Option Reduzierung des Bildrauschens (Photo Noise Reduction)

Aktivieren Sie das Kontrollkästchen Reduzierung des Bildrauschens (Photo Noise Reduction) auf der Registerkarte Effekte (Effects) und wählen Sie Normal oder Stark (Strong).

| 🛞 Canon iP4800 series Printing Prefe         | rences                           |
|----------------------------------------------|----------------------------------|
| 🖓 Quick Setup 😒 Main 😫 Pa                    | ge Setup 🥩 Effects 🕌 Maintenance |
|                                              | Contrast:                        |
|                                              | Monochrome Effects:<br>@ Sepia   |
|                                              |                                  |
| Plain Paper<br>Letter 8.5'x11" 215.9x279.4mm | Defaulta<br>OK Cancel Apply Help |

**3.** Abschließen der Konfiguration

Klicken Sie auf OK.

Beim Drucken des Bilds wird das von der Digitalkamera erzeugte Bildrauschen reduziert.

# 💷 Hinweis

- In der Regel ist die Einstellung Normal vorzuziehen. Wählen Sie Stark (Strong) nur dann, wenn Sie bereits Normal gewählt haben und das Bildrauschen weiterhin störend ist.
- Je nach Anwendungssoftware oder Auflösung der Bilddaten ist es möglich, dass die Reduzierung des digitalen Bildrauschens nicht erkennbar ist.
- Falls diese Funktion f
  ür Bilder verwendet wird, bei denen es sich nicht um mit einer Digitalkamera aufgenommene Fotos handelt, k
  önnen die Bilder verzerrt werden.

Erweitertes Handbuch > Drucken über den Computer > Drucken mit anderer Anwendungssoftware > Überblick über den Druckertreiber

# Überblick über den Druckertreiber

- Funktionen des Druckertreibers
- Canon IJ-Druckertreiber
- XPS-Druckertreiber
- Öffnen des Druckertreiber-Setup-Fensters
- Registerkarte "Wartung" (Maintenance)
- Canon IJ-Statusmonitor
- 📥 Canon IJ-Vorschau

# Canon

# Funktionen des Druckertreibers

MA-6958-V1.00

| Nutzungshinweise (Druckertreiber) | Verwenden dieses Handbuchs | Drucken dieses Handbuchs |

#### Verschiedene Druckmethoden

Drucken mit einfacher Installation

Festlegen des Seitenformats und der Ausrichtung

Festlegen der Anzahl der Kopien und der Druckreihenfolge

Festlegen des Heftrands

Randloser Druck

Anpassen an Seite

Zoomdruck

Seitenlayoutdruck

Posterdruck

Broschürendruck

Duplexdruck

Stempel-/Hintergrunddruck

Drucken von Umschlägen

Umschalten der Papierzufuhr nach Bedarf

Anzeigen der Druckergebnisse vor dem Drucken

Festlegen des Papierformats (benutzerdefiniertes Format)

#### Ändern der Druckqualität und Korrigieren der Bilddaten

Auswählen einer Kombination aus Druckqualität und Halbtonmethode

Drucken von Farbdokumenten in Schwarzweiß

Festlegen der Farbkorrektur

Anpassen der Farbbalance

Einstellen der Helligkeit

Anpassen der Intensität

Einstellen des Kontrasts

Simulieren einer Illustration

Drucken von Bilddaten mit einer einzelnen Farbe

Darstellen von Bilddaten in leuchtenden Farben

Glätten gezackter Umrisslinien

Ändern der Farbeigenschaften zur Verbesserung der Farbwiedergabe

Fotorauschminderung

#### Ändern von Druckereinstellungen über den Computer

Ändern der Druckoptionen

Speichern von häufig verwendeten Druckprofilen

Einstellen der Papierzufuhr für Normalpapier

Ein-/Ausschaltfunktion

Senken des Geräuschpegels des Druckers

Ändern des Betriebsmodus des Druckers

#### Durchführen der Wartung über den Computer

Reinigen der Druckköpfe

Reinigen der Papiereinzugwalzen

Ausrichten des Druckkopfes

Prüfen der Druckkopfdüsen

Druckerinnenraum reinigen

#### Überblick über den Druckertreiber

Canon IJ-Druckertreiber XPS-Druckertreiber Öffnen des Druckertreiber-Setup-Fensters Registerkarte "Wartung" (Maintenance) Canon IJ-Statusmonitor Canon IJ-Vorschau

#### Aktualisieren der Druckertreiber

Verwenden des aktuellen Druckertreibers Löschen des nicht benötigten Druckertreibers Vor dem Installieren des Druckertreibers Installieren des Druckertreibers

#### Anhang

Bearbeiten des Druckdokuments oder erneutes Drucken aus dem Druckverlauf

Löschen nicht benötigter Druckaufträge

Freigeben des Druckers im Netzwerk

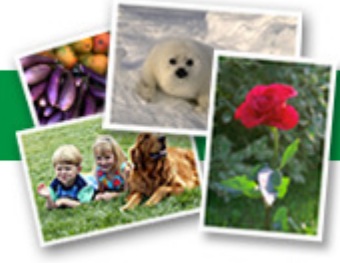

Erweitertes Handbuch > Drucken über den Computer > Drucken mit anderer Anwendungssoftware > Überblick über den Druckertreiber > Canon IJ-Druckertreiber

#### P025

# **Canon IJ-Druckertreiber**

Der Canon IJ-Druckertreiber ist Software, die auf Ihrem Computer installiert wird. Sie wird zum Drucken von Daten benötigt.

Der Canon IJ-Druckertreiber wandelt die von Ihrer Windows-Anwendung erstellten Druckdaten in Daten um, die Ihr Drucker versteht, und sendet diese Daten an den Drucker.

Da unterschiedliche Modelle jeweils andere Formate der Druckdaten unterstützen, benötigen Sie einen Canon IJ-Druckertreiber für das von Ihnen verwendete Modell.

#### Verwenden der Hilfe des Druckertreibers

Sie können die Hilfe für die Treibereinstellungen im Bildschirm für die Druckeinstellungen des Canon IJ-Druckertreibers anzeigen.

#### • So zeigen Sie alle Beschreibungen eines Registers an:

Klicken Sie auf der jeweiligen Registerkarte auf die Schaltfläche Hilfe (Help). Es wird ein Dialogfeld mit einer Beschreibung für jedes Element auf der Registerkarte angezeigt. Sie können auch auf die Verknüpfung in der Beschreibung eines Elements klicken, um eine Beschreibung des verknüpften Dialogfelds aufzurufen.

#### • So zeigen Sie eine Beschreibung eines Elements an:

Klicken Sie mit der rechten Maustaste auf das Element, für das Sie weitere Informationen benötigen, und klicken Sie anschließend auf Direkthilfe (What's This?).

Sie können auch ggf. mit der rechten Maustaste auf die Schaltfläche Hilfe (Help) rechts in der Titelleiste klicken. Klicken Sie anschließend auf das Element, zu dem Sie mehr Informationen erhalten möchten.

Eine Beschreibung des Elements wird angezeigt.

#### Verwandtes Thema

Öffnen des Druckertreiber-Setup-Fensters

D

```
Erweitertes Handbuch > Drucken über den Computer > Drucken mit anderer Anwendungssoftware > Überblick über den Druckertreiber > Canon IJ-Druckertreiber > XPS-Druckertreiber
```

#### P416

# **XPS-Druckertreiber**

Unter Windows Vista SP1 oder höher können die beiden folgenden Druckertreiber installiert werden:

- IJ-Druckertreiber
- XPS-Druckertreiber

Der XPS-Druckertreiber kann zum Drucken aus Anwendungen verwendet werden, die den XPS-Druck unterstützen.

# Wichtig

- Damit der XPS-Druckertreiber verwendet werden kann, muss der IJ-Standarddruckertreiber auf dem Computer installiert sein.
- Easy-PhotoPrint EX, My Printer und andere Anwendungssoftware, die im Lieferumfang des Druckers enthalten ist, bietet keine Unterstützung für den XPS-Druckertreiber.

#### Installieren des XPS-Druckertreibers

Legen Sie die im Lieferumfang des Druckers enthaltene Installations-CD-ROM ein, und wählen Sie unter Benutzerdefinierte Installation (Custom Install) die Option "XPS-Druckertreiber" (XPS Printer Driver) zum Installieren des Treibers.

#### Verwenden des XPS-Druckertreibers

Um den XPS-Druckertreiber zum Drucken zu verwenden, öffnen Sie das Dialogfeld Drucken (Print) der betreffenden Anwendung und wählen "Druckername XPS".

0 0

Erweitertes Handbuch > Drucken über den Computer > Drucken mit anderer Anwendungssoftware > Überblick über den Druckertreiber > Canon IJ-Druckertreiber > Öffnen des Druckertreiber-Setup-Fensters

#### P409

# Öffnen des Druckertreiber-Setup-Fensters

Das Druckertreiber-Setup-Fenster kann über die Anwendungssoftware oder über das Menü Start in der Windows-Taskleiste aufgerufen werden.

#### Öffnen des Druckertreiber-Setup-Fensters über die Anwendungssoftware

Führen Sie die nachfolgenden Schritte aus, um das Druckprofil vor dem Druckvorgang zu konfigurieren.

1. Wählen Sie den Befehl zum Drucken in der Anwendungssoftware

In der Regel wird mit dem Befehl Drucken (Print) im Menü Datei (File) das Dialogfeld Drucken (Print) aufgerufen.

2. Auswählen des Namens Ihres Druckers und Klicken auf die Option Einstellungen (Preferences) (oder Eigenschaften (Properties))

Das Druckertreiber-Setup-Fenster wird geöffnet.

#### 💷 Hinweis

Je nachdem, welche Anwendung Sie verwenden, können die Befehle oder Menünamen unterschiedlich lauten, und es können mehr Schritte erforderlich sein als hier angegeben. Weitere Informationen finden Sie im Benutzerhandbuch zu Ihrer Anwendungssoftware.

#### Öffnen des Druckertreiber-Setup-Fensters über das Menü "Start"

Führen Sie die folgenden Schritte aus, um Wartungsarbeiten wie die Druckkopfreinigung durchzuführen oder um das Druckprofil zu konfigurieren, das bei allen Anwendungen gleich ist.

- 1. Wählen Sie im Menü Start die folgenden Einträge:
  - Wählen Sie unter Windows 7 Start -> Geräte und Drucker (Devices and Printers).
  - Wählen Sie unter Windows Vista Start -> Systemsteuerung (Control Panel) -> Hardware und Sound (Hardware and Sound) -> Drucker (Printers).
  - Wählen Sie unter Windows XP Start -> Systemsteuerung (Control Panel) -> Drucker und andere Hardware (Printers and Other Hardware) -> Drucker und Faxgeräte (Printers and Faxes).
- Klicken Sie mit der rechten Maustaste auf das Symbol f
  ür den Namen Ihres Druckermodells und w
  ählen Sie im angezeigten Men
  ü die Option Druckeinstellungen (Printing Preferences) aus

Das Druckertreiber-Setup-Fenster wird geöffnet.

# Wichtig

Wenn Sie das Druckertreiber-Setup-Fenster über den Befehl Druckereigenschaften (Printer properties) (Windows 7) oder Eigenschaften (Properties) (Windows Vista, Windows XP) öffnen, werden die Registerkarten für Windows-Funktionen wie Anschlüsse (Ports) (oder Erweitert (Advanced)) angezeigt. Diese Registerkarten werden nicht angezeigt, wenn Sie es über den Befehl Druckeinstellungen (Printing Preferences) oder über die Anwendungssoftware öffnen. Informationen zu den Registerkarten mit Windows-Funktionen finden Sie im Windows-Benutzerhandbuch.

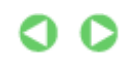

# Erweitertes Handbuch Erweitertes Handbuch > Drucken über den Computer > Drucken mit anderer Anwendungssoftware > Überblick über den

P410

# Registerkarte "Wartung" (Maintenance)

Druckertreiber > Canon IJ-Druckertreiber > Registerkarte "Wartung" (Maintenance)

Über die Registerkarte Wartung (Maintenance) können Sie die Funktionen zur Druckerwartung aufrufen und die Einstellungen des Druckers ändern.

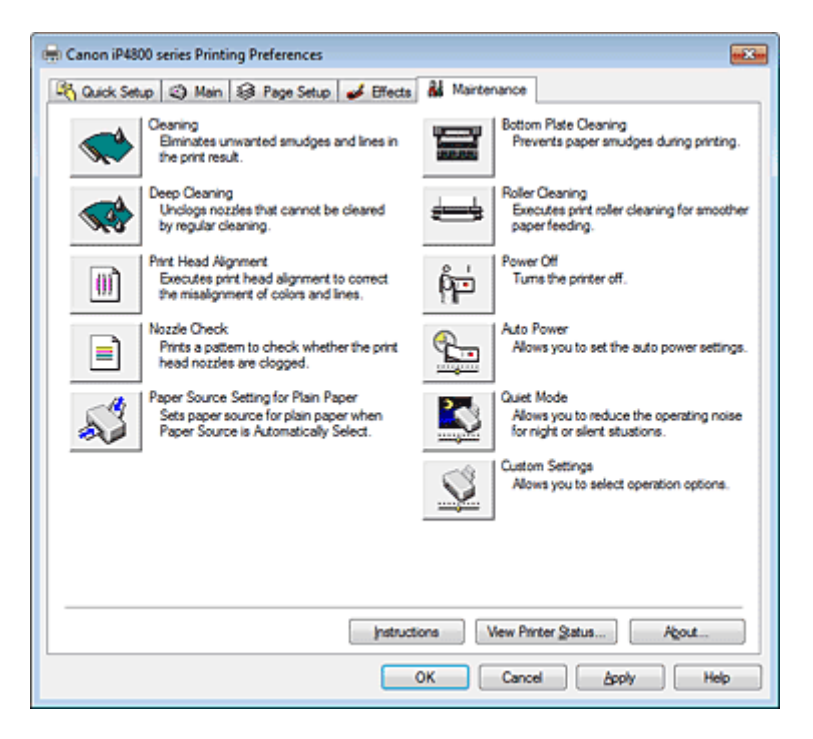

#### Funktionen

- Reinigen der Druckköpfe
- Reinigen der Papiereinzugwalzen
- Ausrichten des Druckkopfes
- Prüfen der Druckkopfdüsen
- Einstellen der Papierzufuhr für Normalpapier
- Druckerinnenraum reinigen
- Ein-/Ausschaltfunktion

#### Verwandte Themen

- Senken des Geräuschpegels des Druckers
- Andern des Betriebsmodus des Druckers

Erweitertes Handbuch > Drucken über den Computer > Drucken mit anderer Anwendungssoftware > Überblick über den Druckertreiber > Canon IJ-Statusmonitor

#### P411

# **Canon IJ-Statusmonitor**

Wenn Sie den XPS-Druckertreiber verwenden, ersetzen Sie beim Lesen dieser Informationen "Canon IJ-Statusmonitor" durch "Canon IJ XPS-Statusmonitor".

Der Canon IJ-Statusmonitor ist eine Anwendung, die den Druckerstatus und den Fortschritt des aktuellen Druckauftrags in einem Windows-Fenster anzeigt. Der Status wird mit Hilfe von Grafiken, Symbolen und Meldungen angezeigt.

### Starten des Canon IJ-Statusmonitors

Der Canon IJ-Statusmonitor wird automatisch gestartet, wenn Daten an den Drucker gesendet werden. Nach dem Start wird der Canon IJ-Statusmonitor als Schaltfläche in der Taskleiste angezeigt.

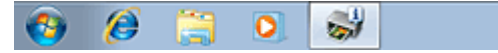

Klicken Sie auf die Schaltfläche für den Statusmonitor in der Taskleiste. Der Canon IJ-Statusmonitor wird angezeigt.

| Option   | Ink Details Help            |                                            |                           |   |
|----------|-----------------------------|--------------------------------------------|---------------------------|---|
| <b>,</b> | Printing from the cassette. |                                            |                           | Ŷ |
| I        |                             | Document Name:<br>Owner:<br>Printing Page: | Test Page<br>Canon<br>1/1 | _ |

### 💷 Hinweis

- Um den Canon IJ-Statusmonitor zu öffnen, wenn der Drucker nicht druckt, öffnen Sie das Druckertreiber-Setup-Fensters und klicken auf Druckerstatus anzeigen... (View Printer Status...) auf der Registerkarte Wartung (Maintenance).
- Die auf dem Canon IJ-Statusmonitor angezeigten Informationen variieren je nach Land oder Region, in dem/der Sie den Drucker verwenden.

### Wenn Fehler auftreten

Der Canon IJ-Statusmonitor wird automatisch angezeigt, wenn ein Fehler auftritt (z. B. wenn kein Papier mehr oder nur noch wenig Tinte vorhanden ist).

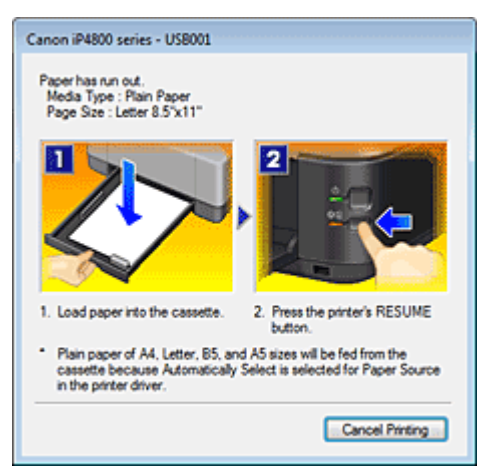

Führen Sie in diesen Fällen die beschriebenen Schritte durch.

Erweitertes Handbuch > Drucken über den Computer > Drucken mit anderer Anwendungssoftware > Überblick über den Druckertreiber > Canon IJ-Vorschau

#### P412

# Canon IJ-Vorschau

Die Canon IJ-Vorschau ist eine Anwendung, mit der Sie in einer Vorschau anzeigen können, welche Ergebnisse ein Druckauftrag liefert, bevor Sie den Druck eines Dokuments tatsächlich starten.

Die Vorschau wird entsprechend den Einstellungen angezeigt, die Sie im Druckertreiber gewählt haben, und ermöglicht Ihnen, das Dokumentenlayout, die Druckreihenfolge und die Anzahl der Seiten zu überprüfen. Sie können die Medientyp- und die Papierzufuhreinstellungen ändern.

Wenn Sie vor dem Druckvorgang eine Vorschau anzeigen möchten, öffnen Sie das Druckertreiber-Setup -Fensters, klicken Sie auf die Registerkarte Schnelleinrichtung (Quick Setup) oder die

Registerkarte Optionen (Main), und aktivieren Sie das Kontrollkästchen Vorschau vor dem Druckvorgang (Preview before printing).

Wenn Sie keine Vorschau anzeigen möchten, deaktivieren Sie das Kontrollkästchen.

### Wichtig

Wenn Sie den XPS-Druckertreiber verwenden, finden Sie weitere Informationen unter "Bearbeiten des Druckdokuments oder erneutes Drucken aus dem Druckverlauf".

#### Verwandtes Thema

Anzeigen der Druckergebnisse vor dem Drucken

Erweitertes Handbuch > Info zum Drucken von Datenträgeretiketten

# Info zum Drucken von Datenträgeretiketten

Drucken von Datenträgeretiketten

Fehlersuche

Erweitertes Handbuch > Info zum Drucken von Datenträgeretiketten > Drucken von Datenträgeretiketten

# Drucken von Datenträgeretiketten

- Notwendige Komponenten
- Vorsichtsmaßnahmen beim Drucken von Datenträgeretiketten
- Anbringen/Abnehmen des CD-Fachs
- Drucken auf Datenträgeretiketten
- Drucken mit CD-LabelPrint vom Computer aus
- Druckbereich

Erweitertes Handbuch > Info zum Drucken von Datenträgeretiketten > Drucken von Datenträgeretiketten > Notwendige Komponenten

#### D018

# Notwendige Komponenten

Folgende Komponenten sind für den Druck auf bedruckbare Datenträger erforderlich:

#### CD-Fach

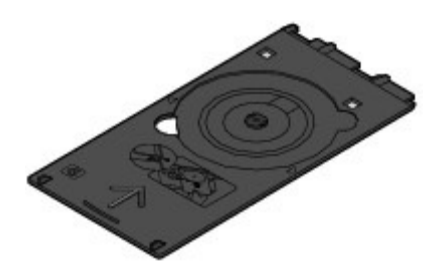

Die Markierung 'G' befindet sich auf der Oberseite.

• Adapter 8 cm / 3,15 Zoll

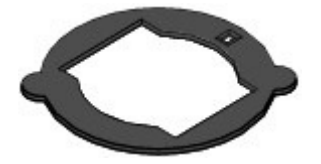

Nur für den Druck auf bedruckbare Datenträger der Größe 8 cm / 3,15 Zoll erforderlich. Bei Lieferung am CD-Fach angebracht.

### Bedruckbare Datenträger

Erwerben Sie bedruckbare Datenträger der Größe 12 cm / 4,72 Zoll oder 8 cm / 3,15 Zoll mit einer mit Tintenstrahldruckern bedruckbaren Oberfläche.

Ein bedruckbarer Datenträger weist im Gegensatz zu regulären BD/DVDs/CDs eine bedruckbare Oberfläche auf, die speziell zum Bedrucken mit einem Tintenstrahldrucker entwickelt wurde.

Erweitertes Handbuch > Info zum Drucken von Datenträgeretiketten > Drucken von Datenträgeretiketten > Vorsichtsmaßnahmen beim Drucken von Datenträgeretiketten

#### D001

# Vorsichtsmaßnahmen beim Drucken von Datenträgeretiketten

- Verwenden Sie grundsätzlich das mit diesem Drucker gelieferte CD-Fach. Auf dessen Oberseite befindet sich ein 'G'.
- Bedrucken Sie keine Datenträger, die nicht für den Tintenstrahldruck geeignet sind. Die Tinte trocknet in diesem Fall nicht, und es können Probleme mit dem Datenträger oder den Geräten auftreten, in die der Datenträger eingelegt wurde.
- Drucken Sie nicht auf die Aufnahmeoberfläche von Datenträgern. Dadurch werden die auf den Datenträgern befindlichen Daten unlesbar.
- Fassen Sie bedruckbare Datenträger immer an den Kanten an. Berühren Sie weder die Beschriftungsoberfläche (Druckoberfläche) noch die Aufnahmeoberfläche.
- Entfernen Sie eventuelle Schmutzpartikel vom CD-Fach, bevor Sie bedruckbare Datenträger in das CD-Fach einlegen. Werden Datenträger in ein verschmutztes CD-Fach eingelegt, kann die Aufnahmeoberfläche der Datenträger verkratzt werden.
- Lassen Sie die Druckoberfläche nach dem Drucken an der Luft trocknen. Verwenden Sie zum Trocknen der Tinte keinen Fön, und setzen Sie die Datenträger keiner direkten Sonneneinstrahlung aus. Vermeiden Sie es auch, die Druckoberfläche zu berühren, wenn die Tinte noch nicht vollständig getrocknet ist.
- Setzen Sie das CD-Fach nicht ein, solange der Drucker in Betrieb ist.
- Entfernen Sie das CD-Fach nicht, während Sie bedruckbare Datenträger bedrucken. Hierdurch könnte der Drucker, das CD-Fach oder der Datenträger beschädigt werden.
- Stellen Sie sicher, dass die Reflektoren auf dem CD-Fach weder verschmutzt noch verkratzt sind. Der Drucker erkennt ansonsten möglicherweise nicht, dass ein bedruckbarer eingelegt wurde, oder das Druckergebnis könnte ungenau ausfallen. Falls die Reflektoren auf dem CD-Fach verschmutzt sind, wischen Sie sie mit einem weichen, trockenen Tuch ab. Achten Sie dabei darauf, die Platte nicht zu verkratzen.
- Wenn eine andere Software als CD-LabelPrint oder Easy-PhotoPrint EX verwendet wird, kann das CD-Fach verschmutzt werden.
- Verwenden Sie beim Drucken auf bedruckbaren Datenträgern der Größe 8 cm / 3,15 Zoll den im Lieferumfang enthaltenen Datenträgeradapter der Größe 8 cm / 3,15 Zoll.
- Schließen Sie nach dem Bedrucken von Datenträgern immer die Innenabdeckung.
- Für eine gleichbleibend optimale Druckqualität empfiehlt es sich, beim Bedrucken von mehr als zehn aufeinanderfolgenden Datenträgern den Druckvorgang nach jedem zehnten Datenträger anzuhalten.

Um den Druckvorgang anzuhalten, trennen Sie das CD-Fach vom Drucker. Schließen Sie dann die Innenabdeckung. Öffnen Sie nach etwa drei Minuten die Innenabdeckung, und bringen Sie das CD-Fach wieder am Drucker an. Setzen Sie dann den Druckvorgang fort.

Erweitertes Handbuch > Info zum Drucken von Datenträgeretiketten > Drucken von Datenträgeretiketten > Anbringen/ Abnehmen des CD-Fachs

#### D013

# Anbringen/Abnehmen des CD-Fachs

#### Anbringen des CD-Fachs

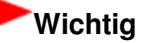

Bringen Sie das CD-Fach erst dann an, wenn Sie in einer Meldung aufgefordert werden, einen bedruckbaren Datenträger einzulegen. Der Drucker kann dabei beschädigt werden.

2. Öffnen Sie die Innenabdeckung (B) erst dann, wenn Sie in einer Meldung aufgefordert

- 1. Öffnen Sie das Papierausgabefach (A).
- werden, einen bedruckbaren Datenträger einzulegen.

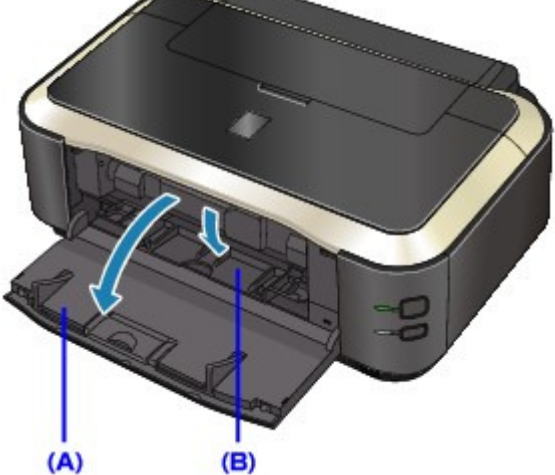

3. Legen Sie den bedruckbaren Datenträger in das CD-Fach ein.

### Wichtig

- Vergewissern Sie sich, dass das CD-Fach nicht verunreinigt ist, bevor Sie den bedruckbaren Datenträger in das CD-Fach einlegen.
- Berühren Sie beim Einlegen des bedruckbaren Datenträgers in das CD-Fach weder die Druckoberfläche des Datenträgers noch die Reflektoren (C) auf dem CD-Fach.

#### • Bedruckbarer Datenträger 12 cm / 4,72 Zoll

1. Legen Sie den bedruckbaren Datenträger mit der bedruckbaren Seite nach oben in das CD-Fach ein.

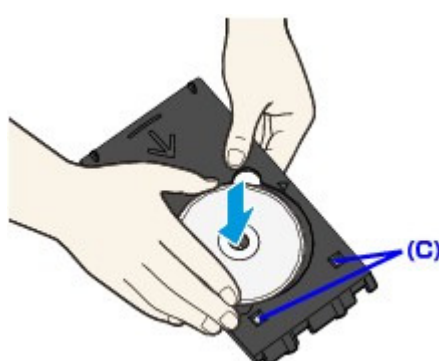

# Anbringen/Abnehmen des CD-Fachs

#### • Bedruckbarer Datenträger 8 cm / 3,15 Zoll

1. Richten Sie die hervorstehenden Teile an den beiden Seiten des 8 cm / 3,15 Zoll-Datenträgeradapters an den Einkerbungen am CD-Fach aus.

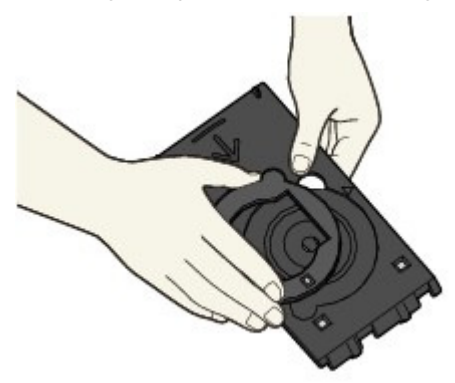

2. Legen Sie den bedruckbaren 8 cm / 3,15 Zoll-Datenträger mit der bedruckbaren Seite nach oben in das CD-Fach ein.

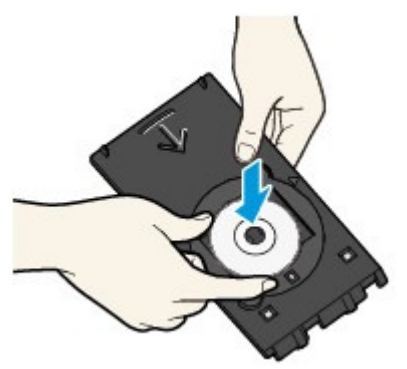

4. Setzen Sie das CD-Fach in den Drucker ein.

#### 💷 Hinweis

- Das CD-Fach kann nach einer bestimmten Zeit ausgeworfen werden. Führen Sie in diesem Fall die Anweisungen auf dem Bildschirm zum Anbringen des CD-Fachs aus.
- 5. Führen Sie das CD-Fach gerade ein, bis der Pfeil ( ▷) an der Innenabdeckung nahezu vollständig am Pfeil ( <</li>

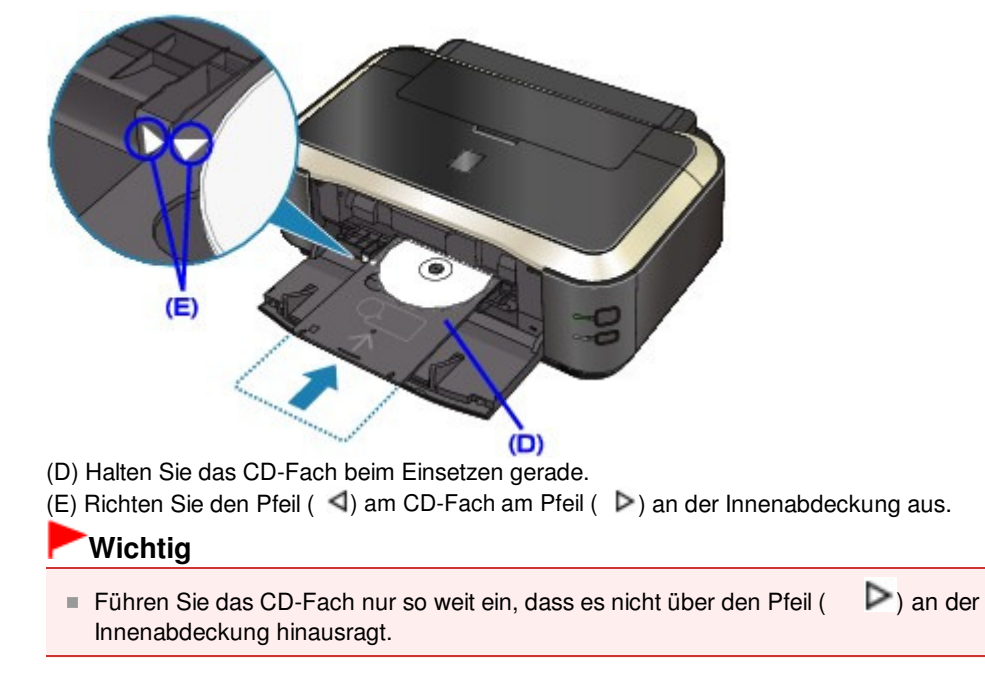

### Abnehmen des CD-Fachs

1. Ziehen Sie das CD-Fach heraus.

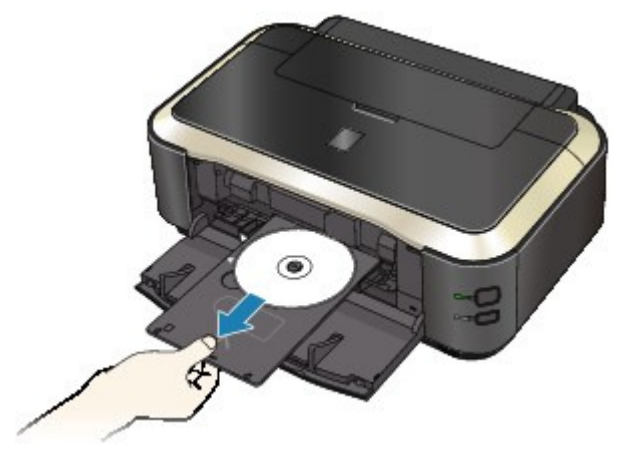

2. Schließen Sie die Innenabdeckung.

# Wichtig

Bei geöffneter Innenabdeckung können Sie kein Papier bedrucken, da dieses nicht korrekt zugeführt wird. Vergewissern Sie sich, dass die Innenabdeckung geschlossen ist.

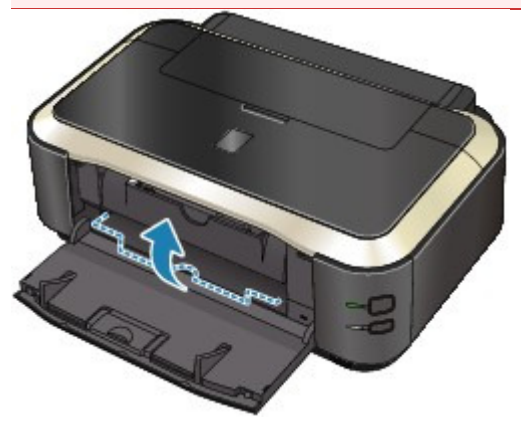

3. Entfernen Sie den bedruckbaren Datenträger aus dem CD-Fach.

# Wichtig

Berühren Sie beim Entfernen des Datenträgers aus dem CD-Fach nicht die bedruckbare Oberfläche.

# 💷 Hinweis

Lassen Sie die Druckoberfläche ausreichend trocknen, bevor Sie den Datenträger entfernen. Falls sich auf dem CD-Fach oder auf den transparenten Bereichen an der inneren oder äußeren Kante des bedruckbaren Datenträgers Spuren von Druckfarbe befinden, wischen Sie diese nach dem Trocknen der Druckoberfläche ab.

### • Bedruckbarer Datenträger 12 cm / 4,72 Zoll

1. Entfernen Sie den bedruckbaren Datenträger aus dem CD-Fach.

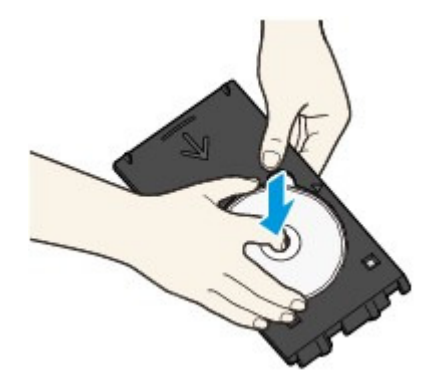

- Bedruckbarer Datenträger 8 cm / 3,15 Zoll
  - 1. Entfernen Sie den 8 cm / 3,15 Zoll-Datenträgeradapter aus dem CD-Fach.

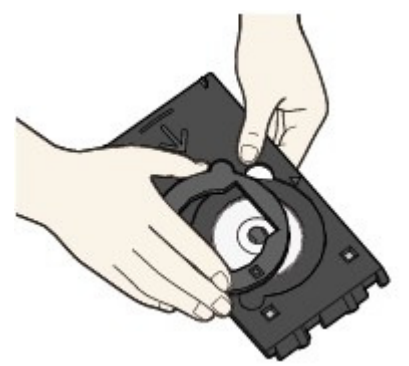

2. Entfernen Sie den bedruckbaren 8 cm / 3,15 Zoll-Datenträger aus dem CD-Fach.

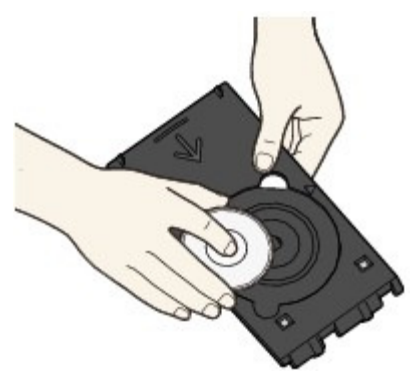

# Wichtig

Das CD-Fach kann nicht mehr verwendet werden, wenn es deformiert wurde. Lagern Sie das CD-Fach daher immer auf ebenem Untergrund.

Erweitertes Handbuch > Info zum Drucken von Datenträgeretiketten > Drucken von Datenträgeretiketten > Drucken auf Datenträgeretiketten

#### D002

# Drucken auf Datenträgeretiketten

Mithilfe des CD-Fachs (im Lieferumfang enthalten) können Bilder auf bedruckbare Datenträger (BD/DVD/ CD usw.) gedruckt werden.

CD-LabelPrint ist eine gebündelte Anwendungssoftware, mit der Sie Daten vor dem Druck bearbeiten und ändern können. Installieren Sie die Software auf dem Computer, um sie zu verwenden.

Drucken mit CD-LabelPrint vom Computer aus

### 💷 Hinweis

Führen Sie nach Möglichkeit zunächst einen Testdruck auf einem nicht mehr benötigten bedruckbaren Datenträger aus.

Erweitertes Handbuch > Info zum Drucken von Datenträgeretiketten > Drucken von Datenträgeretiketten > Drucken mit CD-LabelPrint vom Computer aus

#### D007

# Drucken mit CD-LabelPrint vom Computer aus

- CD-LabelPrint ist eine gebündelte Anwendungssoftware, mit der Sie Daten vor dem Druck bearbeiten und ändern können. Installieren Sie die Software auf dem Computer, um sie zu verwenden. Um diese Software zu installieren, legen Sie die *Installations-CD-ROM (Setup CD-ROM)* in das Laufwerk des Computers ein. Führen Sie die Benutzerdefinierte Installation (Custom Install) aus, und wählen Sie CD-LabelPrint.
- Weitere Informationen zum Drucken mit CD-LabelPrint finden Sie im dazugehörigen Handbuch. Klicken Sie auf Start und wählen Sie Alle Programme (All Programs) > CD-LabelPrint > Handbuch (Manual).

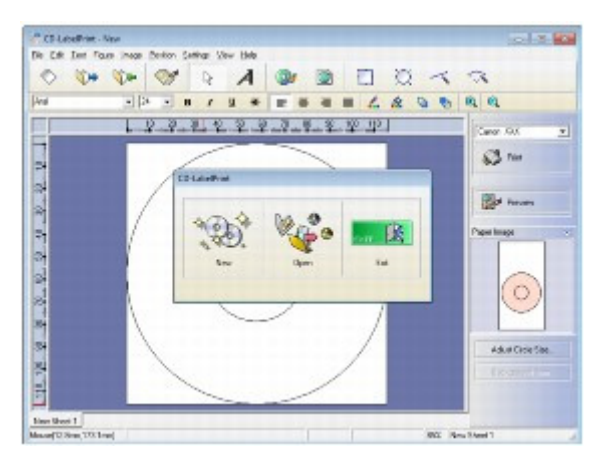
Erweitertes Handbuch > Info zum Drucken von Datenträgeretiketten > Drucken von Datenträgeretiketten > Druckbereich

### D015

# Druckbereich

# Bedruckbare Datenträger

Der Druckbereich bedruckbarer Datenträger umfasst den gesamten Bereich bis auf einen 1 mm / 0,03 Zoll breiten Abstand von der inneren und äußeren Kante des Etiketts.

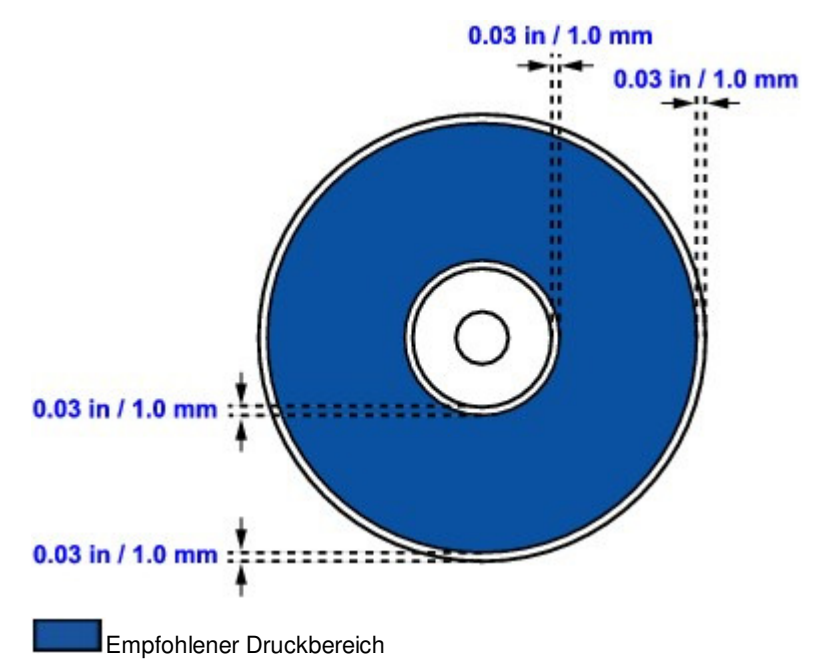

Erweitertes Handbuch > Info zum Drucken von Datenträgeretiketten > Fehlersuche

# Fehlersuche

- Auf dem Computerbildschirm wird eine Fehlermeldung angezeigt
- Drucken auf Datenträgeretiketten nicht möglich

Erweitertes Handbuch > Info zum Drucken von Datenträgeretiketten > Fehlersuche > Auf dem Computerbildschirm wird eine Fehlermeldung angezeigt

#### D009

# Auf dem Computerbildschirm wird eine Fehlermeldung angezeigt

#### Fehler beim Druck von Datenträgeretiketten werden angezeigt

• 1. Wenn die Innenabdeckung bei Beginn des Datenträgeretikettdrucks geschlossen ist.

Öffnen Sie die Innenabdeckung, bringen Sie das CD-Fach erneut an, und drücken Sie anschließend die Taste **FORTSETZEN/ABBRECHEN (RESUME/CANCEL)**.

Öffnen oder schließen Sie die Innenabdeckung nicht während eines Druckvorgangs. Der Drucker könnte dabei beschädigt werden.

• 2. Ist das CD-Fach ordnungsgemäß angebracht?

Öffnen Sie die Innenabdeckung, bringen Sie das CD-Fach erneut an, und drücken Sie anschließend die Taste **FORTSETZEN/ABBRECHEN (RESUME/CANCEL)**.

Vergewissern Sie sich, dass Sie das mit dem Drucker gelieferte CD-Fach verwenden. (Die Markierung "G" befindet sich auf der Oberseite.)

Weitere Informationen zum ordnungsgemäßen Einsetzen des CD-Fachs finden Sie unter Anbringen/Abnehmen des CD-Fachs  $\ .$ 

#### • 3. Ist in das CD-Fach ein bedruckbarer Datenträger eingelegt?

Legen Sie den bedruckbaren Datenträger richtig in das CD-Fach ein, bringen Sie das CD-Fach wieder an, und drücken Sie die Taste **FORTSETZEN/ABBRECHEN (RESUME/CANCEL)**.

Vergewissern Sie sich, dass Sie das mit dem Drucker gelieferte CD-Fach verwenden. (Die Markierung "G" befindet sich auf der Oberseite.)

Weitere Informationen zum ordnungsgemäßen Einsetzen des CD-Fachs finden Sie unter Anbringen/Abnehmen des CD-Fachs

#### • 4. Eingelegter Datenträger wird möglicherweise nicht erkannt.

Canon empfiehlt den Einsatz von bedruckbaren Datenträgern, die speziell zum Bedrucken mit einem Tintenstrahldrucker entwickelt wurden.

#### • 5. Ist der in das CD-Fach eingelegte Datenträger bereits bedruckt?

Wenn Sie einen bedruckten Datenträger in das CD-Fach einlegen, wird das CD-Fach möglicherweise ausgeworfen.

Deaktivieren Sie in diesem Fall das Kontrollkästchen Bedruckbaren Datenträger im CD-Fach erkennen (Detects a printable disc in the disc tray) in Benutzerdefinierte Einstellungen (Custom Settings) auf der Registerkarte Wartung (Maintenance) im Druckertreiber, und klicken Sie auf Senden (Send). Sobald der Druckvorgang abgeschlossen ist, aktivieren Sie das Kontrollkästchen Bedruckbaren Datenträger im CD-Fach erkennen (Detects a printable disc in the disc tray) und klicken auf Senden (Send).

### 💷 Hinweis

Wenn das Kontrollkästchen Bedruckbaren Datenträger im CD-Fach erkennen (Detects a printable disc in the disc tray) deaktiviert ist, startet der Druckvorgang unter Umständen auch dann, wenn kein bedruckbarer Datenträger eingelegt ist. Durch Aktivieren des Kontrollkästchens wird ein Verschmutzen des CD-Fachs verhindert.

Erweitertes Handbuch > Info zum Drucken von Datenträgeretiketten > Fehlersuche > Drucken auf Datenträgeretiketten nicht möglich

#### D010

# Drucken auf Datenträgeretiketten nicht möglich

Druck des Datenträgeretiketts lässt sich nicht starten

- Das CD-Fach zieht nicht richtig ein
- CD-Fach klemmt

#### Druck des Datenträgeretiketts lässt sich nicht starten

#### • 1. lst das CD-Fach ordnungsgemäß angebracht?

Öffnen Sie die Innenabdeckung, bringen Sie das CD-Fach erneut an, und drücken Sie anschließend die Taste **FORTSETZEN/ABBRECHEN (RESUME/CANCEL)**.

Verwenden Sie das mit diesem Drucker gelieferte CD-Fach. (Die Markierung "G" befindet sich auf der Oberseite.)

Weitere Informationen zum ordnungsgemäßen Einsetzen des CD-Fachs finden Sie unter Anbringen/Abnehmen des CD-Fachs  $\ .$ 

#### • 2. Ist in das CD-Fach ein bedruckbarer Datenträger eingelegt?

Legen Sie den bedruckbaren Datenträger richtig in das CD-Fach ein, und drücken Sie die Taste **FORTSETZEN/ABBRECHEN (RESUME/CANCEL)**.

Vergewissern Sie sich, dass Sie das mit dem Drucker gelieferte CD-Fach verwenden. (Die Markierung "G" befindet sich auf der Oberseite.)

Weitere Informationen zum ordnungsgemäßen Einsetzen des CD-Fachs finden Sie unter Anbringen/Abnehmen des CD-Fachs

# • 3. Wenn der Druckvorgang des Datenträgeretiketts vorzeitig angehalten wird, führen Sie ihn erneut aus.

Wenn ein bestimmter Zeitraum vergangen ist, während das Datenträgeretikett gedruckt wird, wird der Drucker nicht mehr initialisiert.

Wenn Sie am Drucker die Taste FORTSETZEN/ABBRECHEN (RESUME/CANCEL) drücken, setzt der Drucker die Initialisierung fort.

Führen Sie den Druckvorgang erneut aus, und befolgen Sie dabei die Anweisungen auf dem Bildschirm.

#### Das CD-Fach zieht nicht richtig ein

#### • 1. lst das CD-Fach ordnungsgemäß angebracht?

Bringen Sie das CD-Fach erneut an und drücken Sie anschließend die Taste **FORTSETZEN/ABBRECHEN (RESUME/CANCEL)**.

Vergewissern Sie sich, dass Sie das mit dem Drucker gelieferte CD-Fach verwenden. (Die Markierung "G" befindet sich auf der Oberseite.)

Weitere Informationen zum ordnungsgemäßen Einsetzen des CD-Fachs finden Sie unter Anbringen/Abnehmen des CD-Fachs  $\ .$ 

#### • 2. Eingelegter Datenträger wird möglicherweise nicht erkannt.

Canon empfiehlt den Einsatz von bedruckbaren Datenträgern, die speziell zum Bedrucken mit einem Tintenstrahldrucker entwickelt wurden.

#### • 3. Ist der in das CD-Fach eingelegte Datenträger bereits bedruckt?

Wenn Sie einen bedruckten Datenträger in das CD-Fach einlegen, wird das CD-Fach möglicherweise ausgeworfen.

disc in the disc tray) und klicken auf Senden (Send).

### 💷 Hinweis

Wenn das Kontrollkästchen Bedruckbaren Datenträger im CD-Fach erkennen (Detects a printable disc in the disc tray) deaktiviert ist und Sie mit dem Bedrucken eines weiteren Datenträgers beginnen, startet der Druckvorgang unter Umständen auch dann, wenn kein bedruckbarer Datenträger eingelegt ist. Durch Aktivieren des Kontrollkästchens wird ein Verschmutzen des CD-Fachs verhindert.

das Kontrollkästchen Bedruckbaren Datenträger im CD-Fach erkennen (Detects a printable

#### **CD-Fach klemmt**

Ziehen Sie das CD-Fach vorsichtig heraus.

Wenn sich das CD-Fach nicht herausziehen lässt, schalten Sie den Drucker aus und wieder ein. Das CD-Fach wird automatisch ausgeworfen.

Wenn das CD-Fach herausgezogen ist, setzen Sie es neu ein (die Markierung 'G' befindet sich auf der Oberseite). Starten Sie den Druckvorgang erneut. Legen Sie den bedruckbaren Datenträger richtig ein.

Anbringen/Abnehmen des CD-Fachs

Falls das CD-Fach weiterhin klemmt, überprüfen Sie, ob das Problem vom bedruckbaren Datenträger verursacht wird.

➡ Das CD-Fach zieht nicht richtig ein

Erweitertes Handbuch > Direktes Drucken von Fotos von einem kompatiblen Gerät

# Direktes Drucken von Fotos von einem kompatiblen Gerät

Direktes Drucken von Fotos von einem PictBridge-kompatiblen Gerät

Erweitertes Handbuch > Direktes Drucken von Fotos von einem kompatiblen Gerät > Direktes Drucken von Fotos von einem PictBridge-kompatiblen Gerät

# Direktes Drucken von Fotos von einem PictBridge-kompatiblen Gerät

Direktes Drucken von Fotos von einem PictBridge-kompatiblen Gerät

Info zu PictBridge-Druckeinstellungen

Erweitertes Handbuch > Direktes Drucken von Fotos von einem kompatiblen Gerät > Direktes Drucken von Fotos von einem PictBridge-kompatiblen Gerät > Direktes Drucken von Fotos von einem PictBridge-kompatiblen Gerät

#### U052

# Direktes Drucken von Fotos von einem PictBridge-kompatiblen Gerät

Mithilfe eines vom Gerätehersteller empfohlenen USB-Kabels können Sie ein PictBridge-kompatibles Gerät wie eine Digitalkamera, einen Camcorder oder ein Mobiltelefon an den Drucker anschließen und aufgenommene Bilder direkt ohne Computer drucken.

#### 🗾 Hinweis

- Beim Drucken von Fotos von einem an den Drucker angeschlossenen PictBridge-kompatiblen Gerät wird die Verwendung des Netzteils aus dem Lieferumfang des Geräts empfohlen. Wenn Sie das Gerät mit einem Akku betreiben, sollte dieser vollständig aufgeladen sein.
- Je nach Modell oder Marke Ihres Geräts müssen Sie möglicherweise einen mit PictBridge kompatiblen Druckmodus auswählen, bevor Sie das Gerät anschließen. Unter Umständen müssen Sie das Gerät außerdem einschalten oder den Wiedergabemodus manuell aktivieren, nachdem Sie das Gerät an den Drucker angeschlossen haben.
   Führen Sie alle notwendigen Vorgänge am PictBridge-kompatiblen Gerät vor dem Anschließen an den Drucker aus. Lesen Sie dazu die Anweisungen im Handbuch des PictBridge-kompatiblen Geräts.
- **1.** Der Drucker muss eingeschaltet sein.
- 2. Legen Sie das zu bedruckende Papier ein.
- 3. Das PictBridge-kompatible Gerät muss ausgeschaltet sein.
- **4.** Schließen Sie das PictBridge-kompatible Gerät mit einem vom Gerätehersteller empfohlenen USB-Kabel (A) an den Drucker an.

Das PictBridge-kompatible Gerät schaltet sich automatisch ein. Wenn dies nicht der Fall ist, schalten Sie es manuell ein. Wenn der Drucker richtig mit dem Gerät verbunden ist, wird auf der LCD-Anzeige des Geräts eine Meldung angezeigt, dass der Drucker angeschlossen ist. Weitere Informationen finden Sie im Handbuch des PictBridge-kompatiblen Geräts.

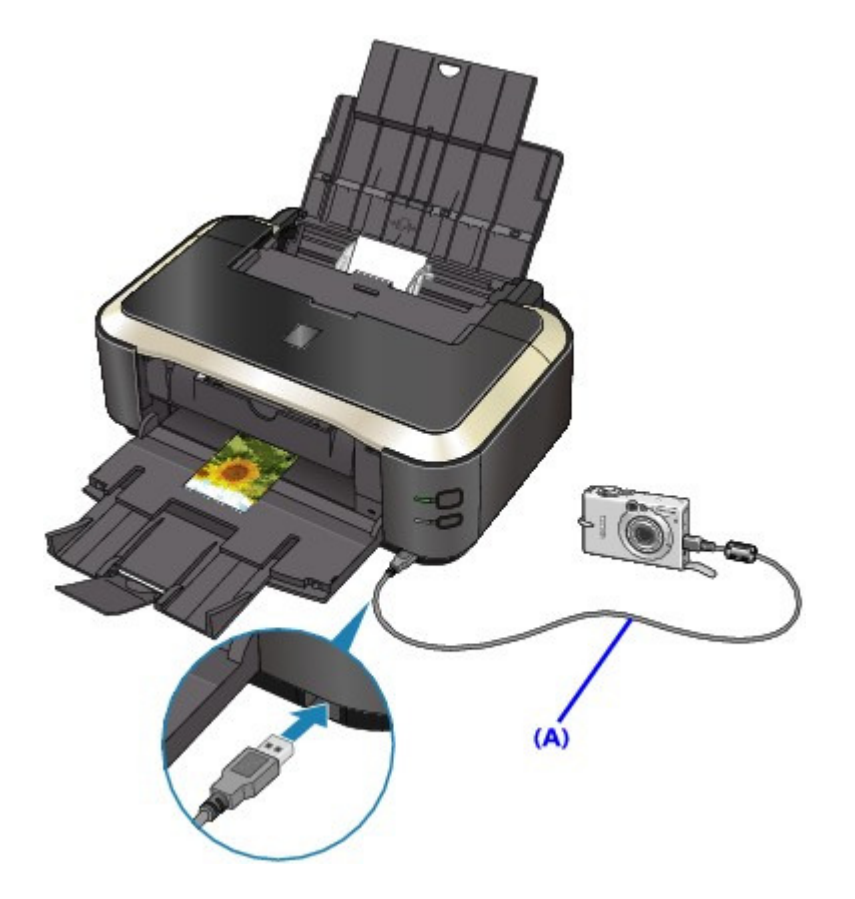

5. Legen Sie die Druckeinstellungen wie Papiertyp und Layout fest.

Im Menü der Anzeige des PictBridge-kompatiblen Geräts können Sie ebenfalls Einstellungen vornehmen. Wählen Sie das Format und den Typ des eingelegten Papiers aus. Einstellungen am PictBridge-kompatiblen Gerät

6. Starten Sie den Druckvorgang von Ihrem PictBridge-kompatiblen Gerät.

# Wichtig

Trennen Sie das USB-Kabel niemals während des Druckvorgangs vom Gerät, es sei denn, Sie werden ausdrücklich durch eine Anzeige am PictBridge-kompatiblen Gerät dazu aufgefordert. Befolgen Sie beim Entfernen des USB-Kabels zwischen Drucker und PictBridgekompatiblem Gerät die Anweisungen im Handbuch des Geräts.

Erweitertes Handbuch > Direktes Drucken von Fotos von einem kompatiblen Gerät > Direktes Drucken von Fotos von einem PictBridge-kompatiblen Gerät > Info zu PictBridge-Druckeinstellungen

#### U053

# Info zu PictBridge-Druckeinstellungen

#### Einstellungen am PictBridge-kompatiblen Gerät

In diesem Abschnitt werden die PictBridge-Funktionen des Druckers beschrieben. Informationen zu den Druckeinstellungen an einem PictBridge-kompatiblen Gerät finden Sie im Handbuch des Geräts.

# 💷 Hinweis

In der folgenden Beschreibung werden die Bezeichnungen der Einstellungselemente in PictBridge-kompatiblen Geräten der Marke Canon verwendet. Die Bezeichnungen der Einstellungselemente können je nach Modell oder Marke des jeweiligen Geräts abweichen.

 Einige der unten erläuterten Einstellungselemente sind auf einigen Geräten möglicherweise nicht verfügbar. Wenn Sie die Druckeinstellungen am Gerät nicht ändern können, werden Bilder folgendermaßen gedruckt: Papierformat: 101,6 x 152,4 mm/4 x 6 Zoll Papiertyp: Foto Layout: 1-fach, Randlos Datum/Dateinr. Druck: Nicht gedruckt Bildoptimierung: Die Druckvorgänge werden mit der Funktion Photo Optimizer Pro optimiert.

Sie können die folgenden Druckeinstellungen für das Drucken von einem PictBridge-kompatiblen Gerät verwenden.

| Papierformat | 10 x 15 cm/4 Zoll x 6 Zoll, 5 Zoll x 7 Zoll*1, 20 x 25 cm/8 Zoll x 10 Zoll, A4, 8,5<br>Zoll x 11 Zoll (Letter), 10,1 x 18 cm/4 Zoll x 7,1 Zoll*2<br>*1 Kann nur auf bestimmten PictBridge-kompatiblen Geräten der Marke<br>Canon ausgewählt werden. (Ist je nach Gerät unter Umständen nicht<br>ausgewählt.)<br>*2 Hi Vision wird möglicherweise auf PictBridge-kompatiblen Geräten<br>angezeigt, die nicht von Canon hergestellt wurden.                                                                                                    |
|--------------|----------------------------------------------------------------------------------------------------|
| Papiertyp    | <ul> <li>Standard: Fotoglanzpapier Plus II PP-201</li> <li>Foto:<br/>Fotoglanzpapier Plus II PP-201/Fotoglanzpapier für den alltäglichen<br/>Einsatz GP-501/Fotoglanzpapier GP-502/Photo Papier Plus, Seiden-Glanz<br/>SG-201/Foto-Etiketten (Photo Stickers)*</li> <li>* Wählen Sie beim Drucken auf Klebeetikettenpapier 10 x 15 cm (4" x 6")<br/>(10 x 15cm (4" x 6")) unter Papierformat (Paper size). Wählen Sie unter<br/>Layout nicht die Option Randlos (Borderless) aus.</li> <li>Foto-Schnelldruck:<br/>Professional Fotopapier Platin PT-101</li> <li>Normal:<br/>A4/Letter<br/>Ist für Papiertyp (Paper type) der Wert Normal (Plain) ausgewählt, wird der<br/>randlose Druck deaktiviert, auch wenn das Layout auf Randlos<br/>(Borderless) eingestellt ist.</li> </ul> |
| Layout       | Standard (Randlos), Index, Mit Rand, Randlos, n fach (2, 4, 9, 16)*1, 20-<br>fach*2, 35-fach*3<br>*1 Layout kompatibel mit Papier im A4- oder Letter-Format und Etikett der<br>Marke Canon oben.<br>A4/Letter: 4-fach<br>Fotoetiketten (Photo Stickers): 2-fach, 4-fach, 9-fach, 16-fach.<br>*2 Mit einem PictBridge-kompatiblen Gerät von Canon können Sie bei<br>Auswahl von Elementen mit dem Zeichen "i" Aufnahmeinformationen (EXIF-<br>Daten) im Listenformat (20-fach) oder auf den Rändern der angegebenen<br>Daten (1-fach) drucken. (Steht bei einigen PictBridge-kompatiblen Geräten                                                                                                    |

# Info zu PictBridge-Druckeinstellungen

|                       | von Canon möglicherweise nicht zur Verfügung.)<br>*3 Gedruckt in 35-mm-Filmstillayout (Kontaktabzuglayout). Steht nur bei<br>PictBridge-kompatiblen Geräten von Canon zur Verfügung. (Steht bei einigen<br>PictBridge-kompatiblen Geräten von Canon möglicherweise nicht zur<br>Verfügung.)                                                          |
|-----------------------|----------------------------------------------------------------------------------------------------|
| Druckdatum & Dateinr. | Standard (Aus: Kein Druck), Datum, Dateinr., Beide, Aus                                                                                                    |
| Bildoptimierung       | Standard*1, Ein (EXIF Print), Aus, Reduzierung des Bildrauschens*2, VIVID*2,<br>Gesicht*2, Rote Augen*2<br>*1 Fotos werden für den Druck mit der Funktion Photo Optimizer Pro optimiert.<br>*2 Kann nur auf bestimmten PictBridge-kompatiblen Geräten der Marke<br>Canon ausgewählt werden. (Ist je nach Gerät unter Umständen nicht<br>ausgewählt.) |
| Zuschneiden           | Standard (Aus: Kein Zuschneiden), Ein (Einstellung der Kamera verwenden),<br>Aus                                                                                                    |

Erweitertes Handbuch > Wartung

# Wartung

- Reinigen des Druckers
- Durchführen der Wartung über den Computer

Erweitertes Handbuch > Wartung > Reinigen des Druckers

# Reinigen des Druckers

- Reinigung
- Reinigen des Druckergehäuses
- Reinigen der hervorstehenden Teile im Drucker

Erweitertes Handbuch > Wartung > Reinigen des Druckers > Reinigung

#### U059

# Reinigung

Im Folgenden wird beschrieben, wie Sie den Drucker reinigen, um stets einen fehlerfreien Betrieb zu gewährleisten.

# Wichtig

- Verwenden Sie zum Reinigen keine Papiertücher, Stoffe mit rauer Struktur oder ähnliche Materialien, die die Oberfläche verkratzen könnten. Andernfalls können feiner Papierstaub oder Fäden im Innern des Druckers verbleiben und Probleme verursachen, z. B. den Druckkopf blockieren oder die Druckqualität verschlechtern. Verwenden Sie ein weiches Tuch.
- Reinigen Sie den Drucker niemals mit flüchtigen Flüssigkeiten wie Verdünnungsmittel, Benzol, Aceton oder mit anderen chemischen Reinigern, da dies zu Fehlfunktionen oder zur Beschädigung der Druckeroberfläche führen kann.

Reinigen des Druckergehäuses

Reinigen der hervorstehenden Teile im Drucker

Erweitertes Handbuch > Wartung > Reinigen des Druckers > Reinigen des Druckergehäuses

#### U060

# Reinigen des Druckergehäuses

Verwenden Sie zum Reinigen am besten ein weiches Tuch, wie z. B. ein Brillenputztuch, und entfernen Sie damit vorsichtig Schmutz von der Oberfläche. Glätten Sie das Tuch ggf. vor dem Reinigen.

### Wichtig

- Schalten Sie den Drucker vor dem Reinigen aus, und ziehen Sie den Netzstecker aus der Steckdose.
- Verwenden Sie keine Papiertücher, Stoffe mit rauer Struktur oder ähnliche Materialien, die die Oberfläche verkratzen könnten.

Erweitertes Handbuch > Wartung > Reinigen des Druckers > Reinigen der hervorstehenden Teile im Drucker

#### U063

# Reinigen der hervorstehenden Teile im Drucker

Wenn im Drucker hervorstehende Teile verschmutzt sind, wischen Sie die Tinte mit einem Wattestäbchen oder Ähnlichem ab.

### Wichtig

Schalten Sie den Drucker vor dem Reinigen aus, und ziehen Sie den Netzstecker aus der Steckdose.

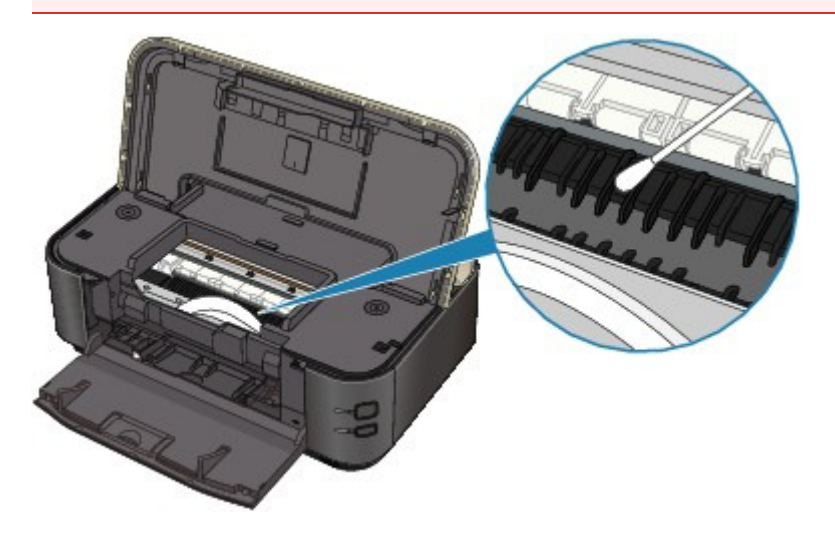

Erweitertes Handbuch > Wartung > Durchführen der Wartung über den Computer

# Durchführen der Wartung über den Computer

- Reinigen der Druckköpfe
- Reinigen der Papiereinzugwalzen
- Ausrichten des Druckkopfes
- Manuelle Druckkopfausrichtung
- Prüfen der Druckkopfdüsen
- Druckerinnenraum reinigen

Erweitertes Handbuch > Wartung > Durchführen der Wartung über den Computer > Reinigen der Druckköpfe

#### P026

# Reinigen der Druckköpfe

Bei der Druckkopfreinigung werden verstopfte Druckkopfdüsen gereinigt. Sie sollten eine Druckkopfreinigung durchführen, wenn der Ausdruck blass ist oder eine einzelne Farbe nicht gedruckt wird, obwohl ausreichend Tinte vorhanden ist.

So führen Sie eine Druckkopfreinigung durch:

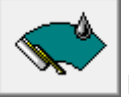

Reinigung (Cleaning)

- 1. Öffnen des Druckertreiber-Setup-Fensters
- 2. Klicken auf Reinigung (Cleaning) auf der Registerkarte Wartung (Maintenance)

Das Dialogfeld Druckkopfreinigung (Print Head Cleaning) wird geöffnet. Befolgen Sie die Anweisungen im Dialogfeld. Klicken Sie auf Anfangstest der Objekte (Initial Check Items), um die zu prüfenden Elemente vor der Reinigung (Cleaning) anzuzeigen.

3. Führen Sie die Reinigung durch.

Stellen Sie sicher, dass der Drucker eingeschaltet ist, und klicken Sie auf Ausführen (Execute). Die Druckkopfreinigung beginnt.

4. Abschließen der Reinigung

Nach Anzeigen der Bestätigungsmeldung wird das Dialogfeld Düsentest (Nozzle Check) geöffnet.

#### 5. Überprüfen der Ergebnisse

Um zu überprüfen, ob sich die Druckqualität verbessert hat, klicken Sie auf Prüfmuster drucken (Print Check Pattern). Zum Abbrechen des Prüfvorgangs klicken Sie auf Abbrechen (Cancel).

Wenn das Druckergebnis nach einer ersten Reinigung nicht besser ist, führen Sie den Reinigungsvorgang noch einmal durch.

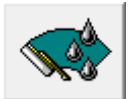

#### Intensivreinigung (Deep cleaning)

Die Intensivreinigung (Deep Cleaning) ist gründlicher als die normale Reinigung. Führen Sie eine Intensivreinigung durch, wenn das Druckkopfproblem durch zweimaliges Aufrufen von Reinigung (Cleaning) nicht behoben wurde.

- 1. Öffnen des Druckertreiber-Setup-Fensters
- **2.** Klicken auf der Registerkarte Wartung (Maintenance) auf Intensivreinigung (Deep Cleaning)

Das Dialogfeld Intensivreinigung (Deep Cleaning) wird geöffnet. Befolgen Sie die Anweisungen im Dialogfeld.

Klicken Sie auf Anfangstest der Objekte (Initial Check Items), um die zu prüfenden Elemente vor der Intensivreinigung (Deep Cleaning) anzuzeigen.

### Reinigen der Druckköpfe

# 3. Durchführen der Intensivreinigung

Stellen Sie sicher, dass der Drucker eingeschaltet ist, und klicken Sie auf Ausführen (Execute). Klicken Sie auf OK, wenn die Bestätigungsmeldung angezeigt wird.

Die Intensivreinigung wird gestartet.

# 4. Abschließen der Intensivreinigung

Nach Anzeigen der Bestätigungsmeldung wird das Dialogfeld Düsentest (Nozzle Check) geöffnet.

# 5. Überprüfen der Ergebnisse

Um zu überprüfen, ob sich die Druckqualität verbessert hat, klicken Sie auf Prüfmuster drucken (Print Check Pattern). Zum Abbrechen des Prüfvorgangs klicken Sie auf Abbrechen (Cancel).

# Wichtig

 Bei der Reinigung (Cleaning) wird ein wenig Tinte verbraucht. Bei der Intensivreinigung (Deep Cleaning) wird mehr Tinte verbraucht als bei der Reinigung (Cleaning).
 Durch häufiges Reinigen der Druckköpfe wird der Tintenvorrat des Druckers schnell aufgebraucht.
 Führen Sie daher eine Reinigung nur aus, wenn sie erforderlich ist.

# 💷 Hinweis

Wenn nach der Intensivreinigung (Deep Cleaning) keine Verbesserung zu erkennen ist, schalten Sie den Drucker aus und führen Sie nach 24 Stunden eine erneute Intensivreinigung (Deep Cleaning) durch. Wenn auch danach keine Verbesserung eintritt, ist möglicherweise die Tinte verbraucht oder der Druckkopf verschlissen. Informationen zur Behebung dieser Probleme finden Sie unter "Der Drucker arbeitet, es wird jedoch keine Tinte ausgegeben".

# Verwandtes Thema

Prüfen der Druckkopfdüsen

Erweitertes Handbuch > Wartung > Durchführen der Wartung über den Computer > Reinigen der Papiereinzugwalzen

#### P027

# Reinigen der Papiereinzugwalzen

Hiermit wird die Papiereinzugwalze gereinigt. Führen Sie diese Reinigung durch, wenn Papierpartikel an der Papiereinzugwalze haften und das Papier nicht ordnungsgemäß eingezogen wird.

So führen Sie eine Reinigung der Papiereinzugwalzen durch:

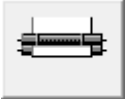

#### Reinigung der Papiereinzugwalzen (Roller Cleaning)

**1.** Vorbereitung des Druckers

Nehmen Sie das Papier aus der Papierzufuhr, aus der es nicht ordnungsgemäß zugeführt werden konnte.

- 2. Öffnen des Druckertreiber-Setup-Fensters
- **3.** Klicken auf der Registerkarte Wartung (Maintenance) auf Reinigung der Papiereinzugwalzen (Roller Cleaning)

Das Dialogfeld Reinigung der Papiereinzugwalzen (Roller Cleaning) wird geöffnet.

 Wählen Sie Hinteres Fach (Rear Tray) oder Kassette (Cassette) und klicken Sie auf OK

Die Bestätigungsmeldung wird angezeigt.

5. Ausführen der Reinigung der Papiereinzugwalze

Stellen Sie sicher, dass der Drucker eingeschaltet ist, und klicken Sie auf OK. Die Reinigung der Papiereinzugwalze beginnt.

6. Abschließen der Reinigung der Papiereinzugwalze

Wenn sich die Papiereinzugwalzen nicht mehr bewegen, führen Sie die Anweisungen in der Meldung aus. Legen Sie drei Blätter Normalpapier in die ausgewählte Papierzufuhr des Druckers ein und klicken Sie auf OK.

Das Papier wird ausgegeben, und die Reinigung der Einzugwalzen wird abgeschlossen.

Erweitertes Handbuch > Wartung > Durchführen der Wartung über den Computer > Ausrichten des Druckkopfes

#### P028

# Ausrichten des Druckkopfes

Bei der Druckkopfausrichtung werden die Positionen der Druckköpfe im Gerät korrigiert und Probleme wie Farbabweichungen und falsch ausgerichtete Zeilen behoben.

Bei diesem Drucker kann der Druckkopf auf zweierlei Weise ausgerichtet werden: durch automatische und durch manuelle Druckkopfausrichtung. Normalerweise führt der Drucker eine automatische Druckkopfausrichtung durch.

Wenn Sie mit den Druckergebnissen nach der automatischen Druckkopfausrichtung nicht zufrieden sind, führen Sie eine manuelle Druckkopfausrichtung gemäß den Anweisungen unter "Manuelle Druckkopfausrichtung "durch. Klicken Sie zum Ändern der manuellen Druckkopfausrichtung auf die Option Benutzerdefinierte Einstellungen (Custom Settings) auf der Registerkarte Wartung (Maintenance). Aktivieren Sie dann das Kontrollkästchen Druckköpfe manuell ausrichten (Align heads manually).

So führen Sie die Druckkopfausrichtung durch:

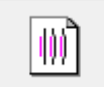

Druckkopfausrichtung (Print head alignment)

- 1. Öffnen des Druckertreiber-Setup-Fensters
- 2. Klicken auf der Registerkarte Wartung (Maintenance) auf Druckkopfausrichtung (Print Head Alignment)

Das Dialogfeld Druckkopfausrichtung starten (Start Print Head Alignment) wird geöffnet.

3. Einlegen von Normalpapier in den Drucker

Legen Sie ein Blatt Fotopapier Matt (MP-101) des Formats A4 oder Letter ins hintere Fach ein.

- 💷 Hinweis
  - Der Medientyp und die Anzahl der zu verwendenden Blätter ist unterschiedlich, wenn Sie die manuelle Druckkopfausrichtung durchführen.
- 4. Durchführen der Druckkopfausrichtung

Stellen Sie sicher, dass der Drucker eingeschaltet ist, und klicken Sie auf Druckkopf ausrichten (Align Print Head).

Befolgen Sie die Anweisungen in der Meldung.

### 💷 Hinweis

Um die aktuelle Einstellung zu drucken und zu überprüfen, öffnen Sie das Dialogfeld Druckkopfausrichtung starten (Start Print Head Alignment) und klicken Sie auf Ausrichtungswert drucken (Print Alignment Value).

Erweitertes Handbuch > Wartung > Durchführen der Wartung über den Computer > Manuelle Druckkopfausrichtung

#### U065

# Manuelle Druckkopfausrichtung

In diesem Abschnitt wird beschrieben, wie Sie den Druckkopf manuell ausrichten können.

Wenn die Ergebnisse der automatischen Druckkopfausrichtung nicht zufrieden stellend sind, führen Sie wie folgt eine manuelle Druckkopfausrichtung durch, um den Druckkopf exakt auszurichten.

Nähere Informationen zum Durchführen einer automatischen Druckkopfausrichtung finden Sie unter Regelmäßige Wartung .

### 💷 Hinweis

- Wenn die Innenabdeckung geöffnet ist, schließen Sie diese.
- Das Muster f
  ür die Druckkopfausrichtung wird nur schwarz und blau gedruckt.
- 1. Der Drucker muss eingeschaltet sein.
- 2. Legen Sie drei Blatt Normalpapier des Formats A4 oder Letter in die Kassette ein.
- **3.** Öffnen Sie das Papierausgabefach, und ziehen Sie die Verlängerung des Ausgabefachs heraus.
- 4. Drucken Sie das Muster.
  - 1. Öffnen Sie das Dialogfeld Druckereigenschaften (Printer Properties).
    - Öffnen des Druckertreiber-Setup-Fensters über das Menü "Start"
  - 2. Klicken Sie auf die Registerkarte Wartung (Maintenance) und dann auf Benutzerdefinierte Einstellungen (Custom Settings).
  - 3. Aktivieren Sie das Kontrollkästchen Druckköpfe manuell ausrichten (Align heads manually) und klicken Sie dann auf Senden (Send).
  - 4. Bestätigen Sie die angezeigte Meldung und klicken Sie auf OK.
  - 5. Klicken auf der Registerkarte Wartung (Maintenance) auf Druckkopfausrichtung (Print Head Alignment).
  - 6. Bestätigen Sie die angezeigte Meldung und klicken Sie auf Druckkopf ausrichten (Align Print Head).

# Wichtig

Öffnen Sie die obere Abdeckung nicht während eines Druckvorgangs.

### 💷 Hinweis

- Zur Bestätigung der aktuellen Einstellung klicken Sie auf Ausrichtungswert drucken (Print Alignment Value) und drucken das Muster aus.
- 7. Klicken Sie auf Ja (Yes), sobald das Muster gedruckt ist.

Das Dialogfeld zum Eingeben eines Wertes für die Druckkopfausrichtung wird angezeigt.

- 5. Überprüfen Sie den Ausdruck, und richten Sie die Position des Druckkopfes aus.
  - 1. Überprüfen Sie die gedruckten Muster und wählen Sie die Nummer des Musters in Spalte A, das die am wenigsten sichtbaren vertikalen Streifen aufweist.

| -5  | A +5 | 0 c                |         |
|-----|------|--------------------|---------|
| +4  | 44   | +1 100 +1          |         |
| 18  |      |                    |         |
| +2  | +2   | +2                 | -2      |
| +1  | +1   | +1 100 11 +1       | -1 1000 |
| 0   | 0    |                    |         |
| -1  | -1   | -1              -2 |         |
| -12 |      | -2 1000 -2         |         |
| -3  | -2   | -2 100 -2 1        |         |
| -4  |      | -1           -1    |         |
| -14 |      |                    |         |
|     |      |                    |         |
|     | +1   | P +-               |         |
|     | +2   | -                  |         |
|     | +2   | *                  |         |
|     | -1   |                    |         |
|     | -2   | ÷                  |         |
|     | -3   | +                  |         |
|     |      | G                  |         |
|     | +2   | -                  |         |
|     | +1   | -                  |         |
|     |      |                    |         |
|     |      | -                  |         |
|     | -2   | -                  |         |
|     | -1   |                    |         |
|     |      |                    |         |
|     |      |                    |         |
|     |      |                    |         |
|     |      |                    |         |

### 💷 Hinweis

💷 Hinweis

Wenn Sie Schwierigkeiten bei der Auswahl des besten Musters haben, wählen Sie die Einstellung, bei der die vertikalen weißen Streifen am wenigsten sichtbar sind.

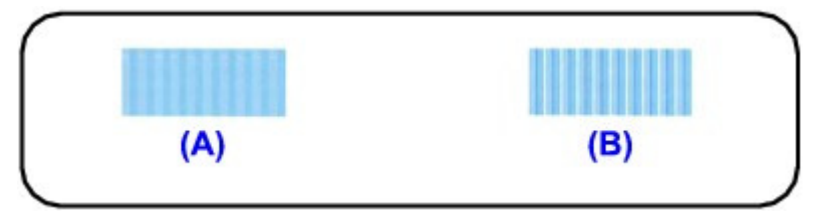

(A) Weniger erkennbare vertikale weiße Streifen

- (B) Stärker erkennbare vertikale weiße Streifen
- 2. Wiederholen Sie den Vorgang, bis Sie die Nummer des Musters in Spalte G eingegeben haben. Klicken Sie dann auf OK.

Wählen Sie für die Spalten F und G die Einstellung, bei der die horizontalen Streifen am wenigsten sichtbar sind.

Wenn Sie Schwierigkeiten bei der Auswahl des besten Musters haben, wählen Sie die

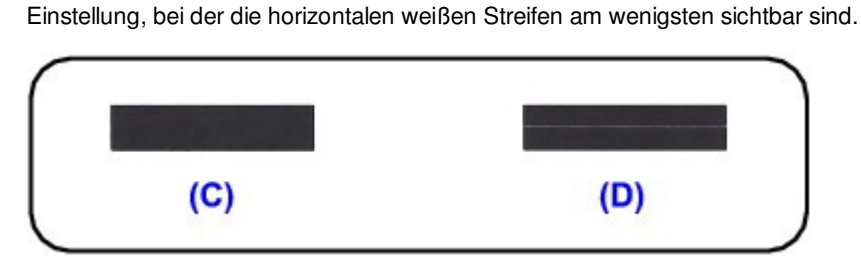

- (C) Weniger erkennbare horizontale weiße Streifen (D) Stärker erkennbare horizontale weiße Streifen
- 3. Bestätigen Sie die angezeigte Meldung und klicken Sie auf OK.

Das zweite Muster wird gedruckt.

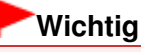

- Öffnen Sie die obere Abdeckung nicht während eines Druckvorgangs.
- **6.** Überprüfen Sie zweiten Ausdruck, und richten Sie die Position des Druckkopfes aus.
  - 1. Überprüfen Sie die gedruckten Muster, und wählen Sie die Nummer des Musters in Spalte H, das die am wenigsten sichtbaren vertikalen Streifen aufweist.

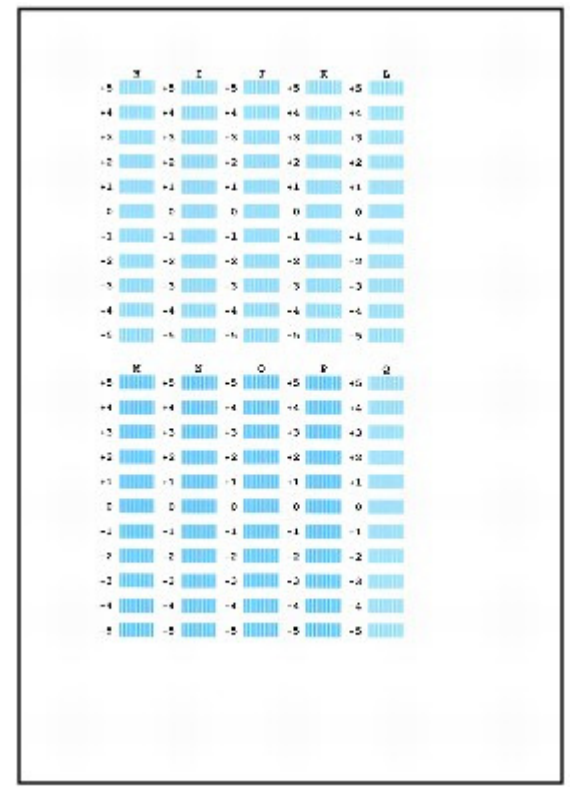

# 💷 Hinweis

Wenn Sie Schwierigkeiten bei der Auswahl des besten Musters haben, wählen Sie die Einstellung, bei der die vertikalen weißen Streifen am wenigsten sichtbar sind.

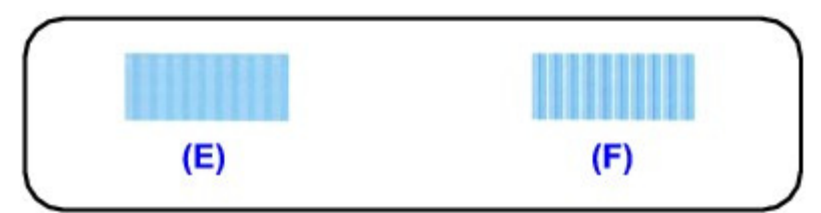

- (E) Weniger erkennbare vertikale weiße Streifen
- (F) Stärker erkennbare vertikale weiße Streifen
- 2. Wiederholen Sie den Vorgang, bis Sie die Nummer des Musters in Spalte Q eingegeben haben. Klicken Sie dann auf OK.
- Bestätigen Sie die angezeigte Meldung und klicken Sie auf OK. Das dritte Muster wird gedruckt.

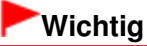

- Öffnen Sie die obere Abdeckung nicht während eines Druckvorgangs.
- **7.** Überprüfen Sie den dritten Ausdruck, und richten Sie die Position des Druckkopfes aus.
  - 1. Überprüfen Sie die gedruckten Muster, und wählen Sie die Nummer des Musters in Spalte A,

# Manuelle Druckkopfausrichtung

das die am wenigsten sichtbaren horizontalen Streifen aufweist.

| -2 | +2 | -2       | +2 4   | 42      |  |
|----|----|----------|--------|---------|--|
| -1 | +1 | -1       | +1     | +1      |  |
| 0  | 0  | 0        | 0      | 0       |  |
| -1 | -1 | -1       | -1 200 | -4 1000 |  |
| -2 | -2 | -2       | -3     | -2      |  |
| -2 | -2 | -2 L     | +2     | +2      |  |
| -1 | -1 | -1       | +1     | -1      |  |
| 0  | 0  | 0        |        | 0       |  |
| -1 | -1 | -1 19921 | -1     | -1      |  |
| -2 | -2 | -2       | -9     | -2      |  |
|    |    |          |        |         |  |
|    |    |          |        |         |  |
|    |    |          |        |         |  |
|    |    |          |        |         |  |
|    |    |          |        |         |  |
|    |    |          |        |         |  |
|    |    |          |        |         |  |
|    |    |          |        |         |  |
|    |    |          |        |         |  |
|    |    |          |        |         |  |
|    |    |          |        |         |  |
|    |    |          |        |         |  |
|    |    |          |        |         |  |
|    |    |          |        |         |  |
|    |    |          |        |         |  |
|    |    |          |        |         |  |
|    |    |          |        |         |  |

### 💷 Hinweis

Wenn Sie Schwierigkeiten bei der Auswahl des besten Musters haben, wählen Sie die Einstellung, bei der die horizontalen weißen Streifen am wenigsten sichtbar sind.

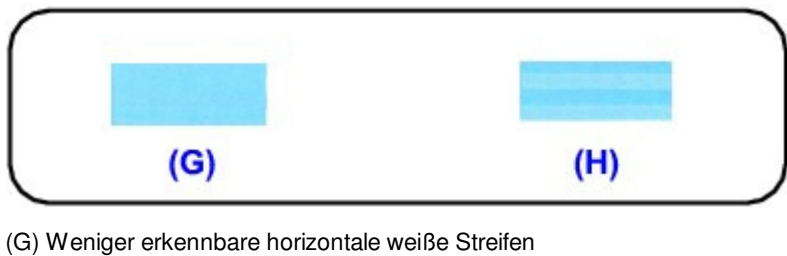

- (H) Stärker erkennbare horizontale weiße Streifen
- 2. Wiederholen Sie den Vorgang, bis Sie die Nummer des Musters in Spalte J eingegeben haben. Klicken Sie dann auf OK.
- 3. Bestätigen Sie die angezeigte Meldung und klicken Sie auf OK.

Die manuelle Druckkopfausrichtung ist abgeschlossen.

Erweitertes Handbuch > Wartung > Durchführen der Wartung über den Computer > Prüfen der Druckkopfdüsen

#### P029

# Prüfen der Druckkopfdüsen

Mit Hilfe der Funktion "Düsentest" (Nozzle Check) können Sie durch Ausdrucken eines Düsentestmusters überprüfen, ob die Druckköpfe ordnungsgemäß funktionieren. Falls der Ausdruck blass ist oder eine Farbe nicht gedruckt wird, sollten Sie das Düsentestmuster ausdrucken.

So drucken Sie ein Düsentestmuster:

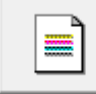

Düsentest (Nozzle check)

- 1. Öffnen des Druckertreiber-Setup-Fensters
- 2. Klicken auf der Registerkarte Wartung (Maintenance) auf Düsentest (Nozzle Check)

Das Dialogfeld Düsentest (Nozzle Check) wird geöffnet. Um eine Liste der Elemente anzuzeigen, die Sie vor dem Drucken des Prüfmusters prüfen sollten, klicken Sie auf Anfangstest der Objekte (Initial Check Items).

#### 3. Einlegen von Normalpapier in den Drucker

Legen Sie ein Blatt Normalpapier des Formats A4 oder Letter in die Kassette ein.

4. Drucken des Düsentestmusters

Stellen Sie sicher, dass der Drucker eingeschaltet ist, und klicken Sie auf Prüfmuster drucken (Print Check Pattern).

Das Düsentestmuster wird gedruckt.

Klicken Sie auf OK, wenn die Bestätigungsmeldung angezeigt wird. Das Dialogfeld Musterüberprüfung (Pattern Check) wird geöffnet.

#### 5. Überprüfen des Druckergebnisses

Überprüfen Sie das Druckergebnis. Wenn das Druckergebnis normal ist, klicken Sie auf Beenden (Exit).

Wenn der Ausdruck verschmiert ist oder nicht gedruckte Abschnitte enthält, klicken Sie auf Reinigung (Cleaning), um den Druckkopf zu reinigen.

#### Verwandtes Thema

Reinigen der Druckköpfe

Erweitertes Handbuch > Wartung > Durchführen der Wartung über den Computer > Druckerinnenraum reinigen

#### P030

# Druckerinnenraum reinigen

Führen Sie vor einem Duplexdruck eine Bodenplattenreinigung durch, um Verschmierungen auf der Rückseite des Papiers zu verhindern.

Führen Sie die Bodenplattenreinigung auch dann aus, wenn auf den ausgedruckten Seiten Verschmierungen zu sehen sind, die nicht von den Druckdaten herrühren.

So führen Sie eine Bodenplattenreinigung durch:

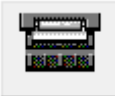

Bodenplattenreinigung

- 1. Öffnen des Druckertreiber-Setup-Fensters
- 2. Klicken auf der Registerkarte Wartung (Maintenance) auf Bodenplattenreinigung (Bottom Plate Cleaning)

Das Dialogfeld Bodenplattenreinigung (Bottom Plate Cleaning) wird geöffnet.

3. Einlegen von Normalpapier in den Drucker

Falten Sie die lange Seite eines Blatts Normalpapier des Formats A4 oder Letter in der Mitte gemäß der Anweisung im Dialogfeld und falten Sie es wieder auseinander. Legen Sie das Papier im Hochformat mit der Knickfalte nach unten in das hintere Fach ein.

4. Durchführen der Bodenplattenreinigung

Stellen Sie sicher, dass der Drucker eingeschaltet ist, und klicken Sie auf Ausführen (Execute). Die Bodenplattenreinigung wird gestartet.

Erweitertes Handbuch > Ändern der Druckereinstellungen

# Ändern der Druckereinstellungen

Andern von Druckereinstellungen über den Computer

Erweitertes Handbuch > Ändern der Druckereinstellungen > Ändern von Druckereinstellungen über den Computer

# Ändern von Druckereinstellungen über den Computer

- Ändern der Druckoptionen
- Speichern von häufig verwendeten Druckprofilen
- Einstellen der Papierzufuhr für Normalpapier
- Ein-/Ausschaltfunktion
- Senken des Geräuschpegels des Druckers
- Ändern des Betriebsmodus des Druckers

Erweitertes Handbuch > Ändern der Druckereinstellungen > Ändern von Druckereinstellungen über den Computer > Ändern der Druckoptionen

#### P413

# Ändern der Druckoptionen

Sie können die detaillierten Druckertreibereinstellungen für Druckdaten ändern, die von einer Anwendungssoftware gesendet werden.

Aktivieren Sie dieses Kontrollkästchen, wenn Teile der Bilddaten abgeschnitten werden, die Papierzufuhr für den Druck von den Treibereinstellungen abweicht oder der Druckauftrag fehlschlägt.

So ändern Sie die Druckoptionen:

- 1. Öffnen des Druckertreiber-Setup-Fensters
- Klicken auf der Registerkarte Seite einrichten (Page Setup) auf Druckoptionen... (Print Options...)

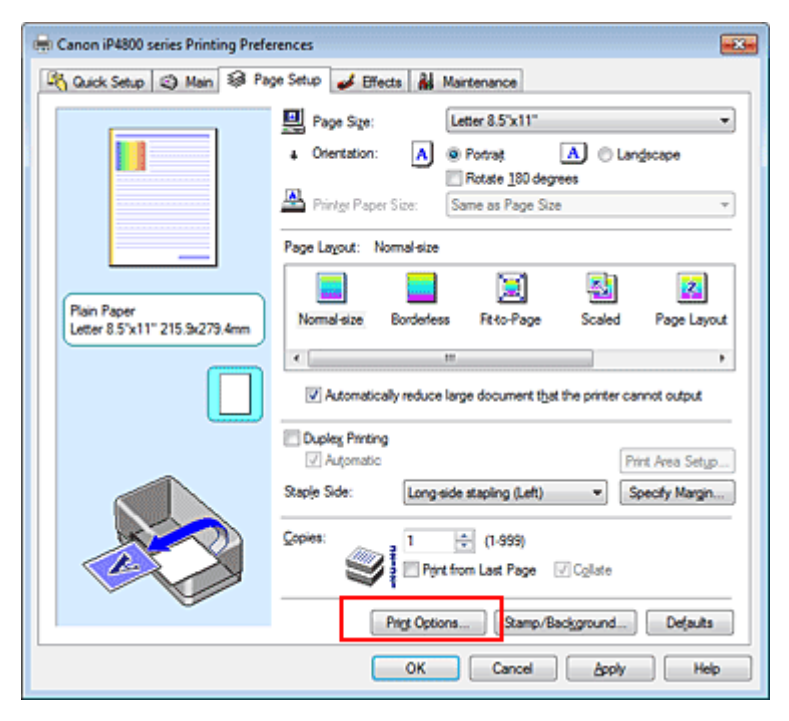

Das Dialogfeld Druckoptionen (Print Options) wird geöffnet.

| Print Options                                                 | 2 💌                                                          |  |  |  |  |
|---------------------------------------------------------------|--------------------------------------------------------------|--|--|--|--|
| Prevent loss of print data                                    |                                                              |  |  |  |  |
| Disable (CM required from the application software            |                                                              |  |  |  |  |
| Disable the color profile setting of the application software |                                                              |  |  |  |  |
| Disable the gaper source setting                              | Disable the gaper source setting of the application software |  |  |  |  |
| Unit of Print Data Processing:                                | Recommended •                                                |  |  |  |  |
| OK Cancel                                                     | Defaulta Help                                                |  |  |  |  |
|                                                               |                                                              |  |  |  |  |

### 💷 Hinweis

Bei Verwendung des XPS-Druckertreibers sind bestimmte Funktionen nicht verfügbar.

### 3. Ändern einzelner Einstellungen

Ändern Sie bei Bedarf die Einstellungen und klicken Sie auf OK.

Die Registerkarte Seite einrichten (Page Setup) wird wieder angezeigt.

Erweitertes Handbuch > Ändern der Druckereinstellungen > Ändern von Druckereinstellungen über den Computer > Speichern von häufig verwendeten Druckprofilen

#### P417

# Speichern von häufig verwendeten Druckprofilen

Sie können das häufig verwendete Druckprofil unter Häufig verwendete Einstellungen (Commonly Used Settings) auf der Registerkarte Schnelleinrichtung (Quick Setup) speichern. Nicht mehr benötigte Druckprofile können jederzeit gelöscht werden.

So speichern Sie ein Druckprofil:

#### Speichern von Druckprofilen

- 1. Öffnen des Druckertreiber-Setup-Fensters
- 2. Einstellen der erforderlichen Elemente

Wählen Sie unter Häufig verwendete Einstellungen (Commonly Used Settings) auf der Registerkarte Schnelleinrichtung (Quick Setup) das zu verwendende Druckprofil. Ändern Sie anschließend bei Bedarf die Einstellungen unter Zusätzliche Funktionen (Additional Features). Sie können die gewünschten Einstellungen auch auf den Registerkarten Optionen (Main), Seite einrichten (Page Setup) und Effekte (Effects) registrieren.

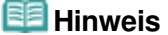

Die Option Effekte (Effects) kann nicht zusammen mit dem XPS-Druckertreiber verwendet werden.

#### 3. Klicken auf Speichern... (Save...)

| 🖶 Canon iP4800 series Printing Preferences |                                     |
|--------------------------------------------|-------------------------------------|
| 崎 Quick Setup 🥥 Main 🚳 Page Setup 🥩 Effec  | ts 👪 Maintenance                    |
| Commonly Used Settings                     |                                     |
| Standard                                   | · 11                                |
| Photo Printing                             | =                                   |
| U Business Document                        |                                     |
| Er Paper Saving                            | •                                   |
| Se                                         | ye Dejete                           |
| Addtional Features                         |                                     |
| 2-on-1 Printing                            | Borderless Printing                 |
| 24 on-1 Printing                           | C Grayscale Printing                |
| Duplex Printing                            | Fast (Speed Priority)               |
| Print from Last Page                       |                                     |
| Media Type:                                | Printer Paper Size:                 |
| Plain Paper 💌                              | Letter 8.5'x11"                     |
|                                            | Orientation: @ Portrait O Langscape |
| Print Quality:                             | Paper Source:                       |
| Standard ·                                 | Automatically Select                |
|                                            | Copies: 1 🔅 (1-999)                 |
| Aways Print with Current Settings          | Igstructions Defaults               |
|                                            | OK Cancel Apply Help                |

Das Dialogfeld Häufig verwendete Einstellungen speichern (Save Commonly Used Settings) wird geöffnet.

| Save Commonly Used Settings |        |
|-----------------------------|--------|
| Name:                       |        |
|                             |        |
| 2                           | ptions |
| OK Cancel                   | Help   |

### 4. Speichern der Einstellungen

Geben Sie einen Namen in das Feld Name ein, und legen Sie ggf. die Einstellungen unter Optionen... (Options...) fest. Klicken Sie anschließend auf OK.

Das Druckprofil wird gespeichert und die Registerkarte Schnelleinrichtung (Quick Setup) wird wieder angezeigt.

Der Name und das Symbol werden der Liste Häufig verwendete Einstellungen (Commonly Used Settings) hinzugefügt.

# Wichtig

Wenn Sie Seitenformat, Ausrichtung, und Anzahl der zu druckenden Exemplare speichern möchten, die auf dem jeweiligen Blatt eingestellt wurden, klicken Sie auf Optionen... (Options...) und aktivieren Sie jedes Element.

# 💷 Hinweis

Bei einer erneuten Installation oder einer Versionsaktualisierung des Druckertreibers werden die von Ihnen gespeicherten Druckeinstellungen aus der Liste Häufig verwendete Einstellungen (Commonly Used Settings) gelöscht.

Gespeicherte Druckeinstellungen können nicht beibehalten werden. Wenn ein Profil gelöscht wurde, speichern Sie die Druckeinstellungen erneut.

### Löschen nicht mehr benötigter Druckprofile

#### 1. Auswählen des zu löschenden Druckprofils

Wählen Sie das zu löschende Druckprofil in der Liste Häufig verwendete Einstellungen (Commonly Used Settings) auf der Registerkarte Schnelleinrichtung (Quick Setup) aus.

#### 2. Löschen des Druckprofils

Klicken Sie auf Löschen (Delete). Klicken Sie auf OK, wenn die Bestätigungsmeldung angezeigt wird.

Das ausgewählte Druckprofil wird aus der Liste Häufig verwendete Einstellungen (Commonly Used Settings) gelöscht.

### 💷 Hinweis

In den ursprünglichen Einstellungen gespeicherte Druckprofile können nicht gelöscht werden.

Erweitertes Handbuch > Ändern der Druckereinstellungen > Ändern von Druckereinstellungen über den Computer > Einstellen der Papierzufuhr für Normalpapier

#### P032

# Einstellen der Papierzufuhr für Normalpapier

Wenn Sie Automatisch auswählen (Automatically Select) unter Papierzufuhr (Paper Source) auswählen, können Sie mithilfe des Druckertreibers die Papierzufuhr für Normalpapier auswählen.

So wählen Sie die Papierzufuhr aus:

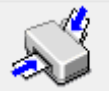

Papierzufuhreinstellung für Normalpapier (Paper Source Setting for Plain

#### Paper)

- 1. Öffnen des Druckertreiber-Setup-Fensters
- 2. Klicken auf Papierzufuhreinstellung für Normalpapier (Paper Source Setting for Plain Paper) auf der Registerkarte Wartung (Maintenance)

Das Dialogfeld Papierzufuhreinstellung für Normalpapier (Paper Source Setting for Plain Paper) wird geöffnet.

#### 💷 Hinweis

Wenn der Drucker ausgeschaltet oder die bidirektionale Kommunikation deaktiviert ist, wird möglicherweise eine Fehlermeldung angezeigt, dass der Druckerstatus nicht ermittelt werden kann.

Klicken Sie in diesem Fall auf OK, um die zuletzt mit dem Computer festgelegten Einstellungen anzuzeigen.

#### Senden der Einstellungen

Wählen Sie die Papierzufuhr für Normalpapier und klicken Sie anschließend auf Senden (Send).

Alle ausgewählten Einstellungen sind nun wirksam.

### Wichtig

Bei den Erläuterungen im Druckerhandbuch wird davon ausgegangen, dass das Normalpapier aus der Kassette eingezogen wird. Wenn Sie eine andere Papierzufuhr auswählen, ersetzen Sie den Begriff "Kassette" durch die neue Papierzufuhr.

Erweitertes Handbuch > Ändern der Druckereinstellungen > Ändern von Druckereinstellungen über den Computer > Ein-/ Ausschaltfunktion

#### P414

# **Ein-/Ausschaltfunktion**

Diese Funktion ermöglicht das Ein- bzw. Ausschalten des Druckers über den Druckertreiber.

So richten Sie die Ein-/Ausschaltfunktion über den Druckertreiber ein:

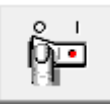

#### Ausschalten

Die Funktion Ausschalten (Power Off) schaltet den Drucker aus. Bei Verwendung dieser Funktion kann der Drucker nicht über den Druckertreiber eingeschaltet werden.

### 1. Öffnen des Druckertreiber-Setup-Fensters

#### 2. Ausschalten

Wählen Sie Ausschalten (Power Off) auf der Registerkarte Wartung (Maintenance). Klicken Sie auf OK, wenn die Bestätigungsmeldung angezeigt wird.

Der Drucker wird ausgeschaltet und die Registerkarte Wartung (Maintenance) wieder angezeigt.

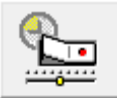

#### Autom. Ein/Aus (Auto Power)

Mit der Funktion Automatisches Ausschalten (Auto Power Off) können Sie den Drucker so einstellen, dass er sich automatisch ausschaltet, wenn er für eine bestimmte Zeitdauer keine Daten empfangen hat.

Mit der Funktion Automatisches Einschalten (Auto Power On) können Sie den Drucker so einstellen, dass er sich automatisch einschaltet, wenn er Daten empfängt.

### 1. Öffnen des Druckertreiber-Setup-Fensters

**2.** Stellen Sie sicher, dass der Drucker eingeschaltet ist, und klicken Sie auf der Registerkarte Wartung (Auto Power) auf Autom. Ein/Aus (Maintenance).

Das Dialogfeld Autom. Ein/Aus-Einstellungen (Auto Power Settings) wird geöffnet.

### 💷 Hinweis

Wenn der Drucker ausgeschaltet oder die bidirektionale Kommunikation deaktiviert ist, wird möglicherweise eine Fehlermeldung angezeigt, dass der Druckerstatus nicht ermittelt werden kann.

Klicken Sie in diesem Fall auf OK, um die zuletzt mit dem Computer festgelegten Einstellungen anzuzeigen.

3. Nehmen Sie ggf. folgende Einstellungen vor:

#### Automatisches Einschalten (Auto Power On)

Wenn Sie in der Liste die Option Aktiviert (Enable) auswählen, schaltet sich der Drucker ein, sobald er Daten empfängt.

#### Automatisches Ausschalten (Auto Power Off)

Geben Sie die Zeit in der Liste an. Wenn dieser Zeitraum verstreicht, ohne dass Daten empfangen

werden, schaltet sich der Drucker automatisch aus.

# 4. Senden der Einstellungen

Klicken Sie auf Senden (Send). Klicken Sie auf OK, wenn die Bestätigungsmeldung angezeigt wird. Die Registerkarte Wartung (Maintenance) wird wieder angezeigt.

Die Funktion "Automatisches Ein-/Ausschalten" (Auto Power On/Off) ist damit aktiviert. Um die Funktion zu deaktivieren, wählen Sie Deaktiviert (Disable) in der Liste.

# 💷 Hinweis

Wenn der Drucker ausgeschaltet ist, hängt die Statusmonitormeldung von der Einstellung für Automatisches Einschalten (Auto Power On) ab.

Wenn Automatisches Einschalten (Auto Power On) aktiviert ist, wird "Drucker befindet sich im Standby-Modus" angezeigt. Wenn Automatisches Einschalten (Auto Power On) deaktiviert ist, wird "Drucker offline" angezeigt.
Erweitertes Handbuch > Ändern der Druckereinstellungen > Ändern von Druckereinstellungen über den Computer > Senken des Geräuschpegels des Druckers

#### P034

# Senken des Geräuschpegels des Druckers

Diese Funktion senkt den Geräuschpegel beim Drucken. Wählen Sie den geräuscharmen Modus, wenn Sie das Druckergeräusch nachts und in anderen Situationen, in denen es stören könnte, reduzieren möchten.

Die Verwendung dieser Funktion kann den Druckvorgang verlangsamen.

So können Sie den geräuscharmen Modus verwenden:

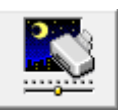

Geräuscharmer Modus (Quiet Mode)

- 1. Öffnen des Druckertreiber-Setup-Fensters
- 2. Klicken auf Geräuscharmer Modus (Quiet Mode) auf der Registerkarte Wartung (Maintenance)

Das Dialogfeld Geräuscharmer Modus (Quiet Mode) wird angezeigt.

3. Einstellen des geräuscharmen Modus

Nehmen Sie ggf. eine der folgenden Einstellungen vor:

Geräuscharmen Modus nicht verwenden (Do not use quiet mode) Das Betriebsgeräusch ist normal.

Geräuscharmen Modus immer verwenden (Always use quiet mode) Wählen Sie diese Option, um den Geräuschpegel beim Drucken zu senken.

# Geräuscharmen Modus im angegebenen Zeitraum verwenden (Use quiet mode within specified time)

Das Betriebsgeräusch wird in dem von Ihnen angegebenen Zeitraum gedämpft. Wählen Sie Startzeit (Start time) und Ende (End time) für die Aktivierung des geräuscharmen Modus aus.

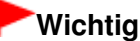

Die Zeitangaben für Startzeit (Start time) und Ende (End time) müssen unterschiedlich sein.

#### 4. Senden der Einstellungen

Stellen Sie sicher, dass der Drucker eingeschaltet ist, und klicken Sie auf Senden (Send). Klicken Sie auf OK, wenn die Bestätigungsmeldung angezeigt wird.

Alle Einstellungen sind nun wirksam.

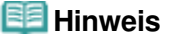

Je nach der gewählten Papierzufuhr und den vorgenommenen Druckqualitätseinstellungen können die Auswirkungen des geräuscharmen Modus geringer sein.

Erweitertes Handbuch > Ändern der Druckereinstellungen > Ändern von Druckereinstellungen über den Computer > Ändern des Betriebsmodus des Druckers

#### P035

# Ändern des Betriebsmodus des Druckers

Wechseln Sie bei Bedarf zwischen verschiedenen Betriebsmodi des Druckers.

So konfigurieren Sie Benutzerdefinierte Einstellungen (Custom Settings):

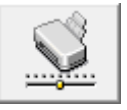

Benutzerdefinierte Einstellungen (Custom Settings)

- 1. Öffnen des Druckertreiber-Setup-Fensters
- **2.** Sicherstellen, dass der Drucker eingeschaltet ist, und Klicken auf Benutzerdefinierte Einstellungen (Custom Settings) auf der Registerkarte Wartung (Maintenance)

Das Dialogfeld Benutzerdefinierte Einstellungen (Custom Settings) wird geöffnet.

#### 💷 Hinweis

Wenn der Drucker ausgeschaltet oder die bidirektionale Kommunikation deaktiviert ist, wird möglicherweise eine Fehlermeldung angezeigt, dass der Druckerstatus nicht ermittelt werden kann.

Klicken Sie in diesem Fall auf OK, um die zuletzt mit dem Computer festgelegten Einstellungen anzuzeigen.

3. Nehmen Sie ggf. folgende Einstellungen vor:

#### Papierabrieb verhindern (Prevent paper abrasion)

Der Drucker kann den Abstand zwischen dem Druckkopf und dem Papier beim Drucken mit hoher Dichte vergrößern, um Papierabrieb zu verhindern.

Aktivieren Sie das Kontrollkästchen, um diese Funktion zu verwenden.

#### Druckköpfe manuell ausrichten (Align heads manually)

Die Funktion Druckkopfausrichtung (Print Head Alignment) auf der Registerkarte Wartung (Maintenance) ist normalerweise für die automatische Ausrichtung konfiguriert. Sie können aber zum manuellen Modus wechseln.

Wenn Sie mit den Druckergebnissen nach der automatischen Druckkopfausrichtung nicht zufrieden sind, führen Sie eine manuelle Druckkopfausrichtung gemäß den Anweisungen unter "Manuelle Druckkopfausrichtung "durch.

Aktivieren Sie dieses Kontrollkästchen, wenn Sie eine manuelle Druckkopfausrichtung durchführen möchten. Deaktivieren Sie dieses Kontrollkästchen, um die automatische Druckkopfausrichtung zu veranlassen.

#### Wartezeit für Tintentrocknung (Ink Drying Wait Time)

Sie können die Wartezeit des Druckers bis zum Drucken der nächsten Seite festlegen. Wenn Sie den Schieberegler nach rechts verschieben, erhöht sich die Wartezeit, wenn Sie ihn nach links verschieben, verringert sich die Wartezeit.

Wenn das Papier verschmutzt ist, weil die nächste Seite ausgegeben wird, bevor die Tinte auf der aktuellen Seite vollständig getrocknet ist, sollte die Wartezeit verlängert werden. Durch Verringerung der Wartezeit wird die Druckgeschwindigkeit gesteigert.

#### 4. Senden der Einstellungen

Klicken Sie auf Senden (Send) und dann auf OK, wenn die Bestätigungsmeldung angezeigt wird.

Der Drucker arbeitet danach mit den geänderten Einstellungen.

Erweitertes Handbuch > Fehlersuche

# Fehlersuche

- 🔿 Wenn ein Fehler auftritt
- Der Drucker lässt sich nicht einschalten
- Alarm-Anzeige blinkt orange
- POWER-Anzeige und Alarm-Anzeige blinken abwechselnd grün bzw. orange
- Druckertreiber kann nicht installiert werden
- Programm kann nicht installiert werden
- Verbindung zum Computer kann nicht hergestellt werden
- Druckergebnisse sind nicht zufrieden stellend
- Druckvorgang lässt sich nicht starten
- Druckvorgang wird vorzeitig angehalten
- Der Drucker arbeitet, es wird jedoch keine Tinte ausgegeben
- Druckgeschwindigkeit ist nicht so hoch wie erwartet
- Druckkopfhalter f\u00e4hrt nicht in die Austauschposition
- Papier wird nicht richtig zugeführt
- Papier wird nicht von der im Druckertreiber angegebenen Papierzufuhr eingezogen
- Papierstaus
- Auf dem Computerbildschirm wird eine Fehlermeldung angezeigt
- Automatischer Duplexdruck wird nicht ordnungsgemäß ausgeführt
- Für Windows-Benutzer
- Fehlermeldung wird auf PictBridge-kompatiblem Gerät angezeigt
- Der Inhalt von CREATIVE PARK PREMIUM kann nicht verwendet werden
- Wenn das Problem weiterhin besteht
- Häufig gestellte Fragen
- Nutzungshinweise (Druckertreiber)

Erweitertes Handbuch > Fehlersuche > Wenn ein Fehler auftritt

#### U302

# Wenn ein Fehler auftritt

Wenn beim Drucken ein Fehler auftritt, beispielsweise bei fehlendem Papier oder Papierstaus, wird automatisch eine Meldung zur Fehlersuche ausgegeben. Führen Sie die in der Meldung beschriebenen Schritte aus. Je nach Version des Betriebssystems kann die Meldung unterschiedlich lauten.

| Canon iP4800 series - US8001                                                                                        |                                                                        |
|----------------------------------------------------------------------------------------------------|------------------------------------------------------------------------|
| Paper has run out.<br>Media Type : Plain Paper<br>Page Size : A4                                                    |                                                                        |
|                                                                                                    | 2                                                                      |
| 1. Load paper into the cassette.                                                                                    | <ol> <li>Press the printer's RESUME<br/>button.</li> </ol>             |
| <ul> <li>Plain paper of A4, Letter, B5, an<br/>cassette because Automatically<br/>in the printer driver.</li> </ul> | d A5 sizes will be fed from the<br>Select is selected for Paper Source |
|                                                                                                    | Cancel Printing                                                        |

Erweitertes Handbuch > Fehlersuche > Der Drucker lässt sich nicht einschalten

#### U303

# Der Drucker lässt sich nicht einschalten

- 1. Drücken Sie die Taste EIN (ON).
- 2. Vergewissern Sie sich, ob der Netzstecker richtig an den Netzkabelanschluss des Druckers angeschlossen ist, und schalten Sie den Drucker wieder ein.
- 3. Trennen Sie den Drucker von der Stromversorgung, und schließen Sie ihn wieder an. Schalten Sie den Drucker erst nach mindestens 3

Minuten wieder ein.

Wenn das Problem weiterhin besteht, wenden Sie sich an das Service-Center.

Erweitertes Handbuch > Fehlersuche > Alarm-Anzeige blinkt orange

#### U329

# Alarm-Anzeige blinkt orange

Wenn beim Drucken ein Fehler auftritt, blinkt die **Alarm** -Anzeige orange wie unten dargestellt. Die Anzahl der Blinkzeichen gibt den Fehlertyp an, der aufgetreten ist. Zählen Sie die Blinkzeichen, und treffen Sie die entsprechende Maßnahme zur Behebung des Fehlers.

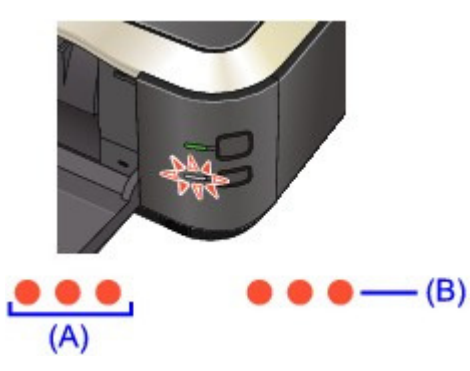

#### (A) Notieren Sie sich die Anzahl der Blinkzeichen

(B) Blinkt wiederholt

| Anzahl der Blinkzeichen/Ursache                                                                                  | Maßnahme                                                                                                    |
|----------------------------------------------------------------------------------------------------|----------------------------------------------------------------------------------------------------|
| Zwei Blinkzeichen:<br>Kein Papier mehr im Drucker./Papier wird nicht<br>zugeführt.                               | Legen Sie Papier in das hintere Fach oder die<br>Kassette ein, und drücken Sie die Taste<br>FORTSETZEN/ABBRECHEN (RESUME/CANCEL) auf<br>dem Drucker.                                                                                                    |
| Drei Blinkzeichen:<br>Papierausgabefach ist geschlossen./Papierstaus.                                            | Wenn das Papierausgabefach geschlossen ist,<br>öffnen Sie es. Der Drucker setzt den Druckvorgang<br>fort.<br>Wenn das Problem durch das Öffnen des<br>Papierausgabefachs nicht behoben wird oder das<br>Fach von Anfang an geöffnet war, liegt<br>möglicherweise ein Papierstau vor. Entfernen Sie<br>das gestaute Papier, legen Sie Papier richtig in<br>den Drucker ein und drücken Sie die Druckertaste<br><b>FORTSETZEN/ABBRECHEN (RESUME/CANCEL)</b> .<br>➡ Papierstaus                                                                                                    |
| Vier Blinkzeichen:<br>Tintenbehälter ist nicht richtig eingesetzt./Die Tinte<br>ist möglicherweise aufgebraucht. | <ul> <li>Wenn die Anzeige am Tintenbehälter nicht<br/>leuchtet, ist der Tintenbehälter<br/>möglicherweise nicht richtig eingesetzt.<br/>Setzen Sie einen geeigneten Tintenbehälter<br/>ein.</li> <li>Leuchtet die Anzeige auf dem Tintenbehälter,<br/>ist die Tinte möglicherweise aufgebraucht.<br/>Es wird empfohlen, den Tintenbehälter zu<br/>ersetzen.</li> <li>Falls ein Druckvorgang läuft und Sie diesen<br/>fortsetzen möchten, drücken Sie nach Einsetzen<br/>eines Tintenbehälters die Taste</li> <li>FORTSETZEN/ABBRECHEN (RESUME/CANCEL).</li> <li>Dann kann der Druckvorgang fortgesetzt werden.<br/>Es wird empfohlen, den Tintenbehälter nach dem<br/>Druckvorgang auszutauschen. Der Drucker kann<br/>beschädigt werden, wenn weiterhin ohne Tinte<br/>gedruckt wird.</li> <li>Regelmäßige Wartung</li> </ul> |

|                                                                                                    | E Hinweis                                                                                                    |
|----------------------------------------------------------------------------------------------------|----------------------------------------------------------------------------------------------------|
|                                                                                                    | Wenn mehrere LED-Anzeigen blinken, lesen<br>Sie den Abschnitt Regelmäßige Wartung und<br>überprüfen den Status der einzelnen<br>Tintenbehälter.                                                                                                    |
| Fünf Blinkzeichen:<br>Druckkopf ist nicht installiert./Druckkopf ist defekt.                                                                                        | Befolgen Sie bei der Installation des Druckkopfes<br>die Anweisungen im Installationshandbuch.<br>Wenn der Druckkopf bereits installiert ist, nehmen<br>Sie ihn heraus und installieren Sie ihn erneut.<br>Wenn der Fehler noch nicht behoben ist, kann der<br>Druckkopf beschädigt werden. Wenden Sie sich<br>an das Service-Center.                                                                                                    |
| Sechs Blinkzeichen:<br>Die Innenabdeckung ist geöffnet.                                                                                                    | Wenn der Druckvorgangs auf Papier startet,<br>schließen Sie die Innenabdeckung, und drücken<br>Sie die Taste FORTSETZEN/ABBRECHEN<br>(RESUME/CANCEL).                                                                                                    |
| Sieben Blinkzeichen:<br>Tintenbehälter ist nicht an der korrekten Position<br>eingesetzt.                                                                           | <ul> <li>Einige Tintenbehälter sind nicht an der<br/>korrekten Position eingesetzt. (Die Anzeigen<br/>an den Tintenbehältern blinken.)</li> <li>Es sind mehrere Tintenbehälter derselben<br/>Farbe eingesetzt. (Die Anzeigen an den<br/>Tintenbehältern blinken.)</li> <li>Vergewissern Sie sich, dass die Tintenbehälter<br/>an den richtigen Positionen eingesetzt sind.</li> <li>➡ Regelmäßige Wartung</li> </ul>                                                                                                    |
| Acht Blinkzeichen:<br>Der Tintenauffangbehälter ist fast voll.                                                                                                    | Tintenauffangbehälter ist fast voll.<br>Drücken Sie die Druckertaste<br><b>FORTSETZEN/ABBRECHEN (RESUME/CANCEL)</b> ,<br>um den Druckvorgang fortzusetzen. Wenden Sie<br>sich an das Service-Center.                                                                                                    |
| Neun Blinkzeichen:<br>Der Drucker erhält keine Antwort von der<br>Digitalkamera./Die angeschlossene<br>Digitalcamcorder ist mit diesem Drucker nicht<br>kompatibel. | <ul> <li>Überprüfen Sie das an den Drucker<br/>angeschlossene Gerät. Das direkte Drucken<br/>von Fotos ist nur mit PictBridge-kompatiblen<br/>Geräten möglich.</li> <li>Wenn ein Vorgang zu lange dauert oder zum<br/>Senden der Daten zu viel Zeit benötigt wird,<br/>wird die Datenübertragung unterbrochen. Dies<br/>kann zum Abbruch des Druckvorgangs führen.<br/>Trennen Sie in solchen Fällen die Verbindung<br/>mit dem USB-Kabel, und stellen Sie sie<br/>anschließend wieder her.<br/>Beim Drucken von einem PictBridge-<br/>kompatiblen Gerät müssen Sie je nach Modell<br/>oder Marke unter Umständen einen mit<br/>PictBridge kompatiblen Druckmodus<br/>einstellen, bevor Sie das Gerät an den Drucker<br/>anschließen. Unter Umständen müssen Sie<br/>das Gerät außerdem einschalten oder den<br/>Wiedergabemodus manuell aktivieren,<br/>nachdem Sie das Gerät an den Drucker<br/>angeschlossen haben. Lesen Sie sich vor<br/>dem Anschließen des PictBridge-kompatiblen<br/>Geräts die mitgelieferten Anweisungen durch<br/>und führen Sie die eventuell erforderlichen<br/>Schritte aus.</li> <li>Wenn der Fehler weiterhin besteht, versuchen<br/>Sie, ein anderes Foto zu drucken.</li> </ul> |
| Zehn Blinkzeichen:<br>Duplexdruck kann nicht ausgeführt werden.                                                                                                    | Das Papierformat ist mit dem automatischen<br>Duplexdruck möglicherweise nicht kompatibel.                                                                                                    |

|                                                                                            | Geeignete Mediengrößen für den automatischen<br>Duplexdruck sind A4, Letter, A5 und B5. Stellen<br>Sie sicher, dass das im Drucker eingelegte<br>Papier das richtige Format hat. Durch Drücken der<br>Taste FORTSETZEN/ABBRECHEN (RESUME/<br>CANCEL) wird das Papier<br>ausgeschoben, und der Druckvorgang wird auf<br>der Vorderseite des nächsten Blatts fortgesetzt.<br>Die Rückseite des ausgeschobenen Blatts wird<br>nicht bedruckt.                                                                                                    |
|--------------------------------------------------------------------------------------------|----------------------------------------------------------------------------------------------------|
| Elf Blinkzeichen:<br>Die automatische Druckkopfausrichtung ist<br>fehlgeschlagen.          | <ul> <li>Die Druckkopfdüsen sind verstopft.<br/>Drücken Sie die Taste<br/>FORTSETZEN/ABBRECHEN (RESUME/<br/>CANCEL), um die Fehlermeldung zu<br/>löschen. Drucken Sie dann das<br/>Düsentestmuster, um den Zustand des<br/>Druckkopfs zu überprüfen.</li> <li>Regelmäßige Wartung</li> <li>Papier in einem anderen Format als A4 oder<br/>Letter ist im hinteren Fach eingelegt.<br/>Drücken Sie die Taste<br/>FORTSETZEN/ABBRECHEN (RESUME/<br/>CANCEL), um die Fehlermeldung zu<br/>löschen. Legen Sie dann ein Blatt Canon<br/>Fotopapier Matt MP-101 im A4-/Letter-Format<br/>mit der zu bedruckenden (weißeren) Seite<br/>nach OBEN in das hintere Fach ein.<br/>Legen Sie für die automatische<br/>Druckkopfausrichtung stets Papier in das<br/>hintere Fach ein.</li> <li>Der Papierausgabeschacht ist starkem Licht<br/>ausgesetzt.<br/>Drücken Sie die Taste<br/>FORTSETZEN/ABBRECHEN (RESUME/<br/>CANCEL), um die Fehlermeldung zu<br/>löschen. Ändern Sie dann die<br/>Betriebsumgebung und/oder die Position des<br/>Druckkopfausrichtung und/oder die Position des<br/>Druckers so, dass der Papierausgabeschacht<br/>keinem starkem Licht mehr ausgesetzt ist.</li> <li>Wenn das Problem nach Ausführung der oben<br/>genannten Schritte nach erneuter<br/>Druckkopfausrichtung weiterhin besteht, drücken<br/>Sie die Taste FORTSETZEN/ABBRECHEN<br/>(RESUME/CANCEL), um die Fehlermeldung zu<br/>löschen. Führen Sie danach eine manuelle<br/>Druckkopfausrichtung weiterhin besteht, drücken<br/>Sie die Taste FORTSETZEN/ABBRECHEN</li> <li>(RESUME/CANCEL), um die Fehlermeldung zu<br/>löschen. Führen Sie danach eine manuelle<br/>Druckkopfausrichtung durch.</li> <li>Manuelle Druckkopfausrichtung durch.</li> </ul> |
| Zwolf Blinkzeichen:<br>Der Inhalt von CREATIVE PARK PREMIUM kann<br>nicht gedruckt werden. | Sie konnen den innalt von CREATIVE PARK<br>PREMIUM nicht drucken.<br>Wenn Sie den Inhalt auf CREATIVE PARK<br>PREMIUM drucken, bestätigen Sie die Meldung<br>auf dem Computerbildschirm, und vergewissern<br>Sie sich, dass für alle Farben Canon-<br>Originalpatronen richtig eingesetzt sind, und<br>starten Sie den Druckvorgang erneut.                                                                                                    |
| Dreizehn Blinkzeichen:<br>Der Tintenstand wird nicht erkannt.                              | Der Tintenstand kann nicht korrekt ermittelt<br>werden. (Die Anzeige auf dem Tintenbehälter<br>leuchtet.)<br>Tauschen Sie den Tintenbehälter aus und<br>schließen Sie die obere Abdeckung.<br>➡ Regelmäßige Wartung<br>Durch Drucken mit einem Tintenbehälter, der<br>schon einmal leer war, kann der Drucker                                                                                                    |

|                                                              | beschädigt werden.<br>Falls Sie den Druckvorgang trotzdem fortsetzen<br>möchten, müssen Sie die Funktion zum Ermitteln<br>des Tintenstands deaktivieren. Halten Sie die<br>Taste FORTSETZEN/ABBRECHEN (RESUME/<br>CANCEL) am Drucker mindestens 5<br>Sekunden lang gedrückt und lassen Sie sie<br>wieder los.<br>Dadurch wird die Deaktivierung der Funktion zum<br>Ermitteln des Tintenstands gespeichert. Beachten<br>Sie, dass Canon nicht für Fehlfunktionen oder<br>Schäden am Drucker haftet, die durch<br>wiederaufgefüllte Tintenbehälter verursacht<br>wurden.                                                                                                    |             |
|--------------------------------------------------------------|----------------------------------------------------------------------------------------------------|-------------|
|                                                              | <ul> <li>Wenn die Funktion zur Erkennung des<br/>Tintenstands deaktiviert ist, werden bei der<br/>Überprüfung des aktuellen Tintenstands<br/>graue Tintenpatronen im<br/>Druckerstatusmonitor angezeigt.</li> <li>Regelmäßige Wartung</li> </ul>                                                                                                    |             |
| Vierzehn Blinkzeichen:<br>Tintenbehälter wird nicht erkannt. | <ul> <li>Der Tintenbehälter ist nicht mit diesem<br/>Drucker kompatibel. (Die Anzeige am<br/>Tintenbehälter ist aus.)<br/>Setzen Sie einen geeigneten Tintenbehälter<br/>ein.</li> <li>Regelmäßige Wartung</li> <li>Es ist kein korrekter Tintenbehälter eingesetzt.<br/>Der Druckvorgang kann nicht ausgeführt<br/>werden, da der Tintenbehälter mit diesem<br/>Drucker nicht kompatibel ist.<br/>Setzen Sie den korrekten Tintenbehälter ein.</li> <li>Regelmäßige Wartung<br/>Wenn Sie den Druckvorgang abbrechen<br/>möchten, drücken Sie die Taste<br/>FORTSETZEN/ABBRECHEN (RESUME/CANCEL) and</li> </ul>                                                                                                    | am Drucker. |
| Fünfzehn Blinkzeichen:<br>Tintenbehälter wird nicht erkannt. | Es ist ein Tintenbehälterfehler aufgetreten. (Die<br>Anzeige am Tintenbehälter ist aus.)<br>Tauschen Sie den Tintenbehälter aus.<br>➡ Regelmäßige Wartung                                                                                                    |             |
| Sechzehn Blinkzeichen:<br>Die Tinte ist aufgebraucht.        | <ul> <li>Die Tinte ist aufgebraucht. (Die Anzeige auf dem<br/>Tintenbehälter leuchtet.)</li> <li>Tauschen Sie den Tintenbehälter aus und<br/>schließen Sie die obere Abdeckung.</li> <li> Regelmäßige Wartung </li> <li>Wenn unter dieser Bedingung gedruckt wird, kann<br/>der Drucker beschädigt werden. Falls Sie den Druckvorgang trotzdem fortsetzen<br/>möchten, müssen Sie die Funktion zum Ermitteln<br/>des Tintenstands deaktivieren. Halten Sie die<br/>Taste FORTSETZEN/ABBRECHEN (RESUME/<br/>CANCEL) am Drucker mindestens 5 Sekunden lang gedrückt und lassen Sie sie<br/>wieder los. Dadurch wird die Deaktivierung der Funktion zum<br/>Ermitteln des Tintenstands gespeichert. Beachten<br/>Sie, dass Canon nicht für Fehlfunktionen oder<br/>Probleme haftbar ist, die durch das Fortsetzen<br/>des Druckvorgangs ohne Tinte entstehen. </li> </ul> |             |

|                                                                                    | <ul> <li><b>■</b> Hinweis</li> <li>■ Wenn die Funktion zur Erkennung des<br/>Tintenstands deaktiviert ist, werden bei der<br/>Überprüfung des aktuellen Tintenstands<br/>graue Tintenpatronen im<br/>Druckerstatusmonitor angezeigt.</li> <li>➡ Regelmäßige Wartung</li> </ul> |
|------------------------------------------------------------------------------------|----------------------------------------------------------------------------------------------------|
| Neunzehn Blinkzeichen:<br>Es ist ein nicht unterstützter USB-Hub<br>angeschlossen. | Wenn das PictBridge-kompatible Gerät über einen<br>USB-Hub angeschlossen ist, entfernen Sie den<br>Hub, und schließen Sie das Gerät direkt an den<br>Drucker an.                                                                                                    |

POWER-Anzeige und Alarm-Anzeige blinken abwechselnd grün bzw. o...

**Erweitertes Handbuch** 

Erweitertes Handbuch > Fehlersuche > POWER-Anzeige und Alarm-Anzeige blinken abwechselnd grün bzw. orange

U330

# POWER-Anzeige und Alarm-Anzeige blinken abwechselnd grün bzw. orange

### ...........

Ein Druckerproblem ist aufgetreten.

Ziehen Sie das Druckerkabel aus dem Drucker, schalten Sie den Drucker aus und trennen Sie dann den Drucker von der Stromversorgung.

Schließen Sie den Drucker wieder an, und schalten Sie ihn ein.

Wenn das Problem weiterhin besteht, wenden Sie sich an das Service-Center.

Erweitertes Handbuch > Fehlersuche > Druckertreiber kann nicht installiert werden

#### U308

# Druckertreiber kann nicht installiert werden

• Falls der Installationsvorgang nicht automatisch gestartet wird, wenn die Installations-CD-ROM (Setup CD-ROM) in das Laufwerk des

# Computers eingelegt wird:

Starten Sie die Installation entsprechend den nachstehenden Anweisungen.

- Klicken Sie auf Start und dann auf Arbeitsplatz (My Computer). Klicken Sie unter Windows XP auf Start und dann auf Arbeitsplatz (My Computer).
- 2. Doppelklicken Sie im angezeigten Fenster auf das CD-ROM-Symbol Wenn der Inhalt der CD-ROM angezeigt wird, doppelklicken Sie auf MSETUP4.EXE.

#### 💷 Hinweis

- Wenn das CD-ROM-Symbol nicht angezeigt wird, gehen Sie folgendermaßen vor:
  - Entfernen Sie die CD-ROM aus dem Computer, und legen Sie sie dann erneut ein.
    Starten Sie den Computer neu.
- Wenn das Symbol daraufhin weiterhin nicht angezeigt wird, probieren Sie verschiedene Datenträger aus, um zu überprüfen, ob diese angezeigt werden. Wenn die Symbole anderer Datenträger angezeigt werden, liegt ein Problem mit der Installations-CD-ROM (Setup CD-ROM) vor. Wenden Sie sich in diesem Fall an das Service-Center.

# • Falls Sie nach dem Bildschirm Druckeranschluss (Printer Connection)

# nicht fortfahren können:

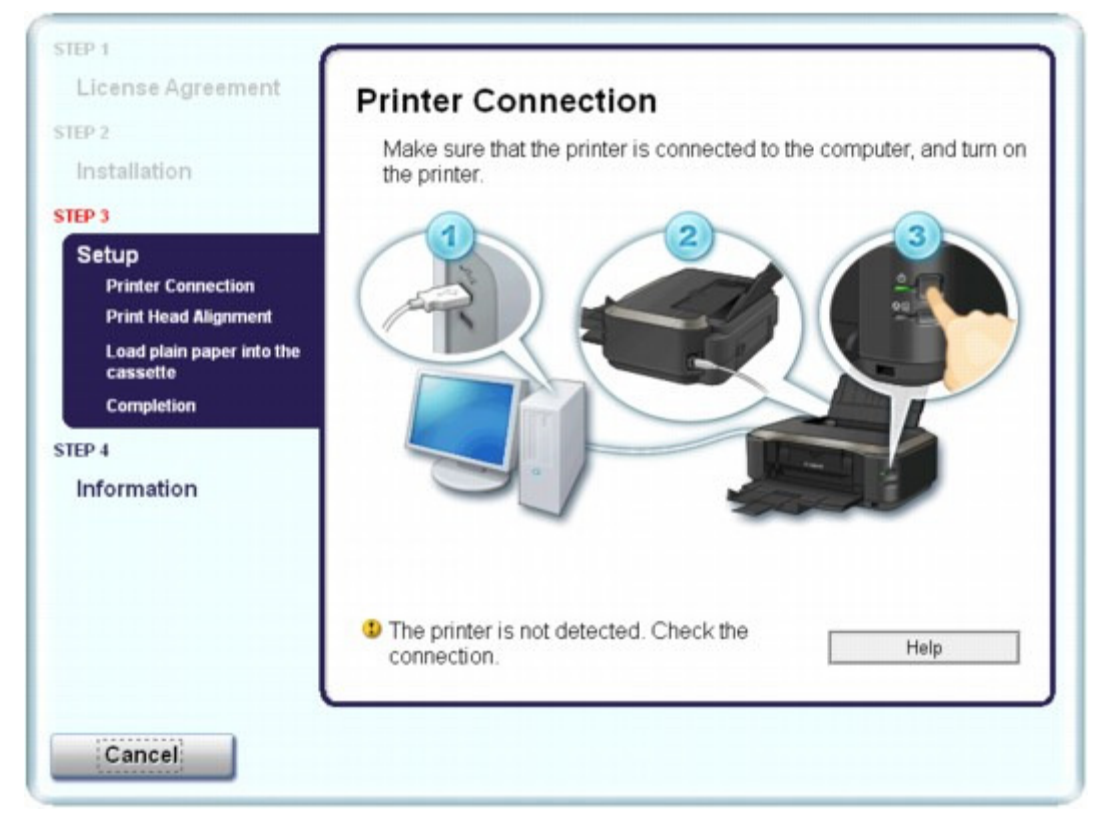

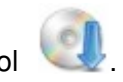

#### Druckertreiber kann nicht installiert werden

Wenn der Vorgang nach dem Bildschirm Druckeranschluss (Printer Connection) abgebrochen wird, überprüfen Sie, ob das USB-Kabel richtig an den USB-Anschluss des Druckers und des Computers angeschlossen ist. Befolgen Sie dann die nachstehenden Schritte, um die MP Drivers neu zu installieren.

#### 💷 Hinweis

- Am Computer wird eventuell die Meldung Der Drucker wurde nicht erkannt. Überprüfen Sie die Verbindung. (The printer is not detected. Check the connection.) angezeigt. Folgen Sie in diesem Fall der nachstehenden Anleitung zum erneuten Installieren der MP Drivers.
- **1.** Klicken Sie auf Abbrechen (Cancel).
- **2.** Klicken Sie im Fenster Installationsfehler (Installation Failure) auf Erneut (Start Over).
- 3. Klicken Sie im nächsten Fenster auf Zurück (Back).
- **4.** Klicken Sie im Fenster PIXMA XXX ("XXX" steht für den Namen Ihres Druckers) auf Beenden (Exit) und entnehmen Sie dann die CD-ROM.
- 5. Schalten Sie den Drucker aus.
- 6. Starten Sie den Computer neu.
- 7. Vergewissern Sie sich, dass keine anderen Anwendungen ausgeführt werden.
- **8.** Legen Sie die CD-ROM erneut ein, und führen Sie eine Einfache Installation (Easy Install) aus, um den Druckertreiber zu installieren.

#### • In anderen Fällen:

Befolgen Sie die Anweisungen im Installationshandbuch, um die Installation korrekt durchzuführen. Wenn der Treiber nicht korrekt installiert wurde, deinstallieren Sie den Druckertreiber, starten Sie den Computer neu, und installieren Sie den Treiber dann erneut.

#### Löschen des nicht benötigten Druckertreibers

Wenn Sie den Druckertreiber erneut installieren, führen Sie die Benutzerdefinierte Installation (Custom Install) auf der *Installations-CD-ROM (Setup CD-ROM)* aus und wählen IJ-Druckertreiber (IJ Printer Driver).

#### 💷 Hinweis

Wenn der Abbruch des Installationsprogramms durch einen Fehler in Windows ausgelöst wurde, kann dies ein Hinweis darauf sein, dass das System unstabil ist, und der Treiber deshalb nicht installiert werden kann. Starten Sie den Computer vor der Neuinstallation neu.

Erweitertes Handbuch > Fehlersuche > Programm kann nicht installiert werden

#### U347

# Programm kann nicht installiert werden

#### Easy-WebPrint EX wird nicht gestartet bzw. das Easy-WebPrint EX-Menü nicht angezeigt

Wenn Easy-WebPrint EX nicht startet oder wenn das Menü nicht in Internet Explorer angezeigt wird, überprüfen Sie Folgendes.

#### 💷 Hinweis

- Sie können Easy-WebPrint EX mit Internet Explorer 7 oder höher verwenden.
- 1: Wird Canon Easy-WebPrint EX im Menü Symbolleisten (Toolbars) des Menüs Ansicht (View) von Internet Explorer angezeigt?

Wenn Canon Easy-WebPrint EX nicht angezeigt wird, ist Easy-WebPrint EX nicht auf Ihrem Computer installiert. Führen Sie mit der *Installations-CD-ROM (Setup CD-ROM)* eine Benutzerdefinierte Installation (Custom Install) durch und wählen Sie dann Easy-WebPrint EX.

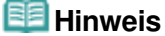

- Wenn Easy-WebPrint EX nicht auf dem Computer installiert ist, wird im Infobereich der Taskleiste eventuell eine Aufforderung zur Installation von Easy-WebPrint EX angezeigt. Klicken Sie auf die Meldung, und folgen Sie der Anleitung auf dem Bildschirm, um Easy-WebPrint EX zu installieren.
- Zur Installation und zum Download von Easy-WebPrint EX ist Zugang zum Internet erforderlich. Die eventuell anfallenden Verbindungsgebühren gehen zu Ihren Lasten.

#### • 2: Ist Canon Easy-WebPrint EX im Menü Symbolleisten (Toolbars) des Menüs Ansicht (View) von Internet Explorer ausgewählt?

Wenn Canon Easy-WebPrint EX nicht ausgewählt ist, ist Easy-WebPrint EX deaktiviert. Wählen Sie Canon Easy-WebPrint EX aus, um das Programm zu aktivieren.

Erweitertes Handbuch > Fehlersuche > Verbindung zum Computer kann nicht hergestellt werden

#### U309

# Verbindung zum Computer kann nicht hergestellt werden

#### Geringe Druckgeschwindigkeit/Hi-Speed-USB-Verbindung funktioniert nicht/Die Meldung "Dieses Gerät kann eine höhere Leistung erbringen" (This device can perform faster) wird angezeigt

Ist die Systemumgebung nicht vollständig mit Hi-Speed-USB kompatibel, wird der Drucker mit einer niedrigeren Geschwindigkeit (entsprechend USB 1.1) betrieben. Der Drucker funktioniert in diesem Fall einwandfrei, die Druckgeschwindigkeit kann jedoch aufgrund der niedrigeren Verbindungsgeschwindigkeit langsamer sein.

- Prüfen Sie folgende Punkte, um sicherzustellen, dass Ihre Systemumgebung eine Hi-Speed-USB-Verbindung unterstützt.
  - Unterstützt der USB-Anschluss des Computers Hi-Speed-USB-Verbindungen?
  - Unterstützt das USB-Kabel oder der USB-Hub Hi-Speed-USB-Verbindungen? Verwenden Sie ein ausgewiesenes Hi-Speed-USB-Kabel. Das Kabel sollte nicht länger als 3 m/10 Fuß sein.
  - Unterstützt das Betriebssystem des Computers Hi-Speed-USB-Verbindungen? Installieren Sie das aktuellste Update für Ihren Computer.
  - Funktioniert der Hi-Speed-USB-Treiber ordnungsgemäß?
     Besorgen Sie sich die aktuellste Version des Hi-Speed-USB-Treibers, der mit Ihrer Hardware kompatibel ist, und installieren Sie diese auf dem Computer.

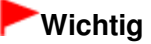

Ausführliche Informationen zu Hi-Speed-USB für Ihre Systemumgebung erhalten Sie vom Hersteller Ihres Computers, des USB-Kabels oder des USB-Hubs.

Erweitertes Handbuch > Fehlersuche > Druckergebnisse sind nicht zufrieden stellend

#### U310

# Druckergebnisse sind nicht zufrieden stellend

Wenn das Druckergebnis aufgrund von weißen Streifen, versetzten Linien oder ungleichmäßiger Farbgebung nicht zufrieden stellend ist, überprüfen Sie zuerst die Einstellungen für Papier und Druckqualität.

• 1. Stimmen die Einstellungen für das Seitenformat und den Medientyp

# mit der Größe und dem Typ des eingelegten Papiers überein?

Wenn diese Einstellungen nicht richtig sind, kann kein zufrieden stellendes Druckergebnis erzielt werden.

Wenn Sie ein Foto oder eine Abbildung drucken, können falsche Papiertypeinstellungen die Qualität des Ausdrucks verschlechtern.

Beim Drucken mit einer falschen Papiertypeinstellung kann außerdem die Druckoberfläche verkratzt werden.

Beim randlosen Druck kann je nach Kombination aus eingestelltem Papiertyp und eingelegtem Papier eine ungleichmäßige Farbgebung auftreten.

Die Methode zur Bestätigung der Papier- und Druckqualitätseinstellungen richtet sich im Wesentlichen danach, welche Aufgaben Sie mit dem Drucker durchführen möchten.

| So drucken Sie von einem PictBridge-<br>kompatiblen Gerät | Prüfen Sie die Einstellungen am PictBridge-<br>kompatiblen Gerät.<br>→ Direktes Drucken von Fotos von einem PictBridge-<br>kompatiblen Gerät |
|-----------------------------------------------------------|----------------------------------------------------------------------------------------------------|
| So drucken Sie von einem Computer                         | Prüfen Sie die Einstellungen im Druckertreiber.<br>➡ Drucken mit einfacher Installation                                                      |

# • 2. Stellen Sie mithilfe der Tabelle in Schritt 1 sicher, dass die richtige

# Druckqualität eingestellt ist.

Wählen Sie eine für das Papier und das zu druckende Bild geeignete Druckqualität aus. Wenn der Ausdruck verschwommen ist oder ungleichmäßige Farben aufweist, erhöhen Sie die Einstellung für die Druckqualität, und starten Sie den Druckvorgang erneut.

#### 💷 Hinweis

Sie können die Druckqualität nicht am PictBridge-kompatiblen Gerät ändern.

# • 3. Wenn das Problem nicht behoben werden kann, liegt möglicherweise

# eine andere Ursache vor.

Weitere Informationen finden Sie in den Abschnitten unten:

- Druckauftrag kann nicht abgeschlossen werden
- Teil der Seite wird nicht gedruckt
- Keine Druckergebnisse/Unscharfer Druck/Farben sind falsch/Weiße Streifen
- Linien sind schief
- Linie oder Bild wird nicht oder nur teilweise gedruckt
- Gedrucktes Papier wellt sich, oder Tinte ist verschmiert
- Papier ist verschmutzt/Bedruckte Oberfläche ist verkratzt
- Rückseite des Papiers ist verschmutzt
- Im Ausdruck erscheinen vertikale Linien
- Farben sind ungleichmäßig oder weisen Streifen auf

Erweitertes Handbuch > Fehlersuche > Druckergebnisse sind nicht zufrieden stellend > Druckauftrag kann nicht abgeschlossen werden

#### U311

# Druckauftrag kann nicht abgeschlossen werden

#### • 1. Ist die Menge der Druckdaten äußerst groß?

Klicken Sie auf der Seite Seite einrichten (Page Setup) auf Druckoptionen (Print Options). Aktivieren Sie anschließend im angezeigten Dialogfeld das Kontrollkästchen Druckdatenverlust vermeiden (Prevent loss of print data).

#### • 2. Reicht der Festplattenspeicher des Computers aus?

Löschen Sie nicht benötigte Dateien, um mehr Speicherplatz freizugeben.

Erweitertes Handbuch > Fehlersuche > Druckergebnisse sind nicht zufrieden stellend > Teil der Seite wird nicht gedruckt

#### U312

# Teil der Seite wird nicht gedruckt

#### Überprüfen Sie Folgendes: Bei Verwendung des automatischen

#### Duplexdrucks kann die im Folgenden beschriebene Situation auftreten.

Bei Verwendung des automatischen Duplexdrucks ist der bedruckbare Bereich oben auf der Seite 2 mm/0,08 Zoll schmaler als gewöhnlich.

Aus diesem Grund kann es vorkommen, dass Inhalte am Ende einer Seite nicht gedruckt werden. Wählen Sie Verringerte Druckgröße verwenden (Use reduced printing) in den Druckertreibereinstellungen, um dies zu verhindern.

# Wichtig

Bei einer verringerten Druckgröße kann das Layout je nach Dokument beeinträchtigt werden.

1. Öffnen Sie das Druckertreiber-Setup-Fenster.

Öffnen des Druckertreiber-Setup-Fensters

Klicken Sie hier: Druckertreiber

\* Beenden Sie die laufende Anwendungssoftware, bevor Sie hier klicken, um das Druckertreiber-Setup-Fenster zu öffnen.

2. Klicken Sie auf der Registerkarte Seite einrichten (Page Setup) auf Druckbereich einrichten (Print Area Setup) und wählen Sie Verringerte Druckgröße verwenden (Use reduced printing).

Keine Druckergebnisse/Unscharfer Druck/Farben sind falsch/Weiße St...

#### Erweitertes Handbuch

Erweitertes Handbuch > Fehlersuche > Druckergebnisse sind nicht zufrieden stellend > Keine Druckergebnisse/ Unscharfer Druck/Farben sind falsch/Weiße Streifen

#### U313

# Keine Druckergebnisse/Unscharfer Druck/Farben sind falsch/ Weiße Streifen

Keine Druckergebnisse

Unscharfer Druck

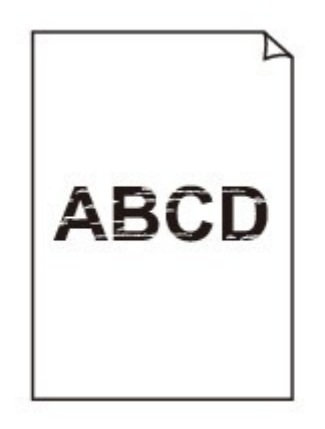

# Farben sind falsch

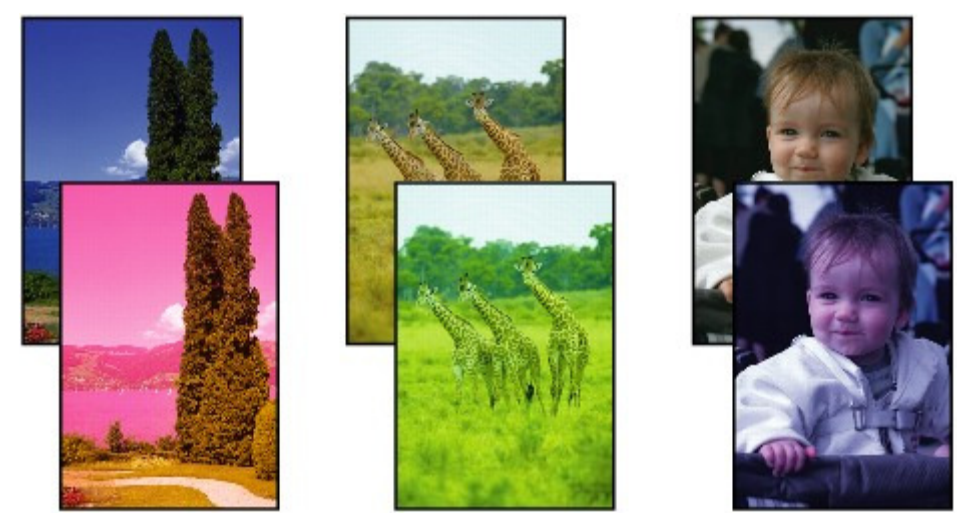

# 🕨 Weiße Streifen

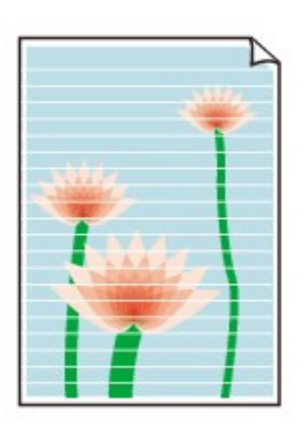

1. Haben Sie die Einstellungen f
ür Papier und Druckqualit
ät 
überpr
üft?

Druckergebnisse sind nicht zufrieden stellend

• 2. Überprüfen Sie die Tintenbehälter. Tauschen Sie leere Tintenbehälter

#### aus.

Regelmäßige Wartung

# • 3. Wurde das orangefarbene Klebeband bzw. der Schutzfilm entfernt?

Prüfen Sie, ob der Schutzfilm vollständig abgezogen wurde und die L-förmige Lüftungsöffnung frei ist (siehe Abbildung (A)).

Wenn das orangefarbene Klebeband nicht entfernt wurde (siehe Abbildung (B)), ziehen Sie es ab.

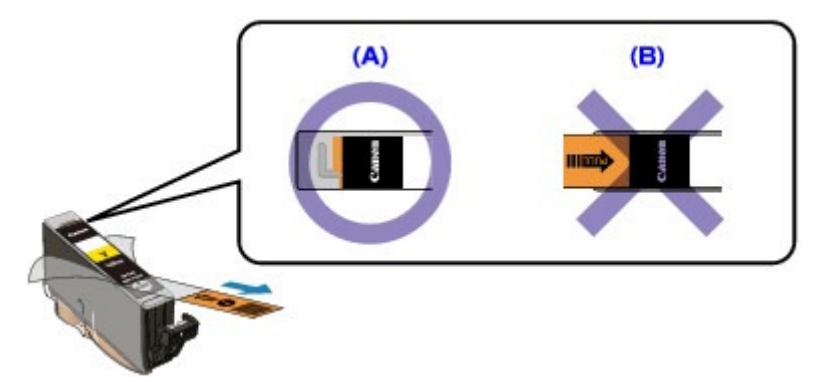

# • 4. Drucken Sie das Düsentestmuster und führen Sie sämtliche

# erforderlichen Wartungsmaßnahmen wie die Druckkopfreinigung

#### durch.

Drucken Sie das Düsentestmuster, um zu überprüfen, ob die Tinte von den Druckkopfdüsen ordnungsgemäß ausgegeben wird.

Informationen zum Drucken eines Düsentestmusters, zur Druckkopfreinigung und zur Intensivreinigung des Druckkopfs finden Sie unter Regelmäßige Wartung .

- Falls das Düsentestmuster nicht ordnungsgemäß gedruckt wird: Überprüfen Sie, ob der Tintenbehälter einer Farbe leer ist. Führen Sie eine Druckkopfreinigung durch, wenn das Düsentestmuster nicht ordnungsgemäß gedruckt wird, obwohl genügend Tinte zur Verfügung steht. Drucken Sie anschließend das Düsentestmuster erneut.
- Wenn das Problem nach zweimaliger Druckkopfreinigung weiterhin besteht: Führen Sie eine Intensivreinigung des Druckkopfs durch.
   Wenn das Problem nach der Intensivreinigung nicht behoben ist, sollten Sie den Drucker ausschalten und nach 24 Stunden eine erneute Intensivreinigung durchführen.
- Wenn das Problem auch nach zweimaliger Intensivreinigung des Druckkopfs weiterhin besteht: Wenn das Problem nach der Intensivreinigung des Druckkopfs nicht behoben ist, ist der Druckkopf möglicherweise beschädigt. Wenden Sie sich an das Service-Center.

### • 5. Bei Verwendung eines Papiers mit nur einer bedruckbaren

### Oberfläche muss das Papier mit der bedruckbaren Seite nach oben

#### eingelegt werden.

Wenn die falsche Seite eines derartigen Papiers bedruckt wird, kann das Druckergebnis unscharf oder von verminderter Qualität sein.

Ausführliche Informationen dazu, welche Seite bedruckbar ist, finden Sie in den mit dem Papier gelieferten Anweisungen.

Erweitertes Handbuch > Fehlersuche > Druckergebnisse sind nicht zufrieden stellend > Linien sind schief

#### U315

# Linien sind schief

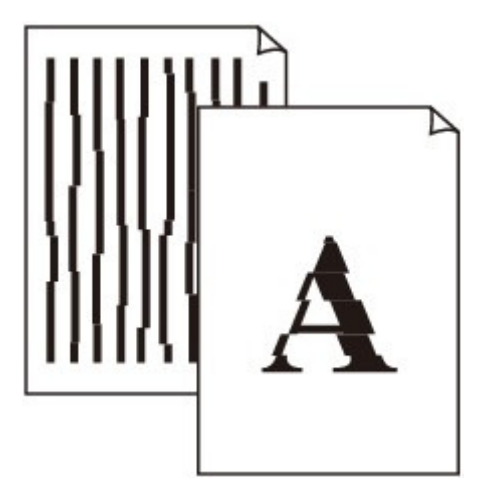

# • 1. Haben Sie die Einstellungen für Papier und Druckqualität überprüft?

Druckergebnisse sind nicht zufrieden stellend

# • 2. Führen Sie die Druckkopfausrichtung durch.

Wenn der Druckkopf bei der Installation falsch ausgerichtet wurde, können gerade Linien schief gedruckt werden. Richten Sie daher den Druckkopf nach der Installation aus.

Regelmäßige Wartung

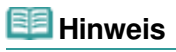

Wenn das Problem nach der Druckkopfausrichtung nicht behoben ist, sollten Sie eine manuelle Druckkopfausrichtung durchführen. Weitere Informationen finden Sie unter Druckkopfausrichtung .

Erweitertes Handbuch > Fehlersuche > Druckergebnisse sind nicht zufrieden stellend > Linie oder Bild wird nicht oder nur teilweise gedruckt

#### U152

# Linie oder Bild wird nicht oder nur teilweise gedruckt

#### • 1. Ist die Menge der Druckdaten äußerst groß?

Klicken Sie auf der Seite Seite einrichten (Page Setup) auf Druckoptionen (Print Options). Aktivieren Sie anschließend im angezeigten Dialogfeld das Kontrollkästchen Druckdatenverlust vermeiden (Prevent loss of print data).

#### • 2. Wird die Funktion zum Drucken des Seitenlayouts oder die

#### Heftrandfunktion verwendet?

Wird die Funktion "Seitenlayoutdruck" (Page Layout Printing) oder die Heftrandfunktion verwendet, werden dünne Linien möglicherweise nicht gedruckt. Befolgen Sie die Anweisungen in Schritt 1, oder versuchen Sie, die Linien im Dokument dicker zu machen.

Gedrucktes Papier wellt sich, oder Tinte ist verschmiert

#### Erweitertes Handbuch

Erweitertes Handbuch > Fehlersuche > Druckergebnisse sind nicht zufrieden stellend > Gedrucktes Papier wellt sich, oder Tinte ist verschmiert

#### U316

# Gedrucktes Papier wellt sich, oder Tinte ist verschmiert

#### Auf dem bedruckten Papier ist Tinte verschmiert

Das bedruckte Papier wellt sich

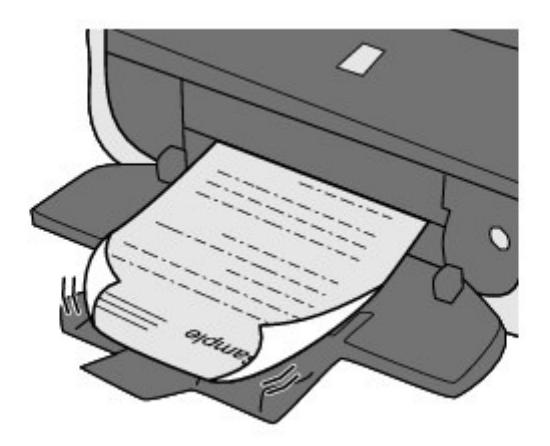

• 1. Haben Sie die Einstellungen für Papier und Druckqualität überprüft?

Druckergebnisse sind nicht zufrieden stellend

• 2. Falls die Intensität hoch eingestellt ist, verringern Sie die Einstellung

#### für Intensität (Intensity) im Druckertreiber und starten einen neuen

#### Druckauftrag.

Wenn Sie Normalpapier zum Drucken von Bildern mit hoher Intensität verwenden, nimmt das Papier unter Umständen zu viel Tinte auf und wellt sich, was zu Papierabrieb führt. Sie können die Intensität mithilfe des Druckertreibers überprüfen.

Anpassen der Intensität

#### • 3. Wird Fotopapier zum Drucken von Fotos verwendet?

Beim Drucken von Daten mit hoher Farbsättigung, wie Fotos oder Bilder mit kräftigen Farben, empfehlen wir die Verwendung von Fotoglanzpapier Plus II oder einem anderen Spezialpapier von Canon.

Einlegen von Papier

Erweitertes Handbuch > Fehlersuche > Druckergebnisse sind nicht zufrieden stellend > Papier ist verschmutzt/ Bedruckte Oberfläche ist verkratzt

#### U317

# Papier ist verschmutzt/Bedruckte Oberfläche ist verkratzt

# Papier ist verschmutzt

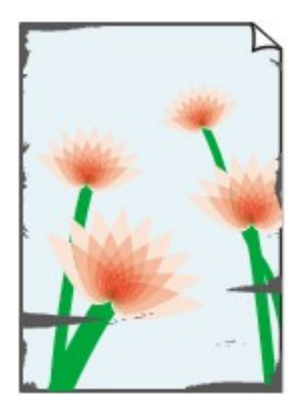

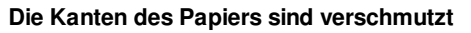

Bedruckte Oberfläche ist verschmutzt

# Bedruckte Oberfläche ist verkratzt

#### • 1. Haben Sie die Einstellungen für Papier und Druckqualität überprüft?

Druckergebnisse sind nicht zufrieden stellend

#### • 2. Wird ein geeigneter Papiertyp verwendet? Prüfen Sie Folgendes:

- Überprüfen Sie, ob das verwendete Papier für den Zweck geeignet ist.
   Einlegen von Papier
- Beim randlosen Druck muss das verwendete Papier f
  ür den randlosen Druck geeignet sein. Falls das verwendete Papier nicht f
  ür den randlosen Druck geeignet ist, wird m
  öglicherweise die Druckqualit
  ät an den oberen und unteren Kanten des Papiers verringert.
   Druckbereich

#### • 3. Legen Sie das Papier nach dem Glätten ein.

#### • Normalpapier:

Drehen Sie das Papier um, und legen Sie es zum Bedrucken anders herum ein.

Ist das Papier über einen längeren Zeitraum im hinteren Fach eingelegt, kann es sich wellen. Legen Sie das Papier in diesem Fall mit der anderen Seite nach oben ein. Dadurch wird das Problem möglicherweise behoben.

Legen Sie nicht verwendetes Papier zurück in das Paket, und bewahren Sie es auf einer ebenen Oberfläche auf.

#### • Bei anderen Papiersorten

Wenn die Wellung des Papiers an den vier Ecken mehr als 3 mm/0,1 Zoll (A) in der Höhe beträgt, kann das Papier möglicherweise verschmutzt oder nicht korrekt eingezogen werden. Führen Sie in diesen Fällen die unten beschriebenen Schritte durch, um die Wellung des Papiers zu beheben.

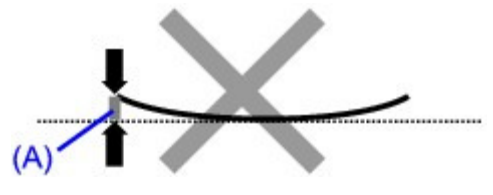

1. Rollen Sie das Papier wie unten dargestellt in die der Wellung entgegengesetzte Richtung.

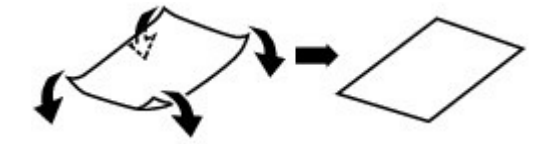

2. Prüfen Sie, ob das Papier nun eben ist.

Wir empfehlen, das auf diese Weise geglättete Papier blattweise zu bedrucken.

#### 💷 Hinweis

Je nach verwendetem Medientyp wird das Papier möglicherweise verschmutzt, oder es wird möglicherweise nicht richtig eingezogen, auch wenn es nicht nach innen abgeknickt ist. Führen Sie in diesen Fällen die unten beschriebenen Schritte durch, um das Papier vor dem Drucken auf eine Wellung von weniger als 3 mm/0,1 Zoll (B) in der Höhe nach außen zu biegen. Dadurch wird möglicherweise das Druckergebnis verbessert.

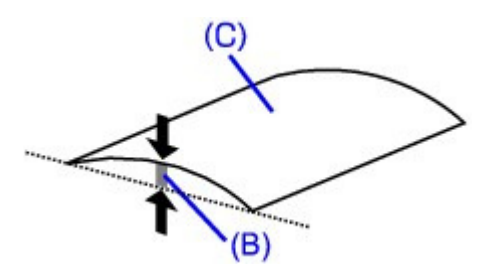

(C) Zu bedruckende Seite Wir empfehlen, das auf diese Weise geglättete Papier blattweise zu bedrucken.

#### • 4. Wenn das zu bedruckende Papier sehr dick ist, wählen Sie die

#### Einstellung Papierabrieb verhindern (Prevent paper abrasion).

Durch Auswahl der Einstellung Papierabrieb verhindern (Prevent paper abrasion) wird der Abstand zwischen Druckkopf und eingelegtem Papier vergrößert. Wenn die Druckoberfläche auch bei korrekt eingestelltem Medientyp Abrieb aufweist, aktivieren Sie die Druckereinstellung zum Verhindern von Papierabrieb am Computer.

Durch Auswahl der Einstellung Papierabrieb verhindern (Prevent paper abrasion) kann möglicherweise die Druckgeschwindigkeit abnehmen.

\* Deaktivieren Sie die Einstellung Papierabrieb verhindern (Prevent paper abrasion), sobald der Druckvorgang abgeschlossen ist. Andernfalls ist diese Einstellung bei allen folgenden Druckaufträgen aktiviert.

Öffnen Sie das Druckertreiber-Setup-Fenster und aktivieren Sie unter Benutzerdefinierte Einstellungen (Custom Settings) auf der Registerkarte Wartung (Maintenance) das Kontrollkästchen Papierabrieb verhindern (Prevent paper abrasion). Klicken Sie dann auf Senden (Send). Weitere Informationen zum Öffnen des Druckertreiber-Setup-Fensters finden Sie unter Druckertreiber-Setup-Fensters

#### • 5. Falls die Intensität hoch eingestellt ist, verringern Sie die Einstellung

#### für Intensität (Intensity) im Druckertreiber und starten einen neuen

#### Druckvorgang.

Wenn Sie Normalpapier zum Drucken von Bildern mit hoher Intensität verwenden, nimmt das Papier unter Umständen zu viel Tinte auf und wellt sich, was zu Papierabrieb führt.

Verringern Sie die im Druckertreiber eingestellte Intensität (Intensity) und starten Sie einen neuen Druckvorgang.

- 1. Öffnen Sie das Druckertreiber-Setup-Fenster.
  - Öffnen des Druckertreiber-Setup-Fensters

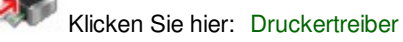

\* Beenden Sie die laufende Anwendungssoftware, bevor Sie hier klicken, um das Druckertreiber-Setup-Fenster zu öffnen.

- 2. Wählen Sie auf der Seite Optionen (Main) unter Farbe/Intensität (Color/Intensity) die Option Manuell (Manual) aus und klicken Sie dann auf Einstellen (Set).
- **3.** Stellen Sie unter Farbeinstellung (Color Adjustment) mit dem Schieberegler Intensität (Intensity) die Intensität ein.

#### • 6. Wurde außerhalb des empfohlenen Druckbereichs gedruckt?

Beim Drucken außerhalb des empfohlenen Druckbereichs des Druckpapiers kann die untere Kante des Papiers durch Tinte verschmutzt werden.

Formatieren Sie Ihr Originaldokument in der Anwendung neu.

Druckbereich

#### • 7. Ist die Papierzuführungswalze verschmutzt?

Reinigen Sie die Papierzuführungswalze.

Regelmäßige Wartung

#### 💷 Hinweis

Führen Sie die Reinigung nur durch, wenn sie erforderlich ist, da sich die Papierzuführungswalze beim Reinigen abnutzt.

#### • 8. Ist das Innere des Druckers verschmutzt?

Beim Duplexdruck wird das Innere des Druckes möglicherweise durch Tinte verschmutzt. Dadurch wird der Ausdruck verschmiert.

Führen Sie eine Bodenplattenreinigung durch.

Druckerinnenraum reinigen

#### 💷 Hinweis

Um eine Verschmutzung des Druckerinnenraums zu vermeiden, stellen Sie das richtige Papierformat ein.

#### • 9. Stellen Sie einen höheren Wert für Wartezeit für Tintentrocknung (Ink

#### Drying Wait Time) ein.

Somit wird ausreichend Zeit für das Trocknen der Druckoberfläche eingeräumt, wodurch ein Verschmieren und Verkratzen des Papiers verhindert wird.

- 1. Der Drucker muss eingeschaltet sein.
- 2. Öffnen Sie das Druckertreiber-Setup-Fenster.
  - Öffnen des Druckertreiber-Setup-Fensters
- **3.** Klicken Sie auf die Registerkarte Wartung (Maintenance) und dann auf Benutzerdefinierte Einstellungen (Custom Settings).
- **4.** Ziehen Sie den Schieberegler unter Wartezeit für Tintentrocknung (Ink Drying Wait Time) zur Einstellung der Wartezeit und klicken Sie dann auf Senden

(Send).

5. Bestätigen Sie die Meldung und klicken Sie auf OK.

# • 10. Wird das Papier durch anderes eingelegtes Papier verkratzt?

Je nach Medientyp wird das Papier möglicherweise durch anderes eingelegtes Papier verkratzt, wenn das Papier über das hintere Fach eingezogen wird. Führen Sie die Blätter in diesem Fall einzeln zu.

Erweitertes Handbuch > Fehlersuche > Druckergebnisse sind nicht zufrieden stellend > Rückseite des Papiers ist verschmutzt

#### U318

# Rückseite des Papiers ist verschmutzt

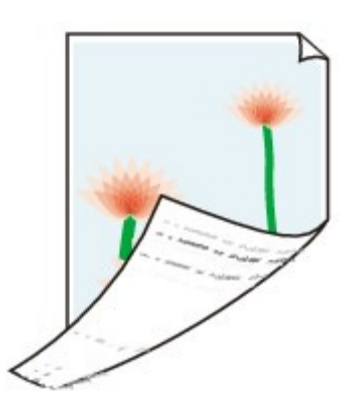

• 1. Haben Sie die Einstellungen für Papier und Druckqualität überprüft?

Druckergebnisse sind nicht zufrieden stellend

# • 2. Führen Sie eine Bodenplattenreinigung durch.

#### Druckerinnenraum reinigen

#### 💷 Hinweis

Bei randlosem Druck, Duplexdruck oder übermäßigem Drucken kann der Innenraum des Druckers mit Tinte verschmutzt werden.

Erweitertes Handbuch > Fehlersuche > Druckergebnisse sind nicht zufrieden stellend > Im Ausdruck erscheinen vertikale Linien

#### U319

# Im Ausdruck erscheinen vertikale Linien

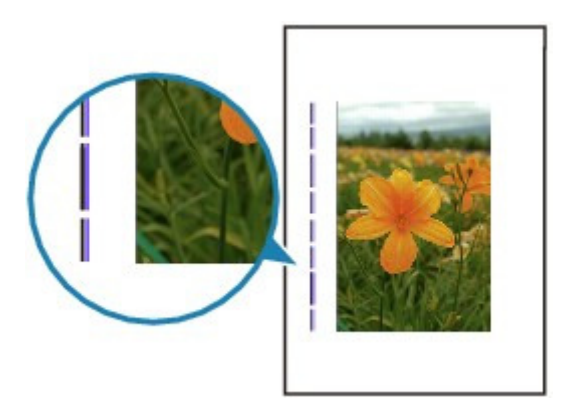

• 1. Haben Sie die Einstellungen für Papiertyp und Druckqualität

#### überprüft?

Druckergebnisse sind nicht zufrieden stellend

### • 2. Haben Sie Papier des richtigen Formats eingelegt?

Wenn das Format des eingelegten Papiers größer ist als das festgelegte Format, werden die Ränder möglicherweise mit vertikalen Linien bedruckt.

Stellen Sie das richtige Format entsprechend dem Format des eingelegten Papiers ein.

Druckergebnisse sind nicht zufrieden stellend

#### 💷 Hinweis

- Der Verlauf des vertikalen Linienmusters kann je nach Bilddaten oder Druckeinstellung variieren.
- Dieser Drucker führt automatische Reinigungsvorgänge aus, um stets saubere Ausdrucke zu gewährleisten. Bei der Reinigung wird eine kleine Menge Tinte ausgegeben.
   Diese Tinte wird in der Regel im Tintenauffangbehälter gesammelt. Wenn das Format des eingelegten Papiers jedoch größer ist als das festgelegte Format, kann unter Umständen auch Tinte auf das Papier abgegeben werden.

Erweitertes Handbuch > Fehlersuche > Druckergebnisse sind nicht zufrieden stellend > Farben sind ungleichmäßig oder weisen Streifen auf

#### U320

# Farben sind ungleichmäßig oder weisen Streifen auf

# Farben sind ungleichmäßig

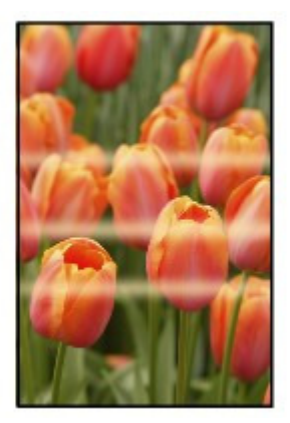

# Farben sind streifig

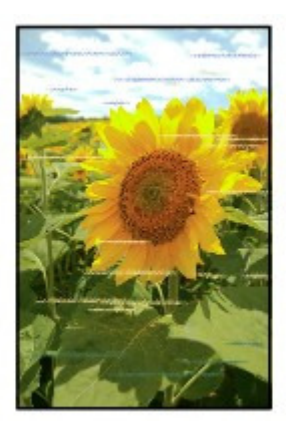

• 1. Haben Sie die Einstellungen für Papier und Druckqualität überprüft?

Druckergebnisse sind nicht zufrieden stellend

• 2. Drucken Sie das Düsentestmuster, und führen Sie sämtliche

# erforderlichen Wartungsmaßnahmen wie die Druckkopfreinigung

#### durch.

Drucken Sie das Düsentestmuster, um zu überprüfen, ob die Tinte von den Druckkopfdüsen ordnungsgemäß ausgegeben wird.

Informationen zum Drucken eines Düsentestmusters, zur Druckkopfreinigung und zur Intensivreinigung des Druckkopfs finden Sie unter Regelmäßige Wartung .

- Falls das Düsentestmuster nicht ordnungsgemäß gedruckt wird: Überprüfen Sie, ob der Tintenbehälter einer Farbe leer ist. Führen Sie eine Druckkopfreinigung durch, wenn das Düsentestmuster nicht ordnungsgemäß gedruckt wird, obwohl genügend Tinte zur Verfügung steht. Drucken Sie anschließend das Düsentestmuster erneut.
- Wenn das Problem nach zweimaliger Druckkopfreinigung weiterhin besteht:

Führen Sie eine Intensivreinigung des Druckkopfs durch. Wenn das Problem nach der Intensivreinigung nicht behoben ist, sollten Sie den Drucker ausschalten und nach 24 Stunden eine erneute Intensivreinigung durchführen.

• Wenn das Problem auch nach zweimaliger Intensivreinigung des Druckkopfs weiterhin besteht: Wenn das Problem nach der Intensivreinigung des Druckkopfs nicht behoben ist, ist der Druckkopf möglicherweise beschädigt. Wenden Sie sich an das Service-Center.

# • 3. Führen Sie die Druckkopfausrichtung durch.

#### Regelmäßige Wartung

# 💷 Hinweis

Wenn das Problem nach der Druckkopfausrichtung nicht behoben ist, sollten Sie eine manuelle Druckkopfausrichtung durchführen. Weitere Informationen finden Sie unter Druckkopfausrichtung .

Erweitertes Handbuch > Fehlersuche > Druckvorgang lässt sich nicht starten

#### U321

# Druckvorgang lässt sich nicht starten

• 1. Vergewissern Sie sich, ob der Netzstecker richtig angeschlossen ist,

# und schalten Sie den Drucker dann wieder ein.

Der Drucker wird initialisiert, wenn die Anzeige **POWER** grün blinkt. Warten Sie, bis die Anzeige **POWER** nicht mehr blinkt, sondern grün leuchtet.

# 💷 Hinweis

- Wenn Sie große Datenmengen wie z. B. Fotos oder Grafiken drucken, wird der Druckauftrag möglicherweise erst mit einiger Verzögerung gestartet. Während die **POWER**-Anzeige grün leuchtet, verarbeitet der Computer Daten und sendet sie an den Drucker. Warten Sie, bis der Druckvorgang gestartet wird.
- 2. Überprüfen Sie die Tintenbehälter. Tauschen Sie leere Tintenbehälter

#### aus.

• 3. Öffnen Sie die obere Abdeckung, und überprüfen Sie, ob die LED-

#### Anzeigen rot blinken.

Wenn noch genügend Tinte vorhanden ist, die LED-Anzeige jedoch rot blinkt, ist der Tintenbehälter unter Umständen an einer falschen Position eingesetzt.

Regelmäßige Wartung

• 4. Öffnen Sie die obere Abdeckung, und überprüfen Sie, ob die LED-

#### Anzeigen rot leuchten.

Wenn die Anzeige für den Tintenbehälter nicht leuchtet, drücken Sie auf die Markierung Tintenpatrone, bis diese einrastet.

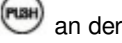

# • 5. Vergewissern Sie sich, dass das USB-Kabel richtig an den Drucker

#### und den Computer angeschlossen ist.

Wenn der Drucker über ein USB-Kabel mit dem Computer verbunden ist, prüfen Sie die folgenden Punkte:

- Wenn Sie ein Verteilergerät (z. B. einen USB-Hub) verwenden, entfernen Sie es, und schließen Sie Ihren Drucker direkt an den Computer an. Wiederholen Sie anschließend den Druckvorgang. Wird der Druckvorgang normal gestartet, besteht ein Problem mit dem Verteilergerät. Weitere Informationen erhalten Sie bei dem Händler, bei dem Sie das Verteilergerät erworben haben.
- Es besteht auch die Möglichkeit, dass das Problem durch das USB-Kabel verursacht wird. Tauschen Sie das USB-Kabel aus, und wiederholen Sie den Druckvorgang.

#### • 6. Starten Sie den Computer neu, wenn Sie über den Computer

#### drucken.

Löschen Sie nicht benötigte Druckaufträge.

Löschen nicht benötigter Druckaufträge

#### • 7. Vergewissern Sie sich, dass die Innenabdeckung geschlossen ist.

Falls die Innenabdeckung geöffnet ist, schließen Sie sie, und drücken Sie am Gerät die Taste

FORTSETZEN/ABBRECHEN (RESUME/CANCEL).

# • 8. Der Druckername muss im Dialogfeld 'Drucken' (Print) ausgewählt

#### sein.

Wenn Sie einen Druckertreiber für einen anderen Drucker verwenden, kann der Druckvorgang nicht korrekt ausgeführt werden.

Der Druckername muss im Dialogfeld "Drucken" (Print) ausgewählt sein.

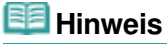

Wählen Sie Als Standarddrucker festlegen (Set as Default Printer), um den Drucker als Standarddrucker festzulegen.

# • 9. Konfigurieren Sie den Druckeranschluss entsprechend.

Der Druckeranschluss muss ordnungsgemäß konfiguriert sein.

- 1. Melden Sie sich bei einem Benutzerkonto mit Administratorrechten an.
- 2. Klicken Sie im Menü Start auf Geräte und Drucker (Devices and Printers).

Wählen Sie unter Windows Vista Start > Systemsteuerung (Control Panel) > Hardware und Sound (Hardware and Sound) > Drucker (Printers). Wählen Sie unter Windows XP Start > Systemsteuerung (Control Panel) > Drucker und andere Hardware (Printers and Other Hardware) > Drucker und Faxgeräte (Printers and Faxes).

**3.** Klicken Sie mit der rechten Maustaste auf das Symbol Canon XXX (wobei "XXX" für den Namen Ihres Druckers steht), und wählen Sie anschließend Druckereigenschaften (Printer properties).

Klicken Sie in Windows Vista oder Windows XP mit der rechten Maustaste auf das Symbol Canon XXX (wobei "XXX" für den Namen Ihres Druckers steht), und wählen Sie dann Eigenschaften (Properties).

**4.** Klicken Sie auf die Registerkarte Anschlüsse (Ports), um die Einstellungen für den Druckeranschluss zu überprüfen.

Vergewissern Sie sich, dass der Anschluss USBnnn (wobei "n" für eine Zahl steht) mit Canon XXX in der Spalte Drucker (Printer) für Auf folgenden Anschlüssen drucken (Print to the following port(s)) ausgewählt ist.

- Falls die Einstellung falsch ist: Wenn das Problem weiterhin besteht, installieren Sie den Druckertreiber erneut.
- Der Druckvorgang startet nicht, obwohl der Port USBnnn ausgewählt ist: Starten Sie in der Taskleiste Canon My Printer und wählen Sie Diagnose und Reparatur (Diagnose and Repair Printer). Legen Sie entsprechend den Anweisungen auf dem Bildschirm den richtigen Druckeranschluss fest, und wählen Sie dann Canon XXX. Wenn das Problem weiterhin besteht, installieren Sie den Druckertreiber erneut.

# • 10. Ist die Menge der Druckdaten äußerst groß?

Klicken Sie auf der Seite Seite einrichten (Page Setup) auf Druckoptionen (Print Options). Aktivieren Sie anschließend im angezeigten Dialogfeld das Kontrollkästchen Druckdatenverlust vermeiden (Prevent loss of print data).
Erweitertes Handbuch > Fehlersuche > Druckvorgang wird vorzeitig angehalten

#### U322

## Druckvorgang wird vorzeitig angehalten

#### • 1. Ist die Innenabdeckung während des Druckvorgangs geöffnet?

Schließen Sie die Innenabdeckung, und drücken Sie die Taste FORTSETZEN/ABBRECHEN (RESUME /CANCEL) auf dem Drucker.

Da beim Auftreten des Fehlers keine an den Drucker gesendeten Daten gedruckt werden, müssen Sie die entsprechende Seite erneut drucken.

## • 2. Hat der Drucker über einen längeren Zeitraum fortlaufend gedruckt?

Wenn mit dem Drucker über einen längeren Zeitraum ununterbrochen gedruckt wird, kann dies zu einer Überhitzung des Druckkopfs führen. Um den Druckkopf zu schützen, wird der Drucker manchmal automatisch an einem Zeilenumbruch angehalten, bevor der Druckvorgang fortgesetzt wird.

In diesem Fall sollten Sie den Druckauftrag zu einem günstigen Zeitpunkt unterbrechen und den Drucker mindestens 15 Minuten ausschalten.

Darüber hinaus wird der Druckvorgang beim kontinuierlichen Drucken von Grafiken oder Fotos mit viel Farbe über einen längeren Zeitraum möglicherweise gestoppt, um den Druckkopf zu schützen. In diesem Fall wird der Druckvorgang nicht automatisch fortgesetzt. Schalten Sie den Drucker aus, und warten Sie mindestens 15 Minuten.

## 1 Vorsicht

Im Druckerinnenraum können im Bereich des Druckkopfs extrem hohe Temperaturen entstehen. Berühren Sie daher weder den Druckkopf noch andere Komponenten in dessen Nähe.

## • 3. Ist Papier eingelegt?

Vergewissern Sie sich, dass Papier in das hintere Fach oder die Kassette eingelegt ist. Legen Sie Papier ein, falls im Drucker keines mehr vorhanden ist.

## • 4. Sind in den zu druckenden Dokumenten viele Fotos oder

## Abbildungen enthalten?

Beim Drucken großer Datenmengen wie Fotos oder Grafiken benötigen der Drucker und der Computer unter Umständen mehr Zeit für die Verarbeitung der Daten. Daher kann es so wirken, als wäre der Drucker nicht in Betrieb.

Darüber hinaus wird der Druckvorgang beim Drucken von Daten, bei denen kontinuierlich eine große Menge Tinte auf Normalpapier verbraucht wird, manchmal angehalten. Warten Sie in jedem Fall ab, bis der Vorgang abgeschlossen ist.

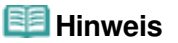

Wenn Sie ein Dokument mit einem großen Druckbereich drucken oder mehrere Exemplare eines Dokuments drucken, wird der Druckvorgang unter Umständen zwischendurch angehalten, damit die Tinte trocknen kann.

Erweitertes Handbuch > Fehlersuche > Der Drucker arbeitet, es wird jedoch keine Tinte ausgegeben

#### U323

# Der Drucker arbeitet, es wird jedoch keine Tinte ausgegeben

## • 1. Sind die Druckkopfdüsen verstopft?

Drucken Sie das Düsentestmuster, um zu überprüfen, ob die Tinte von den Druckkopfdüsen ordnungsgemäß ausgegeben wird.

Informationen zum Drucken eines Düsentestmusters, zur Druckkopfreinigung und zur Intensivreinigung des Druckkopfs finden Sie unter Regelmäßige Wartung .

- Falls das Düsentestmuster nicht ordnungsgemäß gedruckt wird: Überprüfen Sie, ob der Tintenbehälter einer Farbe leer ist. Führen Sie eine Druckkopfreinigung durch, wenn das Düsentestmuster nicht ordnungsgemäß gedruckt wird, obwohl genügend Tinte zur Verfügung steht. Drucken Sie anschließend das Düsentestmuster erneut.
- Wenn das Problem nach zweimaliger Druckkopfreinigung weiterhin besteht: Führen Sie eine Intensivreinigung des Druckkopfs durch.
   Wenn das Problem nach der Intensivreinigung nicht behoben ist, sollten Sie den Drucker ausschalten und nach 24 Stunden eine erneute Intensivreinigung durchführen.
- Wenn das Problem auch nach zweimaliger Intensivreinigung des Druckkopfs weiterhin besteht: Wenn das Problem nach der Intensivreinigung des Druckkopfs nicht behoben ist, ist der Druckkopf möglicherweise beschädigt. Wenden Sie sich an das Service-Center.

## • 2. Ist die Tinte aufgebraucht?

Öffnen Sie die obere Abdeckung und überprüfen Sie die LED-Anzeige. Regelmäßige Wartung

## • 3. Wurde das orangefarbene Klebeband bzw. der Schutzfilm entfernt?

Prüfen Sie, ob der Schutzfilm vollständig abgezogen wurde und die L-förmige Lüftungsöffnung frei ist (siehe Abbildung (A)).

Wenn das orangefarbene Klebeband nicht entfernt wurde (siehe Abbildung (B)), ziehen Sie es ab.

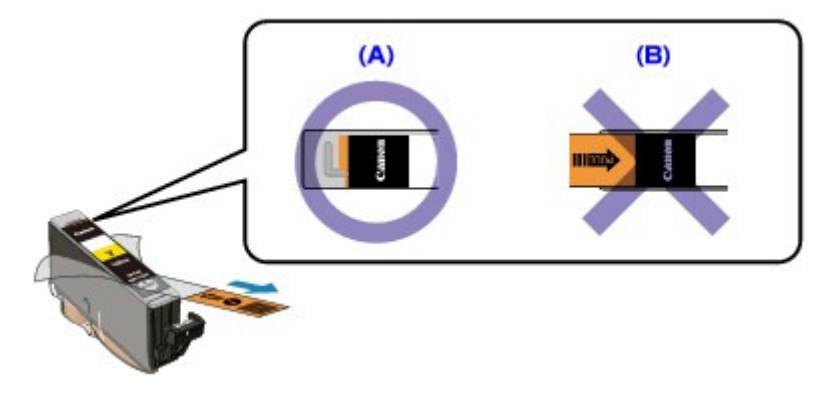

Erweitertes Handbuch > Fehlersuche > Druckgeschwindigkeit ist nicht so hoch wie erwartet

## U324

# Druckgeschwindigkeit ist nicht so hoch wie erwartet

## 1. Erfolgt das Drucken mit der Einstellung Geräuscharmer Modus (Quiet

## Mode)?

Die Druckgeschwindigkeit wird verringert, wenn Sie am Computer Geräuscharmer Modus (Quiet Mode) zum Drucken festgelegt haben. Um eine höhere Geschwindigkeit zu erzielen, sollten Sie Geräuscharmer Modus (Quiet Mode) deaktivieren.

Senken des Geräuschpegels des Druckers

## 2. Ist die Druckqualität zu hoch eingestellt?

Erhöhen Sie die Druckgeschwindigkeit in den Einstellungen des Druckertreibers. Legen Sie eine Einstellung fest, bei der die Druckgeschwindigkeit Priorität hat.

- **1.** Offnen Sie das Druckertreiber-Setup-Fenster.
  - Öffnen des Druckertreiber-Setup-Fensters

Klicken Sie hier: Druckertreiber

\* Beenden Sie die laufende Anwendungssoftware, bevor Sie hier klicken, um das Druckertreiber-Setup-Fenster zu öffnen.

2. Wählen Sie auf der Seite Optionen (Main) für Druckqualität (Print Quality) die Einstellung Schnell (Fast) aus.

Je nach verwendetem Medientyp steht die Option Schnell (Fast) unter Umständen nicht zur Verfügung.

## 🗾 Hinweis

- Wenn die Druckgeschwindigkeit Priorität hat, kann sich die Druckqualität verschlechtern.
- Je nach Systemumgebung erzielen Sie durch die Maßnahmen oben unter Umständen nur eine geringfügige Verbesserung der Druckgeschwindigkeit.

Erweitertes Handbuch > Fehlersuche > Druckkopfhalter fährt nicht in die Austauschposition

#### U325

## Druckkopfhalter fährt nicht in die Austauschposition

## • 1. Ist die POWER-Anzeige aus?

Prüfen Sie, ob die POWER-Anzeige grün leuchtet.

Der Druckkopfhalter bewegt sich nur, wenn der Drucker eingeschaltet ist. Falls die **POWER**-Anzeige aus ist, schließen Sie die obere Abdeckung, und schalten Sie den Drucker ein.

Der Drucker wird initialisiert, wenn die Anzeige **POWER** grün blinkt. Warten Sie, bis die **POWER**-Anzeige nicht mehr blinkt, sondern grün leuchtet, und öffnen Sie dann die obere Abdeckung erneut.

## • 2. Blinkt die Alarm-Anzeige?

Schließen Sie die obere Abdeckung, zählen Sie wie oft die Alarm-Anzeige blinkt, führen Sie die entsprechenden Schritte zur Behebung des Fehlers aus, und öffnen Sie dann die obere Abdeckung wieder. Details zur Behebung des Fehlers finden Sie unter Alarm-Anzeige blinkt orange

## • 3. Wurde die obere Abdeckung länger als 10 Minuten offen gelassen?

Wenn die obere Abdeckung länger als 10 Minuten geöffnet ist, bewegt sich der Druckkopfhalter nach rechts, damit der Druckkopf nicht austrocknet. Schließen Sie die obere Abdeckung, und öffnen Sie sie wieder, damit sich die Druckkopfhalterung wieder in die Austauschposition bewegt.

## • 4. Hat der Drucker über einen längeren Zeitraum fortlaufend gedruckt?

Schließen Sie die obere Abdeckung, warten Sie eine Weile und öffnen Sie sie wieder.

Ein ununterbrochenes Drucken über einen längeren Zeitraum kann dazu führen, dass sich die Druckkopfhalterung nicht zur Austauschposition bewegt, da der Druckkopf überhitzt ist.

#### 💷 Hinweis

Durch Öffnen der oberen Abdeckung während des Druckvorgangs wird der Druckkopfhalter nach rechts verschoben. Schließen Sie die obere Abdeckung, und öffnen Sie sie nach Abschluss des Druckvorgangs wieder.

Erweitertes Handbuch > Fehlersuche > Papier wird nicht richtig zugeführt

#### U326

## Papier wird nicht richtig zugeführt

- 1. Achten Sie beim Einlegen von Papier auf die folgenden Punkte.
  - Wenn Sie zwei oder mehrere Blätter Papier einlegen, achten Sie darauf, den Papierstapel vor dem Einlegen zu lockern.

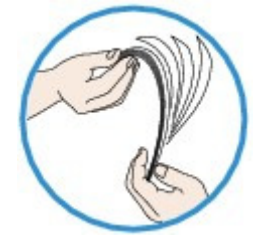

- Wenn Sie zwei oder mehrere Blätter Papier einlegen, achten Sie darauf, dass die Kanten bündig ausgerichtet sind.
- Achten Sie beim Einlegen von mehr als zwei Blättern Papier darauf, dass der Papierstapel die Füllgrenze nicht übersteigt.

Möglicherweise wird das Papier aber trotz Beachten der maximalen Kapazität nicht eingezogen. Dies ist abhängig vom Papiertyp oder den Umgebungsbedingungen (sehr hohe oder niedrige Temperatur und Luftfeuchtigkeit). Reduzieren Sie die Anzahl der eingelegten Blätter in diesem Fall auf weniger als die Hälfte der Füllgrenze.

- Legen Sie das Papier unabhängig von der Druckrichtung immer im Hochformat in das hintere Fach oder die Kassette ein.
- Beim Einlegen von Papier in das hintere Fach muss die zu bedruckende Seite nach OBEN zeigen. Schieben Sie die Papierführungen soweit nach innen, dass sie auf beiden Seiten eng am Papierstapel anliegen.
- Beim Einlegen von Papier in die Kassette schieben Sie die Papierführung an der Vorderseite bis zur entsprechenden Markierung für das Papierformat. Legen Sie das Papier mit der zu bedruckenden Seite nach UNTEN ein, richten Sie die rechte Kante des Papierstapels an der rechten Seite der Kassette aus, und schieben Sie die Papierführung an der linken Seite bis zur linken Kante des Papierstapels.

Einlegen von Papier

## • 2. Überprüfen Sie, ob das verwendete Papier zu dick oder gewellt ist.

Einlegen von Papier

## • 3. Achten Sie beim Einlegen von Umschlägen auf die folgenden Punkte.

Informationen zum Bedrucken von Umschlägen finden Sie unter Einlegen von Papier . Bereiten Sie die Umschläge vor dem Drucken vor.

Legen Sie die Umschläge nach dem Vorbereiten im Hochformat ein. Wenn Sie die Umschläge im Querformat einlegen, werden sie nicht richtig eingezogen.

## • 4. Überprüfen Sie die Einstellung für die Papierzufuhr.

\* Wenn die Einstellung für die Papierzufuhr seit dem Kauf des Druckers nicht geändert wurde, ist die Papierzufuhr für Normalpapier die Kassette.

- Einstellung über Druckertreiber:
  - Umschalten der Papierzufuhr nach Bedarf
- Informationen zur Papierzufuhr für Normalpapier, wenn auf dem Druckertreiber unter Papierzufuhr (Paper Source) die Option Automatisch auswählen (Automatically Select) ausgewählt wurde, finden Sie unter:
  - Einstellen der Papierzufuhr für Normalpapier

Papier wird nicht richtig zugeführt

- 5. Entfernen Sie Fremdkörper aus der Kassette.
- 6. Versichern Sie sich, dass sich keine Fremdkörper im hinteren Fach befinden.

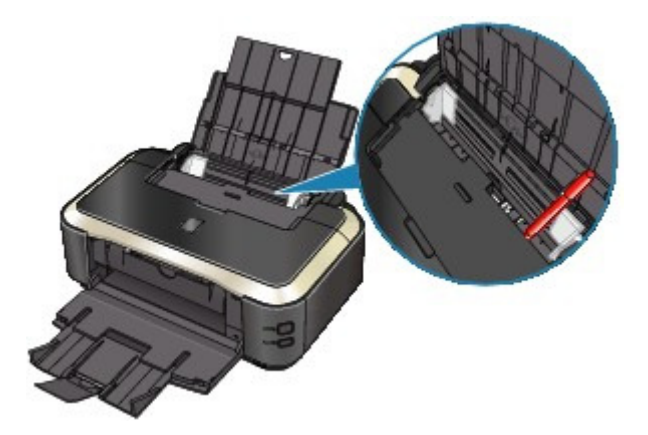

Falls sich im hinteren Fach abgerissene Papierstücke befinden, folgen Sie den Anweisungen unter Papierstaus, um das Papier zu entfernen.

Sollte sich ein Fremdkörper im hinteren Fach befinden, schalten Sie den Drucker aus, ziehen den Netzstecker und entfernen den Fremdkörper.

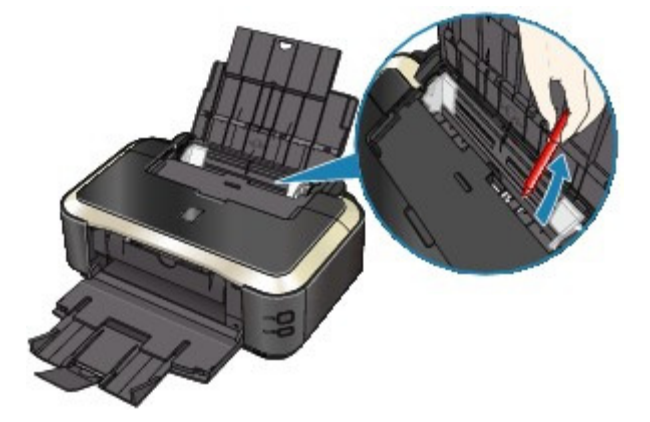

• 7. Vergewissern Sie sich, dass die Innenabdeckung ganz geschlossen

#### ist.

## • 8. Reinigen Sie die Papierzuführungswalze.

#### Regelmäßige Wartung

#### 💷 Hinweis

- Führen Sie die Reinigung nur durch, wenn sie erforderlich ist, da sich die Papierzuführungswalze beim Reinigen abnutzt.
- 9. Falls zwei oder mehr Blätter gleichzeitig von der Kassette eingezogen

## werden, reinigen Sie den Innenraum der Kassette.

Informationen zum Reinigen des Innenraums der Kassette finden Sie unter

Regelmäßige Wartung .

## • 10. Ist die hintere Abdeckung ganz geschlossen?

Falls die hintere Abdeckung nicht ganz geschlossen ist, kann es zu einem Papierstau kommen. Schieben Sie die hintere Abdeckung hinein, bis sie ganz geschlossen ist. Informationen zur Position der hinteren Abdeckung finden Sie unter Überblick über den Drucker .

Papier wird nicht von der im Druckertreiber angegebenen Papierzufuh...

## Erweitertes Handbuch

Erweitertes Handbuch > Fehlersuche > Papier wird nicht von der im Druckertreiber angegebenen Papierzufuhr eingezogen

#### U327

## Papier wird nicht von der im Druckertreiber angegebenen Papierzufuhr eingezogen

#### · Ist die Einstellung für die Papierzufuhr in der Anwendung und im

## **Druckertreiber unterschiedlich?**

Ändern Sie die Einstellung in der Anwendung entsprechend der Einstellung im Druckertreiber oder klicken Sie auf der Seite Seite einrichten (Page Setup) des Druckertreibers auf Druckoptionen (Print Options) und wählen Sie im Fenster Druckoptionen (Print Options) die Option Papierzufuhreinstellung der Anwendungssoftware deaktivieren (Disable the paper source setting of the application software).

Wenn die Einstellung für die Papierzufuhr in der Anwendung und im Druckertreiber unterschiedlich ist, wird die Einstellung in der Anwendung verwendet.

Erweitertes Handbuch > Fehlersuche > Papierstaus

U328

# Papierstaus

## 💷 Hinweis

- Falls Sie den Drucker ausschalten müssen, um gestautes Papier während des Druckvorgangs zu entfernen, drücken Sie die Taste FORTSETZEN/ABBRECHEN (RESUME/CANCEL), um Druckaufträge vor dem Ausschalten des Druckers abzubrechen.
- Im Papierausgabefach oder im hinteren Fach ist ein Papierstau aufgetreten
- Im Drucker ist an der Transporteinheit ein Papierstau aufgetreten
- Gestautes Papier wird während des automatischen Duplexdrucks nicht entfernt
- 📫 In anderen Fällen

Im Papierausgabefach oder im hinteren Fach ist ein Papierstau aufget...

## **Erweitertes Handbuch**

Erweitertes Handbuch > Fehlersuche > Papierstaus > Im Papierausgabefach oder im hinteren Fach ist ein Papierstau aufgetreten

#### U349

# Im Papierausgabefach oder im hinteren Fach ist ein Papierstau aufgetreten

Entfernen Sie das Papier entsprechend den nachstehenden Anweisungen.

**1.** Ziehen Sie das Papier langsam aus dem hinteren Fach oder dem Papierausgabeschacht heraus, je nachdem, was einfacher ist.

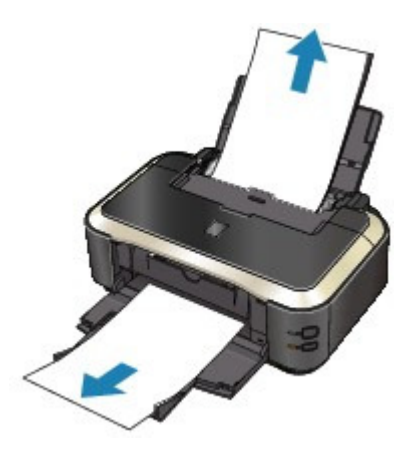

#### 💷 Hinweis

Wenn das Papier reißt und ein Stück im Drucker zurückbleibt, öffnen Sie die obere Abdeckung, und nehmen Sie das Papier heraus.

Achten Sie darauf, dass Sie die Komponenten im Innenraum des Druckers nicht berühren. Nachdem Sie sämtliches Papier entfernt haben, schließen Sie die obere Abdeckung, und schalten Sie den Drucker aus und anschließend wieder ein.

- Wenn Sie das Papier nicht herausziehen können, schalten Sie den Drucker aus und wieder ein. Das Papier wird dann möglicherweise automatisch ausgeworfen.
- 2. Legen Sie das Papier erneut ein, und drücken Sie die Taste FORTSETZEN/ABBRECHEN (RESUME/CANCEL) auf dem Drucker.

Wenn Sie den Drucker in Schritt 1 ausgeschaltet haben, wurden alle Druckaufträge in der Warteschlange abgebrochen. Starten Sie die Druckaufträge ggf. neu.

#### 💷 Hinweis

- Prüfen Sie beim erneuten Einlegen von Papier, ob Sie zum Druck geeignetes Papier verwenden, und legen Sie es richtig ein.
   Einlegen von Papier
- Wir empfehlen Papier mit einem anderen Format als A5 zum Drucken von Dokumenten mit Fotos oder Grafiken, andernfalls kann sich das Papier bei der Ausgabe wellen und dadurch Papierstaus verursachen.

Wenn Sie das Papier nicht entfernen können, das Papier im Drucker reißt oder der Papierstau auch nach dem Entfernen des Papiers nicht behoben ist, wenden Sie sich an das Service-Center.

Erweitertes Handbuch > Fehlersuche > Papierstaus > Im Drucker ist an der Transporteinheit ein Papierstau aufgetreten

#### U350

# Im Drucker ist an der Transporteinheit ein Papierstau aufgetreten

Entfernen Sie das Papier entsprechend den nachstehenden Anweisungen.

1. Nehmen Sie die hintere Abdeckung ab.

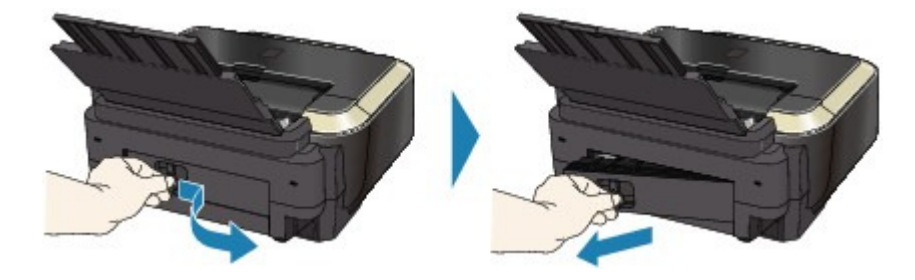

2. Ziehen Sie das Papier langsam heraus.

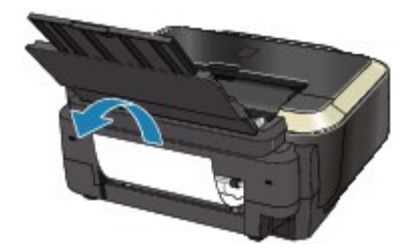

#### 💷 Hinweis

- Achten Sie darauf, dass Sie die Komponenten im Innenraum des Druckers nicht berühren.
- Wenn Sie das Papier nicht herausziehen können, schalten Sie den Drucker aus und wieder ein. Das Papier wird dann möglicherweise automatisch ausgeworfen.

3. Bringen Sie die hintere Abdeckung wieder an.

Schieben Sie die linke Seite der hinteren Abdeckung hinein, bis sie ganz geschlossen ist.

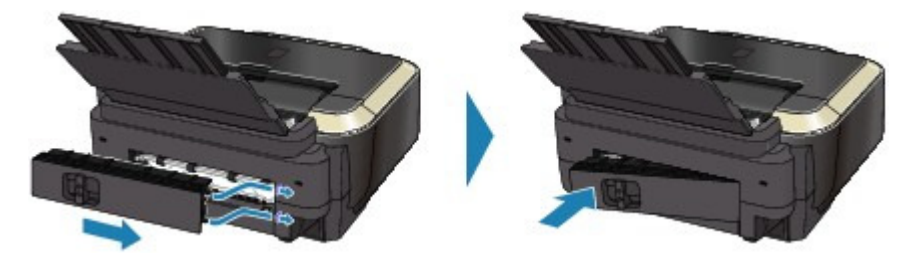

Falls Sie das Papier nicht wie in Schritt 2 beschrieben herausziehen konnten:

- 4. Entfernen Sie die Kassette.
- 5. Ziehen Sie das Papier langsam heraus.

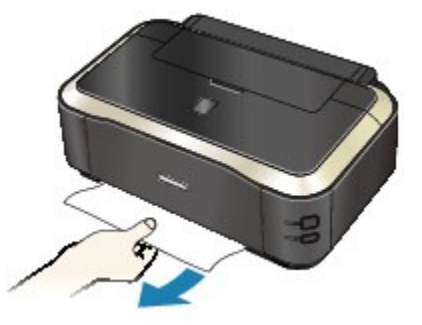

6. Wenn Papier aus der Kassette herausragt, entfernen Sie es, richten Sie es dann bündig aus, und legen Sie es erneut in die Kassette ein.

Falls Sie beim automatischen Duplexdruck das gestaute Papier nicht wie in Schritt 1 bis 5 beschrieben entfernen konnten, überprüfen Sie die Duplex-Transporteinheit.
 Gestautes Papier wird während des automatischen Duplexdrucks nicht entfernt

#### 💷 Hinweis

- Prüfen Sie beim erneuten Einlegen von Papier in den Drucker, ob Sie das richtige Papier verwenden, und legen Sie es richtig ein.

   Einlegen von Papier
- 7. Setzen Sie die Kassette wieder in den Drucker ein und drücken Sie die Taste FORTSETZEN/ABBRECHEN (RESUME/CANCEL) am Drucker.

Wenn Sie den Drucker in Schritt 2 ausgeschaltet haben, wurden alle Druckaufträge in der Warteschlange abgebrochen. Starten Sie die Druckaufträge ggf. neu.

Wenn Sie das Papier nicht entfernen können, das Papier im Drucker reißt oder der Papierstau auch nach dem Entfernen des Papiers nicht behoben ist, wenden Sie sich an das Service-Center.

Gestautes Papier wird während des automatischen Duplexdrucks nich...

## Erweitertes Handbuch

Erweitertes Handbuch > Fehlersuche > Papierstaus > Gestautes Papier wird während des automatischen Duplexdrucks nicht entfernt

#### U351

## Gestautes Papier wird während des automatischen Duplexdrucks nicht entfernt

Bevor Sie das gestaute Papier entfernen, beachten Sie die Hinweise unter Im Drucker ist an der Transporteinheit ein Papierstau aufgetreten , um das Papier aus der Transporteinheit zu entfernen. Wenn der Papierstau weiterhin auftritt, entfernen Sie das gestaute Papier entsprechend der folgenden Anleitung.

- 1. Schalten Sie den Drucker aus, und ziehen Sie das Netzkabel aus der Steckdose.
- 2. Entfernen Sie die Kassette.

Falls Papier im hinteren Fach eingelegt ist, nehmen Sie es heraus, und ziehen Sie die Papierstütze heraus.

- 3. Legen Sie den Drucker auf die linke Seite.
- 4. Ziehen Sie das gestaute Papier langsam heraus, damit es nicht reißt.

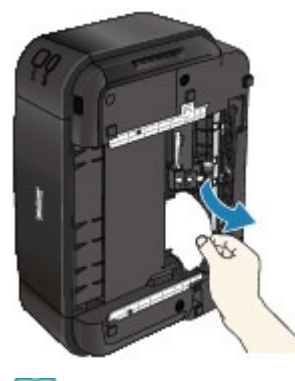

💷 Hinweis

- Stellen Sie den Drucker sofort nach dem Entfernen des gestauten Papiers wieder auf.
- **5.** Richten Sie das Papier aus, und legen Sie es dann wieder in die Kassette ein. Legen Sie ggf. Papier in das hintere Fach ein.

#### 💷 Hinweis

- Prüfen Sie beim erneuten Einlegen von Papier in den Drucker, ob Sie das richtige Papier verwenden, und legen Sie es richtig ein.
   Einlegen von Papier
- 6. Setzen Sie die Kassette wieder in den Drucker ein.
- 7. Schließen Sie den Drucker wieder an, und schalten Sie ihn ein.

Alle Druckaufträge in der Warteschlange werden abgebrochen. Starten Sie die Druckaufträge ggf. neu.

Wenn Sie das Papier nicht entfernen können, das Papier im Drucker reißt oder der Papierstau auch nach dem Entfernen des Papiers nicht behoben ist, wenden Sie sich an das Service-Center.

Erweitertes Handbuch > Fehlersuche > Papierstaus > In anderen Fällen

## U353

# In anderen Fällen

Achten Sie auf folgende Punkte:

• 1. Befinden sich Fremdkörper in der Nähe des

## Papierausgabeschachts?

• 2. Befinden sich Fremdkörper im hinteren Fach?

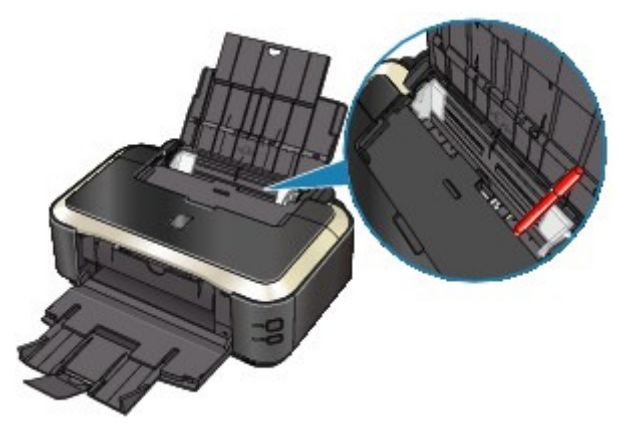

Sollte sich ein Fremdkörper im hinteren Fach befinden, schalten Sie den Drucker aus, ziehen den Netzstecker und entfernen den Fremdkörper.

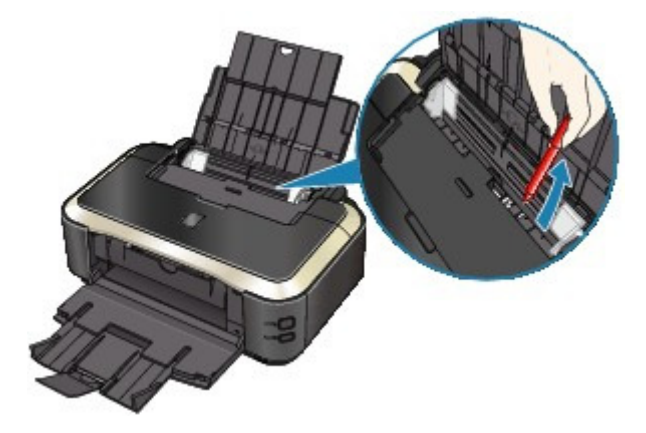

- 3. Ist die hintere Abdeckung ganz geschlossen?
- 4. Ist das Papier gewellt?
  - ➡ 3. Legen Sie das Papier nach dem Glätten ein.

Erweitertes Handbuch > Fehlersuche > Auf dem Computerbildschirm wird eine Fehlermeldung angezeigt

#### U331

# Auf dem Computerbildschirm wird eine Fehlermeldung angezeigt

➡ Fehlernummer B200: "Es ist ein Druckerfehler aufgetreten. Schalten Sie den Drucker aus und trennen Sie das Netzkabel des Druckers von der Stromversorgung. Wenden Sie sich dann an das Service-Center." wird angezeigt.

➡ Fehlernummer: \*\*\*\* "Es ist ein Druckerfehler aufgetreten. Schalten Sie den Drucker aus und dann wieder an. Konsultieren Sie das Benutzerhandbuch für weitere Anweisungen, wenn dadurch der Fehler nicht behoben wird." wird angezeigt.

- Ein Fehler beim automatischen Duplexdruck wird gemeldet
- Fehler bei der automatischen Druckkopfausrichtung
- Fehlermeldung zu abgezogenem Netzkabel wird angezeigt
- Fehler beim Schreiben/Fehler bei der Ausgabe/Kommunikationsfehler
- Andere Fehlermeldungen

Der Bildschirm Extended Survey Program f
ür Inkjet-Drucker/Scanner/Faxger
äte (Inkjet Printer/Scanner/ Fax Extended Survey Program) wird angezeigt

#### Fehlernummer B200: "Es ist ein Druckerfehler aufgetreten. Schalten Sie den Drucker aus und trennen Sie das Netzkabel des Druckers von der Stromversorgung. Wenden Sie sich dann an das Service-Center." wird angezeigt.

Schalten Sie den Drucker aus, und ziehen Sie das Netzkabel aus der Steckdose.

Wenden Sie sich an das Service-Center.

#### Fehlernummer: \*\*\*\* "Es ist ein Druckerfehler aufgetreten. Schalten Sie den Drucker aus und dann wieder an. Konsultieren Sie das Benutzerhandbuch für weitere Anweisungen, wenn dadurch der Fehler nicht behoben wird." wird angezeigt.

"\*\*\*\*" wird im alphanumerischen Zeichen angezeigt und ist abhängig vom aufgetretenen Fehler.

#### • 5100 oder 5110 wird angezeigt

Ist der Druckkopfhalter blockiert?

Beenden Sie den Druckvorgang über den Computer und schalten Sie den Drucker aus. Entfernen Sie dann das gestaute Papier oder das schützende Verpackungsmaterial, das die Bewegung des Druckkopfhalters verhindert. Schalten Sie den Drucker wieder ein.

## Wichtig

- Achten Sie darauf, dass Sie die Komponenten im Innenraum des Druckers nicht berühren. Der Drucker druckt unter Umständen nicht ordnungsgemäß, wenn Sie diese Komponenten berühren.
- Wenn das Problem weiterhin besteht, wenden Sie sich an das Service-Center.
- Vier alphanumerische Zeichen und Meldung "Druckerfehler aufgetreten" werden angezeigt

Schalten Sie den Drucker aus, und ziehen Sie das Netzkabel aus der Steckdose.

Schließen Sie den Drucker wieder an, und schalten Sie ihn ein.

Wenn das Problem weiterhin besteht, wenden Sie sich an das Service-Center.

#### Ein Fehler beim automatischen Duplexdruck wird gemeldet

ausgeführt, und ergreifen Sie die entsprechende Maßnahme.

## Fehler bei der automatischen Druckkopfausrichtung

• Beachten Sie Elf Blinkzeichen: unter Alarm-Anzeige blinkt orange, und ergreifen Sie die entsprechende Maßnahme.

## Fehlermeldung zu abgezogenem Netzkabel wird angezeigt

Möglicherweise wurde das Netzkabel abgezogen, während der Drucker noch eingeschaltet war. Überprüfen Sie die am Computer angezeigte Fehlermeldung und klicken Sie auf OK. Der Drucker beginnt zu drucken.

Hinweise zum Abziehen des Netzkabels finden Sie unter Hinweis zum Abziehen des Netzkabels .

## Fehler beim Schreiben/Fehler bei der Ausgabe/Kommunikationsfehler

• 1. Falls die POWER-Anzeige aus ist, vergewissern Sie sich, ob der Netzstecker richtig angeschlossen ist, und schalten Sie den Drucker dann wieder ein.

Der Drucker wird initialisiert, wenn die Anzeige **POWER** grün blinkt. Warten Sie, bis die Anzeige **POWER** nicht mehr blinkt, sondern grün leuchtet.

• 2. Der Druckeranschluss muss im Druckertreiber ordnungsgemäß konfiguriert sein.

\* In den folgenden Anweisungen steht "XXX" für den Namen des Druckers.

#### 1. Melden Sie sich bei einem Benutzerkonto mit Administratorrechten an.

#### 2. Klicken Sie im Menü Start auf Geräte und Drucker (Devices and Printers).

Wählen Sie unter Windows Vista Start > Systemsteuerung (Control Panel) > Hardware und Sound (Hardware and Sound) > Drucker (Printers). Wählen Sie unter Windows XP Start > Systemsteuerung (Control Panel) > Drucker und andere Hardware (Printers and Other Hardware) > Drucker und Faxgeräte (Printers and Faxes).

# **3.** Klicken Sie mit der rechten Maustaste auf das Symbol Canon XXX und wählen Sie Druckereigenschaften (Printer properties).

Klicken Sie in Windows Vista oder Windows XP mit der rechten Maustaste auf das Symbol Canon XXX (wobei "XXX" für den Namen Ihres Druckers steht), und wählen Sie dann Eigenschaften (Properties).

# **4.** Klicken Sie auf die Registerkarte Anschlüsse (Ports), um die Einstellungen für den Druckeranschluss zu überprüfen.

Vergewissern Sie sich, dass der Anschluss USBnnn (wobei "n" für eine Zahl steht) mit Canon XXX in der Spalte Drucker (Printer) für Auf folgenden Anschlüssen drucken (Print to the following port(s)) ausgewählt ist.

- Falls die Einstellung falsch ist: Installieren Sie den Druckertreiber erneut.
- Der Druckvorgang startet nicht, obwohl der Port USBnnn ausgewählt ist: Starten Sie in der Taskleiste Canon My Printer und wählen Sie Diagnose und Reparatur (Diagnose and Repair Printer). Legen Sie entsprechend den Anweisungen auf dem Bildschirm den richtigen Druckeranschluss fest, und wählen Sie dann Canon XXX.

Wenn das Problem weiterhin besteht, installieren Sie den Druckertreiber erneut.

# • 3. Vergewissern Sie sich, dass das USB-Kabel richtig an den Drucker und den Computer angeschlossen ist.

Wenn der Drucker über ein USB-Kabel mit dem Computer verbunden ist, prüfen Sie die

folgenden Punkte:

- Wenn Sie ein Verteilergerät (z. B. einen USB-Hub) verwenden, entfernen Sie es, und schließen Sie Ihren Drucker direkt an den Computer an. Wiederholen Sie anschließend den Druckvorgang. Wird der Druckvorgang normal gestartet, besteht ein Problem mit dem Verteilergerät. Weitere Informationen erhalten Sie bei dem Händler, bei dem Sie das Verteilergerät erworben haben.
- Es besteht auch die Möglichkeit, dass das Problem durch das USB-Kabel verursacht wird. Tauschen Sie das USB-Kabel aus, und wiederholen Sie den Druckvorgang.

#### • 4. Der Druckertreiber muss ordnungsgemäß installiert sein.

Deinstallieren Sie den Druckertreiber entsprechend der Anleitung unter Löschen des nicht benötigten Druckertreibers , und legen Sie die *Installations-CD-ROM (Setup CD-ROM)* in das CD-ROM-Laufwerk des Computers ein. Starten Sie die Benutzerdefinierte Installation (Custom Install), und wählen Sie IJ-Druckertreiber (IJ Printer Driver), um den Treiber erneut zu installieren.

#### • 5. Prüfen Sie den Status des Geräts auf dem Computer.

Befolgen Sie die nachfolgenden Schritte, um den Status des Geräts zu überprüfen.

# **1.** Klicken Sie auf Systemsteuerung (Control Panel), Hardware und Sound (Hardware and Sound) und klicken Sie dann auf Geräte-Manager (Device Manager).

Wenn der Bildschirm Benutzerkontensteuerung (User Account Control) angezeigt wird, befolgen Sie die Anweisungen am Bildschirm.

Klicken Sie unter Windows XP auf Systemsteuerung (Control Panel), Leistung und Wartung (Performance and Maintenance), System und anschließend auf Geräte-Manager (Device Manager) auf der Seite Hardware.

# 2. Doppelklicken Sie auf USB-Controller (Universal Serial Bus controllers) und klicken Sie anschließend auf USB-Druckerunterstützung (USB Printing Support).

Wenn USB-Druckerunterstützung (USB Printing Support) nicht angezeigt wird, vergewissern Sie sich, dass das Gerät ordnungsgemäß mit dem Computer verbunden ist.

➡ 3. Vergewissern Sie sich, dass das USB-Kabel richtig an den Drucker und den Computer angeschlossen ist.

# **3.** Klicken Sie auf die Registerkarte Allgemein (General) und überprüfen Sie, ob am Gerät Probleme vorliegen.

Im Falle eines Gerätefehlers finden Sie weitere Informationen zur Fehlerbehebung in der Windows-Hilfe.

#### Andere Fehlermeldungen

- Falls eine Fehlermeldung außerhalb des Druckerstatusmonitors angezeigt wird, prüfen Sie folgende Punkte:
  - "Spool-Vorgang konnte aufgrund von unzureichendem Festplattenspeicher nicht ausgeführt werden" ("Could not spool successfully due to insufficient disk space") Löschen Sie nicht benötigte Dateien, um mehr Festplattenspeicherplatz freizugeben.
  - "Spool-Vorgang konnte aufgrund von unzureichendem Arbeitsspeicher nicht ausgeführt werden" ("Could not spool successfully due to insufficient memory") Beenden Sie andere ausgeführte Anwendungssoftware, um Arbeitsspeicher freizugeben.
     Wenn Sie weiterhin nicht drucken können, starten Sie Ihren Computer neu, und

Wenn Sie weiterhin nicht drucken können, starten Sie Ihren Computer neu, und versuchen Sie es erneut.

- "Druckertreiber konnte nicht gefunden werden" ("Printer driver could not be found")
   Deinstallieren Sie den Druckertreiber anhand der unter Druckertreibers erläuterten Schritte und installieren Sie ihn neu.
- "Anwendungsname Dateiname konnte nicht gedruckt werden" ("Could not print Application name - File name")
   Drucken Sie erneut, sobald der aktuelle Druckauftrag abgeschlossen ist.

# Der Bildschirm Extended Survey Program für Inkjet-Drucker/Scanner/Faxgeräte (Inkjet Printer/Scanner/Fax Extended Survey Program) wird angezeigt

Wenn "Extended Survey Program für Inkjet-Drucker/Scanner/Faxgeräte" installiert ist, wird der Bestätigungsbildschirm zur Genehmigung der Übermittlung der Daten zur Drucker- und Anwendungssoftware-Verwendung einen Monat, drei Monate und sechs Monate nach der Installation angezeigt. Der Bildschirm wird anschließend vier Jahre lang jedes halbe Jahr angezeigt.

Lesen Sie die angezeigten Anweisungen durch, und gehen Sie wie folgt vor.

| 🛯 Canon Inkjet                                   | Printer/Scanner/Fax Extended Survey Program                                                                                                    | X         |
|--------------------------------------------------|----------------------------------------------------------------------------------------------------|-----------|
| 2                                                | Thank you for your cooperation in Inkjet Printer/Scanner/Fax Extended Survey Program.                                                                                                    |           |
|                                                  | For development and marketing of products that better meet customer needs, Canon requests t<br>the information below, recorded in your Canon product, be collected on your computer and sent<br>Canon through the Internet. | hat<br>to |
| Information re<br>-OS version, la                | elated to Canon inkjet printer/scanner/fax<br>anguage and display setting information, Device driver and application software usage logs                                                                                    | ń         |
| Information re<br>-Printer's ID n<br>information | Hated to Canon inkjet printer/fax<br>umber, Installation date and time, Ink use information, Number of sheets printed and Maintenance                                                                                       | E         |
| In this survey<br>personal inform<br>customers.  | r, we will not collect or send any information about your computer other than that above or any of yo<br>mation. For this reason, from the information that is sent to us, we are unable to identify specific               | ur 🗸      |
| If you agree the [Agree]. Othe                   | the unable to respond to requests to discuss any collected intermation<br>hat we collect and send the information above and that we cannot disclose any collected information,<br>rwise, click [Do not agree].              | click     |
| If you wish to                                   | uninstall this program, click [Uninstal]. This will uninstall the program, and no further survey will be ma                                                                                                    | de.       |
| Unin                                             | stal                                                                                                    |           |
|                                                  | Do not agree Agree                                                                                                    | •         |

#### • Wenn Sie an der Umfrage teilnehmen möchten:

Klicken Sie auf Akzeptieren (Agree) und folgen Sie den Bildschirmanweisungen. Die Druckernutzungsinformation wird über das Internet gesendet. Wenn Sie die Bildschirmanweisungen befolgt haben, werden die Informationen automatisch ab dem zweiten Mal gesendet und der Bestätigungsbildschirm wird nicht noch einmal angezeigt.

| 68 | Hinv | veis |
|----|------|------|

- Beim Übermitteln der Daten wird ein Warnhinweis wie z. B. Internetsicherheit angezeigt. Bestätigen Sie in diesem Fall, dass der Programmname "IJPLMUI.exe" ist und lassen Sie die Ausführung zu.
- Wenn Sie das Kontrollkästchen Ab nächstes Mal automatisch übermitteln (Send automatically from the next time) deaktivieren wird die Information nicht automatisch ab dem zweiten Mal verschickt und der Bestätigungsbildschirm wird nach der nächsten Umfrage erneut angezeigt. Das automatische Senden der Informationen wird unter Ändern der Bestätigungsbildschirm-Einstellung: beschrieben.

#### • Wenn Sie nicht an der Umfrage teilnehmen möchten:

Klicken Sie auf Nicht akzeptieren (Do not agree). Der Bestätigungsbildschirm wird geschlossen und die Umfrage wird zu diesem Zeitpunkt nicht durchgeführt. Der Bildschirm wird nach zwei Monaten erneut eingeblendet.

#### • So deinstallieren Sie "Extended Survey Program für Inkjet-Drucker/Scanner/ Faxgeräte":

Klicken Sie zum Deinstallieren von "Extended Survey Program für Inkjet-Drucker/Scanner/ Faxgeräte" auf Deinstallieren (Uninstall) und folgen Sie den Bildschirmanweisungen.

#### Ändern der Bestätigungsbildschirm-Einstellung:

1. Wählen Sie im Menü Start die folgenden Einträge.

• Wählen Sie unter Windows 7 oder Windows Vista Start > Systemsteuerung

## Auf dem Computerbildschirm wird eine Fehlermeldung angezeigt

(Control Panel) > Programm deinstallieren (Uninstall a program).

 Wählen Sie unter Windows XP Start > Systemsteuerung (Control Panel) > Software (Add or Remove Programs).

## 💷 Hinweis

 Unter Windows 7 oder Windows Vista wird beim Installieren, Deinstallieren oder Starten von Software möglicherweise ein Dialogfeld zur Bestätigung oder Warnung angezeigt.
 Dieses Dialogfeld wird angezeigt, wenn Administratorrechte zum Ausführen einer Aufgabe erforderlich sind.

Falls Sie bei einem Administratorkonto angemeldet sind, befolgen Sie die Anweisungen am Bildschirm.

- 2. Wählen Sie Extended Survey Program für Canon Inkjet-Drucker/Scanner/Faxgeräte (Canon Inkjet Printer/Scanner/Fax Extended Survey Program).
- 3. Wählen Sie Ändern (Change).

Wenn Sie nach Befolgen der Bildschirm-Anweisungen Ja (Yes) wählen, wird der Bestätigungsbildschirm angezeigt, wenn Sie an der nächsten Umfrage teilnehmen. Wenn Sie Nein (No) wählen, werden die Informationen automatisch übermittelt.

## 💷 Hinweis

Wenn Sie Deinstallieren (Uninstall) (oder Entfernen (Remove)) auswählen, wird "Extended Survey Program für Inkjet-Drucker/Scanner/Faxgeräte" deinstalliert. Folgen Sie den Bildschirmanweisungen.

Erweitertes Handbuch > Fehlersuche > Automatischer Duplexdruck wird nicht ordnungsgemäß ausgeführt

#### U332

# Automatischer Duplexdruck wird nicht ordnungsgemäß ausgeführt

• Überprüfen Sie Folgendes: Wurde das richtige Papierformat bzw. der

## richtige Medientyp ausgewählt?

- Stellen Sie sicher, dass sich das Format des eingelegten Papiers für den automatischen Duplexdruck eignet.
   Geeignete Mediengrößen für den automatischen Duplexdruck sind A4, Letter, A5 und B5.
   Legen Sie Papier im richtigen Format ein und drücken Sie die Taste
   FORTSETZEN/ABBRECHEN (RESUME/CANCEL) am Drucker.
- Vergewissern Sie sich, dass die unter "Seitenformat" (Page Size) oder "Papierformat" (Paper Size) vorgenommene Einstellung mit dem Format des eingelegten Papiers übereinstimmt und dass das Papier für den automatischen Duplexdruck geeignet ist. Überprüfen Sie zunächst die Einstellung für "Seitenformat" (Page Size) in der Anwendungssoftware, aus der Sie drucken. Prüfen Sie dann die Einstellung Seitenformat (Page Size) auf der Registerkarte Seite einrichten

(Page Setup) im Druckertreiber-Setup-Fenster.

## 💷 Hinweis

- Duplexdruck steht je nach Version der Anwendungssoftware möglicherweise nicht zur Verfügung.
- Stellen Sie im Druckertreiber-Setup-Fenster auf der Registerkarte Optionen (Main) sicher, dass sich das eingelegte Papier für den automatischen Duplexdruck eignet.

Befolgen Sie die nachfolgenden Schritte, um in den manuellen Duplexdruck zu wechseln.

Öffnen Sie das Druckertreiber-Setup-Fenster, deaktivieren Sie auf der Registerkarte Seite einrichten (Page Setup) das Kontrollkästchen Automatisch (Automatic), und drucken Sie erneut.

Beachten Sie beim manuellen Duplexdruck Folgendes:

- Wenn Sie drei oder mehr Seiten eines Dokuments im manuellen Duplexdruck drucken, wird zunächst eine Seite der Blätter bedruckt. Drehen Sie das Papier um, und legen Sie es wieder in den Drucker ein. Danach wird die Rückseite aller Blätter bedruckt. Achten Sie darauf, dass Sie die Reihenfolge des Papiers im Stapel nicht verändern.
- Die Methode zum Umdrehen des Papiers ist je nach Heftseite und Druckrichtung unterschiedlich. Folgen Sie den Bildschirmanweisungen.

Erweitertes Handbuch > Fehlersuche > Für Windows-Benutzer

## U333

# Für Windows-Benutzer

## Der Druckerstatusmonitor wird nicht angezeigt

• Ist der Druckerstatusmonitor aktiviert?

Stellen Sie sicher, dass Statusmonitor aktivieren (Enable Status Monitor) im Menü Optionen (Option) des Druckerstatusmonitors ausgewählt ist.

1. Öffnen Sie das Druckertreiber-Setup-Fenster.

Öffnen des Druckertreiber-Setup-Fensters

- 2. Klicken Sie auf der Registerkarte Wartung (Maintenance) auf Druckerstatus anzeigen (View Printer Status).
- **3.** Aktivieren Sie gegebenenfalls das Kontrollkästchen Statusmonitor aktivieren (Enable Status Monitor) im Menü Optionen (Option).

Erweitertes Handbuch > Fehlersuche > Fehlermeldung wird auf PictBridge-kompatiblem Gerät angezeigt

#### U334

# Fehlermeldung wird auf PictBridge-kompatiblem Gerät angezeigt

Im Folgenden werden mögliche Fehler aufgeführt, die auftreten können, wenn Sie direkt von einem PictBridge-kompatiblen Gerät drucken, sowie die Maßnahmen zum Beheben dieser Fehler.

#### 💷 Hinweis

- In diesem Abschnitt werden Fehler erläutert, die auf PictBridge-kompatiblen Geräten der Marke Canon angezeigt werden. Die Fehlermeldungen und Vorgehensweisen können je nach PictBridgekompatiblem Gerät unterschiedlich sein. Bei Fehlern, die auf einem nicht von Canon stammenden PictBridge-kompatiblen Gerät angezeigt werden, müssen Sie den Status der um den Fehler zu beheben. Ausführliche Informationen hierzu finden Sie unter orange.
- Weitere Informationen zu den Fehlern, die auf dem PictBridge-kompatiblen Gerät angezeigt werden und zu Lösungsmöglichkeiten finden Sie außerdem im Handbuch des Geräts. Wenden Sie sich bei anderen Problemen mit einem PictBridge-kompatiblen Gerät an den jeweiligen Hersteller.

| Fehlermeldung auf dem PictBridge-kompatiblen<br>Gerät | Maßnahme                                                                                                    |
|-------------------------------------------------------|----------------------------------------------------------------------------------------------------|
| "Druckvorgang läuft" (Printer in use)                 | Wenn der Drucker gerade druckt oder sich in der<br>Aufwärmphase befindet, warten Sie, bis der<br>Vorgang abgeschlossen ist.<br>Wenn der Drucker bereit ist, wird der<br>Druckvorgang automatisch gestartet.                                                                                                    |
| "Kein Papier" (No paper)                              | Legen Sie Papier ein, und wählen Sie auf der<br>Anzeige des PictBridge-kompatiblen Geräts<br>Fortsetzen (Continue)*.<br>* Zum Fortsetzen des Druckvorgangs können Sie<br>auch am Drucker die Taste<br><b>FORTSETZEN/ABBRECHEN (RESUME/CANCEL)</b><br>drücken, statt Fortsetzen (Continue) am PictBridge<br>-kompatiblen Gerät auszuwählen.   |
| "Papierfehler" (Paper Error)                          | Wenn das Papierausgabefach geschlossen ist,<br>öffnen Sie es. Der Drucker setzt den Druckvorgang<br>fort. Wenn die Innenabdeckung geöffnet ist,<br>schließen Sie sie, und wählen Sie auf der Anzeige<br>des PictBridge-kompatiblen Geräts die Option<br>Abbrechen (Stop), um den Druckvorgang<br>abzubrechen.                                |
| "Papierstau" (Paper jam)                              | Wählen Sie auf der Anzeige des PictBridge-<br>kompatiblen Geräts die Option Stopp (Stop), um<br>den Druckvorgang abzubrechen.<br>Entfernen Sie das gestaute Papier, legen Sie<br>neues Papier ein, und drücken Sie die Taste<br><b>FORTSETZEN/ABBRECHEN (RESUME/CANCEL)</b> auf<br>dem Drucker. Starten Sie dann den Druckvorgang<br>erneut. |
| "Druckerabdeckung offen" (Printer cover open)         | Schließen Sie die obere Abdeckung des<br>Druckers.                                                                                                    |
| "Kein Druckkopf vorhanden" (No print head)            | Der Druckkopf ist defekt oder nicht installiert.<br>Beachten Sie Fünf Blinkzeichen: unter Alarm-<br>Anzeige blinkt orange , und ergreifen Sie die                                                                                                    |

## Fehlermeldung wird auf PictBridge-kompatiblem Gerät angezeigt

|                                                                                                    | entsprechende Maßnahme.                                                                                                    |
|----------------------------------------------------------------------------------------------------|----------------------------------------------------------------------------------------------------|
| "Tintenauffangbehälter voll" (Waste tank full)/<br>"Tintenauffangbehälter voll" (Ink absorber full) | Der Tintenauffangbehälter ist fast voll.<br>Beachten Sie Acht Blinkzeichen: unter Alarm-<br>Anzeige blinkt orange, und ergreifen Sie die<br>entsprechende Maßnahme.                                                                       |
| "Keine Tinte" (No ink)/"Tintenkassettenfehler" (Ink<br>Cassette error)                              | Der Tintenbehälter ist nicht richtig eingesetzt oder<br>ist leer.<br>Zählen Sie, wie oft die <b>Alarm-Anzeige</b> blinkt, und<br>führen Sie die entsprechenden Schritte zur<br>Behebung des Fehlers aus.<br>➡ Alarm-Anzeige blinkt orange |
| "Tintenfehler" (Ink Error)                                                                          | Es wurde ein Tintenbehälter eingesetzt, der schon<br>einmal leer war.<br>Beachten Sie Dreizehn Blinkzeichen: unter Alarm-<br>Anzeige blinkt orange, und ergreifen Sie die<br>entsprechende Maßnahme.                                      |
| "Hardwarefehler" (Hardware Error)                                                                   | Es sind Fehler beim Tintenbehälter aufgetreten.<br>Tauschen Sie den Tintenbehälter aus.<br>➡ Regelmäßige Wartung                                                                                                    |

Erweitertes Handbuch > Fehlersuche > Der Inhalt von CREATIVE PARK PREMIUM kann nicht verwendet werden

#### U150

# Der Inhalt von CREATIVE PARK PREMIUM kann nicht verwendet werden

#### Zugriff auf CREATIVE PARK PREMIUM nicht möglich

#### • 1. lst das Gerät eingeschaltet?

Wenn die Stromversorgung ausgeschaltet ist, wird auf dem Computerbildschirm eine Fehlermeldung angezeigt. Folgen Sie der Anleitung auf dem Computerbildschirm, schalten Sie den Drucker ein, und versuchen Sie dann erneut, auf CREATIVE PARK PREMIUM zuzugreifen.

#### • 2. Ist der Drucker ordnungsgemäß an den Computer angeschlossen?

Wenn der Drucker nicht an den Computer angeschlossen ist, wird auf dem Computerbildschirm eine Fehlermeldung angezeigt. Folgen Sie der Anleitung auf dem Computerbildschirm, verbinden Sie den Drucker sicher mit dem Computer, und versuchen Sie dann erneut, auf CREATIVE PARK PREMIUM zuzugreifen.

#### • 3. Sind die Tintenpatronen ordnungsgemäß installiert?

Bei nicht ordnungsgemäßer Installation der Original Canon Tintenpatronen wird eine Fehlermeldung auf dem Bildschirm angezeigt. Folgen Sie den Anleitungen auf dem Bildschirm, und stellen Sie sicher, dass Original Canon Tintenpatronen für alle Farben ordnungsgemäß installiert sind. Rufen Sie dann CREATIVE PARK PREMIUM erneut auf.

#### • 4. Laufen auf dem Drucker irgendwelche Vorgänge?

Wenn auf dem Drucker ein Vorgang läuft, wird auf dem Computerbildschirm eine Fehlermeldung angezeigt. Folgen Sie der Anleitung auf dem Computerbildschirm, warten Sie den Abschluss des Vorgangs ab, und versuchen Sie dann erneut, auf CREATIVE PARK PREMIUM zuzugreifen.

#### • 5. Wurde der Druckertreiber erfolgreich installiert?

Wenn der Druckertreiber nicht installiert ist, wird das Menü von CREATIVE PARK PREMIUM nicht in Solution Menu EX angezeigt. Installieren Sie den Druckertreiber, und greifen Sie auf CREATIVE PARK PREMIUM zu.

#### • 6. Ist der Drucker in Solution Menu EX ausgewählt?

Wenn der Drucker nicht in Solution Menu EX ausgewählt ist, wird das Menü von CREATIVE PARK PREMIUM nicht in Solution Menu EX angezeigt. Wählen Sie den Drucker für Modell auswählen (Select Model) unter Solution Menu EX-Einstellungen (Solution Menu EX's Settings) im Menü Hilfe und Einstellungen (Help & Settings) aus, und greifen Sie auf CREATIVE PARK PREMIUM zu.

#### • 7. Ist die bidirektionale Unterstützung des Druckertreiber so aktiviert?

Wenn die bidirektionale Unterstützung des Druckertreiber nicht aktiviert ist, wird auf dem Computerbildschirm eine Fehlermeldung angezeigt. Folgen Sie der Anleitung auf dem Computerbildschirm, vergewissern Sie sich, dass die bidirektionale Unterstützung des Druckertreiber aktiviert ist, und versuchen Sie dann erneut, auf CREATIVE PARK PREMIUM zuzugreifen.

## 💷 Hinweis

Zur Aktivierung der bidirektionalen Unterstützung des Druckertreibers aktivieren Sie das Kontrollkästchen Bidirektionale Unterstützung aktivieren (Enable bidirectional support) auf der Registerkarte Ports im Dialogfeld Eigenschaften (Properties) des Druckertreibers.

#### • 8. Steht ein Internetzugang zur Verfügung?

Für den Zugriff auf CREATIVE PARK PREMIUM wird ein Internetzugang benötigt. Vergewissern Sie sich, dass der Computer eine Internetverbindung hat, und versuchen Sie dann erneut, auf CREATIVE PARK PREMIUM zuzugreifen.

#### Der Inhalt von CREATIVE PARK PREMIUM kann nicht gedruckt werden

#### • 1. Ist Easy-PhotoPrint EX installiert?

Wenn Easy-PhotoPrint EX nicht installiert ist, können Sie den Inhalt von CREATIVE PARK PREMIUM nicht drucken. Installieren Sie Easy-PhotoPrint EX, wählen Sie das Druckmenü des Inhalts von Solution Menu EX, und drucken Sie den Inhalt auf CREATIVE PARK PREMIUM.

#### • 2. Haben Sie den Inhalt von CREATIVE PARK PREMIUM heruntergeladen?

Bevor Sie den Inhalt von CREATIVE PARK PREMIUM drucken, laden Sie diesen auf Ihren Computer herunter, installieren ihn und starten den Druckvorgang erneut. Der Inhalt wird nicht angezeigt, wenn die Anzahl der Kopien die Druckbegrenzung überschreitet oder wenn die Gültigkeitsdauer abgelaufen ist. Überprüfen Sie auf CREATIVE PARK PREMIUM die Druckbegrenzung bzw. die Gültigkeitsdauer des betreffenden Inhalts.

# • 3. Versuchen Sie, den Inhalt auf Papier zu drucken, der für den Druckerzu groß ist?

Wenn Sie versuchen, Inhalt auf Papier zu drucken, das für den Drucker zu groß ist, wird auf dem Computerbildschirm eine Fehlermeldung angezeigt. Folgen Sie der Anleitung auf dem Computerbildschirm, und vergewissern Sie sich, dass das Papierformat für den Drucker geeignet ist.

#### • 4. Sind die Tintenpatronen ordnungsgemäß installiert?

Bei nicht ordnungsgemäßer Installation der Original Canon Tintenpatronen wird eine Fehlermeldung auf dem Bildschirm angezeigt. Folgen Sie den Anleitungen auf dem Bildschirm, und stellen Sie sicher, dass Original Canon Tintenpatronen für alle Farben ordnungsgemäß installiert sind. Drucken Sie den Inhalt dann erneut über CREATIVE PARK PREMIUM.

#### • 5. Laufen auf dem Drucker irgendwelche Vorgänge?

Wenn auf dem Drucker ein Vorgang läuft, wird auf dem Computerbildschirm eine Fehlermeldung angezeigt. Folgen Sie der Anleitung auf dem Computerbildschirm, warten Sie den Abschluss des Vorgangs ab, und versuchen Sie dann erneut, den Inhalt von CREATIVE PARK PREMIUM zu drucken.

#### • 6. Wurde der Druckertreiber erfolgreich installiert?

Wenn der Druckertreiber nicht installiert ist, können Sie den Inhalt von CREATIVE PARK PREMIUM nicht drucken. Installieren Sie den Druckertreiber, und versuchen Sie erneut, den Inhalt von CREATIVE PARK PREMIUM zu drucken.

#### • 7. Ist der Drucker in Solution Menu EX ausgewählt?

Wenn der Drucker nicht in Solution Menu EX ausgewählt ist, wird das Menü von CREATIVE PARK PREMIUM nicht in Solution Menu EX angezeigt. Wählen Sie den Drucker für Modell auswählen (Select Model) unter Solution Menu EX-Einstellungen (Solution Menu EX's Settings) im Menü Hilfe und Einstellungen (Help & Settings) aus, und drucken Sie den Inhalt von CREATIVE PARK PREMIUM.

#### • 8. Ist die bidirektionale Unterstützung des Druckertreiber aktiviert?

Wenn die bidirektionale Unterstützung des Druckertreiber nicht aktiviert ist, wird auf dem Computerbildschirm eine Fehlermeldung angezeigt. Folgen Sie der Anleitung auf dem Computerbildschirm, vergewissern Sie sich, dass die bidirektionale Unterstützung des Druckertreiber aktiviert ist, und versuchen Sie dann erneut, den Inahtl von CREATIVE PARK PREMIUM zu drucken.

#### 💷 Hinweis

Zur Aktivierung der bidirektionalen Unterstützung des Druckertreibers aktivieren Sie das

Kontrollkästchen Bidirektionale Unterstützung aktivieren (Enable bidirectional support) auf der Registerkarte Ports im Dialogfeld Eigenschaften (Properties) des Druckertreibers.

Erweitertes Handbuch > Fehlersuche > Wenn das Problem weiterhin besteht

#### U151

## Wenn das Problem weiterhin besteht

Wenn Sie das Problem mit den Hinweisen in diesem Kapitel nicht beheben können, wenden Sie sich an den Händler, bei dem Sie den Drucker gekauft haben, oder an das Service-Center.

Die Mitarbeiter des Kundendiensts von Canon sind darin geschult, technischen Support zur Zufriedenheit der Kunden anzubieten.

## 1 Vorsicht

- Wenn der Drucker ungewöhnliche Geräusche macht oder Gerüche entwickelt oder Rauch entsteht, schalten Sie es sofort aus. Ziehen Sie den Netzstecker aus der Steckdose, und wenden Sie sich an den Händler oder an das Service-Center. Versuchen Sie niemals, den Drucker selbst zu reparieren oder auseinanderzubauen.
- Versuche der eigenmächtigen Reparatur oder Demontage des Druckers durch den Kunden führen zu einem Erlöschen jeglicher Gewährleistung, unabhängig vom Ablaufdatum der Gewährleistung.

Halten Sie folgende Daten bereit, bevor Sie sich an das Service-Center wenden:

- Produktname:
- \* Der Druckername befindet sich auf dem vorderen Deckblatt des Installationshandbuchs.
- Seriennummer: Informationen hierzu finden Sie im Installationshandbuch.
- Ausführliche Beschreibung des Problems
- Eigene Maßnahmen zum Beheben des Problems sowie Ergebnisse dieser Maßnahmen

Erweitertes Handbuch > Fehlersuche > Häufig gestellte Fragen

## U340

# Häufig gestellte Fragen

- Keine Druckergebnisse/Unscharfer Druck/Farben sind falsch/Weiße Streifen
- Der Drucker arbeitet, es wird jedoch keine Tinte ausgegeben
- Druckertreiber kann nicht installiert werden
- Druckvorgang lässt sich nicht starten
- Druckvorgang wird vorzeitig angehalten
- Fehler beim Schreiben/Fehler bei der Ausgabe/Kommunikationsfehler
- Druckergebnisse sind nicht zufrieden stellend
- Papierstaus
- Papier wird nicht richtig zugeführt

Erweitertes Handbuch > Fehlersuche > Nutzungshinweise (Druckertreiber)

#### P036

## Nutzungshinweise (Druckertreiber)

Für den Druckertreiber gelten die nachfolgend beschriebenen Beschränkungen. Beachten Sie diese Beschränkungen, wenn Sie mit dem Druckertreiber arbeiten.

#### Beschränkungen für den Druckertreiber

- Abhängig von dem zu druckenden Dokumenttyp funktioniert die im Druckertreiber angegebene Papiereinzugsmethode möglicherweise nicht ordnungsgemäß.
   Öffnen Sie in diesem Fall das Druckertreiber-Setup-Fensters über das Dialogfeld Drucken (Print) der Anwendungssoftware, und aktivieren Sie auf der Registerkarte Optionen (Main) die Einstellung im Feld Papierzufuhr (Paper Source).
- Bei einigen Anwendungen ist die Einstellung Kopien (Copies) auf der Registerkarte Seite einrichten (Page Setup) des Druckertreibers möglicherweise deaktiviert.
   Verwenden Sie in diesem Fall die Einstellung für Kopien im Dialogfeld Drucken (Print) der Anwendungssoftware.
- Falls im Dialogfeld Info (About) eine andere Sprache (Language) als im Betriebssystem ausgewählt ist, wird der Treiberbildschirm möglicherweise nicht ordnungsgemäß angezeigt.
- Nehmen Sie keine Änderungen an den Druckeigenschaften auf der Registerkarte Erweitert (Advanced) vor. Wenn Sie die Druckereigenschaften ändern, werden die nachfolgenden Funktionen nicht mehr ordnungsgemäß durchgeführt.
   Eine Ausführung dieser Funktionen ist ebenfalls nicht möglich, wenn im Dialogfeld Drucken (Print) der Anwendungssoftware die Ontion Ausgabe in Datei (Print to file) ausgewählt ist oder Sie mit

der Anwendungssoftware die Option Ausgabe in Datei (Print to file) ausgewählt ist oder Sie mit Anwendungen arbeiten, die das EMF-Spoolen nicht unterstützen, z. B. Adobe Photoshop LE und MS Photo Editor.

- Vorschau vor dem Druckvorgang (Preview before printing) auf der Registerkarte Optionen (Main)
- Druckdatenverlust vermeiden (Prevent loss of print data) im Dialogfeld Druckoptionen (Print Options)
- Seitenlayout (Page Layout), Poster, Broschüre (Booklet), Duplexdruck (Duplex Printing) (manuell), Rand angeben... (Specify Margin...), Ab der letzten Seite drucken (Print from Last Page), Sortieren (Collate) und Stempel/Hintergrund... (Stamp/Background...) (Stempel... (Stamp...)) auf der Registerkarte Seite einrichten (Page Setup)
- Da die Auflösung, die Sie im Vorschaufenster sehen, nicht der gedruckten Auflösung entspricht, können Text und Linien im Vorschaufenster und im tatsächlichen Ausdruck unterschiedlich aussehen.
- Bei einigen Anwendungen wird der Druckvorgang in mehrere Druckaufträge unterteilt. Um den Druckvorgang abzubrechen, löschen Sie alle unterteilten Druckaufträge.
- Wenn Bilddaten nicht ordnungsgemäß gedruckt werden, öffnen Sie das Dialogfeld Druckoptionen (Print Options) über die Registerkarte Seite einrichten (Page Setup), und ändern Sie die Einstellung für Von Anwendung geforderte ICM-Funktion deaktivieren (Disable ICM required from the application software). So lässt sich das Problem möglicherweise beheben.

#### 💷 Hinweis

Die Option Von Anwendung geforderte ICM-Funktion deaktivieren (Disable ICM required from the application software) kann nicht zusammen mit dem XPS-Druckertreiber verwendet werden.

- In Microsoft Word (Microsoft Corporation) gelten folgende Beschränkungen:
  - Wenn Microsoft Word über dieselben Druckfunktionen wie der Druckertreiber verfügt, legen Sie die Funktionen in Word fest.
  - Wenn Sie An Seite anpassen (Fit-to-Page), Skaliert (Scaled) oder Seitenlayout (Page Layout) in der Liste Seitenlayout (Page Layout) der Registerkarte Seite einrichten (Page Setup) auswählen, ist die ausgewählte Druckfunktion je nach verwendeter Word-Version möglicherweise nicht wirksam.

Falls dieses Problem auftritt, führen Sie die folgenden Schritte aus.

- 1. Öffnen Sie in Word das Dialogfeld Drucken (Print).
- Öffnen Sie das Druckertreiber-Setup-Fenster und legen Sie auf der Registerkarte Seite einrichten (Page Setup) das Seitenlayout (Page Layout) fest. Klicken Sie anschließend auf OK.
- 3. Schließen Sie das Dialogfeld Drucken (Print), ohne den Druckvorgang zu starten.
- 4. Öffnen Sie in Word erneut das Dialogfeld Drucken (Print).
- 5. Öffnen Sie das Druckertreiber-Setup-Fenster erneut und klicken Sie auf OK.
- 6. Starten Sie den Druckvorgang.
- Wenn der Bitmap-Druck in Adobe Illustrator (Adobe Systems Inc) aktiviert ist, kann der Druckvorgang möglicherweise einige Zeit dauern oder es werden nicht alle Daten gedruckt. Drucken Sie erst, nachdem Sie das Kontrollkästchen Bitmap-Druck (Bitmap Printing) im Dialogfeld Drucken (Print) deaktiviert haben.

Erweitertes Handbuch > Anhang

# Anhang

- Druckbereich
- Bearbeiten des Druckdokuments oder erneutes Drucken aus dem Druckverlauf
- ➡ Löschen nicht benötigter Druckaufträge
- ➡ Interpretieren des ICC-Profils
- Aktualisieren des Druckertreibers
- Deinstallieren der Online-Handbücher
- Transportieren des Druckers
- Öffnen des Druckertreiber-Setup-Fensters
- Hinweis zum Abziehen des Netzkabels
- Freigeben des Druckers im Netzwerk
- Herunterladen von Premiuminhalt

Erweitertes Handbuch > Anhang > Druckbereich

## U504

# Druckbereich

Um eine optimale Druckqualität zu gewährleisten, lässt der Drucker an jeder Kante des Druckmaterials einen Rand frei. Der tatsächlich bedruckbare Bereich befindet sich innerhalb dieser Ränder.

Empfohlener Druckbereich Emerican empfiehlt, innerhalb dieses Bereichs zu drucken.

Bedruckbarer Bereich 🔲 : Der Bereich, in dem das Drucken möglich ist.

Das Drucken in diesem Bereich kann jedoch die Druckqualität oder die Genauigkeit der Papierzufuhr beeinträchtigen.

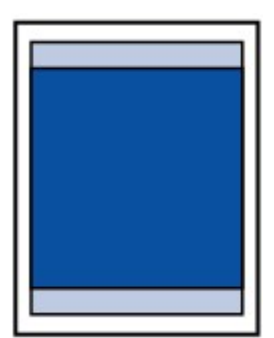

## 💷 Hinweis

#### Randloser Druck

- Durch Auswahl der Option zum randlosen Drucken können Sie Ausdrucke ohne Ränder erstellen.
- Bei der Ausführung des randlosen Druckens kann es zu minimalen Beschneidungen an den Kanten kommen, da das gedruckte Bild vergrößert wird, damit es die gesamte Seite ausfüllt.
- Beim randlosen Druck steht der Duplexdruck nicht zur Verfügung.
- Verwenden Sie folgendes Papier für den randlosen Druck:
  - Fotoglanzpapier für den alltäglichen Einsatz GP-501
  - Fotoglanzpapier GP-502
  - Photo Papier Plus, Seiden-Glanz SG-201
  - Professional Fotopapier Platin PT-101
  - Fotoglanzpapier Plus II PP-201
  - Fotopapier Matt MP-101\*
  - \* Dieses Papier kann nur beim Drucken über den Computer verwendet werden.

Randloses Drucken auf anderen Papiersorten kann die Druckqualität erheblich verringern und/ oder zu Ausdrucken mit veränderten Farbtönen führen.

Randloses Drucken auf Normalpapier führt möglicherweise zu Ausdrucken mit geringerer Qualität. Verwenden Sie es nur für Testdrucke. Sie können den randlosen Druck nur dann auf Normalpapier durchführen, wenn Sie über den Computer drucken.

- Randloser Druck steht bei Papier der Formate Legal, A5 oder B5 sowie bei Umschlägen nicht zur Verfügung.
- Je nach Papiertyp kann durch das randlose Drucken die Druckqualität an den oberen und unteren Kanten des Papiers abnehmen, oder diese Teile werden verschmiert.
- Bei Verwendung des automatischen Duplexdrucks ist der bedruckbare Bereich am oberen Rand um 2 mm/0,08 Zoll schmaler als gewöhnlich.

#### 📥 Letter, Legal

Umschläge

Andere Formate als Letter, Legal, Umschläge

Erweitertes Handbuch > Anhang > Druckbereich > Andere Formate als Letter, Legal, Umschläge

#### U502

## Andere Formate als Letter, Legal, Umschläge

| Größe                  | Bedruckbarer Bereich (Breite x Höhe) |
|------------------------|--------------------------------------|
| A5*                    | 141,2 x 202,0 mm/5,56 x 7,95 Zoll    |
| A4                     | 203,2 x 289,0 mm/8,00 x 11,38 Zoll   |
| B5*                    | 175,2 x 249,0 mm/6,90 x 9,80 Zoll    |
| 10 x 15 cm/4 x 6 Zoll  | 94,8 x 144,4 mm/3,73 x 5,69 Zoll     |
| 10 x 20 cm/4 x 8 Zoll* | 94,8 x 195,2 mm/3,73 x 7,69 Zoll     |
| 13 x 18 cm/5 x 7 Zoll* | 120,2 x 169,8 mm/4,73 x 6,69 Zoll    |
| 20 x 25 cm/8 x 10 Zoll | 196,4 x 246,0 mm/7,73 x 9,69 Zoll    |
| Breit                  | 94,8 x 172,6 mm/3,73 x 6,80 Zoll     |

\* Dieses Seitenformat kann nur beim Drucken über den Computer verwendet werden.

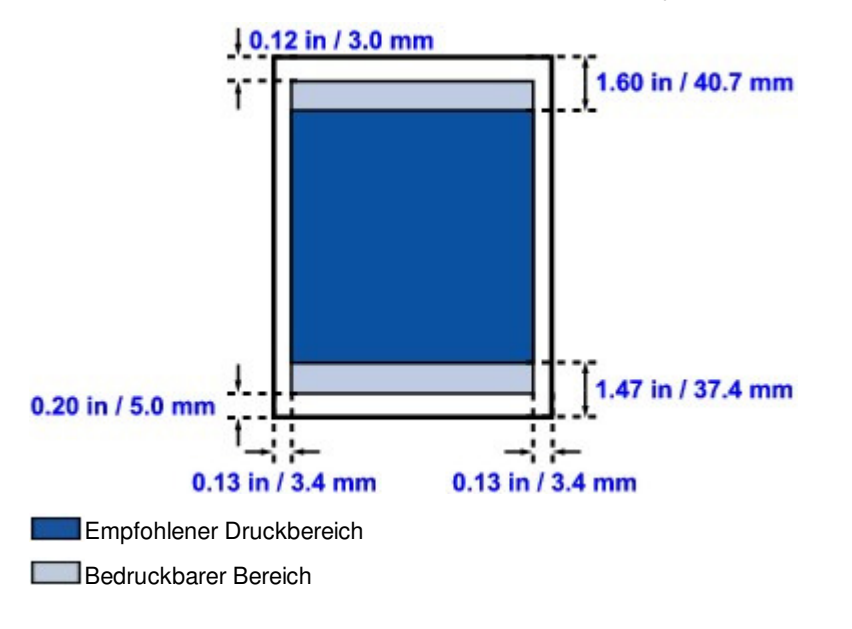

Erweitertes Handbuch > Anhang > Druckbereich > Letter, Legal

#### U503

## Letter, Legal

| Größe  | Bedruckbarer Bereich (Breite x Höhe) |
|--------|--------------------------------------|
| Letter | 203,2 x 271,4 mm/8,00 x 10,69 Zoll   |
| Legal* | 203,2 x 347,6 mm/8,00 x 13,69 Zoll   |

\* Dieses Seitenformat kann nur beim Drucken über den Computer verwendet werden.

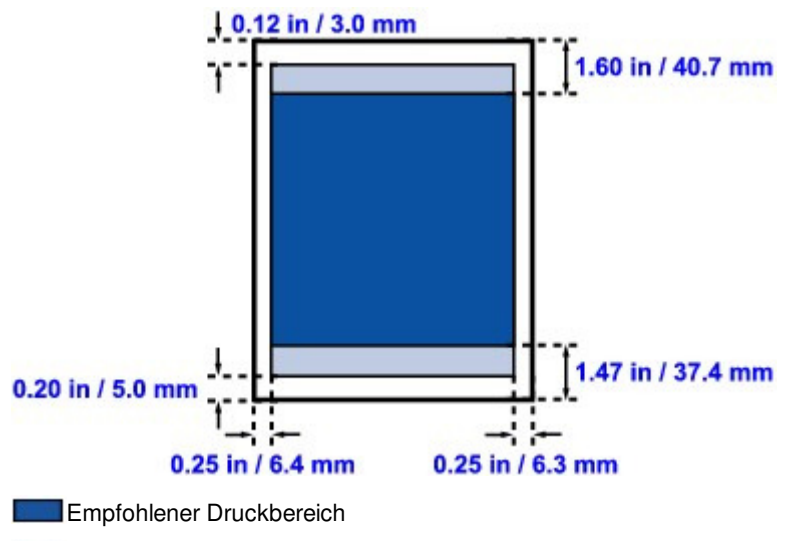

Bedruckbarer Bereich

Erweitertes Handbuch > Anhang > Druckbereich > Umschläge

## U505

# Umschläge

| Größe         | Empfohlener Druckbereich (Breite x Höhe) |
|---------------|------------------------------------------|
| Umschlag DL*  | 103,2 x 179,6 mm/4,06 x 7,07 Zoll        |
| Umschlag #10* | 98,0 x 200,9 mm/3,86 x 7,91 Zoll         |

\* Dieses Seitenformat kann nur beim Drucken über den Computer verwendet werden.

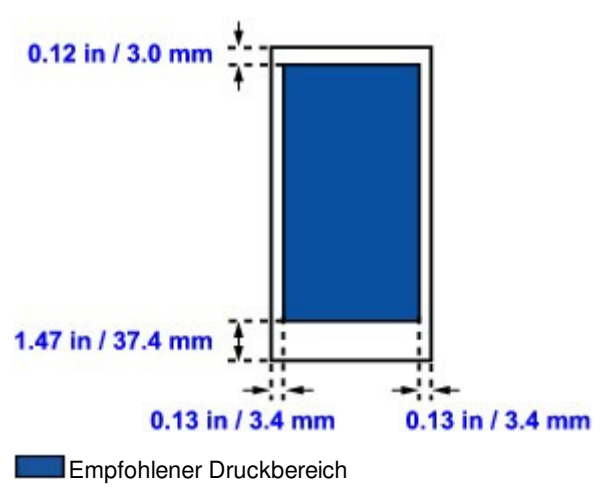

Bearbeiten des Druckdokuments oder erneutes Drucken aus dem Dru...

**Erweitertes Handbuch** 

Erweitertes Handbuch > Anhang > Bearbeiten des Druckdokuments oder erneutes Drucken aus dem Druckverlauf

P048

# Bearbeiten des Druckdokuments oder erneutes Drucken aus dem Druckverlauf

Diese Funktion ist bei Verwendung des IJ-Standarddruckertreibers nicht verfügbar.

Im Canon IJ XPS-Vorschaufenster können Sie das Druckdokument bearbeiten oder den Dokumentdruckverlauf abrufen, um das Dokument zu drucken.

So verwenden Sie die Canon IJ XPS-Vorschau:

| Canon U XPS Preview             |                                                                      |
|---------------------------------|----------------------------------------------------------------------|
| File Edit View Zoom Option Help |                                                                      |
|                                 |                                                                      |
| Document Name Pages Status      | Manual Color Adjustment                                              |
| test - Notepad 1                | Page Information Layout                                              |
|                                 | Printer Paper Size:<br>Letter 8.5"x11"<br>Media Type:<br>Plain Paper |
|                                 | Paper Source:                                                        |
|                                 | Automatically Select                                                 |
|                                 | Page Layout:<br>Normal-size                                          |
|                                 | Grayscale Printing Duplex Printing Copies 1                          |
| Page: 1 / 1 🔣 🖉 🕨 Whole 🔹 🖳     | Exit Print                                                           |
|                                 | Total Sheets : 1                                                     |

|           | ÷                                  | Drucken (Print)                                                                                                    |
|-----------|------------------------------------|----------------------------------------------------------------------------------------------------|
|           | <b>.</b>                           | Dokumente kombinieren (Combine Documents)                                                                                                 |
|           |                                    | Dokument löschen (Delete Document)                                                                                                    |
|           |                                    | Dokumente zurücksetzen (Reset Documents)                                                                                                  |
|           |                                    | Miniaturansicht (View Thumbnails)                                                                                                    |
| 1         | - <b>F</b>                         | Dokument verschieben                                                                                                    |
| K         |                                    | Seite verschieben                                                                                                    |
|           |                                    | Seite löschen (Delete Page)                                                                                                    |
| E Hinweis |                                    |                                                                                                    |
|           | Klicken Sie auf<br>anzuzeigen, die | Miniaturansicht (View Thumbnails), um alle Druckseiten des Druckdokuments Sie in der Liste Dokumentname (Document Name) ausgewählt haben. |
|           | Klicken Sie zum                    | Ausblenden der Druckseiten erneut auf Miniaturansicht (View Thumbnails).                                                                  |

#### Bearbeiten und Drucken von Druckaufträgen

Beim Drucken mehrerer Dokumente oder Seiten können Sie Dokumente verbinden, die
# Bearbeiten des Druckdokuments oder erneutes Drucken aus dem Dru...

Druckreihenfolge der Dokumente oder Seiten ändern und Dokumente oder Seiten löschen.

## 1. Öffnen des Druckertreiber-Setup-Fensters

#### 2. Einstellen der Vorschau

Aktivieren Sie das Kontrollkästchen Vorschau vor dem Druckvorgang (Preview before printing) auf der Registerkarte Schnelleinrichtung (Quick Setup) oder der Registerkarte Optionen (Main).

#### **3.** Abschließen der Konfiguration

Klicken Sie auf OK. Die Canon IJ XPS-Vorschau zeigt vor dem Drucken das zu erwartende Ergebnis.

#### 4. Bearbeiten von Druckdokumenten und Druckseiten

#### Verbinden von Druckdokumenten

Sie können mehrere Druckdokumente zu einem einzigen Dokument verbinden. Halten Sie zum Auswählen mehrerer Druckdokumente die Strg-Taste gedrückt, und klicken Sie auf die zu verbindenden Dokumente, oder halten Sie die Umschalttaste gedrückt, und verwenden Sie die Nach-oben- oder Nach-unten-Pfeiltaste.

Indem Sie Druckdokumente verbinden, können Sie verhindern, dass beim Duplexdruck oder Seitenlayoutdruck leere Seiten eingefügt werden.

Wählen Sie in der Liste Dokumentname (Document Name) die Dokumente, die Sie verbinden möchten. Wählen Sie im Menü Bearbeiten (Edit) unter Dokumente (Documents) die Option Dokumente kombinieren (Combine Documents), um die Dokumente in der aufgeführten Reihenfolge zu verbinden. Wenn Sie Dokumente verbinden, werden die vor dem Verbinden ausgewählten Dokumente aus der Liste gelöscht, und das verbundene Dokument wird zur Liste hinzugefügt.

• Ändern der Reihenfolge von Druckdokumenten oder Druckseiten

- Um die Reihenfolge der Druckdokumente zu ändern, wechseln Sie zur Liste Dokumentname (Document Name), und wählen Sie das zu verschiebende Druckdokument aus. Wählen Sie dann im Menü Bearbeiten (Edit) unter Dokumente (Documents) die Option Dokument verschieben (Move Document), und wählen Sie das entsprechende Element aus.
- Um die Reihenfolge der Druckseiten zu ändern, klicken Sie im Menü Optionen (Option) auf Miniaturansicht (View Thumbnails), und wählen Sie die zu verschiebende Druckseite aus. Wählen Sie dann im Menü Bearbeiten (Edit) unter Seiten (Pages) die Option Seite verschieben (Move Page), und wählen Sie das entsprechende Element aus.
- Löschen von Druckdokumenten und Druckseiten
  - Um ein Druckdokument zu löschen, wählen Sie das Zieldokument aus der Liste Dokumentname (Document Name), und wählen Sie im Menü Bearbeiten (Edit) die Option Dokument (Document) und dann Dokument löschen (Delete Document).
  - Klicken Sie zum Löschen einer Druckseite im Menü Optionen (Option) auf Miniaturansicht (View Thumbnails), und wählen Sie die zu löschende Druckseite aus. Wählen Sie dann im Menü Bearbeiten (Edit) unter Seiten (Pages) die Option Seite löschen (Delete Page).

Nachdem Sie die Druckdokumente oder Druckseiten bearbeitet haben, können Sie die Druckeinstellungen auf den Registerkarten Seiteninformationen (Page Information), Layout und Manuelle Farbeinstellung (Manual Color Adjustment) wie gewünscht ändern.

# Wichtig

- Um die zum Verbinden ausgewählten Dokumente in der Liste anzuzeigen, öffnen Sie die Vorschau, und führen Sie den Druckvorgang erneut aus.
- Um den ursprünglichen Zustand der Druckdokumente vor der Bearbeitung in der Vorschau wiederherzustellen, wählen Sie im Menü Bearbeiten (Edit) unter Dokumente (Documents) die Option Dokumente zurücksetzen (Reset Documents).
- Wenn die Druckeinstellungen der zu verbindenden Dokumente unterschiedlich sind, wird möglicherweise eine Meldung angezeigt.
- Überprüfen Sie diese Meldung, bevor Sie die Dokumente verbinden.
- Wenn die Ausgabepapierformate der zu verbindenden Dokumente unterschiedlich sind und

ein Duplexdruck oder Seitenlayoutdruck durchgeführt werden soll, gibt der Drucker für bestimmte Druckseiten möglicherweise nicht das erwartete Druckergebnis aus. Überprüfen Sie vor dem Drucken die Vorschau.

Je nach den Druckeinstellungen des Druckdokuments sind einige Funktionen in der Canon IJ XPS-Vorschau möglicherweise nicht verfügbar.

## 💷 Hinweis

Sie können Namen unter Dokumentname (Document Name) durch einen beliebigen Namen ersetzen.

## 5. Drucken

Klicken Sie auf Drucken (Print). Wenn Sie den Druckvorgang ausführen, verwendet der Drucker die angegebenen Einstellungen zum Drucken der Daten.

#### Erneutes Drucken aus dem Druckverlauf

Wenn Sie im Menü Datei (File) auf Druckverlauf speichern (Save Print History) klicken, um diese Einstellung zu aktivieren, wird das aus der Vorschau gedruckte Dokument gespeichert, und Sie können das Dokument mit denselben Einstellungen erneut drucken.

### 1. Anzeigen des Druckverlaufs

Wählen Sie Start -> Alle Programme (All Programs) -> "Druckername" ("Your model name") -> Anzeigen des Druckverlaufs XPS (View Print History XPS). Das gespeicherte Druckdokument wird in der Vorschau angezeigt.

# Wichtig

- Um die Anzahl der Einträge im Druckverlauf zu begrenzen, klicken Sie im Menü Datei (File) auf Verlaufseingabelimit (History Entry Limit).
- Wenn die Anzahl der zulässigen Einträge überschritten wird, werden die Einträge des Druckverlaufs beginnend beim ältesten Eintrag gelöscht.

### 2. Auswählen eines Druckdokuments

Wählen Sie in der Liste Dokumentname (Document Name) das Dokument, das Sie drucken möchten.

3. Drucken

Klicken Sie auf Drucken (Print).

### Verwandtes Thema

Anzeigen der Druckergebnisse vor dem Drucken

Erweitertes Handbuch > Anhang > Löschen nicht benötigter Druckaufträge

#### P037

# Löschen nicht benötigter Druckaufträge

Wenn Sie den XPS-Druckertreiber verwenden, ersetzen Sie beim Lesen dieser Informationen "Canon IJ-Statusmonitor" durch "Canon IJ XPS-Statusmonitor".

Wenn der Druckvorgang nicht gestartet wird, sind möglicherweise noch Daten von abgebrochenen oder fehlgeschlagenen Druckaufträgen vorhanden.

Löschen Sie die nicht benötigten Druckaufträge mithilfe des Canon IJ-Statusmonitors.

#### 1. Anzeigen des Canon IJ-Statusmonitors

Klicken Sie auf die Schaltfläche für den Statusmonitor in der Taskleiste. Der Canon IJ-Statusmonitor wird angezeigt.

#### 2. Anzeigen der Druckaufträge

Klicken Sie auf Druckwarteschlange anzeigen... (Display Print Queue...). Das Fenster "Druckwarteschlange" (Print Queue) wird geöffnet.

#### 3. Löschen von Druckaufträgen

Wählen Sie im Menü Drucker (Printer) die Option Alle Druckaufträge abbrechen (Cancel All Documents).

Klicken Sie auf Ja (Yes), wenn die Bestätigungsmeldung angezeigt wird.

Das Löschen des Druckauftrags ist abgeschlossen.

## Wichtig

Benutzer, die keine Zugriffsrechte f
ür die Druckerverwaltung haben, k
önnen Druckauftr
äge anderer Benutzer nicht l
öschen.

#### 📒 Hinweis

Beim Durchführen dieses Verfahrens werden alle Druckaufträge gelöscht. Wenn einer der Aufträge in der Druckwarteschlange benötigt wird, müssen Sie den Druckvorgang neu starten.

Interpretieren des ICC-Profils

# **Erweitertes Handbuch**

Erweitertes Handbuch > Drucken über den Computer > Drucken mit anderer Anwendungssoftware > Ändern der Druckqualität und Korrigieren der Bilddaten > Festlegen der Farbkorrektur > Interpretieren des ICC-Profils

#### P049

# Interpretieren des ICC-Profils

Wenn Sie das Druckerprofil angeben müssen, wählen Sie das ICC-Profil für das Papier, auf dem gedruckt werden soll.

Die ICC-Profile, die für diesen Drucker installiert sind, werden folgendermaßen angezeigt:

Canon XXXXX PR 1 (1) (2) (3)

- (1) der Modellname des Druckers.
- (2) der Medientyp. Diese Bezeichnung entspricht den folgenden Medientypen:

GL: Fotoglanzpapier Plus II

- PT: Professional Fotopapier Platin
- SG: Photo Papier Plus, Seiden-Glanz
- MP: Fotopapier Matt
- (3) die Druckqualität.

Die Druckqualität wird in 5 Bereiche eingeteilt, von hoher Geschwindigkeit bis hoher Qualität. Je höher die Nummer, desto höher die Druckqualität. Dieser Wert entspricht dem Schieberegler Qualität (Quality) im Dialogfeld Benutzerdefiniert (Custom) des Druckertreibers.

0 0

Erweitertes Handbuch > Anhang > Aktualisieren des Druckertreibers

# Aktualisieren des Druckertreibers

- ➡ Verwenden des aktuellen Druckertreibers
- Löschen des nicht benötigten Druckertreibers
- ➡ Vor dem Installieren des Druckertreibers
- Installieren des Druckertreibers

Erweitertes Handbuch > Anhang > Aktualisieren der Druckertreiber > Verwenden des aktuellen Druckertreibers

#### P038

# Verwenden des aktuellen Druckertreibers

Wenn Sie den Druckertreiber auf die neueste Version aktualisieren, werden ungelöste Probleme damit möglicherweise behoben.

Überprüfen Sie die Version des Druckertreibers, indem Sie auf der Registerkarte Wartung (Maintenance) auf die Schaltfläche Info... (About...) klicken.

Sie können über das Internet auf unsere Website zugreifen und den neuesten Druckertreiber für Ihr Druckermodell herunterladen.

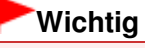

- Sie können den Druckertreiber kostenlos herunterladen, eventuell anfallende Kosten für die Internetverbindung müssen jedoch von Ihnen übernommen werden.
- Löschen Sie vor der Installation des aktuellen Druckertreibers die derzeit installierte Version.
   Informationen zum Löschen des Druckertreibers finden Sie unter Druckertreibers .

#### Verwandte Themen

- Vor dem Installieren des Druckertreibers
- Installieren des Druckertreibers

Erweitertes Handbuch > Anhang > Aktualisieren der Druckertreiber > Löschen des nicht benötigten Druckertreibers

#### P039

# Löschen des nicht benötigten Druckertreibers

Nicht mehr verwendete Druckertreiber können gelöscht werden. Beenden Sie vor dem Löschen des Druckertreibers zunächst alle laufenden Programme.

So löschen Sie nicht mehr benötigte Druckertreiber:

# Bei vorhandenem Deinstallationsprogramm

- 1. Starten des Deinstallationsprogramms
  - Wählen Sie unter Windows 7 oder Windows Vista Start -> Alle Programme (All Programs) -> "Druckername" ("Your model name") -> Druckertreiber-Deinstallationsprogramm (Printer Driver Uninstaller).
  - Wählen Sie unter Windows XP Start -> Alle Programme (All Programs) -> "Druckername" ("Your model name") -> Druckertreiber-Deinstallationsprogramm (Printer Driver Uninstaller).

Das Dialogfeld Druckertreiber-Deinstallationsprogramm (Printer Driver Uninstaller) wird angezeigt.

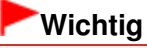

 Unter Windows 7 oder Windows Vista wird beim Installieren, Deinstallieren oder Starten von Software möglicherweise ein Dialogfeld zur Bestätigung oder Warnung angezeigt.
 Dieses Dialogfeld wird angezeigt, wenn Administratorrechte zum Ausführen einer Aufgabe erforderlich sind.

Wenn Sie bei einem Administratorkonto angemeldet sind, klicken Sie zum Fortfahren auf Ja (Yes) (oder Fortfahren (Continue), Zulassen (Allow)).

Bei einigen Anwendungen müssen Sie bei einem Administratorkonto angemeldet sein, um fortfahren zu können. Wenn Sie bei einem Standard-Benutzerkonto angemeldet sind, wechseln Sie zu einem Administratorkonto und starten den Vorgang neu.

### 2. Ausführen des Deinstallationsprogramms

Klicken auf Sie auf Ausführen (Execute). Klicken Sie auf Ja (Yes), wenn die Bestätigungsmeldung angezeigt wird.

Wenn alle Dateien gelöscht wurden, klicken Sie auf Fertig stellen (Complete).

Das Löschen des Druckertreibers ist abgeschlossen.

### Bei nicht vorhandenem Deinstallationsprogramm

Gehen Sie zum Löschen des Druckertreibers ohne Deinstallationsprogramm im Menü Start von Windows 7 oder Windows Vista folgendermaßen vor:

### 1. Auswählen des zu löschenden Druckers

- Wählen Sie unter Windows 7 Start -> Geräte und Drucker (Devices and Printers).
   Klicken Sie auf das zu löschende Modell und drücken Sie anschließend die Alt-Taste auf der Tastatur. Klicken Sie im Menü Datei (File) auf Gerät entfernen (Remove device).
- Wählen Sie unter Windows Vista Start -> Systemsteuerung (Control Panel) -> Hardware und Sound (Hardware and Sound) -> Drucker (Printers).
   Klicken Sie auf das zu löschende Modell und drücken Sie anschließend die Alt-Taste auf der Tastatur. Klicken Sie im Menü Datei (File) auf Löschen (Delete).

## 2. Löschen des Druckers

• Wählen Sie unter Windows 7 Ja (Yes), wenn die Bestätigungsmeldung angezeigt wird. Klicken

Sie im Dialogfeld Benutzerkontensteuerung (User Account Control) auf Ja (Yes). Das Symbol wird gelöscht.

• Klicken Sie unter Windows Vista im Dialogfeld Benutzerkontensteuerung (User Account Control) auf Fortfahren (Continue). Klicken Sie auf Ja (Yes), wenn die Bestätigungsmeldung angezeigt wird.

Das Symbol wird gelöscht.

- 3. Den zu löschenden Druckertreiber auswählen
  - Klicken Sie unter Windows 7 auf ein beliebiges Symbol unter Drucker und Faxgeräte (Printers and Faxes).

Klicken Sie in der Symbolleiste auf Eigenschaften des Druckservers (Print server properties), und klicken Sie dann auf die Registerkarte Treiber (Drivers). Klicken Sie auf die Schaltfläche Treibereinstellungen ändern (Change Driver Settings), wenn sie angezeigt wird. Klicken Sie im Dialogfeld Benutzerkontensteuerung (User Account Control) auf Ja (Yes). Klicken Sie in der Liste Installierte Druckertreiber (Installed printer drivers) auf den zu löschenden Drucker.

 Drücken Sie unter Windows Vista die Alt-Taste. Wählen Sie im Menü Datei (File) die Option Als Administrator ausführen (Run as administrator) und klicken Sie anschließend auf Servereigenschaften... (Server Properties...).

Klicken Sie im Dialogfeld Benutzerkontensteuerung (User Account Control) auf Fortsetzen (Continue).

Klicken Sie auf die Registerkarte Treiber (Drivers). Klicken Sie in der Liste Installierte Druckertreiber (Installed printer drivers) auf den zu löschenden Drucker.

### 4. Löschen des Druckertreibers

Wenn Sie auf Entfernen... (Remove...) klicken, wird das Dialogfeld Treiber und Paket entfernen (Remove Driver And Package) angezeigt.

Wählen Sie Treiber und Paket entfernen. (Remove driver and driver package.), und klicken Sie anschließend auf OK.

Klicken Sie im Bestätigungsdialogfeld auf Ja (Yes).

Wenn die Datenerfassung im Dialogfeld Treiberpaket entfernen (Remove Driver Package) abgeschlossen ist, klicken Sie auf Löschen (Delete).

### 5. Auf OK klicken

Das Löschen des Druckertreibers ist abgeschlossen.

## Wichtig

Der Druckertreiber kann möglicherweise nicht ordnungsgemäß aus der Liste Installierte Druckertreiber (Installed printer drivers) entfernt werden. Starten Sie in diesem Fall den Computer neu und versuchen Sie es erneut.

Erweitertes Handbuch > Anhang > Aktualisieren der Druckertreiber > Vor dem Installieren des Druckertreibers

#### P040

# Vor dem Installieren des Druckertreibers

In diesem Abschnitt werden die Elemente erläutert, die Sie vor der Installation der Druckertreiber überprüfen sollten. Sie finden in diesem Abschnitt auch Informationen für den Fall, dass die Druckertreiber nicht installiert werden können.

#### Prüfen des Druckerstatus

- Schließen Sie den Computer und den Drucker ordnungsgemäß an. Weitere Informationen zum Anschließen finden Sie unter "Software installieren" im Benutzerhandbuch: Inbetriebnahme.
- Schalten Sie den Drucker aus.

#### Überprüfen der Einstellungen des Computers

- Beenden Sie alle laufenden Anwendungen.
- Melden Sie sich unter Windows 7 oder Windows Vista als Benutzer mit Administratorrechten an. Melden Sie sich unter Windows XP als Administrator an.

## Wichtig

 Löschen Sie vor der Installation des aktuellen Druckertreibers die derzeit installierte Version.
 Anweisungen zum Löschen des Druckertreibers finden Sie unter Druckertreibers .

#### Verwandte Themen

- Verwenden des aktuellen Druckertreibers
- Installieren des Druckertreibers

Erweitertes Handbuch > Anhang > Aktualisieren der Druckertreiber > Installieren des Druckertreibers

#### P041

# Installieren des Druckertreibers

Sie können über das Internet auf unsere Website zugreifen und den neuesten Druckertreiber für Ihr Druckermodell herunterladen.

So installieren Sie den heruntergeladenen Druckertreiber:

- 1. Ausschalten des Druckers
- 2. Starten des Installationsprogramms

Doppelklicken Sie auf das Symbol der heruntergeladenen Datei. Das Installationsprogramm wird gestartet.

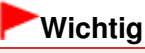

Unter Windows 7 oder Windows Vista wird beim Installieren, Deinstallieren oder Starten von Software möglicherweise ein Dialogfeld zur Bestätigung oder Warnung angezeigt. Dieses Dialogfeld wird angezeigt, wenn Administratorrechte zum Ausführen einer Aufgabe erforderlich sind.

Wenn Sie bei einem Administratorkonto angemeldet sind, klicken Sie zum Fortfahren auf Ja (Yes) (oder Fortfahren (Continue), Zulassen (Allow)).

Bei einigen Anwendungen müssen Sie bei einem Administratorkonto angemeldet sein, um fortfahren zu können. Wenn Sie bei einem Standard-Benutzerkonto angemeldet sind, wechseln Sie zu einem Administratorkonto und starten den Vorgang neu.

### 3. Installieren Sie den Druckertreiber.

Klicken Sie im Fenster Willkommen (Welcome) auf Weiter (Next).

Überprüfen Sie den Inhalt des Fensters Lizenzvereinbarung (License Agreement), und klicken Sie auf Ja (Yes). Wenn Sie den Bedingungen der Lizenzvereinbarung nicht zustimmen, können Sie diese Software nicht installieren.

Die Installation des Druckertreibers wird gestartet.

Wird die Meldung Installation abgeschlossen (Installation Complete) angezeigt, stellen Sie sicher, dass der Drucker über ein Kabel mit dem Computer verbunden ist.

Um den Anschluss für den Drucker manuell auszuwählen, aktivieren Sie das Kontrollkästchen Druckeranschluss wählen (Select printer port), und klicken Sie auf Manuelle Auswahl (Manual Selection). Wählen Sie im Fenster Anschluss wählen (Select Port) den gewünschten Anschluss und klicken Sie auf OK.

### 4. Abschließen der Installation

Klicken Sie auf Fertig stellen (Complete). Schalten Sie den Drucker ein und warten Sie einen Moment, bis die Verbindung erkannt wird.

Die Installation des Druckertreibers ist abgeschlossen.

Je nach verwendetem Betriebssystem werden Sie möglicherweise dazu aufgefordert, Ihren Computer neu zu starten. Starten Sie den Computer neu, um die Installation ordnungsgemäß abzuschließen.

# Wichtig

- Sie können den Druckertreiber kostenlos herunterladen, eventuell anfallende Kosten f
  ür die Internetverbindung m
  üssen jedoch von Ihnen 
  übernommen werden.
- Löschen Sie vor der Installation des aktuellen Druckertreibers die derzeit installierte Version.
   Anweisungen zum Löschen des Druckertreibers finden Sie unter Druckertreibers .

# Verwandte Themen

- ➡ Verwenden des aktuellen Druckertreibers
- Löschen des nicht benötigten Druckertreibers
- ➡ Vor dem Installieren des Druckertreibers

Erweitertes Handbuch > Anhang > Deinstallieren der Online-Handbücher

# U509

# Deinstallieren der Online-Handbücher

Gehen Sie wie folgt vor, um alle auf Ihrem Computer installierten Online-Handbücher zu deinstallieren. Verlassen Sie vor dem Deinstallieren der Online-Handbücher alle geöffneten Online-Handbücher.

- 1. Klicken Sie auf Start > Alle Programme (All Programs) > Canon XXX Manual ("**XXX**" steht dabei für den Namen des Druckers) > Deinstallieren (Uninstall).
- 2. Klicken Sie auf OK, wenn die Bestätigungsmeldung angezeigt wird.

# 💷 Hinweis

Wenn eine Aufforderung zum Neustarten des Computers angezeigt wird, klicken Sie auf OK, um den Computer neu zu starten.

Erweitertes Handbuch > Anhang > Transportieren des Druckers

# U510

# Transportieren des Druckers

Verpacken Sie den Drucker in der Originalverpackung, wenn er transportiert werden soll.

Wenn die Originalverpackung nicht mehr vorhanden ist, verpacken Sie dem Drucker vorsichtig mit ausreichend Schutzmaterial in einem stabilen Karton.

# Wichtig

- Transportieren und lagern Sie das Gerät nicht schräg, senkrecht oder auf dem Kopf, da hierdurch Tinte austreten und das Gerät beschädigt werden kann.
- 1. Schalten Sie den Drucker aus.
- **2.** Vergewissern Sie sich, dass die **POWER**-Anzeige aus ist, und ziehen Sie den Netzstecker des Druckers heraus.

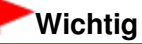

- Trennen Sie den Drucker nicht von der Stromversorgung, wenn die POWER-Anzeige leuchtet oder grün blinkt, da dies zu Fehlfunktionen oder einer Beschädigung des Druckers führen kann, wodurch unter Umständen keine Druckvorgänge mehr ausgeführt werden können.
- **3.** Ziehen Sie die Papierstütze und die Verlängerung des Ausgabefachs heraus. Schließen Sie das Papierausgabefach.
- **4.** Ziehen Sie erst das Druckerkabel aus dem Computer und dem Drucker und dann den Stecker aus dem Drucker.
- Sichern Sie alle Abdeckungen des Druckers mit Klebeband, damit sie sich während des Transports nicht öffnen. Verpacken Sie den Drucker dann in einem Plastikbeutel.
- **6.** Polstern Sie den Drucker beim Einpacken im Karton seitlich mit schützendem Verpackungsmaterial.

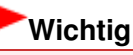

Verpacken Sie den Drucker mit installiertem Druckkopf und eingesetzten Tintenbehältern.

# 💷 Hinweis

Wenn Sie eine Spedition mit dem Transport des Druckers beauftragen, beschriften Sie den Karton gut sichtbar mit "Vorsicht, zerbrechlich".

Erweitertes Handbuch > Anhang > Öffnen des Druckertreiber-Setup-Fensters

### U511

# Öffnen des Druckertreiber-Setup-Fensters

Das Druckertreiber-Setup-Fenster kann über die Anwendungssoftware oder über das Startmenü in der Windows-Taskleiste aufgerufen werden.

### Öffnen des Druckertreiber-Setup-Fensters über die Anwendungssoftware

Führen Sie die nachfolgenden Schritte aus, um die Druckeinstellungen vor dem Druckvorgang zu konfigurieren.

#### 1. Wählen Sie den Befehl zum Drucken in der Anwendungssoftware.

In der Regel wird mit dem Befehl Drucken (Print) im Menü Datei (File) das Dialogfeld Drucken (Print) aufgerufen.

2. Wählen Sie den Namen Ihres Druckers und klicken Sie auf die Option Einstellungen (Preferences) oder Eigenschaften (Properties).

Das Druckertreiber-Setup-Fenster wird geöffnet.

# 💷 Hinweis

Je nachdem, welche Anwendung Sie verwenden, können die Befehle oder Menünamen unterschiedlich lauten, und es können mehr Schritte erforderlich sein als hier angegeben. Weitere Informationen finden Sie im Benutzerhandbuch zu Ihrer Anwendungssoftware.

#### Öffnen des Druckertreiber-Setup-Fensters über das Menü "Start"

Führen Sie die folgenden Schritte aus, um Wartungsarbeiten wie die Druckkopfreinigung durchzuführen oder um Druckeinstellungen zu konfigurieren, die bei allen Anwendungen gleich sind.

#### 1. Wählen Sie im Menü Start die folgenden Einträge.

- In Windows 7 wählen Sie Geräte und Drucker (Devices and Printers) im Menü Start.
- Wählen Sie unter Windows Vista Start > Systemsteuerung (Control Panel) > Hardware und Sound (Hardware and Sound) > Drucker (Printers).
- Wählen Sie unter Windows XP Start > Systemsteuerung (Control Panel) > Drucker und andere Hardware (Printers and Other Hardware) > Drucker und Faxgeräte (Printers and Faxes).
- 2. Klicken Sie mit der rechten Maustaste auf das Symbol für den Namen Ihres Druckermodells und wählen Sie im angezeigten Menü die Option Druckeinstellungen (Printing Preferences) aus.

Das Druckertreiber-Setup-Fenster wird geöffnet.

#### Wichtig

Wenn Sie das Druckertreiber-Setup-Fenster über den Befehl Druckereigenschaften (Printer properties) (Windows 7) oder Eigenschaften (Properties) (Windows Vista oder Windows XP) öffnen, werden die Registerkarten für Windows-Funktionen wie Anschlüsse (Ports) (oder Erweitert (Advanced)) angezeigt. Diese Registerkarten werden nicht angezeigt, wenn Sie es über den Befehl Druckeinstellungen (Printing Preferences) oder über die Anwendungssoftware öffnen. Informationen zu den Registerkarten mit Windows-Funktionen finden Sie im Windows-Benutzerhandbuch.

Erweitertes Handbuch > Anhang > Hinweis zum Abziehen des Netzkabels

#### U516

# Hinweis zum Abziehen des Netzkabels

Gehen Sie zum Abziehen des Netzkabels des Geräts wie nachstehend beschrieben vor.

## Wichtig

- Wenn Sie das Netzkabel abziehen, drücken Sie die Taste EIN (ON) und vergewissern sich, dass die POWER-Anzeige nicht leuchtet. Wenn das Netzkabel abgezogen wird, während der Drucker noch eingeschaltet ist, kann der Druckkopf eintrocknen und verstopfen, wodurch sich die Druckqualität verschlechtert.
- 1. Drücken Sie die Taste EIN (ON), um das Gerät auszuschalten.

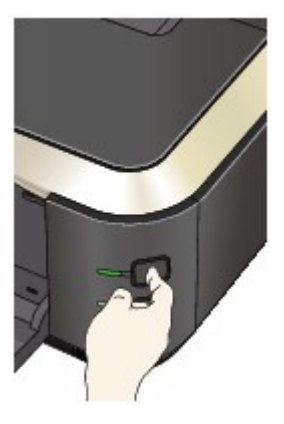

2. Vergewissern Sie sich, dass die **POWER**-Anzeige nicht mehr leuchtet.

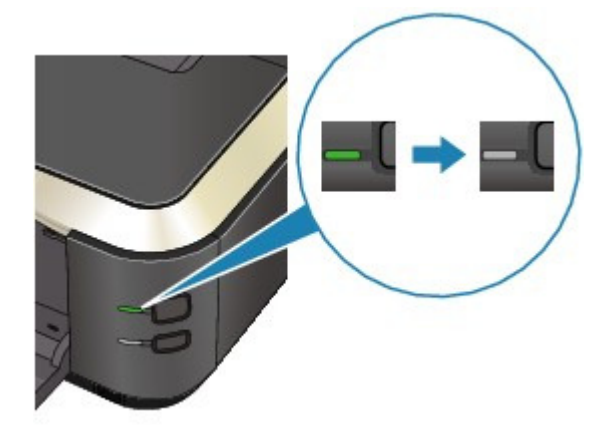

**3.** Ziehen Sie das Netzkabel ab.

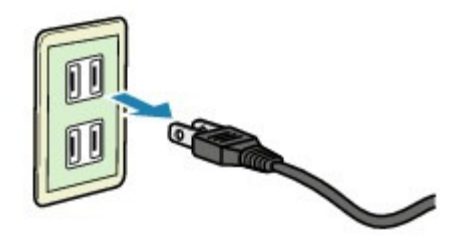

Erweitertes Handbuch > Anhang > Freigeben des Druckers im Netzwerk

## P042

# Freigeben des Druckers im Netzwerk

Wenn mehrere Drucker in einem Netzwerk verwendet werden, können die anderen Computer den Drucker nutzen, der an einen der Computer angeschlossen ist. Die Windows-Versionen der Computer, die an das Netzwerk angeschlossen sind, müssen nicht unbedingt identisch sein.

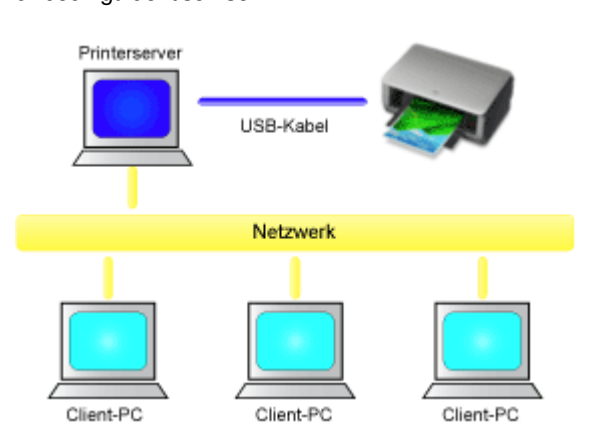

## Einstellungen auf dem Druckserver

So richten Sie einen Computer ein, der über ein USB-Kabel direkt mit dem Drucker verbunden ist:

#### • Einstellungen auf dem Client-PC

So richten Sie die Computer ein, die den Drucker des Druckservers über das Netzwerk verwenden: Wenn Sie den Druckvorgang ausführen, werden die Daten über das System des Druckservers an den Drucker gesendet.

## Wichtig

Falls beim Drucken eines Dokuments mit einem Netzwerkdrucker ein Fehler auftritt, wird die Fehlermeldung des Canon IJ-Statusmonitors sowohl auf dem Client-Computer als auch auf dem Druckserver angezeigt. Bei normalen Druckvorgängen wird der Canon IJ-Statusmonitor nur auf dem Client-System angezeigt.

## 💷 Hinweis

Installieren Sie den Druckertreiber von der im Lieferumfang des Druckers enthaltenen Installations-CD-ROM auf dem Druckserver und auf jedem Client-Computer. Für jedes Betriebssystem steht der entsprechende Druckertreiber zur Verfügung.

### Verwandtes Thema

Einschränkungen bei der Druckerfreigabe

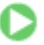

Erweitertes Handbuch > Anhang > Freigeben des Druckers im Netzwerk > Einstellungen auf dem Druckserver

#### P043

# Einstellungen auf dem Druckserver

Wenn Sie den Drucker in einem Netzwerk verwenden möchten, müssen Sie den Druckertreiber auf dem Serversystem für die gemeinsame Nutzung einrichten.

So richten Sie den Druckserver ein:

1. Installieren des Druckertreibers auf dem Druckserver

Weitere Informationen zur Installation finden Sie unter "Software installieren" im Benutzerhandbuch: Inbetriebnahme.

- 2. Wählen Sie im Menü Start die folgenden Einträge:
  - Wählen Sie unter Windows 7 Start -> Geräte und Drucker (Devices and Printers).
  - Wählen Sie unter Windows Vista Start -> Systemsteuerung (Control Panel) -> Hardware und Sound (Hardware and Sound) -> Drucker (Printers).
  - Wählen Sie unter Windows XP Start -> Systemsteuerung (Control Panel) -> Drucker und andere Hardware (Printers and Other Hardware) -> Drucker und Faxgeräte (Printers and Faxes).

Das Fenster Geräte und Drucker (Devices and Printers) (Windows 7) oder Drucker (Printers) (Windows Vista) oder Drucker und Faxgeräte (Printers and Faxes) (Windows XP) wird angezeigt.

- **3.** Klicken auf das Symbol für das Druckermodell, das für die gemeinsame Nutzung freigegeben werden soll
  - Drücken Sie in Windows 7 die Alt-Taste auf der Tastatur, und wählen Sie anschließend im angezeigten Menü Datei (File) die Option Druckereigenschaften (Printer properties) -> Freigabe (Sharing) aus.
  - Drücken Sie in Windows Vista die Alt-Taste auf der Tastatur, und wählen Sie anschließend im angezeigten Menü Datei (File) die Option Als Administrator ausführen (Run as administrator) -> Freigabe (Sharing...) aus.
  - Wenn Sie Windows XP verwenden, wählen Sie Freigabe (Sharing...) aus dem Menü Datei (File).

# Wichtig

 Unter Windows 7 oder Windows Vista wird beim Installieren, Deinstallieren oder Starten von Software möglicherweise ein Dialogfeld zur Bestätigung oder Warnung angezeigt.
 Dieses Dialogfeld wird angezeigt, wenn Administratorrechte zum Ausführen einer Aufgabe erforderlich sind.

Wenn Sie bei einem Administratorkonto angemeldet sind, klicken Sie zum Fortfahren auf Ja (Yes) (oder Fortfahren (Continue), Zulassen (Allow)).

Bei einigen Anwendungen müssen Sie bei einem Administratorkonto angemeldet sein, um fortfahren zu können. Wenn Sie bei einem Standard-Benutzerkonto angemeldet sind, wechseln Sie zu einem Administratorkonto und starten den Vorgang neu.

### 💷 Hinweis

 Windows XP zeigt möglicherweise eine Meldung mit der Empfehlung für den Benutzer an, den Netzwerkinstallations-Assistenten zum Einrichten der Freigabe zu verwenden.
 Wenn diese Meldung angezeigt wird, wählen Sie nicht die Option zur Verwendung des Assistenten aus, und richten Sie die Freigabe anschließend ein.

## 4. Einstellen der Freigabe

Wählen Sie Diesen Drucker freigeben (Share this printer) auf der Registerkarte Freigabe (Sharing),

Einstellungen auf dem Druckserver

um einen Freigabenamen festzulegen, falls notwendig, und klicken Sie auf OK.

Das Setup auf dem Druckserver ist abgeschlossen. Richten Sie anschließend die Client-Computer ein.

| <b>_</b> | - |
|----------|---|

Erweitertes Handbuch > Anhang > Freigeben des Druckers im Netzwerk > Einstellungen auf dem Client-PC

#### P044

# Einstellungen auf dem Client-PC

Legen Sie nach der Konfiguration des Druckserversystems die Einstellungen auf den Client-Computern fest.

So richten Sie das Client-System ein:

### Windows 7 oder Windows Vista:

1. Installieren des Druckertreibers auf den Client-Computern

Anweisungen zur Installation finden Sie unter " Installieren des Druckertreibers "

#### 💷 Hinweis

Während der Installation werden Sie aufgefordert, den Drucker einzuschalten. Klicken Sie auf Manuelle Auswahl (Manual Selection) und wählen Sie anschließend den richtigen Anschluss, um die Installation abzuschließen.

### 2. Starten des Assistenten

- Wählen Sie unter Windows 7 Start -> Geräte und Drucker (Devices and Printers) -> Drucker hinzufügen (Add a printer).
- Wählen Sie unter Windows Vista Start -> Netzwerk (Network) -> Drucker hinzufügen (Add Printer).

Das Fenster Drucker hinzufügen (Add Printer) wird angezeigt.

#### **3.** Hinzufügen eines Druckers

Wählen Sie die Option Einen Netzwerk-, Drahtlos- oder Bluetoothdrucker hinzufügen (Add a network, wireless or Bluetooth printer) aus, klicken Sie auf das Symbol des Druckers, den Sie auf dem Druckserver für die Freigabe im Netzwerk konfiguriert haben, und klicken Sie anschließend auf Weiter (Next).

# 💷 Hinweis

- Wird das Symbol f
  ür den Drucker nicht angezeigt, 
  überpr
  üfen Sie, ob der Drucker tats
  ächlich mit dem Druckserver verbunden ist.
- Möglicherweise dauert es einige Zeit, bis das Druckersymbol angezeigt wird.

### 4. Abschließen der Konfiguration

Führen Sie die auf dem Bildschirm beschriebenen Schritte durch und klicken Sie anschließend auf Fertig stellen (Finish).

- Unter Windows 7 wird das Symbol für den freigegebenen Drucker im Fenster Geräte und Drucker (Devices and Printers) erstellt.
- Unter Windows Vista wird das Symbol für den freigegebenen Drucker im Fenster Drucker (Printers) erstellt.

Das Setup auf den Client-Systemen ist abgeschlossen. Nun können Sie den Drucker im Netzwerk gemeinsam verwenden.

#### Windows XP:

1. Installieren des Druckertreibers auf den Client-Computern

Anweisungen zur Installation finden Sie unter " Installieren des Druckertreibers ".

### 💷 Hinweis

Während der Installation werden Sie aufgefordert, den Drucker einzuschalten. Klicken Sie auf Manuelle Auswahl (Manual Selection) und wählen Sie anschließend den richtigen Anschluss, um die Installation abzuschließen.

#### 2. Starten des Assistenten

Klicken Sie auf das Menü Start -> Systemsteuerung (Control Panel) -> Drucker und andere Hardware (Printers and Other Hardware) -> Drucker und Faxgeräte (Printers and Faxes) -> Drucker hinzufügen (Add a printer).

Klicken Sie im Bildschirm Willkommen (Welcome to the Add Printer Wizard) auf Weiter (Next).

#### 3. Hinzufügen eines Druckers

Wählen Sie Netzwerkdrucker oder Drucker, der an einen anderen Computer angeschlossen ist (A network printer, or a printer attached to another computer), und klicken Sie auf Weiter (Next).

Klicken Sie im Fenster Drucker angeben (Specify a Printer) auf Weiter (Next) und suchen Sie nach dem Druckserversystem.

Klicken Sie auf das Symbol des Druckers, den Sie auf dem Druckserver für die Freigabe im Netzwerk konfiguriert haben. Klicken Sie dann auf Weiter (Next).

# 💷 Hinweis

Wird das Symbol f
ür den Drucker nicht angezeigt, 
überpr
üfen Sie, ob der Drucker tats
ächlich mit dem Druckserver verbunden ist.

#### 4. Abschließen der Konfiguration

Führen Sie die auf dem Bildschirm beschriebenen Schritte durch und klicken Sie anschließend auf Fertig stellen (Finish).

Das Symbol für den freigegebenen Drucker wird im Fenster Drucker und Faxgeräte (Printers and Faxes) erstellt.

Das Setup auf den Client-Systemen ist abgeschlossen. Nun können Sie den Drucker im Netzwerk gemeinsam verwenden.

0 0

Erweitertes Handbuch > Anhang > Freigeben des Druckers im Netzwerk > Einschränkungen bei der Druckerfreigabe

#### P415

# Einschränkungen bei der Druckerfreigabe

Wenn Sie den XPS-Druckertreiber verwenden, ersetzen Sie beim Lesen dieser Informationen "Canon IJ-Statusmonitor" durch "Canon IJ XPS-Statusmonitor".

Diese Einschränkungen gelten, wenn Sie einen Drucker in einer Netzwerkumgebung verwenden. Prüfen Sie die Einschränkungen, die in Ihrer Netzwerkumgebung gelten.

#### Bei der Freigabe eines Druckers in einem Netzwerk

 Nach Beendigung eines Druckauftrags wird möglicherweise eine entsprechende Meldung angezeigt. Gehen Sie zum Deaktivieren der Meldungsanzeige folgendermaßen vor.

#### • Windows 7:

Wählen Sie im Fenster Geräte und Drucker (Devices and Printers) des Clients den Drucker unter Drucker und Faxgeräte (Printers and Faxes) aus, und öffnen Sie die angezeigten Eigenschaften des Druckservers (Print server properties).

Deaktivieren Sie auf der Registerkarte Erweitert (Advanced) das Kontrollkästchen Informative Benachrichtigungen für Netzwerkdrucker anzeigen (Show information notifications for network printers), und starten Sie den Computer neu.

#### • Windows Vista:

Drücken Sie auf dem Client-Computer die Alt-Taste im Fenster Drucker (Printers). Wählen Sie im Menü Datei (File) die Option Als Administrator ausführen (Run as administrator), und klicken Sie anschließend auf Servereigenschaften... (Server Properties...).

Deaktivieren Sie das Kontrollkästchen Informative Benachrichtigungen für Netzwerkdrucker anzeigen (Show informational notifications for network printers) auf der Registerkarte Erweitert (Advanced) und starten Sie den Computer neu.

#### • Windows XP:

Wählen Sie im Menü Datei (File) im Fenster Drucker und Faxgeräte (Printer and Faxes) auf dem Druckserver die Option Servereigenschaften (Server Properties).

Deaktivieren Sie das Kontrollkästchen Benachrichtigen, wenn Remoteaufträge gedruckt wurden (Notify when remote documents are printed) auf der Registerkarte Erweitert (Advanced) und starten Sie den Computer neu.

 Die Funktion zur bidirektionalen Kommunikation ist deaktiviert, und der korrekte Druckerstatus wird möglicherweise nicht erkannt.

Wenn ein Clientbenutzer die Eigenschaften des Druckertreibers öffnet (drücken Sie unter Windows 7 die Alt-Taste, und wählen Sie im Menü Datei (File) die Option Druckereigenschaften (Printer properties)) und dann auf OK klickt, während das Kontrollkästchen Bidirektionale Unterstützung aktivieren (Enable bidirectional support) auf der Registerkarte Anschlüsse (Ports) deaktiviert ist, wurde möglicherweise auch die bidirektionale Kommunikationsfunktion des Druckservers deaktiviert.

Aktivieren Sie in diesem Fall das Kontrollkästchen Bidirektionale Unterstützung aktivieren (Enable bidirectional support) sowohl auf dem Druckserver als auch auf dem Client-Computer.

- Beim Drucken über einen Client-Computer können Sie die Option für die Canon IJ-Vorschau nicht verwenden.
- Falls die Funktionen auf der Registerkarte Wartung (Maintenance) über einen Client-Computer nicht ordnungsgemäß festgelegt werden können, erscheinen sie möglicherweise abgeblendet. Ändern Sie in diesem Fall die Einstellungen über den Druckserver.

Wenn Sie die Einstellungen auf dem Druckserver ändern, sollten Sie das Symbol des freigegebenen Druckers vom Client-Computer löschen und die Freigabeeinstellungen

anschließend erneut auf dem Client-Computer festlegen.

# Wenn derselbe Druckertreiber auf dem Druckserver und auf dem Client-Computer als lokaler Drucker installiert ist

• Über die Netzwerk-Crawl-Funktion kann automatisch ein Symbol für den Netzwerkdrucker auf dem Client-Computer erstellt werden.

0

Erweitertes Handbuch > Anhang > Herunterladen von Premiuminhalt

#### A006

# Herunterladen von Premiuminhalt

Öffnen Sie von Solution Menu EX aus die Website CREATIVE PARK PREMIUM, um mit Easy-PhotoPrint EX und anderen Anwendungen druckbaren Inhalt herunterzuladen.

# Wichtig

- Der heruntergeladene oder gedruckte Inhalt darf nur f
  ür private Zwecke verwendet werden. Eine Verwendung des Inhalts f
  ür gewerbliche Zwecke ist untersagt.
- Wählen Sie im Menü Start die Option Alle Programme (All Programs), Canon Utilities > Solution Menu EX und dann Solution Menu EX. Solution Menu EX wird gestartet.
- 2. Wählen Sie Canon Webservice (Canon Web Service) und klicken Sie anschließend auf das Symbol CREATIVE PARK PREMIUM.

Die CREATIVE PARK PREMIUM-Website wird angezeigt.

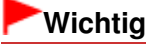

- Für den Zugriff auf die Website benötigen Sie eine Internetverbindung. Es fallen die üblichen Internetverbindungsgebühren an.
- **3.** Wählen Sie eine Kategorie aus.
- 4. Wählen Sie den zu druckenden Inhalt aus und laden Sie ihn herunter.

## 💷 Hinweis

- Abhängig von der Art des heruntergeladenen Inhalts müssen zum Drucken unterschiedliche Anwendungen verwendet werden.
- Zum Drucken mit Easy-PhotoPrint EX müssen Sie den heruntergeladenen Inhalt installieren.
- Unter "Drucken von Premiuminhalt "erhalten Sie weitere Informationen zum Drucken des heruntergeladenen Inhalts mit Easy-PhotoPrint EX.

Erweitertes Handbuch > Verwenden von Easy-PhotoPrint EX

## A001

Easy-PhotoPrint EX

# Verwenden von Easy-PhotoPrint EX

#### --- Verwandeln Ihrer Fotos in kreative Kunstwerke ---

Easy-PhotoPrint EX ermöglicht Ihnen das einfache Erstellen von Alben, Kalendern und Etiketten mit Fotos, die mit Digitalkameras aufgenommen wurden.

Sie können auch randlose Fotos auf einfache Weise drucken.

#### Starten von Easy-PhotoPrint EX

Klicken Sie hier: Easy-PhotoPrint EX

## 💷 Hinweis

In den folgenden Abschnitten erhalten Sie weitere Informationen zur Verwendung von Easy-PhotoPrint EX.

Drucken mit der gebündelten Anwendungssoftware

#### Erstellen eines persönlichen Fotoalbums

Mit Easy-PhotoPrint EX können Sie ganz einfach Ihr persönliches Fotoalbum erstellen.

Wählen Sie dazu lediglich die gewünschten Fotos sowie ein Layout aus. Anschließend legen Sie nur noch Papier in den Drucker ein und los geht's. Wenn Sie dann noch die gedruckten Seiten binden, halten Sie schon bald Ihr ganz persönliches Erinnerungsalbum in den Händen.

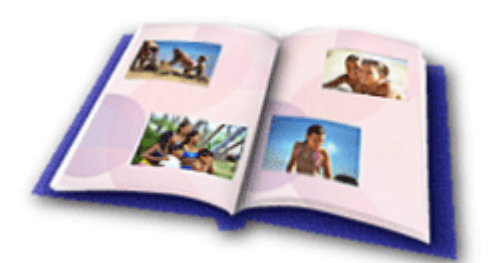

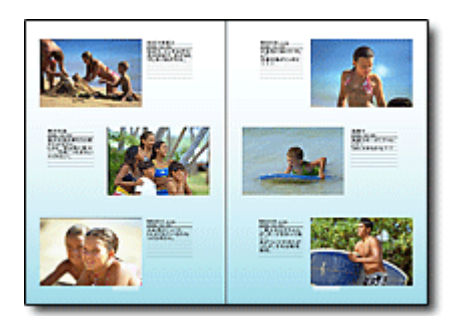

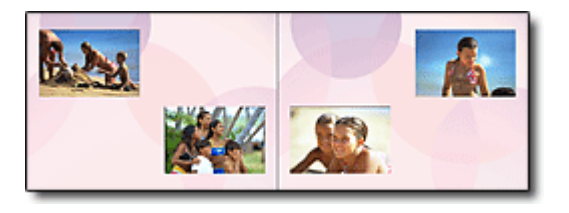

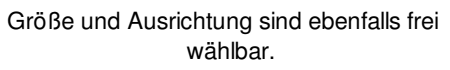

Sie können Layout und Hintergrund ändern und den Fotos Kommentare hinzufügen.

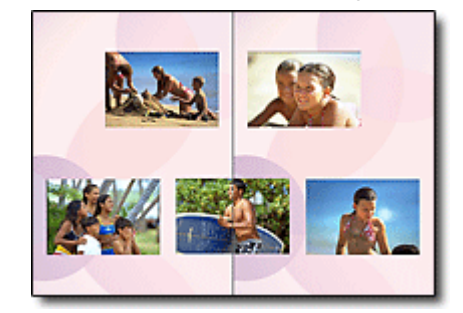

Sie können ein Bild auch quer über die rechte und linke Seite anordnen.

ÜBERPRÜFUNG!

Wählen Sie ein Thema (Hintergrunddesign), um ein Album mit einem einzigen Thema zu erstellen.

### Verzieren von Elementen mit Text und Rahmen

Sie können zu Fotos Text und Rahmen hinzufügen. Versehen Sie in einem Album Fotos mit

# Verwenden von Easy-PhotoPrint EX

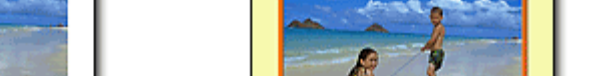

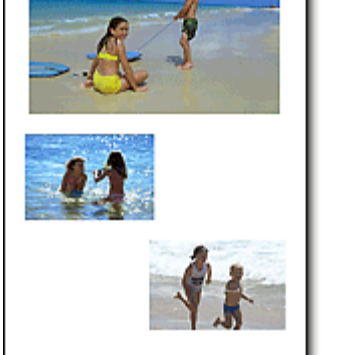

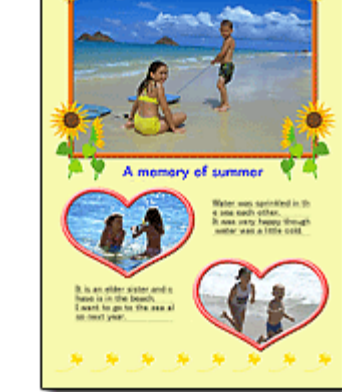

### ÜBERPRÜFUNG! .....

Wählen Sie die Option Album, um Text und Rahmen hinzuzufügen. Sie können Fotos nicht in Fotodruck (Photo Print) verzieren.

## Erstellen eines Kalenders mit Ihren Lieblingsfotos

Mit Easy-PhotoPrint EX können Sie ganz einfach Kalender erstellen. Erstellen Sie Ihren eigenen Kalender mit Ihren Lieblingsfotos. So macht das Blättern im Kalender richtig Spaß.

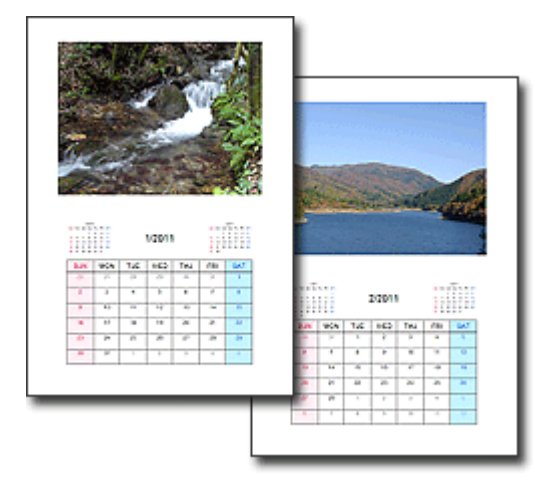

Sie können Fotos aller Art verwenden.

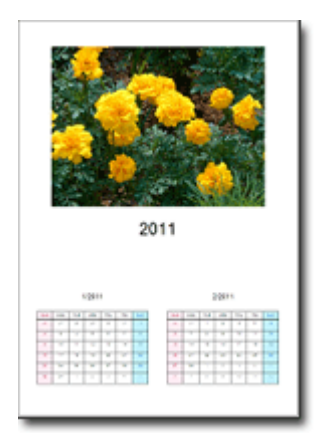

Sie können auch Kalender für 2, 6 und 12 Monate erstellen.

## **Erstellen von Etiketten**

Mit Easy-PhotoPrint EX können Sie ganz einfach Etiketten erstellen! Erstellen Sie Etiketten Ihrer Lieblingsfotos und schicken Sie diese an Ihre Freunde.

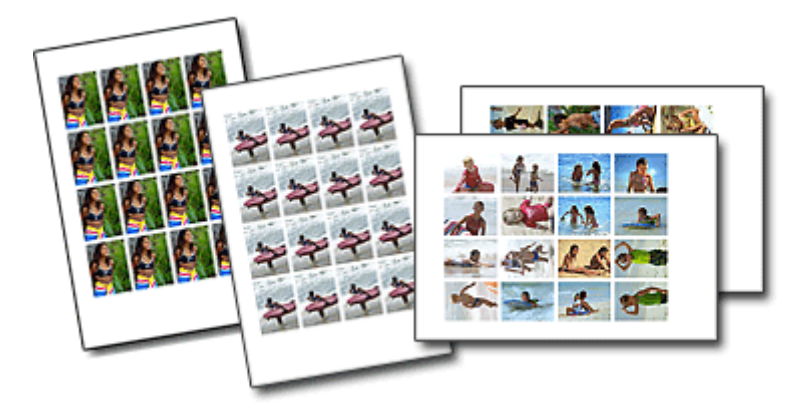

# ÜBERPRÜFUNG!

Sie können zu Fotos Text hinzufügen.